# **DVD Studio Pro 2**

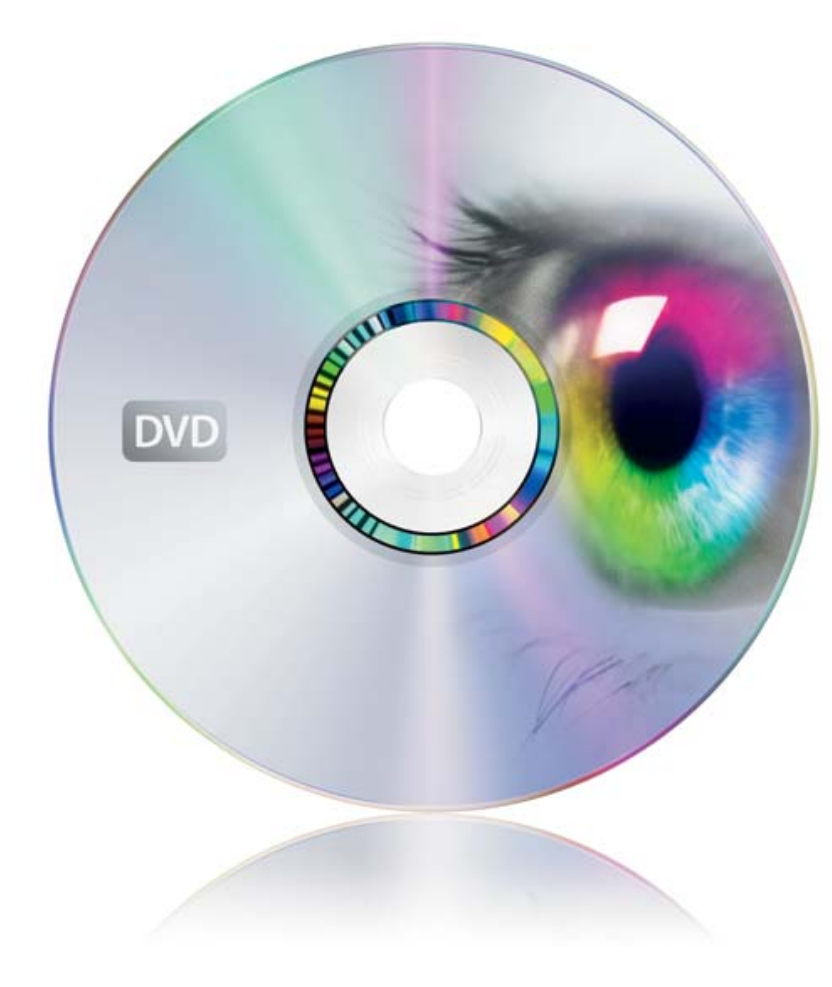

- How to Search
   Late-Breaking News
   New Features in Version 2
   Overview
   Keyboard Shortcuts
   Index
   DVD Studio Pro Website
   Support Website
- Feedback

#### **É** Apple Computer, Inc.

© 2003 Apple Computer, Inc. All rights reserved.

Under the copyright laws, this manual may not be copied, in whole or in part, without the written consent of Apple. Your rights to the software are governed by the accompanying software license agreement.

The Apple logo is a trademark of Apple Computer, Inc., registered in the U.S. and other countries. Use of the "keyboard" Apple logo (Option-Shift-K) for commercial purposes without the prior written consent of Apple may constitute trademark infringement and unfair competition in violation of federal and state laws.

Every effort has been made to ensure that the information in this manual is accurate. Apple Computer, Inc. is not responsible for printing or clerical errors.

Apple Computer, Inc. 1 Infinite Loop Cupertino, CA 95014-2084 408-996-1010 www.apple.com

Apple, the Apple logo, Apple Cinema Display, DVD Studio Pro, Final Cut, Final Cut Pro, FireWire, iTunes, Mac, Macintosh, Power Mac, and QuickTime are trademarks of Apple Computer, Inc., registered in the U.S. and other countries.

A.Pack, DVD@CCESS, Finder, iDVD, iMovie, iPhoto, and SuperDrive are trademarks of Apple Computer, Inc.

Adobe is a trademark or registered trademark of Adobe Systems Incorporated in the U.S. and/or other countries.

Other company and product names mentioned herein are trademarks of their respective companies. Mention of third-party products is for informational purposes only and constitutes neither an endorsement nor a recommendation. Apple assumes no responsibility with regard to the performance or use of these products.

## Contents

Preface

### An Introduction to DVD Studio Pro 2 Moving From iDVD to DVD Studio Pro 18 New Features in DVD Studio Pro 2 19 Brief Overview of the DVD Creation Process Creating Source Material 24 Encoding Video and Audio 26 Authoring With DVD Studio Pro 27 Creating a Disc 28

17

24

#### What Makes a DVD Authoring System? 29

Hard Disk Storage 30 SCSI Devices 30 DVD Burners 30 DLT Drives 31 Audio and Video Assets 32

#### Resources for Learning About DVD Studio Pro 32

DVD Studio Pro Onscreen Help 33 Apple Websites 33

#### **1 Planning Your Project 35**

Investigate Existing DVDs 35 Determine Your Target Audience and Playback Device 36 Decide What Content to Include 36 Create a Storyboard 36 Design the Menus and Buttons37Make Sure Your Content Will Fit37General DVD Limitations45

#### 2 Preparing Assets 47

Preparing Video Sources 48

NTSC or PAL? 48 Choosing an Aspect Ratio 49

#### About MPEG Video 53

Encoding Video Materials for DVD 53 Using the QuickTime MPEG Encoder 58 Encoding Video for Multi-Angle Tracks 65 Adding Markers to Your Video 67

#### Preparing Audio Sources 72

Audio Formats Not Supported by the DVD Specification 72
Audio Formats Supported by the DVD Specification and DVD Studio Pro 72
Using Multiple Audio Formats in Your Project 74

#### Preparing Menu Sources 74

What Is a Menu?75Creating a Menu75Creating Graphics to Use in Menus76Creating Overlays79Creating a Layered Menu84Creating Video for Motion Menus85Creating Shapes85Creating Graphics for Drop Zones and Buttons89

#### Preparing Stills for Slideshows 90

File Formats90Aspect Ratio90Colors91Audio91

#### **DVD Source Settings Summary** 91

Video Settings 91 Audio Settings 93

#### **3 Starting a Project 95**

Opening DVD Studio Pro 95 Setting DVD Studio Pro Preferences 98 Creating a New Project 110 Opening an Existing Project 114 Video Standards of the World 115 Changing a Project's Video Standard 116

#### 4 The DVD Studio Pro Interface 117

Configuring the Interface 119

#### DVD Studio Pro Quadrants and Tabs 121

Working With the Quadrants122Working With the Tabs124Overview of the Quadrant Tabs127

Inspector 132

Hiding and Showing the Inspector 132

#### Palette 133

Hiding and Showing the Palette 133 Templates and Styles Tabs 134 Shapes Tab 135 Media Tabs 136

#### Toolbar 139

Customizing the Toolbar 139 Toolbar Items 141

Drop Palette 143

Using the Outline Tab 144

Outline Tab 144

#### 5 Importing and Managing Assets 149

How DVD Studio Pro Manages Assets 149 Assets Tab 154 Importing Assets 159 Removing Selected Assets 167 Renaming Assets 167 Identifying an Asset 168 Previewing Assets 168 Asset Inspector 169

#### 6 Creating Menus 171

#### About Menus 171

DVD Studio Pro Menu Creation Methods171Working With 16:9 Menus174Adding Intro and Transition Clips to Menus174

#### About the Menu Editor 175

Using the Menu Rulers 175 Menu Object Alignment Features 176 Using the Menu Editor Pop-Up Menus and Tools 178

#### Starting a Menu 182

Creating a New Menu 182 Opening a Menu 183 Naming Menus 183 Adding Assets to a Menu 183 Selecting Multiple Menu Items 186 Verifying Your Menus 186 About Chapter Index Menus 187

#### Creating Menus Using the Standard Method 189

Choosing the Background189Choosing the Overlay192Understanding Color Mapping194Setting Menu Properties203Adding Buttons to Your Menu209

Adding Drop Zones to Your Menu227Working With Assets in Buttons and Drop Zones230Adding Text Objects to a Menu231Configuring the Menu's Drop Shadow234Configuring Motion Menu Settings235Adding Audio to a Menu238

#### Using Templates, Styles, and Shapes to Create Your Menus 239

What Are Templates and Styles?239Templates and Styles in the Palette240Applying a Template or Style245Setting Default Styles248Creating a Template or Style249Importing Templates and Styles251Deleting Templates and Styles252Managing Shapes253

#### Creating Menus Using the Layered Method 257

Choosing the Background 257 Choosing the Overlay 259 Setting Layered Menu Properties 259 Adding Buttons to Your Layered Menu 263 Setting Layered Menu Button Properties 265

#### Using Languages With Menus 268

Creating and Configuring Menu Languages 268 Setting Up Menus for the Languages 270

#### **Options in the Drop Palette 270**

Drop Palette for Standard Menus—Dragging Assets 271 Drop Palette for Standard Menus—Dragging Project Elements 281 Drop Palette for Standard Menus—Dragging Templates and Styles 287 Drop Palette for Layered Menus—Dragging Assets 291 Drop Palette for Layered Menus—Dragging Project Elements 296

#### 7 Creating and Editing Tracks 301

Working With a Track's Assets 301
How Many Tracks Should You Have? 302
About Subtitle Streams 302
DVD Studio Pro Tools for Working With Tracks 302

#### Getting Started With Tracks 303

Creating Tracks 303 Opening Tracks 303 Setting Track Properties 304

#### About the Track Editor 306

Configuring the Track Editor 307 Understanding Time Information in the Track Editor 309

#### Working With the Track Editor's Streams 313

Supported Asset Types313Adding Video and Audio Assets314Editing Video and Audio Clips317Setting Stream Properties320Exporting an MPEG Clip321

#### Working With Markers 322

About Marker Placement 322 Creating and Editing Markers 323 Importing Markers From an iMovie or Final Cut Pro Asset 326 Importing Markers From a Text List 327 About the Marker Types 328 Setting Marker Properties 329

#### Working With Stories 331

Creating a Story for a Track 332 Using the Story Editor 332 Setting Story Properties 333 Setting Story Entry Properties 335

#### Adding Alternate Video Streams 336

Multi-Angle and Mixed-Angle Tracks336About Alternate Stream Video Assets337Creating a Multi-Angle Track337Creating a Mixed-Angle Track338

#### Viewing a Track 339

About the Viewer Tab339Previewing Angles341Simulating a Track341

#### 8 Creating Slideshows 343

But I Want My Slideshow to Do More343File Formats for Slideshows344

#### **Creating Slideshows** 345

Adding a Slideshow to Your Project345Creating a Slideshow Using the Menu Editor345Working With Slides in a Slideshow346Adding Audio to Your Slideshow349

#### Working With Slideshows 351

Setting the Slideshow Editor's Thumbnail Size 351 Slideshow Editor Settings 351 Slide List 352 Manually Changing a Slide's Duration 353 Setting Up a Slideshow to Let the Viewer Advance the Slides 354 Setting a Pause on the Last Slide 355 Converting a Slideshow to a Track 356 Creating a 16:9 Slideshow 357 Setting Slideshow Properties 358 Setting Slide Properties 359 Previewing a Slideshow 359 Simulating a Slideshow 360

#### 9 Creating Subtitles 361

Importing Older DVD Studio Pro Subtitles362Subtitles and Overlays362About Subtitles and Closed Captions363

#### Subtitle Stream Basics 364

Working With Subtitles in DVD Studio Pro 364
How Subtitles Switch Streams 364
Subtitle Preferences 365
Applying Subtitle Settings to the Stream 366
Subtitle Inspector 366
What Happens With Different Aspect Ratios? 372
Viewing Subtitles 374

#### Creating Subtitles With DVD Studio Pro 375

Creating and Positioning a New Subtitle in a Stream 375 Entering, Formatting, and Positioning Text 377

#### Importing Graphics Files for Subtitles 381

Importing a Graphics File381Using Graphics Files to Create an Animation382

#### Creating and Importing Subtitle Files 383

Using a Single Subtitle File 383 Using a Group of Graphics Files 384 Importing a Subtitle File 384 Creating an STL Format Subtitle File 386

#### Creating Buttons Over Video 390

How Do Buttons Over Video Work? 390 Adding Button Highlight Markers 390 How a Button Highlight Marker Affects the Subtitle Stream 391 Adding a Button Over Video Subtitle Clip 391 Configuring a Button Over Video Subtitle Clip 392

#### 10 Creating Scripts 395

Pre-Scripts 395

#### Scripting Overview 397

About DVD Player Registers397About Scripting Commands398

#### The Scripting User Interface 398

Script Tab 398 Script Inspectors 400

#### Creating Scripts 402

Creating a Script 402 Duplicating and Saving Scripts 403 Loading Scripts 404 Testing Scripts 404 General Scripting Information 405

#### Script Command Details 406

Compare Function 406 Nop Command 409 Jump Command 409 Set GPRM Command 410 Goto Command 413 Set System Stream Command 414 Resume Command 414 GPRM Mode Command 415 Exit Command 415 Exit Pre-Script Command 415 Jump Indirect Command 416

#### System Parameter Register Memories 416

SPRMs' Values and Their Meaning417Using Bit-Wise Operations431

#### General Purpose Register Memories 432

GPRM Specifics 432

#### Scripting Examples 433

Randomly Playing Tracks 434 Playing All Tracks 436 Checking a DVD Player's Parental Management Setting 441

#### Language Code Table 444

#### **11 Establishing Connections 451**

About Connections 451

Connections Tab 452 Connection Items 453

Making Connections 456

Changing the Displayed Sources 457 Establishing Connections in the Connections Tab 458

#### **Connection Details** 459

Source Details 459 Target Details 467

#### 12 Finishing a Project 469

Should You Burn, Build, Format, or Build and Format? 470

Testing Your Project With the Simulator 471

Simulating Your Project 472

#### Setting Disc Properties 477

Settings at the Top of the Disc Inspector 477 General Tab in the Disc Inspector 478 Disc/Volume Tab in the Disc Inspector 479 Region/Copyright Tab in the Disc Inspector 480 Advanced Tab in the Disc Inspector 482

#### **Building Your Project** 483

Prebuild Disc Properties 483 About the Macrovision Settings 484 Building the Project 485 Incremental Builds 486 General Build Information 487 The Build Files 488

#### Emulating Your Project 490

Emulating Using DVD Player491Emulating Dual-Layer Projects492

#### Setting Disc Format Properties 492

Preformat Disc Properties492About DVD-ROM Discs493About Dual-Layer Discs495About Two-Sided Discs497

#### Formatting Your Project 498

Starting a Format Process498Configuring the Output Type499The Cutting Master Format502Reading a DLT Drive502

#### 13 Using Advanced Features 503

#### DVD@CCESS 503

Creating DVD@CCESS Links in Your Project 504 Testing DVD@CCESS Links 505 Configuring Computers for DVD@CCESS Playback 506

#### **User Operations** 507

Setting User Operations507User Operations Properties508Getting Consistent Previous and Next Button Behavior510

#### **Display Condition** 511

Comparing Display Conditions and Pre-Scripts 511 Display Condition Parameters 512 Setting Up a Display Condition 512 Example: Setting a Parental Management Display Condition 513 Conditional Elements and States 514 Conditional Relationships 515

#### Remote Control Settings 516

Remote Control Buttons516Configuring the Remote Control Buttons517

#### Line 21 Settings for Closed Captions 518

About Subtitles and Closed Captions518Adding Closed Captions to a DVD519

#### Adding Intro and Transition Clips to Menus 520

Using Menu Intro Clips 520 Using Button Transition Clips 521

#### Appendix A Keyboard Shortcuts 523

General Interface and Application Controls 523 General Project Controls 525 Adding Project Elements 526 Scrolling Through Lists 527 Assets Tab 528 Connections Tab 528 Log Tab 529 Menu Tab (Menu Editor) 529 Outline Tab 532 Palette 533 Script Tab (Script Editor) 533 Simulator 534 Slideshow Tab (Slideshow Editor) 534 Story Tab (Story Editor) 534 Subtitle Editor 535

Track Tab (Track Editor) 536 Viewer Tab 538

#### Appendix B Using A.Pack to Encode AC-3 Sound 539

#### Creating AC-3 Files: An Overview 539

Step 1: Record the sound540Step 2: Mix the sound540Step 3: Digitize the sound540Step 4: Encode the sound files541

#### Using A.Pack for Encoding 542

Opening A.Pack 542 Converting Audio Files to AC-3 Format Using the Instant Encoder 543 Converting Audio Files to AC-3 Format in Batches 545 Specifying Encoding Settings 547

#### Setting Up A.Pack for Playback and Decoding 551

Setting Up Stereo Playback 551 Setting Up Multichannel Playback 551 Using A.Pack to Play an AC-3 Stream 552 Using A.Pack to Decode an AC-3 Stream 552 Getting Information in A.Pack 553

**Options for Spatial Mixing** 554

#### Appendix C Importing Other Projects 557

Importing iDVD Projects557Importing Existing DVD Studio Pro Projects Into DVD Studio Pro 2558

#### Glossary 561

Index 571

#### PREFACE

# An Introduction to DVD Studio Pro 2

DVD Studio Pro is software for authoring DVD-Video titles. It lets you work with audio, video, graphics, and text materials that you have already created and edited and orchestrate them into a DVD that can be played on a DVD player or a suitably equipped computer.

DVD Studio Pro is both powerful and easy to use. If you have used such production tools as Final Cut Pro, Adobe<sup>\*\*</sup> Photoshop, Media 100, or Discreet cleaner, DVD Studio Pro will be easy for you to learn. You can use DVD Studio Pro for everything from constructing sophisticated training material, corporate presentations, sales tools with web links, or high-quality event videos, to preparing a motion picture for release on DVD.

When you install DVD Studio Pro, you have access to the following tools (in addition to the DVD authoring software) to help you prepare your material, learn the program, and view your DVD:

- QuickTime MPEG Decoder, for viewing MPEG-2 streams with QuickTime Pro
- Apple's A.Pack application, for encoding audio in Dolby Digital (AC-3) format
- Tutorial files, for creating a DVD project with prepared files to help you learn the program
- Apple's Compressor application, for encoding QuickTime video to MPEG-2 streams

#### **Moving From iDVD to DVD Studio Pro**

Apple's entry-level DVD authoring application is iDVD. It allows you to create simple DVD-Video titles with some of the most popular features found in Hollywood-style releases, without having to know any technical details about the process. The interface and feature set are configured to make the process nearly foolproof.

Eventually, however, you will find yourself requiring features beyond those that iDVD offers. DVD Studio Pro gives you access to a wide range of professional features outlined in the DVD-Video specification:

- Support for multiple video, audio, and subtitle streams, making it easy to create discs that support multiple languages or add features such as a director's commentary.
- Additional menu functionality. For example, you can create and add up to 36 buttons, control the navigation between them, and have more flexibility when assigning their functions.
- Alternate ways to play back movies. You can use the DVD Studio Pro story feature to control how a movie plays.
- Support for web interactivity. You can embed links to websites or other documents into your DVD title.
- Many advanced features supported by the DVD specification, such as dual-layer discs and copy protection.

DVD Studio Pro offers several workflows and work styles for creating DVD projects, including templates and the drag-and-drop method used within iDVD. This, along with its ability to import iDVD projects, makes DVD Studio Pro easy to learn while still providing the advanced features you need. See "Importing iDVD Projects" on page 557 for information on importing iDVD projects.

## New Features in DVD Studio Pro 2

For users of earlier versions of DVD Studio Pro, DVD Studio Pro 2 offers a large number of powerful enhancements, while maintaining compatibility with projects created with earlier versions of the software. See "Importing Existing DVD Studio Pro Projects Into DVD Studio Pro 2" on page 558 for more information.

#### **Customizable user interface**

DVD Studio Pro 2 has a customizable user interface. You choose which windows to display and where to display them. You can customize the toolbar by adding the tools you find most useful.

The customizable interface means you can configure DVD Studio Pro to fit your needs, displaying only those windows and tools that you actually need. See Chapter 4, "The DVD Studio Pro Interface," on page 117 for more information.

#### **Timeline-based Track Editor**

A timeline-based Track Editor lets you configure your tracks in DVD Studio Pro 2. In addition to providing a linear view of a track and all the video, audio, and subtitle streams it can contain, the Track tab also lets you:

- Merge multiple assets together on the linear timeline
- Trim an asset's start and end, allowing you more control when configuring assets in a track
- Easily place and modify markers, with thumbnail images representing the location of each
- Easily navigate the streams in the window and zoom in and out of the timeline
- Play any stream from any point in the stream

See "About the Track Editor" on page 306 for more information.

#### Menu editing enhancements

There are numerous enhancements to the Menu Editor.

DVD Studio Pro 2 includes a *shapes* feature. Shapes provide menu creation capabilities beyond those of earlier versions of DVD Studio Pro, allowing you to do more with less reliance on other graphics programs. You can use the included shapes on your menus, or you can use shapes you create. These shapes can be positioned and resized as needed, and can include a full-motion thumbnail image. Shapes can be used by buttons or added to the menu's background as a *drop zone* (discussed next). See "Creating Shapes" on page 85 and "Managing Shapes" on page 253 for more information.

- DVD Studio Pro 2 includes a *drop zones* feature that allows you to easily add graphic elements to a menu's background. These elements can be still or have motion, can be rotated, positioned, and sized, and can use shapes to provide irregular edges and borders. With drop zones, you can take a simple background, and by adding additional elements to it, transform it into a highly customized and interesting canvas. See "Adding Drop Zones to Your Menu" on page 227 for more information.
- With most menus, you can now type text directly on the menu background. This ability is useful when you need to quickly create a menu within DVD Studio Pro, instead of using a graphics program. You can also add text to buttons and create text-only buttons. See "Adding Text Objects to a Menu" on page 231 and "Adding Text to a Button" on page 221 for more information.
- DVD Studio Pro 2 includes a Palette. The Palette contains templates and styles that you can apply to your menus, making it easy to create consistent menus or to provide a starting point to use for creating your own custom menus. The Palette also includes three media tabs that you can use to get quick access to assets within folders that you specify, as well as access to iTunes and iPhoto libraries. See "Palette" on page 133 for more information.
- DVD Studio Pro 2 includes a wide variety of tools to make menu creation easier. These
  include alignment grids, title safe and action safe areas, and three sets of button highlights
  to choose from. See "About the Menu Editor" on page 175 for more information.
- It's easier to work with 16:9 menu assets. Each menu has its own aspect ratio setting, allowing you to mix 4:3 and 16:9 assets within the same project. See "Working With 16:9 Menus" on page 174 for more information.
- When you drag an asset to a menu, a context-sensitive Drop Palette appears that displays the options for that particular type of asset. This makes it easy to choose how to use the asset within the menu (as a background or a track to be linked to, for example). See "Viewing the Drop Palette" on page 184 for more information.
- In addition to grayscale color mapping, the chroma color mapping method has been added, making it easier to use graphics from other projects. See "Understanding Color Mapping" on page 194 for more information.

#### Integrated QuickTime encoding

QuickTime MPEG and audio encoding is integrated into DVD Studio Pro 2. You can directly import any media files supported by QuickTime, and they're automatically encoded to DVD-compliant MPEG-2 video or AIFF audio files while you continue authoring your project. See "Using the QuickTime MPEG Encoder" on page 58 for more information.

#### Improved QuickTime MPEG Encoder

The QuickTime MPEG Encoder features several improvements, including the ability to perform two-pass variable bit rate (VBR) encodes. You can also set the timecode time for the first frame and set NTSC video timecode to the drop-frame or non-drop frame format. See "Using the QuickTime MPEG Encoder" on page 58 for more information.

#### Support for mixed-angle tracks

DVD Studio Pro 2 has two methods for adding additional video angles to a track: the multiple-angle method included in earlier versions of DVD Studio Pro, and a new mixed-angle method.

With the multiple-angle method, additional angles are the same length as the main stream.

With the mixed-angle method, additional angles can be much shorter than the main stream, allowing you to add them only where required. The only length requirement is that each angle's clip must be the same length as each other. You can even have several sections within the track that use additional angles. Using mixed angles frees up disc space that would otherwise be used to hold unnecessary video.

See "Creating a Mixed-Angle Track" on page 338 for more information on using additional angles.

#### **Slideshow features**

In addition to being able to associate audio files with each slide, you can now play a single audio file for the duration of a slideshow.

You can also convert a slideshow to a track, allowing you to add more functionality to your slideshow, such as additional audio streams and subtitles.

See "Adding Audio to Your Slideshow" on page 349 and "Converting a Slideshow to a Track" on page 356 for more information.

#### **Connections tab**

DVD Studio Pro 2 contains a Connections tab that lets you easily view and establish connections between all of the elements in your project by simply dragging and dropping. You can set the tab to display basic, standard, or advanced connections, allowing you to see just the connections you need. See Chapter 11, "Establishing Connections," on page 451 for more information.

#### **Subtitle enhancements**

DVD Studio Pro 2 changes the subtitle creation process significantly from that in earlier versions of DVD Studio Pro. You can create subtitles directly within DVD Studio Pro 2 and position them within a stream in a track. A wide variety of tools is provided for working with subtitles, including alignment guides and title safe and action safe areas.

Additionally, you can now import subtitles in the following industry-standard formats:

- *STL*—The Spruce Technologies subtitle format
- SON—The Sonic Solutions bitmap-based format
- *TXT*—A plain text file
- SCR—The Daiken-Comtec Laboratories Scenarist bitmap-based format

See Chapter 9, "Creating Subtitles," on page 361 for more information.

#### **Improved Script Editor**

The Script Editor in DVD Studio Pro 2 is much easier to use than in earlier versions of the software. It has an intuitive interface with improved editing capabilities and the ability to use predefined commands. See Chapter 10, "Creating Scripts," on page 395 for more information.

#### Improved simulation capabilities

The Simulator has been improved:

- You can now configure it to simulate different viewing environments, such as region codes, default languages, and monitor aspect ratio.
- You can directly click menu buttons, allowing you to simulate playing the title with DVD Player.
- You can view and enter the General Purpose Register Memory (GPRM) and System Parameter Register Memory (SPRM) values. This makes it easier to verify that your scripts are working correctly and allows you to test them under a wide variety of conditions.

See "Simulating Your Project" on page 472 for more information.

#### **Additional premastering functions**

A number of premastering tools have been added to DVD Studio Pro 2:

- Support for DVD-R Cutting Master Format (CMF) has been added. When used in conjunction with DVD-R authoring media, CMF allows you to add information to the disc that a replicator can use to add high-end features such as copy protection to the replicated discs.
- Support for the smaller 8 cm discs, in both single-layer and dual-layer versions, is available.
- Additional dual-layer features are now supported. You can choose how the second layer is played back, using either a Parallel Track Path (PTP—both layers play back in the same direction) or Opposite Track Path (OTP—the second layer plays in the opposite direction of the first layer, reducing the length of time it takes to change layers). You can also choose the dual-layer break point, allowing you to select when the switch to the second layer occurs.
- You can now copy existing builds of a project saved on your hard disk (such as VIDEO\_TS folders and disk images) to DVD-R and DLT drives.
- You can read from a DLT drive. This allows you to copy the contents from an existing tape onto your system's hard disk as a disk image file, which can then be written to a DVD-R drive or another DLT.

See Chapter 12, "Finishing a Project," on page 469 for more information.

#### Asset management improvements

Several improvements have been made to the Assets tab, making it easier to manage large projects. You can create nested folders to hold the assets, so you can organize them by track, menu, or whatever best suits the project. Additionally, information about each asset is displayed in associated columns, which you can use as a sort reference. See Chapter 5, "Importing and Managing Assets," on page 149 for more information.

## Brief Overview of the DVD Creation Process

You can create many different styles of DVDs with DVD Studio Pro, from corporate presentations to training materials to event videos to feature films. While the content and structure of each style may vary considerably, they all use the same basic DVD creation process.

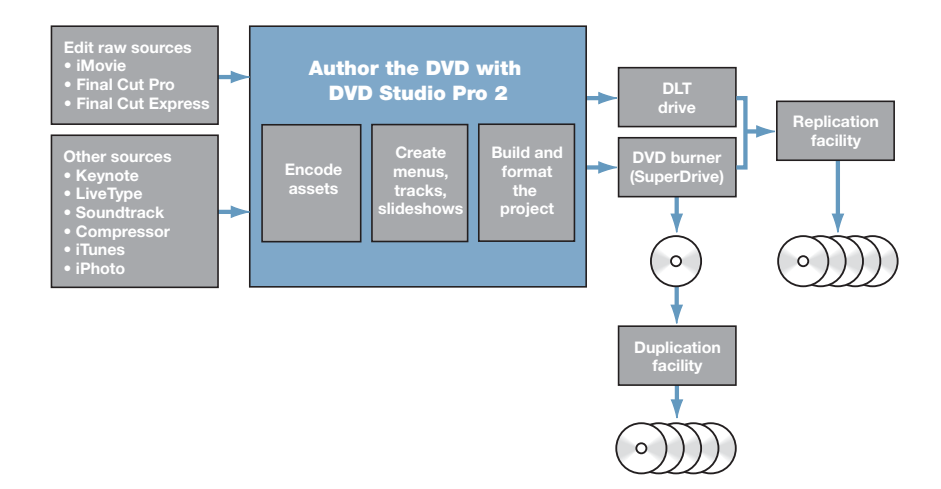

There are four phases to the DVD creation process:

- Creating your source material
- Encoding audio and video to compatible formats
- Authoring your DVD title
- Building the project and creating your disc

It's important to understand the entire process, and how DVD Studio Pro is used in the process, before you begin your DVD projects.

#### **Creating Source Material**

The first part of the DVD creation process is to create or assemble your source material. This might mean shooting video, recording voice or music tracks, designing graphics to be included, and planning the general functionality of your project. If you are converting an existing video program into a DVD, you may only need to gather your original video and audio material and design graphics for the menus that will weave them together.

You can use whatever tools you prefer for creating your video and audio material, as long as the resulting files are compatible with the MPEG encoder that you plan to use. In most cases, your video and audio assets will be created and saved as QuickTime movie files or in standard sound file formats like AIFF, WAVE, or SoundDesigner II.

Your program material should be completely edited, including any special effects, audio fades, and scene transitions, before you encode it.

Menu graphics can be still image files, multilayer Photoshop files, or full-motion video. To create the menu graphics, you can use virtually any graphics program. DVD Studio Pro includes extra support for Adobe Photoshop (PSD) files, taking advantage of Photoshop's "layers" feature to simplify the creation of backgrounds and overlays.

If you plan to include alternate-language subtitles in your DVD project, you will want to have your soundtrack transcribed and translated.

#### **Quality In = Quality Out**

The most important thing you can do when preparing your assets is to use the highestquality settings available. Any flaws in your material will be revealed on DVD much more quickly than in any other medium.

Once they are encoded into a DVD-compliant format, DVD Studio Pro does not improve or degrade the quality of your source material in any way; if you use high-quality source materials, you'll get high-quality results.

Here are some guidelines to help you maintain high quality.

- Capture and edit your video material at the same resolution that you will use on the DVD (typically 720 x 480 at 29.97 frames per second [fps] for NTSC or 720 x 576 at 25 fps for PAL).
- When recording and editing audio, use a 48 kilohertz (kHz) sample rate and no compression. This assures the best quality whether you use the uncompressed audio on the DVD or decide to use the included A.Pack AC-3 encoder to compress it.

**Important** When creating DVDs, your audio must have either a 48 kHz or 96 kHz sample rate. You cannot use the 44.1 kHz sample rate found on standard audio CDs. In most cases, the DVD Studio Pro embedded QuickTime MPEG Encoder will convert your audio to the correct sample rate if necessary.

 When saving video material to the QuickTime format, either specify no compression (which requires a lot of disk space) or use a high-quality compression codec like DV or Motion JPEG.

#### **Encoding Video and Audio**

Once you have created your source materials, they must be encoded to comply with the DVD specification. DVD Studio Pro can use materials encoded using the supplied QuickTime MPEG Encoder and A.Pack applications, as well as materials encoded using Apple's Compressor application and other methods.

#### What Is Needed for DVD?

Before video or audio material can be used on a DVD, it must be prepared in one of the formats defined in the DVD specification. This usually means MPEG-2 format for video and MPEG-1 Layer 2 or Dolby AC-3 format for audio files (although you can also use standard PCM audio formats, such as AIFF files).

The DVD specification also accepts the older MPEG-1 video format, most commonly seen in web-based applications. Because MPEG-1 is about one quarter the resolution of MPEG-2 (352 x 240 as opposed to 720 x 480 for NTSC or 352 x 288 versus 720 x 576 for PAL) and utilizes much lower data rates, the quality is significantly lower. However, MPEG-1 is useful for very long programs if the picture quality is not of primary importance. Using MPEG-1 encoding, you can fit many hours of material on a single DVD.

MPEG encoding performs extremely complex calculations on your source material to determine what can be safely "thrown away" with minimal impact on the visual quality. As a result, MPEG encoding can produce files that are less than ten percent the size of the source files, while still looking great.

#### **Using the DVD Studio Pro Tools**

The QuickTime MPEG Encoder is integrated into DVD Studio Pro. You can use the QuickTime MPEG Encoder with any application that supports QuickTime export, or simply add a QuickTime asset directly to your DVD Studio Pro project—it will automatically be encoded while you continue authoring. The QuickTime MPEG Encoder creates high-quality MPEG-2 video streams, and converts the audio to the uncompressed AIFF format.

For projects with sophisticated soundtracks, you will probably want to use a Dolby-certified AC-3 encoder (such as the Apple A.Pack encoder included with DVD Studio Pro). An AC-3 encoder can be used to encode multichannel surround soundtracks for inclusion on a DVD, as well as for stereo or mono soundtracks. Uncompressed audio formats (PCM or AIFF) have significantly larger file sizes and generally do not support specialized soundtrack formats, such as surround channels.

Also included with DVD Studio Pro is Compressor, an encoding tool that provides additional MPEG encoding configurations and can process batches of video and audio clips in one step.

#### **Using Pre-Encoded Sources**

There are many other available tools that produce MPEG streams, including software and hardware encoders. You can use any MPEG encoder you prefer, as long as it creates DVD-compliant elementary streams. This means that the audio and video information is contained in separate files (the streams).

**Important** DVD Studio Pro cannot use MPEG multiplexed System, Program, or Transport streams.

See "About MPEG Video" on page 53 for more information on DVD-compliant requirements.

#### **Authoring With DVD Studio Pro**

You use DVD Studio Pro to orchestrate your video, audio, and graphics material into an interactive DVD-Video title, complete with menus, buttons, subtitles, and alternate languages or soundtracks.

DVD Studio Pro gives you complete control over every aspect of your DVD, and lets you view its elements and simulate your DVD in real time as you create it.

You can easily create menus, add buttons, and specify the actions that occur when the buttons are activated. You can define powerful linking and scripting functionality with just a few clicks. And the Inspector gives you a complete picture of all the characteristics of any item in your project.

Authoring in DVD Studio Pro consists of these basic steps:

#### Step 1: Import assets

Import your video, audio, graphics, and subtitle assets into DVD Studio Pro. If they are not already DVD-compliant, the embedded QuickTime MPEG Encoder automatically encodes them.

#### **Step 2: Create menus**

Create one or more menus to define the structure and navigation of your DVD. The menus can rely completely on the supplied templates and styles or can use your own graphics.

#### Step 3: Add buttons to the menus

Add buttons to your menus. Depending on its aspect ratio, each menu can have up to 36 buttons (4:3) or 18 buttons (16:9). Each button can initiate a wide variety of actions, the most common being to open a different menu, play a track, or run a script. This hierarchy of menus and buttons gives you tremendous flexibility in constructing an "interactive" program in which the viewer has numerous options to choose from.

#### **Step 4: Create tracks and slideshows**

Create one or more tracks, each consisting of one or more video streams, audio streams, subtitle streams, chapter markers, and stories. Create one or more slideshows, each consisting of still images and, optionally, audio. Tracks and slideshows can also be created by dragging assets to the Menu Editor and choosing options from the Drop Palette.

#### **Step 5: Link the project elements**

Set up the various actions and links that will make your project work as it should when viewed. For example, you can set what happens when a DVD player first starts playing the disc, what happens when a track finishes playing, and what happens if the player sits idle at a menu for a specific amount of time.

#### Step 6: Simulate your project

View your elements and test your project as you go using the real-time DVD Simulator built in to DVD Studio Pro. This process allows you to verify the links between the project elements.

#### Step 7: Build and burn your project

Build the completed project and either send it to a replication facility or burn a DVD on your own system.

#### **Creating a Disc**

Creating a disc involves two steps: building the DVD-formatted video title set (VIDEO\_TS) and formatting it for how you intend to deliver it.

#### **Building the VIDEO\_TS**

When you build your project, a set of files is created and stored on your hard disk in a folder named "VIDEO\_TS" (video title set). The contents and structure of this folder are strictly defined by the DVD specification.

When you build your project within DVD Studio Pro, it combines all the material you've included (video, audio, and subtitles for the menus and tracks) into a single stream and writes it to this special folder. Using DVD Player, which is included with your operating system, you can open and play the contents of this folder, just as if it were on a DVD disc.

#### **Formatting and Burning**

Depending on the quantity of DVD discs you need, you can:

- *Burn one or more DVDs on your system (if properly equipped).* This is a quick way to create a test disc. You are limited to creating a single-sided single-layer (DVD-5) disc. You cannot add high-end features such as copy protection or region support.
- Send a burned disc to a duplicator who can burn additional copies for you. This allows you to create more discs than you would want to burn on your own system at a lower cost than using a replicator. Since the copies are based on a disc you burn on your system, the duplicated discs have the same restrictions as when you burn on your system.
- Prepare suitable files to send to a DVD replication facility. Use a replicator to make copies that are compatible with all DVD players, to create larger quantities of discs, and to include specialized features not supported by your system's DVD burner.

If you are using a DVD replication facility, you can deliver your project to the facility in several ways:

- DLT: Digital Linear Tape (DLT) is the preferred method for sending a DVD project to a DVD replication facility. DVD Studio Pro supports writing directly to a DLT drive. DLT is well suited to transporting DVD projects because of its reliability and very high capacity. (A completed DVD could be up to 17 GB in size!)
- DVD-R: Many DVD replicators accept DVD-R discs for replication. There are special
  requirements if you want to include high-end features such as dual-layer, copy protection,
  and region support. See "DVD Burners" on page 30 for more information on using DVD-R
  discs for replication, including information about the Cutting Master Format (CMF).

## What Makes a DVD Authoring System?

The DVD Studio Pro installation booklet lists the minimum hardware and software requirements necessary for using DVD Studio Pro to build DVD titles. However, you may find you need additional items beyond the minimum requirements to make up your DVD authoring system. Depending on the types of DVD titles you intend to create, your DVD authoring system can be an off-the-shelf Power Mac G4 with a SuperDrive, or a specialized system with additional drives and hardware.

#### **Hard Disk Storage**

No matter what sort of titles you intend to create, you will be working with very large files.

You should have at least twice as much hard disk storage space as the size of your project. (For DVD-5, for example, which can hold about 4.4 GB, you need 4.4 GB for the asset files and another 4.4 GB to hold the multiplexed project.) For best multiplexing performance, dedicate two or three Ultra Wide A/V or FireWire hard disks to your project. (Make sure they contain only your media and no other programs that might fragment the disk and decrease performance.) If you have three disks, use one for video assets, one for audio assets, and the third for the finished files. If you have two disks, use one for source assets and one for final files.

#### **SCSI Devices**

Depending on your needs, you may need to add external devices—such as hard disks and DLT drives—that require SCSI support.

To use SCSI devices, you must either have your Power Mac properly equipped when ordering it, or add a third-party SCSI PCI card to your existing desktop computer. Contact your Apple Authorized Reseller or see the Support area of Apple's website for a list of suggested SCSI cards and devices.

#### **DVD Burners**

Being able to burn a DVD is useful for both proofing your titles on set-top DVD players and burning the finished project (when only a small number of discs are required). You can also burn a disc for a duplication or replication facility to use as a master when larger quantities are needed.

You cannot burn discs that support dual-layer projects (DVD-9 discs), Macrovision copyprotection, or Content Scrambling System (CSS) encryption. These must be created at a replication facility.

*Note:* For best results, it is recommended that you supply the replication facility a DLT tape instead of a DVD-R. Be sure to confirm with the facility what formats it supports.

When choosing a DVD burner for your system, you have the option of using an Apple SuperDrive or other drives. Your choice depends in part on which media you want to use: general or authoring.

#### **General vs. Authoring Media**

The first drives created to write DVD-R discs used a special laser and expensive media, and became known as *authoring media* drives. Recently, DVD-R drives have been created that use a less expensive laser and media. Such drives are known as *general media* drives.

DVD-R drives can write to either general or authoring media—not both. The SuperDrive supplied with many Apple systems supports only general media. To use authoring media, you need to connect a special DVD-R drive. See www.apple.com/dvdstudiopro for a list of drives that work with DVD Studio Pro.

**Important** Be sure you write only to media supported by your drive. If the media is not labeled either *general* or *authoring*, it was likely manufactured before the existence of general drives, and can be assumed to be authoring-compatible.

The type of media you use only affects the writing of the disc. Both types of DVD-R drives and most DVD-ROM drives and set-top DVD players can read and play both general and authoring media.

For most projects, there is no significant difference between a DVD created using general or authoring drives and discs. However, if you intend to use a replicator and require high-end features such as dual-layer discs, Macrovision copy-protection, region support, and CSS data encryption, you must use authoring media with an authoring drive.

Even with authoring media, you cannot burn a DVD that supports any of these high-end features on your own system. However, authoring media supports the Cutting Master Format (CMF), which can be used to add information required by the replicator to put these features on your discs. General media does not support CMF.

See Chapter 12, "Finishing a Project," on page 469 for more information on the CMF standard.

#### **DLT Drives**

Digital Linear Tape (DLT) drives are the most reliable way to deliver DVD content to a replicator. They are also a good way to back up completed projects so that you can remove them from your hard disks and make room for your next project.

DVD data written to DLT drives with DVD Studio Pro use Data Description Protocol (DDP) version 2.0. You can also write using the Cutting Master Format (CMF) version 1.0.

#### **Audio and Video Assets**

Audio and video assets can come from a wide variety of analog and digital sources. You must have an equally wide variety of ways to capture these sources on your authoring system. When bringing your assets into DVD Studio Pro, you should keep in mind the following issues.

#### **Have the Assets Been Edited Yet?**

DVD Studio Pro is not an editor. You can use it to link assets together on a timeline, as with an editor, and even trim an asset's start and end, but you cannot add effects such as dissolves and text credits, or perform any audio mixing. Your assets need to be already edited using an application such as Final Cut Pro. If you are editing the assets on your authoring computer, you need to capture them in a format required by your editing software. Once edited, the assets can be imported into DVD Studio Pro (if they are in a QuickTime-supported format) or encoded into DVD-compliant MPEG and audio formats, using either the encoders supplied by DVD Studio Pro or third-party applications.

#### **Capturing From an Audio or Video Player**

Often your assets will be edited at a post-production facility and you will capture them directly from a video- or audiotape player. In this case, you must have a third-party capture card that supports the video and audio formats used. This video must be captured in a QuickTime format that the DVD Studio Pro QuickTime MPEG Encoder can convert to DVD-compliant formats, or captured directly as DVD-compliant MPEG and audio sources.

## Resources for Learning About DVD Studio Pro

The most effective way to learn about DVD Studio Pro is to work through the tutorials in the *DVD Studio Pro 2 Tutorials* manual. The tutorials will teach you the basic tasks you need to know to work successfully with this program.

This manual provides background and conceptual information, as well as step-by-step instructions for tasks, and a glossary of terms. It is designed to provide the information you need to get up to speed quickly so that you can take full advantage of DVD Studio Pro.

In addition to the tutorials and this manual, DVD Studio Pro provides other sources of support.

#### **DVD Studio Pro Onscreen Help**

DVD Studio Pro Help allows you to access information directly onscreen while you're working in DVD Studio Pro. To view this information, choose Help>DVD Studio Pro Help. DVD Studio Pro Help is a fully hyperlinked version of the user's manual, enhanced with many features that make locating information quick and easy.

- The homepage provides quick access to various features, including Late-Breaking News, the index, and the DVD Studio Pro website.
- A comprehensive bookmark list allows you to quickly choose what you want to see and takes you there as soon as you click the link.
- A navigation bar makes it easy to move within onscreen help, and provides dedicated buttons to access the most common areas.

In addition to these navigational tools, DVD Studio Pro Help gives you other means to locate information quickly:

- All cross-references in the text are linked. You can click any cross-reference and jump immediately to that location. Then, you can use the navigation bar's Back button to return to where you were before you clicked the cross-reference.
- The table of contents and index are also linked. If you click an entry in either of these sections, you jump directly to that section of help. The index also contains an alphabetical navigation bar so that you can find entries beginning with that letter.
- You can also use the Find dialog to search the text for specific words or a phrase.

#### **Apple Websites**

#### **DVD Studio Pro Website**

www.apple.com/dvdstudiopro

Go here for general information and updates as well as the latest news on DVD Studio Pro. You can also find out which third-party products Apple has qualified for use with DVD Studio Pro.

#### **Apple's Service and Support Website**

#### www.apple.com/support

Go here for software updates and answers to the most frequently asked questions for all Apple products, including DVD Studio Pro. You'll also have access to product specifications, reference documentation, and Apple and third-party product technical articles.

#### **Other Apple Websites**

#### www.apple.com

Start at Apple's main homepage to find the latest information about Apple products.

#### www.apple.com/dvdstudiopro/specs.html

This page lists equipment that has been tested by Apple for use with DVD Studio Pro, including DVD-R drives.

#### www.apple.com/quicktime

QuickTime is Apple's industry-standard technology for handling video, sound, animation, graphics, text, music, and 360-degree virtual reality (VR) scenes. QuickTime provides a high level of performance, compatibility, and quality for delivering digital video. Go to the QuickTime website for information on the types of media supported, a tour of the QuickTime interface, specifications, and more.

#### www.apple.com/firewire

FireWire is one of the fastest peripheral standards ever developed, which makes it great for use with multimedia peripherals, such as video camcorders and the latest high-speed hard disk drives. Visit this website for facts and benefits about FireWire technology, FireWire software information, and available third-party FireWire products.

#### www.apple.com/creative

This website provides news, information, and other resources on seminars, events, and third-party tools used in web publishing, design and print, music and audio, desktop movies, digital imaging, and the media arts.

#### www.apple.com/education

Look here for resources, stories, and information about projects developed by users in education using Apple software, including DVD Studio Pro.

#### store.apple.com

Go here to buy software, hardware, and accessories direct from Apple. You can also find special promotions and deals that include third-party hardware and software products.

# C H A P T E R

# Planning Your Project

Before you start authoring your DVD title, it is highly recommended that you set aside time to plan your project. Spending time in the beginning to outline the various aspects of the project will lead to a smoother production with minimal surprises.

#### **Investigate Existing DVDs**

A very effective way to start planning your project is to spend some time viewing existing DVDs. This process provides you with examples of ways others approached various aspects of their DVD projects, such as using slideshows or providing language selections. It can also help you understand how frustrating the viewing experience can be when a disc has poorly conceived menus or confusing interactivity.

Not all DVD titles are Hollywood releases—be sure to spend time looking at a variety of titles, especially those that best match the goals of your project.

Keep in mind that, while DVD Studio Pro provides the tools needed to create highly complex DVDs, most Hollywood-style titles have teams of specialists who work on each project. Before you set out to create a complicated DVD, be sure you understand all aspects of what is involved, and are prepared to deal with them.

#### **Determine Your Target Audience and Playback Device**

As with any media project, you must have a clear idea of who the viewers are and what their expectations will be. You may need to create a title that simply plays a movie as soon as the DVD is loaded, with no viewer interaction at all. Or, you may need to create a title with highly customizable languages or display types.

Another major consideration is whether your DVD will be played on a computer. When a DVD is played on a set-top DVD player, the arrow buttons on the remote control provide the primary navigation controls. However, when a DVD is played on a computer, viewers will typically use the pointer for navigation. This distinction affects menu designs, since you need to make it obvious where viewers should click to activate the buttons.

Additionally, if you need the title to play on older computers, you may need to set the bit rate as low as possible, to increase the chances that the title will play without stuttering.

#### **Decide What Content to Include**

The audio, video, and still-image files used by DVD Studio Pro in authoring DVD projects are known as *assets*. Often you'll have a good idea of what primary assets you want to include when you start your project, but you may think of additional items once it is too late to create them. For example, providing a second language may greatly increase the value of a corporate title, but may require you to create new menus to support it.

Additionally, including nontraditional items on a DVD, such as PDF files and web links, can add a great deal of value to titles that will be viewed on computers.

You may also have the opposite problem—you may have too much content for a DVD title. Be sure you know which content is required and which is optional. Explore the feasibility of creating a dual-layer DVD or double-sided DVD. Some content may be suitable for encoding at lower bit rates or as MPEG-1 streams. Perhaps instead of using uncompressed AIFF audio, you can use Dolby Digital AC-3 to save space. See "Make Sure Your Content Will Fit" on page 37 for more information.

#### **Create a Storyboard**

Even simple DVD titles with only a few menus can benefit from the time you spend in the planning stages. *Storyboarding* includes planning the interaction between the menus, tracks, slideshows, and stories. It helps you visualize what the viewing experience will be, and ensures that there are minimal surprises during the authoring process.

You'll find that storyboarding can give you the overarching view of your project needed to plan fairly complex interactivity.
# **Design the Menus and Buttons**

DVD Studio Pro provides tools that make it easy to create menus without relying heavily on outside graphics applications. For simple titles whose main focus is to provide information, you may be able to rely on the basic button-and-text capability of DVD Studio Pro to create your menus.

For custom titles, you'll need to create your own graphics. Creating graphics for use with video is a bit different from creating graphics for print. Be sure to see "Creating Graphics to Use in Menus" on page 76 for information on creating graphics for your title.

In either case, since menus and the buttons on them are the viewers' primary way of interacting with your title, it is important to spend time making sure that they are straightforward, with logical button navigation and clear highlights that let viewers know where they are in the menu.

# **Make Sure Your Content Will Fit**

Be sure to allow time in the planning process to determine whether all of your assets will fit on the type of DVD you are using. You don't want to be surprised when you are finished authoring the title—that is a bad time to find out that the assets won't fit.

#### What Do You Mean a 4.7 GB DVD Won't Hold 4.7 Gigabytes?

With computers, memory and disk size are commonly expressed in terms such as *kilobyte*, *megabyte*, and *gigabyte*. Technically, a kilobyte should represent 1000 bytes, but due to the binary numbering system computers use, a kilobyte actually represents 1024 bytes. Similarly, a megabyte represents 1,048,576 bytes (and not 1,000,000 bytes) and a gigabyte represents 1,073,741,824 bytes (and not 1,000,000 bytes).

Unfortunately, with DVD discs the terms *megabyte* and *gigabyte* do not use the same binarybased standard; they literally refer to the technically accurate 1,000,000 bytes for a megabyte and 1,000,000,000 bytes for a gigabyte. This means that a 4.7 GB DVD disc will actually hold only 4.37 binary-based gigabytes. While the difference is not large (relatively speaking), it must be accounted for if you intend to come close to filling the disc.

#### **Disc Options**

You have a variety of DVD discs to choose from. The one you choose depends on your content, your budget, and whether you intend to use a DVD replication facility. DVD sizes are typically referred to with names such as DVD-5 and DVD-9. While the number in the name is intended to provide general guidance as to the capacity of the disc, it should not be relied on too strictly. (Note that a DVD-4 disc has a higher capacity than a DVD-5 disc.) The following table lists the common sizes used.

| DVD name | Disc size | Туре                                   | Capacity                             |
|----------|-----------|----------------------------------------|--------------------------------------|
| DVD-1    | 8 cm      | Single-sided, single-layer             | 1.46 GB<br>(1.36 binary gigabytes)   |
| DVD-2    | 8 cm      | Single-sided, dual-layer               | 2.66 GB (<br>2.47 binary gigabytes)  |
| DVD-3    | 8 cm      | Dual-sided, both sides single-layer    | 2.92 GB<br>(2.72 binary gigabytes)   |
| DVD-4    | 8 cm      | Dual-sided, both sides<br>dual-layer   | 5.32 GB<br>(4.95 binary gigabytes)   |
| DVD-5    | 12 cm     | Single-sided, single-layer             | 4.7 GB<br>(4.37 binary gigabytes)    |
| DVD-9    | 12 cm     | Single-sided, dual-layer               | 8.54 GB<br>(7.95 binary gigabytes)   |
| DVD-10   | 12 cm     | Dual-sided, both sides<br>single-layer | 9.4 GB<br>(8.74 binary gigabytes)    |
| DVD-14   | 12 cm     | Dual-sided, one side<br>dual-layer     | 13.24 GB<br>(12.32 binary gigabytes) |
| DVD-18   | 12 cm     | Dual-sided, both sides<br>dual-layer   | 17.08 GB<br>(15.9 binary gigabytes)  |

If you intend to burn your own discs using your system's DVD burner, you can currently only use DVD-5 discs. To use any of the other sizes, you must use a DVD replication facility and provide them with either DLT or Cutting Master Format (CMF) DVD-R masters.

#### **Estimating Whether Your Content Will Fit**

While you will often hear that a DVD-5 (or a 4.7 GB disc) can hold two hours of video content, this is really only a rough guideline. The actual amount of video a DVD-5 disc can hold depends on the bit rate the video is encoded at. Often overlooked is the size of audio files—if you plan to use uncompressed AIFF (PCM) audio, you must also take the additional space requirements into account when calculating whether all your content will fit.

If your project needs to fit on a DVD-5 disc that you can burn on your SuperDrive, you need to choose an appropriate bit rate. There is a simple formula you can use. See "Fitting Your Project on a DVD-5 Disc," next.

If you are flexible as to the DVD disc type you can use, you can experiment with different bit rates and determine the disc space required by each. This process is more detailed and includes more variables, such as taking into account additional audio streams and DVD-ROM content. See "Determining a Project's Disc Space Requirements" on page 39 for more information.

#### **Fitting Your Project on a DVD-5 Disc**

You can use this simple formula to estimate the bit rate you should use to fit your video on a DVD-5 disc:

• 560/x = bit rate

The "x" represents the length of the video (in minutes) and the resulting bit rate is in megabits per second (Mbps). This formula assumes you are using compressed audio, such as AC-3. If you are using uncompressed audio, you need to subtract 1.5 Mbps (assuming you are using 16-bit stereo at a 48 kHz sample rate) from the bit rate value.

For example, if you have 120 minutes of video, you get a suggested bit rate of 4.67 Mbps (560/120 = 4.67). If you are using uncompressed audio (such as the AIFF format the QuickTime MPEG Encoder supplies), you need to reduce the bit rate to 3.17 Mbps to ensure the video and audio will fit on the disc.

#### **Determining a Project's Disc Space Requirements**

While the video bit rate is the single biggest factor in controlling the size of your project, there are a number of other factors that determine how much disc space will be required to hold your project:

- The number of and types of audio assets
- The number of slideshows and their audio
- The number of subtitles
- Any DVD-ROM content to be included

The steps below guide you through the process of estimating your project's disc space requirements. For this example, the project has:

- Video asset 1 with a duration of 01:26:13:12 and two audio streams: an AC-3 5.1 surround and an AC-3 stereo
- Video asset 2 with a duration of 00:45:34:07 and one PCM 16-bit 48 khz audio stream
- Motion menu video with a duration of 00:00:16:20 and one AC-3 stereo audio stream

#### Step 1: Calculate the total video play time

You first need to determine the total play time of all video assets and motion menus in your project. To make calculations easier, you need to convert the time from hours, minutes, and seconds to the total number of seconds. For frames, round up to the next second when there are frames left over.

In the example above, video asset 1 is 5174 seconds long, video asset 2 is 2735 seconds long, and the motion menu contains 17 seconds of assets, for a total of 7926 seconds.

Note: Slideshows do not count as video play time, and are discussed later.

#### **Step 2: Calculate disc capacities**

To calculate the appropriate bit rate for your content, you need to know each disc type's capacity in bits. The capacity of a DVD-5 disc is 4.7 GB (or 4.37 binary gigabytes). For the purposes of this calculation, you should use the 4.7 GB value since it does not have to be corrected to account for the difference that counting in binary adds. To make the calculation, you multiply the byte capacity by 8 (the number of bits in a byte).

| DVD name | Byte capacity | Bit capacity          |
|----------|---------------|-----------------------|
| DVD-1    | 1.46 GB       | 11.68 gigabits (Gbit) |
| DVD-2    | 2.66 GB       | 21.28 Gbit            |
| DVD-3    | 2.92 GB       | 23.36 Gbit            |
| DVD-4    | 5.32 GB       | 42.56 Gbit            |
| DVD-5    | 4.7 GB        | 37.6 Gbit             |
| DVD-9    | 8.54 GB       | 68.32 Gbit            |
| DVD-10   | 9.4 GB        | 75.2 Gbit             |
| DVD-14   | 13.24 GB      | 105.92 Gbit           |
| DVD-18   | 17.08 GB      | 136.64 Gbit           |

#### Step 3: Calculate the bit rates for each disc size

Once you know the play time in seconds and the bit capacity of the different disc sizes, you can calculate a basic bit rate for each disc size. To do this, divide the disc size by the play time (7926 seconds in this example).

| DVD name | Bit capacity          | Bit rate                           |
|----------|-----------------------|------------------------------------|
| DVD-1    | 11.68 gigabits (Gbit) | 1.47 megabits per second<br>(Mbps) |
| DVD-2    | 21.28 Gbit            | 2.68 Mbps                          |
| DVD-3    | 23.36 Gbit            | 2.95 Mbps                          |
| DVD-4    | 42.56 Gbit            | 5.37 Mbps                          |
| DVD-5    | 37.6 Gbit             | 4.74 Mbps                          |
| DVD-9    | 68.32 Gbit            | 8.62 Mbps                          |
| DVD-10   | 75.2 Gbit             | 9.49 Mbps                          |
| DVD-14   | 105.92 Gbit           | 13.36 Mbps                         |
| DVD-18   | 136.64 Gbit           | 17.24 Mbps                         |

These bit rate values should not be considered final at this point, because you still have to take into consideration the audio and DVD-ROM content. However, these values do provide an indication as to which DVD disc size you will need to use. If your project uses compressed audio, such as the Dolby Digital AC-3 format, and has little or no DVD-ROM content, you would need to decide whether encoding at 4.74 Mbps (or slightly less to ensure the video and audio all fit on the disc) would provide satisfactory results. If so, a DVD-5 disc should work for this project. If the project includes multiple soundtracks, a lot of slides or subtitles, and some DVD-ROM content, you may decide it is best to use a DVD-9 disc size so that everything you want to include will fit on the disc.

Another point to keep in mind is that video assets are not required to use the same bit rate. For some assets, you may decide that quality is not as important as it is for others, and choose to use a lower bit rate for them, allowing more disc space for the other video assets. Choosing a bit rate that provides satisfactory results depends on the video content and the encoder you use. In general, bit rates below 4.0 Mbps are marginally acceptable. For bit rates between 4 and 6 Mbps, you should get good results when using a good variable bit rate (VBR) encoder, such as Apple's QuickTime MPEG Encoder and Compressor. For rates between 6 and 8 Mbps, you should have no trouble getting good results even when using a constant bit rate (CBR) encoder. Eight Mbps is usually considered the highest usable bit rate—the DVD specification allows up to 9.8 Mbps, but this can cause playback problems on some DVD players.

For more information on encoding, see "Encoding Video Materials for DVD" on page 53.

#### Step 4: Calculate the audio allowances

Depending on your project, the audio may have a relatively minor effect on disc space. It can also be challenging to determine the audio allowances since each video asset can have up to eight audio streams, and each stream can be a different type and length. The following table lists the typical bit rates for the common audio formats.

| Audio format                 | Bit rate                                   |
|------------------------------|--------------------------------------------|
| AC-3 stereo                  | 192 kilobits per second (kbps) to 224 kbps |
| AC-3 5.1 surround            | 384 to 448 kbps                            |
| PCM stereo 16 bits at 48 khz | 1536 kbps                                  |
| PCM stereo 24 bits at 96 khz | 4608 kbps                                  |

In the earlier example, video asset 1 has two audio streams, each 5174 seconds long. The first stream is AC-3 5.1 surround, and the second is AC-3 stereo. The video asset 2 has one audio stream 2735 seconds long, using 16-bit 48 khz PCM audio. The motion menu has an AC-3 stereo audio stream 17 seconds long. If your slideshow includes audio, you also need to include that in the formula.

To calculate the storage required, you determine each video asset's total audio bit rate and multiply that by the duration.

| Section                       | Duration     | Bit rate  | Disc space           |
|-------------------------------|--------------|-----------|----------------------|
| Video 1,<br>AC-3 5.1          | 5174 seconds | 448 kbps  | 2.32 gigabits (Gbit) |
| Video 1,<br>AC-3 stereo       | 5174 seconds | 224 kbps  | 1.16 Gbit            |
| Video 2,<br>16-bit 48 khz PCM | 2735 seconds | 1536 kbps | 4.20 Gbit            |
| Menu,<br>AC-3 stereo          | 17 seconds   | 224 kbps  | 0.004 Gbit           |
|                               |              | Total     | 7.684 Gbit           |

As you can see, using PCM audio requires substantially more disc space than using a compressed format like AC-3. See "Preparing Audio Sources" on page 72 for more information on the different audio formats.

#### Step 5: Calculate the effect of audio on the video bit rate

Now that you know how much disc space is required for the audio, you can more accurately determine the video bit rate you can use. Since the DVD-5 and DVD-9 discs were the only practical ones based on the previous calculations, you will continue experimenting with them in this example.

For the DVD-5 disc, you need to subtract the total audio amount from the total disc size: 37.6 gigabits - 7.684 gigabits = 29.916 gigabits for the video. Dividing the available space by the video duration provides a new bit rate: 29.916 gigabits  $\div$  7926 = 3.77 Mbps. You can see that the audio has considerably affected the original bit rate for the DVD-5 disc (4.74 Mbps). The use of PCM audio for the second video asset in this example has forced the video bit rate to drop below 4 Mbps, making the use of a DVD-5 disc questionable since a bit rate that low may not provide suitable quality.

For the DVD-9 disc, you end up with 60.636 gigabits available for the video (68.32 gigabits – 7.684 gigabits). The adjusted video bit rate is now 7.65 Mbps (60.636 gigabits  $\div$  7926 seconds)—easily high enough to provide good quality.

#### Step 6: Calculate DVD-ROM allowances

If you intend to include DVD-ROM content on the disc, you need to subtract it from the disc space before coming up with your video bit rate.

Since the size of your DVD-ROM content is expressed in binary megabytes, you must convert it to the same standard as used for the DVD disc size. In this example, there is a total of 36 MB of data. Each computer MB is equal to 1,048,576 actual bytes. To convert the DVD-ROM content, you need to multiply its size (36 MB) by 1,048,576 to get the actual size of 37,748,736.

The next step is to convert this number into bits by multiplying it by 8, providing a final size of approximately 0.3 gigabits. While this is not a large amount of space, you should take it into account if you are trying to maximize usage of the disc's available space.

#### **Step 7: Calculate other allowances**

There are several other factors that should be taken into account when determining available disc space.

- *Slideshows:* Each still in a slideshow requires approximately 200 kilobytes (KB) of disc space. A full slideshow with 99 stills requires about 20 MB of disc space. If the slideshow contains audio, you will find that the audio can require as much or more disc space than the stills. If your disc contains many stills, you will need to take them into account.
- *Still menus:* Each standard still menu requires about 300 KB of space, depending on the number of buttons.

Layered menus can require a lot more space than standard menus, since a new menu is created for each button in each of its separately specified states (normal, selected, and activated). This can mean as many as 12 menus are created to support 4 buttons. See "Creating Menus Using the Layered Method" on page 257 for more information on layered menus.

*Note:* Menus that use button shapes with motion assets assigned are considered to be motion menus, and need to count as a video asset.

Subtitles: The amount of space required by subtitles can vary widely, depending on how
many of the 32 streams you use, the type of content you use (simple text characters or
full-screen graphics), and how often you change them (several times a second, or more
typically, once every four or five seconds).

Simple subtitles average about 10 kbps—roughly 2 megabits of space per hour, which is negligible on most titles. If you intend to use subtitles more as an animation tool, with full-screen graphics that change often, you must make significant allowances for them. (The maximum bit rate allowed for a subtitle stream is 3.36 Mbps—almost as much as the video stream.)

Unless you are using an exceptional number of stills, menus, or subtitles, you can usually account for the amount of space required by these items by allowing a five percent overhead. The easy way to apply this overhead amount is to multiply the bit rate you have figured out by 0.95. In the earlier example, the DVD-5 disc bit rate drops from 3.77 Mbps to 3.58 Mbps; the DVD-9 bit rate drops from 7.65 Mbps to 7.27 Mbps.

**Important** It is much better to be conservative and find yourself with some disc space left over than to get to the end of the project and find it will not fit on the disc.

#### **Using the Bit Rate**

The bit rates you calculate can be used as the bit rate entry of your encoder, regardless of the encoding method you intend to use (one pass, one-pass variable bit rate [VBR], or two-pass VBR). See "MPEG Encoding Methods" on page 55 for more information.

# **General DVD Limitations**

Following are some general limitations you may run into while authoring your DVD project with DVD Studio Pro. Most of these limitations are due to DVD-Video specification requirements.

#### Project

- Maximum number of tracks, stories, and slideshows in a project: 99
- Minimum number of menus in a project: 1
- Minimum number of tracks or slideshows in a project: 1

#### Menus

- Maximum number of menus in a project: 10,000
- *Menu aspect ratio support:* 4:3 and 16:9 menus can be used in the same project (as long as there are at least two tracks or slideshows)
- Maximum number of buttons on a 4:3 menu: 36
- Maximum number of buttons on a 16:9 menu: 18
- Disc space available for 4:3 menu assets: 1 gigabyte (GB)\*
- Disc space available for 16:9 menu assets: 1 GB\*

\* 4:3 and 16:9 menu assets are written to separate video title sets, allowing for a total maximum menu disc space of 2 GB.

#### Tracks

- *Maximum number of video streams in a track:* 9
- Minimum number of video streams in a track: 1
- Maximum number of audio streams in a track: 8
- Maximum number of subtitle streams in a track: 32
- Maximum number of cell markers in a track: 255
- Maximum number of chapter markers in a track: 99

#### **Stories**

• *Maximum number of segments:* 99 (must all be from the same track)

#### Slideshows

- Maximum number of slides in a slideshow: 99
- *Minimum number of slides in a slidesbow:* 1

#### Scripts

- *Maximum number of scripts in a project:* 10,000
- Maximum number of command lines in a script: 128
- *Minimum number of command lines in a script:* 1

C H A P T E R

# **Preparing Assets**

Before you can begin building a DVD project, you must have correctly prepared source material: edited video and audio, subtitles, and graphics or video for menus. After you have captured and edited your source material, you need to encode it to make it DVD-compliant. DVD Studio Pro includes two encoders to help you format your material:

• *The QuickTime MPEG Encoder*, for encoding QuickTime video to MPEG-2 streams (the QuickTime MPEG Encoder also outputs a separate AIFF audio file)

DVD Studio Pro's integration of this encoder allows you to directly import QuickTime sources into a project—the encoder works with the sources while you continue authoring the project.

• The Apple A.Pack application, for encoding audio in Dolby Digital (AC-3) format

Included with DVD Studio Pro is Compressor, a full-featured video and audio compression application. Compressor can also be used to create DVD-compliant assets for use in DVD Studio Pro. It gives you more control over the encoding process, including the ability to encode several clips in one batch operation. It also integrates well with Final Cut Pro 4.0, providing exceptionally high-quality MPEG-2 streams.

This chapter describes how to prepare source material for use in DVD Studio Pro and how to use the QuickTime MPEG Encoder. For detailed information on using the A.Pack application, see Appendix B, "Using A.Pack to Encode AC-3 Sound," on page 539. For more information on DVD-compliant material, see "About MPEG Video" on page 53.

# Preparing Video Sources

Several source types are commonly used to create DVD titles:

- Movies: These typically include both video and audio, and can be the primary component
  of the title or can be short clips used for menu backgrounds. Audio-only clips are often
  used along with still menus and slideshows.
- *Stills:* These can be used either as part of a slideshow, or more commonly, as menu backgrounds. They can be simple, single-layer graphics files or multilayer Adobe Photoshop files, with layers for each element in a menu.
- *Buttons:* DVD Studio Pro lets you use custom "iDVD-style" buttons in your menus. These button shapes are small, multilayer Photoshop files containing all of the elements that make up a DVD button—the primary graphic, the highlight, and the thumbnail image mask.

The DVD-Video specification has strict requirements for several aspects of the sources used. For best results, you should create and capture your video and audio using the settings required for DVD:

- Frame size (movies and stills): 720 x 480 pixels (NTSC); 720 x 576 pixels (PAL)
- Frame rate (movies): 29.97 frames per second (NTSC); 25 frames per second (PAL)
- Aspect ratio: 4:3 or 16:9
- Audio resolution: 16 bits or 24 bits
- Audio sample rate: 48 kHz or 96 kHz

See "DVD Source Settings Summary" on page 91 for a more complete list of settings required for a source to be DVD-compliant.

# **NTSC or PAL?**

A DVD-Video title must contain either all NTSC or all PAL sources. If you intend to create a title that can be played on either NTSC or PAL DVD players, you must create two titles and two versions of the sources (including all graphics and video, which will require significant effort), one for each standard.

## **Dual-Standard DVD Players**

Many DVD players in PAL countries can also play NTSC DVD-Video titles. It's important to understand that these players do not convert NTSC video to PAL—they simply output the NTSC sources. You must connect an NTSC or dual-standard video monitor in order to view the output. Additionally, be aware that all DVD players have a region code that prevents them from playing DVD-Video titles not intended for the player's region.

# **Choosing an Aspect Ratio**

The *aspect ratio* is the ratio of the width of the visible area of the video frame to the height of the visible area. Standard NTSC and PAL monitors have a picture aspect ratio of 4:3 (or 1.33, which is the width divided by the height). Some High Definition Television (HDTV) formats have a picture aspect ratio of 16:9, or 1.78.

The DVD-Video specification supports both 4:3 and 16:9 sources, but it does not support HDTV video. Most HDTV formats use a combination of features to create the high definition image, including a much larger frame size than DVD-Video supports.

Using 16:9 sources in your project raises a number of issues that you need to be aware of. Your main goal is to ensure that 16:9 assets play back correctly on 16:9 monitors and as expected on 4:3 monitors (and that 4:3 assets play correctly on both monitor types as well). Incorrect settings can lead to distorted video. For example, the video may appear horizontally compressed (objects look "skinny") or expanded (objects look "fat").

This illustration shows the viewing options for a 16:9 asset.

# 16:9 monitor

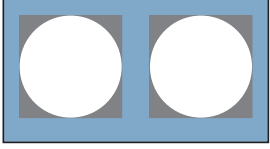

16:9 aspect ratio

#### 16:9 video on 4:3 monitors

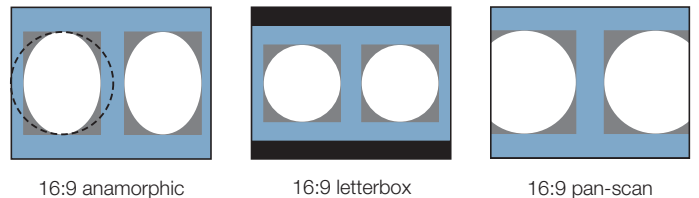

16:9 anamorphic (The dashed line shows the circle's original size.)

This illustration shows the viewing options for a 4:3 asset.

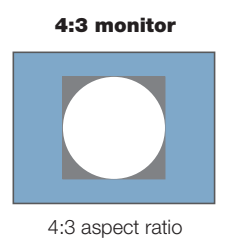

#### 4:3 video on 16:9 monitors

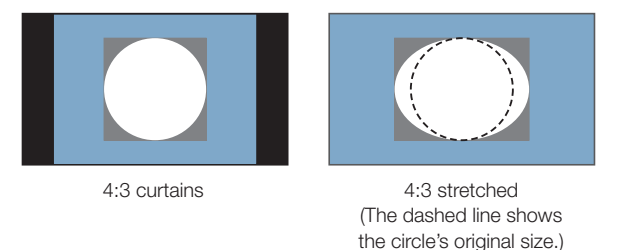

Read the following sections to find out more about using 16:9 assets in your projects.

#### What Exactly Is a 16:9 Asset?

When you decide to use 16:9 assets in a DVD Studio Pro project, it is crucial that you understand exactly what attributes your 16:9 media should have.

A 16:9 asset has the same number of horizontal pixels as a 4:3 asset (typically 720). It is up to the monitor to display this number of pixels correctly.

*Note:* 16:9 video is not the same as high definition video. High definition 16:9 video has more horizontal pixels (typically 1920), providing additional detail.

The DVD-Video specification and DVD Studio Pro require 16:9 video to be *anamorphic*. An anamorphic 16:9 video frame has the same number of pixels as a 4:3 video frame. When displayed on a 16:9 monitor, the frame is horizontally stretched to fit the screen, and the content appears normal. When viewed on a 4:3 monitor, however, the video content appears horizontally compressed (see the illustrations in the previous section).

The most common error is to letterbox your 16:9 video assets before bringing them into DVD Studio Pro or QuickTime MPEG encoding systems. Once a 16:9 asset has been letterboxed, it becomes a 4:3 asset with black bars along the top and bottom of the video image. If you flag letterboxed source video as 16:9 video when encoding it, you will have problems when you play it back later.

#### **Using Pan-Scan to Display 16:9 Video**

The *pan-scan* method of displaying 16:9 video on a 4:3 monitor was developed as a compromise between letterbox, which displays all the video content, but with black areas at the top and bottom, and the only other alternative: filling the entire 4:3 screen, but cropping some of the content. With pan-scan, you can choose which bits of the 16:9 content to crop, ensuring the action is not lost by displaying the center of the screen only. The pan-scan method can result in sudden jumps from one side of the screen to the other (for example, to follow a conversation's dialogue), which may make your video look as if edits have been made.

To make pan-scan work, you must have a *pan-scan vector*, a frame-based value that controls which part of the content to use. Someone watching the video creates the vector, deciding which parts should be seen. This vector must be available when the video is MPEG-encoded. The QuickTime MPEG Encoder included with DVD Studio Pro does not support pan-scan vector information. However, if the information is already part of an MPEG-encoded video stream, created with an encoder that supports the vector information, DVD Studio Pro passes this information along.

Virtually all movies shown on TV have been through the pan-scan process; however, pan-scan vectors are rarely used for movies released on DVD. Instead, a version of the movie is made using the 4:3 pan-scanned source, and is not intended to be played as a 16:9 video on 16:9 monitors. The other side of the disc often contains the true 16:9 version, set to display as letterboxed video on 4:3 monitors.

**Important** Do not use pan-scan if your video does not actually support it. If you do, only the center part of the frame will appear.

#### **MPEG Encoding and 16:9 Video**

It's important to correctly identify your source video as either 4:3 or 16:9 before encoding it. At this point, you are only identifying it—you are not defining how it should be handled when played back. When using the QuickTime MPEG Encoder, you can select the video's aspect ratio in the Encoder's Video tab.

#### **Using 16:9 Assets in Tracks**

Each track within a DVD Studio Pro project has an aspect ratio setting. This setting lets the DVD player know how to display the video when playing the title back.

With a 16:9 track, you specify how it will play back on a 4:3 monitor: Pan-Scan, Letterbox, or Pan Scan & Letterbox (allowing the viewer to choose). As mentioned previously, pan-scan is rarely used, and should never be selected unless the encoded video contains pan-scan vector information.

#### Mixing 16:9 and 4:3 Assets in a Track

Keep in mind that a track's aspect ratio setting applies to the entire track. If you mix 16:9 assets with 4:3 assets in a track, you will have problems when playing it back. For example, if you set the aspect ratio to 16:9 Letterbox, the 4:3 video will also be letterboxed, and end up looking vertically compressed.

To be safe, do not mix 16:9 and 4:3 assets in the same track. Instead, create separate tracks for each. You can use the Connections tab in DVD Studio Pro to control the playback order of the tracks.

#### Some Players Cheat!

Unfortunately, not all players handle 16:9 video correctly. The aspect ratio setting for each track is stored in the track's video title set file (vts\_01\_1.vob, for example). Most DVD players read the setting and process it correctly, but some DVD players ignore this setting and instead look at the aspect ratio setting of the video itself. For the most part, this works out, but it can result in inconsistencies when playing the title on different DVD players, particularly if you are not careful while encoding and authoring.

#### **Buttons Over 16:9 Video Tracks**

To place a button over a video track, you add a menu overlay to a subtitle stream in the track. These overlays are not processed in the same way as the video, so you must create a separate overlay for each display mode (16:9, 4:3 letterbox, and 4:3 pan-scan). You then need to create a script that selects the correct subtitle stream to display based on the DVD player's settings.

See "What Happens With Different Aspect Ratios?" on page 372 for information on using subtitle streams to place buttons over a video track, and see Chapter 10, "Creating Scripts," on page 395 for information on creating scripts.

## **Using 16:9 Assets in Menus**

Typically you'll want to use 16:9 menus with 16:9 tracks. Most of the same concerns with video apply to menus as well—specifically how the 16:9 menu is displayed on a 4:3 monitor.

With DVD Studio Pro, you can identify each menu as either 4:3 or 16:9 in the Menu Inspector. However, you cannot control how a 16:9 menu is displayed on a 4:3 monitor. This is determined by the 16x9 Menu Display setting in the General tab in the Disc Inspector (either Letterbox or Pan-Scan).

See "Understanding Pixel Differences in Graphics and Video" on page 78 for information on the image size settings you should use when creating 16:9 menus.

**Important** If your project has both 4:3 and 16:9 menus, you must have at least two tracks. See "The Build Files" on page 488 for information on the file requirements in the VIDEO\_TS folder.

#### **Issues With Film Aspect Ratios**

While 16:9 is a fairly wide aspect ratio, it is not wide enough to contain an entire frame from a typical Hollywood movie. Two film aspect ratios are widely used now: Normal is 1.85:1 and Panavision is 2.35:1 (for comparison, 16:9 is 1.78:1). For normal titles (those that use the 1.85:1 aspect ratio), a small amount of letterboxing or pan-scan cropping is required to transfer the title to DVD, but for Panavision titles significant letterboxing or pan-scan cropping is necessary. This processing must be done before the video is MPEG-encoded. The DVD specification supports only 4:3 and 16:9 aspect ratios.

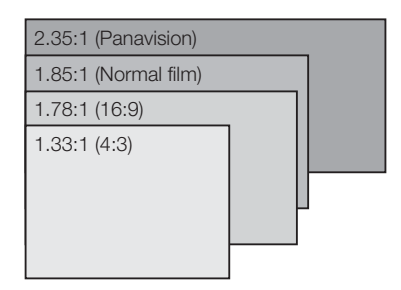

You should not be surprised to see some letterboxing when playing a Panavision movie on a 16:9 monitor.

# About MPEG Video

*MPEG* (Moving Picture Experts Group) is a family of video and audio compression formats that make high-quality titles possible on DVD. There are a broad range of MPEG types and settings; use care to select those that are DVD-compliant. DVD Studio Pro imports MPEG assets created with a wide variety of third-party products. The following section provides a general overview of MPEG, as well as details that relate specifically to DVD Studio Pro and its built-in QuickTime MPEG Encoder.

# **Encoding Video Materials for DVD**

The DVD-Video specification requires video movies to be in a DVD-compliant MPEG format. There are a number of methods for converting video from its current format to MPEG.

DVD Studio Pro includes the QuickTime MPEG Encoder, which can quickly encode your QuickTime movies into DVD-compliant MPEG-2 files. See "Using the QuickTime MPEG Encoder" on page 58 for more information.

For analog sources, you need a hardware video capture card to digitize your video. Depending on the card's output format, you may then need a transcoder to convert it to MPEG.

#### **Elementary and Multiplexed MPEG Files**

There are two common types of MPEG file structures: elementary and multiplexed. Elementary files contain only one stream of data, either the video or the audio. Multiplexed MPEG files, also known as *system* or *program* files, have the video and audio combined into a single file.

If you import MPEG files directly into DVD Studio Pro, they must be elementary MPEG files. You can use an MPEG utility to convert multiplexed MPEG files into elementary streams. The QuickTime MPEG Encoder converts QuickTime files into elementary MPEG streams.

#### **Choosing Between MPEG-1 and MPEG-2**

The DVD specification allows for the use of either MPEG-1 or MPEG-2 encoded video. In general, MPEG-1 provides for smaller file sizes but reduced picture quality (by scaling a half-screen image to full screen), while MPEG-2 provides for better quality with larger file sizes.

- MPEG-1 is generally used for titles for which file size is critical, and that will be played back on a computer (not a set-top DVD player).
- MPEG-2 is usually used for DVD titles on DVD media. The QuickTime MPEG Encoder encodes video into MPEG-2.

DVD Studio Pro works with both MPEG-1 and MPEG-2 video assets, as long as they are DVD-compliant.

#### **Choosing a Bit Rate**

Bit rate directly determines file size, and thus how many minutes of material you can fit onto a DVD disc. DVD players support combined bit rates of up to 10.08 megabits per second (Mbps), but this must include the audio and subtitles as well. The maximum video bit rate is 9.8 Mbps.

*Note:* Some DVD players have trouble playing video that uses sustained high bit rates. On such players, you may see dropped frames during playback.

Typical maximum bit rates used for video are around 8 Mbps. The maximum MPEG-1 bit rate is 1.856 Mbps, while 1.15 Mbps is most typical.

The actual video content determines how low a bit rate you can use and still get acceptable quality. Video with little movement works well at lower bit rates, while higher bit rates are best at handling video with a lot of movement (a quick camera pan, for example).

For more information on choosing a bit rate that ensures all the content in your project will fit on a DVD, see "Make Sure Your Content Will Fit" on page 37.

#### **MPEG Encoding Methods**

*There are three common methods of encoding video:* CBR (constant bit rate, also known as *one-pass*), one-pass VBR (variable bit rate), and two-pass VBR.

- *CBR (one-pass) method:* You choose a bit rate and it is used for the entire video, regardless of its content. The advantage of this method is that you can reliably predict the final encoded file size. By adjusting the bit rate, you can ensure the video will fit on the DVD. The disadvantage is that the same bit rate gets applied to all of the video, regardless of the motion content. You must choose a high enough bit rate to provide acceptable results for the scenes with motion, even if they are only a small part of the movie.
- One-pass VBR method: You choose a basic bit rate and a maximum bit rate. The encoder detects the amount of motion present in the video as it encodes, and adjusts the bit rate appropriately—scenes with motion use higher bit rates (up to the maximum setting you choose) and scenes with little motion use the lower, basic bit rate. The disadvantages of this method are that the quality will not be as good as with the two-pass VBR method and that you cannot always accurately predict the final file size of the encoded video—you may find the encoded video file will not fit on your disc.
- *Two-pass VBR method:* You choose a basic bit rate and a maximum bit rate, just as with the one-pass VBR method. The difference is that the encoder makes two passes through the video to encode it. The first pass examines the video to learn about its motion content. The second pass performs the encode, varying the bit rate to provide both better results in scenes with motion (as compared to the one-pass VBR method) and a predictable encoded video file size, based on the basic bit rate setting, when it finishes. The disadvantage of this method is that it takes twice as long as the one-pass VBR method.

The QuickTime MPEG Encoder allows you to select which of these methods you want to use.

#### **Choosing a Video Resolution**

The resolution determines the number of pixels processed within a frame. The more pixels used, the sharper the details in the image. Note that regardless of the resolution you choose, most DVD players play back at full screen. The following is a list of common resolutions used with MPEG-1 and MPEG-2 video with DVD Studio Pro.

#### MPEG-1

■ *SIF (Standard Interface Format):* 352 x 240 NTSC, 352 x 288 PAL

#### MPEG-2

■ *Full D-1*: 720 x 480 NTSC, 720 x 576 PAL

#### **Picture Frame Rate**

DVD Studio Pro supports NTSC (29.97 fps) and PAL (25 fps) frame rates. Be sure the video frame rate matches the frame rate set for DVD Studio Pro in DVD Studio Pro Preferences.

Warning You cannot mix NTSC and PAL MPEG assets in a project.

#### **Working With GOP Settings**

A major function of MPEG encoding is to identify redundancy not only within a frame, but also among a group of frames. A scene with no movement except a car driving by has a lot of redundancy over time. In this case, a single complete frame could provide the majority of the video; subsequent frames only need to provide for the areas that change. Each MPEG stream contains three types of frames that define the video. A Group of Pictures (GOP) setting defines the pattern of the three frame types used: Intra (I) frames, Bi-directional (B) frames, and Predicted (P) frames.

- *I-frames*, also known as *reference* or *key* frames, contain the complete image of the current frame, without reference to frames that precede or follow it. The I-frame is the only type of MPEG frame that can stand by itself, without requiring information from other frames in the GOP. Every GOP contains one I-frame, although it does not have to be the first frame of the GOP. I-frames are the least efficient MPEG frame type, requiring the most disc space. Markers on a DVD track can be placed only at I-frames.
- *P-frames* are encoded from a "predicted" picture based on the closest preceding I- or P-frame. P-frames are also known as *reference* frames, since neighboring B- and P-frames can reference them. P-frames typically require much less disc space than I-frames.
- *B-frames* are encoded based on an interpolation from I- and P-frames that come before and after them. B-frames are the most efficient MPEG frame type, requiring the least amount of disc space. While a GOP can begin with a B-frame, it cannot end with one.

The goal of encoding video to MPEG is to reduce the video file size as much as possible while maintaining good quality. The B- and P-frames are what make MPEG so good at compressing video into such small files. Since they only contain information about what has changed in the images, they use much less disc space than I-frames.

There are three aspects to choosing a GOP setting: the GOP pattern, the GOP length, and whether the GOP is "open" or "closed."

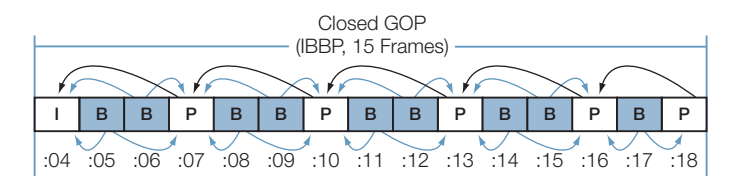

#### **GOP Pattern**

The GOP pattern determines the ratio of P- to B-frames within a GOP. The most common patterns used for DVD are IBP and IBBP. All three frame types do not have to be used in a pattern; an IP pattern is also used in special circumstances.

IBP and IBBP GOP patterns, in conjunction with longer GOP lengths, produce the most efficient encodes. Smaller GOP patterns with shorter GOP lengths work better with video that has quick movements.

Some encoders can force I-frames to be added sporadically throughout a stream's GOPs. These I-frames can be placed manually by someone watching for sudden video changes or automatically by an encoder detecting scene changes.

The QuickTime MPEG Encoder uses a GOP pattern of IBBP.

#### **GOP Length**

Longer GOP lengths produce more efficient encodes by reducing the number of I-frames, but are less desirable during short-duration effects such as quick fades and quick camera pans. The maximum GOP length is 18 frames for NTSC or 15 frames for PAL. The minimum GOP length depends on the GOP pattern. For example, an IP pattern can have a length as short as two frames.

The QuickTime MPEG Encoder uses a GOP length of 15 frames for NTSC and 12 frames for PAL.

#### **Open or Closed GOPs**

An open GOP allows the B-frames from one GOP to look at an I- or P-frame from an adjacent GOP. Open GOPs are more efficient, but cannot be used with multi-angle or mixed-angle titles. A closed GOP keeps all references within itself, standing alone with respect to other GOPs. DVD Studio Pro works with either type in single-angle titles, and requires closed GOPs with multi-angle and mixed-angle titles.

It is important to know that the same pattern can provide different results when used with an open or closed GOP. For example, the QuickTime MPEG Encoder uses a closed GOP type, and it starts its IBBP pattern with an I-frame. Other encoders using an open GOP may start with a B-frame. In this case, starting with a B-frame is a little more efficient; if you start with an I-frame, an extra P-frame must be added to the end (a GOP cannot end with a B-frame).

#### **General Quality Issues**

The quality of the MPEG encoding determines the quality of the title. It is well worth putting some effort into getting the best possible MPEG encoding environment. For example, start with the best quality source material you can. An uncompressed digital source is the best, followed by a DV source, and then an analog Component source. Of the other analog formats, S-Video (Y/C) is much preferable to Composite.

#### **Noisy Video**

Since a large portion of MPEG's compression power depends on its ability to locate areas of the image that do not change between successive frames, "noisy" video can reduce the efficiency of MPEG encoding. While the actual video may be identical between two frames, if there are noise artifact differences between the two frames, they are detected as a change in video and require more bits to encode. A lot of noise causes poor encodes, because the encoding resources are tied up trying to faithfully reproduce the noise.

#### **Transcoding Artifacts**

Every time video is transcoded from one format to another—for example, from analog to digital, or QuickTime to MPEG-2—artifacts are introduced into it. The visibility of these artifacts depends on the quality of the transcoding device and the content. While transcoding cannot be avoided, its effects can be minimized. Use the highest quality equipment and software you can, and choose products that work well together and support each other's formats.

# **Using the QuickTime MPEG Encoder**

When you install DVD Studio Pro, you also install the QuickTime MPEG Encoder. This encoder makes a new MPEG-2 exporting option available to QuickTime Player and Final Cut Pro (and other applications that support the QuickTime export feature).

*Note:* To use the QuickTime MPEG export feature, your computer needs at least 25 MB of available RAM. DVD Studio Pro must be installed and must have a valid registration number.

The QuickTime MPEG Encoder outputs an MPEG-2 video stream with a closed GOP pattern and a fixed GOP size (15 frames for NTSC and 12 frames for PAL). The exported MPEG video stream can be used for multi-angle tracks. The file type is ".m2v."

If the file to be encoded has audio multiplexed together with the video, it is encoded as a PCM audio file and given the same name as the video file, but with an ".aiff" extension. See "Preparing Audio Sources" on page 72 for more information on audio formats.

#### **Configuring the QuickTime MPEG Encoder**

DVD Studio Pro Preferences contain the settings that determine how DVD Studio Pro uses the QuickTime MPEG Encoder.

#### To configure the QuickTime MPEG Encoder:

- 1 Choose DVD Studio Pro>Preferences.
- 2 Click Encoding to open the Encoding pane.
- 3 Configure the settings in the Encoding pane. See the following sections for information about the options in this pane.
- 4 Click Apply to enable the settings, then click OK to close the Preferences window.

#### **Encoding Preferences**

| 000                                        |                                                          |                                     | Encoding                     |                           |          | 0 |
|--------------------------------------------|----------------------------------------------------------|-------------------------------------|------------------------------|---------------------------|----------|---|
| General Menu T                             | rack Alignment                                           | T Olors                             | ()<br>Simulator              | Destinations              | Encoding |   |
| Video Standard:                            | NTSC     PAL     Video standard ch     affect newly-impo | nanges affect n<br>orted files whic | ew projects.<br>h have to be | Other changes<br>encoded. |          |   |
| Aspect Ratio:                              | • 4:3<br>• 16:9                                          |                                     |                              |                           |          |   |
| Start:<br>Field Order:                     | 00:00:00:00                                              | Drop Frame                          |                              |                           |          |   |
| Encode Mode:<br>Bit rate:<br>Max Bit rate: |                                                          |                                     | Mbps<br>Mbps                 |                           |          |   |
| Motion Estimation:                         | Better                                                   | :)                                  |                              |                           |          |   |
| (Apply)                                    | O Encode on bu                                           | ild                                 |                              |                           | G        |   |

- *Video Standard:* Select the video standard for your next project. This setting is the same as the Video Standard setting in the Disc Inspector.
- Aspect Ratio: Select the aspect ratio of the video to be encoded.

*Note:* Selecting 16:9 does not convert the video to the 16:9 aspect ratio. The file to be encoded must already be in a 16:9 anamorphic format. See "What Exactly Is a 16:9 Asset?" on page 50 for more information.

- *Start:* Sets the starting timecode of the encoded MPEG stream. This is most often set to match the timecode of the original video, ensuring that any timecode-based lists you have, such as a chapter list, marker positioning file, or subtitle file, match the encoded video.
- *Field Order:* Choose the field order (Top or Bottom) that matches the video being encoded. This is also known as the *field dominance setting* in other products. Each interlaced NTSC and PAL video frame is comprised of two fields, each containing every other video line. The top field is also known as *field two, the upper field,* or *the odd field*. The bottom field is also known as *field one, the lower field,* or *the even field*.

If the field order is set incorrectly, any motion in the video will appear very jagged when played back. Most professional and DV sources are field one dominant, and should use the Bottom setting. If you are unsure of the field order of your source video, choose Auto to let the encoder attempt to determine the field order.

- *Encode Mode:* You can choose from three encoding modes, each with its own advantages and disadvantages.
  - *One Pass:* With this option selected, the encoder uses a one-pass encoding method with a constant bit rate (CBR).
  - *One Pass VBR:* With this option selected, the encoder uses the one-pass variable bit rate (VBR) encoding method.
  - *Two Pass VBR:* With this option selected, the encoder uses the two-pass VBR encoding method (one pass to create a motion profile of the video, and a second pass to perform the encode).

See "MPEG Encoding Methods" on page 55 for more information on the encoding methods.

*Note:* The QuickTime MPEG Encoder One Pass mode actually varies the bit rate a small amount.

- *Bit rate:* Set the bit rate for the One Pass encoding method, and the basic bit rate for the One Pass VBR and Two Pass VBR encoding methods. See "Choosing a Bit Rate" on page 54 for more information.
- *Max Bit rate:* Set the maximum bit rate that can be used during a One Pass VBR or Two Pass VBR encode. You cannot set the Max Bit Rate setting lower than the Bit Rate setting or 5 Mbps (whichever is higher), and you cannot set the Bit Rate setting higher than the Max Bit Rate setting.

*Note:* The Max Bit Rate setting does not affect the size of the encoded file—it only sets the upper limit that can be used during the encode.

- *Motion Estimation:* Choose a Motion Estimation setting that provides a balance between quality and speed of encoding. This setting controls how much time is spent determining the motion between video frames.
  - *Good:* The fastest Motion Estimation setting. This mode does well even with significant amounts of motion between frames, if the motion has minimal interfield motion within frames. For example, footage that has been exposed to frame-rate conversion or other effects processes tends to have little interfield motion. In general, use Good with the One Pass encoding mode.
  - *Better:* A good general purpose Motion Estimation setting. The Better mode provides good results even with complex interlaced motion. Better works well for almost all types of interlaced video sources, even shaky footage from hand-held consumer camcorders. In general, use Better with One Pass VBR and Two Pass VBR.
  - *Best:* This is the highest quality Motion Estimation setting and should be used for the most demanding and complex motion for interlaced sources. It is slower than the Better mode. In general, use the Best mode to maximize quality when using One Pass VBR or Two Pass VBR.

- Encoding Mode: Select when you want the asset to be encoded.
  - Background encoding: The encoding begins as soon as you import the asset. The
    encoding takes place in the background, allowing you to continue working on your
    project. A progress bar appears in the Status column of the Assets tab. Once the
    encoding process finishes, the Status column displays Done. See "Default Columns in
    the Assets Tab" on page 155 for more information.
  - *Encode on build:* The encoding does not start until you complete your project and build the VIDEO TS files.

#### Using the QuickTime MPEG Encoder From Within DVD Studio Pro

Depending on the Encoding Mode setting in the General tab in Encoding Preferences, video assets can either begin encoding as soon as you add them to your project, or they can wait until you perform a build of the project.

When you import a QuickTime video asset into DVD Studio Pro, the current Encoding Preferences settings are assigned to it. If you change the Encoding Preferences settings after you have imported a QuickTime video asset, those changes will be applied only to new assets you import—they are not applied to existing assets.

#### **Verifying and Changing Encoding Settings**

If your project contains a mixture of 4:3 and 16:9 assets, or has some assets you want to encode differently than others, you must be sure to set the Encoding Preferences settings before you import the assets. You can verify and change the encoding settings on assets that have been imported.

# To change the encoding settings after importing an asset, do one of the following:

- Select the asset and choose File>Encoder Settings.
- Control-click the asset in the Assets tab, then choose Encoder Settings from the shortcut menu.
- Select the asset in the Assets tab, then press Command-E.

A dialog appears that contains the same settings found in the Encoding Preferences pane. When you have the "Background encoding" encoding mode selected and you make any changes in this dialog, one of two things happens: • *If you change the bit rate setting*, the current file, whether a complete or partially complete file, is left as is and the encoder starts encoding a new file. This allows you to compare the quality of the two bit rates. If you decide to continue the encoding of the partially completed file, you can set the bit rate to the value it used, and the encoder will continue encoding it.

Note: You must match not only the bit rate, but all other settings used in that file.

*Note:* If the encoded files are being written to the project bundle, they are deleted regardless of whether or not you change the bit rate setting.

If you do not change the bit rate setting, the original asset is deleted, whether a complete or partially complete file, and a new encoded file is created. For example, if you want to see the difference between one-pass VBR and two-pass VBR encoding and want to keep the files from both encoding sessions, you need to rename or move the completed one-pass VBR encoded file before re-encoding with the two-pass VBR setting.

If you have the "Encode on build" encoding mode selected, these changes will apply once you build your project.

## How the Encoded Files Are Named

When you import QuickTime video assets into DVD Studio Pro, the QuickTime MPEG Encoder names the encoded files as follows:

- The first half is the complete original filename, including its extension.
- The second half has three parts—the video standard (NTSC or PAL), the encoding bit rate (shown as a four-digit number), and the ".m2v" extension.

For example, if you import an asset named "Main Program.mov," use the NTSC standard and a bit rate of 5.5 Mbps, the MPEG-encoded filename will be "Main Program.mov\_NTSC\_5500.m2v.

Audio files created by the QuickTime MPEG Encoder use the original filename with an added ".aiff" extension.

# Using the QuickTime MPEG Encoder Outside of DVD Studio Pro

You can use the QuickTime MPEG Encoder directly from Final Cut Pro, QuickTime Player, or an application that supports the QuickTime export feature (such as Final Cut Express).

*Note:* The following instructions are for Final Cut Pro 4. If you are using a different version of Final Cut Pro, you may have different choices.

## To export files prepared in Final Cut Pro or QuickTime Player to MPEG-2:

1 Choose File>Export. If using Final Cut Pro, choose File>Export>Using QuickTime Conversion.

The following dialog appears.

|                     | Save                          | 2           |
|---------------------|-------------------------------|-------------|
| Sa                  | ve As: Angle 1.m2v            |             |
| W                   | /here: 🔀 Documents            | •           |
| Format: (<br>Use: ( | MPEG2<br>Most Recent Settings | Coptions    |
|                     |                               | Cancel Save |

- **2** Choose MPEG 2 from the Format pop-up menu, then choose a location and name for the file.
- **3** Click the Options button to select the Video and Quality settings.

| Video System    | NTSC          | \$       |              |                         |
|-----------------|---------------|----------|--------------|-------------------------|
| Drop Frame      |               |          | Export       | t Audio                 |
| Start Time Code | <b>d</b> :00: | 25;00    | Create       | Log File<br>Parsing Inf |
| Aspect Ratio    | 4:3           | \$       |              |                         |
| Field Order     | Auto          | \$       |              |                         |
|                 | <b>8</b> 70   | Estimate | d File Size: | 22.6 MB                 |
| A Provide State |               | Source S | ize:         | 720 x 480               |
| the second      |               | Target S | ize:         | 720 x 480               |

The settings in the Video and Quality tabs are identical to those in DVD Studio Pro Encoding Preferences, with the exception of three additional settings in the Video tab.

- *Export Audio:* Select this checkbox to have the encoder create an AIFF file from the asset file's audio if audio has been multiplexed with the video.
- *Create Log File:* Select this checkbox to create a text file in the destination folder that contains a detailed encoding log. This log includes the encoding settings and a list of the markers in the file.
- *Write Parsing Info:* Select this checkbox to have the encoder add the parsing information used by DVD Studio Pro. This information will be created by DVD Studio Pro automatically if it is not present when you import the encoded file.

See "Configuring the QuickTime MPEG Encoder" on page 58.

- 4 When you're finished configuring the Video and Quality tabs, click OK.
- **5** To start the encode, click Save in the QuickTime export dialog.

A dialog shows the progress of the MPEG-2 export. Click the disclosure triangle to see which frame is being encoded.

|                                                        | QuickTin               | me MPEG-2 Exporter |
|--------------------------------------------------------|------------------------|--------------------|
| Click this triangle to see —<br>a preview of the video |                        |                    |
| as it encodes.                                         | Output File: Angle 1.n | 12v                |
|                                                        | Export Stage:          | MPEG-2 First Pass  |
|                                                        | Completed:             | 20 %               |
|                                                        | Time Remaining:        | about 3 minutes    |
|                                                        |                        | Cancel             |

*Note:* Previewing during encoding reduces performance by approximately 20 percent. For faster encoding, click the triangle to hide the preview image.

# **Encoding Video for Multi-Angle Tracks**

DVD Studio Pro supports multi-angle and mixed-angle video. With multi-angle video, a track can contain up to eight alternate video streams that last the entire length of the main stream (for a total of nine video streams per track). With mixed-angle video, the alternate streams do not last the entire length of the main stream, so you can have alternate streams in only those locations where they are needed, saving disc space. In either case, the viewer can switch among angles using the Angle button on the remote control.

Since different MPEG encoders can produce slightly different GOP structures, you should use the same encoder for all streams.

*Note:* Switching angles while playing a DVD affects only the video playback. The audio remains on the currently selected stream.

#### **Other Considerations for Mixed-Angle Tracks**

Mixed-angle tracks provide the possibility of interesting playback scenarios. The illustration below shows a track that has two sections with three alternate angles, with playback set to angle 3.

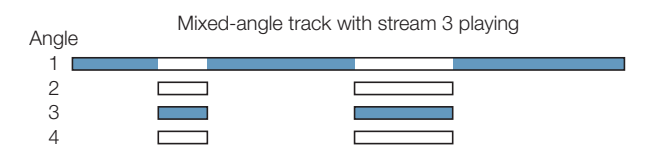

There are some additional considerations when creating a mixed-angle track:

- Within a track, you can have multiple sections with additional angles, but each section must have the same number of streams.
- The different sections with alternate angles can be different lengths, but all streams within a section must be the same length.

## **Requirements for MPEG Streams in Multi- and Mixed-Angle Video**

The QuickTime MPEG Encoder produces streams that meet the criteria for multi- and mixedangle use:

- With multi-angle tracks, all streams must be the same length. With mixed-angle tracks, all alternate streams in each mixed-angle section must be the same length.
- All streams must have the same resolution and frame rate.
- The length and pattern of GOPs (Group of Pictures) must be the same for all streams (angles). If you are not using the QuickTime MPEG Encoder, use an encoder that allows you to turn scene detection off.
- All GOPs should be closed. You will not be able to cleanly switch between the streams if you use open GOPs.

#### **Using Final Cut Pro and Compressor**

In addition to the chapter and compression markers you can manually add to a video clip in Final Cut Pro and Final Cut Express, compression markers are automatically added at each edit point.

The manually added chapter and compression markers (also known as *named* markers) are processed by the QuickTime MPEG Encoder and by Compressor. Be sure to add identically placed chapter and compression markers to each video clip you intend to use in a mixed- or multi-angle track.

The QuickTime MPEG Encoder ignores the automatic compression markers, since they can alter the GOP structure and make the clip unusable for mixed- and multi-angle tracks.

You can either set Compressor to process the automatic compression markers or ignore them. The Extras pane of the Compressor MPEG-2 presets includes an "Include chapter markers only" checkbox. Select the checkbox to force Compressor to ignore the automatic compression markers if you are encoding clips for use in a mixed- or multi-angle track. See "Using Compression Markers to Improve the MPEG Encode" on page 68 for more information about compression markers.

#### **Maximum Bit Rates for Multi- and Mixed-Angle Tracks**

The maximum bit rate for a multi- or mixed-angle track is different from other tracks. It is calculated by adding the bit rate for each video stream to the bit rate for all of the track's audio streams.

- *5 angles or fewer:* 8 Mbps maximum for each angle
- 6-8 angles: 7.5 Mbps maximum for each angle
- 9 angles: 7 Mbps maximum for each angle

# **Adding Markers to Your Video**

You can add markers to your tracks in the DVD Studio Pro Track Editor. You can use these markers in a variety of ways—the most common usage is to provide a place in a track to which a button on a chapter index menu can connect.

Apple's video editing applications—Final Cut Pro, Final Cut Express, and iMovie—let you add markers while you edit the video. You can also add markers with Compressor. There are two types of markers that are important to DVD Studio Pro:

- *Chapter markers:* DVD Studio Pro can import these markers and display them in the Track Editor.
- *Compression markers:* The QuickTime MPEG Encoder uses these markers to place custom I-frames in the MPEG-encoded file.

Since DVD Studio Pro can import chapter markers added within Final Cut Pro, Final Cut Express, iMovie, and Compressor, you can choose to create the markers in the editing, compressing, or DVD authoring process. When you import video with chapter markers into DVD Studio Pro, you see the marker position and marker name you set appear in the Track Editor. The markers can then be edited within DVD Studio Pro exactly as if you had manually created them there.

*Note:* The markers embedded in MPEG files encoded with the DVD Studio Pro version of the QuickTime MPEG Encoder are not compatible with earlier versions of DVD Studio Pro.

# **Placing Chapter Markers Exactly Where You Want Them**

Adding markers in Final Cut Pro, Final Cut Express, iMovie, or Compressor offers the potentially large advantage of allowing you to position them on the exact frame where you want them to appear.

When adding markers to a track in DVD Studio Pro, you can only place them at GOP boundaries. This means that you will often not be able to place them exactly where you want them. When you place the markers with a video editor, the QuickTime MPEG Encoder automatically forces an I-frame at that position, placing a GOP boundary exactly at every marker and providing perfect marker placement. Markers placed in Compressor before using it to encode the video are also perfectly placed.

#### Using Compression Markers to Improve the MPEG Encode

MPEG encoding is based on the placement of I-frames, P-frames, and B-frames within a GOP (see "Working With GOP Settings" on page 56). The I-frames encode a complete frame, while the P-frames and B-frames only encode the parts of the video that change between the I-frames. When there is a sudden change in the video content on a P-frame or B-frame, such as a cut to a new scene, the output of the MPEG encoder can have significant artifacts until it reaches the next I-frame.

The QuickTime MPEG Encoder uses compression markers to force an I-frame into the encode at a specific frame, modifying the surrounding GOP structure to keep the encode DVD-compliant.

Adding compression markers at places in the video where sudden transitions occur can produce better MPEG encodes when you use the QuickTime MPEG Encoder. You can manually place compression markers in Final Cut Pro and Final Cut Express. As with chapter markers, an I-frame is forced at their position. The difference is that compression markers do not import into DVD Studio Pro as chapter markers, and do not count against the 99 marker limit for a track.

*Note:* Final Cut Pro automatically adds compression markers at each edit point. These are not processed when encoding the video with the QuickTime MPEG Encoder. Only compression markers you manually add in Final Cut Pro are processed. See "Using Final Cut Pro and Compressor" on page 66 for information on these markers and Compressor.

#### About the Markers You Add in an External Editor

There are several issues to be aware of when adding chapter and compression markers in an external video editor:

- DVD tracks can support a maximum of 99 chapter markers. Since compression markers are only used in the MPEG encoding process, they do not count as chapter markers and do not count against the 99-marker limit. Since you can add several video assets to a single track in DVD Studio Pro, you must keep in mind that the 99-marker limit applies to the total markers of all assets on the track.
- You cannot place markers closer than one second to each other or within one second of the clip's start or end in the editor. This gives the encoder the flexibility to modify the GOP structures in that area to accommodate the added I-frame.
- If you are going to use a video asset to create a mixed-angle or multi-angle track, all video streams must have identical MPEG structures. If you add chapter or compression markers to one stream, you must add them at the exact same place in the other streams.

#### Adding and Configuring Markers in Final Cut Pro and Final Cut Express

Using Final Cut Pro or Final Cut Express, you can add markers to a clip or to a sequence. If you intend to export the markers for use with DVD Studio Pro, it is important that you place the markers correctly.

- If you export a clip by selecting it in the Browser, the chapter and compression markers can be exported.
- If you export a sequence by selecting it in either the Browser or the Timeline, only markers in the sequence will be exported—markers in any clips in the sequence are ignored.

For details on adding markers to clips and sequences, see the *Final Cut Pro User's Manual*. The following instructions assume you are familiar with Final Cut Pro and Final Cut Express.

*Note:* The following instructions are for Final Cut Pro 4. If you are using a different version of Final Cut Pro, you may have different choices.

#### To configure a marker in Final Cut Pro:

1 Select the marker and open the Edit Marker dialog.

| Start: 00:00:05:08<br>Duration: 00:00:00:00<br>Add Chapter Marker<br>Add Compression Marker<br>Add Scoring Marker | Name:     | Marker 1               |
|----------------------------------------------------------------------------------------------------|-----------|------------------------|
| Start: 00:00:05;08 Delete Duration: 00:00:00:00 Add Chapter Marker Add Compression Marker Add Scoring Marker      | Comment:  | <chapter></chapter>    |
| Duration: 00:00:00 Octeve<br>Add Chapter Marker<br>Add Compression Marker<br>Add Scoring Marker                   | Start:    | 00:00:05;08            |
| Add Chapter Marker<br>Add Compression Marker<br>Add Scoring Marker                                                | Duration: | 00:00:00;00            |
| Add Compression Marker<br>Add Scoring Marker                                                                      |           | Add Chapter Marker     |
| Add Scoring Marker                                                                                                |           | Add Compression Marker |
|                                                                                                    |           | Add Scoring Marker     |

2 Enter a name for the marker.

This is the name that appears in the Track Editor in DVD Studio Pro and can be used as button text.

3 Click either Add Chapter Marker or Add Compression Marker.

Text is added to the Comment area.

Only chapter markers appear in DVD Studio Pro. Since each chapter marker forces an I-frame at that location, it is unnecessary for you to add both marker types.

#### To export a Final Cut Pro or Final Cut Express movie with markers:

- **1** Do one of the following:
  - If exporting a clip with markers, select the clip in the Browser.
  - If exporting a sequence with markers, select the sequence in either the Browser or the Timeline.
- **2** Choose File>Export>QuickTime Movie.

The Save dialog appears.

|                                                           | Angle 1      |                        |            |
|-----------------------------------------------------------|--------------|------------------------|------------|
| Where:                                                    | Documents    | ÷ 🔺                    |            |
| Desktop                                                   | Þ            | 8 Markers              | 1          |
| Documents                                                 | Þ            | 2003_06_02.txt         |            |
| 🚺 Library                                                 | Þ.           | 📁 Assets               | - P.       |
| 🝺 Movies                                                  | Þ            | 😤 Angle 1              |            |
| 🚺 Music                                                   | Þ            | Angle 1.aif            | L          |
| 📁 Pictures                                                | Þ            | 📁 DVD Projects         | - ₽        |
| 🦸 Public                                                  | ⊳            | 📁 Alpha Team           | P          |
| Sites                                                     | Þ            | Einal Cut Pro Projects | D F        |
| C                                                         | New Folder ) | Add to Favorites       | 4          |
|                                                           | New Folder   | Add to Favorites       | 4 Þ        |
| Setting: Cur                                              | New Folder   | Add to Favorites       | 4          |
| Setting: Cur<br>Include: Aud                              | New Folder   | Add to Favorites       | 4 <b>F</b> |
| Setting: Cur<br>Include: Aud<br>Markers: DVI              | New Folder   | Add to Favorites       | <          |
| Setting: Cur<br>Include: Aud<br>Markers: DVI              | New Folder   | Add to Favorites       | <   )      |
| Setting: Cur<br>Include: Aur<br>Markers: DVI<br>Re<br>V M | New Folder   | Add to Favorites       | < >        |

3 Choose the type of markers to export from the Markers pop-up menu.

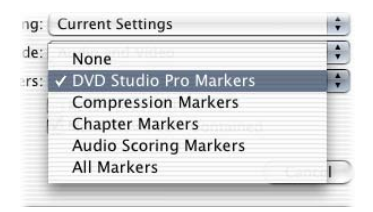

Choose DVD Studio Pro Markers to export both compression and chapter markers, or choose the type (compression or chapter) you want to export.

4 Ensure all other settings are correct, then click Save.

#### **Adding Markers in iMovie**

You can add up to 36 chapter markers in an iMovie movie. These markers can be used by either iDVD or DVD Studio Pro.

#### To add chapter markers in iMovie:

- 1 Edit your movie in iMovie.
- 2 Click the iDVD button.
- **3** Position the playhead, using either the scrubber or timeline, to the point at which you want to insert a chapter marker.

*Note:* You cannot export markers placed within one second of the start or end of the movie or within one second of each other.

4 Click Add Chapter in the iDVD pane.

A marker is added at the playhead and an entry is added to the iDVD pane. The entry shows a thumbnail of the video frame at the marker's position, the marker's name, and its timecode.

5 Enter a name for the marker in the iDVD pane.

By default, the marker is named with the project's name. Since these names are imported into DVD Studio Pro and used to identify the markers and name buttons, you should be sure to enter appropriate names for each marker.

- 6 Add any additional markers, up to 36 total.
- 7 Choose File>Export to open the iMovie Export dialog.
- 8 Choose To QuickTime from the Export pop-up menu.
- 9 Choose Expert Settings from the Formats pop-up menu.
- 10 Click Export.

The "Save exported file as" dialog appears.

- **11** Enter a name for the exported file in the Save As entry.
- 12 Choose either Movie to MPEG-2 or Movie to QuickTime Movie, depending on whether you want the movie to be encoded to MPEG-2 now with the QuickTime MPEG Encoder or later. Configure the export options as needed.
- **13** Click Save.

The movie is exported with the chapter marker information embedded in it.

# Preparing Audio Sources

The DVD-Video specification restricts the types of audio formats that you can include on a DVD. There are also restrictions on mixing audio of different types within a track or set of menus.

# **Audio Formats Not Supported by the DVD Specification**

If you import an audio format that is not supported by the DVD specification, DVD Studio Pro automatically uses the embedded QuickTime MPEG Encoder to transcode the audio file into an uncompressed AIFF format file. For example, if you import an MP-3 file (a file format that is not supported by the DVD specification), DVD Studio Pro creates an AIFF file from the MP-3 file and that is what is used by your project.

*Note:* Since an AIFF file is not compressed, its file size will be substantially larger than the original MP-3 file. If disc space is an issue, you can use the A.Pack application to transcode the AIFF file to the Dolby Digital AC-3 format. See "Dolby Digital AC-3 Audio" on page 73 and Appendix B, "Using A.Pack to Encode AC-3 Sound," on page 539 for more information.

# Audio Formats Supported by the DVD Specification and DVD Studio Pro

The following audio formats are supported by the DVD specification and can be imported into DVD Studio Pro without using the QuickTime MPEG Encoder.

- MPEG-1 Layer 2 audio
- Dolby Digital (AC-3) audio (mono up to six channels)
- WAVE audio (Windows uncompressed PCM audio; the most common Windows audio format)
- PCM audio ("raw" pulse code modulation audio; similar to WAVE, but without "header" and other file information)
- AIFF audio (Audio Interchange File Format—uncompressed PCM audio; the most common Macintosh audio format)

*Note:* When importing DVD-compliant audio files, DVD Studio Pro imports only elementary files (not multiplexed). See "Elementary and Multiplexed MPEG Files" on page 54 for more information.
#### **Uncompressed PCM Audio**

Uncompressed audio is typically referred to as *PCM*, although the files usually have a ".wav" or ".aif" extension. The DVD specification supports uncompressed PCM audio at sample sizes of 16 bits and 24 bits, and sample rates of 48 kHz or 96 kHz. Audio in this format is completely compatible with DVD players worldwide, and is of higher fidelity than data-compressed audio. The disadvantage of PCM audio is the relatively large file sizes, compared to compressed audio formats.

#### **Compressed Audio Formats**

The DVD medium uses data-compressed (as opposed to sonically compressed) audio for two purposes:

- To deliver discrete surround audio (5.1). See "Dolby Digital AC-3 Audio" on page 73.
- To conserve bandwidth and disc space, allowing more room for video. This is especially applicable in long-form material such as feature films, and especially when the smaller DVD-5 medium is the target. Data-compressed audio for DVD comes in a few forms, described next.

#### **MPEG-1 Layer 2 Audio**

For DVD products in PAL, MPEG-1 Layer 2 audio is compatible with all players. For NTSC markets (North America, Japan), most (but not all) DVD players support playback of MPEG-1 Layer 2 audio. If you create NTSC titles using MPEG audio, be aware that there may be problems in playback on some players.

If you want to ensure that your data-compressed audio is compatible with all players for NTSC, using the AC-3 format is recommended. See the next section for information on encoding and authoring with AC-3 format audio.

#### **Dolby Digital AC-3 Audio**

There are two good reasons to use AC-3 format audio in your DVD production:

- To take advantage of 5.1 surround audio (five main speakers and a subwoofer—six channels of audio total), which is supported by AC-3 but not by MPEG-1 Layer 2 or PCM audio.
- To produce stereo data-compressed audio that is fully compatible with every DVD player in the NTSC markets of North America and Japan. You may run into some compatibility issues with older DVD players in PAL countries.

DVD Studio Pro includes the A.Pack Dolby Digital AC-3 encoder. See Appendix B, "Using A.Pack to Encode AC-3 Sound," on page 539 for information on using it.

# **Using Multiple Audio Formats in Your Project**

A project can contain audio in a variety of formats; however, there are some restrictions regarding mixing formats within an element or group of elements, such as menus.

When you are required to have the same audio format within an element or group of elements, all settings must be the same:

- Audio type: AIFF, WAVE, PCM, AC-3, or MPEG-1 Layer 2
- *Number of channels:* This is especially true with the AC-3 audio format, since it commonly supports a variety of channel configurations.
- Sample size: 16 bits or 24 bits
- Sample rate: 48 kHz or 96 kHz
- Bit rate: 64 kbps to 4608 kbps, depending on the audio type

#### Tracks

Each audio stream within a track can be in a different format. Within an audio stream, however, the audio format must be the same for all clips.

#### Menus

Since they all end up in the same video title set file, all menus must use the same audio format (if they use audio).

#### Slideshows

When adding individual audio clips to each slide, they must all use the same audio format.

# Preparing Menu Sources

The types of menu sources you need for your DVD project depend on the types of menus you want to use:

- Will the backgrounds be still images or contain full-motion videos?
- Will you use the provided shapes for your buttons or create your own?
- Will you use the standard method of creating menus or the layered method?

Before you can know how to prepare your menu sources, you need to understand how DVD Studio Pro uses them. Following is an overview of what makes up a menu and how menus are used.

## What Is a Menu?

All DVD-Videos have at least one menu. The menu allows the viewer to choose what to see. If there are no choices to be made, such as with a looping movie at a sales kiosk, the disc can be configured never to display a menu, and immediately begin playing the movie instead.

For DVDs that have a number of viewing options—such as multiple movies, chapter selections, and bonus items—menus that are clear and logical can greatly enhance the viewing experience. Menus that are cluttered, clumsy, and confusing may cause viewers to become frustrated and give up trying to watch the title.

A menu consists of a background and one or more buttons. The background can be a simple still image or a full-motion video (a *motion menu*). The background may or may not contain content that relates to the buttons; it may be a scenic mountain view or a multilayered graphic including images for each button. Some menus may also have audio.

# **Creating a Menu**

Creating a menu involves two basic steps: selecting the background graphic or video, and setting up the buttons. Selecting the background graphic or video is fairly simple; the only challenge is when you use multilayer Photoshop files. Setting up the buttons involves identifying where they are located by drawing boxes over them, and then setting up their actions (what happens when they are activated) and the colors to display for their different states.

DVD Studio Pro gives you two ways to create menus: the standard method, which uses overlays and allows you to use shapes, templates, and add text; and the layered method.

- *The standard method* is usually preferred. It is the most flexible, allowing you to mix overlays with shapes, to use either stills or videos as the menu background, and to include audio. You can also use the templates and styles included with DVD Studio Pro for quick and consistent menu creation. For more information on overlays, see "Creating Overlays" on page 79. For a description of shapes, see "Creating Shapes" on page 85. For information on the templates and styles feature, see "Using Templates, Styles, and Shapes to Create Your Menus" on page 239.
- The layered method does not use overlays, but instead uses layers in a Photoshop (PSD) file to describe each button's possible states. This method cannot be used with motion menus and cannot include audio.

# **Creating Graphics to Use in Menus**

When creating graphics for menus, you need to be aware of several considerations. Some of these apply to all menu types, and some are specific to certain menu types, such as layered menus, menus with a still background, or menus using an overlay.

#### **Using Your Graphics Program**

DVD Studio Pro is designed to import a wide variety of graphics formats, allowing you to use almost any graphics program to create the menus and overlays.

Supported formats include:

- Adobe Photoshop PSD files using the 8-bit RGB mode
- PICT format files
- BMP format files
- JPEG format files
- QuickTime image files
- Targa (TGA) format files
- TIFF (TIF) format files

Additional support is also included for files that conform to the Adobe Photoshop (PSD) format. DVD Studio Pro can recognize individual layers and allows you to assign them to separate functions in a menu. You can even use the same file for several menus by selecting the appropriate layers to use for each menu.

- *Layers for standard overlay menus:* When creating graphics for standard overlay menus, you can select the layer (or layers, as is often the case) to use as the background and the overlay. In this way, a single file can be used in several menus, even sharing elements (such as a background image). To avoid confusion, assign clear names to each of the layers.
- *Layers for layered menus:* When creating graphics for use as layered menus, in addition to the layer (or layers) that make up the background, you must create at least two layers for each button, one showing the selected state and the other showing the activated state. To show the normal state of each button, you can either build it into the background layer or create a third layer.

#### **Tips for Creating Menu Graphics**

Most of the following tips apply to all graphics programs. Several apply specifically to Adobe Photoshop, although similar issues may exist in other graphics programs.

- Make horizontal lines a minimum of three pixels thick so they won't flicker on TV screens.
   For the same reason, avoid using typefaces with narrow lines. Serif fonts tend to be more prone to flicker than sans-serif fonts.
- Be sure to use a filter that constricts the colors in the graphic to NTSC or PAL color space. In order to support broadcast bandwidths, NTSC and PAL video must use colors that are substantially limited compared to those your graphics program can create. Highly saturated colors create the biggest problems and produce the biggest disappointments when viewed on a video monitor.
- Photoshop's effects layers, transfer modes, and layer styles do not work with DVD Studio Pro. Be sure to flatten any of these before using them in DVD Studio Pro.

#### Flattening a Photoshop Layer

When creating graphics within Adobe Photoshop, you may want to add effects such as bevels, glows, and shadows to a layer, use the transfer modes, or configure layer styles. These Photoshop effects and modes are not supported by DVD Studio Pro. However, you can "flatten" them in Photoshop so that they appear in DVD Studio Pro.

*Note:* Flattening effects is not the same as using the Flatten Image command, which combines all contents of all layers of a Photoshop file (including effects) into a single layer.

It's a good idea to use this procedure on a copy of the original file, just in case something goes wrong.

#### To flatten a layer of a Photoshop file:

- 1 Add a new empty layer immediately below the layer with the effects you want to flatten.
- 2 Either merge or stamp the layer with the effects into the empty layer. Merging deletes the effects layer, and stamping leaves the effects layer in place (which can be a good idea if you need to make changes to the layer later on).
  - To merge the layer, select it and choose Layers > Merge Layers, or press Command-E.
  - To stamp the layer, select it and press Option-Command-E.

A bitmap image of the effects layer is placed in the new layer.

#### **Understanding Pixel Differences in Graphics and Video**

The term *square pixel* actually refers to the horizontal and vertical distance from a pixel to its neighbors. With a square pixel, the distance is the same in both directions. This distance is a function of the sampling rates, both horizontal and vertical, and the aspect ratio the graphic will be displayed in. Given the right aspect ratio, virtually any combination of horizontal and vertical sampling rates could produce square pixels.

Computer graphics programs are optimized to work with square pixels: When you draw a square, it has the same number of pixels in all four of its sides and looks like a square on the display.

Unfortunately, video is different.

#### **Video Pixels**

Standard video uses a 4:3 aspect ratio. No matter what the size of the display, the height is always 75 percent of the width. This is true for both NTSC, which has 525 lines in each frame (480 of these active with DVDs), and PAL, which has 625 lines per frame (576 active). Both standards also have 720 pixels per line when converted to MPEG.

To fit the 4:3 aspect ratio perfectly using square pixels and 720 pixels per line, there would have to be 540 lines in each frame. So for NTSC, which has 480 lines, the lines must be spaced slightly apart to fill the same area, resulting in rectangular pixels. For PAL, with 576 lines, they must be squeezed together slightly to fit.

The DVD Studio Pro Menu Editor has a square pixel button that allows you to choose whether to view menu graphics as rectangular pixels (forcing a 4:3 aspect ratio) or as square pixels while creating menus. The Viewer tab also has a square pixel button. The Simulator always shows rectangular pixels, simulating what the viewer will see.

The real problem arises when you create your menu graphics.

#### **Square Pixels in Graphics**

Graphics programs use square pixels. If you set the dimensions of a graphic to 720 x 480 pixels (the NTSC frame size), you will notice that the drawing area of the graphic in the graphics program is not a 4:3 aspect ratio (it is a bit short). If you set a graphic to PAL dimensions (720 x 576 pixels), the drawing area you see in your graphics program is taller than 4:3.

Anything you put in the graphic will be distorted (either vertically stretched or compressed, depending on your video standard) when viewed on a video monitor. If you draw a square, it will look like a rectangle. In some cases, the distortion is not great enough to worry about, but in most cases you should build your graphics with the distortion in mind.

To compensate for pixel differences between graphics and video, you need to build the graphics at one size, and then rescale them to the appropriate video dimensions, as shown in the following table.

| Aspect ratio | Starting dimension | Rescale dimension |
|--------------|--------------------|-------------------|
| NTSC 4:3     | 720 x 534 pixels   | 720 x 480 pixels  |
| NTSC 16:9    | 864 x 480 pixels   | 720 x 480 pixels  |
| PAL 4:3      | 768 x 576 pixels   | 720 x 576 pixels  |
| PAL 16:9     | 1024 x 576 pixels  | 720 x 576 pixels  |

DVD Studio Pro will automatically rescale graphics that use the starting dimensions above. (Graphics that already use the rescale dimensions are imported without any rescaling.) If you rescale the graphics in your graphics program, they will appear distorted in the graphics program, but will be correct when viewed in DVD Studio Pro as rectangular pixels.

*Note:* See "Shape Aspect Ratios" on page 89 for information on how DVD Studio Pro works with graphics used in shapes, buttons, and drop zones.

#### Working With Adobe Photoshop Presets

Version 7.0 of Adobe Photoshop includes a set of preset sizes designed to be used when creating video graphics. These presets set the image size so that it will scale correctly when used in DVD Studio Pro with video-based, rectangular pixels.

The preset size settings that should be used with DVD Studio Pro are:

- 720 x 534 Std. NTSC DV/DVD (for 4:3 NTSC)
- 864 x 480 Wide NTSC DV/DVD (for 16:9 NTSC)
- 768 x 576 Std. PAL (for 4:3 PAL)
- 1024 x 576 Wide PAL (for 16:9 PAL)

# **Creating Overlays**

As viewers use the arrow buttons on the DVD player's remote control to cycle through the buttons on a menu, they need some sort of indication as to which button is currently selected. If they activate the button, they need an indication of that, too. An overlay's primary function is to show the viewer which button is currently selected or activated.

Note: If you intend to use shapes for your menu buttons, you do not need to create overlays.

Overlays are still images that contain the graphics used to show each button's three states (normal, selected, and activated). One overlay file contains all of the buttons. Part of the menu creation process in DVD Studio Pro is to identify each button and set its function.

The overlay is almost always used in conjunction with the background image. For example, the normal button art may be in the background, while the overlay supplies only the selected and activated highlights, such as a halo or checkmark.

#### **About Simple and Advanced Overlays**

DVD Studio Pro allows you to choose whether to work with simple overlays that use a single overlay color, or advanced overlays that use up to four colors. Simple overlays are easier to create and configure, but are not as flexible when creating complex menus. Advanced overlays give you the ability to use multiple colors for a button's selected and activated states.

#### **About the Overlay Colors**

Overlays can contain up to four colors. A peculiar feature of overlays is that the colors used to create them are not the colors that are displayed when viewers see the menu. The overlay only identifies the areas on the screen where highlights are to be applied—not the color or transparency of the highlights. You define the actual colors viewers see when you create the menu.

When you use the simple overlay method, everything in the overlay graphic must be one of two colors: the white background that is set to be transparent, and the black highlight graphic to which you assign a color and transparency. If you add an element to the overlay that has a soft glow around it or has been anti-aliased, the areas of the element that are not white or black will appear with additional highlight colors (controlled by the advanced overlay color mapping settings). In this case, you should either correct the graphic or use the advanced overlay method which allows you to control all of the highlight colors.

The elements in an advanced overlay use up to four different colors. This gives you the ability to use multiple highlight colors for a button or create pseudo-soft edges, and to take advantage of anti-aliased edges. See "Creating Advanced Overlays" on page 81 for more information.

## **About Overlay Files**

Whether you create simple or advanced overlays, the overlay must be a single flattened layer, either as part of a Photoshop (PSD) format file or as a separate file.

It is common to have a single PSD file supply both the menu's background and overlay. The DVD Studio Pro Menu Editor allows you to select as many layers as you want to use as the background, but you can only select a single layer as the overlay.

*Note:* Don't confuse a PSD file with layers (used to supply the background and overlay) with the type of PSD file used when creating layered menus. Standard menus contain all buttons' selected and activated states within a single layer of the file; layered menus contain a separate layer in the PSD file for each button's state (normal, selected, and activated). These layers are not overlays that you assign colors to—they are full-color images of the button in one of the three states. See "Creating a Layered Menu" on page 84 for more information.

#### **Creating Simple Overlays**

With simple overlays, you must use only white and black to create the graphics.

#### To create a simple overlay:

- 1 Create a full-screen white background. See "Square Pixels in Graphics" on page 78 for information on the frame size to use.
- 2 Choose black and add the highlight elements to the background. Be sure to disable antialiasing and avoid using soft edges. Depending on your graphics application, choose to use a 1-bit or bitmap mode.
- 3 Depending on the graphics application you use, you may need to flatten the overlay elements into a single layer.

#### **Creating Advanced Overlays**

To create advanced overlays, you first need to understand how they are used and the difference between the chroma and grayscale methods.

#### The Four Colors in an Advanced Overlay

When creating an advanced overlay, you create your highlights by using up to four specific colors. You can use a chroma method (using red, blue, black, and white as the four overlay colors) or a grayscale method (using black, dark gray, light gray, and white as the four overlay colors). You don't have to use all four colors when creating an overlay, but you will most likely use at least two.

#### Is White 0% or 100%?

Depending on your graphics background, you may assume white to be either 0% or 100%, with black being the opposite (100% or 0%, respectively). Previous versions of DVD Studio Pro considered white to be 0%, while most video people would consider white to be 100%. For the purposes of creating the light gray and dark gray colors used by the grayscale method, you need to use the following values:

- If you consider white to be 0%, use 33% for light gray and 66% for dark gray.
- If you consider white to be 100%, use 66% for light gray and 33% for dark gray.

White is commonly used as the overlay's background color. When creating the menu, white's transparency is usually set to 0. Any of the other three overlay colors can be used for any aspect of the overlay.

For example, if you had a menu background with a group of buttons that were actually just text, such as "Play Movie" and "Select Chapter," initially your overlay would start as all white. If you wanted the button text to change to green when each button was selected, you'd need to add the text to the overlay and make it an overlay color such as light gray (or dark gray or black—remember that you will set the green color as the "selected" highlight color when you create the menu in DVD Studio Pro). If you wanted the text to change to orange when each button was activated, you wouldn't have to do anything more to the overlay—you would just set the "activated" highlight color to orange when you created the menu.

If you also wanted a checkmark to appear next to each text button as it was selected, but you wanted the checkmarks to be yellow when they were selected, you'd need to add the checkmarks to the overlay graphic and set them to be a different overlay color than the text (in this case, dark gray) so that you could apply a different highlight color (in this case, yellow).

In the same way, you could add the word "OK!" after each text button and show it only when the button was activated. Simply add the text to the overlay and set it to be black; in DVD Studio Pro, you can set black to be transparent for the normal and selected states, but visible with a green color in the activated state.

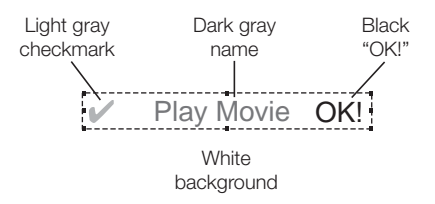

#### To create an advanced overlay:

1 Create a full-screen white background. See "Square Pixels in Graphics" on page 78 for information on the frame size to use.

*Note:* You don't have to use white as the background color, as you do with simple overlays, but it is a good idea to use white, since the default color mapping settings assume it is the background.

- 2 Depending on whether you intend to use the chroma or grayscale method, add elements using the three leftover overlay colors (white having been used for the background).
- 3 Depending on the graphics application you use, you may need to flatten the overlay elements into a single layer.

If you use colors other than the four that are specified by the method you chose (chroma or grayscale), they are mapped to their closest equivalent when you use the overlay. In many cases, this produces surprising (but not useful) results.

#### **Pseudo-Soft Overlay Edges**

Instead of using the advanced overlay's four colors to create multiple color highlights, you can use them to create pseudo-soft edges and take advantage of anti-aliased graphics. This requires you to use the grayscale method, using either white elements on a black background or black elements on a white background. The soft or anti-aliased edges are mapped to the dark and light gray overlay colors. By mapping the same color to each overlay color, but at reduced opacities on the dark and light gray overlay colors that occur at the edges, you can effectively simulate soft or anti-aliased edges.

#### **Keeping Each Button's Elements Together**

When creating your menu in DVD Studio Pro, you draw a single box around all of the elements for each button. The box identifies that button's *bigblight area*. In the above example, you would draw a box around each button that includes its checkmark, the main text, and the word "OK!" When you draw this box, no parts of any of the other buttons should be included, or they will also appear with this button.

For example, instead of having an "OK!" after each line, you might want a single large "OK!" on the right side. There's no way to draw a box that would include both the button name ("Play Movie," for example) and the large "OK!" without including some of the other button text, making this arrangement unusable.

*Note:* The Menu Editor has three color mapping sets that, in some cases, you can use to work around this problem. See "Understanding Color Mapping" on page 194 for more information.

You also need to make sure none of the boxes overlap, since this can cause navigation problems, especially when using a pointer to select the buttons while playing the disc on a computer.

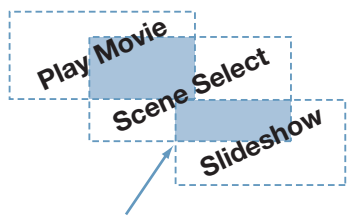

Active area overlap

# **Creating a Layered Menu**

Layered menus can provide greater flexibility in showing a button's selected and activated states, compared to standard overlay menus. In addition to the background image (which may contain the buttons in their normal states), a layered menu has two separate layers for each button (or three, if the button's normal states are not part of the background). For example, a menu with 12 buttons would need 24 layers just to show the selected and activated states of each button, plus 12 more if their normal state is not part of the background. (A Photoshop file can have up to 99 layers.)

There are several issues to be aware of when deciding whether to use layered menus:

- You cannot add an audio stream to them.
- You cannot include a full-motion video in them.
- When viewers make selections, they will notice a slower reaction time to button presses.

#### **Using the Photoshop Layers**

When you configure a PSD file for use as a layered menu, you select the layer or layers that provide the menu's background. The background can include all of the buttons' normal state, but it doesn't have to. If the background includes the normal state, the selected and activated states must be configured to take into account that the normal state is always present. If you want the button to change significantly when switching to the selected and activated states, you may need to have the normal state on its own layer so that it can be hidden when the other states appear.

#### **Using PSD Files to Create Layered Menus**

There are some issues to be aware of when using PSD files to create layered menus:

- Each button's active area is created the same as it is when working with overlays. This means you need to be able to draw a single box around each button's elements. See "Keeping Each Button's Elements Together" on page 83 for more information.
- In addition to the layered buttons, you can use overlay-based buttons. The overlay can be another layer in the PSD file or a separate file.

# **Creating Video for Motion Menus**

The video used for motion menus must follow the same DVD-compliance rules as video used in tracks. There are a few additional considerations you should be aware of:

 If you want to include button art beyond the capabilities of what an overlay can provide, you need to edit these over the video with an application such as Final Cut Pro. You can create the button art and associated overlay with your graphics program, and then superimpose the button art over the video with your video editor and use the overlay in DVD Studio Pro to set up the buttons.

Note: An alternative is to use shapes to provide buttons over motion video.

- You can set the video to loop once it reaches its end. There will be a short pause in the playback as the menu moves from the end back to the beginning. This can be minimized or eliminated by carefully selecting the video to use. For example, a car driving by a mostly static background can be looped cleanly. If you are creating an animation for use as the background, be sure to keep looping in mind.
- Don't create excessively long video for motion menus. The videos can take up a lot of disc space, and if you use a lot of them, you can have problems building your title. See "Standard VIDEO TS Files" on page 489 for menu size limitations.

# **Creating Shapes**

Shapes provide an easy way to create a standard menu using a simple background image (still or moving) without an overlay. These shapes can be either the ones supplied with DVD Studio Pro or shapes that you create.

Shapes can be used for buttons and for drop zones. (Drop zones are graphic elements that get added to the menu background, and have no effect on the buttons.) You can position the shapes and change their size freely, and even have full-motion video play in them (motion buttons).

See "Adding Shapes to a Menu" on page 212 for information on using shapes with the Menu Editor. See "Importing a Shape" on page 255 for information on importing shapes into the Palette.

#### **Creating a Shape**

A shape is a Photoshop PSD file with up to four layers. DVD Studio Pro uses the layer order to determine which layer serves each function.

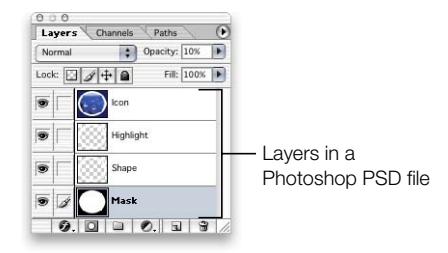

• *First (bottom) layer:* Contains the mask for the thumbnail image used when you assign an asset to a button or drop zone. This layer should have a grayscale image to control the thumbnail's appearance. White areas are completely opaque (you see all of the thumbnail image), gray levels are partially transparent, and black levels are completely transparent (you see none of the thumbnail image). The mask can use an irregular shape—the asset is scaled to fill it completely. Any part of the asset that falls outside the mask then gets removed. If you don't want a thumbnail image, you must still have this layer present, but you can draw a black square or any simple image.

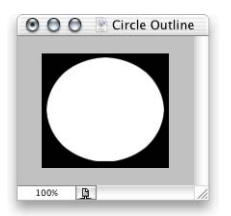

• *Second layer:* Contains the shape's visible graphic. When used as a button, this is the layer that determines how the button looks in its normal state. DVD Studio Pro uses the RGB values for the shape. See "Setting the Shape's Opacity" on page 88 if you want this layer to be partially transparent. Be sure to flatten any effects you apply to the layer. (See "Flattening a Photoshop Layer" on page 77 for details.) Since this layer has a higher priority than the first layer, it must provide a "window" to the thumbnail mask (if used).

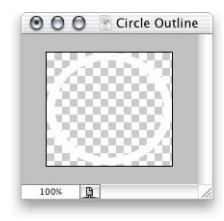

• *Third layer:* Contains the highlight mask. This layer defines where the highlight colors appear when you use the shape as a button, and select or activate the button. You can use white or black, since it is this layer's alpha channel that defines the highlight.

This layer is ignored if you use the shape in a drop zone.

**Important** If you use this layer's alpha channel to create pseudo-soft or anti-aliased edges, you can only use the shape in menus set to use the grayscale overlay method.

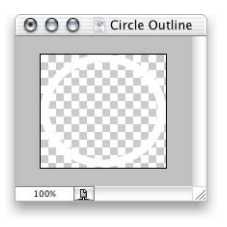

• *Fourth layer*: Contains the shape's icon, which appears in the Shapes tab in the Palette and shape selector in the Button and Drop Zone Inspectors. This is an optional layer—the second layer provides this function if this layer is not present. The disadvantage of using the second layer is that often the shape alone does not provide a good indication of what the button will look like once you assign an asset to it. DVD Studio Pro uses the RGB values for the icon.

*Note:* Do not include the fourth layer in the file unless you are adding a graphic to be used as the thumbnail. Adding an empty fourth layer results in a shape that you cannot use in DVD Studio Pro.

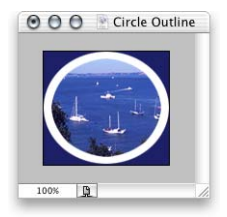

#### **Setting the Shape's Opacity**

DVD Studio Pro does not use the opacity settings you can apply to the layers within Photoshop. As a result, you cannot use the second layer's opacity setting to control the transparency of the shape's visible graphic. As an alternative, you can use Photoshop's merge capability to get the desired effect.

#### To set the shape's opacity:

1 Create the shape in Photoshop as usual.

It's a good idea to save the shape at this point so that you can go back to it if you later need to adjust the opacity or content.

- 2 Set the opacity for the second layer (the shape's visible graphic).
- 3 Add a new layer to the graphic, and place it below the second layer. (It becomes the second layer, and the second layer becomes the third layer.)
- 4 Select the original second layer (which is now the third layer).
- 5 Press Command-E to merge the selected layer with the new empty layer.

The two layers merge into a new second layer, and the original second layer is deleted. When this shape is imported into DVD Studio Pro, this new second layer will use the opacity you set before the merge.

#### **General Shape Information**

When creating a shape in Photoshop, set the new image settings to the following:

- *Width and Height:* Set to values that will hold the shape at the largest size it will ever be used at in DVD Studio Pro (quality tends to suffer much more when you make a shape larger than the original than it does when making the shape smaller). Be sure the shape's graphics come as close to the edges of the canvas as possible—the canvas defines the button's active area. A typical button size is 200 pixels wide by 150 pixels high.
- *Resolution:* Set to 72 pixels per inch. DVD Studio Pro bases the image size on the number of pixels there are—the resolution does not affect its size when used on a menu.
- *Mode:* Set to RGB Color.
- Contents: Set to Transparent.

Keep these additional points in mind when creating your shapes:

- It does not matter which layers are visible when you save the shape's file.
- You do not have to rasterize layers with text. You do have to flatten them if you apply an effect to them.
- Also be sure that the colors you use are within broadcast limits. You can create shapes that look great in the graphics program but look a lot different once you use them in a DVD project.
- You may want to design shapes with the specific intention of using them for drop zones. This allows you to have drop zones with irregular edges. You need to use the layers exactly as you do when creating a button's shape, except that the highlight layer is not used with drop zones. Shapes created for buttons can also be used for drop zones. See "Adding Drop Zones to Your Menu" on page 227 for more information.

#### **Shape Aspect Ratios**

Shape graphics are automatically scaled to maintain their aspect ratio. If you create a square graphic and import it as a shape, it will be scaled so that it remains a square graphic in DVD Studio Pro (as long as you add it to a menu by dragging it to an empty area).

While the rescaling makes the graphic look correct in the Menu Editor, the shape's dimensions look incorrect as shown in the Button Inspector or Drop Zone Inspector. For example, if you create a square shape that is 200 pixels wide by 200 pixels high, its size will appear as either 200 pixels wide by 180 high (if applied to an NTSC menu) or 187 pixels wide by 200 pixels high (if applied to a PAL menu), when added to a menu as a button or drop zone.

## **Creating Graphics for Drop Zones and Buttons**

Assets used in drop zones and buttons do not need to conform to video aspect ratios since drop zones and buttons can be resized independently in the horizontal and vertical directions. Additionally, drop zones and buttons support a graphic's alpha channel. This means you can create a graphic with irregular edges, such as a logo, and when it is assigned as the asset for a drop zone or button, the alpha channel will control how the graphic appears.

Similar to graphics used for shapes, drop zone and button graphics are automatically scaled to maintain their aspect ratio. If you create a square graphic and import it as an asset for a drop zone or button, it will be scaled so that it remains a square graphic in DVD Studio Pro. See "Shape Aspect Ratios" on page 89 for more information.

*Note:* To force the drop zone or button active area to match the graphic's aspect ratio, press Shift while dragging one of its corners.

# Preparing Stills for Slidesbows

When preparing still images for use in DVD Studio Pro slideshows, most of the same rules for preparing menu backgrounds apply. These same considerations apply if you intend to add slides to a track.

# **File Formats**

DVD Studio Pro lets you use most common image formats in slideshows:

Photoshop PSD files using the 8-bit RGB mode

Slideshows do not support layer selection, as menus do. The layers visible when the file was last saved become the visible image of the graphic.

- PICT files
- BMP files
- JPEG files
- QuickTime image files
- Targa (TGA) format files
- TIFF (TIF) format files

Once a still is imported into DVD Studio Pro and you build the project it is assigned to, it is converted into an MPEG image and, if necessary, automatically scaled to fit the frame size (NTSC or PAL).

# **Aspect Ratio**

Slideshows can only contain graphics with a 4:3 aspect ratio. The same pixel aspect ratio issues that affect graphics for menus also apply to graphics used in slideshows. You must use care when creating your stills to ensure they are not distorted when viewed on an NTSC or PAL monitor. See "Understanding Pixel Differences in Graphics and Video" on page 78 for more information, including a list of suggested image sizes.

Slides that do not use a 4:3 aspect ratio have a background color added to fill in the gaps. The background color is part of DVD Studio Pro Preferences. See "Setting DVD Studio Pro Preferences" on page 98 for more information.

# Colors

The DVD specification requires all video, including stills and menu graphics, to conform to the NTSC or PAL video broadcast standard for allowable colors. In order to support broadcast bandwidths, NTSC and PAL video must use colors that are substantially restricted compared to those your graphics program can create. It's important to work within the broadcast standard, because pictures and graphics that look fantastic when viewed in a graphics application can look very different when viewed on a DVD. Highly saturated colors create the biggest problems and produce the biggest disappointments when viewed on a video monitor.

Before importing your pictures and graphics, be sure to open them in a graphics application and use a filter to constrict the colors to NTSC or PAL color space.

#### Audio

Slideshows can have either an individual audio clip assigned to one or more of the stills, or one audio clip for the entire slideshow.

**Important** If you assign an audio clip to the individual stills, all audio clips in the slideshow must be in the same format (AC-3, AIFF, and so on), have the same bit rate, and have identical resolution.

# DVD Source Settings Summary

Following is a summary of the required settings for MPEG and other sources that can be used with DVD Studio Pro.

*Note:* All assets within a project must use the same video standard (all NTSC or all PAL). For the other settings, such as encoding format, resolution, and bit rates, you can mix assets with different settings.

# **Video Settings**

Following are the video settings supported by DVD Studio Pro.

#### **MPEG Type**

Both MPEG-1 and MPEG-2 are supported, at the video resolutions listed below.

#### **MPEG Structure**

Only elementary streams are supported.

#### **MPEG Bit Rates**

Multi-angle and mixed-angle tracks have stricter requirements. See "Encoding Video for Multi-Angle Tracks" on page 65 for details.

#### **MPEG-1** video

■ Up to 1.856 Mbps (1.15 Mbps is typical.)

#### MPEG-2 video

• Up to 9.8 Mbps (The typical maximum used is 8 Mbps.)

#### **Video Resolution**

There are a variety of supported resolutions supported by DVD Studio Pro. See "Choosing a Video Resolution" on page 55 for more information.

#### MPEG-1

■ *SIF (Standard Interface Format):* 352 x 240 NTSC; 352 x 288 PAL

#### MPEG-2

■ *Full D-1*: 720 x 480 NTSC; 720 x 576 PAL

#### **Frame Rate**

- NTSC with 525 lines (29.97 fps)
- PAL with 625 lines (25 fps)

#### **Aspect Ratio**

4:3 and anamorphic 16:9 are supported. (See "What Exactly Is a 16:9 Asset?" on page 50.)

#### **Chroma Format**

The DVD specification requires a 4:2:0 chroma format.

#### **GOP Size (Maximum)**

■ 18 frames NTSC; 15 frames PAL

#### **GOP Size (Typical)**

■ 15 frames NTSC; 12 frames PAL

# **Audio Settings**

Following are the audio settings supported by DVD Studio Pro. See "Preparing Audio Sources" on page 72 for details on these settings.

#### **Bit Rates**

The audio bit rate depends on the format and quality level you need (higher bit rates provide better quality, but reduce the bit rate you can use with the video).

#### MPEG-1 Layer 2 Audio

• 64 to 384 kbps (192 kbps and 224 kbps are typical.)

#### **Dolby Digital AC-3**

• 64 to 448 kbps (192 kbps, 224 kbps, and 448 kbps [for 5.1] are typical.)

#### Stereo PCM @ 16 bits/48 kHz

■ 1536 kbps

#### Stereo PCM @ 24 bits/96 kHz

■ 4608 kbps

## **Audio Sample Rate**

- 16 bits or 24 bits
- 48 kHz or 96 kHz

CHAPTER

# Starting a Project

When you start a new DVD project, especially if it's the first project you've created on a particular system, you need to set certain preferences and disc properties before you begin working with your assets. This chapter describes how to open DVD Studio Pro, set preferences and properties, and create a new project.

DVD Studio Pro includes a number of views and windows that you use while building your DVD. See Chapter 4, "The DVD Studio Pro Interface," on page 117 for a complete description.

# **Opening DVD Studio Pro**

The first time you open DVD Studio Pro, a window appears where you choose the user interface configuration and video standard to use. When opened after this, DVD Studio Pro uses the configuration and video standard in use when it was last closed.

#### To open DVD Studio Pro the first time:

- 1 Start up your computer.
- 2 Double-click the DVD Studio Pro icon (in the Applications folder) to open the application.

The Choose Application Configuration window appears.

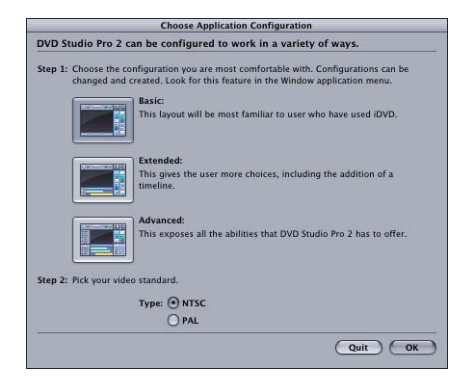

- **3** Select the configuration that best fits your needs.
  - *Basic:* Use this configuration if you intend to use the templates and styles provided by DVD Studio Pro, and intend to rely on dragging and dropping assets to create your projects. This configuration is intended for users familiar with iDVD and users new to creating DVDs.

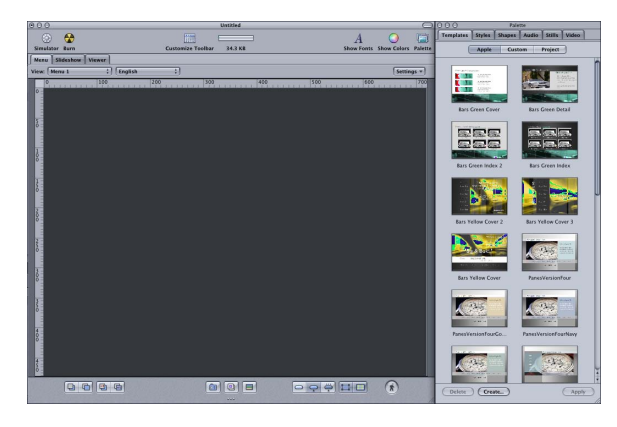

• *Extended:* Use this configuration if you are familiar with the DVD creation process and require easy access to more of the features of DVD Studio Pro. The extended configuration displays three quadrants to provide access to additional tabs, and the Inspector.

| 000                                     | Untitled                                                                                                    | CO O O Palette                                    |
|-----------------------------------------|----------------------------------------------------------------------------------------------------|---------------------------------------------------|
| 📫 🛅 🙆                                   | 🛅 🛅 🛅 😰 🟴 💿 🛠 🔨 💁 🚞                                                                                             | Tereplates Styles Shapes Audio Stills Video       |
| Ireport Asset Add Nenu Add Layered Nenu | Add Track Add Sideshow Add Story Add Script Add Language Simulator Burn Build Format Build Format 34.3 K        | LE Palette Inspector Apple Custom Project Current |
| Oetline Assets                          | Connections Nens Viewer                                                                                         | Buttons Test Drop Zenes Layouts                   |
| Contexts                                | View: Menu 1 () English ()                                                                                      | Settings *                                        |
| V C Merrus                              |                                                                                                    |                                                   |
| Menu 1                                  |                                                                                                    | Gil Gi                                            |
| Tracks                                  |                                                                                                    |                                                   |
| Scripts                                 |                                                                                                    | Gill Light Title 2.8pt Gill Light Title 2.24pt    |
| Sideshows                               |                                                                                                    |                                                   |
| Wi English                              |                                                                                                    | (Dulata ) (Statute ) (Apply                       |
|                                         |                                                                                                    |                                                   |
|                                         | 2                                                                                                    | 000 Sonnie                                        |
|                                         | 3                                                                                                    | Taxe                                              |
|                                         |                                                                                                    | ( Transmill                                       |
|                                         |                                                                                                    | General Latton Casar Settings                     |
|                                         |                                                                                                    | Name: Batton 1                                    |
|                                         |                                                                                                    | Default: not set                                  |
|                                         |                                                                                                    | Target: not set                                   |
|                                         |                                                                                                    | ingright 1 2 1                                    |
|                                         |                                                                                                    | Streams                                           |
|                                         |                                                                                                    | Angle: and set                                    |
|                                         |                                                                                                    | (A) Audice not set                                |
| In a lower law law                      |                                                                                                    | Satone (not set ) [ ) (c)                         |
| View Treek 1 1 Constantion              | State: Anna and                                                                                                 | Remote                                            |
| /Marker 1                               | The second second second second second second second second second second second second second second second se | Up: not set 1 Left: not set 1                     |
| a n 00:00:00:00 00:00:00                |                                                                                                    | Down: not set : Right: not set :                  |
| vi 8                                    |                                                                                                    | Number Page (All ) Buttak Office   0              |
|                                         |                                                                                                    | Coordinates & Size                                |
| A A1 : 3                                |                                                                                                    | Top: 393 () Bettom: 433 () Height: 40 (           |
| \varTheta si 🚥 🗉 🖻                      |                                                                                                    | Laft: [141][] Right: [577][] Width:  436][        |
| S2; ∂                                   |                                                                                                    | Functions                                         |
|                                         |                                                                                                    | Auto Attien brvisible                             |

• *Advanced:* Use this configuration to gain access to all of the capabilities of DVD Studio Pro. Use this configuration if you are authoring complex titles.

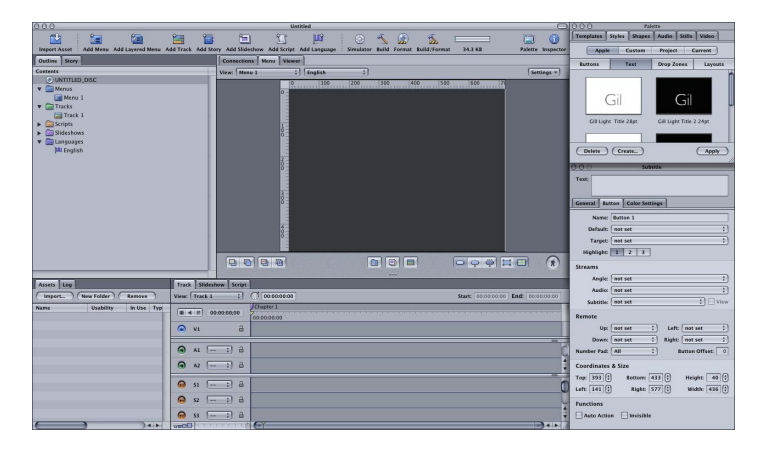

*Note:* Once DVD Studio Pro opens, you can choose from these three configurations and others suitable for specific monitors. In addition, you can create and save your own configurations. See "Configuring the Interface" on page 119 for more information on selecting, creating, and saving configurations.

- 4 Select the video standard, NTSC or PAL, that you will use for your projects. If you are unsure of which standard to use, see "Video Standards of the World" on page 115.
- 5 Click OK to confirm your choices and continue opening DVD Studio Pro.

An untitled project opens, using the selected configuration.

See Chapter 4, "The DVD Studio Pro Interface," on page 117 for information on working with the quadrants, tearing off tabs into their own windows, and configuring the toolbar.

# **Setting DVD Studio Pro Preferences**

The DVD Studio Pro Preferences window contains settings that you can use to configure its default operations. These settings affect all projects you create, although most of them can be overridden for individual projects within the DVD Studio Pro editors and Inspectors. Taking some time now to select these settings can make creating your projects faster and easier.

#### To open DVD Studio Pro Preferences:

• Choose DVD Studio Pro>Preferences.

The Preferences window opens, displaying the last selected pane. The Preferences window includes nine panes, each containing settings related to specific areas of DVD Studio Pro.

| 00                                                                         | General                                                                                           |
|----------------------------------------------------------------------------|---------------------------------------------------------------------------------------------------|
| General Menu Trac                                                          | k Alignment Text Colors Simulator Destinations Encoding                                           |
| Project                                                                    |                                                                                                   |
| Default Language:                                                          | English ;                                                                                         |
| Sildes                                                                     |                                                                                                   |
| Default Slide Length:                                                      | S Seconds                                                                                         |
|                                                                            |                                                                                                   |
| Background Color:                                                          |                                                                                                   |
|                                                                            |                                                                                                   |
| Thumbnail Size                                                             |                                                                                                   |
| Thumbnail Size                                                             | Small Slideshow @Small                                                                            |
| Thumbnail Size<br>Palette:                                                 | ⊖ Small Slideshow: ⊕ Small<br>● Large ⊖ Large                                                     |
| Thumbnail Size<br>Palette:                                                 | ◯ Small Sildeshow: ⊙ Small<br>⊙ Large ◯ Large                                                     |
| Thumbnail Size<br>Palette:<br>Subtitle                                     | ○ Small Sildeshow: ④ Small<br>④ Large ○ Large                                                     |
| Thumbnail Size<br>Palette:<br>Subtitle<br>Fade In:                         | O Small Sildeshow: ⊙ Small<br>⊙ Large<br>0 Frames                                                 |
| Thumbnail Size<br>Palette:<br>Subtitle<br>Fade In:<br>Length:              | O Small Sildeshow: ⊙ Small<br>⊙ Large ○ Large                                                     |
| Thumbnail Size<br>Palette:<br>Subtitle<br>Fade In:<br>Length:              | O Small Slideshow: ⊙ Small<br>⊙ Large<br>D Frames<br>5 Seconds<br>Seconds                         |
| Thumbnail Size<br>Palette:<br>Subtitle<br>Fade In:<br>Length:<br>Fade Out: | O Small Sildeshow: ⊙ Small<br>⊙ Large<br>0 Frames<br>5 Seconds<br>0 Frames                        |
| Thumbnail Size<br>Palette:<br>Subtitle<br>Fade In:<br>Length:<br>Fade Out: | O Small Sildeshow: ⊙ Small<br>⊙ Large ○ Large<br>○ Frames<br>5 Seconds<br>○ Frames<br>Cancel ○ OK |

#### To use the Preferences window:

- 1 Click an icon along the top to open its pane.
- 2 Click Apply to apply the current settings and leave the Preferences window open.
- 3 Click OK to apply the current settings and close the Preferences window.
- 4 Click Cancel to close the Preferences window without applying the current settings.

#### **General Preferences**

The General pane in DVD Studio Pro Preferences contains settings used in a variety of areas in DVD Studio Pro.

| 000                                                        |               |                    | General    |              |          | C     |
|------------------------------------------------------------|---------------|--------------------|------------|--------------|----------|-------|
| General Menu Tra                                           | ack Alignment | T O<br>Text Colors | Simulator  | Destinations | Encoding |       |
| Project                                                    |               |                    |            |              |          |       |
| Default Language                                           | : English     | :)                 |            |              |          |       |
| Default Slide Length<br>Background Color<br>Thumbnail Size | n: 5 Second   | s                  |            |              |          |       |
| Palette                                                    | 2: O Small    | Slidesho           | w: 💿 Small |              |          |       |
|                                                            | • Large       |                    | O Large    |              |          |       |
| Subtitle                                                   |               |                    |            |              |          |       |
| Fade In                                                    | n: 0 Frames   |                    |            |              |          |       |
| Length                                                     | : 5 Second    | s                  |            |              |          |       |
| Fade Out                                                   | t: 0 Frames   |                    |            |              |          |       |
| Apply                                                      |               |                    |            |              | Cano     | el OK |

#### Project

• Default Language: Choose to set the default menu language for new projects.

#### Slides

- *Default Slide Length:* Enter a value, in seconds, that is used as the duration of still images added to slideshows and to a track's video stream.
- Background Color: You can set the color used as a background by the Slideshow Editor. Normally, this color will not be seen because it will be covered by the slide. It will be seen if the still image is not the correct size to fit in the video frame. In that case, this background color fills the gaps that exist. This color is also used by the Track Editor if you add still images that are not the correct size to fit in the video frame.

**Important** This setting is not saved as part of the project. If you change this setting, it will affect all projects, including previously saved ones, that have this color visible.

#### Thumbnail Size

- *Palette:* Choose Small or Large as the thumbnail size used in the Palette.
- Slideshow: Choose Small or Large as the thumbnail size used in the Slideshow Editor.

#### Subtitle

- *Fade In:* Enter a value, in frames, that controls whether a subtitle, by default, appears instantly (0 frames) or fades on over a number of frames.
- *Length:* Enter a value, in seconds, that controls the default length of new subtitles you create.
- *Fade Out:* Enter a value, in frames, that controls whether a subtitle, by default, disappears instantly (0 frames) or fades off over a number of frames.

#### **Menu Preferences**

The Menu preferences allow you to set a variety of defaults used when creating menus.

| 0.00                           | Menu                                 | 0           |
|--------------------------------|--------------------------------------|-------------|
|                                | T 🔾 😳 🔁                              |             |
| General Menu Track Alignm      | ent Text Colors Simulator Destinatio | ns Encoding |
| Motion Duration:               | 30 Seconds                           |             |
| Auto Assign Button Navigation: | • Left to right                      |             |
|                                | O Right to reft                      |             |
| Final Rendering:               | Hardware based                       |             |
|                                | O Software based                     |             |
| Drop Palette Delay:            | -0                                   |             |
|                                | Short Long                           |             |
| Video Background Color:        |                                      |             |
| Apply                          |                                      | Cancel OK   |

- Motion Duration: Enter a default duration, in seconds, to use when you create a motion menu. See "Configuring Motion Menu Settings" on page 235 for more information.
- *Auto Assign Button Navigation:* Choose whether the Auto Assign feature wraps the button navigation for left-to-right or right-to-left reading. See "Right-to-Left Reading Mode" on page 226 for more information.
- *Final Rendering:* Since menus can contain a variety of elements layered over the background, such as buttons, drop zones, and text, they must be rendered into a single layer, similar to flattening a multiple layer graphic file. With still menus, this takes little time, but with motion menus, where each frame must be rendered, this can be a time-consuming process.

The Final Rendering settings allow you to choose how the menus are rendered:

- *Hardware based:* This setting provides the fastest rendering. However, since the quality is dependent on your system's video card, the quality might not be as good as when using the "Software based" setting, and may not be consistent between different systems.
- *Software based:* This setting provides consistent, good-quality rendering on all systems. However, depending on your system, it may take substantially longer than the "Hardware based" setting.
- *Drop Palette Delay:* Position the slider to control how long of a delay there is before the Drop Palette appears over the Menu Editor when you drag an asset to it.
- Video Background Color: You can set the color used as a background by the Menu Editor
  when no asset has been assigned as the menu's background. Normally, this color will not
  be seen because it will be covered by the menu background. It will be seen if the
  background image is not the correct size to fit in the video frame. In that case, this
  background color fills the gaps that exist.

**Important** This setting is not saved as part of the project. If you change this setting, it will affect all projects, including previously saved ones, that have this color visible.

#### **Track Preferences**

The Track preferences allow you to set a variety of defaults used when creating tracks.

| 000                        | Track                                              |
|----------------------------|----------------------------------------------------|
| General Menu Track Ali     | gnment Text Colors Simulator Destinations Encoding |
| Marker Prefix (Root) Name: | Chapter                                            |
|                            | Check for unique name                              |
| Generate Marker Names:     | Automatically                                      |
|                            | O Timecode based Auto update                       |
| Snap To:                   | O Previous GOP                                     |
|                            | O Next GOP                                         |
|                            | Nearest GOP                                        |
| Thumbnail Offset:          | 4.0 Seconds                                        |
| Default Language:          | Not Specified :                                    |
|                            | Space bar toggles between play/pause               |
|                            | Fix invalid markers on build                       |
|                            | Find matching audio when dragging                  |
| Apply                      | Cancel OK                                          |
|                            | 1                                                  |

- *Marker Prefix (Root) Name:* Enter the name that all new markers use as their prefix. The Generate Marker Names setting, below, controls whether this root name is followed by a number of timecode value.
- *Check for unique name:* Select this checkbox to ensure you will not have two markers with the same name within a track.
- *Generate Marker Names:* You can choose how markers are named when you create them.

Note: You can rename the markers in the Marker Inspector.

- Automatically: Names new markers with the prefix followed by a number that increments each time you add a marker. (You set the prefix below.) An advantage of this option is that you can easily tell how many markers have been added (although the number does not take into account any markers that you may have deleted). A disadvantage is that, since you can add markers between existing ones, the numerical order of the markers is not necessarily the same as their order in the timeline—the numerical order is based on the order the markers are created, not on their position.
- *Timecode based:* Names new markers with the prefix followed by the timecode of the video asset. (You set the prefix below.) An advantage of this option is that the marker names are always in the order they appear in the timeline. A disadvantage is that you cannot easily tell how many markers you have in the track.
- *Auto update:* When you select "Timecode based," the "Auto update" checkbox becomes available. Selecting this checkbox causes the timecode value assigned to a marker's name to update if you move the marker.

- Snap To: Controls what happens when you place a marker in the timeline. In DVD Studio Pro, markers can only be placed on I-frames, which occur once per Group of Pictures (GOP). A GOP is typically 12 to 15 frames long, which means that when you place a marker, you generally will not be able to place it on the exact frame you would like. This setting allows you to control how DVD Studio Pro chooses the frame to use.
  - *Previous GOP:* Places the marker on the GOP occurring before the selected location.
  - *Next GOP:* Places the marker on the GOP occurring after the selected location.
  - *Nearest GOP:* Places the marker on the GOP closest to the selected location, either before or after it.

See "Working With GOP Settings" on page 56 for more information on GOPs.

- *Thumbnail Offset:* A thumbnail image of the video asset, representing its first frame, appears in the Video tab of the Palette, in the Video Asset Inspector that appears when you select a video asset in the Assets tab, and at the first frame of the video stream in the Track Editor. This setting allows you to determine whether the thumbnail used in those places is based on the video frame at the start of the video asset or on a frame up to five seconds later in the asset. Since video assets often start at black and fade up, this setting allows you to set the thumbnail to a frame that has video that better represents the asset.
- *Default Language:* You can choose a language that is automatically assigned to all audio and subtitle streams in new tracks. Choose Not Specified to have no language assigned to the streams.
- Space bar toggles between play/pause: This setting controls what happens when you press the Space bar while viewing a track. When you play a track, the timeline's playhead follows along. With the checkbox next to "Space bar toggles between play/pause" selected, the playhead in the track's timeline remains at its current position when you press the Space bar. When the checkbox is not selected, the playhead jumps back to where you started playing from when you press the Space bar.

*Note:* This setting does not affect the pause and stop controls in the Viewer tab—only what happens when you use the Space bar while playing a track.

- *Fix invalid markers on build:* While creating your tracks, it is possible to end up with markers that either are not positioned on GOP boundaries or fall outside of the V1 stream. When this checkbox is not selected, a build operation will abort if any invalid markers are detected. With the checkbox selected, a build operation will automatically reposition any markers that are not placed on GOP boundaries and will remove any markers that are outside the V1 stream.
- *Find matching audio when dragging:* Select this checkbox to have DVD Studio Pro automatically try to locate an audio file with the same name as the video file you have dragged to an element, such as a menu or the Assets tab, of your project. DVD Studio Pro only checks the folder the video file was dragged from. DVD Studio Pro does not try to find matching audio if you drag a mixture of video and audio files. You can press the Command key while dragging a video asset to temporarily override this setting.

#### **Alignment Preferences**

The Alignment preferences apply to the Menu and Subtitle Editors, allowing you to customize the rulers, guides, and snapping actions.

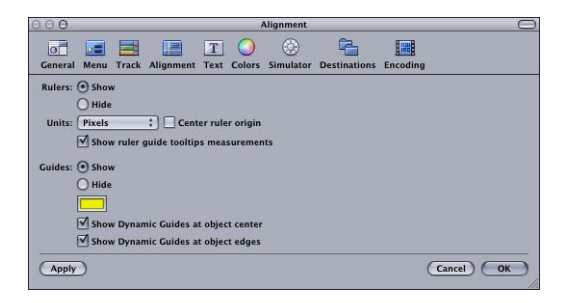

#### Rulers

These settings allow you to customize the rulers that appear in the Menu Editor.

- Show and Hide: Select one of these options to set whether the rulers are displayed.
   Note: Alignment guides can only be dragged onto the Menu Editor if the rulers are visible.
- *Units:* Choose the units for the rulers from the pop-up menu.
  - *Pixels:* The rulers show the number of pixels.
  - *Centimeters:* The rulers show the number of centimeters, based on 28.35 pixels per centimeter.
  - *Inches:* The rulers show the number of inches, based on 72 pixels per inch.
  - *Percentage:* The rulers show the percentage of the frame.

- *Center ruler origin:* Select this checkbox to have the rulers start at the center of the frame. This places "0" at the center of the rulers, with the units counting up from there in both directions. When this checkbox is not selected, the ruler's origin is the frame's upper-left corner.
- *Show ruler guide tooltips measurements:* Select this checkbox to have the pointer's coordinates appear when dragging an alignment guide. The values are in pixels, based on a position of 0, 0 for the upper-left corner.

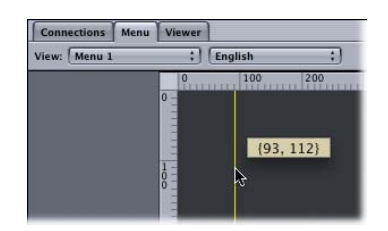

#### Guides

These settings apply to the guides that appear in the Menu and Subtitle Editors.

• *Show* and *Hide:* Select whether menu guides are displayed. You create menu guides by dragging in from the ruler.

Note: You cannot add menu guides in the Subtitle Editor.

- *Guide color:* Set the color for the menu guides and the dynamic guides that appear when you move an item in the Menu or Subtitle Editor. Opens the Colors window.
- *Show Dynamic Guides at object center:* Select this checkbox to have the dynamic guides that appear when you drag an item in the Menu and Subtitle Editors show lines referenced to the item's center.
- *Show Dynamic Guides at object edges:* Select this checkbox to have the dynamic guides that appear when you drag an item in the Menu and Subtitle Editors show lines referenced to the item's edges.

#### **Text Preferences**

The Text preferences contain the default settings that apply when adding text to a menu, a menu's button, and to a subtitle.

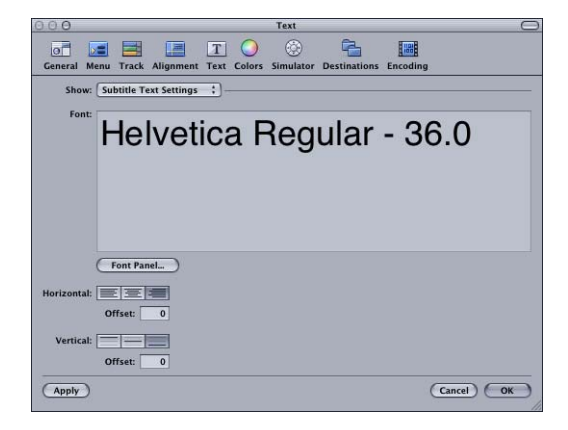

#### All text types

- *Show:* Choose the type of text to configure (subtitle, menu, or menu button). The type you choose determines the other settings available in this pane.
- *Font:* Shows the current settings.
- Font Panel: Click to open the Fonts window to configure the font.

#### Subtitle text settings

*Note:* You cannot set the subtitle text color as you can for the menu button and menu text items.

- Horizontal and Vertical: Use to set the default positioning of text-based subtitles you create in DVD Studio Pro. See "Creating Subtitles With DVD Studio Pro" on page 375 for more information.
- *Offset:* Enter values to modify the horizontal and vertical settings. For example, you can enter a horizontal offset value to move the text slightly towards the center when you have selected left justified as the horizontal setting.

With the horizontal offset, negative values move the text to the left and positive values move it to the right. With the vertical offset, negative values move the text up and positive values move it down.

#### Menu button defaults

See "Adding Text to a Button" on page 221 for more information.

- *Color Panel:* Opens the Colors window for configuring the text color.
- *Position:* Choose the default position for the button's text (Bottom, Top, Right, Left, or Center).
- *Include text in highlight:* Select this checkbox to have the text included as part of the button's highlight area.
- *Motion enabled:* Select this checkbox to set the button's asset to appear as full motion, if the asset supports it.

#### Menu text settings

See "Adding Text Objects to a Menu" on page 231 for more information.

• *Color Panel:* Opens the Colors window for configuring the text color.

#### **Colors Preferences**

The Colors pane contains the color mapping settings for the Menu and Subtitle Editors.

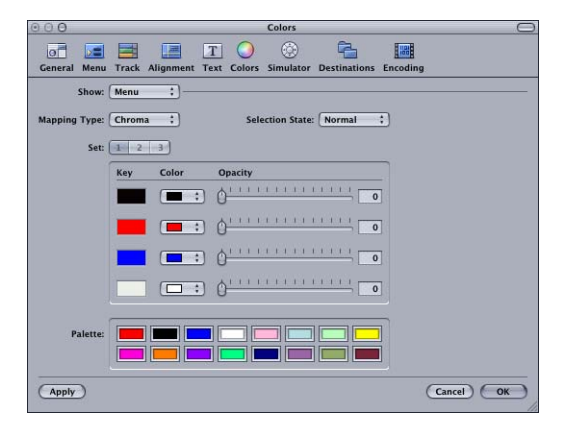

- *Show:* Choose whether to show the settings for the Menu Editor or Subtitle Editor. This affects all other settings in this pane.
- Mapping Type: Choose the type of overlay mapping, Chroma or Grayscale, you are using. This only applies if you are using advanced overlays. See "Using Advanced Overlay Color Mapping" on page 199 for more information.
- *Selection State:* Choose which of the three selection states (Normal, Selected, or Activated) to configure.
- *Set:* Choose which of the three color mapping sets to configure. These settings are only active when the Selection State is set to Selected or Activated. See "Color Mapping Sets" on page 196 for more information.

• *Key, Color, and Opacity Settings:* Choose the color and opacity setting for each of the overlay's four colors (shown in the Key column) for each selection state and set. See "Color Settings Tab in the Menu Inspector With Advanced Selected" on page 208 for more information.

*Note:* Shapes and simple overlays use the black key color (the top one) for their highlights.

• *Palette:* Shows the colors in the color mapping palette. You can change a color by clicking it and selecting a new color from the Colors window. See "Setting the Colors in the Color Palette" on page 195 for more information.

#### **Simulator Preferences**

The Simulator preferences apply to the Simulator you can use to test your project. See "Testing Your Project With the Simulator" on page 471 for more information.

| 000             |           |           |           |         | Simulator       |              |          |             | C |
|-----------------|-----------|-----------|-----------|---------|-----------------|--------------|----------|-------------|---|
| General Menu    | Track     | Alignment | T<br>Text | Colors  | ()<br>Simulator | Destinations | Encoding | g           |   |
| Default Langua  | ige Setti | ings      |           |         |                 |              |          |             |   |
| Audio:          | Not Spe   | cified    |           | -       | :               |              |          |             |   |
| Subtitle:       | Not Spe   | cified    |           | -       | :               |              |          |             |   |
| DVD Menu:       | Not Spe   | cified    |           |         | :               |              |          |             |   |
| Features        |           |           |           |         |                 |              |          |             |   |
| Region Code     | Enab      | ie DvD@cc | ess We    | D LINKS |                 |              |          |             |   |
| Default Region: | All       |           |           |         | :               |              |          |             |   |
| Aspect          |           |           |           |         |                 |              |          |             |   |
| Ratio:          | • 4:3 L   | etterbox  |           |         |                 |              |          |             |   |
|                 | 0 4:3 P   | an & Scan |           |         |                 |              |          |             |   |
|                 | 0 16:9    |           |           |         |                 |              |          |             |   |
| Apply           |           |           |           |         |                 |              |          | (Cancel) OK | Э |
|                 |           |           |           |         |                 |              |          |             |   |

- DVD Menu, Audio, and Subtitle Default Language: Choose the languages to use as the Simulator's default for menus, audio, and subtitles. This simulates the language settings in a DVD player. If you want any of these elements to use the stream settings in the Disc Inspector in place of the language settings, choose Use Disc Default.
- *Enable DVD@CCESS Web Links:* Select so that the Simulator can process any DVD@CCESS links in the project. This is useful to verify that email and web links work correctly. See "Testing DVD@CCESS Links" on page 505 for more information.
- *Region Code:* Choose the region code to simulate. You can choose All or a specific region.
- *Aspect Ratio:* Choose the monitoring situation to simulate:
  - *4:3 Letterbox:* Simulates a 4:3 aspect ratio monitor with a DVD player configured to use the letterbox method when showing 16:9 content.
  - *4:3 Pan & Scan:* Simulates a 4:3 aspect ratio monitor with a DVD player configured to use the pan-scan method when showing 16:9 content.
  - *16:9:* Simulates a 16:9 aspect ratio monitor.

#### **Destinations Preferences**

The Destinations preferences control the location of files created during a variety of processes within DVD Studio Pro.

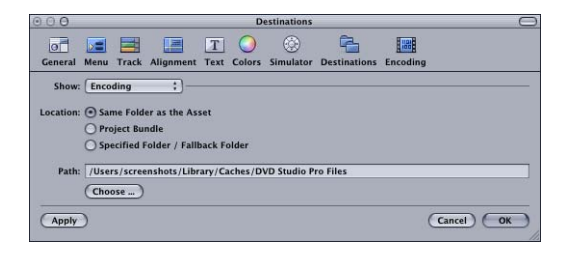

- *Show:* Choose the process whose path you want to configure.
  - *Encoding:* Specifies the location for the video and audio files that are created by the embedded QuickTime MPEG Encoder when you import QuickTime files into your project. See "Importing Assets That Are Not DVD-Compliant" on page 160 and "Using the QuickTime MPEG Encoder" on page 58 for more information.
  - *Image Encoding:* Specifies the location for the MPEG files that are created when you use non-MPEG still images in your menus, slideshows, and within a track. See "Using Still Assets That Are Not DVD-Compliant" on page 153 for more information.
  - *MPEG Parsing:* Specifies the location for the parse files that are created when you import MPEG files. See "About the Parse Files" on page 154 for more information.
  - Build/Format: Contains settings that define the default location to which the AUDIO\_TS and VIDEO\_TS folders, created during the build process, are saved. See "Building Your Project" on page 483 for more information on building your project.
- *Location:* Choose the location to save files to:
  - *Same Folder as the Asset:* This is the default setting. It places the files into an MPEG or PAR subfolder (depending on the type of file being created) in the original file's folder. For QuickTime assets, an MPEG folder is created, with a PAR subfolder. The encoded file is placed in the MPEG folder and, if necessary, the parse file is placed in the PAR folder. For assets that are already MPEG-encoded, a PAR folder is created and the parse file is placed there. If the original files are on a volume that can't be written to, such as a CD-ROM disc or a disk you do not have Write privileges for, DVD Studio Pro automatically writes to the Specified Folder/Fallback Folder location.
  - Project Bundle: This setting saves the files to the project file. To see the contents of the project file (the file created when you saved your project), locate the file in the Finder, Control-click it, then choose Show Package Contents from the shortcut menu. If you have not saved your project yet, the files are saved at your Specified Folder/ Fallback Folder location.
  - Specified Folder/Fallback Folder: This setting saves the files to a disk and folder you choose. You can either enter the path directly or click Choose to open a dialog to choose the folder to use. It is also used when DVD Studio Pro is unable to write to the Same Folder as the Asset or Project Bundle locations. The default path is in your home folder at /Library/Caches/DVD Studio Pro Files. If you specify a location that cannot be written to, this default path is used in its place.

#### **Encoding Preferences**

The Encoding pane contains the settings that control the QuickTime MPEG Encoder, which is used when you import a QuickTime asset. See "Using the QuickTime MPEG Encoder" on page 58 for more information on the QuickTime MPEG Encoder and details on these settings.

| 000                                        |                                                         |                                       | Encoding                     |                           |          | e         |
|--------------------------------------------|---------------------------------------------------------|---------------------------------------|------------------------------|---------------------------|----------|-----------|
| General Menu T                             | rack Alignment                                          | Text Colors                           | ()<br>Simulator              | Destinations              | Encoding |           |
| Video Standard:                            | NTSC     PAL Video standard cl affect newly-imp     4:3 | hanges affect r<br>orted files whic   | ew projects.<br>h have to be | Other changes<br>encoded. |          |           |
| Start:<br>Field Order:                     | 016:9<br>00:00:00:00                                    | Drop Frame                            |                              |                           |          |           |
| Encode Mode:<br>Bit rate:<br>Max Bit rate: |                                                         | + + + + + + + + + + + + + + + + + + + | Mbps<br>Mbps                 |                           |          |           |
| Motion Estimation:<br>Encoding Mode:       | Better<br>Background of<br>Encode on bu                 | encoding<br>aild                      |                              |                           |          |           |
| Apply                                      |                                                         |                                       |                              |                           | C        | ancel) OK |

*Note:* The Video Standard setting defines the video standard (NTSC or PAL) of new projects you create. This is the same as the Video Standard setting in the Disc Inspector.

## **Creating a New Project**

When you open DVD Studio Pro, a new project file is automatically created. You can also create a new project at any time.

#### To create a new project:

1 Choose File>New.

A dialog asks whether you want to save the currently open project. Once you select an answer, a new, empty project opens.

2 Choose File > Save and specify a name and location for your project file.

Saving your project early ensures that if any files need to be saved to your project during the authoring process, they have a place to be written to.

Once you have created and saved your project, there are three areas you might want to configure before you begin.

- Setting the video standard: DVD-Video titles are based on one of two video standards: NTSC or PAL. You cannot create a DVD-Video title that supports both video standards. DVD Studio Pro includes a video standard setting that applies to projects (created after the standard has been set). It's a good idea to confirm this setting if this is the first DVD Studio Pro project you are creating, or if you author both NTSC and PAL titles on this system. See "Setting the Video Standard," next, for more information.
- Naming the project: Each project is given a name that can be seen by the viewer when the finished DVD is played on a computer or on some set-top DVD players.
   DVD Studio Pro automatically uses the project's filename, created when you saved the project, as the project name. See "Naming the Project" on page 112 for information on how to change this.
- *Setting the disc size:* By default, DVD Studio Pro is set to use a 4.7 GB disc. This setting affects not only the disc burning process, but also the toolbar's disc meter. See "Setting the Disc Size" on page 113 for information on changing this setting if you intend to work with other disc sizes.

## **Setting the Video Standard**

The DVD-Video specification supports two video standards: NTSC and PAL. This may appear to leave out those countries that use the SECAM or PAL-M video standards. However, since the MPEG video on DVDs is in a component format, your sources, once MPEG-encoded, only need to conform to the line and frame rates of either the NTSC or PAL standard.

- Use the NTSC video standard if you are in a country that supports either the NTSC or PAL-M video standard. Both standards use a 29.97 fps frame rate with 525 lines per frame. As a general rule, if your country uses 60 Hz AC power, you should use the NTSC video standard.
- *Use the PAL video standard* if you are in a country that supports either the PAL or SECAM video standard. Both standards use a 25 fps frame rate with 625 lines per frame. As a general rule, if your country uses 50 Hz AC power, you should use the PAL video standard.

See "Video Standards of the World" on page 115 for a list of countries and the video standards they support.

**Important** If you have any doubts about whether your system is set to the correct standard, you should verify its setting (described next) and change it if necessary before you start adding assets to your project.

#### To set the video standard for DVD Studio Pro in the Disc Inspector:

1 Select the project's name (next to the disc icon) in the Outline tab.

The Disc Inspector appears. (Choose Window>Outline if the Outline tab is not visible.) Choose View>Show Inspector if the Inspector is not visible.)

| 000             | Disc              |                  |                           |
|-----------------|-------------------|------------------|---------------------------|
| Name: UNTI      | TLED_DISC         | Est. Size: 33 KB |                           |
| First Play: Men | u 1               | :]               |                           |
| General Disc/   | Volume Region/Cop | yright Advanced  |                           |
| Streams         |                   |                  |                           |
| Audio:          | not set           | ;)               |                           |
| Angle:          | not set           | :)               |                           |
| Subtitle:       | not set           | 🕄 🗌 View         |                           |
| TV System       |                   |                  | Select the video standard |
| Video Standard: |                   | ıL               | — before adding assets.   |
|                 |                   |                  |                           |

2 In the General tab, select either NTSC or PAL to set the project's video standard.

*Note:* You cannot change a project's video standard once you have added motion assets to it. See "Changing a Project's Video Standard" on page 116 for more information.

The other Disc Inspector settings can be made later. See Chapter 12, "Finishing a Project," on page 469 for details on these settings. See topics relating to finishing a project for more information on these settings.

#### To set the video standard for DVD Studio Pro in the Preferences window:

- 1 Do one of the following to open the Preferences window:
  - Choose DVD Studio Pro>Preferences.
  - Press Command-, (comma).
- 2 Click the Encoding icon along the top of the Preferences window to open the Encoding pane.
- 3 Choose either the NTSC or PAL video standard.

This setting only affects projects created after it is set.

#### **Naming the Project**

By default, each project you create is automatically given the same name as the project's file, entered when you saved it. The project's name can be seen by the viewer when the finished DVD is played on a computer or on some set-top DVD players.

In most cases, the name of the project's file is suitable to use as the project's name. However, there are some cases in which you might want to set the project's name independently of the project's filename. For example, you may have several versions of a project, such as Bicycles 1, Bicycles 2, and Bicycles 3, that you will choose from for the final project. In this case, if you choose the Bicycles 2 version of the project, you would not want the final project to appear as Bicycles 2 when the viewer plays the title—you would want it to say simply Bicycles.

The name of the disc is restricted to uppercase letters, numbers, and the underscore character. There is a maximum of 32 characters. The project's filename is automatically converted to work with these restrictions when it is used as the disc's name. For example, a project filename of Bicycle 2 is converted to a disc name of BICYCLE2.

#### To name a project in the Disc Inspector:

**1** Select the project item (next to the disc icon) in the Outline tab.

The Disc Inspector appears.

Note: Choose View>Show Inspector if the Inspector is not visible.

2 Enter the new name for the project in the Name field at the top of the Disc Inspector, then press Return.

## **Setting the Disc Size**

The DVD Studio Pro default is set to a 4.7 GB DVD-5. This setting affects both the actual disc burning process when you finish your project, and the disc meter icon in the toolbar.

In addition to showing the estimated project size numerically, the disc meter also shows how full the disc is getting graphically. The disc meter uses the project's disc size setting to determine the disc's capacity.

As long as you intend to burn DVD-5 discs, the disc meter is accurate. If you intend to burn a dual-layer or 8 cm disc, you need to set the disc size to the proper format so that the disc meter reflects the changed requirements of your project.

#### To set a project's disc size:

1 Select the project's name (next to the disc icon) in the Outline tab.

The Disc Inspector appears. (Choose Window>Outline if the Outline tab is not visible. Choose View>Show Inspector if the Inspector is not visible.)

2 Click the Disc/Volume tab in the Disc Inspector.

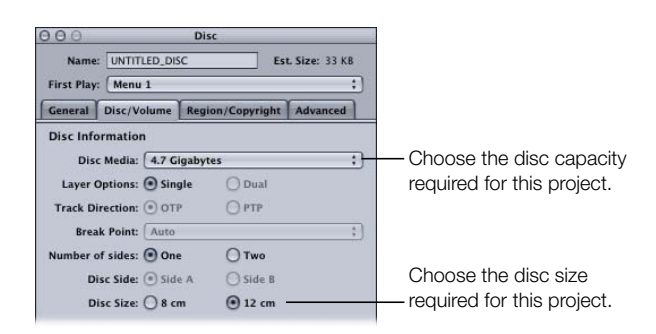

- 3 Choose 8 cm or the standard 12 cm as the Disc Size.
- 4 Choose the disc capacity from the Disc Media pop-up menu. The choices available depend on the disc size.

The other Disc Inspector settings can be made later. See Chapter 12, "Finishing a Project," on page 469 for details on these settings. See "Disc Options" on page 38 for more information on available DVD sizes. See topics relating to finishing a project for more information on these settings.

## **Opening an Existing Project**

There are several methods you can use to open an existing DVD Studio Pro 2 project. These methods can also be used to open iDVD projects and projects created with earlier versions of DVD Studio Pro.

#### To open an existing project, do one of the following:

- Choose File>Open.
- Press Command-O.
- Double-click the project file in a Finder window.

If a project is already open in DVD Studio Pro, a dialog appears, prompting you to save it if it has not already been saved.

Note: DVD Studio Pro only allows you to have one project open at a time.

#### To open a recently opened project:

• Choose File>Open Recent>[name of project].

Choose File>Open Recent>Clear Menu to remove existing projects from the Open Recent submenu.

## **Video Standards of the World**

Since you may find yourself needing to know the video standard of a particular country, following is a list of the different continents and regions of the world, and the video standards they use.

*Note:* This list is subject to change, and should be used as a guideline only.

| <b>Continents and regions</b> | Video standard                                                                                                    |
|-------------------------------|----------------------------------------------------------------------------------------------------|
| Africa                        | All countries in the African continent use either the PAL or SECAM video standard.                                                                                                    |
| Asia                          | All countries in the Asian continent use either the PAL or SECAM video standard, with the exception of Burma, Japan, the Philippines, South Korea, Taiwan, and Vietnam, which use the NTSC video standard.                                                                               |
| Caribbean                     | All islands in the Caribbean region use the NTSC video standard,<br>with the exception of Guadeloupe and Martinique, which use the<br>SECAM video standard.                                                                                                    |
| Central America               | All countries in Central America use the NTSC video standard.                                                                                                    |
| Europe                        | All countries in the European continent use either the PAL or SECAM video standard.                                                                                                    |
| Middle East                   | All countries in the Middle East use either the PAL or SECAM video standard.                                                                                                    |
| North America                 | All countries in North America use the NTSC video standard, with the exception of Greenland, which uses the PAL video standard.                                                                                                    |
| Oceania                       | All countries in the Oceania region, including Australia and New<br>Zealand, use either the PAL or SECAM video standard, with the<br>exception of American Samoa, Guam, the Marshall Islands,<br>Micronesia, the Midway Islands, Palau, and Samoa, which use the<br>NTSC video standard. |
| South America                 | All countries in South America use the NTSC video standard, with<br>the exception of Brazil, which uses the PAL-M video standard,<br>and Argentina, Paraguay, Uruguay, and French Guyana, which use<br>either the PAL or SECAM video standard.                                           |

## **Changing a Project's Video Standard**

When you create a project, all assets used in it must be the same video standard (NTSC or PAL). If you want the project to be available in both video standards, you need to create two projects—one for each standard. You can minimize the amount of work involved in recreating the project in the other video standard by keeping the following rules in mind:

- You cannot have any video assets assigned to the project when you try to change the project's video standard. Before you can remove the assets from the project, they must not be in use by any of the project's elements.
- Any markers placed in the Track Editor remain behind when you remove the video asset. If you then change the project's video standard and import a version of the video asset in the new video standard, the markers are applied to the new asset. The timecode values of the markers change to match the new video standard. Depending on the encoding used, the markers may no longer occur at GOP boundaries.
- Still assets do not need to be removed before you change a project's video standard. DVD Studio Pro automatically rescales still assets (except overlays) to the new video standard; however, for the best quality, it is recommended that you remove the original assets and import versions that match the new video standard.
- All menu settings, including button connections, drop zones, and text objects, are
  retained when you change a project's video standard. This reduces the amount of
  reconfiguration you have to go through when changing video standards, even if you have
  to change the menu's background.

*Note:* An exception is if any buttons or drop zones use motion assets—the assets must be removed from these elements before you change the video standard.

- Audio assets can be used with either video standard.
- If you add a QuickTime asset whose video standard is different from the project's current setting, the QuickTime MPEG Encoder automatically transcodes the asset to the project's video standard while encoding it. For example, if you are working on a PAL project and accidentally import an NTSC QuickTime file, the NTSC file is encoded as a PAL asset and is imported into the project.
- Templates and styles are specific to the video standard. If your project relies on custom templates and styles, you will need to create versions in both NTSC and PAL to be able to use them in both standards.

*Note:* Apple templates and styles are supplied in both the NTSC and PAL standards.

*Note:* Shapes are not specific to the video standard.

C H A P T E R

# The DVD Studio Pro Interface

A wide variety of users use DVD Studio Pro, from those who are familiar with iDVD and want to access a few more DVD authoring features, to those who have extensive experience with professional DVD authoring applications. The DVD Studio Pro user interface is designed to provide a flexible environment that can be configured easily to fit the needs and skill levels of all users.

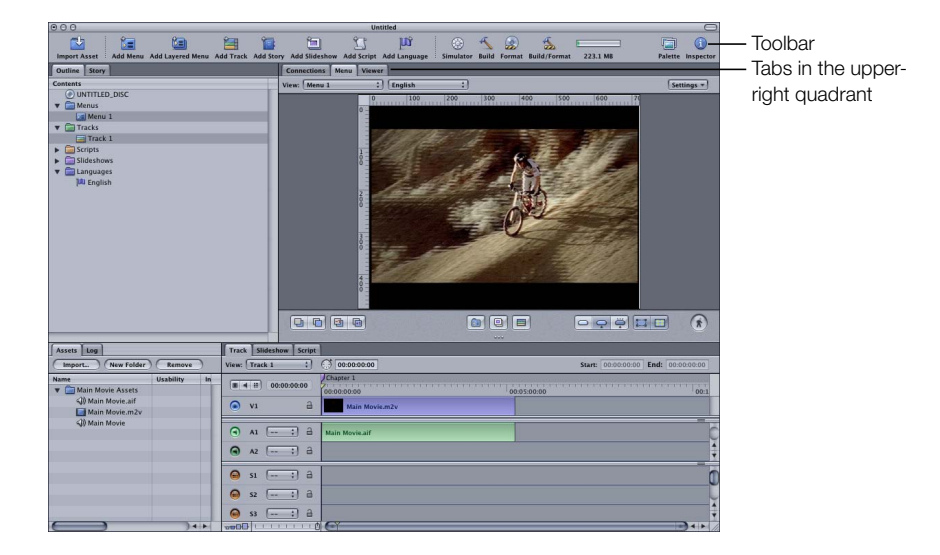

You can arrange the DVD Studio Pro interface to display as much information as you need. The main interface can be arranged to display from one to four quadrants. Each quadrant can contain one or more tabs. Each tab provides access to specific functions. For example, the Menu tab contains the Menu Editor which you use to create menus. Some tabs will be used by all users while others are only used for advanced features. See "Overview of the Quadrant Tabs" on page 127 for information on the tabs.

The interface also includes a customizable toolbar. You can choose which tools appear and which are hidden. See "Customizing the Toolbar" on page 139 for more information.

A floating Inspector displays properties for each project element, with its contents changing based on the currently selected element. For example, if you are working on a menu's buttons, the Inspector displays all properties and settings that apply to buttons. When creating basic DVD Studio Pro projects, you might find it easier to keep the Inspector closed, only opening it when necessary.

See "Inspector" on page 132 for more information.

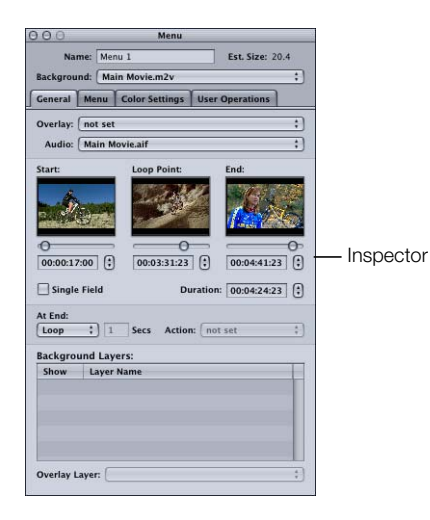

A floating Palette provides easy access to features that help you create menus and tracks. These features include:

- Templates and styles
- Shapes
- Media tabs

See "Palette" on page 133 for more information.

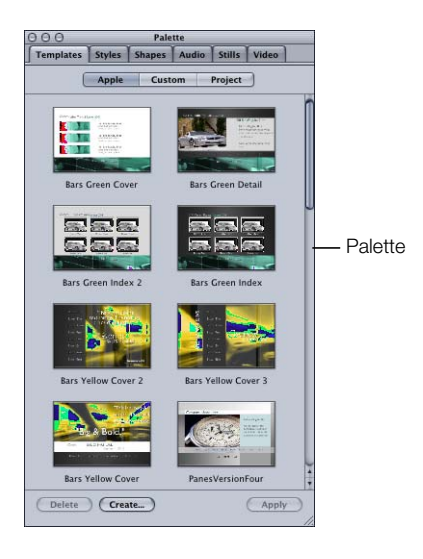

## **Configuring the Interface**

To make it easy to change between different configurations of the DVD Studio Pro interface, DVD Studio Pro lets you save each configuration. For example, once you configure the quadrants so they are optimized for creating subtitles, you can save that configuration for easy recall later.

Each configuration includes:

- The current arrangement of the quadrants, including their sizes, the tabs assigned to them, and the tab that is currently visible
- Any tabs that have been torn off into separate windows. See "Tearing Off a Tab Into Its Own Window" on page 126 for more information.
- The tools in the toolbar
- The columns in the Assets tab
- The Inspector and Palette window arrangements, including whether they are visible, their size, and their position

DVD Studio Pro includes several standard configurations you can choose from. These configurations provide three levels of access to the features of DVD Studio Pro—basic, extended, and advanced. Additionally, there is an alternate version of the advanced configuration that is optimized for an Apple Cinema Display.

You can use these configurations as they are, perhaps adding a new tool to the toolbar or another tab to a quadrant, or as a starting point for creating your own configurations.

### To choose a DVD Studio Pro configuration:

• Choose Window>Configurations, then choose a configuration from the submenu.

| Minimize                                                                                                    | ЖМ                                                       |                                                       |                |                                                                                  |
|----------------------------------------------------------------------------------------------------|----------------------------------------------------------|-------------------------------------------------------|----------------|----------------------------------------------------------------------------------|
| Zoom                                                                                                    |                                                          |                                                       |                |                                                                                  |
| Bring All to Front                                                                                                    |                                                          |                                                       |                |                                                                                  |
| Save Configuration                                                                                                    |                                                          |                                                       |                |                                                                                  |
| Manage Configuratio                                                                                                    | ons                                                      |                                                       | _              |                                                                                  |
| Configurations                                                                                                    |                                                          | 1 – Basic                                             | F1             |                                                                                  |
| Assets<br>Connections<br>Log<br>✓ Menu Editor<br>Outline<br>Script Editor<br>Slideshow Editor<br>Story Editor<br>Track Editor<br>Viewer | %1<br>%2<br>%3<br>%4<br>%5<br>%6<br>%7<br>%8<br>%9<br>%0 | 2 - Extended<br>3 - Advanced<br>4 - Advanced (Cinema) | F2<br>F3<br>F4 | <ul> <li>Each configuration<br/>has a keyboard<br/>shortcut assigned.</li> </ul> |
| ✓ Untitled                                                                                                    |                                                          |                                                       |                |                                                                                  |

The submenu lists the supplied configurations plus any that you have created. Each of the first 12 configurations are automatically assigned a keyboard shortcut, from F1 to F12.

Note: As you remove configurations, the keyboard shortcuts are reassigned.

Once you select a configuration, the DVD Studio Pro interface changes to the new settings. You can make your own changes to the interface and save it as a new, custom configuration.

## To save a configuration:

- 1 Configure the interface as needed, including the quadrants and their tabs, the toolbar, the Inspector, and the Palette. See "Working With the Quadrants" on page 122, "Hiding and Showing the Inspector" on page 132, "Hiding and Showing the Palette" on page 133, and "Customizing the Toolbar" on page 139 for more information.
- **2** Choose Window > Save Configuration.

The following dialog appears.

| working environments | or styles. |
|----------------------|------------|
| Untitled             | space.     |
|                      |            |

- **3** Enter a name for the configuration.
- 4 Click Save.

The new configuration is added to the list of configurations available to your system.

#### To manage your configurations:

1 Choose Window>Manage Configurations.

A list of existing configurations appears. The numbers to the left of the names indicate the "F" key assigned as its keyboard shortcut.

- 2 Do any of the following:
  - Click the Add (+) button to add a new configuration.
  - Delete a configuration by selecting it and then clicking the Delete (–) button.
  - Rename a configuration by double-clicking it and entering a new name.
  - Apply a configuration by selecting it and then clicking the Apply button.
- 3 Click Done to close the dialog.

## DVD Studio Pro Quadrants and Tabs

The main DVD Studio Pro interface can contain from one to four quadrants. Each quadrant contains one or more tabs that contain controls for specific functions. You have great flexibility in customizing what is displayed in each quadrant and how it's displayed.

If you choose the basic configuration, one quadrant appears. With the extended configuration, three quadrants appear. See "Adding Quadrants to the Basic and Extended Configurations" on page 123 for details on working with the basic and extended configurations.

## **Working With the Quadrants**

You can adjust each quadrant's size by dragging its borders, or adjust the size of all four quadrants at once by dragging the point where they intersect. You can "close" a quadrant by dragging its inside edge to the DVD Studio Pro interface edge.

#### **Resizing the Quadrants**

You can resize the quadrants in pairs, either horizontally or vertically, or resize them all at once. When all four quadrants are displayed, making individual horizontal or vertical adjustments affects all four quadrants. For example, dragging the horizontal boundary up causes both lower quadrants to get bigger, while both upper quadrants get smaller.

The pointer changes its shape when it is at a quadrant boundary, indicating that you can drag it from there.

#### To resize the quadrants:

• To change only the heights of the upper and lower quadrants, drag the boundary between the upper and lower halves up or down.

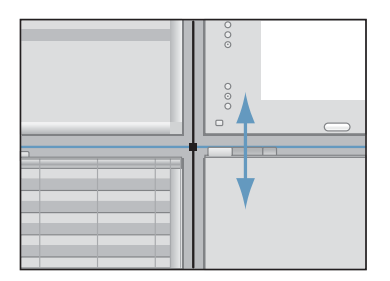

• To change only the widths of the left and right quadrants, drag the boundary between the left and right halves left or right.

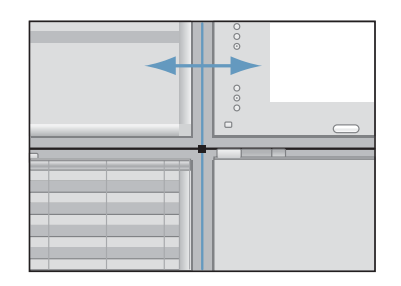

• To change both the heights and widths of the four quadrants, drag the point where they intersect.

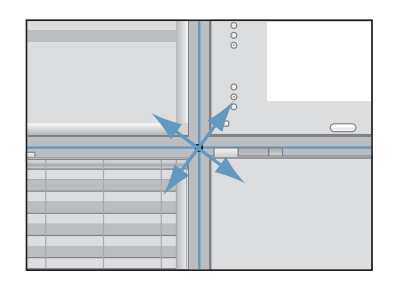

 To split either the vertical or horizontal boundary, so that you can resize two quadrants while leaving the other two as they are, Option-drag the boundary you want to move. This creates two intersection points, each of which can be dragged as needed. To reconnect the split boundaries, drag one of them so that it aligns with the other, then release it. They are now reconnected and will move as a single boundary.

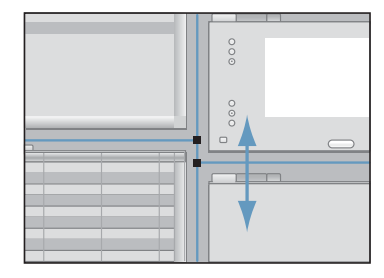

When a horizontal or vertical boundary gets close to an edge of the user interface, the boundary snaps to that edge, instantly hiding the smaller quadrant. This makes it easy to quickly display only one or two of the quadrants. You can display the hidden quadrants by dragging the edge back toward the center of the window.

## Adding Quadrants to the Basic and Extended Configurations

There are two ways to add quadrants to the basic and extended configurations: Choose a different configuration or drag their edges in toward the center.

The basic configuration is actually just the upper-right quadrant with its left and bottom boundaries dragged to the edges of the interface. To add a quadrant to the left half of the interface, drag the left edge toward the center. To add a quadrant to the bottom half, drag the bottom edge toward the center.

The extended configuration has the lower-left quadrant hidden. To add it, drag the lower-left edge toward the center.

## **Working With the Tabs**

The quadrants hold the tabs that contain the primary controls of the DVD Studio Pro interface. You can select a tab to make it active, move the tab to a different quadrant, or "tear off" the tab to make it available in its own window.

## **Viewing a Tab's Contents**

When you have multiple tabs in a quadrant, only one is active and can be seen. There are several methods you can use to make a tab active so that it appears in front of the others.

#### To view a tab's contents, do one of the following:

- Click the tab you want to view.
- Choose Window>[name of tab].
- Use the tab's keyboard shortcut. For a compete list of keyboard shortcuts, see "Keyboard Shortcuts" on page 523.

*Note:* If a tab is hidden, choosing it from the Window menu or using the keyboard shortcut makes it appear as a separate window.

In many cases, selecting an item in the Outline tab automatically activates related tabs (if they are assigned to a quadrant). For example, if you double-click a menu in the Outline tab, the Menu tab becomes active.

### **Rearranging Tabs Within a Quadrant**

You can change the order in which tabs appear within a quadrant.

#### To change the order of tabs:

• Drag a tab to a new position.

## Moving a Tab to a Different Quadrant

You can move a tab from one quadrant to another. This allows you to group tabs that work best for you. For example, you may group the tabs so that you can reduce the number of quadrants that appear and see just the tabs you use most.

#### To move a tab to a different quadrant by dragging:

• Drag a tab to the new quadrant's tab area.

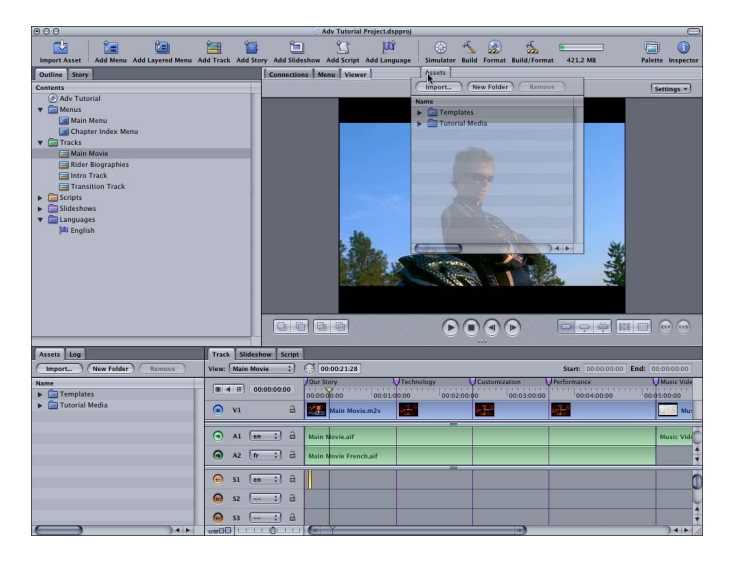

As you drag the tab, an outline surrounds the tab area in the quadrant to which you're moving the tab. You can drag the tab to a specific position among the quadrant's current tabs.

#### To move a tab to a quadrant using a shortcut menu:

• Control-click an empty part of the tab area in the quadrant you want to add a tab to, then choose the tab to add from the shortcut menu. (Tabs with checkmarks are already part of the quadrant.)

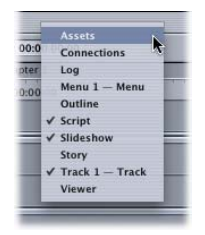

The tab you choose is removed from its existing location and added to the end of the quadrant's current tabs. (If the tab was torn off into a separate window, its window is closed.)

#### **Tearing Off a Tab Into Its Own Window**

You can "tear off" a tab so that it appears in its own window. This is useful if you have a large computer display or use multiple displays and are able to spread out. It is also useful if you have a small display and a limited workspace, since it allows you to have larger windows without resizing the quadrants.

#### To tear off a tab, do one of the following:

- Drag a tab to a position outside of the immediate tab area.
- Control-click the tab, then choose Tear Off Tab from the shortcut menu.
- Control-click in the area next to the tabs in its quadrant, then choose the tab's name from the shortcut menu.

The tab's window can be sized and positioned as needed.

## **Restoring a Torn-Off Tab to a Quadrant**

You can add a tab back into a quadrant using several methods.

#### To restore a tab to its quadrant, do one of the following:

Drag the tab's name to a quadrant. The tab snaps back into place and its window closes.
 *Note:* This is different from dragging the window's title bar, which just repositions the window.

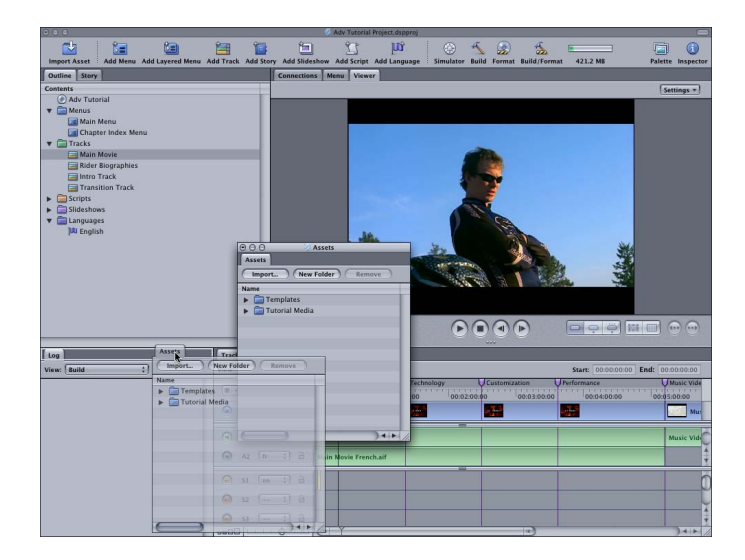

• Control-click an empty area of a quadrant's tab area, then choose the tab from the shortcut menu. You can also do this if the tab's window has been closed.

#### What Happens If You Close a Torn-Off Tab's Window?

If you close a tab's window by clicking the close button in the upper-left corner of the window, the tab does not automatically get added back to a quadrant, and it is no longer available for use.

You can either reopen the window or add the tab to one of the quadrants (as described in the previous section).

#### To reopen the tab in its own window, do one of the following:

- Choose Window>[the tab name].
- Press the tab's keyboard shortcut.

The tab opens in its window at the same position and size as when it was closed.

## **Overview of the Quadrant Tabs**

Following is an alphabetical list of the tabs that can be included in the quadrants.

#### **Assets Tab**

The Assets tab is a central location for managing the assets used in your project. It displays extensive information about each asset in columns that you can configure to see just the information you want. Additionally, you can create folders and subfolders to help organize assets when you are working with large projects. See "Assets Tab" on page 154 for details on working with the Assets tab.

| Name 🏾 🔺              | Usability | In Use | Туре         | Length      | Size      |
|-----------------------|-----------|--------|--------------|-------------|-----------|
| 🔻 🚞 Main Movie Assets |           |        |              |             |           |
| ()) Main Movie.aif    |           | ~      | PCM Audio    | 00:05:12:17 | 57.29 MB  |
| Main Movie.m2v        |           | 1      | MPEG-2 Vide  | 00:05:12:17 | 149.18 MB |
| ()) Main Movie        |           |        | PCM Audio    | 00:05:12:17 | 57.29 MB  |
| 🔻 🚞 Slideshow Assets  |           |        |              |             |           |
| Bio1.jpg              |           |        | QuickTime Pi | 00:00:00:00 | 60.00 KB  |
| Bio2.jpg              |           |        | QuickTime Pi | 00:00:00:00 | 60.00 KB  |
| Bio3.jpg              |           |        | QuickTime Pi | 00:00:00:00 | 60.00 KB  |
| Bio4.jpg              |           |        | QuickTime Pi | 00:00:00:00 | 60.00 KB  |
| ()) English Slide     |           |        | PCM Audio    | 00:00:43:29 | 8.06 MB   |
| ()) French Slide      |           |        | PCM Audio    | 00:00:43:29 | 8.06 MB   |

#### **Connections Tab**

The Connections tab provides a comprehensive tool for linking elements—such as a menu button and a track marker—to each other. While there are a number of ways to make most connections, including directly in the Menu Editor, the Connections tab is the only way to access some advanced features. See Chapter 11, "Establishing Connections," on page 451 for details on working with the Connections tab.

| View: Basic 🕴    | AII : UNTITLED_C | ISC Connect        |
|------------------|------------------|--------------------|
| Source           | Target           | Targets            |
| First Play       | 🔙 Menu 1         | ▶ 🚞 Menus          |
| ( Title          | Menu 1           | Tracks and Stories |
| Menu             | Menu 1           | Resume             |
| Track 1:End Jump |                  | Stop               |
| Track 1:Menu     | Same as Disc     | Same as Disc       |
|                  |                  | Same as Track      |

#### Log Tab

You can use the Log tab to see status information for a variety of functions:

- *Build:* Displays messages generated while building your project's files in preparation for writing them to a DVD disc.
- *Encode:* Displays messages generated by the QuickTime MPEG Encoder.
- Simulate: Displays messages generated while using the Simulator with your project.

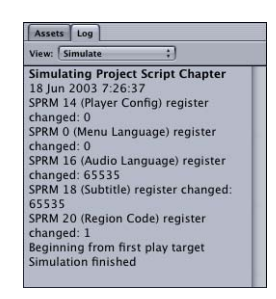

#### Menu Tab

The Menu tab contains the Menu Editor. You use the tools in the Menu Editor to build your project's menus. The editor contains a display to show the menu's video contents, along with controls to configure the display. See "About the Menu Editor" on page 175 for details on using the Menu Editor.

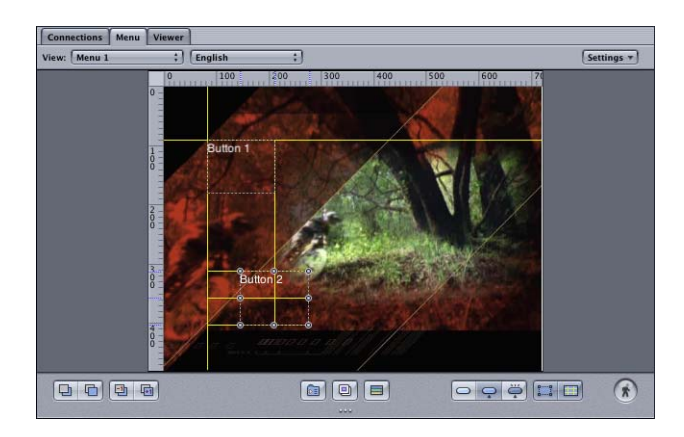

#### **Outline Tab**

The Outline tab provides an organized list of all project elements. Each element is grouped by type, such as Menus or Tracks, in sections that function a bit like file folders. Next to each section name is a disclosure triangle—clicking the triangle allows you to hide or display the items listed in that section. See "Outline Tab" on page 144 for details on using the Outline tab.

| Contents      |  |
|---------------|--|
| UNTITLED_DISC |  |
| 🔻 🚞 Menus     |  |
| 🔚 Menu 1      |  |
| 🔄 Menu 2      |  |
| 🔙 Menu 3      |  |
| 🔙 Menu 4      |  |
| ▼ 🚍 Tracks    |  |
| V I Track 1   |  |
| Story 1       |  |
| Story 2       |  |
| Track 2       |  |
| Track 3       |  |
| Scripts       |  |
| Script 1      |  |
| Slideshows    |  |
| Slideshow 1   |  |
| 🔻 🚞 Languages |  |
| III English   |  |

#### **Script Tab**

The Script tab contains the Script Editor. You use the Script Editor to add and manage commands in your scripts. The editor lists each command and its step number. See "The Scripting User Interface" on page 398 for details on using the Script Editor.

| View: ( | iew: Subpicture ; Hex Values ++ + - + + = + + = |         |   |  |  |  |
|---------|-------------------------------------------------|---------|---|--|--|--|
| No.     | Command                                         | Comment |   |  |  |  |
| 1       | Set System Stream                               |         |   |  |  |  |
| 2       | Jump Menu 1::Extra Features                     |         |   |  |  |  |
| 3       | Goto 1 if (GPRM 0 = Last Item)                  |         |   |  |  |  |
| 4       | Resume                                          |         |   |  |  |  |
| 5       | Jump Indirect GPRM 4                            |         |   |  |  |  |
| 6       | Exit Pre-Script                                 |         |   |  |  |  |
| 7       | Exit                                            |         |   |  |  |  |
|         |                                                 |         |   |  |  |  |
|         |                                                 |         |   |  |  |  |
|         |                                                 |         |   |  |  |  |
|         |                                                 |         | N |  |  |  |
|         |                                                 |         | 1 |  |  |  |
| -       | - Ni                                            |         |   |  |  |  |

#### **Slideshow Tab**

The Slideshow tab contains the Slideshow Editor. You use the tools in the Slideshow Editor to create and edit slideshows. The editor contains thumbnails of each slide in display order, along with the slide's duration. You can also add audio to your slideshow in the editor. See "Slideshow Editor Settings" on page 351 for details on using the Slideshow Editor.

| Track Slideshow Script |             |          |                      |             |             |      |                                             |
|------------------------|-------------|----------|----------------------|-------------|-------------|------|---------------------------------------------|
| View                   | : Slideshov | File     | ( Convert To Track ) | Time        | Duration    | Paus | -                                           |
| 1                      | 2           | Bio1.jpg |                      | 00:00:00:00 | 00:00:05:00 |      | Slideshow Duration:                         |
| 2                      | B.          | Bio2.jpg |                      | 00:00:05:00 | 00:00:05:00 |      | (e) Fit to slides                           |
| 3                      | TA.         | Bio3.jpg |                      | 00:00:10:00 | 00:00:05:00 |      | Overall Audio File:<br>Drop Audio File Here |
| 4                      | The second  | Bio4.jpg |                      | 00:00:15:00 | 00:00:05:00 |      | Slide Duration:                             |
|                        |             |          |                      |             |             |      | Manual advance                              |
| -                      |             |          |                      |             |             |      | 4                                           |

#### **Story Tab**

The Story tab contains the Story Editor, which you use when creating a story for a track. To create a story, you choose which sections of the track to play, as defined by chapter markers. See "Using the Story Editor" on page 332 for details on using the Story Editor.

| View: Story 1 ‡ |          |         | : Tra | Track 1 |              |  |
|-----------------|----------|---------|-------|---------|--------------|--|
| No.             | Track    | Duratie | No.   | Story   | Running Time |  |
| 1               | Chapter  | 00:00:  | 1     | Our     | 00:01:19:23  |  |
| 2               | Our Stor | 00:01:  | 2     | Custo   | 00:02:27:08  |  |
| 3               | Technol  | 00:01:  | 3     | Techno  | 00:03:35:25  |  |
| 4               | Custom   | 00:01:  |       |         |              |  |
| 5               | Perform  | 00:01:  |       |         |              |  |

#### **Track Tab**

The Track tab contains the Track Editor. The Track Editor displays all streams associated with a track (video, audio, and subtitle) in a linear, timecode-based manner. It provides tools for adding and editing markers. It allows you to trim and combine multiple assets on a single stream. See "Configuring the Track Editor" on page 307 for details on using the Track Editor.

| Track | Slideshow Sc   | ript |                                                                                                    |
|-------|----------------|------|----------------------------------------------------------------------------------------------------|
| View: | Track 1        | :)   | G 00:00:00:00 End: 00:00:00:00 End: 00:00:00:00                                                                                                    |
|       | IR 00:00:00:00 | )    | UChapter 1         UTechnolog         UCustomizal         UPerformance           00:00:00:00         00:05:00:00         00:1                                                                                                    |
| ۰     | V1             | а    | New York Constraints of the Constraints of the Cons |
| •     | A1;)           | а    | Main Movie.alf                                                                                                    |
| •     | A2;            | а    |                                                                                                    |
| •     | sı (;)         | 9    |                                                                                                    |
| •     | s2 ;)          | а    |                                                                                                    |
|       | ss ;           | а    |                                                                                                    |
|       | LIIIII         | 10   |                                                                                                    |

#### **Viewer Tab**

The Viewer tab lets you view your project's elements. See "Viewing a Track" on page 339 for details on using the Viewer tab.

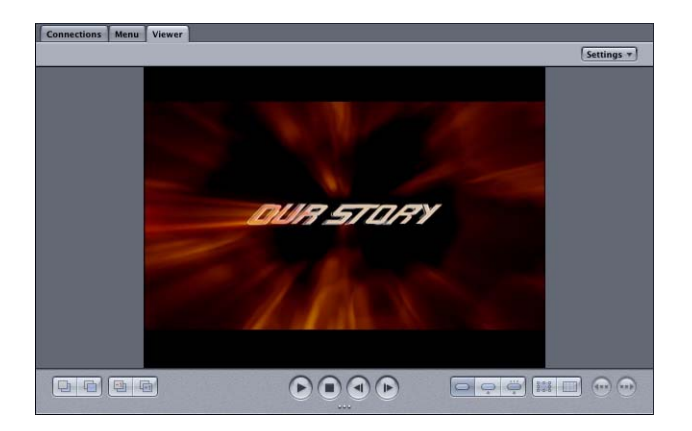

The Viewer tab is also used when editing subtitles. You use the tools along the bottom to build subtitles within DVD Studio Pro or to view subtitles imported from an external source. The display shows both the subtitle and the first frame of video that it appears over. See "Creating Subtitles With DVD Studio Pro" on page 375.

## Inspector

The Inspector is a floating window that displays the properties of the element you are currently working with. In some cases, it contains multiple tabs, with the properties grouped by type and function.

With the exception of the Palette, the Inspector always has the highest viewing priority of the DVD Studio Pro windows—it is never covered by any other DVD Studio Pro window. (If the Inspector and Palette are in the same area of the screen, the one last selected will cover the other.) Because it is always on top of the other interface elements, you may find it useful to keep the window closed until you need it.

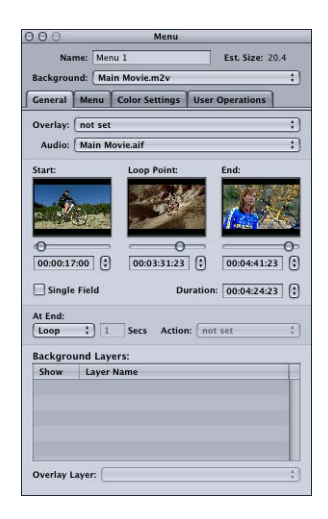

## **Hiding and Showing the Inspector**

You can hide and show the Inspector to suit your needs.

#### To hide the Inspector, do one of the following:

- Choose View>Hide Inspector.
- Click the close button in the upper-left corner of the window.
- Click Inspector in the toolbar.
- Press Option-Command-I.

#### To show the Inspector, do one of the following:

- Choose View>Show Inspector.
- Click Inspector in the toolbar.
- Press Option-Command-I.

## Palette

The Palette provides easy access to the templates, styles, and shapes used to create menus. Additionally, the Palette includes three media tabs—Audio, Stills, and Video—that can make it easier to locate the assets you want to import.

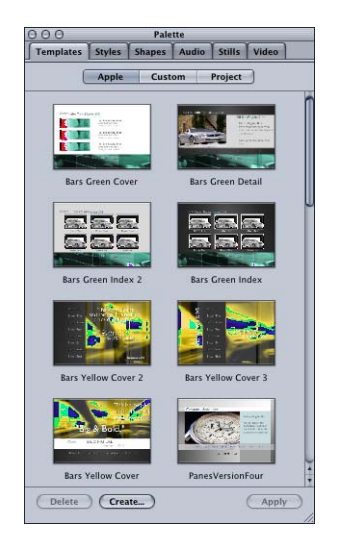

## **Hiding and Showing the Palette**

With the exception of the Inspector, the Palette always has the highest viewing priority of the DVD Studio Pro windows—it is never covered by any other DVD Studio Pro window. (If the Palette and Inspector are in the same area of the screen, the one last selected will cover the other.) Because it is always on top of the other interface elements, you may find it useful to keep the window closed until you need it.

#### To hide the Palette, do one of the following:

- Choose View>Hide Palette.
- Click the close button in the upper-left corner of the window.
- Click Palette in the toolbar.
- Press Option-Command-P.

#### To show the Palette, do one of the following:

- Choose View>Show Palette.
- Click Palette in the toolbar.
- Press Option-Command-P.

## **Templates and Styles Tabs**

A template comprises up to five styles that define most aspects of a menu. You can create your own templates and styles or use those that DVD Studio Pro provides. You can apply all or just selected parts of a template or style to a menu or a selected part of a menu. This makes it easy to create a series of menus using an identical button layout and background.

See "Using Templates, Styles, and Shapes to Create Your Menus" on page 239 for details on using templates and styles to create your menus.

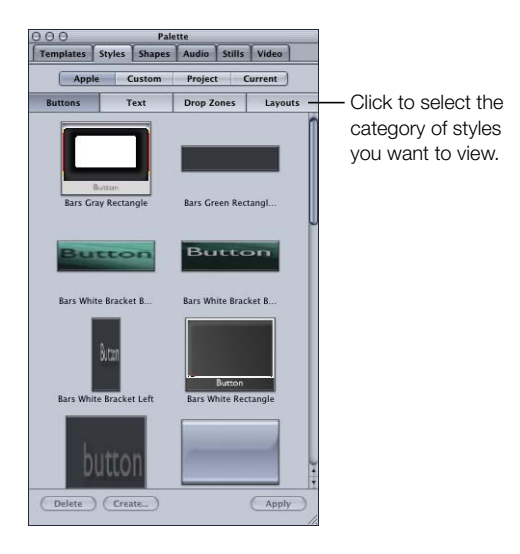

## **Shapes Tab**

Shapes are graphics elements that you can add to your menu as either a button or a drop zone. You can drag them directly from the Shapes tab to your menu background or choose the shape to use in the Button Inspector's Style tab or in the Drop Zone Inspector. You can use the shapes that DVD Studio Pro provides, or you can create and import your own.

See "Creating Shapes" on page 85 for details on creating shapes and "Adding Shapes to a Menu" on page 212 for details on using them in your menus.

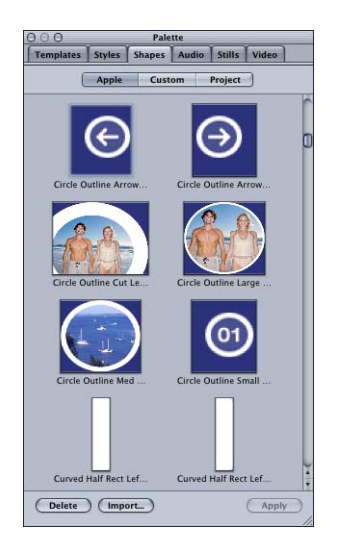

## **Media Tabs**

The Palette includes a set of three media tabs—labeled Audio, Stills, and Video—that display DVD Studio Pro—compatible assets located in folders that you specify. You can add these assets to your project by dragging them from the Palette to the Assets tab, Menu Editor, or anywhere else you can directly add assets.

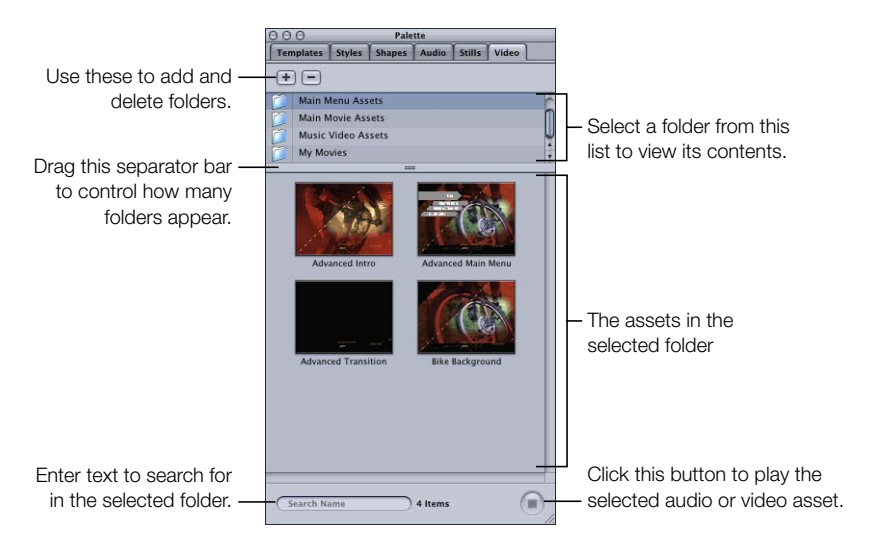

The media tabs, and the folders assigned to them, are available to all DVD Studio Pro projects. They provide an additional method to organize your assets, and are especially useful for accessing assets you use often.

**Important** Assets that appear in the media tabs are not automatically part of a project in DVD Studio Pro. You must add them to a project by dragging them to it. You should think of the media tabs as being a specialized Finder window.

### **Adding Folders to the Folder List**

The folder list appears at the top of the three media tabs. Before you can see your assets in any of the media tabs, you must add one or more folders to the folder list.

#### To add a folder to the folder list:

- 1 Click the tab of the asset type to add a folder to (Audio, Stills, or Video).
- 2 Add a folder by doing one of the following:
  - Drag a folder from a Finder window to the folder list.

*Note:* If you click outside of DVD Studio Pro without dragging a folder to a media tab, the Palette disappears and you will need to reselect DVD Studio Pro to see the Palette again.

- Click the Add (+) button. A folder selection dialog appears. Select the folder or folders to add and click Add.
- Control-click in the list where you want the added folder to go, then choose Add Folder from the shortcut menu. A folder selection dialog appears. Select the folder or folders to add and click Add.

The folder appears in the folder list. You can now select the folder to see a list of its assets.

*Note:* Only assets in the selected folder appear. Assets in subfolders (nested folders) are ignored.

## **Managing the Folder List**

There are several ways to make the folder list easier to use:

- You can change the folder list display order to have folders you use frequently appear at the top.
- You can remove folders that are no longer needed, such as those specific to a project that is completed.

#### To change the folder list display order:

- 1 Click the tab whose display order you want to change (Audio, Stills, or Video).
- 2 Drag the folder to be moved slightly to the right or left, then up or down to its new location. A black line appears to show where the folder will be placed when you release it.

*Note:* Dragging straight up or down does not move the folder—it selects the folders the pointer moves over and shows their contents in the assets area.

#### To remove a folder from the folder list:

- 1 Click the tab to remove the folder from (Audio, Stills, or Video).
- 2 Select the folder or folders to remove in the folder list.
- **3** Do one of the following to remove the folder:
  - Click the Delete button.
  - Control-click the folder, then choose Remove Folder from the shortcut menu.
  - Press the Delete key.

The folder is removed from the folder list.

*Note:* This does not delete the folder or its assets from your hard disk, and has no effect on assets that may have been added to your project from this folder.

## **Viewing and Using Assets**

Once you have added folders containing compatible assets, you can show and drag the assets to your project.

#### To show a folder's assets:

• Select the folder that contains the assets you want to see. You can select multiple folders by dragging the pointer over a group of folders, holding down the Shift key and clicking the folders (if they are contiguous), or holding down the Command key and clicking the folders (if they are not together).

You can change the Palette's size to control how many assets you can see. You can also drag its separator bar to control the sizes of the folder list and assets area.

There are five columns in the Audio tab (Name, Artist, Length, Sample, and Type) that show additional information about each asset. Similar to the columns in the Assets tab, you can change the column order and size, and sort the list based on the column heading you click. See "Managing Columns in the Assets Tab" on page 157 for more information.

#### To play a folder's video or audio asset:

 Click the Play button in the bottom-right corner of the Audio or Video tab. Click it a second time to stop playback.

Audio assets play through your system's audio setup.

Video assets play in their thumbnail image. The General pane in DVD Studio Pro Preferences contains a setting that allows you to choose small or large thumbnail images, which may make viewing the video easier. Also, audio will play along with the video if it is a QuickTime file with video and audio together or an MPEG file with an audio file in the same folder with the same root name.

#### To use the assets in your project:

 Drag the asset to the Menu Editor, Assets tab, or to any other project element within DVD Studio Pro that allows you to drag assets in.

You can select and drag multiple assets. You can also drag a folder from the folder list to the project element to create a slideshow.

Depending on the "Find matching audio when dragging" setting in the Track pane in DVD Studio Pro Preferences, when you drag an MPEG video asset to an element, DVD Studio Pro can automatically add the companion audio asset to the element as long as it is in the same folder and has the same root name as the video asset. Press the Command key before you drag to override the preferences' setting for dragging a video file. When you drag a QuickTime asset that also has audio from the Video tab, it is treated like a video/audio pair.

## Toolbar

The DVD Studio Pro interface includes a toolbar that can be customized to display exactly the tools you need. The toolbar provides one-click access to a variety of functions, such as creating menus and slideshows or simulating your title.

## **Customizing the Toolbar**

You can customize the toolbar in a variety of ways, including selecting the tools to include, rearranging them, and choosing whether both the tool's icon and text appear.

*Note:* Choosing a new user configuration from the Window menu also changes the toolbar contents. Be sure to save a new user configuration once you are finished customizing the toolbar.

## **Hiding and Showing the Toolbar**

You can choose to hide the toolbar completely.

#### To hide the toolbar:

• Choose View>Hide Toolbar.

#### To show a toolbar that has been hidden:

• Choose View>Show Toolbar.

#### **Managing the Toolbar**

DVD Studio Pro provides a simple drag-and-drop interface for managing the toolbar.

#### To manage the toolbar:

- 1 To display the toolbar palette, do one of the following:
  - Choose View>Customize Toolbar.
  - Control-click the toolbar, then choose Customize Toolbar from the shortcut menu.

| mat | 233.5 MB          | Palette |
|-----|-------------------|---------|
|     | ✓ Icon & Text     |         |
| -   | Icon Only         | 5       |
|     | Text Only         | Set     |
|     | Customize Toolbar |         |

**2** To add tools to the toolbar, drag their icons from the toolbar palette to their new position in the toolbar.

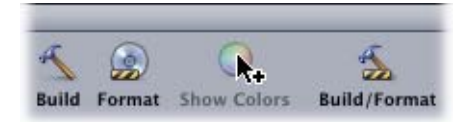

- **3** To remove tools from the toolbar, drag them out of the toolbar, or Control-click the tool you want to remove and choose Remove Item from the shortcut menu.
- 4 To change the order of the tools in the toolbar, drag each tool to its new position.
- 5 To set the toolbar to a default configuration, drag the default set of tools to the toolbar.
- 6 To control whether each tool's icon and text appear in the toolbar, choose Text Only, Icon Only, or Icon & Text from the Show pop-up menu in the toolbar palette, or Control-click the toolbar and choose Text Only, Icon Only, or Icon & Text from the shortcut menu.
- 7 Click Done when you are finished configuring the toolbar.

## **Toolbar Items**

The following items can appear in the toolbar.

*Note:* With the exception of Space, Flexible Space, and Separator, you can have only one of each item in the toolbar.

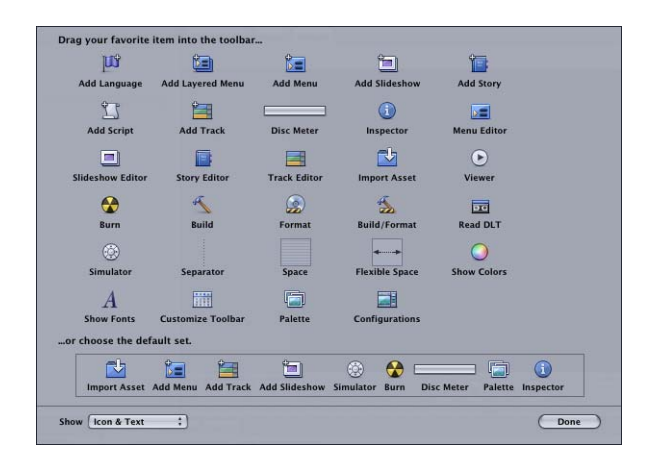

- *Add Language:* Adds a new menu language to the project. You can select the new language in the Outline tab.
- *Add Layered Menu:* Adds a new layered menu to the project. You can select the new menu in the Outline tab or in the Menu Editor.
- *Add Menu:* Adds a new standard menu to the project. You can select the new menu in the Outline tab or in the Menu Editor.
- *Add Slideshow:* Adds a new slideshow to the project. You can select the new slideshow in the Outline tab or in the Slideshow Editor.
- *Add Story:* Adds a story to the currently selected track (or the first one, if none is currently selected).
- *Add Script:* Adds a new script to the project. You can select the new script in the Outline tab or in the Script Editor.
- *Add Track:* Adds a new track to the project. You can select the new track in the Outline tab or in the Track Editor.
- Disc Meter: Displays the disc meter. A progress bar shows both the amount of disc space used and what is still available (based on the Disc Media you select in the Disc/Volume tab in the Disc Inspector). The number underneath the progress bar shows the amount of space used.

- Inspector: Displays the Inspector.
- Menu Editor: Displays the Menu Editor.
- Slideshow Editor: Displays the Slideshow Editor.
- Story Editor: Displays the Story Editor.
- Subtitle Editor: Displays the Subtitle Editor.
- Track Editor: Displays the Track Editor.
- Import Asset: Opens the Import Asset dialog, allowing you to select assets to import into the project.
- Viewer: Displays the Viewer tab.
- *Burn:* Builds the video title set and writes it to your DVD burner using the current Disc Inspector settings.
- Build: Compiles your project and creates a video title set (VIDEO\_TS folder) of your project.
- *Format:* Writes the video title set to a DVD drive, Digital Linear Tape (DLT) drive, or as a disk image to a hard disk.
- *Build/Format:* First builds the video title set, then writes it to a DVD drive, DLT drive, or as a disk image to a hard disk.
- *Read DLT:* If a DLT drive is connected and a DLT tape inserted, reads the tape contents and writes them to the designated drive.
- *Simulator:* Opens the project Simulator, allowing you to try out your project before actually building it.
- Separator: Inserts a vertical bar into the toolbar, allowing you to group tools.
- *Space:* Inserts a fixed space into the toolbar. This allows you to group tools by adding a fixed space between them.
- *Flexible Space:* Inserts a space into the toolbar that automatically expands to fill any existing empty space. This ensures that there are tools at the left and right edges of the toolbar.
- Show Colors: Opens the Colors window.
- Show Fonts: Opens the Fonts window.
- *Customize Toolbar:* Opens the toolbar palette.
- Palette: Displays the Palette in its last configuration.
- *Configurations:* Opens the Configuration Manager dialog so that you can manage or apply an interface configuration.

## Drop Palette

The Drop Palette appears in the Menu Editor when you drag an asset or project element to it. Once you stop moving the pointer, the Drop Palette appears, allowing you to choose how to use the asset within the menu. The contents of the Drop Palette vary, depending on the asset or element type, how many assets you drag, and whether you have dragged to an existing button.

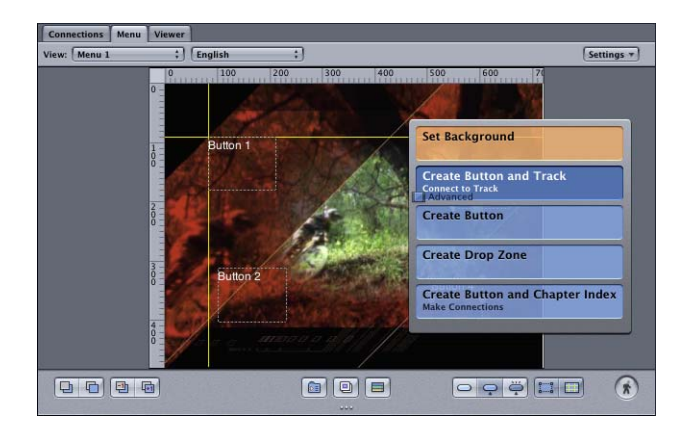

See "Options in the Drop Palette" on page 270 for a complete listing of the options in the Drop Palette.

## Using the Outline Tab

DVD Studio Pro includes an Outline tab that you can use while creating your project.

## **Outline Tab**

The Outline tab provides a simple list view of your project's elements. It contains sections for each element type your project can have.

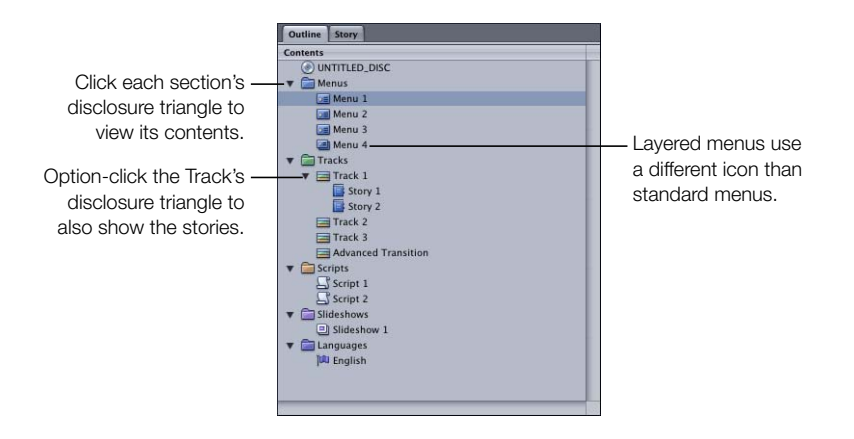

## **Selecting Items**

The most common way to use the Outline tab is to select a project element so that you can configure it. Selecting an item changes the Inspector and the element's editor to display settings for that particular element. Double-clicking an element brings the editor to the front of the DVD Studio Pro interface, the same as if you clicked its tab.

You can select several elements at once by holding down the Command key while clicking the elements, or select all elements by pressing Command-A. You can delete, duplicate, and save descriptions of a group of elements.

If you hold the pointer over an element, a tooltip appears that shows additional information about the element, such as what type of menu it is, or how many streams it has.
## **Renaming Project Elements**

In addition to entering an element's name in its Inspector, you can rename an element in the Outline tab.

## To rename an element in the Outline tab:

- 1 Select the element whose name you want to change.
- 2 Click the element's name.
- **3** Type the new name and press Return.

The element's name is changed.

## **Moving Elements**

You can move an element from one position to another within the same section. In the case of tracks, their order can be significant when creating dual-layer discs. See "About Dual-Layer Discs" on page 495 for more information.

## To change an element's position in the Outline tab:

 Drag the element to its new position. As you drag, a line appears between elements to indicate where the dragged element will be moved when you release it.

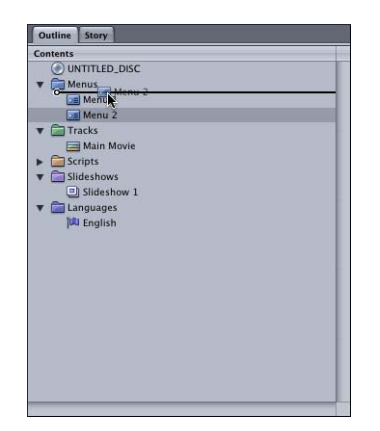

## **Duplicating Elements**

You can duplicate elements within the Outline tab. You can build a chapter index menu, for example, and quickly make duplicates of it that just need to have their connections changed to become functional.

#### To duplicate an element in the Outline tab:

- 1 Select the element to duplicate.
- **2** Do one of the following:
  - Control-click the element, then choose Duplicate from the shortcut menu.
  - Press Command-D.

The new element appears last in the section, and is named with the section name followed by the next number. For example, if you duplicate a menu when there are already five menus, the new one becomes "Menu 6."

You can duplicate multiple elements at once by selecting them, then choosing Duplicate from the shortcut menu.

## **Simulating Elements**

The Simulator provides a way to verify your project before you build the title. Starting the Simulator by clicking Simulator in the toolbar or choosing it from the File menu simulates the project from its beginning, at the element designated as "First Play." However, often you will want to start the Simulator at a specific project element, for example, to verify the navigation of a chapter index menu.

You can use the Outline tab to start the Simulator at a specific element so that you can quickly verify it is working as planned.

#### To start the Simulator at a specific element:

• In the Outline tab, Control-click the element at which you want to start the Simulator, then choose Simulate from the shortcut menu.

## **Using Item Descriptions**

An item description is a text file that lists all the properties of an element. You can save and load item descriptions, and view the description using TextEdit. You can also load an item description from one project into another. This can make it easy to create menus in multiple projects that all look the same.

## To save an item description:

- 1 Select the element to save a description for.
- 2 Choose File>Export>Item Description.
- 3 Enter a name for the file and select its destination in the dialog that appears, then click Export.

DVD Studio Pro creates the file and saves it in the location you specify.

## To load an item description:

- 1 Choose File>Import>Item Description.
- **2** Locate the description file to load and click Import in the dialog that appears.

The description file loads and a new element appears in the list. The description file uses the same name it had when it was saved, unless that name is already in use. If the name already exists, a number is added to the end of its name, or if a number already exists, the number increments to form a unique name.

*Note:* When you load an item description into a project, all of the assets used when the description was saved must still be available. An error message appears if any problems are encountered.

CHAPTER 5

# Importing and Managing Assets

As you work on your DVD project, it's important to give some thought as to how best to organize and manage your assets. Even a simple project can use enough assets to make it worth investing the time to plan for them. Moderately ambitious projects can use hundreds of assets, creating a large potential for confusion as you try to keep track of them.

DVD Studio Pro provides tools and workflow options that give you the flexibility to decide how best to import and manage your assets.

## **How DVD Studio Pro Manages Assets**

There are several methods you can use to import an asset into a project, but in all cases the assets are treated the same.

Importing an asset into a DVD project does not actually copy or move the asset file from its current location. The Assets tab simply lists references to the actual asset files. The folder structure you create in the Assets tab does not affect the folder structure of the files on your hard disk; it only helps you manage the asset names while working on your project.

## **Missing or Renamed Assets**

Once you import an asset into a project, it's important not to move or rename its source file. A Missing Files window appears if you open a project and DVD Studio Pro cannot locate an asset in its original location. You can manually locate the asset or cancel the dialog.

| ile Location                                              | Туре    |
|-----------------------------------------------------------|---------|
| Users/screenshots/Desktop/Tutorial Media/Slideshow Asset  | Picture |
| /Users/screenshots/Desktop/Tutorial Media/Slideshow Asset | Picture |
| /Users/screenshots/Desktop/Tutorial Media/Slideshow Asset | Picture |
| /Users/screenshots/Desktop/Tutorial Media/Slideshow Asset | Picture |
| /Users/screenshots/Desktop/Tutorial Media/Slideshow Asset | Audio   |
| /Users/screenshots/Desktop/Tutorial Media/Slideshow Asset | Audio   |
|                                                           |         |

#### To locate a missing asset when opening a project:

- 1 Select the asset in the Missing Files window.
- **2** Do one of the following:
  - Click Locate and use the file location dialog to find the asset.
  - If the asset is a QuickTime file and its MPEG-2 or AIFF encoded version is available, you can click "Replace with encoded file." In these cases, the QuickTime version of the asset is not required, and instead its encoded versions are used by the project. See "Should You Remove the Original QuickTime Files?" on page 152 for more information.

If you open the project without locating the assets, or the assets become missing while the project is open, the names of the missing assets are displayed in red and any elements in which the assets are used are disabled.

## To reconnect an asset to a project, do one of the following:

- Choose File>Re-Link Asset.
- In the Assets tab, Control-click the asset's name, then choose Relink Asset from the shortcut menu.

You can only relink assets whose names appear in red.

Any elements that use missing assets are displayed in red in the Outline tab. The elements cannot be opened, either from the Outline tab or in their editor. If you select an element with missing assets, a dialog appears with three choices:

- *Relink:* Opens the Missing Files window so that you can locate the missing files.
- Delete Clips/Slides/Assets: The missing assets are removed from the element.
  - For tracks, any clips with missing assets are removed.
  - For menus, any item with a missing asset is set to "not set" as its asset (no items are removed—only their asset assignment is changed).
  - For slideshows, any missing slides are removed from the slideshow.
- *Continue:* The element shows as being selected in the Outline tab, but it is not opened in its editor. This provides the opportunity to delete the element, which will remove it from the project.

## **Using Motion Assets That Are Not DVD-Compliant**

When you import motion assets (video or audio) that are not DVD-compliant into a DVD Studio Pro project, the embedded QuickTime MPEG Encoder converts them to be DVD-compliant (if they are in a supported format). In addition to the general MPEG encoding settings, the Encoding pane in DVD Studio Pro Preferences includes a setting that controls whether the encoding begins immediately as a background function, or waits until you build the final project into the VIDEO\_TS folder.

There is also a preferences setting in the Destinations pane to control where the encoded files are saved. See "Destinations Preferences" on page 108 for more information.

## To set the encoding preferences:

- 1 Choose DVD Studio Pro>Preferences.
- 2 Click the Encoding icon to open the Encoding pane.
- **3** Set the encoding mode by choosing one of the following:
  - Background encoding: The encoding begins as soon as you import the asset. The
    encoding takes place in the background, allowing you to continue working on your
    project. A progress bar appears in the Status column of the Assets tab. Once the encoding
    process finishes, the Status column displays Done. See "Default Columns in the Assets
    Tab" on page 155 for more information.
  - *Encode on Build:* The encoding does not start until you complete your project and build the VIDEO\_TS files.
- 4 Configure the remaining encoding items as needed. See "Using the QuickTime MPEG Encoder" on page 58 for more information.
- 5 Click Apply to enable the settings and OK to close the Preferences window.

The current encoding settings are applied to assets as soon as they are imported, whether you choose to start encoding them right away or wait to encode them when you build your project. Changes you make to the Encoding Preferences only affect assets you import from then on. See "Verifying and Changing Encoding Settings" on page 152 for more information.

## How the Encoded Files Are Named

When you import QuickTime video assets into DVD Studio Pro, the QuickTime MPEG Encoder names the encoded files as follows:

- The first half is the complete original filename, including its extension.
- The second half has three parts—the video standard (NTSC or PAL), the encoding bit rate (shown as a four-digit number), and the ".m2v" extension.

For example, if you import an asset named "Main Program.mov," use the NTSC standard and a bit rate of 5.5 Mbps, the MPEG-encoded filename will be "Main Program.mov\_NTSC\_5500.m2v."

Audio files created by the QuickTime MPEG Encoder use the original filename with an added ".aiff" extension.

See "Using the QuickTime MPEG Encoder" on page 58 for more information on the QuickTime MPEG Encoder.

## Should You Remove the Original QuickTime Files?

When you import motion assets that are not DVD-compliant, the QuickTime MPEG Encoder creates the files (video and audio) required by the DVD-Video specification. To free up hard disk space, you may decide to remove the original files.

Even after the encoder has created the new DVD-compliant files, DVD Studio Pro continues to keep track of the original files. The advantage of this is that you can re-encode the files if you decide later to use a different bit rate or encoding mode. For example, you might find that, after the initial encoding, the MPEG-2 video looks great, but is a larger file than you planned for. You can decide to re-encode using a lower bit rate and use the slower but higher quality two-pass VBR option.

If you decide to remove the original file, DVD Studio Pro notices it is missing and presents you with the Missing Files window. If you then click "Replace with encoded file," the original file will no longer be associated with the project, and DVD Studio Pro will no longer try to find it. See "Missing or Renamed Assets" on page 149 for more information. You also will no longer be able to re-encode the asset.

## **Verifying and Changing Encoding Settings**

If your project contains a mixture of 4:3 and 16:9 assets, or has some assets you want to encode differently than others, you must be sure to set the Encoding Preferences settings before you import the assets. You can verify and change the encoding settings on assets that have been imported.

You can also re-encode a QuickTime asset if you want to try different encoding settings.

## To change the encoding settings after importing an asset:

- **1** Do one of the following:
  - Select the asset and choose File>Encoder Settings.
  - Control-click the video asset in the Assets tab, then choose Encoder Settings from the shortcut menu.
  - Select the asset in the Assets tab, then press Command-E.

*Note:* The Encoder Settings option in the Assets tab shortcut menu is only available if the original QuickTime video file is available.

A dialog appears that contains the same settings found in the Encoding Preferences pane.

2 Configure the encoder settings and click OK.

When you have the "Background encoding" encoding mode selected in Encoding Preferences and you make any changes in this dialog, one of two things happens:

• *If you change the bit rate setting*, the current file, whether a complete or partially complete file, is left as is and the encoder starts encoding a new file. This allows you to compare the quality of the two bit rates. If you decide to continue the encoding of the partially completed file, you can set the bit rate to the value it used, and the encoder will continue encoding it.

*Note:* You must match not only the bit rate, but all other settings used in that file.

*Note:* If the encoded files are being written to the project bundle, they are deleted whether or not you change the bit rate setting.

If you do not change the bit rate setting, the original asset is deleted, whether a complete or partially completed file, and a new encoded file is created. For example, if you want to see the difference between one-pass VBR and two-pass VBR encoding and want to keep the files from both encoding sessions, you need to rename or move the completed one-pass VBR encoded file before re-encoding with the two-pass VBR setting.

If you have the "Encode on build" encoding mode selected, these changes will apply once you build your project.

*Note:* Changing the encoding settings for an asset does not affect the encoding settings for other assets.

This method of configuring encoding settings for specific assets allows you to customize how the QuickTime MPEG Encoder gets used in your project, and makes it possible to have a mixture of assets with different encoding requirements (such as some that use the 4:3 aspect ratio and others that use the 16:9 aspect ratio).

## **Using Still Assets That Are Not DVD-Compliant**

You can add still assets in any format supported by QuickTime to a slideshow or a track. DVD Studio Pro automatically converts them to the MPEG format once you start the build process. It creates an MPEG folder in the location specified in the Destinations pane of DVD Studio Pro Preferences. See "Destinations Preferences" on page 108 for details on setting up this preference.

## **Using DVD-Compliant Assets**

When you import supported assets that are DVD-compliant, they are left in their original locations with no processing (other than the parse file being created, as described in the next section).

## **About the Parse Files**

To use an asset in a project, DVD Studio Pro needs to know some general information about it, such as its length, type, and integrity. Video assets encoded within DVD Studio Pro can include this information in the encoded files, or can create separate files for it. Assets encoded by the QuickTime MPEG Encoder or Compressor outside of DVD Studio Pro can include this information if you select the Parsing Info option in the export dialog.

Assets encoded with other encoders, or with the Parsing Info option disabled when using the QuickTime MPEG Encoder, must be parsed before DVD Studio Pro can use them. Parsing creates a small file, with the same name as the video asset and a ".par" extension that contains the required information. The parse file can take from several seconds to several minutes to create, depending on the size of the asset file.

See "Destinations Preferences" on page 108 for details on setting up the parse file preference.

## **Assets Tab**

The Assets tab displays a list of all assets imported into the project, whether they were directly imported to the Assets tab or dragged to the Menu or Track Editor from the Palette or a Finder window.

*Note:* Subtitle text files and shapes do not appear in the Assets tab.

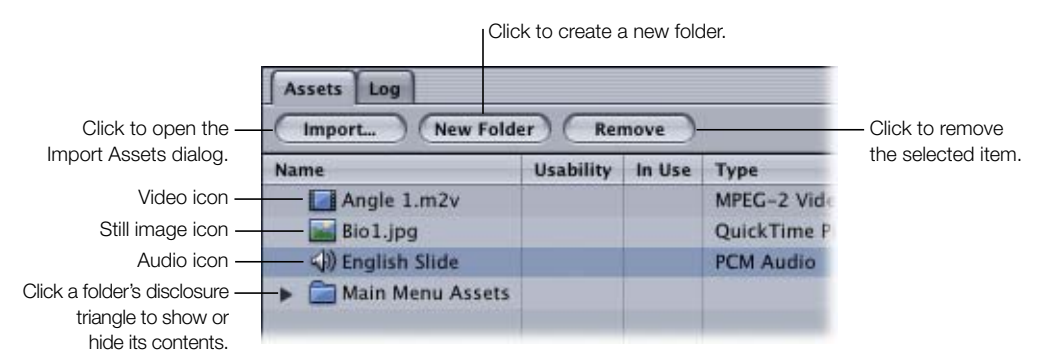

The Assets tab can contain up to 15 columns. For information on choosing which columns appear, see "Managing Columns in the Assets Tab" on page 157.

The Assets tab also has three buttons you can use to manage the assets.

- *Import:* Opens the Import Assets dialog so you can choose assets to import. See "Using the Import Asset Feature" on page 160 for more information.
- *New Folder:* Creates a new folder in the assets list. If you have an existing folder selected, the new folder becomes its subfolder. See "Creating Asset Folders" on page 158 for more information.
- *Remove:* Removes the selected item or items, including folders, from the assets list. A message appears if you try to remove assets that are currently in use by the project. This does not affect the asset's actual file—it just controls whether it appears in this list. See "Removing Selected Assets" on page 167 for more information.

## **Default Columns in the Assets Tab**

The following columns appear by default in the Assets tab. You can remove these, change their order, and add additional columns as needed. See "Managing Columns in the Assets Tab" on page 157 for more information.

 Name: Applies to all asset types. Displays the asset's name and an icon that represents the asset type. By default the asset name is the same as the asset filename, but you can rename the asset to make it easier to identify within your project. See "Renaming Assets" on page 167 for more information.

The Name column also displays folders, with disclosure triangles, which you can use to organize your assets.

- *Usability:* Applies to video and audio files. Displays a colored dot that indicates the asset's encoding status.
  - *Yellow:* The asset has not been encoded (applies to assets to be encoded with the QuickTime Encoder).
  - *Green:* The asset has been encoded (applies to assets encoded with the QuickTime MPEG Encoder only).
  - *Red:* The asset is parsing (applies to assets encoded elsewhere as well as to those encoded with the QuickTime MPEG Encoder).
- In Use: Applies to all asset types. Shows a checkmark next to all assets currently in use within the project.
- *Type:* Applies to all asset types. Displays the type of asset (QuickTime video, AC-3 audio, and so on).

- *Length:* Applies to video and audio asset types. Displays the length (in hours:minutes:seconds:frames) of the asset.
- *Size:* Applies to all asset types. Displays the file size of the asset. In the case of QuickTime assets, shows the size of the original QuickTime file. You can select the asset to see its encoded file size in the Asset Inspector.
- *Rate:* Applies to video and audio asset types. For video assets, displays the original frame rate. For audio, displays the original sample rate (typically 48000 or 96000).

## **Additional Columns You Can Add**

You can add the following additional columns to the Assets tab.

- *Location:* Applies to all asset types. Displays the asset's actual filename and location within your system.
- *Timestamp:* Applies to video and audio asset types. Displays the timecode value of the first frame.
- Status: Applies to all asset types. Displays whether the asset is being encoded, parsed, or
  is ready to use. During encoding and parsing, a progress bar appears, providing an
  indication of how far along the process is. Once the asset has been encoded or parsed,
  the column says Done. If the setting in the Encoding pane of DVD Studio Pro Preferences
  is set to "Encode on build," this column says Pending for any assets that will be encoded
  once you build the project.
- *Channels:* Applies to audio assets. Displays the number of audio channels contained in the file.
- *Dimensions:* Applies to video and still assets. Displays the size of the image in pixels (before rescaling, if applicable).
- Layers: Applies to still assets. Displays the number of layers the still contains.
- Bit Depth: Applies to still assets. Displays the number of bits the still contains.
- *Aspect:* Applies to video and still assets. For video assets, displays the aspect ratio of the asset (4:3 or 16:9). For still assets, shows whether the asset is being rescaled to fit the video aspect ratio (Retain) or is displaying actual pixels (blank).
- *Markers:* Applies to video assets. Displays the number of chapter markers the video contains.

## **Managing Columns in the Assets Tab**

DVD Studio Pro lets you customize the columns in the Assets tab, making it easy to display only the information you want.

## To customize the columns in the Assets tab:

• To display a hidden column, Control-click the column name to the left of where you want the hidden one to appear, then choose the column's name from the shortcut menu.

All columns that are currently displayed have checkmarks next to their names.

• To hide a column, Control-click in the column name area, then choose the column's name from the shortcut menu.

When you drag a column to a new

You can choose to display as few or as many of the columns as you like.

• To change the order of the columns, drag a column's name to a new position.

|                                 |           |        |                   |          |        | pos<br>roo | ition, t<br>m for t | he ot<br>he or | her c<br>ne yo | olumr<br>u are | ns shi<br>movir | ft to<br>ng. | make     |
|---------------------------------|-----------|--------|-------------------|----------|--------|------------|---------------------|----------------|----------------|----------------|-----------------|--------------|----------|
| Assets Log<br>Import New Folder | Remo      | /e)    |                   |          |        |            |                     |                |                |                |                 |              |          |
| iame /                          | Usability | In Use | Туре              | Channels | Aspect | Status     | Length              | Size 🔺         | Markers        | Dimension      | Bit Depth       | Layers       | Rate     |
| Angle 1.m2v                     |           |        | MPEG-2 Video      |          | 4:3    | Cone       | 00:00:14:15         | 7.03 M8        | 0              | 720 X 480      |                 |              | 29.97    |
| Bio1.jpg                        |           |        | QuickTime Picture |          | On     |            | 00:00:00:00         | 60.00 KB       | -              | 720 X 540      | 24 bit RGB      | 0            |          |
| 🔻 🧰 Main Menu Assets            |           |        |                   |          |        |            |                     |                |                |                |                 |              |          |
| <li>Advanced</li>               |           |        | PCM Audio         | 2        |        | Done       | 00:00:05:11         | 1008.18 KB     |                |                |                 |              | 48000.00 |
| Advanced                        |           |        | MPEG-2 Video      |          | 4:3    | Done       | 00:00:05:10         | 2.49 M8        | 0              | 720 X 480      |                 |              | 29.97    |
| () Advanced Main                |           |        | PCM Audio         | 2        |        |            | 00:00:27:20         | 5.07 M8        |                |                |                 |              | 48000.00 |
| Advanced Main                   |           |        | MPEG-2 Video      |          | 4:3    | Done       | 00:00:27:19         | 14.24 M8       | 0              | 720 X 480      |                 |              | 29.97    |
| Advanced                        |           |        | QuickTime Picture |          | Off    |            | 00:00:00:00         | 60.00 KB       | -              | 720 X 480      | 8 bit RGB       | 0            |          |
| Advanced                        |           |        | PCM Audio         | 2        |        | Done       | 00:00:05:11         | 1008.18 KB     | 14.<br>1       |                |                 |              | 48000.00 |
| Advanced                        |           |        | MPEG-2 Video      |          | 4:3    | Done       | 00:00:05:10         | 1.36 MB        | 0              | 720 X 480      |                 |              | 29.97    |
| ()) Bike                        |           |        | PCM Audio         | 2        |        |            | 00:00:27:20         | 5.07 M8        |                |                |                 |              | 48000.00 |
| Bike                            |           |        | MPEG-2 Video      |          | 4:3    | Done       | 00:00:27:19         | 14.13 M8       | 0              | 720 X 480      |                 |              | 29.97    |

• To change a column's width, position the pointer on its right edge. When the pointer changes to a double arrow, drag to the new size.

|                      |           |        |                   |          |        | спу    |             | lige       | a cui   | unnis     | wiuti      | 1.     |          |
|----------------------|-----------|--------|-------------------|----------|--------|--------|-------------|------------|---------|-----------|------------|--------|----------|
| Assets Log           |           |        |                   |          |        |        |             |            |         |           |            |        |          |
| Import New Folder    | Remov     | re )   |                   |          |        |        |             |            |         |           |            |        |          |
| Name A               | Usability | In Use | Туре              | Channels | Aspect | Status | Length      | Size A     | Markers | Dimension | Bit Depth  | Layers | Rate     |
| Angle 1.m2v          |           |        | MPEG-2 Video      |          | 4:3    | Done   | 00:00:14:15 | 7.03 M8    | 0       | 720 X 480 |            |        | 29.97    |
| Bio1.jpg             |           |        | QuickTime Picture |          | On     |        | 00:00:00:00 | 60.00 KB   | -       | 720 X 540 | 24 bit RGB | 0      |          |
| 🔻 🧰 Main Menu Assets |           |        |                   |          |        |        |             |            |         |           |            |        |          |
| () Advanced          |           |        | PCM Audio         | 2        |        | Done   | 00:00:05:11 | 1008.18 KB |         |           |            |        | 48000.00 |
| Advanced             |           |        | MPEG-2 Video      |          | 4:3    | Done   | 00:00:05:10 | 2.49 M8    | 0       | 720 X 480 |            |        | 29.97    |
| () Advanced Main     |           |        | PCM Audio         | 2        |        |        | 00:00:27:20 | 5.07 M8    |         |           |            |        | 48000.00 |
| Advanced Main        |           |        | MPEG-2 Video      |          | 4:3    | Done   | 00:00:27:19 | 14.24 M8   | 0       | 720 X 480 |            |        | 29.97    |
| Advanced             |           |        | QuickTime Picture |          | Off    |        | 00:00:00:00 | 60.00 KB   | -       | 720 X 480 | 8 bit RGB  | 0      |          |
| (I) Advanced         |           |        | PCM Audio         | 2        |        | Done   | 00:00:05:11 | 1008.18 KB | -       |           |            |        | 48000.00 |
| Advanced             |           |        | MPEG-2 Video      |          | 4:3    | Done   | 00:00:05:10 | 1.36 M8    | 0       | 720 X 480 |            |        | 29.97    |
| <)) Bike             |           |        | PCM Audio         | 2        |        |        | 00:00:27:20 | 5.07 M8    |         |           |            |        | 48000.00 |
| Bike                 |           |        | MPEG-2 Video      |          | 4:3    | Done   | 00:00:27:19 | 14.13 M8   | 0       | 720 X 480 |            |        | 29.97    |

The pointer changes to a double arrow when you change a column's width.

## Managing the Contents of the Assets Tab

As you add assets to your project, you will want to keep them organized to reduce the potential for confusion. There are several tools you can use to organize and keep track of your assets:

- *Folders:* Folders are the most powerful organizing tool for managing your assets. For added flexibility, you can create subfolders (folders within folders), import assets directly into a folder, and move assets between folders. You can also drag a folder to a new location.
- Sorting: You can sort the assets based on any of the columns.
- Asset information: You can select any asset to see its properties in the Asset Inspector.

#### **Creating Asset Folders**

You can create folders in the Assets tab at any time—before or after you have imported your assets.

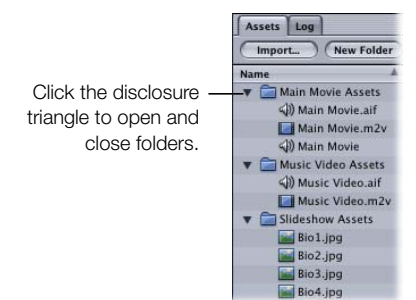

#### To create and name a folder:

- **1** Do one of the following:
  - Choose Project>New Asset Folder.
  - Control-click anywhere within the Assets tab, then choose New Folder from the shortcut menu.
  - Click the New Folder button in the Assets tab.
  - Press Option-Command-B.
- 2 Select the folder, click the folder's name, then type a new name.

#### To create a new folder within an existing folder:

• Control-click the existing folder, then choose Create New Folder from the shortcut menu.

#### **Sorting Assets**

You can sort the assets in the Assets tab by any of the columns.

#### To sort the assets:

1 Click the name of the column by which you want to sort the assets.

The assets sort in the order of that column's contents, and a triangle appears next to the column's name to indicate it is controlling the sort and to show the sort's direction (up or down).

| Assets Log<br>Import New Folder | r) (Remove)       |           | — The triangle indicates th |
|---------------------------------|-------------------|-----------|-----------------------------|
| Name                            | Type ▼            | Usability | controlling the sort and    |
| Bio1.jpg                        | QuickTime Picture |           | direction (up or down)      |
| Bio2.jpg                        | QuickTime Picture |           | direction (up or down).     |
| Bio3.jpg                        | QuickTime Picture |           |                             |
| Bio4.jpg                        | QuickTime Picture |           |                             |
| ()) English Slide               | PCM Audio         |           |                             |

2 Click the name of the column a second time to change the sort's direction.

## **Scrolling Through the Assets List**

Once you have added a number of assets to your project, DVD Studio Pro provides a variety of methods for scrolling through them.

## To scroll through a list of assets, do one of the following:

- Drag the scroller located on the right edge of the Assets tab. Hold down the Option key to scroll slowly through the list (useful with long lists).
- Press the Up and Down Arrow keys to scroll through one asset at a time.
- Press Option–Up Arrow to jump to the first asset in the list.
- Press Option–Down Arrow to jump to the last asset in the list.
- Press the Page Up and Page Down keys or hold down the Option key while clicking the scroller's arrows to scroll through the list one page at a time.

## **Importing Assets**

DVD Studio Pro provides several methods for importing assets into a project.

- *Using the Import Asset feature:* You can click the Import Asset icon in the toolbar, click the Import button in the Assets tab, or use a shortcut menu in the Assets tab to import assets directly into the Assets tab.
- *Dragging assets to the Assets tab:* You can drag assets from the media tabs in the Palette or a Finder window to the Assets tab.
- *Dragging assets directly to project elements:* You can drag assets directly to the Menu Editor, Track Editor, and several other elements in your DVD Studio Pro project. These assets are also automatically added to the Assets tab.

See "Media Tabs" on page 136 for information on using the Audio, Stills, and Video tabs in the Palette.

*Note:* To help organize your assets, it's a good idea to create folders in the Assets tab before you import your assets, although you can create folders and move assets into them at any time.

## **Importing Assets That Are Not DVD-Compliant**

When you import video and audio assets that are not DVD-compliant, DVD Studio Pro uses its embedded encoder to convert them. In DVD Studio Pro Preferences, you can specify whether the encoding happens immediately, in the background, or waits until you build your completed project. See "Using Motion Assets That Are Not DVD-Compliant" on page 150 for more information.

Once the encoding starts, a progress bar appears in the Status column of the Assets tab.

## **Using the Import Asset Feature**

You can import assets directly from within the Assets tab by using the Import button or by using the Import Asset icon in the toolbar. You can import single assets, multiple assets, or entire folders of assets.

## To import assets from within the Assets tab:

- 1 Select the folder in the Assets tab that you want to import the assets into (if applicable).
- 2 Open the Import Asset dialog by doing one of the following:
  - Choose File>Import>Asset.
  - Control-click the folder or an empty area of the Assets tab, then choose Import Asset from the shortcut menu.
  - Click the Import button in the Assets tab.
  - Click Import Assets in the toolbar.
  - Double-click an empty area of the Assets tab.
  - Press Shift-Command-I.
- **3** Locate the assets or folder to be imported, then click Open.

The assets are imported into the Assets tab. If you select a folder, the folder and all recognized asset files in it are added to the Assets tab. Any subfolders within the imported folder are also imported. A message appears if the folder contains assets that are not supported by DVD Studio Pro.

*Note:* An asset cannot be imported more than once, and it can only appear once in the Assets tab. However, any asset in the Assets tab can be used multiple times in a project.

*Note:* The "Find matching audio when dragging" setting in the Track pane of DVD Studio Pro Preferences does not apply when using the Import Asset dialog. Only the files you select are imported into the Assets tab.

## **Dragging Assets to the Assets Tab**

You can drag one or more assets from the Palette or a Finder window to the Assets tab, and place them directly in folders if desired.

#### To import assets from the Palette or a Finder window:

- 1 In the Palette or a Finder window, select the assets to be imported.
- **2** Do one of the following:
  - To import them at the root level of the Assets tab, drag the assets to an empty area of the tab.
  - To import them into a folder in the Assets tab, drag the assets directly to the folder.

If you select a folder in the Finder window and drag it to the Assets tab, the folder and all recognized asset files in it are added to the Assets tab. Any subfolders within the imported folder are also imported. A message appears if the folder contains assets that are not supported by DVD Studio Pro.

The Track pane of DVD Studio Pro Preferences includes a "Find matching audio when dragging" setting. When this checkbox is selected and you drag a video asset or group of video assets, DVD Studio Pro automatically looks for audio assets with the same base name in the same folder, and imports them as well. This does not happen if you drag a mixture of asset types, such as video and still images. It also does not happen when using the Import Asset dialog. You can temporarily override the preferences setting by holding down the Command key while dragging video assets.

## **Dragging Assets Directly to a Project Element**

You can drag an asset from the Assets tab, the Palette, or a Finder window directly to the element that is going to use it. Assets dragged from the Palette or a Finder window are also added to the Assets tab.

As is the case when dragging video assets to the Assets tab, the "Find matching audio when dragging" setting in the Track pane of DVD Studio Pro Preferences controls whether audio assets automatically follow the video assets when they are dragged to an element.

#### **Dragging Assets to the Menu Editor**

You can drag video, audio, and still images to the Menu Editor. You can drag multiple items, but they must all be of the same type (video or still image). You can drag a folder that contains still images to create a slideshow.

- *If you drag the asset to the Menu Editor and drop it immediately,* it uses the default action for that asset type.
- *If you drag the asset to the Menu Editor and pause,* the context-sensitive Drop Palette appears so that you can choose the asset's action. The choices available depend on the type of asset you are dragging and whether you are dragging it to an empty part of the Menu Editor, a button, or a drop zone. See "Options in the Drop Palette" on page 270 for a complete list of the actions available.
- *If you drag video assets to the Menu Editor*, DVD Studio Pro automatically looks for audio assets with the same base name in the same folder, and imports them as well. This does not happen if you drag a mixture of asset types, such as video and still images.

You can also drag templates and styles from the Palette. Any assets used by the template or style, such as a background video or an asset assigned to a drop zone, are also added to the list in the Assets tab, in a folder named Templates. See "Using Templates, Styles, and Shapes to Create Your Menus" on page 239 for more information on using templates and styles.

## **Dragging Assets to the Track Editor**

You can drag video, audio, and still images to streams in the Track Editor. You can drag multiple items, but you cannot drag a folder. See "Adding Video and Audio Assets" on page 314 for details on how the assets are placed in their streams.

You can also drag one or more still images, as well as a folder containing multiple still images, to a subtitle stream. Each still image creates a subtitle clip. See "Importing a Graphics File" on page 381 for more information.

## **Dragging Assets to the Slideshow Editor**

You can drag one or more still images, as well as a folder, to the Slideshow Editor. The still images are automatically added to the slideshow. See Chapter 8, "Creating Slideshows," on page 343 for more information on slideshows.

## Dragging Assets to the Outline Tab

You can drag video, audio, and still images to the Outline tab. How the assets are used depends on where you drag the assets. The following tables list the supported actions.

| When you drag the following assets to an empty area or the disc's name | Action                                                                                |
|------------------------------------------------------------------------|---------------------------------------------------------------------------------------|
| One video asset                                                        | Creates a track and adds the video to stream V1.                                      |
| Multiple video assets                                                  | Creates a track for each and adds the video to stream V1.                             |
| One audio asset                                                        | Creates a track and adds the audio to stream A1.                                      |
| One video/audio asset pair                                             | Creates a track and adds the video to stream V1 and the audio to stream A1.           |
| One still image                                                        | Creates a menu and sets the still image as its background.                            |
| Multiple still images                                                  | Creates a slideshow and adds the still images to it.                                  |
| One multiple-layer PSD file                                            | Creates a standard menu and sets the file as the background with all layers selected. |
| One folder                                                             | Creates a slideshow and adds the still images to it.                                  |

| When you drag the following assets to the Menus section title | Action                                                                           |
|---------------------------------------------------------------|----------------------------------------------------------------------------------|
| One video asset                                               | Creates a menu and sets the video as its background.                             |
| Multiple video assets                                         | Creates multiple menus and sets the video as their backgrounds.                  |
| One audio asset                                               | Creates a menu and assigns the audio to it.                                      |
| One video/audio asset pair                                    | Creates a menu and sets the video as its background and assigns the audio to it. |
| One still image                                               | Creates a menu and sets the still image as its background.                       |

| When you drag the following assets to the Menus section title | Action                                                                                |
|---------------------------------------------------------------|---------------------------------------------------------------------------------------|
| Multiple still images                                         | Creates multiple menus and sets the still images as their backgrounds.                |
| One multiple-layer PSD file                                   | Creates a standard menu and sets the file as the background with all layers selected. |

| When you drag the following assets to a specific menu | Action                                                               |
|-------------------------------------------------------|----------------------------------------------------------------------|
| One video asset                                       | Sets the video as the menu's background.                             |
| One audio asset                                       | Assigns the audio to the menu.                                       |
| One video/audio asset pair                            | Sets the video as the menu's background and assigns the audio to it. |
| One still image                                       | Sets the still image as the menu's background.                       |
| One multiple-layer PSD file                           | Sets the file as the menu's background with all layers selected.     |

| When you drag the following assets to the Tracks section title | Action                                                                              |
|----------------------------------------------------------------|-------------------------------------------------------------------------------------|
| One video asset                                                | Creates a track and adds the video to stream V1.                                    |
| Multiple video assets                                          | Creates a track for each video asset and adds the video to stream V1 on each track. |
| One audio asset                                                | Creates a track and adds the audio to stream A1.                                    |
| One video/audio asset pair                                     | Creates a track and adds the video to stream V1 and the audio to stream A1.         |
| One still image                                                | Creates a track and adds the still image to stream V1.                              |

| When you drag the following assets to the Tracks section title | Action                                                                                                    |
|----------------------------------------------------------------|----------------------------------------------------------------------------------------------------|
| Multiple still images                                          | Creates a track and adds the still images to stream V1.                                                         |
| One multiple-layer PSD file                                    | Creates a track and adds the still image to<br>stream V1, using only the layers set as visible in<br>Photoshop. |

| When you drag the following assets to a specific track | Action                                                                                                    |
|--------------------------------------------------------|----------------------------------------------------------------------------------------------------|
| One video asset                                        | Adds the video to stream V1, at the end of any existing video.                                                                |
| Multiple video assets                                  | Adds the videos to stream V1, at the end of any existing video.                                                               |
| One audio asset                                        | Adds the audio to stream V1, at the end of any existing audio.                                                                |
| One video/audio asset pair                             | Adds the video and audio to streams V1 and A1, at the end of any existing video and audio.                                    |
| One still image                                        | Adds the still image to stream V1, at the end of any existing video.                                                          |
| Multiple still images                                  | Adds the still images to stream V1, at the end of any existing video.                                                         |
| One multiple-layer PSD file                            | Adds the still image to stream V1, at the end of<br>any existing video, using only the layers set as<br>visible in Photoshop. |

| When you drag the following assets to the Slideshow section title | Action                                                                                                    |
|-------------------------------------------------------------------|----------------------------------------------------------------------------------------------------|
| One audio asset                                                   | Creates a slideshow and assigns this as its overall audio.                                                   |
| One still image                                                   | Creates a slideshow and adds the still image to it.                                                          |
| Multiple still images                                             | Creates a slideshow and adds the still images to it.                                                         |
| One multiple-layer PSD file                                       | Creates a slideshow and adds the still image to<br>it, using only the layers set as visible in<br>Photoshop. |
| One folder of images                                              | Creates a slideshow and adds the still images to it.                                                         |

| When you drag the following assets to a specific slideshow | Action                                                                                               |
|------------------------------------------------------------|----------------------------------------------------------------------------------------------------|
| One still image                                            | Adds the still image at the end of the slideshow.                                                    |
| Multiple still images                                      | Adds the still images at the end of the slideshow.                                                   |
| One multiple-layer PSD file                                | Adds the still image at the end of the slideshow, using only the layers set as visible in Photoshop. |
| One folder of images                                       | Adds the still images at the end of the slideshow.                                                   |

## **Removing Selected Assets**

If you no longer need assets in a project, you can remove them from the Assets tab.

**Important** The Assets tab only contains links to the actual asset files. Removing an asset from the Assets tab does not actually delete the asset's file from your hard disk.

#### To remove assets from the Assets tab:

- 1 Select one or more assets to remove.
- **2** Do one of the following:
  - Choose Edit > Remove Asset.
  - Control-click in the Assets tab, then choose Remove from the shortcut menu.
  - Click the Remove button in the Assets tab.
  - Press the Delete key.

*Note:* You cannot remove assets that are currently in use by the project. If you try to do so, an error message appears listing the selected assets that are in use, and which project element is using them.

## **Renaming Assets**

You can rename assets as they appear in DVD Studio Pro. This does not affect the actual name of the asset's file.

## To rename an asset:

- 1 Select the asset in the Assets tab.
- 2 Change its name by doing one of the following:
  - Click the asset's name after the asset has been selected and type in a new name.
  - Enter a new name in the Asset Inspector's Name field.

See "Asset Inspector" on page 169 for more information on the Asset Inspector.

## **Identifying an Asset**

You can identify an asset's actual filename and location, and even open a Finder window that displays it. This is especially useful if you have renamed the assets within DVD Studio Pro.

## To identify an asset's filename and location, do one of the following:

- Add the Location column to the Assets tab. This column lists the details of the asset's file.
- Control-click the asset's name, then choose Reveal In Finder. This opens a Finder window displaying the asset's file.

## **Previewing Assets**

You can display an asset in the Viewer tab or listen to its audio.

#### To preview an asset:

- 1 Select the asset in the Assets tab.
- **2** Preview the asset by doing one of the following:
  - Choose File>Preview Asset.
  - Control-click the asset, then choose Preview Asset from the shortcut menu.
  - Double-click the asset.
  - Select the asset and press the Space bar.

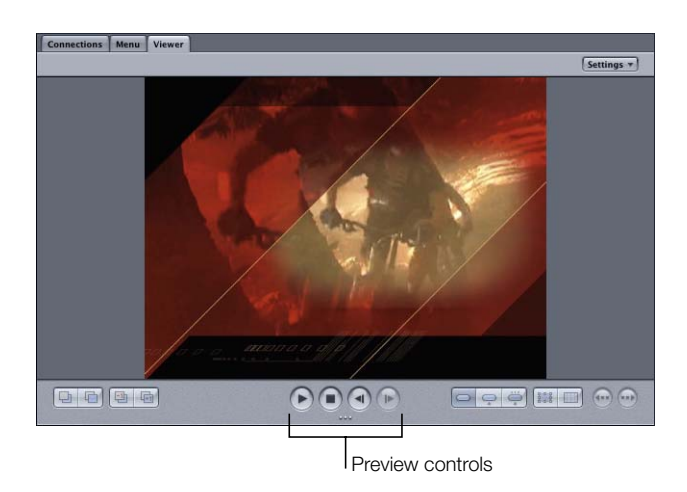

You can use the controls in the Viewer tab to pause and stop playback.

QuickTime video assets preview in their native format, even if they have been encoded with the QuickTime MPEG Encoder. To preview the MPEG-encoded version of the QuickTime asset, you must add the asset to a track and preview it from the Track Editor.

## **Asset Inspector**

When you select an asset in the Assets tab, the Asset Inspector appears.

|         | A               |           |                           |
|---------|-----------------|-----------|---------------------------|
| Name:   | Advanced Int    | ro.m2v    |                           |
| Asset:  | Advanced Intro  | .m2v      | Est. Encoded Size: 2.5 Mi |
| Gener   | al              |           |                           |
|         | Format: M       | IPEG-2    |                           |
| Bits/Se | cond (Avg.): 3  | ,906,215  |                           |
|         | Width: 7        | 20        |                           |
|         | Height: 4       | 80        |                           |
|         | Closed GOP: Y   | es        |                           |
|         | Frame Rate: 2   | 9.97 Non  | -Drop                     |
|         | Aspect Ratio: 4 | :3        |                           |
| Firs    | st Timecode: 0  | 0:00:00:0 | 0                         |
| Las     | st Timecode: 0  | 0:00:05:1 | 0                         |
|         | Length: 0       | 0:00:05:1 | 0                         |
| Brows   | e Asset         |           |                           |
|         |                 |           |                           |

The Asset Inspector shows general information about the selected asset. The only information you can edit is the asset's name as it appears in DVD Studio Pro.

Video assets include a thumbnail image and a scrubber so you can scrub through the video. Still assets also include a thumbnail image.

C H A P T E R

# **Creating Menus**

Menus are the backbone of your project. Menus provide the buttons that the person viewing a DVD uses to configure the disc's playback and to choose the tracks and slideshows that supply the DVD's content. To ensure a positive experience for the viewer, it's important to create menus that provide logical navigation and a consistent experience.

DVD menus are made up of a background, which can be a still image or a full-motion movie, and buttons. For the most part, the elements that make up a menu are created outside of DVD Studio Pro. You use DVD Studio Pro to combine these elements into a complete menu and assign actions to the buttons. See "Preparing Menu Sources" on page 74 for details on creating the graphics used in your menus.

DVD Studio Pro includes templates and styles that can make it easier to create menus. You can use the supplied templates and styles to quickly create your menus, or you can create your own templates and styles. Using templates and styles lets you apply a standardized look to your menus for all of your projects—for example, to maintain a corporate image. See "Using Templates, Styles, and Shapes to Create Your Menus" on page 239 for more information.

## About Menus

Before you create your menus, you need to understand the two different methods used to create menus in DVD Studio Pro, and be aware of special considerations for menus with a 16:9 aspect ratio.

## **DVD Studio Pro Menu Creation Methods**

In DVD Studio Pro, you can create menus using either a standard, or *overlay* method, or a *layered* method. You can use menus created with both methods in a project, so you can use the method best suited to each individual menu.

The menu creation methods differ primarily in how each button's states are displayed. Each button in a menu has three states:

- Normal: How the button looks when not in the selected or activated state
- Selected: How the button looks when you navigate to it using the DVD player's arrow buttons
- *Activated:* How the button looks after you navigate to it and press Enter. This state is typically displayed for just a short time before the menu clears and the next item appears, based on the action assigned to the button.

## **Standard Method**

The standard method uses an overlay structure to display each button's states. As described in detail in "Creating Overlays" on page 79, an overlay is a four-color image used to identify the highlight area of each button. Each of the four colors is mapped to the actual color and transparency values that will appear for each of the three button states.

The standard method provides the most flexibility when creating menus.

- The background can be static, or it can be a full-motion video clip.
- The background can contain the normal state of the buttons, or it can be plain, with the overlay supplying the normal button image.
- You can use DVD Studio Pro to type text over the menu. The text can be used to title the menu or just provide basic information.
- You can add text to buttons, or even create text-only buttons.
- You can use *shapes* on the menu as either buttons or drop zones. Shapes are selfcontained graphics that include the normal state image, a graphic that defines the highlight area, and that can even display a full-motion thumbnail image of an assigned asset. Some shapes, called *patches*, contain animated effects. Shapes can be fully positioned and resized. DVD Studio Pro includes many stock shapes and can import shapes you create. The stock shapes are particularly useful when creating menus with minimal reliance on graphics programs.
- You can create *drop zones* on the menu. A drop zone is an area of the menu you can assign an asset or shape to. You can reposition, resize, and rotate drop zones. Drop zones become a part of the menu's background when you build the project. They allow you to add graphic elements to your menu that are not text- or button-related, making it possible to create complex menu backgrounds.
- You can use templates and styles.
- You can add audio to the menu.

The drawback of the standard method is that using overlays limits your creativity when showing the different states of a button. While the normal state of a button can be a full 24bit image, you can only use up to four colors (as defined by the DVD-Video specification) to modify the normal image to show the selected and activated states. Since one of these colors is typically used as a transparent background color, that leaves only three colors. This is sufficient to add an outline or highlight to show when the button is selected or activated, but it is not enough to allow you to radically alter the button.

## **Layered Method**

The layered method allows you to create independent 24-bit versions of each button for each of the three states (normal, selected, and activated). This gives you great flexibility in changing a button's appearance when it is selected and activated.

The layered method requires an Adobe Photoshop (PSD) graphics file that contains a separate layer for each state of each button, in addition to the background graphic. This means a menu with 12 buttons requires 36 layers to show the normal, selected, and activated states of each button. You can combine overlays with buttons created using the layered method.

There are several drawbacks to using the layered method:

- You cannot have motion in the background; backgrounds must be still images.
- You cannot use the text or shape features.
- You cannot use templates and styles.
- You cannot add audio to the menu.
- Viewers may experience a slow reaction time while navigating around the buttons on DVD players.

Because layered menus do not have an overlay, DVD Studio Pro performs some behind-thescenes processing, creating separate hidden menus for each possible state of the menu. In the above example with 12 buttons, 25 versions of the menu would need to be created (one with all buttons in their normal state, and one for each button in its selected and activated states). These menus are not visible as separate items within your project, but are displayed when you use the arrow buttons on the DVD player's remote control to navigate to a button and activate it.

Due to the number of menus that are created using the layered method, some DVD players may have a slight delay in displaying the menus as viewers navigate around the buttons, which may confuse impatient viewers.

## Working With 16:9 Menus

When using 16:9 menus in your project, you need to be aware of several things.

#### How the Menu Will Be Displayed on a 4:3 Monitor

Be sure to set the 16:9 Menus pop-up menu in the General tab of the Disc Inspector to either Letterbox or Pan-Scan to control how the menus are displayed on a 4:3 monitor. This setting affects all 16:9 menus. If you select Pan-Scan, be aware that areas at the left and right edges of the menu will not be visible. See "Choosing an Aspect Ratio" on page 49 for more information on this and other aspect ratio issues.

#### **Fewer Buttons Can Be Used**

When you set a menu's aspect ratio to 16:9, you reduce the total number of buttons you can have on the menu from 36 to 18. This is because DVD Studio Pro must create two menu overlays, one for each aspect ratio, and automatically select the one to use based on the DVD player's aspect ratio setting.

#### **16:9 Graphics Must Be Anamorphic**

All graphics for 16:9 menus must be anamorphic (horizontally compressed to fit the 4:3 aspect ratio). See "What Exactly Is a 16:9 Asset?" on page 50 for details on creating graphics for 16:9 menus.

#### Both 16:9 and 4:3 Menus Can Be Included

As long as you have at least two tracks, you can include menus with both 16:9 and 4:3 aspect ratios in your title in DVD Studio Pro. See "Standard VIDEO\_TS Files" on page 489 for more information.

*Note:* If you have both 16:9 and 4:3 menus, the DVD@CCESS feature will work only for the 4:3 menus. DVD@CCESS works fine in projects that use only 4:3 or 16:9 menus. See "DVD@CCESS" on page 503 for more information.

## **Adding Intro and Transition Clips to Menus**

You can make the DVD viewing experience more polished by adding short video clips that play at the beginning of a menu *(intro* clips) and when buttons are pressed (*transition* clips).

There are several approaches you can take to add these clips to your project. See "Adding Intro and Transition Clips to Menus" on page 520 for more information.

## About the Menu Editor

The Menu Editor is contained in the Menu tab. It displays the menu graphics in either a 4:3 or 16:9 aspect ratio (depending on what is set in the Menu tab of the Menu Inspector). There are also several buttons and pop-up menus that let you select what appears in the editor and provide tools that help with the menu creation process.

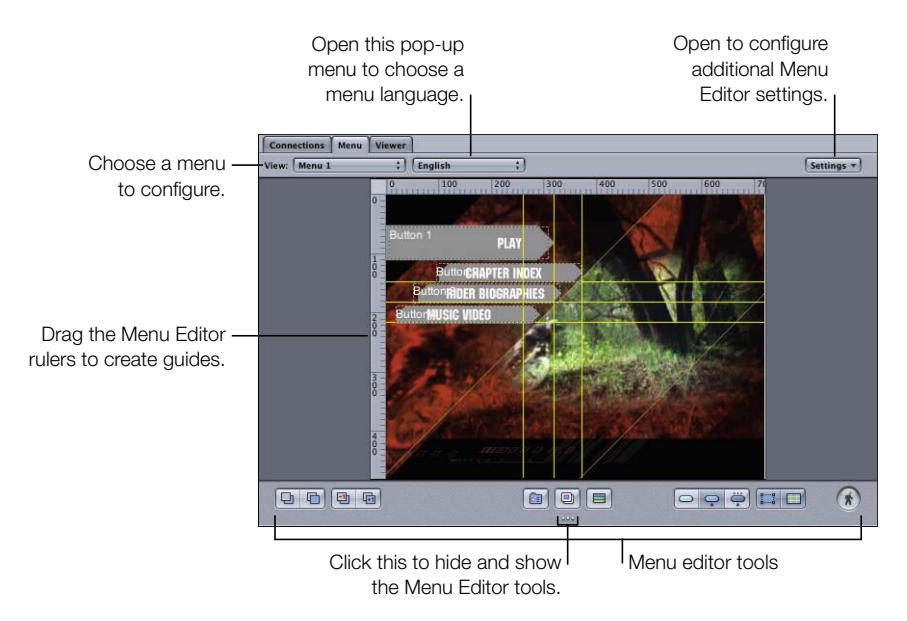

## **Using the Menu Rulers**

The left and top sides of the Menu Editor can display rulers. When you click within the Menu Editor, marks on the ruler show the pointer's position. The Alignment pane in DVD Studio Pro Preferences contains configuration settings for the ruler. These settings include whether the rulers are shown and the units they use (pixels, percentage, and so on). See "Alignment Preferences" on page 103 for details on setting the ruler's preferences.

#### To show or hide the menu rulers, do one of the following:

- Select the relevant setting in the Alignment pane of DVD Studio Pro Preferences.
- Press Command-R.

## **Menu Object Alignment Features**

DVD Studio Pro includes several features you can use to help you align the objects (buttons, drop zones, and text objects) you add to your menus: menu guides, dynamic guides, Align Objects command, and Distribute Objects command.

## **Using Menu Guides**

You can create horizontal and vertical guides to assist you while creating your menu. The guides are useful when lining up buttons or text on a menu. You can create as many guides as you need, reposition them, and remove them. The guides include a snapping feature that makes it easy to position menu items.

The Alignment pane in DVD Studio Pro Preferences contains configuration settings for the guides. These settings include whether the guides are shown and their color. See "Alignment Preferences" on page 103 for details on setting the guide's preferences.

#### To create a guide:

Place the pointer over the top or left ruler, then drag into the Menu Editor.
 *Note:* The rulers must be visible before you can add guides to the Menu Editor.

## To reposition a guide:

Drag the guide where you want it.

## To hide or show previously created guides, do one of the following:

• Click the Guides button on the Menu Editor.

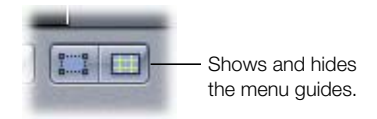

• Press Command-; (semi-colon).

#### To temporarily disable snapping to the guides while moving an item:

 Press Command while dragging the item. This also disables the dynamic guides discussed in the next section.

## To remove a guide:

Drag the guide back to the ruler.

*Note:* Like button outlines, guides are not included when you build your project, so it is not necessary for you to remove them when you are done.

## **Using Dynamic Guides**

In addition to the menu guides that you can drag into the Menu Editor, there are also dynamic guides that automatically appear as you drag menu objects. Dynamic guides make it easy to align menu objects with each other and with the menu's center. As you move a menu object around, lines appear and the object snaps into position whenever one of its edges or its center is in alignment with another object's edge or center or the menu's center.

This tool is especially useful when you are creating duplicates of an existing button (by Option-dragging it) and want them all to line up with each other.

Only the guide preference's color setting applies to dynamic guides—they do not disappear when you hide the menu guides.

#### To temporarily hide the dynamic guides and disable their snapping action:

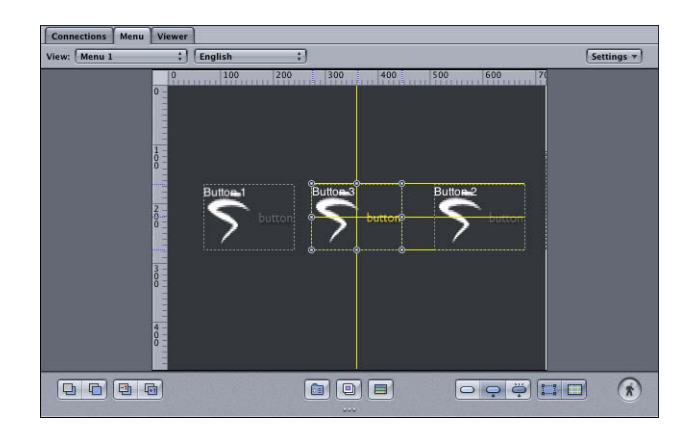

Hold down the Command key while you drag the menu object.

## **Using the Align Objects Feature**

The align objects feature allows you to select a group of objects and apply an alignment mode to them. For example, you could select three buttons and set them so that their left edges align.

The usual way of dragging to select a group of items will not work—you will end up creating a new button.

## To select multiple menu items, do one of the following:

- To individually select items, hold down the Shift key and click them.
- To select a group of items by dragging, press the Command key while dragging over them.
- To select all items in the Menu Editor, press Command-A.
- To deselect all items, press Shift-Command-A.

Once you have the objects selected, you can align them.

#### To use the align objects feature:

1 Select the group of objects to align.

Note: The last object you select is the reference object that the others align to.

- **2** Do one of the following:
  - Control-click one of the selected objects, then choose the alignment to use (Top, Center, Bottom, Left, Middle, or Right) from Align Objects in the shortcut menu.
  - Choose Arrange > Align Objects, then choose the alignment to use (Top, Center, Bottom, Left, Middle, or Right).

The objects move to the new alignment. If you get a surprising result, press Command-Z to undo the alignment and verify that you had the right buttons selected and that you selected the reference button last.

## **Using the Distribute Objects Feature**

The distribute objects feature allows you to select a group of objects and evenly space them between each other.

## To use the distribute objects feature:

1 Select the group of objects to distribute. See "Using the Align Objects Feature" on page 177 for details on how to do this.

*Note:* The order that you select the objects does not matter. The objects are distributed between the two outermost objects.

- **2** Do one of the following:
  - Control-click one of the selected objects, then choose the distribution method to use (Horizontally or Vertically) from Distribute Objects in the shortcut menu.
  - Choose Arrange > Distribute Objects, then choose the distribution method to use (Horizontally or Vertically).

## **Using the Menu Editor Pop-Up Menus and Tools**

The Menu Editor tools let you customize the editor to your needs.

#### To show or hide the Menu Editor tools:

Click the dots at the bottom of the Menu Editor.

#### **Menu Editor Pop-Up Menus**

The top of the Menu Editor contains several pop-up menus.

• *View:* Choose the menu you want to open in the Menu Editor from this pop-up menu. This is an alternative to selecting the menu in the Outline tab.

| Conn  | ections | Menu | Viewer |         |   |
|-------|---------|------|--------|---------|---|
| View: | Menu 1  |      | :]     | English | : |

You can also choose a language to configure for this menu from the pop-up menu next to the View pop-up menu. See "Using Languages With Menus" on page 268 for more information.

- Settings: Contains a variety of settings that control what you see in the Menu Editor.
  - Auto Assign Buttons Now and Auto Assign Buttons Continuously: You can choose to have DVD Studio Pro automatically assign button navigation settings to the current menu configuration or continuously. See "Configuring Button Navigation" on page 223 for more information.
  - Display Background, Display Overlay, and Display Composite: You can choose to show the background or overlay by itself or as a composite image. You can also press Q to step through these options.
  - *Title Safe Area* and *Action Safe Area*: These settings turn on a shaded area around the outside edge of the menu, indicating portions of the menu that may not be viewable on most consumer monitors. Placing buttons or text in these shaded areas can be risky and should be avoided. There are two safe areas: title and action. The title safe area is more constricted, and should be observed for items that must be seen by the viewer. All text and buttons should be within this area. The action safe area is closer to the menu edges, and is considered a boundary for items that you would like the viewer to see, but are not required. You can also press Command-E to show or hide the title safe area.
  - Square Pixels and Rectangle Pixels: You can choose to switch between viewing the menu images with square pixels or scaled to the video aspect ratio (either 4:3 or 16:9).
     See "Understanding Pixel Differences in Graphics and Video" on page 78 for more information. You can also press P to toggle the pixel display type.
  - Show Single Field: Optimizes playback when using field-based video sources. This is
    especially important with video that has fast motion, because it will reduce the motion
    artifacts. However, selecting Show Single Field with frame-based video sources results
    in reduced resolution (edges may appear jagged).

## **Menu Editor Tools**

• *Arrange controls:* These buttons allow you to change the priority of the selected item, letting you control which items have a higher priority by bringing them forward, or by sending lower-priority items to the back. See "Changing the Button Order" on page 219 for more information.

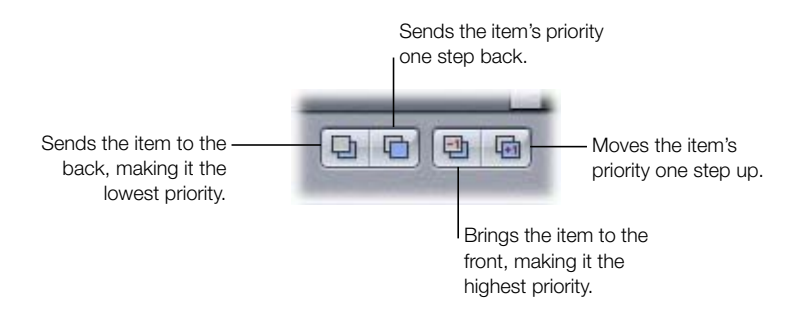

• *Add Submenu, Add Slidesbow,* and *Add Track buttons:* These buttons allow you to create a new element in your project and add a button to the current menu that connects to them. You can also press Option-Command-Y to create a submenu, Option-Command-K to create a slideshow, and Option-Command- T to create a new track.

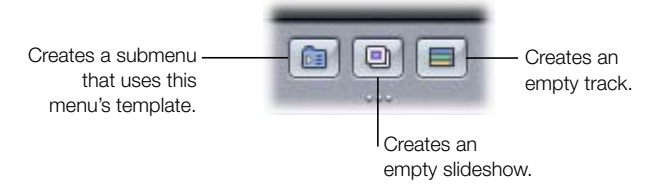

The new button added to the menu uses the menu's default button style. See "Setting Default Styles" on page 248 for more information.

• *Button state selections:* These buttons allow you to see the selected button in any of the three states (normal, selected, or activated). You can also press W to step through these options.

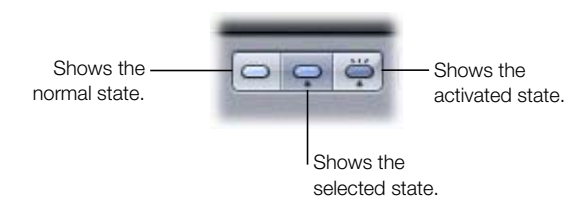
- Button Outlines button: You can turn on button outlines, which show each button's active area box and the button name. When your menu has buttons without an asset or shape assigned, turning off button outlines can make them disappear, which can be confusing if you later forget they are there and add them again.
- *Guides button:* You can show or hide the menu guides created when you drag from the rulers into the Menu Editor. This does not affect the dynamic guides that appear when you drag items in the menu. See "Using Menu Guides" on page 176 for more information. See "Alignment Preferences" on page 103 for details on setting the menu guide preferences. You can also press Command-; (semi-colon) to show or hide these guides.

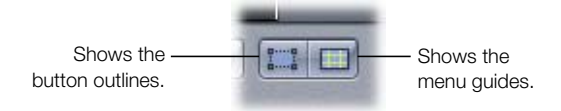

Motion button: Applies to standard menus only. Use this button to start or stop playback
of video and audio assets assigned to the menu. This is useful for motion menus and still
menus that include audio, providing a preview of how the motion elements appear. You
can also press the Space bar or Command-J to turn the motion on and off.

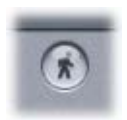

*Note:* The Motion button in DVD Studio Pro does not work the same way as the similar button in iDVD. In DVD Studio Pro, the Motion button does not have to be active to create a motion menu. It does not affect how the menu will appear when you finish the project and build the title.

# Starting a Menu

By default, all projects have an empty standard menu for you to start with. You can also add additional menus as needed.

# **Creating a New Menu**

The following describes how to add a new standard or layered menu to your project.

#### To add a standard menu, do one of the following:

- Choose Project>Add to Project>Menu.
- Click Add Menu in the toolbar.
- Control-click in the Outline tab, choose Add, then choose Menu.
- Press Command-Y.

#### To add a layered menu, do one of the following:

- Choose Project>Add to Project>Layered Menu.
- Click Add Layered Menu in the toolbar.
- Control-click in the Outline tab, choose Add, then choose Layered Menu.
- Press Shift-Command-Y.

A new menu is added to the project, with the name Menu \_, where \_ is the number of that menu. You can rename menus, making it easier to locate specific ones.

You can also create a new standard submenu from an existing menu (standard or layered) by clicking the Add Submenu button in the Menu Editor.

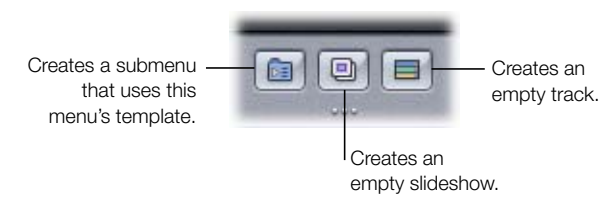

This creates a new menu based on the original menu, using its background, buttons, and other settings. This also adds a new button to the existing menu that is linked to the new submenu.

# **Opening a Menu**

To work with a menu, you need to open the Menu Editor for that menu. You can do so from the Outline tab or within the Menu Editor.

#### To open a menu from the Outline tab:

- 1 Click the Outline tab.
- 2 Click the disclosure triangle next to Menus to display a list of current menus (if they are not already visible).
- **3** Select a menu by clicking its name.

The menu appears in the Menu Editor, and the Inspector switches to show the menu's settings. If the Menu Editor is not visible, you can double-click the menu's name in the Outline tab to make it appear.

#### To choose a menu in the Menu Editor:

• Choose the menu to open from the View pop-up menu, located along the top of the Menu Editor.

The menu appears in the Menu Editor, and the Inspector switches to show the menu's settings.

# **Naming Menus**

As you add menus to your project, you should rename them to make it easier to locate and group them.

#### To rename a menu, do one of the following:

- In the Outline tab, select the menu, click its name, then type the new name.
- Select the menu in either the Outline tab or the Menu Editor, then enter the new name in the Name field of the Menu Inspector.

# **Adding Assets to a Menu**

There are several ways to add assets to a menu:

- Drag an asset to the Menu Editor. See "Dragging Assets to the Menu Editor," next, for details.
- Apply a template or style from the Palette. See "Applying a Template or Style" on page 245 for details.
- Select the assets in the Menu Inspector. See "Creating Menus Using the Standard Method" on page 189 or "Creating Menus Using the Layered Method" on page 257 for details.

#### **Dragging Assets to the Menu Editor**

One way to add an asset to a menu is to drag the asset to the Menu Editor, and then use the Drop Palette to assign the asset a function. You can drag the asset from the Assets tab, the Palette, or from the Finder. You can also drag tracks, menus, and slideshows from the Outline tab. When you drag an asset, the Drop Palette appears after a short delay to let you choose what function the asset will serve. For example, if you drag a still graphic, the menu may offer the options of using it as a background, an overlay, or a button.

The top item in the Drop Palette is the default function. If you drag an item to the Menu Editor and release it before the Drop Palette appears, the default function is applied.

# **Viewing the Drop Palette**

#### To see the Drop Palette:

• Drag the asset to the Menu Editor. When it's positioned exactly where you want it, hold the asset there while you keep the mouse button pressed.

The Menu pane of DVD Studio Pro Preferences contains a setting that controls the length of the delay before the Drop Palette appears. See "Menu Preferences" on page 100 for more information. See "Options in the Drop Palette" on page 270 for information about the available options.

| Connections Menu | Viewer |                                                                                                    |            |
|------------------|--------|----------------------------------------------------------------------------------------------------|------------|
| View: Menu 1     | ;)     | English :                                                                                                    | Settings * |
|                  |        | 100     200     300     400     500     600     7         Set Background       Set Overlay       Create Button       Create Drop Zone       Create Submenu |            |
|                  | •      |                                                                                                    |            |

The options in the Drop Palette depend on the type of asset you are dragging, whether you drag it to a button or an empty area of the menu, and the type of menu (standard or layered). For example, if you drag a video asset to an existing button, the Drop Palette provides the options of linking the video to the button and creating a track for it. If you drag the same asset to an empty part of the menu, the Drop Palette contains options for either using the video as the background, or adding a button at that location and linking it to the video.

- If you drag an asset and you don't see the options you expect in the Drop Palette, you
  may not have dragged it to the right place. Continue holding down the mouse button and
  drag the asset to the correct location.
- If you drag to the menu but do not wait for the Drop Palette to appear, a default action is applied.
- *If you select an option that creates a new button on the menu,* that button will use the default button style assigned to that menu. This style can determine whether or not the new button shows a thumbnail image of the asset.
- If you are dragging multiple items and will be creating multiple buttons, the new buttons will be stacked together. To avoid problems with having overlapping buttons on a menu, be sure to drag them away from each other after they have been created.

See "Options in the Drop Palette" on page 270 for a complete list of Drop Palette options and details on what they do.

# About Dragging Video and Audio Assets Together

Several of the Drop Palette options only appear when you select and drag a video/audio asset pair. A video/audio asset pair is created when you select a video asset, and then hold down the Command key and select a companion audio asset. (There are also other ways to select an asset pair, depending on where you are dragging from.)

# **Having Audio Automatically Follow the Video**

If you drag a motion video asset by itself to the Menu Editor and choose an option from the Drop Palette that supports audio, DVD Studio Pro checks to see if there is an audio asset in the same folder with the same basic name as the video asset. If the option does support audio (such as creating a track or setting a menu's background), and an audio file is not already assigned to the target element, DVD Studio Pro can automatically add the audio asset to the element, depending on the "Find matching audio when dragging" setting in the Track pane of DVD Studio Pro Preferences.

*Note:* You can override the "Find matching audio when dragging" preference setting by pressing the Command key while dragging the video asset.

If you drag a QuickTime movie, from a Finder window or the Video tab of the Palette, that contains both video and audio to the Menu Editor, it is treated as if it were a video/audio pair, with both the video and audio being added to the element.

# **Selecting Multiple Menu Items**

As you create your menus, there will be times when you need to select multiple menu items, such as buttons, drop zones, or text objects, so that they can all be moved, deleted, or have an attribute applied. The usual way of dragging to select a group of items will not work—you will end up creating a new button.

# To select multiple menu items, do one of the following:

- To individually select items, hold down the Shift key and click them.
- To select a group of items by dragging, press the Command key while dragging over them. Any currently selected items are deselected first. Press the Shift-Command keys while dragging to keep any currently selected items selected.
- To select all items in the Menu Editor, press Command-A.
- To deselect all items, press Shift-Command-A.

# **Verifying Your Menus**

As you create your menus, you will want to verify several aspects of them:

- Button connections: Do the buttons connect to the correct project elements?
- *Button navigation:* As you navigate around the menu's buttons using the arrow keys, does the button selection follow a logical path?
- *Menu aspect ratios and languages:* Does the menu perform correctly with different displays and DVD player languages?

# **Verifying Button Connections**

Each button's Target setting (set in the Button Inspector) states its connection. Sometimes, however, the names of the various project elements can make it easy to choose a target that is not the one intended. For this reason, it's important to verify the connections are correct. There are two ways you can do this:

- Double-clicking the button in the Menu Editor: If you double-click a button that is connected to a different menu, the Menu Editor automatically switches to show that menu. If you double-click a button connected to a track, story, or slideshow, the appropriate editor opens to that element and the Viewer prepares to play it (all you need to do is click its play button).
- *Simulating the menu:* You can simulate the menu by either Control-clicking in the Menu Editor, then choosing Simulate from the shortcut menu, or Control-clicking the menu in the Outline tab, then choosing Simulate from the shortcut menu. This forces the Simulator to start at this menu instead of the First Play connection, as it does when started from the toolbar.

# **Verifying Button Navigation**

To verify button navigation, you need to use the Simulator. Either Control-click in the Menu Editor, then choose Simulate from the shortcut menu, or Control-click the menu in the Outline tab, then choose Simulate from the shortcut menu. You can now use the Simulator's arrow keys to verify the navigation and highlight settings.

# Verifying Menu Aspect Ratios and Languages

When you create menus using the 16:9 aspect ratio or multiple languages, you can use the Simulator to verify the menu configurations. In DVD Studio Pro Preferences, you can configure the Simulator to mimic a 16:9, 4:3 letterbox, or 4:3 pan-scan display. You can also configure the default language settings of the Simulator.

Once you have configured the Simulator preferences, Control-click the menu's name in the Outline tab, then choose Simulate from the shortcut menu.

# **About Chapter Index Menus**

When you drag a video asset, track, or slideshow to the Menu Editor, you are given the option of creating a *chapter index menu*. A chapter index menu is created automatically and has buttons linked to the asset's and track's markers or the slides in a slideshow. How the chapter index menu is created depends on the menu already in the Menu Editor:

- If the menu does not contain any buttons, text objects, or drop zones, that menu becomes the first chapter index menu (with additional chapter index menus added if more buttons are needed).
- If the menu contains one or more buttons (whether you drag to them or not), a new menu is created to become the first chapter index menu (with additional chapter index menus added if more buttons are needed).

When you create a chapter index menu, a Choose Template or Layout Style dialog appears. You use this dialog to choose a template or layout style to provide the template for what the menu will look like.

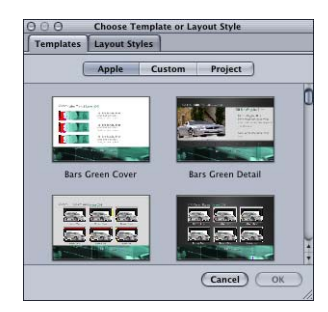

The template or layout style you choose defines:

- How many buttons are on a menu
- Where the buttons are placed
- What shape the buttons use
- The navigation between the buttons
- Whether the marker names are used as button text
- Whether the marker's video is used as a button asset

Templates can also define the menu background, assign an audio asset to the menu, and add text objects, such as a title.

If there are more markers or slides than buttons on the template or layout style you choose, additional chapter index menus are created.

Templates and layout styles can also include buttons that do not get markers assigned to them. These are special-purpose buttons that you can use to provide navigation between the chapter index menu and other menus in your project.

Once the chapter index menu (or menus) are created, you need to configure the navigation between each of them and the other menus in your project. For example, you would need to provide a way to access the main menu from each chapter index menu, as well as access to the chapter index menus from the main menu. DVD Studio Pro can automatically configure the navigation if you use the correct special-purpose buttons. See "Special-purpose buttons" on page 248 for information on how button attributes affect the creation of chapter index menus.

Additionally, you can modify any aspect of the chapter index menu that the template or layout style you chose defined. For example, you can move the buttons around, change their shapes, and add additional ones.

DVD Studio Pro includes several templates and layout styles you can choose from, and you can also create some of your own. See "Using Templates, Styles, and Shapes to Create Your Menus" on page 239 to learn more about templates and styles.

# About the First Marker Button in a Chapter Index Menu

DVD Studio Pro automatically adds the first marker to all tracks. It is named "Start" when the track is created by dragging a video asset to the Menu Editor. (When the asset is dragged to the Track Editor, the name is based on the marker naming settings in the Track pane of DVD Studio Pro Preferences.) When you create a chapter index menu, the first button linked to a marker is linked to the "Start" marker set by DVD Studio Pro.

Since this marker is at the start of the track, pressing this button plays the track from its beginning. If the marker names appear on your chapter index menu's buttons, you may want to edit this button's text to better describe its function.

# Creating Menus Using the Standard Method

When creating a menu using the standard method, you have a wide variety of options:

- *Choosing the background:* You need to assign an asset as the menu background. This can be a still graphic or a full-motion video image. It can contain art and text that represents the buttons, or it can be plain, relying on an overlay, shapes, drop zones, and the Menu Editor's text capability to provide background and button art.
- Choosing the overlay: Although an overlay graphic is not required for a menu, you will
  typically use one to provide art for selected and activated button states, and in some
  cases, for the normal state as well. If you do not choose an overlay, DVD Studio Pro
  generates a full-screen white frame to be used in its place.
- Using shapes: You can use shapes either in place of the overlay, or in conjunction with it.
- *Adding drop zones:* You can add graphic elements to your background by creating drop zones and assigning assets to them.
- *Adding text:* You can type text onto the background. This text can be used to create button labels, add titles to the menu, or provide viewing instructions.
- *Adding drop shadows:* You can configure the menu's drop shadow settings and apply them to the menu's shapes, drop zones, and text.
- *Configuring motion settings:* In addition to the menu's background, you can use motion video in the shapes and drop zones. You choose whether the video loops once it reaches the end.
- Adding audio: You can assign an audio asset to the menu.

You can also simplify the standard method by using the templates and styles feature and choosing from the provided elements or adding your own. See "Using Templates, Styles, and Shapes to Create Your Menus" on page 239 for more information.

# **Choosing the Background**

The menu background can be a still image or a video clip.

# **Still Images**

You can use a wide variety of graphic formats as still backgrounds in DVD Studio Pro. See "Using Your Graphics Program" on page 76 for a list of supported formats.

For best quality, be sure your graphic:

Matches the resolution of your video standard (NTSC or PAL) and aspect ratio (4:3 or 16:9): If you are creating 16:9 menus, be sure the graphic is anamorphic. See "Creating Graphics to Use in Menus" on page 76 and "Choosing an Aspect Ratio" on page 49 for details.

 Conforms to the broadcast video color space: Graphics that look stunning in your graphics program can look very different when viewed on DVD. Most graphics applications let you scale colors to NTSC or PAL color space.

DVD Studio Pro automatically scales the size of the background graphic to fit the frame size if necessary. This can result in the menu's background color being visible along some edges.

*Note:* The color of an empty menu's background can be set in the Menu pane of DVD Studio Pro Preferences. By default this color is set to dark gray.

# **Video Clips**

Assigning a video clip as a menu's background creates a *motion menu*. The video can be an animation or live action. Often the video is actually a still background with several small moving images representing scenes you can jump to. See "Creating Video for Motion Menus" on page 85 for more information on creating the video.

#### Looping

You can choose what happens when a menu's video clip reaches its end:

- It can simply stop, displaying a still image of the last frame.
- It can loop, jumping from the end back to a point in the video clip that you choose.

It is common for a menu's video clip to have a relatively complicated introduction—perhaps with the buttons flying in and a piece of dialogue providing the audio—and then resolve into a mostly still graphic, with lights flickering or objects moving in a repetitive way. This kind of design makes it easier to create a loop that jumps from the end back to the loop point as smoothly as possible.

See "Configuring Motion Menu Settings" on page 235 for more information on setting looping options.

# Assigning a Background to a Menu

There are several ways to assign a background to a menu. Use the method that you feel most comfortable with. In all cases, these methods also replace an existing background.

# Assigning a Menu Background Using the Inspector

You can assign a menu background using the Inspector. With this method, you can only choose from assets already imported into DVD Studio Pro.

# To assign a menu background using the Inspector:

- 1 Select the menu and make sure the Menu Inspector displays the menu properties.
- 2 Choose a background from the Background pop-up menu.

The selected file appears as the menu background.

#### Assigning a Menu Background by Dragging

You can assign a background to a menu by dragging the asset from the Assets tab, the Palette, or a Finder window.

#### To assign a menu background by dragging it to the Menu Editor:

- 1 Select the menu in the Outline tab or choose it from the Menu Editor's View pop-up menu to display it in the Menu Editor.
- 2 Locate the background file you want to use in the Assets tab, Palette, or Finder window.
- 3 Drag the asset to an empty part of the Menu Editor and pause until the Drop Palette appears.
- 4 Choose Set Background from the Drop Palette.

The background appears in the Menu Editor.

# To assign a menu background by dragging it to the Outline tab:

- 1 Select the menu in the Outline tab or choose it from the Menu Editor's View pop-up menu to display it in the Menu Editor.
- 2 Locate the background file you want to use in the Assets tab, Palette, or Finder window.
- Assign the background file to the menu by dragging it to the menu's name in the Outline tab.A box appears around the name to let you know the menu will receive the background file.

The background appears in the Menu Editor when you release the mouse button.

#### **Choosing a Menu's Background From a Layered Photoshop File**

You can choose a layer (or several) from an Adobe Photoshop format (PSD) file to use as the menu background. One PSD file can supply backgrounds and overlays for several menus.

# To choose a menu background from a PSD file:

- 1 Either create a new menu or select an existing one.
- 2 Click the General tab in the Menu Inspector.
- 3 Assign the PSD as the menu's background by either:
  - Choosing it from the Background Asset pop-up menu in the Menu Inspector
  - Dragging it to the Menu Editor and choosing Set Background from the Drop Palette

The PSD file's layer names appear in the Background area of the General tab.

4 Select the checkboxes next to the layers that make up the background.

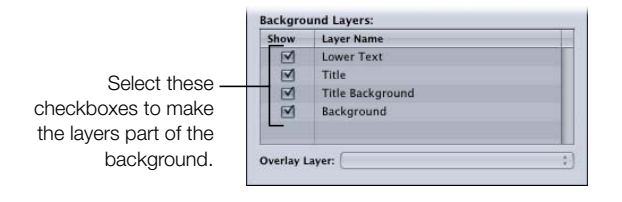

# **Choosing the Overlay**

The overlay is a graphic that defines what kind of highlight appears when the viewer selects each button using the DVD player's remote control, and where each button's highlights occur on the menu. The highlight can be an outline of the button, an underline, or even text.

*Note:* If you intend to use shapes to create your menu buttons, you do not need to choose an overlay file. You can use an overlay file and shapes in the same menu.

There are two types of overlays you can use when creating your menus:

- *Simple overlay graphics* have a single highlight color. Simple overlays use white where they will be transparent, and black to define the highlight areas.
- *Advanced overlay graphics* can have up to four colors or shades of gray, depending on the mapping type you intend to use. Using advanced overlays, you have multiple highlight colors appear when selecting or activating buttons.

A single overlay graphic provides the highlights for all buttons. When creating your buttons, you must single out each button's active area to ensure that when the viewer selects a button, only its part of the overlay graphic is highlighted.

The overlay typically provides the art only for each button's selected and activated states. It can also provide the art for the normal state, but this state is most often incorporated into the background, allowing for very nice-looking, 24-bit resolution buttons. An advanced overlay's four-color limit, and especially a simple overlay's one-color limit, greatly restricts the visual quality of normal-state buttons.

The four colors used in an advanced overlay depend on the mapping type used for the overlay:

- *Chroma:* The overlay must use the colors black, red, blue, and white, with white typically being the background color.
- *Grayscale:* The overlay must use the colors black, dark gray, light gray, and white. White is usually used as the background color.

The Mapping Type setting in the Menu Inspector's Color Settings tab indicates the type of overlay you are using.

If colors other than those specified are present in the overlay, they are mapped to their closest equivalents, which can produce surprising results. Use care to include only the specified colors when creating your overlays. See "Creating Overlays" on page 79 for details on creating overlay graphics, including the color values used by the chroma and grayscale mapping types.

It is important to understand that the actual colors used in the overlay, whether you use the chroma or grayscale method, are *not* what appear as the highlights in the menu. They only identify where the actual highlight colors should appear. DVD Studio Pro uses color mapping to set the highlight colors.

See "Understanding Color Mapping" on page 194 to learn more about color mapping.

# Assigning an Overlay to a Menu

There are several ways to assign an overlay to a menu. Use the method that you feel most comfortable with. In all cases, these methods also replace an existing overlay.

#### Assigning a Menu Overlay Using the Inspector

You can assign a menu overlay using the Inspector. With this method, you can only choose from assets already imported into DVD Studio Pro.

#### To assign a menu overlay using the Inspector:

- 1 Select the menu and make sure the Menu Inspector displays the menu properties.
- 2 Click the General tab in the Menu Inspector (if it's not already visible).
- **3** Choose an overlay from the Overlay pop-up menu.

The selected file is assigned as the menu overlay. Depending on other menu settings, you may not see any changes in the Menu Editor.

# Assigning a Menu Overlay By Dragging

You can assign an overlay to a menu by dragging it from the Assets tab, the Palette, or a Finder window.

# To assign a menu overlay by dragging it to the Menu Editor:

- 1 Select the menu in the Outline tab or choose it from the Menu Editor's View pop-up menu to display it in the Menu Editor.
- 2 Locate the overlay file you want to use in the Assets tab, Palette, or Finder window.
- 3 Drag the asset to an empty part of the Menu Editor and pause until the Drop Palette appears.
- 4 Choose Set Overlay from the Drop Palette.

The selected file is assigned as the menu overlay. Depending on other menu settings, you may not see any changes in the Menu Editor.

#### **Choosing a Menu Overlay From a Layered Photoshop File**

You can choose a layer from an Adobe Photoshop format (PSD) file to use as the menu overlay. One PSD file can supply backgrounds and overlays for several menus.

#### To choose a menu overlay from a PSD file:

- 1 Either create a new menu or select an existing one.
- 2 Click the General tab in the Menu Inspector.
- 3 Assign the PSD asset as the menu's overlay by either:
  - Choosing it from the Overlay pop-up menu in the Menu Inspector
  - Dragging it to the Menu Editor and choosing Set Overlay from the Drop Palette
- 4 Choose the layer to use as the overlay from the Overlay Layer pop-up menu.

| Show     | Layer Name       |   |             |
|----------|------------------|---|-------------|
|          | Lower Text       |   |             |
|          | Title            |   |             |
|          | Title Background |   |             |
|          | Background       |   |             |
|          |                  | C | noose the   |
| verlay L | ayer:            |   | erlay layer |

# **Understanding Color Mapping**

Color mapping is the process of assigning highlight colors with transparency values to the colors used in an overlay. The colors you assign can be different for each of the three button states (normal, selected, and activated).

There are two types of overlays you can use: a simple one that uses a single overlay color and an advanced one that uses up to four overlay colors. For many menus, a simple overlay will provide what you need with minimal complexity. You may find, however, that an advanced overlay provides greater flexibility when you are creating complicated menus.

#### **Differences Between Simple and Advanced Overlays**

The simple and advanced overlays differ primarily in how they use the overlay file.

• *For simple overlays*, the color white in the overlay graphic is set to be transparent—this cannot be changed. The only other color allowed is black. If you add a graphic element that has a soft glow or has been anti-aliased, the areas that are not black or white appear with additional highlight colors (controlled by the advanced overlay color mapping settings). You get to choose a highlight color and its transparency for each of the three button states (normal, selected, and advanced). See "Creating Simple Overlays" on page 81 for more information.

• *For advanced overlays,* you can use up to four colors when creating your overlay graphic. When setting up the color mapping, you assign a highlight color and transparency to each of the four overlay colors, for each of the three button states. This allows you to create much more varied looks to the menu. For example, you do not need to make all highlight colors for a button the same color. Using an advanced overlay can also allow you to take advantage of anti-aliased edges.

Both simple and advanced overlays use the same color mapping palette and color mapping sets. When you map a color in a simple overlay, you are also mapping the color to the black overlay color in the advanced overlay.

You can use simple overlay mapping for some buttons and advanced overlay mapping for other buttons on the same menu.

# **Color Mapping Palette**

The DVD specification allows a single 16-color palette to be assigned to each menu. This palette provides the colors used by the overlay to create the three button states. You can set each of the 16 colors and save the palette as the default palette for DVD Studio Pro. You can also create a different palette for each menu.

*Note:* Avoid choosing highly saturated colors. All colors used in your project must conform to broadcast limits. If necessary, the colors are restricted during playback and you may find the colors you configured do not match those used in the title.

# Setting the Colors in the Color Palette

You set each of the 16 colors in the palette independently.

# To set a palette color:

- 1 Select the menu and make sure the Menu Inspector displays the menu properties.
- 2 Click the Color Settings tab in the Menu Inspector.
- 3 Click Edit Palette at the bottom of the Color Settings tab.

The Color Palette window appears.

| Color Palette |
|---------------|
|               |
|               |
| Close         |
|               |

4 Select the color you want to change.

The Colors window appears.

- 5 Select the color-choosing method you want to use, then choose the color. See "Methods for Choosing Colors" on page 196 for information on the different methods.
- 6 As you choose your color, the color in the palette also changes.

To change another color in the palette, select it in the Color Palette and repeat the above process. Click the close button once you have set the colors in the Color Palette.

In the Color Settings tab of the Menu Inspector, clicking the Save as Default button makes this set of colors the DVD Studio Pro default palette, and it will be used in all menus and projects created from now on (until it is changed again). Clicking Restore to Default overrides any changes you have made to this palette and sets it to match the default palette.

*Note:* Although they are identical in how they appear and work, the Color Palette used for subtitles is independent of the one used for menus.

#### **Methods for Choosing Colors**

DVD Studio Pro uses the standard Mac OS X Colors window. The window provides a variety of methods for choosing your colors, including a magnifying glass for grabbing colors from anywhere on your system's display. See Mac Help for information on using the Colors window.

# **Color Mapping Sets**

While the DVD specification limits you to 4 colors in a menu overlay and 16 colors in a menu's palette, you can use those colors in different ways on each button on a menu. DVD Studio Pro lets you choose from three color mapping sets for each button.

Each set uses the same Color Palette, but allows you to assign different colors and transparencies to each overlay color for the selected and activated states of the buttons. There are two reasons you might want to do this:

- To include buttons with different highlight colors on the same menu
- To get around problems with overlapping buttons

#### **Using the Color Mapping Sets**

Both the Menu and Button Inspectors have tabs with color mapping settings. The settings you make in the Color Settings tab in the Menu Inspector affect all buttons that you have created and will create for that menu. All buttons use color mapping set 1 when first created.

Once a button has been created, its properties appear in the Button Inspector. You can select a different color mapping set (2 or 3) for this button in the Style tab. You can also change the color mapping settings (for example, picking a different color for the selected state of overlay color 2) in the Color Settings tab. However, this affects all buttons that use that setting, not just the current button.

The illustration below shows a menu with six buttons. The menu uses the three color mapping sets to group buttons with similar functions.

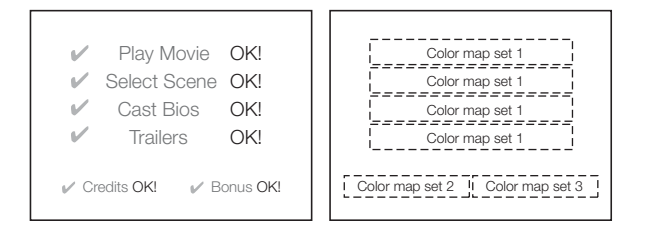

# **Using Simple Overlay Color Mapping**

Simple overlays have one color setting for each button state (normal, selected, and activated). All white areas of the overlay graphic are automatically set to be transparent—all black areas become a highlight area. You can use palettes and color mapping sets with a simple overlay.

# Setting Up a Menu's Color Mapping Using a Simple Overlay

The following steps show you how to set up color mapping for a menu when using a simple overlay. Once you start creating buttons (described in "Adding Buttons to Your Menu" on page 209), you will be able to select the color mapping sets for them.

# To set up color mapping for a menu using a simple overlay:

1 Select a menu that has a background and overlay assigned.

The Menu Inspector appears.

- 2 Click the Color Settings tab in the Menu Inspector.
- **3** Select Simple next to Overlay Colors.
- 4 In the Menu Editor, choose Display Composite from the Settings pop-up menu to see the normal color settings take effect as you set them. (You will not see the selected and activated settings take effect until you start creating buttons.)

- **5** Set the color and opacity settings for the normal selection state.
  - To choose the color, open the Color pop-up menu and choose a color from the 16-color palette that appears.
  - To set the opacity, either enter a new value in the fields to the right of the Opacity slider, or drag the sliders. The values range from 0 (completely transparent) to 15 (completely opaque).

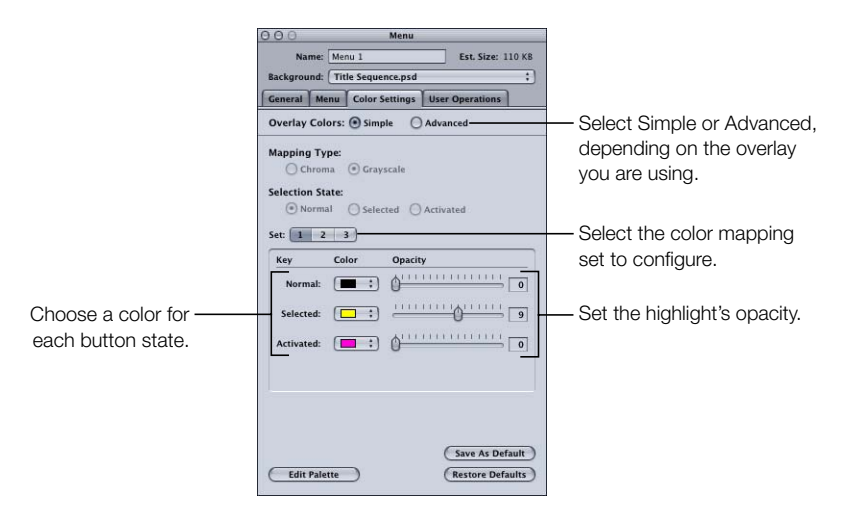

Set the normal color settings based on whether the background includes the normal button graphics.

- *If the normal button graphics are included in the background,* set the opacity for the Normal color to 0 (completely transparent).
- *If the normal graphics are not included in the background,* set the opacity and select the color so that the buttons appear as intended.
- 6 Select Selected and Activated under Selection States and set the highlight color settings for the selected and activated states.

You will not see any of these settings take effect until you start creating buttons. You can configure the settings for all three of the color mapping sets by selecting their buttons (1, 2, and 3).

*Note:* If you set the Normal opacity to 15 and see other colors around the edges of items in the overlay graphic, the graphic has anti-aliased edges. To prevent the extra colors from appearing, you should either correct the overlay graphic or use the advanced overlay method.

#### **Using Advanced Overlay Color Mapping**

Using an advanced overlay, you can map highlight colors to up to four overlay colors. You choose one of two mapping types for the overlay graphic (chroma or grayscale), based on how you created the overlay graphic. See "Creating Overlays" on page 79 for details.

Since advanced overlays can have up to four colors, you're more likely to use them to create the normal button states (in addition to the selected and activated states) than you would with a simple overlay. The following sections describe strategies you can use for each button state.

#### **Normal State**

Normal settings determine what a button looks like when not selected or activated. They apply to the entire overlay graphic, not just the areas identified by the button active areas.

- If the normal state of the button is part of the background (the overlay does not provide button graphics), then you will generally set the opacity for each of the overlay colors to 0, making them invisible (and making the highlight colors mapped to them unimportant).
- If the normal state of the button is not part of the background (the overlay provides the button graphics), then you need to assign a color and opacity for each overlay color for the normal state.

#### **Selected State**

To avoid viewer confusion, it is important to clearly show that a button has been selected. The way you do this depends on whether the normal state of the button is part of the background.

- *If the normal state of the button is part of the background,* then the overlay typically provides a highlight by adding something to the existing button, such as an outline or a small graphic (such as a checkmark, logo, or some text).
- *If the normal state of the button is not part of the background,* then you can change the colors and transparency of the overlay colors used for the normal state button. For example, you could have one of the overlay colors be transparent in the normal state, and appear as an additional graphic in the selected state.

#### **Activated State**

The activated state, like the selected state, must appear clearly to the user. However, the activated state generally appears for only a short time—the amount of time it takes the DVD to process the button's action.

The following is an example of an advanced overlay, showing only one button and using the grayscale mode.

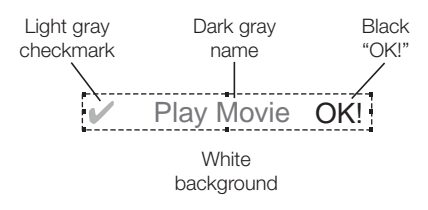

This overlay uses a white background, main text that is light gray, a dark gray checkmark, and a black "OK!".

Using color mapping, you can control how each of these elements appears in each of the three states.

| Overlay Color | Normal State   | Selected State | Activated State |
|---------------|----------------|----------------|-----------------|
| Black         | Transparent    | Transparent    | Yellow, opaque  |
| Dark gray     | Yellow, opaque | Yellow, opaque | Brown, opaque   |
| Light gray    | Transparent    | Green, opaque  | Transparent     |
| White         | Transparent    | Transparent    | Transparent     |

In the above example, for the normal state only the main text (using the dark gray overlay color settings) is visible, with its color set to yellow. When the button is selected, a green checkmark (using the light gray overlay color settings) appears. When activated, the checkmark disappears, the text turns brown, and a yellow "OK!" (using the black overlay color settings) appears.

#### Setting Up a Menu's Color Mapping Using an Advanced Overlay

The following steps show you how to set up color mapping for a menu when using an advanced overlay. Once you start creating buttons (described in "Adding Overlay-Based Buttons" on page 209), you will be able to select the color mapping sets for them separately.

# To set up color mapping for a menu using an advanced overlay:

1 Select a menu that has a background and overlay assigned.

The Menu Inspector appears.

- 2 Click the Color Settings tab in the Menu Inspector.
- 3 Select Advanced next to Overlay Colors.
- 4 Set the Mapping Type to either Chroma or Grayscale, depending on how the overlay was created.
- **5** Select Normal under the Selection State.
- 6 In the Menu Editor, choose Display Composite from the Settings pop-up menu to see the normal color settings take effect as you set them. (You will not see the selected and activated settings take effect until you start creating buttons.)
- 7 Set the color and opacity settings for the normal selection state.
  - *To choose the color,* open the Color pop-up menu and choose a color from the 16-color palette that appears.
  - *To set the opacity,* either enter a new value in the fields to the right of the Opacity sliders, or drag the slider next to the value. The values range from 0 (completely transparent) to 15 (completely opaque).

Set the normal color settings based on whether the background includes the normal button graphics.

- If normal button graphics are included in the background, set the opacity for each overlay color to 0 (completely transparent).
- If normal graphics are not included in the background, set the opacity and select the color for each overlay color so that the buttons appear as desired.
- 8 Select Selected and Activated under Selection State and set the highlight color settings for the selected and activated states.

You will not see any of these settings take effect until you start creating buttons. You can configure the settings for all three of the color mapping sets by selecting their buttons (1, 2, and 3).

#### **Using an Advanced Overlay to Support Anti-Aliasing**

Instead of using the advanced overlay's four colors to create multiple color highlights, you can use them to create pseudo-soft edges and take advantage of anti-aliased graphics. This requires you to use the grayscale method, using either white elements on a black background or black elements on a white background. The soft or anti-aliased edges are mapped to the dark and light gray overlay colors. By mapping the same color to each overlay color, but at reduced opacities on the dark and light gray overlay colors that occur at the edges, you can effectively simulate soft or anti-aliased edges.

#### To configure an advanced overlay for anti-aliased edges:

1 Select a menu that has a background and overlay with anti-aliased edges assigned.

The Menu Inspector appears.

- 2 Click the Color Settings tab in the Menu Inspector.
- 3 Select Advanced next to Overlay Colors.
- 4 Set the Mapping Type to Grayscale.
- **5** Select Normal under the Selection State.
- 6 In the Menu Editor, choose Display Composite from the Settings pop-up menu to see the normal color settings take effect as you set them. (You will not see the selected and activated settings take effect until you start creating buttons.)
- **7** If the overlay should appear in the normal selection state, set the color and opacity settings as follows:
  - Choose the same color from the Color pop-up menus for each of the overlay colors.
  - Set the opacity for the primary overlay color (usually black) to 15.
  - Set the opacity for the next overlay color (dark gray) to 10.
  - Set the opacity for the next overlay color (light gray) to 5.

If the overlay should not appear in the normal selection state, set the opacity settings to 0 for each overlay color.

8 Select Selected and Activated under Selection State and set the highlight color settings for the selected and activated states. Set the color and opacity settings using the same method used in step 7. You will not see these settings take effect until you create buttons on the menu.

# **Setting Menu Properties**

The Menu Inspector has four tabs: General, Menu, Color Settings, and User Operations.

The Color Settings tab changes depending on whether you are using simple or advanced overlay color mapping.

The User Operations tab is the same as those in other DVD Studio Pro Inspectors, and is discussed in "User Operations" on page 507.

# Settings at the Top of the Menu Inspector for Standard Menus

| 0.00     |         | Menu              |                 |   |  |
|----------|---------|-------------------|-----------------|---|--|
| Na       | me: Me  | Menu 2 Est. Size: |                 |   |  |
| Backgrou | ind: Ac | lvanced Main Mer  | u.m2v           | ; |  |
| General  | Menu    | Color Settings    | User Operations |   |  |

There are three settings at the top of the Menu Inspector:

- *Name:* Enter the name for this menu.
- *Est. Size:* Displays the estimated amount of disc space the menu requires based on the type and duration of the assigned assets.
- *Background:* Choose the menu's background. See "Choosing the Background" on page 189 for more information.

# **General Tab of the Menu Inspector for Standard Menus**

The General tab of the Menu Inspector is divided into three sections: The upper section contains basic menu settings, the middle section contains settings for motion menus and menu timeout actions, and the bottom section contains settings used when a Photoshop layered file (PSD) is assigned as the background or overlay.

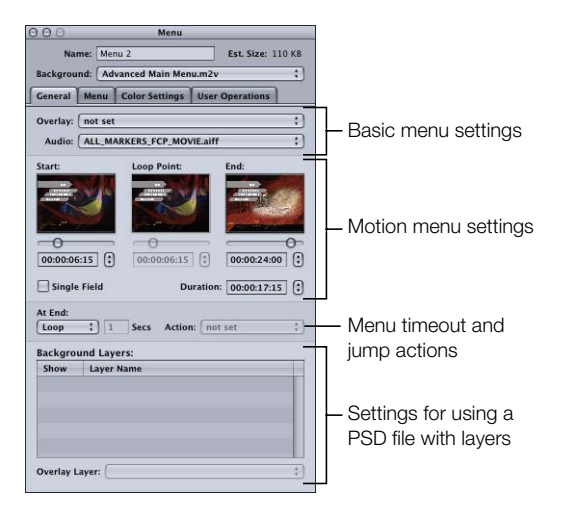

#### **Basic menu settings**

- *Overlay:* Choose the menu's overlay. See "Choosing the Overlay" on page 192 for more information.
- *Audio:* Choose the audio file for the menu. See "Adding Audio to a Menu" on page 238 for more information.

#### **Motion menu settings**

The motion menu settings apply whenever you assign a video asset as the menu's background or add audio to the menu. See "Configuring Motion Menu Settings" on page 235 for more details on these settings.

- *Start:* Defines the starting frame for the motion background. Use either the slider or timecode field to set this value.
- *Loop Point:* Defines the frame that is jumped back to when the motion background is looped. By default this frame is set to be the same as the Start timecode. This is also the point where button highlights appear. (Since button highlights are still images, you may want to delay their appearance until the buttons stop moving if you are flying them onto the screen.) Use either the slider or timecode field to set this value.
- *End:* Defines the last frame for the motion background. The At End setting becomes active once this frame is reached. Use either the slider or timecode field to set this value.
- *Duration:* Adjusts automatically to match the time between the Start and End settings. Adjusting Duration only affects the End setting.
- *Single Field:* Optimizes playback when using field-based video sources. This is especially important with video that has fast motion, and will reduce any motion artifacts. Selecting Single Field with frame-based video sources results in reduced resolution (edges may appear jagged).
- *At End:* Sets the motion menu action when the End time is reached during playback. Choose one of these settings:
  - *Still:* Freezes the video's last frame once the video asset finishes playing. If there is an audio file assigned, it will also play once and then stop.
  - *Loop:* Activates the Start, Loop, and End controls if there is a video asset assigned as the background. See "Configuring Motion Menu Settings" on page 235 for information on using these controls.
  - *Timeout:* Activates the Secs and Action settings. This allows you to configure the menu so that if the viewer does not select a button for a specified amount of time, the title automatically jumps to the element specified with the Action setting.

#### Menu timeout and jump action

You can set whether a menu appears indefinitely or has a timeout duration. If you set a timeout duration, the title jumps to the element selected in the Action pop-up menu after the specified amount of time. If the menu has a video asset assigned as the background, the timeout's countdown does not start until the video finishes playing. You'd generally use a timeout setting with titles played at a sales kiosk, where you want to have something playing onscreen as much as possible.

- *Secs:* Enter the amount of time, in seconds, that the menu appears if no button is selected.
- Action: Choose the element to jump to once the timeout value is reached.

#### **PSD** layers settings

- *Background Layers:* This table becomes active whenever you assign a PSD file with layers as the menu's background. A list of all layers in the file appears, with checkboxes so that you can select which ones to use for the background.
- *Overlay:* Becomes active whenever you assign a PSD file with layers as the menu's subpicture overlay. You choose the overlay layer from the pop-up menu.

See "Choosing a Menu's Background From a Layered Photoshop File" on page 191 for details on these settings.

# Menu Tab in the Menu Inspector for Standard Menus

Most settings in the Menu tab in the Menu Inspector are optional. An exception is the Aspect Ratio setting, which must be set correctly for each menu.

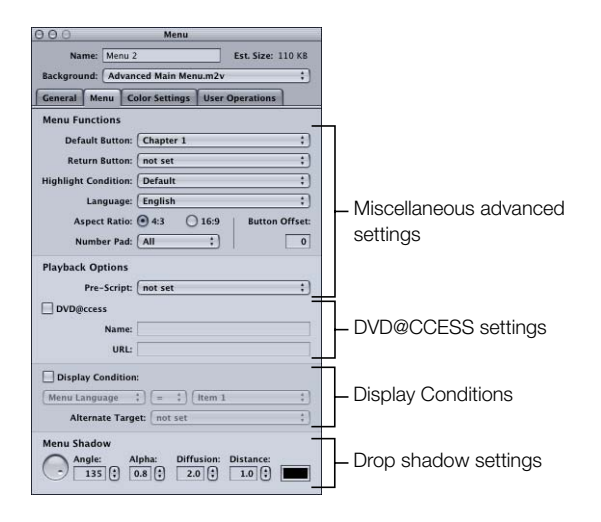

#### **Miscellaneous advanced settings**

- *Default Button:* Choose the button to be selected when the menu appears during playback of the title. This setting can be overridden by any element that jumps to this menu, based on its jump setting, and the Highlight Condition setting.
- *Return Button:* Choose the project element to jump to if you press the Return button on the DVD player's remote control.
- *Highlight Condition:* Provides an alternative method to the Default Button setting for determining which button to highlight. When Highlight Condition is set to Default, the Default Button setting supplies the button highlight setting. When Highlight Condition is set to one of its stream settings (audio, subtitle, camera angle), the number of the stream last played determines the button to highlight. This setting can be overridden by any element that jumps to this menu, based on its jump setting.
- *Language:* Choose the language in which this menu should be displayed. See "Using Languages With Menus" on page 268 for more information.
- *Aspect Ratio:* Set the aspect ratio for this menu (4:3 or 16:9). The aspect ratio of the background and overlay must match this setting. See "Working With 16:9 Menus" on page 174 for more information.
- *Number Pad:* Defines which buttons are directly accessible by a DVD player's numeric keypad. Choose All, None, or a button number from the pop-up menu. When you choose a button number, that button and all buttons less than that number are accessible via the numeric keypad —buttons greater than this value are blocked from direct access.
- Button Offset: You can use this setting to offset button numbers so they make sense to a viewer who wants to select a button by entering its number. For example, you may have a set of scene selection menus with numbered scenes. One of the menus may have scenes 23 to 34, with the button for scene 23 being the first button on the menu. If you enter an offset value of 22 for this menu, when the viewer enters 23 on the remote control, 22 is subtracted from it, with the result being 1—the button's actual number.
- *Pre-Script:* Choose a script to run before the menu appears. This script can decide whether to show the menu or configure the DVD player before showing it. See "Pre-Scripts" on page 395 for information on pre-scripts.

# **DVD@CCESS** settings

 DVD@CCESS: Selecting this checkbox allows you to add DVD@CCESS links, which provide additional functionality to your title when played on a computer. See "DVD@CCESS" on page 503 for more information.

#### **Display Condition settings**

 Display Condition: Selecting this checkbox enables the Display Condition settings which control whether this menu should be displayed or not, and to define what should be displayed if not this menu. See "Display Condition" on page 511 for more information.

#### **Drop shadow settings**

• *Menu Shadow:* This area configures the drop shadow settings for this menu. See "Configuring the Menu's Drop Shadow" on page 234 for more information.

# **Color Settings Tab in the Menu Inspector With Simple Selected**

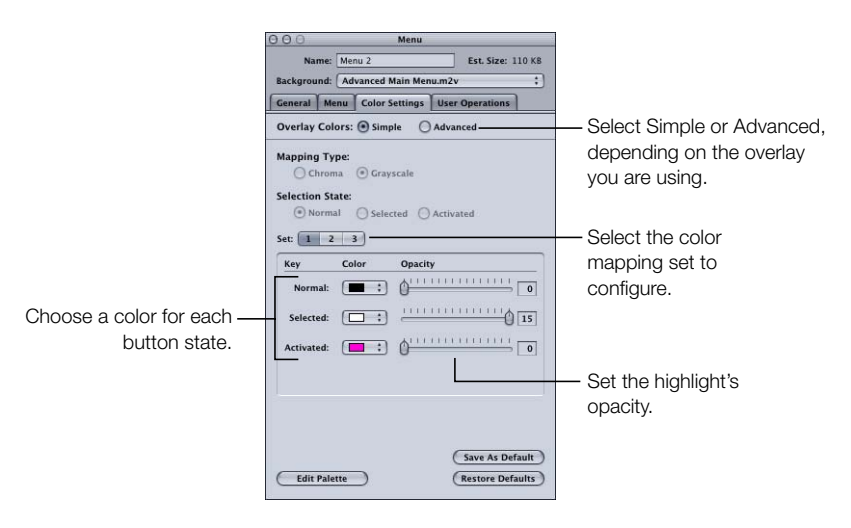

The following settings are available in the Color Settings tab in the Menu Inspector when you select the simple overlay color mode.

- Overlay Colors: Select Simple or Advanced, depending on the kind of overlay you are using.
- Set: Select the color mapping set (1, 2, or 3) to configure. You cannot assign sets to buttons from the Menu Inspector; you must select a button or group of buttons and select their set in the Button Inspector. All new buttons use set 1.

*Note:* These sets apply only to the selected and activated states of the buttons. The normal state color mapping setting applies to the entire overlay graphic unless a button's active area is selected or activated. See "Using the Color Mapping Sets" on page 197 for more information.

• Color: Choose the color for each of the three button states from the current Color Palette.

*Note:* This also sets the highlight colors for the black overlay color if an advanced overlay is also used on this menu.

• *Opacity:* Set the opacity for each of the highlight colors. You can use the slider or enter a value from 0 (completely transparent) to 15 (completely opaque).

*Note:* This also sets the opacity for the black overlay color if an advanced overlay is also used on the menu.

• *Save As Default:* Saves this color mapping configuration as the default to be used on all new menus you create.

Simple and advanced overlays use the same default mapping configuration.

- *Restore Defaults:* Replaces the existing settings with those of the default color mapping configuration.
- *Edit Palette:* Displays the Color Palette window, which you can use to change colors within the palette.

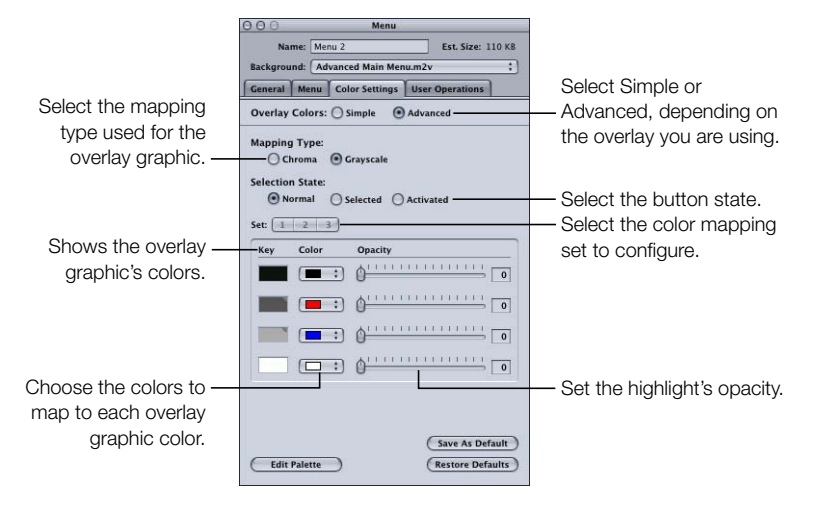

# Color Settings Tab in the Menu Inspector With Advanced Selected

The following settings are available in the Color Settings tab of the Menu Inspector when you select the advanced overlay color mode.

- Overlay Colors: Select Simple or Advanced, depending on the overlay you are using.
- *Mapping Type:* Select the colors used to create the overlay graphic. Chroma uses black, red, blue, and white. Grayscale uses black, dark gray, light gray, and white.
- Selection State: Select the button state you want to configure. This setting also
  determines which state's colors and transparencies to display.

 Set: Select the color mapping set (1, 2, or 3) to configure. You cannot assign sets to buttons from the Menu Inspector—you must select a button or group of buttons and select their set in the Button Inspector. All new buttons use set 1.

*Note:* These sets apply only to the selected and activated states. The normal state color mapping setting applies to the entire overlay graphic unless a button's active area is selected or activated.

- Key: Shows the overlay file's colors as selected with the Mapping Type.
- *Color:* Choose the color for each of the four overlay colors from this pop-up menu, which displays the current Color Palette. You must do this for all three button states.
- *Opacity:* Set the opacity for each of the highlight colors. You can use the slider or enter a value from 0 (completely transparent) to 15 (completely opaque).
- *Save As Default:* Saves this color mapping configuration as the default to be used on all new menus you create.

Both simple and advanced overlays use the same default mapping configuration.

- *Restore Defaults:* Replaces the existing settings with those of the default color mapping configuration.
- *Edit Palette:* Displays the Color Palette window, which you can use to change colors within the palette.

# **Adding Buttons to Your Menu**

Once you have set your background and overlay, you are ready to start adding buttons and drop zones to your menu.

You can add buttons either by creating active areas in the overlay or by dragging shapes to the Menu Editor. You can then set each button's properties, such as what the button jumps to when activated and how to navigate from it when using the DVD player's remote control.

The number of buttons a menu can have depends on its aspect ratio.

- Menus using a 4:3 aspect ratio can have up to 36 buttons.
- Menus using a 16:9 aspect ratio can have up to 18 buttons.

# **Adding Overlay-Based Buttons**

To add an overlay-based button, you must identify each button's "active area." The active area is where selected and activated state highlights will occur, whether the title is played on a settop DVD player or on a computer. Additionally, when the title is played on a computer, the active areas also determine the area in which a mouse-click will activate the button.

To create the active area, you use the pointer to drag over the area containing the button's elements. See the next section for details.

#### **Creating and Modifying Button Active Areas**

While you can create a button's active area without a background or overlay assigned, most of the time you will need to assign them first so you know where to place the button active areas. See "Creating Menus Using the Standard Method" on page 189 and "Creating Menus Using the Layered Method" on page 257 for details on assigning these files.

#### To create and modify a button's active area:

1 Click the menu background where you want one of the button's corners to be, then drag to the opposite corner. You see a rectangle with dashed lines.

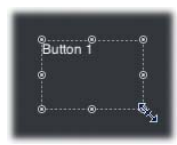

- 2 To move the button by dragging, click inside the dashed lines and drag it to the new position.
- **3** To move the button by dragging in one direction only (horizontal or vertical), press the Shift key, then drag the button.
- **4** To move the button by dragging with snapping and the dynamic guides temporarily disabled, press Command, then drag the button.
- 5 To move the button using the arrow keys, select the button and press the arrow keys to move it one pixel at a time. Press Option and the arrow keys to move it 10 pixels at a time, or press Shift-Option and the arrow keys to move it 20 pixels at a time.
- **6** To move an edge, click the resize handle at the center of the edge and drag it to the new position. This changes the button's size.
- 7 To move a corner (which moves two edges at once), click the resize handle at the corner and drag it to the new position. This also changes the button's size.
- 8 To change a button's size while maintaining the button's aspect ratio, Shift-drag an edge or corner. See "Working With Assets in Buttons and Drop Zones" on page 230 for more information.
- **9** To change a button's size while keeping it centered at its current location, click an edge or corner, start dragging, then press the Option key.
- **10** To delete a button, select it (resize handles appear on its dashed line), then press the Delete key.

You can also use the Coordinates & Size area in the Advanced tab in the Button Inspector to precisely set a button's size and position.

#### **Viewing the Selected and Activated States**

You can view the highlights for all three button states when you have a button selected. This makes it easy to see how the color mapping settings interact with the overlay.

#### To view and set highlights for a button:

1 In the Menu Editor, choose Display Composite from the Settings pop-up menu.

The Menu Editor displays both the background and the overlay based on the color mapping settings.

2 Use the Menu Editor's button state buttons to select the state (normal, selected, or activated) to display.

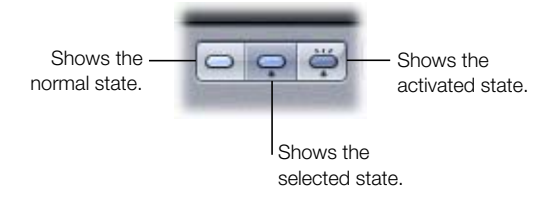

3 With the button state set to either selected or activated, select Highlight Set 1, 2, or 3 in the Style tab in the Button Inspector to select the color mapping configuration to apply to the current button.

*Note:* The Set 1, 2, and 3 buttons in the Button Inspector's Color Settings tab are for configuring the sets. They do not apply the sets to the current button.

#### Why Don't I See the Highlight Colors Without an Overlay?

In earlier versions of DVD Studio Pro, you could see the selected and activated highlights in the active area rectangle even without an overlay. This made it easy to create a menu by just creating underlines (which were short and wide active areas) that showed the selected and activated highlights.

The shapes feature of DVD Studio Pro 2 includes a SimpleButton shape that you can use to create these same types of highlights. By applying the SimpleButton shape to the first button active area you add to a menu, and then setting that button to be the menu's default, all subsequent buttons will automatically have the SimpleButton shape and will show the selected and activated highlights.

See the following section for information on applying shapes, and "Setting Default Styles" on page 248 for information on defining a menu's default button style.

#### **Adding Shapes to a Menu**

There are two ways to add a shape to a menu:

- Drag it from the Shapes tab in the Palette.
- Create a button active area, then select the shape from the Button Inspector.

When you drag a shape from the Palette, it appears at its actual size, as created in the graphics program. When you add a shape by assigning it to an active area, it is scaled to fit the area, which can make it appear squashed or stretched.

#### **Dragging a Shape From the Palette**

The Palette offers three groups of shapes, and shows you thumbnails of all the shapes you have to choose from.

#### To drag a shape from the Palette:

1 Select the Shapes tab in the Palette.

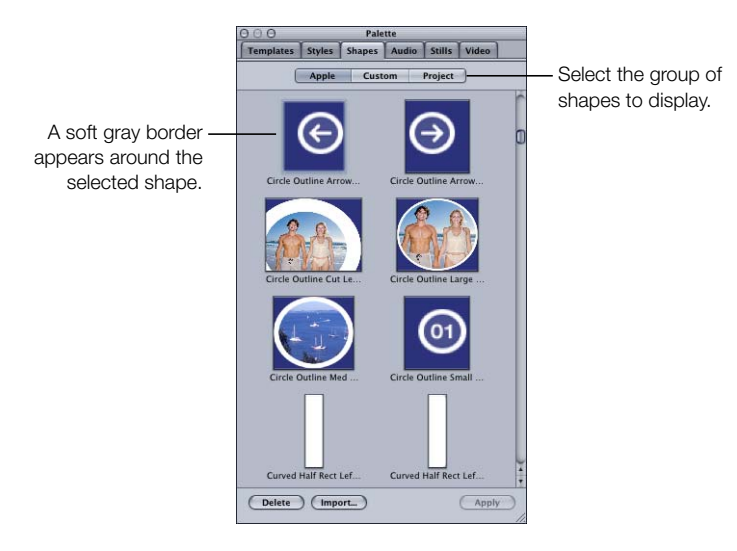

- **2** Select the group of shapes to display:
  - Click Apple to display the shapes included with DVD Studio Pro.
  - Click Custom to display the shapes that have been imported for use by all projects.
  - Click Project to display shapes imported for use by this project only.
- 3 Scroll through the available shapes, then select the one you want to use.
- 4 To add the shape to any empty part of the menu, drag it to the Menu Editor. If you hover over the area for a second, the Drop Palette appears, where you can choose to create a button or drop zone. See "Adding Drop Zones to Your Menu" on page 227 for additional information about drop zones.

- **5** To apply the shape to an existing button, select the button in the Menu Editor, then do one of the following:
  - Click Apply in the Palette.
  - Drag the shape to the button.

When dragged to an empty part of the menu, the shape becomes a button and appears at its actual size. You can move it and change its size by either dragging it or entering coordinate and size values in the Advanced tab in the Button Property Inspector.

When applying or dragging the shape to an existing button, the shape's size changes to match the existing button's size.

# Assigning a Shape in the Button Inspector

In the Button Inspector, you can select from the same shapes displayed in the Palette.

# To assign a shape in the Button Inspector:

- 1 In the Menu Editor, select the button you want to apply the shape to.
- 2 Click the Style tab in the Button Inspector.
- 3 Choose a shape group from the Shape pop-up menu, then choose the shape to use.

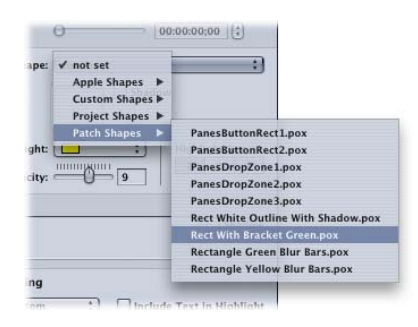

A thumbnail of the shape appears in the Button Inspector and the shape is applied to the button.

The shape's size changes to fit the button's active area. You can move the button and change its size by either dragging it or entering coordinate and size values in the Advanced tab in the Button Inspector. See "Managing Shapes" on page 253 for information on the different types of shapes available and details on how to import your own shapes.

#### **Copying a Button**

You can make a copy of a button to use on the same menu.

#### To make a copy of a button:

- 1 Select the button to be copied in the Menu Editor.
- 2 Hold down the Option key, then drag the button's copy to its new location.

The copy is automatically given the same name as the original, with a number added to distinguish it. The copy has all the same properties as the original, including its Target and navigation settings.

#### **Setting a Button's Connection**

The main purpose of a button is to provide a way for the viewer to jump to a new disc location. For this to work, you must assign an element from your project as the button's connection.

There are several ways to set a button's connection:

- Using the Target setting in the Button Inspector
- Using the shortcut menu that appears when you Control-click a button
- Using the Connections tab. See Chapter 11, "Establishing Connections," on page 451 for more information.

In some cases, when using the dragging methods to add assets to a menu and selecting options from the Drop Palette, the connection is automatically set. See "Dragging Assets to the Menu Editor" on page 184 for more information.

You can see a button's current connection by placing the pointer over it and reading the tooltip that appears.

#### To set a button's connection in the Button Inspector:

- 1 Select the button whose connection you want to set.
- 2 Choose the element to connect to from the Target pop-up menu in the top section of the Button Inspector.

| Name:   | Button 1                       | В        | utton #: 1 |
|---------|--------------------------------|----------|------------|
| Target: | ✓ not set<br>Resume<br>Menus ► | ]        | ;)         |
|         | Tracks and Stories             | Track 1► | [Track]    |
| s       | Scripts                        | Motion   | Chapter 1  |

#### To set a button's connection using the shortcut menu:

- 1 Control-click the button whose connection you want to set.
- 2 Choose Target, then choose the element to connect to from the shortcut menu.

| Target 🕨                    | not set |               |         |           |
|-----------------------------|---------|---------------|---------|-----------|
| Create Button Style         | Monus   |               |         |           |
| Create Template             | Tracks  | and Stories 🕨 | Track 1 | ITrack]   |
| Create Layout Style         | Slidesh | ows 🕨         |         | ✓ Chapter |
| Send to Back                | Scripts | •             |         |           |
| Send Backward               |         |               |         |           |
| Send Forward                |         |               |         |           |
| Bring to Front              |         |               |         |           |
| Align Objects               |         |               |         |           |
| Distribute Objects 🕨 🕨      |         |               |         |           |
| Convert Button to Drop Zone |         |               |         |           |
| Set as Default Button Style |         |               |         |           |
| Circulate D                 |         | 6             |         |           |

A checkmark appears next to the currently selected target.

Those elements that can have a pre-script assigned to them (menus, tracks, stories, and slideshows) are listed in square brackets. Setting a button's target to the item in brackets allows the pre-script, if one is assigned to the element, to run before the element appears. If you set the target to anything else in the list, the pre-script is not run. See "Pre-Scripts" on page 395 for more information.

#### **Setting Button Properties**

When you select or create a button, the Button Inspector appears.

*Note:* There is a different Button Inspector for buttons on layered menus. See "Setting Layered Menu Button Properties" on page 265 for more information.

There are three tabs in the Button Inspector: Style, Advanced, and Color Settings. The Color Settings tab works exactly as the Color Settings tab of the Menu Inspector. See "Color Settings Tab in the Menu Inspector With Simple Selected" on page 207 and "The following is an example of an advanced overlay, showing only one button and using the grayscale mode." on page 200 for information on this tab.

#### Settings at the Top of the Button Inspector

| 00      |           | Button         |             |  |
|---------|-----------|----------------|-------------|--|
| Name:   | Button 1  |                | Button #: 1 |  |
| Target: | Track 1:0 | Chapter 1      |             |  |
| Style   | Advanced  | Color Settings |             |  |

There are three settings at the top of the Button Inspector.

• *Name:* By default, buttons you manually add are named "Button \_," where "\_" is the button number on that menu. To reduce confusion when viewing a list of the menu's buttons, it is helpful to rename the buttons based on their functions.

*Note:* Buttons created as a result of a Drop Palette action that creates other project elements are named after the new project elements. In the case of actions that create a new track, the button and the track are named after the video asset.

- Button #: Next to the button's name is its number. This number is based on the order in which the buttons are added to the menu. See "About Button Numbers" on page 219 for information on changing this number and why it can be important.
- *Target:* You can use this pop-up menu to define a button's action when activated. (You can also use the Connections tab or Control-click the button.) Often you must set the connection later since what you want to jump to has not yet been added to the project. The pop-up menu contains all possible items you can jump to.

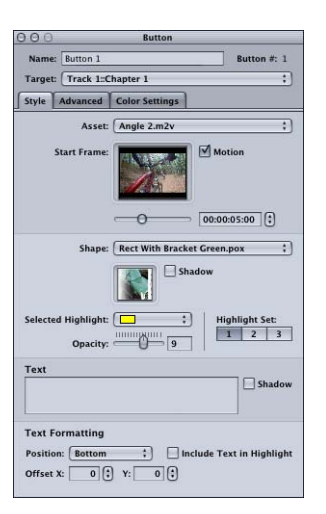

#### Style Tab in the Button Inspector

• *Asset:* Use this pop-up menu to assign an asset to the thumbnail of the shape (if present) or, when there is no shape, to the button's active area. You can choose any existing applicable assets.
- *Start Frame:* When the asset assigned to this button is a video clip, this area displays the video. Use the slider or timecode entry to choose the start point for motion playback (if motion is enabled) or to choose the frame to use in the button's thumbnail if motion is not enabled.
- *Motion:* Select this checkbox to enable motion in the button when the button's asset is a video clip. See "Configuring Motion Menu Settings" on page 235 for looping details with motion buttons.
- Shape: Use this pop-up menu to choose a shape to assign to the selected button. A thumbnail image of the selected shape appears next to the pop-up menu. The pop-up menu lists the existing shapes by their names, grouped as Apple Shapes (supplied with DVD Studio Pro), Custom Shapes (added shapes available to all projects), Project Shapes (added shapes available to this project only), and Patch Shapes. Use the Palette's Shapes tab to manage the shapes and as another way to select a shape.
- *Shadow:* Select this checkbox to apply the menu's drop shadow setting to this shape.
- *Selected Highlight:* Choose the button's selected state highlight color from the 16-color palette.

*Note:* This does not affect the button's normal or activated states. Use the settings in the Color Settings tab for those highlights.

- *Highlight Set:* Choose the color mapping set (1, 2, or 3) to use for this button.
- *Opacity:* Use this slider or enter a numeric value to set the selected highlight's transparency from 0 (completely transparent) to 15 (completely opaque).

*Note:* The Selected Highlight and Opacity settings affect the black color mapping settings for the selected color mapping highlight set. These settings affect all buttons on this menu, including overlay buttons, that use the same color mapping set.

- *Text:* You can type text directly on the button in the Menu Editor or type it in this text area, then press Return to apply it to the button. To start a new line, press Option-Return. See "Adding Text to a Button" on page 221 for more information.
- *Shadow:* Select this checkbox to apply the menu's drop shadow setting to this button text.
- *Position:* Choose where you want to place the text when adding text to a button. Choices include Bottom, Top, Right, Left, and Center. Use the Center setting when creating a text-only button.
- *Offset X and Y:* Allows you to adjust the position of the text. For the horizontal (X) offset, positive numbers move the text to the right and negative numbers move it to the left. For the vertical (Y) offset, positive numbers move the text down and negative numbers move the text up.
- *Include Text in Highlight:* Select this checkbox to make the button text highlight when the button is selected or activated.

#### **Advanced Tab in the Button Inspector**

|                          |                  |                | Button           |          |                       | _              |
|--------------------------|------------------|----------------|------------------|----------|-----------------------|----------------|
| Name:                    | Button 1         | 3              |                  |          | Butte                 | on #: 1        |
| Farget:                  | Track 1:         | Chapter        | 1                |          |                       | ;              |
| ityle                    | Advanced         | Color          | Setting          | s        |                       |                |
| Naviga                   | tion             |                |                  |          |                       |                |
|                          | Up: Bu           | tton 1         | :                | Left:    | Button 1              | ;              |
| D                        | own: Bu          | tton 2         | ;                | Right:   | Button 2              | :              |
| Stream                   | s                |                |                  |          |                       |                |
| A                        | ngle: no         | t set          |                  |          |                       | :              |
| А                        | udio: no         | t set          |                  |          |                       | ;              |
| Sub                      | title: no        | t set          |                  |          | ;)                    | View           |
| Functio                  | Action           | 🗌 Invis        | ble              |          |                       |                |
|                          |                  | ize            |                  |          |                       |                |
| Coordi                   | nates & 3        |                |                  |          |                       |                |
| Coordi<br>Top: 🗌         | 70 🕄             | Bottor         | n: 178           | 10       | Height:               | 108            |
| Coordin<br>Top:<br>Left: | 70 0<br>47 0     | Bottor<br>Righ | n: 178<br>t: 232 | 10       | Height: [<br>Width: [ | 108 🕄          |
| Coordii<br>Top:          | 70 ()<br>47 ()   | Bottor<br>Righ | n: 178<br>t: 232 | ]©<br>]© | Height: [<br>Width: [ | 108 🕃          |
| Coordii<br>Top:<br>Left: | 70 (‡)<br>47 (‡) | Bottor<br>Righ | n: 178<br>t: 232 | ]0       | Height: [<br>Width: [ | 108 🕃<br>185 🕃 |
| Coordii<br>Top:<br>Left: | 70 (‡)<br>47 (‡) | Bottor<br>Righ | n: 178<br>t: 232 | ]©<br>]© | Height: [<br>Width: [ | 108 🕃          |
| Coordii<br>Top:<br>Left: | 70 (‡)<br>47 (‡) | Bottor<br>Righ | n: 178<br>t: 232 | ]©<br>]© | Height: [<br>Width: [ | 108 🕃          |
| Coordii<br>Top:<br>Left: | 70 (2)<br>47 (2) | Bottor<br>Rigł | n: 178<br>t: 232 | ]0       | Height: [<br>Width: [ | 108 🕃          |

- Navigation: The pop-up menus in this area let you set the actions that take place when the viewer uses the arrow buttons on the DVD player's remote control to navigate around the title. Since this is the typical way the title will be viewed, it is important to spend some time configuring the navigation in a logical, predictable way. See "Configuring Button Navigation" on page 223 for information.
- Angle/Audio/Subtitle Streams: Use these three pop-up menus to connect a button to specific audio, subtitle, and angle streams to play back. For the subtitle stream, you can also choose whether subtitles should appear.
- Auto Action: If you enable Auto Action for a button, it will activate automatically as soon as it is navigated to, without the viewer needing to press Enter. This is useful in menus, such as scene selection menus, in which you use Next and Previous buttons; you can assume that if viewers navigate to the Next or Previous button, they want to activate it.

*Note:* With overlay-based buttons, if you select this option, only the activated color mapping appears when the button is navigated to, skipping the selected color mapping.

- *Invisible:* Applies to overlay-based buttons. Allows you to have a button that does not display highlights in the normal, selected, or activated state. This is useful when you want to have a menu with text and no visible buttons. The text could tell the viewer to press the Enter button to go to the next menu or start playback (or whatever the button is set to jump to).
- *Coordinates & Size:* This area lets you set the location of each edge of the button's active area, plus the area's height and width. The upper-left corner of the menu is at pixel 0, line 0. You can enter values for each edge, allowing you to precisely position and size the button's active area. (You can also drag the active area and each of its edges with the pointer.)

### **About Button Numbers**

Each time you add a button to a menu, in addition to its name (which you can change), it is assigned a number (which you cannot directly change) based on the order in which you added it to the menu.

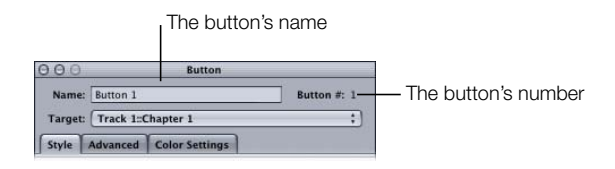

The first button you manually add to a menu is named and numbered "Button 1," the second is "Button 2," and so on. How a button fits in the order is important for three reasons:

- Button number 1 is the default button selected when the menu plays if no other button has been set as the menu's default button.
- It determines the priority of the buttons if they overlap. Higher numbered buttons have a higher priority, and can cover up lower numbered buttons.
- It affects the creation of chapter index menus (see "General-purpose buttons" on page 247).

While you cannot change this number in the Button Inspector, you can change it using the shortcut menu that appears when you Control-click a button.

### **Changing the Button Order**

When you Control-click a button, a shortcut menu appears that allows you to rearrange the button order (and also set other button properties).

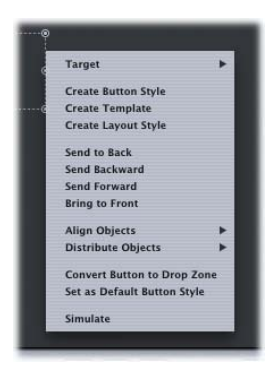

There are also four buttons along the bottom of the Menu Editor (the Arrange controls) that allow you to rearrange the button order.

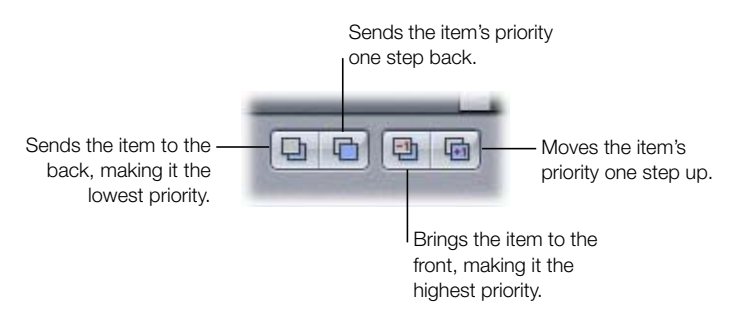

- *Send To Back:* Makes the selected button button 1, the lowest priority button. The existing button 1 now becomes button 2, and so on. The button names don't change, however. You can also press Shift-Command-B to send it to the back.
- *Send Backward:* Swaps the selected button's number with the button below it, making it a lower priority than the button below it. If this is button 12, then it becomes button 11, and button 11 becomes button 12. You can also press Command-[ to send it backward.
- *Send Forward:* Swaps the selected button's number with the button above it, making it a higher priority than the button above it. If this is button 12, then it becomes button 13, and button 13 becomes button 12. You can also press Command-] to send it forward.
- Bring to Front: Makes the selected button the highest priority button on the menu. All buttons that were above it move down one number. You can also press Shift-Command-F to bring it to the front.

The priority is generally not important unless you overlap your buttons or you intend to use this layout as a style for creating chapter index menus. (Overlapping is discouraged; see "About Overlapping Buttons" on page 227 for more information.)

*Note:* Drop zones, text objects, and buttons are included in the same priority list; a drop zone can have a higher priority, and thus cover up, a button.

# **Adding Text to a Button**

You can add text to any button on a standard menu. You can even create text-only buttons by creating a button active area and then adding the text to it.

The default text font and color are set in the Text pane in DVD Studio Pro Preferences.

# To add text to a button:

- 1 Make sure the Style tab in the Button Inspector is displayed.
- **2** To add the text, do one of the following:
  - Select the button in the Menu Editor, then press Return. An insertion point appears at the bottom of the button. Type your text here. Press Return to add an additional line.
  - Select the button in the Menu Editor, then type the text in the Text entry area of the Button Inspector. To add an additional line, press Return.
  - Select the button in the Menu Editor, then click just below its active area. An insertion point appears. Type your text. Press Return to add an additional line.

*Note:* The default settings in the Button Inspector's Text Formatting section at the bottom of the Style tab place the text at the bottom of the button. You can change these settings before typing the text, in which case the text appears at the new position.

- 3 Select the Shadow checkbox (next to the text entry area) to apply the menu's drop shadow settings to the text.
- 4 Choose the text's position (Bottom, Top, Left, Right, or Center) from the Position pop-up menu. You can use the X Offset and Y Offset entries to fine-tune the position.
- 5 Select Include Text in Highlight if you want the text to highlight along with the button when selected or activated.

You can edit the text by clicking within it or by dragging the pointer over the portion of the text to be replaced, then typing the new text.

The button's active area extends to include the text if you choose to include the text in the highlight. Use care to ensure that the active area does not inadvertently overlap other buttons on the menu.

#### **Setting the Button Text's Font and Color**

A button's text can use a mix of colors and fonts.

### To change the text font and color:

- **1** Select the text you want to change.
- **2** Do one of the following to open the Fonts window:
  - Choose View>Show Fonts.
  - Choose Format > Font > Show Fonts.
  - Click Fonts in the toolbar.
  - Press Command-T.
- **3** Choose the font and size to use.
- 4 Do one of the following to open the Colors window:
  - Choose View>Show Colors.
  - Choose Format > Font > Show Colors.
  - Click Colors in the toolbar.
  - Press Shift-Command-C.
- 5 Choose the color to use.

You can also add bold, italic, and underline attributes to the text.

Note: The bold and italic attributes are available only if the current font supports them.

# To apply bold, italic, and underline attributes:

- **1** Select the text you want to change.
- **2** Do one of the following to add the bold attribute:
  - Choose Format>Font>Bold.
  - Press Command-B.
- **3** Do one of the following to add the italic attribute:
  - Choose Format > Font > Italic.
  - Press Command-I.
- 4 Do one of the following to add the underline attribute:
  - Choose Format>Font>Underline.
  - Press Command-U.

By selecting different parts of the button's text, you can mix different fonts, colors, and attributes on the same button.

#### **Creating Text-Only Buttons**

You can create text-only buttons that only have the text as their graphic. This is useful if you want a simple button that says something like "Play Movie." By centering the text in the button and configuring the button so that the selected and activated highlights apply to the text, you can create a button that works well in a DVD title.

### To create a text-only button:

- 1 Create a button active area by dragging in the Menu Editor.
- 2 Add text to the button, either in the Button Inspector or by typing directly in the Menu Editor.
- 3 Set the text's font and color.
- 4 In the Style tab in the Button Inspector, choose Center for the Position, and select Include Text in Highlight.
- 5 Adjust the size of the button's active area so that it fits the text.

You can now set the button's selected and activated highlights as you would any simple overlay graphic.

# **Configuring Button Navigation**

Since most viewers will use the arrow buttons on a DVD player's remote control to navigate through the buttons on a menu, it's important that the navigation is easy and logical.

DVD Studio Pro includes three methods for setting button navigation:

- *Dragging:* In the Menu Editor, you can Option-Command-drag the resize handle on each button's edge to the button it should navigate to.
- *Manually:* You can manually set each button's navigation using the Navigation section of the Button Inspector's Advanced tab.
- *Auto Assign:* You can use the Auto Assign feature of the Menu Editor. This sets the navigation for all buttons on the menu at the same time.
- *Continuous Auto Assign:* You can use the Continuous Auto Assign feature of the Menu Editor. This sets the navigation for all buttons each time you add a new button or reposition an existing button. This feature is activated when you first open DVD Studio Pro. See "Setting Button Navigation With Continuous Auto Assign" on page 226 for more information.

In general, if you are manually setting button navigation or modifying automatic button navigation, you should wait until all buttons have been added to the menu, ensuring that all possibilities are taken into account. It is also helpful to name each button before setting the navigation so that you can easily distinguish them from each other.

### Setting Button Navigation Manually by Dragging in the Menu Editor

You can set button navigation in the Menu Editor by dragging a button's edge to the button that it should navigate to. Each edge of a button corresponds to an arrow button on a remote control. For example, dragging the right edge of a button determines what will happen when you press the Right Arrow button.

#### To set button navigation by dragging button edges:

1 Select the button whose navigation you want to set.

The active area rectangle appears around it.

- 2 Hold down the Option and Command keys and click the resize handle on the edge you want to set. For example, click the right edge to set the right-arrow jump for the button.
- 3 Drag from the resize handle to the button you want to link to. A line appears to indicate which edge you started at.

| Button 1 | Button 2 |
|----------|----------|
| • •      | b        |
|          |          |

4 As you drag, the line's color changes from white to green once you reach a button's active area. When the line is green, release the mouse button to make the connection.

Once the connection is made, the line disappears.

The biggest drawback to setting navigation this way is that, unless you verify the connections carefully, you can easily miss setting all four edges of all buttons, resulting in some peculiar navigation.

### Setting Button Navigation Manually With the Button Inspector

You can manually set each button's navigation using the Button Inspector. You can also change a button's navigation that has been set with the Auto Assign feature.

#### To manually set button navigation:

- 1 Select a button.
- 2 Click the Advanced tab in the Button Inspector.
- 3 In the Navigation area, open the pop-up menu for each direction (left, right, up, and down) and choose the button that should be jumped to for each. Leave the setting at "not set" if you do not want an action to occur when a viewer presses a particular arrow button.

Each button's settings are completely independent. The settings you make for one button have no effect on the other buttons in the menu.

### **Setting Button Navigation With the Auto Assign Feature**

The Auto Assign feature makes it easy to configure the button navigation for a menu. You can also use it as a starting point for configuring your navigation, and then freely adjust the settings it creates.

### To use Auto Assign to set button navigation:

- 1 Set up your menu as you want it, with its buttons in their final locations.
- **2** Do one of the following:
  - Choose Auto Assign Buttons Now in the Menu Editor's Settings pop-up menu.
  - Press Shift-Command-D.

It's important to understand that Auto Assign works with the buttons as they currently exist on the menu. If you move, delete, or add buttons to the menu, you need to use Auto Assign again to update the navigation.

*Note:* Using Auto Assign overrides any existing navigation settings. If you intend to manually modify the settings Auto Assign creates, be sure you have all buttons in place before using it. This reduces the risk of having to use Auto Assign again, and undoing any modifications you may have made.

### **How Auto Assign Works**

Auto Assign strives to configure the navigation in a logical manner. For example, pressing a Right Arrow button on the remote control selects the button to the right (if there is one). If a menu has a peculiar button layout, however, Auto Assign can produce surprising results.

Auto Assign uses the following rules when configuring the navigation:

- It assigns every button a navigation setting. This is an advantage, since you may
  accidentally skip a button when manually assigning navigation, resulting in orphaned
  buttons.
- The navigation loops through all buttons. When you reach the edge of a menu and press the same arrow button on the remote again, you jump to the menu buttons in the next row at the opposite edge. This means that if you keep pressing any of the arrows, you will eventually get to all menu buttons.

| / |       |
|---|-------|
| / | 4 5 6 |
|   | 7 8 9 |

#### **Setting Button Navigation With Continuous Auto Assign**

The Menu Editor includes a Continuous Auto Assign feature that updates the navigation of all buttons on the menu each time you add a new button or move an existing one. You are unable to manually assign button navigation while the Continuous Auto Assign feature is active.

### To enable Continuous Auto Assign:

• Choose Auto Assign Buttons Continuously in the Menu Editor's Settings pop-up menu.

The Continuous Auto Assign feature remains enabled until you choose it again to disable it.

Unlike using the Auto Assign feature, you can enable the Continuous Auto Assign feature before the buttons are in their final positions—you can even enable it before you have added any buttons to the menu.

### **Right-to-Left Reading Mode**

Auto Assign and Continuous Auto Assign have a Right-to-Left Reading option, designed for use with titles whose viewers are used to reading right-to-left (such as Farsi and Hebrew). To use the Right-to-Left option, choose the appropriate setting in the Menus pane in DVD Studio Pro Preferences.

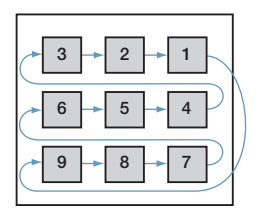

The illustration above shows the path for a menu intended for viewers familiar with right-toleft reading. Note that the difference is in what happens when you reach a menu edge; when you are not on an edge, the arrow buttons work the same in both reading modes.

### **About Overlapping Buttons**

In general, it's a good idea to avoid overlapping buttons. Some DVD players may behave erratically when they try to process menus with overlapping buttons. This problem is worse if you are playing the title on a computer and using a pointer to select a button.

Sometimes, however, while the button graphics do not actually overlap, their active areas do.

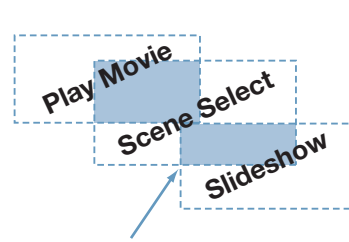

Active area overlap

In this case, if viewers watch the title on a computer, they may get unexpected results if they click in an overlap area.

Another problem occurs when using overlay-based buttons. Since the active areas control the overlay area that is highlighted when you select or activate a button, you may end up with portions of neighboring buttons highlighting at inappropriate times. It is possible to get around this problem by using different color mapping sets on neighboring buttons. See "Color Mapping Sets" on page 196 for more information.

# **Adding Drop Zones to Your Menu**

Drop zones are similar to buttons; you can assign an asset to them, move them around, and change their size. Unlike buttons, however, they do not have jump targets and they are not counted as buttons in the menu's button count.

Drop zones allow you to add graphics to a menu that you would otherwise have had to add to the background using an external video editing application.

### To create a drop zone by dragging an asset:

- 1 Drag a still image, video clip, or shape to an empty part of the Menu Editor. You can drag this from the Assets tab, the Palette, or a Finder window.
- 2 Choose Create Drop Zone from the Drop Palette.

A 120-pixel high by 180-pixel wide rectangle appears, with the still image, video clip, or shape filling it. You can position and resize the drop zone the same as you would a button's active area. See "Working With Assets in Buttons and Drop Zones" on page 230 for more information.

### To create a drop zone by drawing a rectangle:

• Hold down the Option key while dragging to create a rectangle in the Menu Editor, similar to the way you create a button's active area.

You can use the Drop Zone Inspector or drag to assign a shape and asset to the drop zone.

### To convert a button to a drop zone, do one of the following:

- Choose Project>Convert Button to Drop Zone.
- Control-click the button, then choose Convert Button to Drop Zone from the shortcut menu.

The name of the drop zone is DropZone \_, with \_ being the next available number.

# To convert a drop zone to a button, do one of the following:

- Choose Project>Convert Drop Zone to Button.
- Control-click the button, then choose Convert Drop Zone to Button from the shortcut menu.

The name of the button is Button \_, with \_ being the next available number.

Once you have created a drop zone, you can drag an asset to the drop zone, or select an asset in the Drop Zone Inspector. See "Working With Assets in Buttons and Drop Zones" on page 230 for more information.

# **Setting Drop Zone Properties**

The Drop Zone Inspector appears once you create a drop zone. It contains basic settings for configuring the drop zone.

| 000                       |                            | Drop Zone                            |                                   |
|---------------------------|----------------------------|--------------------------------------|-----------------------------------|
| Name:                     | DropZone                   | 1                                    | ]                                 |
|                           | Asset:                     | Angle 2.m2v                          | :)                                |
| SI                        | art Frame:                 | 1                                    | Motion                            |
|                           |                            | 0                                    | 00:00:00                          |
|                           | Shape:                     | not set                              | ;)<br>adow                        |
| Coordi<br>Top:<br>Left: 3 | nates & Si<br>70 🗘<br>84 🗘 | ize<br>Bottom: 178 (<br>Right: 569 ( | Height: 108 (*)<br>Width: 185 (*) |
| Rotatio                   | on<br>0.0 🕄                |                                      |                                   |
|                           |                            |                                      |                                   |

- *Name:* Enter a name for the drop zone.
- *Asset:* Use this pop-up menu to assign an asset to the drop zone. You can choose any applicable assets.
- *Start Frame:* When the asset assigned to the drop zone is a video clip, this area displays the video. Use the slider or the timecode entry to choose the start point for motion playback (if motion is enabled) or to choose the frame to use in the drop zone if motion is not enabled.
- Motion: Select this checkbox to enable motion in the drop zone when the drop zone's asset is a video clip. See "Configuring Motion Menu Settings" on page 235 for details on looping video within drop zones.
- Shape: Use this pop-up menu to select a shape to assign to the selected drop zone. A thumbnail image of the selected shape appears next to the pop-up menu. The pop-up menu lists the existing shapes by their names, grouped as Apple Shapes (supplied with DVD Studio Pro), Custom Shapes (added shapes available to all projects), Project Shapes (added shapes available to this project only), and Patch Shapes. Use the Palette's Shapes tab to manage the shapes and as another way to select a shape.
- *Shadow:* Select this checkbox to apply the menu's drop shadow setting to this drop zone.
- *Coordinates & Size:* This area lets you set the location of each edge of the drop zone, plus the drop zone's height and width. The upper-left corner of the menu is at pixel 0, line 0. You can enter values for each edge, allowing you to precisely position and size the drop zone. (You can also drag the drop zone and each of its edges with the pointer.)
- *Rotation:* Rotate the knob or enter a value to rotate the drop zone. The values can go from 0.0 to 359.9, with a value of 0.0 as normal.

# **About Using Drop Zones**

Any drop zones you add to your menu will become part of the menu's background when the project is built.

### **Overlapping Drop Zones**

While you should avoid overlapping buttons, you can feel free to overlap drop zones, since they are not involved in navigation. Because drop zones can be overlapped, you should use care when adding them to the menu—those added later have a higher priority and will cover up those added earlier.

### To change a drop zone's priority:

• Control-click it, then choose an option from the shortcut menu. See "Changing the Button Order" on page 219 for more information.

*Note:* Drop zones, text objects, and buttons are included in the same priority list; a drop zone can have a higher priority, and thus cover up a button.

#### **Shapes in Drop Zones**

While shapes are primarily intended to be applied to buttons, they can be useful when applied to drop zones, too.

Without a shape, a drop zone usually has a rectangular outline, since that is the shape of the still images and video clips you can add to the drop zones. Shapes, however, can have an irregular outline, and when applied to a drop zone, the irregular outline is maintained. This makes it possible to have heart- or star-shaped drop zones—or any shape you want to create and import. Using a shape in a drop zone, you could add your corporate logo to your menus without having to composite it externally.

Shapes with patches can also be used with drop zones. See "Adding Shapes to a Menu" on page 212 for more information.

*Note:* A drop zone can also have an irregular edge if the asset assigned to it has an alpha channel. See "Creating Graphics for Drop Zones and Buttons" on page 89 for more information.

# **Working With Assets in Buttons and Drop Zones**

A button's or drop zone's active area aspect ratio may not match the aspect ratio of the asset assigned to it. In these situations, part of the asset ends up being cropped off. You have two options for working with the asset:

- You can leave the active area's aspect ratio as it is, and move the asset to control which part of it is cropped off.
- You can force the active area's aspect ratio to match the asset's aspect ratio.

### **Positioning Images in a Button or Drop Zone**

If you want to keep the button's or drop zone's active area at its current aspect ratio, you can position the asset within the active area, choosing which parts of the asset are cropped off.

### To position an asset in an active area:

• Shift-Option-click the asset within the active area, then drag it.

The active area remains where it is, and the asset moves within it (similar to moving a picture behind a window).

# **Matching the Active Area Aspect Ratio to the Asset**

If you want the asset to appear without being cropped, you need to adjust the active area's aspect ratio to match the asset's aspect ratio.

### To match the active area's aspect ratio to the asset's aspect ratio:

• Shift-drag a corner of the active area.

The active area snaps to match the asset's aspect ratio, ensuring none of it is being cropped off. As long as you hold down the Shift key while changing the active area's size, this aspect ratio is maintained.

# **Adding Text Objects to a Menu**

You can type text directly onto a menu's background, creating a text object. When you build the project, this text object merges with the background—it cannot be selected by the viewer or have jump actions assigned to it.

A text object can contain characters with different colors, fonts, and sizes. The Text pane in DVD Studio Pro Preferences contains settings that define the text font and color used when you create new text objects. You can change the text font and color after you have typed it.

Text objects can also be rotated and have the menu's drop shadow applied.

### To add a text object to a menu:

- 1 Double-click the menu where you want to add a text object. You will be able to move the object later, so the actual position is not critical.
- 2 Start typing the text. As you type, the text appears on the menu, with a handle on each end. To create a new line, press the Return key. The Text Object Inspector appears.

*Note:* You can also type the text in the Text entry area in the Text Object Inspector.

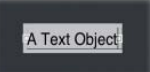

- 3 Click the Shadow checkbox to add the menu's drop shadow to the text.
- **4** To change the text's justification, do one of the following:
  - Click the appropriate button in the Text Object Inspector.
  - Press Shift-Command-[ to left align the text.
  - Press Shift-Command-] to right align the text.
  - Press Shift-Command-\ to center the text.

5 Rotate the Rotation knob or enter a value to rotate the text object.

You can reposition the text object by dragging the text to a new position. (If you are in the text edit mode with the blinking insertion point showing in the Menu Editor, you need to click an empty area of the Menu Editor to exit the text edit mode before you can drag the text object to a new position.)

# To change the text object's font and color:

- **1** Select the text you want to change.
- **2** Do one of the following to open the Fonts window:
  - Choose View>Show Fonts.
  - Choose Format > Font > Show Fonts.
  - Click Fonts in the toolbar.
  - Press Command-T.
- **3** Choose the font and size to use.
- 4 Do one of the following to open the Colors window:
  - Choose View>Show Colors.
  - Choose Format > Font > Show Colors.
  - Click Colors in the toolbar.
  - Press Shift-Command-C.
- 5 Choose the color to use.

You can also add bold, italic, and underline attributes to the text.

Note: The bold and italic attributes are available only if the current font supports them.

# To apply bold, italic, and underline attributes:

- 1 Select the text you want to change.
- **2** Do one of the following to add the bold attribute:
  - Choose Format > Font > Bold.
  - Press Command-B.
- **3** Do one of the following to add the italic attribute:
  - Choose Format > Font > Italic.
  - Press Command-I.

- 4 Do one of the following to add the underline attribute:
  - Choose Format > Font > Underline.
  - Press Command-U.

By selecting different parts of the text, you can mix different fonts, colors, and attributes in the same text object.

### **Setting Text Object Properties**

The Text Object Inspector appears once you type text on a menu or select an existing text object. It contains basic settings for configuring the text.

| 0.0            | Text Object    |        |
|----------------|----------------|--------|
| Text:          | A Text Object  | Shadow |
| Form<br>Positi | atting<br>on:  |        |
| Rotat          | ion<br>0.0 (‡) |        |

- *Text:* This area contains the text displayed in the text object. You can also enter or edit the text here. To add additional lines, press Option-Return. Once you make changes, press Return to apply them to the text object.
- *Shadow:* Select this checkbox to apply the menu's drop shadow setting to this text object.
- *Position:* Select the justification to apply to the text object (left, center, or right).
- *Rotation:* Rotate the knob or enter a value to rotate the text object. The values can go from 0.0 to 359.9, with a value of 0.0 as normal.

# **About Text Objects**

Any text objects you add to your menu will become part of the menu's background when the project is built.

#### **Overlapping Text Objects**

While you should avoid overlapping buttons, you can feel free to overlap text objects, since they are not involved in navigation. Because text objects can be overlapped, use care when adding them to the menu—those added later have a higher priority and will cover up those added earlier.

### To change a text object's priority:

• Control-click it, then choose an option from the shortcut menu. See "Changing the Button Order" on page 219 for more information.

*Note:* Text objects, drop zones, and buttons are included in the same priority list; a text object can have a higher priority, and thus cover up, a button or drop zone.

# **Configuring the Menu's Drop Shadow**

Each standard menu can have a drop shadow that can be shared by button text, shapes, drop zones, and text objects. You configure the drop shadow in the Advanced tab in the Menu Inspector and then enable it in the Inspector for each button text, shape, drop zone, and text object you want it applied to.

# **Enabling Drop Shadows**

Enabling the drop shadows on a menu is a two-step process: enable drop shadows for each menu item you want to apply them to, and then configure the menu's drop shadow settings. This allows you to see the effect of the menu settings on all of the items at once.

# To enable the drop shadow:

- 1 Select a menu item that supports drop shadows (button text, button shapes, drop zone shapes, or text objects).
- 2 In that item's Inspector, click the Shadow checkbox to enable it.
- 3 Click an empty part of the menu in the Menu Editor so the Menu Inspector appears.
- 4 Click the Menu Inspector's Menu tab. The drop shadow settings appear along the bottom part of the tab.

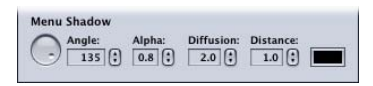

5 Configure the drop shadow settings. (Keep in mind that the drop shadows only appear on items that have been enabled.) See "Setting the Drop Shadow Properties" on page 235 for more information.

### **Setting the Drop Shadow Properties**

Once you have enabled drop shadows on one or more menu items, you can start adjusting the drop shadow settings.

*Note:* You will not see the drop shadow if any of the settings are at 0.0.

- *Angle:* A rotary control that sets the direction of the drop shadow. The control's indicator points in the drop shadow's direction. Rotate the indicator to the desired direction. You can also enter an angle value. A value of 0 places the shadow directly above the item; 90 places it to the right.
- *Alpha:* Sets the drop shadow's transparency. A value of 0.0 makes the drop shadow completely transparent while a value of 1.0 makes it completely opaque.
- Diffusion: Sets the drops shadow's softness. Smaller numbers provide harder edges while larger numbers (up to a maximum of 15.0) provide softer edges.
- *Distance:* Sets the distance of the drop shadow from the item. Smaller numbers position the drop shadow closer while larger numbers (up to a maximum of 15.0) position it farther away.
- *Colored rectangle:* Sets the color of the drop shadow. Click it to open the Colors window where you can choose the color to use.

# **Configuring Motion Menu Settings**

There are several parts of a standard menu that can include an asset with motion or a time setting:

- The menu's background
- The menu's audio
- Buttons
- Drop zones

A motion menu can have anywhere from one to all four of these motion items. The items it contains determine how they will interact.

### **About Motion Menu Playback**

The Menu Editor contains a motion menu start/stop button.

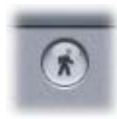

Clicking the button starts motion menu playback. Clicking it a second time stops playback. You can also press Command-J to turn the playback on and off.

*Note:* Unlike a similar button in iDVD, this button does not determine whether or not this menu is a motion menu. It only controls whether the motion menu plays while you are working on it. Once you add motion assets to a menu, it is a motion menu.

*Note:* Depending on your system and the number of motion items in the menu, motion menu playback may not be perfectly smooth in the Menu Editor. Once you build your project, playback will be perfect.

### **About the Motion Settings**

The Menu Inspector's General tab contains a section for configuring a menu's start, end, loop, and duration times.

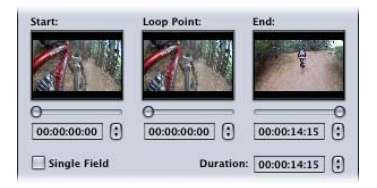

You can drag the slider located under the thumbnail images of the background, click the arrow controls, or enter a timecode value for each of the entries. The way the Start, Loop Point, End, and Duration settings function depends on the type of assets assigned to the menu.

#### With Video as the Background

When you assign a video clip as the menu's background, the controls function as follows:

• *Start:* You can set the video's starting frame. By default, the start is set to the background video's first frame. If there is audio assigned to the menu, its start time is also moved by the same number of frames as the video.

*Note:* If there are other motion assets assigned to buttons or drop zones, they are not affected by the change in start time.

• *Loop Point:* You can set a frame different from the starting frame to use when you choose Loop as the At End setting. By default, the Loop setting is the same as the Start setting. When you adjust the Loop setting, you are choosing the frame that is jumped to once the end frame is reached. This allows you to have a looping background with a beginning section—for example, a fade up from black or a transition from another menu—that only plays the first time through. If there is audio assigned to the menu, it automatically follows the video as it loops.

If you are using an overlay for the button highlights, this setting also defines when the highlights appear.

*Note:* If there are other motion assets assigned to buttons or if the menu has any drop zones, shapes, or text objects, the Loop Point setting is disabled.

• *End:* You can set the video's ending frame. By default, this is set to the value entered in the Menu pane in DVD Studio Pro Preferences. You can adjust it to be shorter or longer. When the end is reached during playback, either all assets stop and display their last frame as a still image (At End set to Still), or the playback jumps to the Loop, if available, or Start setting.

If any assets (other than audio) assigned to the menu reach their end before the video background, they are looped back to their start to keep playing. If an audio asset reaches its end before the End point is reached, it stops playing until the menu loops back.

• *Duration:* You can set the background video's duration. If you enter a value, the End setting automatically updates. You cannot enter a duration longer than the background video's length.

### With an Audio Asset and a Still Background

When you assign an audio asset to the menu and a still image as the background, the controls, with the exception of Loop Point, work exactly as they do when there is a video asset assigned to the background. The difference is that they are based on the audio asset's time values. The Loop Point control is disabled when there is no video background assigned.

#### With No Audio and a Still Background

When the only motion items on a menu are in buttons and drop zones, the controls work a little differently.

Only the Duration setting is active—the Start, Loop Point, and End settings are unavailable. You are able to set the duration to any value you like, up to ten minutes, including values longer than the longest asset. Any asset that reaches its end before the duration is over loops back to its beginning and starts playing again. Once the duration is reached, the At End setting controls what happens next:

- If you choose Still, the assets all hold their last frame.
- If you choose Loop, all assets go to their beginning and start playing again.

# **Adding Audio to a Menu**

All menus created with the standard method, including menus with still backgrounds, can have an associated audio file. Adding audio to a menu can be an easy way to make it more engaging. The audio can come from files created specifically for this purpose, portions of the soundtrack, or from an audio library.

If you assign a video asset to the menu's background by dragging it to the Menu Editor, DVD Studio Pro can automatically assign its companion audio file (with the same base name and in the same folder) to the menu. The "Find matching audio when dragging" setting in the Track pane of DVD Studio Pro Preferences controls whether or not the audio is assigned. See "Track Preferences" on page 101 for more information.

You can also manually assign an audio file to a menu.

### To assign an audio file to a menu, do one of the following:

- Drag an audio file to the Menu Editor, then choose Set Audio from the Drop Palette.
- Click the General tab of the Menu Inspector, then choose an audio file from the Audio pop-up menu.

*Note:* All audio files used for the menus in a project must be the same type (AC-3, AIFF, and so on), use the exact same bit rate, number of channels, and use the exact same resolution.

# To hear the audio:

 Click the Motion button in the Menu Editor. If there is a still image as the menu's background, you can use the motion settings in the Menu Inspector's General tab to set the start and end points of the audio.

See "Configuring Motion Menu Settings" on page 235 for information on how the audio interacts with any video clips assigned to the menu, including when looping is enabled.

# Using Templates, Styles, and Shapes to Create Your Menus

DVD Studio Pro includes templates and styles that are designed to make the menu creation process quicker and easier. By applying a template or style to all menus in a project, you can create a cohesive, consistent look for your project.

- You can use the supplied templates and styles to create your menus. Use a template to supply everything needed for a menu, or choose certain styles to use in combination with menus you create.
- You can create your own templates and styles. This makes it easy to create a consistent look to apply to all of your menus that meets your specific needs.

DVD Studio Pro also includes a shapes feature that allows you to add buttons to your menu that include the art and highlight areas. The shapes can also be used to create drop zones with irregular edges. See "Managing Shapes" on page 253 for more information.

# What Are Templates and Styles?

Templates and styles both contain properties, such as background assets, button highlights, and text colors, that you use to create a menu. While templates cover all aspects of a menu, styles are targeted to specific areas. Applying a template to a menu can result in a mostly finished menu—you may only need to link the buttons. With styles, you generally work with an existing menu, and then use the styles to change specific areas such as a button's shape or a text object's font.

In addition to the supplied templates and styles, you can create your own. You can import and use these templates and styles in many different projects.

Each template and style can be self-contained, including the actual assets used in the template or style, such as backgrounds, audio files, and shapes. Or, they can reference assets located in a folder on your hard disk.

*Note:* Templates and styles are in either PAL or NTSC format. You cannot use a template or style created using NTSC assets in a PAL project. The Palette only shows templates and styles that are compatible with the current project's video standard. Additionally, templates have an aspect ratio setting (4:3 or 16:9) and should be applied to menus using the same aspect ratio setting.

### **Template Intro Movies**

The DVD Studio Pro installation disc includes several video assets that are intended to be used as menu intro files for specific supplied templates. These assets can be used to provide a smooth transition when a menu is selected that uses the associated template. See the "About Template Intro Movies" file, located in the Template Intro Movies folder on the installation disc for more information. Also see "Adding Intro and Transition Clips to Menus" on page 520.

# **Templates and Styles in the Palette**

Templates and styles are contained in the Palette's first two tabs.

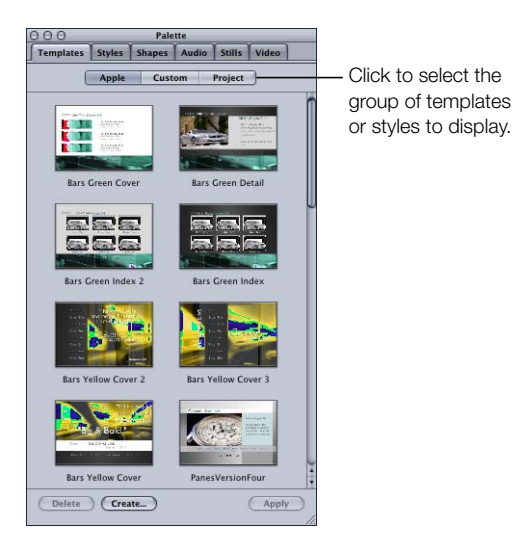

See "Managing Shapes" on page 253 for information on the Shapes tab, and "Media Tabs" on page 136 for information on the Audio, Stills, and Video tabs.

You can choose either small or large as the size for the thumbnails that appear in the Palette in the General pane of DVD Studio Pro Preferences. See "General Preferences" on page 99 for more information on the preferences.

# **Template and Style Groups**

To see the available templates and styles, you click the buttons at the top of the tabs. There are three choices for templates and four for styles:

- *Apple:* The templates and styles provided by DVD Studio Pro. These are available to all projects.
- *Custom:* The templates and styles you create and do not designate as "Project." These are available to all projects.
- *Project:* The templates and styles you create for use only in a specific project. These will not appear when working on other projects.

*Note:* You must have saved your project before you can create a template or style belonging to the project group.

• *Current:* For styles only, these are the styles that have been linked to the template assigned to the current menu. See "Linking Styles to Templates" on page 242 for more information.

# **Style Types**

In addition to the style group you select, when you click the Styles tab in the Palette, you also need to select the type of style.

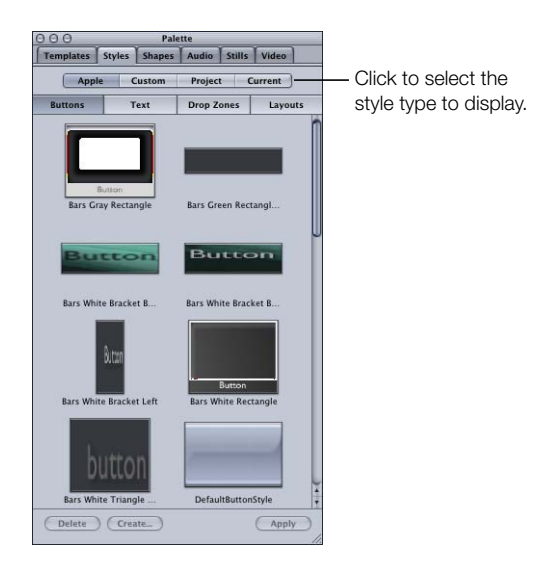

There are four style types you can choose from:

- *Buttons:* Contains almost all settings (except navigation and jump settings) from the Button Inspector.
- Text: Contains the font, size, color, rotation, and default text.
- Drop Zones: Contains details about drop zones.
- *Layouts:* Contains locations, sizes, shapes, and other attributes of one or more buttons on a menu.

# **Linking Styles to Templates**

You can link, or associate, styles to templates. That way, if you apply a template to a menu and then want to use a different button style on one of the buttons, you can choose to see only those button styles that have been linked to that template. This makes it easier to create menus based on families of templates and styles, helping you maintain a consistent look while creating a project.

Once you have applied a template to a menu, you can see which styles are linked to that template by selecting the Current view in the Styles tab in the Palette. When you select a style type (buttons, text, layouts, or drop zones), only the styles linked to that menu appear.

*Note:* You can only link the styles you create to templates. The supplied Apple styles are already linked to the Apple templates.

# To link a style to a template:

1 Control-click a style, then choose Link to Templates from the shortcut menu.

A selection dialog that lists all templates appears.

| Template            |  |
|---------------------|--|
| Bars Green Cover    |  |
| Bars Green Detail   |  |
| Bars Green Index 2  |  |
| Bars Green Index    |  |
| Bars Yellow Cover 2 |  |
| Bars Yellow Cover 3 |  |

2 Select the checkbox next to all templates that you want to link this style to.

Since menus keep track of the last template applied to them, you can open a menu at any time and, by selecting the Current view in the Styles tab, see those styles linked to the menu's template.

*Note:* If no template is applied to the menu, or no styles have been linked to the template, no styles appear when the Current view is selected.

### **About Template and Style Properties**

Properties define the look and content of templates and styles. For example, properties define what kind of menu background a template has, how many buttons a layout style has, and where the buttons are located on the menu. Not all templates and styles need to use all of the properties available to them. For example, you can create a set of templates that have no menu background—when they are applied to an existing menu, the menu's current background is maintained while other template properties, such as groups of buttons and text objects, are added to the menu.

A template contains the properties of each of the four styles plus some additional properties. The following property list is grouped by style, with an additional group of properties applying only to templates.

### **Button Style Properties**

Button styles and all buttons in a template contain the following properties. Templates also contain the following properties as the default button style, used when a Drop Palette action requires new buttons to be created on the menu. See "Setting Default Styles" on page 248 for information on setting a default button style.

- Size: The width and height of the button's active area
- *Asset:* The asset file assigned to the button and the timecode setting below the thumbnail. When a button style is applied to an existing button, this asset only appears if the existing button does not already have an asset assigned.
- Motion: Whether or not motion has been enabled for the asset
- *Shape:* The shape file assigned to the button
- Shadow: Whether or not the menu's drop shadow has been enabled for the shape
- Color Set: Which of the three highlight sets the button uses
- Auto Action: Whether or not Auto Action has been enabled for the button
- *Invisible:* Whether or not the button has been set to be invisible
- *Default Text:* The actual text that the button uses. When a button style is applied to an existing button, this text only appears if the existing button does not already have text.
- Font: The font's name and size used for the button text
- Text Color: The text's color
- *Text Position:* The text's position on the button (top, left, right, center, or bottom)
- *Text Offset:* The offset values for the text's position
- Text Shadow: Whether or not the menu's drop shadow has been enabled for the text
- Text in Highlight: Whether or not the text is included in the button's highlight

### **Text Style Properties**

Text styles and all text objects in a template contain the following properties. Templates also contain the following properties as the default text style, used when you double-click the menu background to create a text object. See "Setting Default Styles" on page 248 for information on setting a default text style.

- *Default Text:* The actual text that the text object uses. This text does not appear when a text style is applied to an existing text object.
- Font: The font's name and size used for the text object
- Text Color: The text's color
- *Rotation:* The rotation setting used for the text object

# **Drop Zone Style Properties**

Drop zone styles contain the following properties. Templates contain the following properties for each of their drop zones.

- *Size:* The width and height of the drop zone's active area
- *Asset:* The asset file assigned to the drop zone and the timecode setting below the thumbnail. When a drop zone style is applied to an existing drop zone, this asset only appears if the existing drop zone does not already have an asset assigned.
- *Shape:* The shape file assigned to the drop zone
- *Shadow:* Whether or not the menu's drop shadow has been enabled for the drop zone
- *Rotation:* The rotation setting used for the drop zone
- *Motion:* Whether or not motion has been enabled for the asset

# **Layout Style Properties**

Layout styles and templates contain the following properties.

- Position/Size: The position and size of all buttons in the layout
- *Button Assets:* The assets assigned to the buttons. This asset does not appear when a layout style is applied to a menu with buttons already containing assets. This asset only appears if the existing buttons do not already have an asset assigned.
- Button Shapes: The shapes assigned to the buttons
- *Button Text:* The text assigned to the buttons. This text does not appear when a layout style is applied to a menu with buttons already containing text. This text only appears if the existing buttons do not already have text assigned.
- *Default Button:* The button number of the button assigned as the default button. This is the button selected when the menu appears, unless the connection to the menu specified a different button.
- Guides: The guide configuration, including the number of guides and their positions

#### **Other Template Properties**

In addition to the button, text, drop zone, and layout style properties, templates contain the following properties:

- *Default Button Style:* The default button style is used when a Drop Palette action requires new buttons to be created on the menu. See "Setting Default Styles" on page 248 for information on setting a default button style.
- *Default Text Style:* The default text style is used when you double-click the menu background to create a text object. See "Setting Default Styles" on page 248 for information on setting a default text style.
- Background Asset: The name of the asset assigned to the menu as the background
- Overlay: The name of the asset assigned to the menu as the subpicture overlay
- Audio Asset: The name of the audio asset assigned to the menu
- Drop Zones: All drop zones added to the menu. Each drop zone includes its own settings.
- Text Objects: All text objects added to the menu. Each text object includes its own settings.
- *Color:* The color mapping settings for the menu. These include the color and opacity assigned to each button state for each of the three color sets, as well as the Color Palette's 16 colors.
- *Mapping Type:* Whether the menu uses the chroma or grayscale mapping type
- *Motion:* The timecode values for the start, loop point, end, and duration settings, as well as the action for the menu's end
- Shadow: The drop shadow settings that the buttons, text objects, and drop zones can use
- Aspect Ratio: Whether the menu uses a 4:3 or 16:9 aspect ratio

# **Applying a Template or Style**

When you select a template or style in the Palette, it does not affect the menu until you click the Apply button. Before you click Apply, it is important to make sure that the Menu Editor is displaying the correct menu, and in the case of some of the styles, that the correct items in that menu are selected.

*Note:* The Menu Editor always has a menu assigned to it, and it is that menu that templates and styles are applied to. Templates and styles can be applied to a menu even if you are working on a different element, such as a track. The Menu Editor does not even have to be visible.

You do not need to select anything in the menu before applying templates or layout styles. These items can be applied to an existing menu or a new empty one. For the button, text, and drop zone styles, you can either select one or more items in an existing menu before applying the style, or you can drag the style to an item. Styles are applied only to selected items in an existing menu, so you can actually use multiple versions of these styles on a single menu. For example, if you want the buttons on a menu to use different shapes, you can set up several different styles to provide those shapes.

*Note:* Applying a template or style to a menu is a one-time action—the menu does not become locked to the template or style. You can make changes to the menu just as if you had manually configured it.

# **Using the Palette's Apply Button**

The Palette includes an Apply button that you can use to apply the selected template or style to a menu. When applying button, text, or drop zone styles using the Apply button, the style is applied to all selected items at once. When dragging, you can only apply the style to one item.

### To apply a template or style using the Apply button:

- 1 Make sure the Menu Editor is displaying the correct menu.
- 2 In the case of the button, text, and drop zone styles, select the item on the menu to apply the style to.
- **3** Select the template or style to apply to the menu.
- 4 Click Apply.

The Apply button is unavailable if more than one template or style is selected. You can also apply a template or style by double-clicking it.

### **Dragging Templates and Styles to a Menu**

In addition to the Palette's Apply button, you can apply templates and styles by dragging them to the menu. The Menu Editor's Drop Palette appears when you drag templates and styles to it. The Drop Palette provides options not available when using the Apply button. For example, you can drag a button style to an empty area of the Menu Editor and create a new button with it. With the Apply button, you need to select an existing button before the style can be applied.

The area to which you drag the template or style determines the options available to you. For example, if you drag a template to an empty part of the menu, you have the options of applying it to the menu, applying it to the menu and adding all buttons, and creating a submenu. If you drag a template to an existing button, your only option is to create a submenu and apply this template to it. See "Drop Palette for Standard Menus—Dragging Templates and Styles" on page 287 for a complete list of options.

### To apply a template or style by dragging:

- 1 Make sure the Menu Editor is displaying the correct menu.
- 2 Select the template or style to apply to the menu and drag it to the Menu Editor. Be sure to drag it to an empty area or to an existing item, depending on how you want to apply the template or style.

If you select more than one item before dragging, only the item you actually drag gets applied to the menu—the others are ignored.

# **Applying Templates or Layout Styles to a Menu With Buttons**

When you apply a template or layout style to a menu that already has buttons, you are given the option of adding only enough buttons to replace the existing ones, or of adding all template or layout style buttons. If the menu has more buttons than the template or layout style, all buttons are added with the extra ones on the menu remaining unchanged.

When replacing existing buttons, DVD Studio Pro first looks at their names to see if they match the names of any buttons in the template or layout. If an existing button and a new button have the same name, the link and asset of the original button are copied to the new button. By carefully naming your buttons, you can apply one template after another to a menu and still maintain the original button settings.

To be able to switch templates easily while using the templates and layout styles supplied with DVD Studio Pro, you need to name the buttons on your menus according to the buttonnaming convention used by DVD Studio Pro.

### **Button Naming in DVD Studio Pro Templates and Layout Styles**

In the Apple templates and layout styles provided with DVD Studio Pro, button names fall into two categories: general-purpose buttons and special-purpose buttons.

### **General-purpose buttons**

General-purpose buttons use the DVD Studio Pro default naming structure for buttons, starting with "Button 1."

Additionally, the Apple templates and layout styles can have assets and text assigned to each of the general-purpose buttons. When you create a chapter index menu, DVD Studio Pro checks each button to see if it has an asset assigned—if it does, the asset is changed to match the marker's video. Similarly, if the button has text assigned, it is replaced with each marker's name.

#### **Special-purpose buttons**

Any buttons not intended to link to chapter markers have underscores before and after their names—this causes DVD Studio Pro to ignore them when assigning chapter markers to buttons. The Apple templates and layout styles include three of these: \_\_NEXT\_ (to link to the next chapter index menu), \_PREV\_ (to link to the previous chapter index menu), and \_\_UP\_ to link to the original menu (if applicable). These three buttons automatically link to the appropriate menus when used to create a chapter index menu.

See "About Chapter Index Menus" on page 187 for more information on chapter index menus.

# **Setting Default Styles**

You can set a default button and text style for each menu. Additionally, you can choose a default text style for the entire project in DVD Studio Pro Preferences.

DVD Studio Pro uses the default button style any time you drag an asset to the Menu Editor and choose an option from the Drop Palette that creates buttons. The default button style applies only to menus to which you've assigned it.

The default text style is used whenever you add a text object to any menu in a project. You can also set a default text style for each menu. The text style includes the font, its size, and its color. It can also include default text.

You can set the default button and text styles by dragging the style to the Menu Editor or using shortcut menus.

### To set a button or text style as the menu default by dragging:

- 1 Select a button or text style in the Palette and drag it to the Menu Editor.
- 2 When the Drop Palette appears, choose Set Default Button (or Text) Style.

### To set a button or text object as the menu default in the Palette:

• In the Palette, Control-click the button or text object you want to use as the default, then choose Set as Default from the shortcut menu.

### To set a button or text object as the menu default in the Menu Editor:

• In the Menu Editor, Control-click the button or text object you want to use as the default, then choose Set as Default from the shortcut menu.

Additionally, you can set the default button and text styles for a menu when you apply a template.

See "Setting DVD Studio Pro Preferences" on page 98 for information on setting a default text style in DVD Studio Pro Preferences.

# **Creating a Template or Style**

While creating a template or style is not difficult, it is worth spending some planning time so that you can make the templates and styles as useful as possible.

# To create a template or style:

- 1 Configure a standard menu to match what you want the template or style to be. If you're creating a template or a layout style, use care to name the buttons and create them in the correct order. See "About Button Numbers" on page 219 and "General-purpose buttons" on page 247 for details.
- 2 If you're creating a button, text, or drop zone style, select the specific item on the menu whose settings you want to include in the style. For templates and layout styles, you do not need to select anything on the menu.
- **3** Do one of the following:
  - Choose Project > Create in Menu > Template or Project > Create in Menu > Style.
  - Click Create in the Palette.

The Create Template or Create Style window opens.

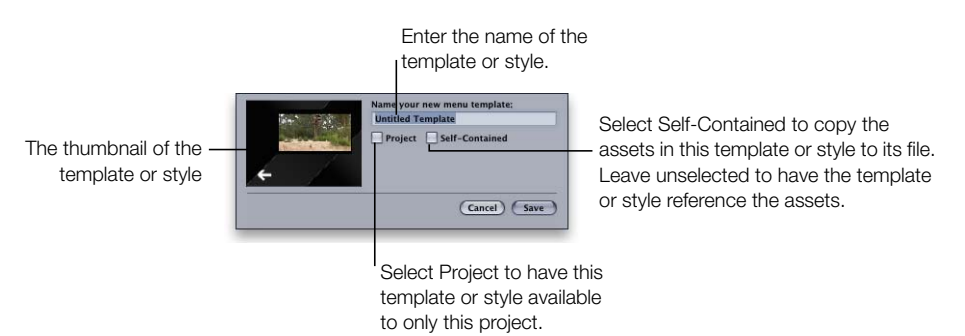

- 4 Enter a name for the template or style.
- 5 Select the Project checkbox if you want the template or style to be available only to this project. Leaving this unselected makes this template or style available to all projects on this system.
- 6 Select the Self-Contained checkbox to copy the assets used by this template or style into its file. This makes it easier to copy the file to another system where it can be imported by another project.
- 7 Click Save.

The template or style is now saved and appears in the Palette.

### **About Self-Contained Templates and Styles**

A template or style can use a surprising number of assets. Motion backgrounds and assets assigned to the button thumbnails can be very large files. In many cases, templates and styles you create that use motion assets will be specific to a particular project. In these cases, there is no reason to save them as self-contained.

If you are creating a template or style and want to be sure it will always have the assets it requires, you can save it as self-contained. In this case, the assets are added to the template or style's file. This makes it possible to copy the file to a different system and still have a working version of it. The drawback is that the file may be very large.

### **Locations of Template and Style Files**

Template and style files are placed in different locations based on whether or not they are project-exclusive. When you import template and style files, they are also copied to these locations.

### **Custom template and style files**

When you save a template that is not specific to a project, it is placed at the root of your disk, in this location: /Library/Application Support/DVD Studio Pro/Templates. All template files have a ".dsptemplate" extension.

Style files are placed at the same location, in a Styles folder: /Library/Application Support/ DVD Studio Pro/Styles. All style files have a ".dspstyle" extension, regardless of the type of style they are. To avoid confusion, be sure to indicate the style type when naming your style.

### **Project template and style files**

When you save a project template or style, it is added to the project bundle file (the file created when you save your project). Project templates and styles cannot be shared with other projects or systems. If you want to share them, you can add a menu to your project, apply the template or style to it, and then create a new template or style from the menu, setting it so that it is not specific to the project. This creates a new template or style file in the folders mentioned above.

### Apple template and style files

The Apple template and style files provided with DVD Studio Pro are in its application bundle file (the file used to open DVD Studio Pro). Since these are the same for all DVD Studio Pro systems, there is no reason to copy these to another system.

### **Naming Buttons in Your Templates and Styles**

If you create a template or layout style, you should follow a consistent button-naming convention. This will allow you to apply different templates or styles, one after the other, without having to reconfigure your buttons. For information on the button-naming conventions used in DVD Studio Pro templates and layout styles, see "Button Naming in DVD Studio Pro Templates and Layout Styles" on page 247.

# **Importing Templates and Styles**

You can import templates and styles from other systems. When you import a template or style, it is copied to the same locations used when you create custom or project template or style. See "Locations of Template and Style Files" on page 250 for more information.

### To import a template or style using the File menu:

- 1 Choose either File>Import>Style or File>Import>Template.
- 2 Use the import dialog to navigate to the templates or styles you want to import. You can select a single file or multiple files.
- 3 Select the Project checkbox if you want the template or style to be available to this project only. Deselecting Project makes this template or style available to all projects on this system.
- 4 Click Import to import the files.

### To import a template or style using the Palette:

1 Click the Templates or Styles tab in the Palette.

*Note:* When importing a style, it is not necessary to select the proper style type (button, layout, and so on). All style types can be imported.

- **2** Control-click in the Palette's thumbnail area, then choose Import from the shortcut menu.
- **3** Use the import dialog to navigate to the templates or styles you want to import. You can select a single file or multiple files.
- 4 Select the Project checkbox if you want the template or style to be available to this project only. Deselecting Project makes this template or style available to all projects on this system.
- **5** Click Import to import the files.

The imported templates and styles appear in the Palette and are ready for use.

### Will Imported Templates and Styles Work?

There are several factors that determine how well an imported template or style will work on your system.

- Templates and styles only work with the video standard (NTSC or PAL) of the system on which they were created. You cannot import templates and styles from one standard into the other.
- Self-contained templates and styles work on all systems using the same video standard, regardless of what assets they contain or how they are arranged.
- Referencing templates and styles require the assets to be in the same location on the new system as they were on the original system. Any assets that cannot be found when a template or style is applied are skipped, leaving those areas of the menu empty.

# **Deleting Templates and Styles**

You can delete templates and styles once you no longer need them.

### To delete a template or style:

- 1 Select the template or style to delete. You can select multiple items to delete.
- **2** Do one of the following:
  - Click Delete at the bottom of the Palette.
  - Control-click the item to be deleted, then choose Delete Selected Template or Delete Selected Style from the shortcut menu.
- 3 A dialog appears, warning that deleting this item may affect this and other projects. Click OK.

*Note:* You cannot delete a template or style that contains assets currently in use on a menu.

The template or style is deleted.

# **Deleting Really Deletes**

When you delete a template or style, the file is actually deleted from the disk. You cannot undo a deletion. This can be a serious issue if the template or style is self-contained, since the assets used in the template or style are also deleted. Any projects that used the deleted template or style will no longer be able to access those assets, and you will need to relink their assets.

# **Deleting Apple Templates and Styles**

You cannot delete the Apple templates supplied with DVD Studio Pro; however, you can delete the Apple styles. If you later decide you want to use the deleted styles, you must reinstall DVD Studio Pro to get them back.
### **Managing Shapes**

The Palette contains a Shapes tab. You can use this tab to view thumbnails of the shapes, drag the shapes to the Menu Editor to use them as buttons or drop zones, and import shapes that you have created.

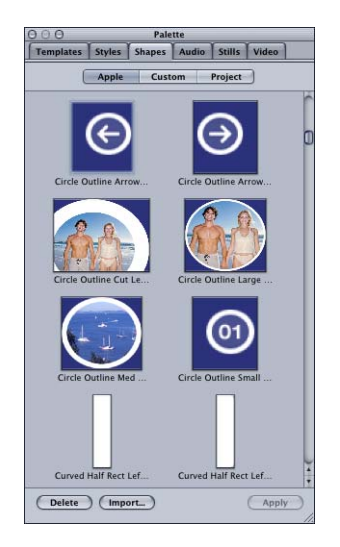

You can choose either small or large as the size for the thumbnails in the Palette in the General pane in DVD Studio Pro Preferences. See "General Preferences" on page 99 for more information on the preferences.

### **Two Types of Shapes**

There are two types of shapes that are available: normal and patches. You can create your own normal shapes; however, patches only come with DVD Studio Pro, and you cannot create your own.

### What's a Patch?

Patches are shapes that are able to modify the assigned asset. For example, a shape may add a tint or a blur filter to the assigned asset. Some patches have a motion element although most are static. Patches can be positioned and sized just like normal shapes, and have still or video assets assigned to them.

Unlike normal shapes, you are not able to create custom patches.

Patches appear in the Apple group of the Shapes tab along with the normal shapes. You can tell which shapes are patches by the ".pox" extension at the end of their names.

### **Applying a Shape**

You can apply a shape to an existing button or drop zone (or group of buttons or drop zones) on a menu, or you can create a new button when you apply the shape. The method you use to apply the shape (use the Apply button or drag the shapes) determines what you are able to do.

Shapes are sorted into three groups:

- Apple: The shapes provided by DVD Studio Pro. These are available to all projects.
- *Custom:* The shapes you import and designate as available to all projects created on this system
- *Project:* The shapes you import for use only in this project. These will not appear when working on other projects.

The Shapes tab in the Palette includes buttons so that you can choose which of these groups of shapes to view.

### To apply a shape using the Apply button:

- 1 In the Palette, select the shape's group (Apple, Custom, or Project), then select the shape you want to apply.
- 2 In the Menu Editor, do one of the following:
  - To apply the shape to an existing button or drop zone, select the button or drop zone.
  - To apply the shape to a group of buttons or drop zones, select the buttons or drop zones by holding down the Shift key while clicking them.
- 3 Click Apply.

The shape is applied to the selected items.

*Note:* The Apply button is disabled if you select more than one shape in the Palette. You cannot create a new button or drop zone using the Apply button.

### To apply a shape by dragging:

- 1 In the Palette, select the shape's group (Apple, Custom, or Project) so that the shape's thumbnail appears.
- **2** Drag the shape from the Palette to the Menu Editor, then do one of the following:
  - To apply the shape to an existing button or drop zone, drag the shape to it.
  - To create a new button or drop zone, drag the shape to an empty area of the menu and when the Drop Palette appears, choose either Create Button or Create Drop Zone.

*Note:* You cannot apply the shape to multiple existing buttons or drop zones by dragging.

When you create a new button by dragging a shape to the Menu Editor, the shape is added to the menu at its actual size. This can be important if you intend your shapes to be a specific size when used on a menu. (When shapes are applied to an existing button, they are squeezed to fit it, which can distort it significantly.)

### **Importing a Shape**

You can import shapes that you create. See "Creating Shapes" on page 85 for information on creating shapes.

When you import shapes, you choose whether they are specific to a project or shared.

### To import a shape:

- 1 Click Import in the Shape tab in the Palette.
- 2 In the selection dialog that appears, locate and select the shape (or shapes) to import.

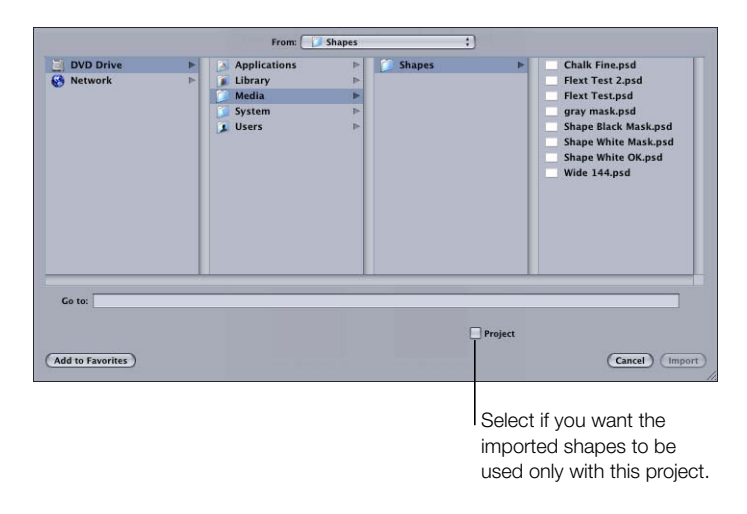

- 3 Select the Project checkbox if you want the shapes to be used only with this project. Deselect the checkbox to make them available to all projects on this system.
- 4 Click Import.

The imported shapes now appear in their group (Project or Custom).

For custom shapes, the shape file is copied to the [root]/Library/Application Support/DVD Studio Pro/Shapes folder. For project shapes, the shape is copied to the project bundle. (Apple shapes are contained in the DVD Studio Pro application bundle.)

### **Updating a Shape**

When you create a custom shape, you will often find, once you've applied it to a button or drop zone on a menu, that you need to make an adjustment to it. For example, you might need to make the highlight area larger.

### To reimport a shape:

- 1 Click Import in the Shape tab in the Palette.
- 2 In the selection dialog that appears, locate and select the shape (or shapes) to reimport.
- 3 Select the Project checkbox if the shapes are used only with this project. Deselect the checkbox if they are available to all projects on this system.
- 4 Click Import.

A dialog appears, stating that the shape already exists.

5 Click Replace to import the new versions of the shapes, replacing the existing ones.

To see the new versions of the shapes, either in places they are already in use or in new places you want to use them, you must save your project, close it, and then open it again. Any older versions of the shapes are updated to the new versions.

### **Deleting a Shape**

You can delete one or more shapes.

#### To delete a shape:

1 In the Palette, select the shape's group (Apple, Custom, or Project) that contains the shape or shapes to be deleted.

*Note:* If you delete an Apple shape, you must reinstall DVD Studio Pro to get the shape back.

- **2** Select the shape or shapes to delete. Use the Shift key to select multiple shapes.
- **3** Click the Shape tab's Delete button.

The shape's file is deleted from its location (as determined by its group).

*Note:* You cannot delete a shape that is currently in use on a menu.

# Creating Menus Using the Layered Method

When you create menus using the layered method, you specify independent layers in an Adobe Photoshop file (PSD) for each state of each button (as opposed to using an overlay or shapes, as you do with the standard method). See "Layered Method" on page 173 for a discussion of the advantages and disadvantages of this method.

*Note:* Menus created with the layered method can also use overlays. See "Choosing the Overlay" on page 192 for details on using overlays.

See "Starting a Menu" on page 182 for information on creating a layered menu, naming it, and adding assets to it.

*Note:* You cannot change an existing menu from one kind of menu (standard or layered) to the other.

# **Choosing the Background**

Layered menus must use the same PSD file for both the menu's background and the layered buttons. Because of this requirement, only PSD files with multiple layers can be used as backgrounds for layered menus.

For best quality, be sure your graphic:

- Matches the resolution of your video standard (NTSC or PAL) and aspect ratio (4:3 or 16:9): If you are creating 16:9 menus, be sure the graphic is anamorphic. See "Creating Graphics to Use in Menus" on page 76 and "Choosing an Aspect Ratio" on page 49 for details.
- *Conforms to the broadcast video color space:* Graphics that look stunning in your graphics program can look very different when viewed on DVD. Most graphics applications let you scale colors to NTSC or PAL color space.

DVD Studio Pro automatically scales the size of the background graphic to fit the frame size if necessary, which can result in the menu's background color appearing along some edges.

### Assigning a Background to a Menu

There are several ways to assign a background to a menu. Use the method that you feel most comfortable with. In all cases, these methods also replace an existing background.

#### Assigning a Menu Background Using the Inspector

You can assign a menu background using the Inspector. With this method, you can only choose from assets already imported into DVD Studio Pro.

### To assign a menu background using the Inspector:

- 1 Select the menu and make sure the Menu Inspector displays the menu properties.
- 2 Click the General tab in the Inspector (if it's not already visible).
- **3** Choose a background from the Background pop-up menu.

The selected file appears as the menu background, with all layers hidden. You can choose which layers to show in the Menu Inspector.

### Assigning a Menu Background by Dragging

You can assign a background to a menu by dragging the asset from the Assets tab, the Palette, or a Finder window.

### To assign a menu background by dragging it to the Menu Editor:

- 1 Select the menu in the Outline tab or choose it from the Menu Editor's View pop-up menu to display it in the Menu Editor.
- 2 Locate the background file you want to use in the Assets tab, Palette, or Finder window.
- 3 Drag the asset to an empty part of the Menu Editor and pause until the Drop Palette appears.
- 4 Choose one of the following:
  - Set Background—All Layers Visible if you want all layers in the file to show.
  - Set Background—No Layers Visible if you want all layers in the file to be hidden.

The background appears in the Menu Editor. You can choose which layers to show in the Menu Inspector.

### To assign a menu background by dragging it to the Outline tab:

- 1 Click the Outline tab and make the menu you want to assign the background to visible.
- 2 Locate the background file you want to use in the Assets tab, Palette, or Finder window.
- 3 Assign the background file to the menu by dragging the file to the menu's name. A box appears around the name to let you know the menu will receive the background file.

The background appears in the Menu Editor, with all layers hidden, when you select the menu. You can then choose which layers to show in the Menu Inspector.

#### **Choosing a Menu's Background From a Layered Photoshop File**

You can choose a layer (or several) from an Adobe Photoshop format (PSD) file to use as the menu background. One PSD file can supply backgrounds and overlays for several menus.

### To choose a menu background from a PSD file:

- 1 Either create a new menu or select an existing one.
- 2 Click the General tab in the Menu Inspector.
- **3** Assign the PSD as the menu's background by either:
  - Choosing it from the Background Asset pop-up menu in the Menu Inspector.
  - Dragging it to the Menu Editor and choosing Set Background from the Drop Palette.

The PSD file's layer names appear in the Background area of the General tab.

4 Select the checkboxes next to the layers that make up the background.

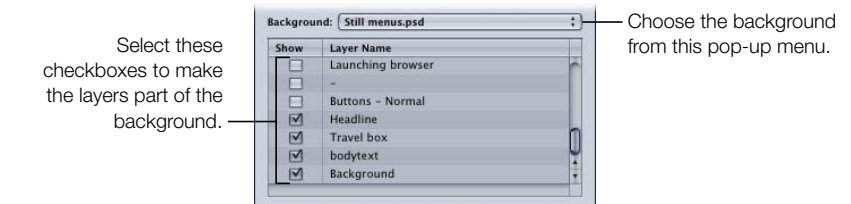

### **Choosing the Overlay**

You can use overlays with layered menus as well as with standard menus. Every aspect of using them, from selecting the file and configuring its color mapping, is identical to how you use overlays in a standard menu. See "Choosing the Overlay" on page 192 for information on adding an overlay to your layered menu. See "Understanding Color Mapping" on page 194 for information on configuring color mapping for simple and advanced overlays.

### **Setting Layered Menu Properties**

The Menu Inspector for layered menus has four tabs: General, Menu, Color Settings, and User Operations. The Color Settings tab is identical to the Menu Inspector for standard menus. See "Color Settings Tab in the Menu Inspector With Simple Selected" on page 207 and "Color Settings Tab in the Menu Inspector With Advanced Selected" on page 208 for information on the Colors tab.

The User Operations tab is the same as those in other DVD Studio Pro Inspectors, and is discussed in "User Operations" on page 507.

### Settings at the Top of the Menu Inspector for Layered Menus

The top of the Menu Inspector for layered menus contains two settings.

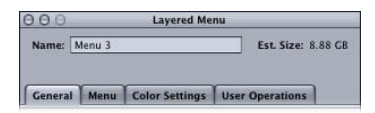

- *Name:* Enter the name for this menu.
- *Est. Size:* Displays the estimated amount of disc space the menu requires based on the assigned assets.

### **General Tab in the Menu Inspector for Layered Menus**

The General tab in the Menu Inspector for layered menus is divided into three sections: The upper section contains the menu timeout settings, the middle section contains the background configuration settings, and the lower section contains the overlay configuration settings.

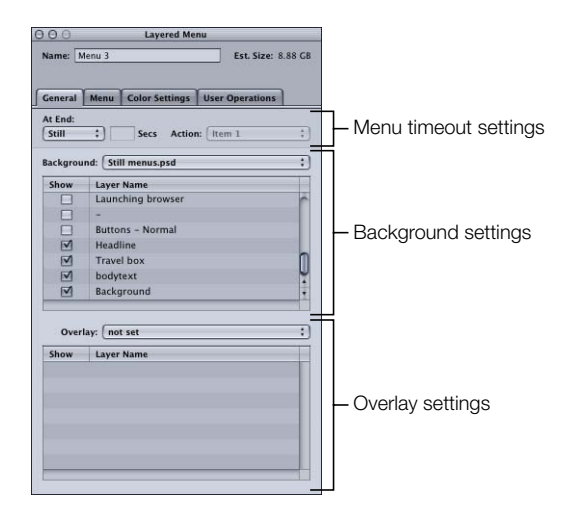

### Menu timeout settings

- *At End:* Choose whether the menu displays indefinitely (Still) or performs a jump action if there is no activity for a period of time (Timeout).
- *Secs:* Active only when At End is set to Timeout. Enter the number of seconds the menu appears before jumping to the Action setting.
- Action: Choose the element to jump to once the timeout ends.

#### **Background settings**

- *Background:* Choose the layered PSD file to use as the menu's background.
- *Show:* Select the checkboxes next to each layer that you want to appear as part of the background.

### **Overlay settings**

- *Overlay:* Choose the file to use as the menu's overlay file. Set this only if you want to use both overlay-based buttons and layered buttons on this menu.
- *Show:* Select the checkbox next to the layer you want to use as the overlay for the menu. Unlike backgrounds where you can select multiple layers, you can only select a single layer for use as an overlay.

### Menu Tab in the Menu Inspector for Layered Menus

Most settings in the Menu tab in the Menu Inspector for layered menus are optional. An exception is the Aspect Ratio setting, which must be set correctly for each menu.

| OOO Layered Menu                            |                                   |
|---------------------------------------------|-----------------------------------|
| Name: Menu 1 Est. Size: 8.88 C8             |                                   |
| General Menu Color Settings User Operations |                                   |
| Menu Functions                              | 7                                 |
| Default Button: not set 🛟                   |                                   |
| Return Button: not set :                    |                                   |
| Highlight Condition: Default :              |                                   |
| Language: English 🛟                         | <ul> <li>Miscellaneous</li> </ul> |
| Aspect Ratio: 🕢 4:3 🔷 16:9   Button Offset: | advanced settings                 |
| Number Pad: All 🛟                           | aavanood oottingo                 |
| Playback Options                            |                                   |
| Pre-Script: (not set :)                     |                                   |
| DVD@ccess                                   | ī                                 |
| Name:                                       | - DVD@CCESS settings              |
| URL:                                        | 5                                 |
| Display Condition                           | Ī                                 |
| Menu Language 🛟 = 🛟 (Item 1 🛟               | - Display Conditions              |
| Alternate Target: not set :                 |                                   |
|                                             | 1                                 |
|                                             |                                   |
|                                             |                                   |
|                                             |                                   |

#### **Miscellaneous advanced settings**

- *Default Button:* Choose the button to be selected when the menu appears during playback of the title. This setting can be overridden by any element that jumps to this menu, based on its jump setting, and the Highlight Condition setting.
- *Return Button:* Choose the project element to jump to if you press the Return button on the DVD player's remote control.
- *Highlight Condition:* Provides an alternative method to the Default Button setting for determining which button to highlight. When Highlight Condition is set to Default, the Default Button setting supplies the button highlight setting. When Highlight Condition is set to one of its stream settings (audio, subtitle, camera angle), the number of the stream last played determines the button to highlight. This setting can be overridden by any element that jumps to this menu, based on its jump setting.
- *Language:* Choose the language in which this menu should be displayed. See "Using Languages With Menus" on page 268 for more information.
- *Aspect Ratio:* Set the aspect ratio for this menu (4:3 or 16:9). The aspect ratio of the background and overlay must match this setting. See "Working With 16:9 Menus" on page 174 for more information.
- *Number Pad:* Defines which buttons are directly accessible by a DVD player's numeric keypad. Choose All, None, or a button number from the pop-up menu. When you choose a button number, that button and all buttons less than that number are accessible via the numeric keypad—buttons greater than this value are blocked from direct access.
- Button Offset: You can use this setting to offset button numbers so they make sense to a viewer who wants to select a button by entering its number. For example, you may have a set of scene selection menus with numbered scenes. One of the menus may have scenes 23 to 34, with the button for scene 23 being the first button on the menu. If you enter an offset value of 22 for this menu, when the viewer enters 23 on the remote control, 22 is subtracted from it, with the result being 1—the button's actual number.
- *Pre-Script:* Choose a script to run before the menu appears. This script can determine whether to show the menu or configure the DVD player before showing it. See Chapter 10, "Creating Scripts," on page 395 for information on scripts.

### **DVD@CCESS** settings

 DVD@CCESS: Selecting this checkbox allows you to add DVD@CCESS links, which provide additional functionality to your title when played on a computer. See "DVD@CCESS" on page 503 for more information.

### **Display Condition settings**

• *Display Condition:* Selecting this enables the Display Condition settings which control whether this menu should be displayed or not, and to define what should be displayed if not this menu. See "Display Condition" on page 511 for more information.

### **Adding Buttons to Your Layered Menu**

There are two button types you can add to a layered menu: layered buttons and overlay buttons. In both cases, the first step is to create a button active area. See "Creating Menus Using the Standard Method" on page 189.

Once you create the active areas, you can configure the buttons. For overlay buttons, see "Using Simple Overlay Color Mapping" on page 197 and "Using Advanced Overlay Color Mapping" on page 199 for details. For layered buttons, see "Configuring a Layered Button" on page 263.

### **Mixing Overlay Buttons With Layered Buttons**

So that you can combine overlay and layered buttons on the same menu, the color mapping settings are active at all times—even when you aren't adding an overlay to the menu. If you see an unexpected color appear in the active areas in any of the button states (normal, selected, or activated), you need to configure the color mapping settings.

If no overlay file is assigned to a layered menu, a plain white image is used in place of the overlay file. If the color mapping settings apply a color to white, that color will appear in the active areas.

When working with a layered menu without an assigned overlay file, you must either:

- Select Simple as the Overlay Colors setting. This automatically sets white to be fully transparent.
- Select Advanced as the Overlay Colors setting, then set the opacity for white to 0 for each selection state.

### **Configuring a Layered Button**

Configuring a layered button is a matter of selecting layers in the menu's PSD file to display in the three button states (normal, selected, and activated).

### To configure a layered button:

1 Click in the button's active area.

The Button Inspector appears.

2 Set the button's connection by choosing an element from the target pop-up menu in the top section of the Button Inspector.

3 Click the Layers tab.

A list of all layers in the PSD file appears.

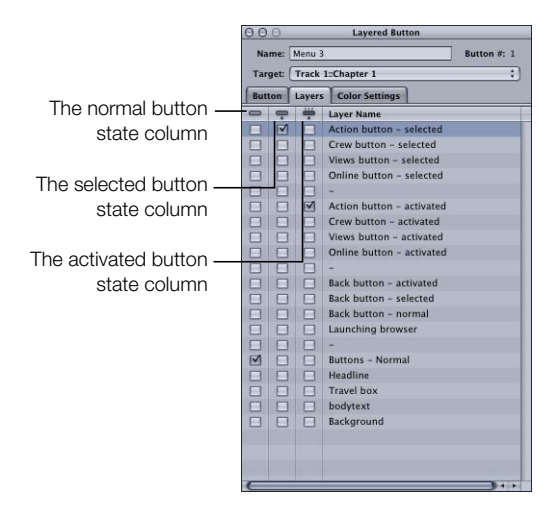

4 Select the checkbox in the Normal column next to the layer to display when this button is not selected or activated. You can select more than one layer.

If the normal state for the button is already part of the background, you do not need to select layers in the Normal column.

- 5 Select the checkbox in the Selected column next to the layer to display when this button is selected. You can select more than one layer.
- 6 Select the checkbox in the Activated column next to the layer to display when this button is activated. You can select more than one layer.
- **7** To verify the layer settings, use the Menu Editor's button state icons to select the state (normal, selected, or activated) to display.

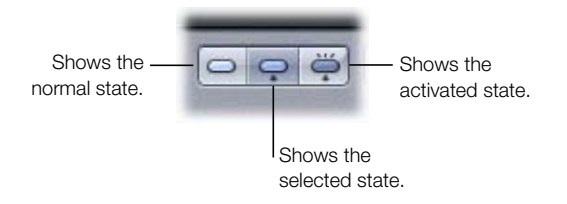

You need to repeat this process for each layered button in your menu.

### **Setting Layered Menu Button Properties**

The Button Inspector for layered menus has three tabs: Button, Layers, and Color Settings. The Color Settings tab is identical to the one used in the Button and Menu Inspectors for standard menus. See "Color Settings Tab in the Menu Inspector With Simple Selected" on page 207 and "Color Settings Tab in the Menu Inspector With Advanced Selected" on page 208 for details on using this tab.

### Settings at the Top of the Button Inspector for Layered Menus

The top of the Button Inspector for layered menus has three settings.

| 006     |         | Layered Button |             |
|---------|---------|----------------|-------------|
| Name:   | Menu 3  |                | Button #: 1 |
| Target: | not set | t              |             |
| Button  | Layers  | Color Settings |             |

• *Name:* By default, buttons manually added to a menu are named "Button \_," where "\_" is the button number on that menu. To reduce confusion when viewing a list of the menu's buttons, it is helpful to rename the buttons based on their functions.

Next to the button's name is its number. This number is based on the order in which the buttons are added to the menu. See "About Button Numbers" on page 219 for information on changing this number and why it can be important.

• *Target:* You can use this pop-up menu to define a button's action when activated. (You can also use the Connections tab or Control-click the button.) Often you must set the connection later since what you want to jump to has not yet been added to the project. The pop-up menu contains all possible project elements you can jump to.

### **Button Tab in the Button Inspector for Layered Menus**

The Button tab in the Button Inspector for layered menus contains settings that allow you to customize the selected button.

| 000     | Layered Button                  |
|---------|---------------------------------|
| Name:   | Menu 3 Button #: 1              |
| Target: | (not set ‡)                     |
| Button  | Layers Color Settings           |
| Navigat | tion                            |
|         | Up: not set 🛟 Left: not set 🛟   |
| D       | wwn: not set 🛟 Right: not set 🛟 |
| Stream  | s                               |
| A       | ngle: (not set ;)               |
| A       | udio: (not set 🛟                |
| Sub     | otitle: not set                 |
| Functio | ins                             |
| Auto    | Action 🗌 Invisible              |
| Highlig | ht                              |
|         | Set: 1 2 3                      |
| Coordia | nates & Size                    |
| Top: 1  | 61 🗘 Bottom: 196 🗘 Height: 35 🗘 |
| Left: 4 | 66 🗘 Right: 630 🗘 Width: 164 🗘  |
|         |                                 |
|         |                                 |
|         |                                 |
|         |                                 |

- Navigation: This area lets you set the actions that take place when the viewer uses the
  arrow buttons on the DVD player's remote control to navigate around the title. Since this
  is the typical way the title will be viewed, it is important to spend some time configuring
  the navigation in a logical, predictable way. See "Configuring Button Navigation" on
  page 223 for information.
- *Angle/Audio/Subtitle Streams:* Use these three pop-up menus to connect a button to specific audio, subtitle, and angle streams to play back. For the subtitle stream, you can also choose whether subtitles should appear.
- Auto Action: If you enable Auto Action for a button, it will activate automatically as soon as it is navigated to, without the viewer needing to press Enter. This is useful in menus, such as scene selection menus, in which you use Next and Previous buttons; you can assume that if viewers navigate to the Next or Previous button, they want to activate it.

*Note:* With overlay-based buttons, if you select this option, only the activated color mapping appears when the button is navigated to, skipping the selected color mapping.

- *Invisible:* Applies to overlay-based buttons. Allows you to have a button that does not display highlights in the normal, selected, or activated state. This is useful when you want to have a menu with text and no visible buttons. The text could tell the viewer to press the Enter button to go to the next menu or start playback (or whatever the button is set to jump to).
- *Highlight:* Applies to overlay-based buttons. Allows you to choose the color mapping set to assign to this button.
- *Coordinates & Size:* This area lets you set the location of each edge of the button's active area, plus the area's height and width. The upper-left corner of the menu is at pixel 0, line 0. You can enter values for each edge, allowing you to precisely position and size the button's active area. (You can also drag the active area and each of its edges with the pointer.)

### Layers Tab in the Button Inspector for Layered Menus

The Layers tab in the Button Inspector for layered menus lists the layers in the PSD file assigned as the menu's background. There are three columns of checkboxes—normal (on the left), selected (in the center), and activated (on the right)—next to each layer. For the current button, you select at least one layer to appear when the button is selected, and a second layer to appear when the button is activated. You do not need to select a layer for the button's normal state if it is part of the menu's background.

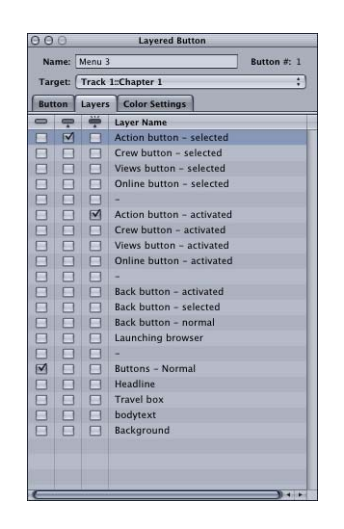

# Using Languages With Menus

You can configure a menu to support up to 16 different languages. When the DVD first starts playing, it checks the menu language setting of the DVD player and automatically displays the corresponding menu (if a menu for that language is available) or the menu for the first language available (if there is no language match).

The Outline tab lists the languages you have added to the project in the Languages section. The languages you see there are used to determine only which menus to display and have no effect on the stream settings within the tracks. By default, one language named English appears in the Outline tab.

You do not actually create different menus for each language—you simply assign separate background, overlay, and audio (if applicable) files to each language. You can also change the text in any text objects and buttons. These three files and the text changes are the only differences between the languages. Button active areas, links, and all other menu settings are exactly the same for each language.

# **Creating and Configuring Menu Languages**

There are two approaches you can take to configure menus for multiple languages:

- *Create the primary language's menu first, and then create the alternate languages in the Outline tab.* When you create the menu languages after you have created the primary menu, all of the primary menu attributes are applied to all language versions of the menu, including those that can be different between the languages. This makes it easier to configure the menus for the other languages, especially if you are not changing much between the different languages.
- *Create the languages first, and then create the menus.* When you create the languages first, the menus all start out empty. Anything you apply to one of the menus that is not language-specific gets applied to all versions of the menu. If you apply an item that is language-specific—for example, you create a text object—a text object is created on all versions of the menu, but only the menu you created it on will have the text and text attributes (font or color). This can require more effort since you will have to set not only the text, but its attributes for each version of the menu. (If you had created the primary menu first, all of the other versions would have the text object with its font and color—all you would need to do would be type the new text.)

Most often you will find yourself using a mixture of these methods. For example, you might create the languages and menus, and then find you need to add an additional language. The menu configurations for the new language will match the primary menu settings.

### **Adding Menu Languages**

You can use the Outline tab's shortcut menu to create menu languages.

### To create menu languages, do one of the following:

- Choose Project > Add to Project > Language.
- Control-click in the Outline tab, then choose Add from the shortcut menu and Language from the submenu.
- Press Command-/ (slash).

The new language appears in the Outline tab under the Languages heading. By default it is named English \_, with \_ being the number of the language. The General pane in DVD Studio Pro Preferences contains a project default language setting that you can use to define the default language. See "General Preferences" on page 99 for more information.

### **Configuring Menu Languages in the Outline Tab**

You can use the Outline tab to configure the menu languages.

#### To configure menu languages using the Outline tab:

- 1 Click the triangle next to Languages to display the available languages. There should be at least one entry.
- 2 Select the language entry to open the Language Inspector.

| 000            | Language |  |
|----------------|----------|--|
| Language Name: | French   |  |
|                |          |  |
| General        |          |  |

- 3 Choose a language from the Language Code pop-up menu. This is the language that this language element should map to on the DVD player when the title plays.
- 4 If desired, enter a new name in the Language Name area. This is the name that you will see when configuring your menus. By default, it changes to match the name of the language selected in the Language Code pop-up menu. This name is not seen by the viewer; it is strictly for your use while configuring menus.
- **5** To remove a language, select it in the Outline tab and press the Delete key.

### **Setting Up Menus for the Languages**

Once you have created and configured your languages, you can configure their menus. To do this, you need to have created and imported all assets (backgrounds, overlays, and audio streams) that will be used for the different languages.

### To configure a menu for a language:

- Select a menu. It does not have to be fully configured yet. Keep in mind that all settings (with the exception of the background, overlay, audio file, and text) are shared among all languages.
- **2** Do one of the following to choose a language to configure:
  - Choose the language from the Language pop-up menu in the Menu tab in the Menu Inspector.
  - Choose the language from the Menu Editor's language pop-up menu, next to the View pop-up menu.
- 3 Select the background file, overlay file, and audio file to use for this language. You can use the same file for multiple languages.
- 4 If desired, change the text in any text objects and buttons to what you want to appear for that language. You can also change the font and color for each language.
- 5 Select any additional languages and set their asset files and text as you like.

When you choose a language that you have already configured with alternate assets, the menu's assets and text change to match those settings.

# Options in the Drop Palette

Following are descriptions of the various Drop Palette options that can appear when you drag an asset or element to the Menu Editor. See "Viewing the Drop Palette" on page 184 for information on using the Drop Palette options.

The options in the Drop Palette depend on the type of asset you are dragging, whether you drag it to a button or an empty area of the menu, and the type of menu (standard or layered). For example, if you drag a video asset to an existing button, the Drop Palette provides the options of linking the video to the button and creating a track for it. If you drag the same asset to an empty part of the menu, the Drop Palette contains options for either using the video as the background, or adding a button at that location and linking it to the video.

- If you drag an asset and you don't see the options you expect in the Drop Palette, you
  may not have dragged it to the right place. Continue holding down the mouse button and
  drag the asset to the correct location.
- If you drag to the menu but do not wait for the Drop Palette to appear, a default action is applied.
- *If you select an option that creates a new button on the menu,* that button will use the default button style assigned to that menu. This style can determine whether or not the new button shows a thumbnail image of the asset.
- If you are dragging multiple items and will be creating multiple buttons, the new buttons will be stacked together. To avoid problems with having overlapping buttons on a menu, be sure to drag them away from each other after they have been created.

The following descriptions are grouped by the type of item you are dragging (asset, project element such as a track or slideshow, and a template, style, or shape from the Palette). Details for standard menus are listed first, followed by the details for the layered menus.

For those Drop Palette options that appear when you drag a motion video asset, a matching audio asset is also added (if applicable), as long as:

- The "Find matching audio when dragging" setting in the Track pane of DVD Studio Pro Preferences is selected.
- An audio file with the same base name as the video file is located in the same folder as the video asset.

The following details assume the "Find matching audio when dragging" preference is selected and a suitable audio file is found.

# **Drop Palette for Standard Menus–Dragging Assets**

The following section lists the choices in the Drop Palette that appear when you drag assets to an empty area, button, or drop zone on a standard menu.

### **Dragging a Motion Video Asset to an Empty Area**

The following options appear in the Drop Palette:

### Set Background

The default action.

- Uses the video as this menu's background.
- Assigns matching audio as the menu's audio.

#### **Create Button and Track**

- Creates a button at this menu location.
- Assigns this video to the button's thumbnail.
- Creates a new track with this video.
- Assigns matching audio as the track's audio.
- Names the track the same as the video asset.
- Adds a link from the new button to the first marker of the new track.
- Sets the new track's End Jump setting to this menu.

### **Create Button**

- Creates a button at this menu location.
- Assigns this video to the button's thumbnail, creating a motion button.

This option does not create a track or link the button to anything.

#### **Create Drop Zone**

- Creates a drop zone at this menu location.
- Assigns this video to the drop zone.

### **Create Button and Chapter Index**

Use this option with video that has had chapter markers added with Compressor, Final Cut Express, Final Cut Pro, or iMovie.

*Note:* If the menu contains no buttons, drop zones, or text objects, then this option changes to Create Chapter Index. Instead of creating a separate menu as the first chapter index menu, this menu is used. Additional chapter index menus are created if necessary.

- Creates a track and adds the chapter markers to it.
- Assigns matching audio as the track's audio.
- Names the track the same as the video asset.
- Sets the new track's End Jump setting to this menu.
- Creates a button on this menu to link to the first of the new chapter index menus.
- Creates one or more new chapter index menus, depending on the number of markers and the button layout used.
- Opens the Choose Template or Layout Style dialog so you can choose the template or layout style to use for the chapter index menus.
- Links each chapter marker from the new track to buttons in the chapter index menus.
- Assigns the video from each marker to its button's thumbnail.

### **Dragging a Motion Video Asset to a Button**

The following options appear in the Drop Palette:

### Set Asset

The default action.

• Sets this video to be the button's thumbnail image.

This option does not create a track or link the button to anything.

### Set Asset and Create Track

- Assigns this video to the button's thumbnail.
- Creates a new track with this video.
- Assigns matching audio as the track's audio.
- Names the track the same as the video asset.
- Adds a link from the button to the first marker of the new track.
- Sets the new track's End Jump setting to this menu.

### **Create Track**

- Creates a new track with this video.
- Assigns matching audio as the track's audio.
- Names the track the same as the video asset.
- Adds a link from the button to the first marker of the new track.

The button's thumbnail image does not change.

### Set Asset and Create Chapter Index

Use this option with video that has had chapter markers added with Compressor, Final Cut Express, Final Cut Pro, or iMovie.

- Creates a track and adds the chapter markers to it.
- Assigns matching audio as the track's audio.
- Names the track the same as the video asset.
- Sets the new track's End Jump setting to this menu.
- Links the button to the first of the new chapter index menus.
- Sets this video to be the button's thumbnail image.
- Creates one or more new chapter index menus, depending on the number of markers and the button layout used.

- Opens the Choose Template or Layout Style dialog so you can choose the template or layout style to use for the chapter index menus.
- Links each chapter marker from the new track to buttons in the chapter index menus.
- Assigns the video from each marker to its button's thumbnail.

### **Create Chapter Index**

Use this option with video that has had chapter markers added with Compressor, Final Cut Express, Final Cut Pro, or iMovie.

- Creates a track and adds the chapter markers to it.
- Assigns matching audio as the track's audio.
- Names the track the same as the video asset.
- Sets the new track's End Jump setting to this menu.
- Links the button to the first of the new chapter index menus.
- Creates one or more new chapter index menus, depending on the number of markers and the button layout used.
- Opens the Choose Template or Layout Style dialog so you can choose the template or layout style to use for the chapter index menus.
- Links each chapter marker from the new track to buttons in the chapter index menus.
- Assigns the video from each marker to its button's thumbnail.

### Dragging a Motion Video Asset to a Drop Zone

The following options appear in the Drop Palette:

### Set Asset

The default action.

• Sets this video to be the drop zone's asset.

### **Create Button and Track**

- Creates a button on top of the drop zone.
- Assigns this video to the button's thumbnail.
- Creates a new track with this video.
- Assigns matching audio as the track's audio.
- Names the track the same as the video asset.
- Adds a link from the new button to the first marker of the new track.
- Sets the new track's End Jump setting to this menu.

The drop zone is unaffected.

### **Dragging Multiple Motion Video Assets to an Empty Area**

The following options appear in the Drop Palette:

### **Create Buttons and Tracks**

The default action. For each video asset:

- Creates a button.
- Assigns each video as its button's asset.
- Creates new tracks.
- Assigns matching audio as each track's audio.
- Names each track the same as their video asset.
- Sets each new track's End Jump setting to this menu.
- Adds links from the new buttons to the first marker of the new tracks.

### **Create Buttons**

- Creates a button for each video asset.
- Assigns each video as its button's asset.

This option does not create any tracks or link the buttons to anything.

### **Dragging an Audio Asset to an Empty Area**

The following option appears in the Drop Palette:

#### Set Audio

The default action.

• Assigns this audio as the menu's audio.

### Dragging a Video/Audio Pair to an Empty Area

The following options appear in the Drop Palette:

#### Set Background and Audio

The default action.

- Sets this video to be the menu's background.
- Sets this audio to be the menu's audio.

#### **Create Button and Track**

- Creates a button at this menu location.
- Assigns this video to the button's thumbnail.
- Creates a new track with this video and audio.
- Names the track the same as the video asset.
- Adds a link from the new button to the first marker of the new track.
- Sets the new track's End Jump setting to this menu.

#### **Create Button and Chapter Index**

Use this option with video that has had chapter markers added with Compressor, Final Cut Express, Final Cut Pro, or iMovie.

*Note:* If the menu contains no buttons, drop zones, or text objects, then this option changes to Create Chapter Index. Instead of creating a separate menu as the first chapter index menu, this menu is used. Additional chapter index menus are created if necessary.

- Creates a track and adds the chapter markers and audio to it.
- Names the track the same as the video asset.
- Sets the new track's End Jump setting to this menu.
- Creates a button on this menu to link to the first of the new chapter index menus.
- Creates one or more new chapter index menus, depending on the number of markers and the button layout used.
- Opens the Choose Template or Layout Style dialog so you can choose the template or layout style to use for the chapter index menus.
- Links each chapter marker from the new track to buttons in the chapter index menus.
- Assigns the video from each marker to its button's thumbnail.

### **Dragging a Video/Audio Pair to a Button**

The following options appear in the Drop Palette:

### Set Asset and Create Track

The default action.

- Sets this video to be the button's thumbnail image.
- Creates a new track with this video and audio.
- Names the track the same as the video asset.
- Adds a link from the button to the first marker of the new track.
- Sets the new track's End Jump setting to this menu.

### **Create Track**

- Creates a new track with this video.
- Names the track the same as the video asset.
- Adds a link from the button to the first marker of the new track.

The button's thumbnail does not change.

### Set Asset and Create Chapter Index

Use this option with video that has had chapter markers added with Compressor, Final Cut Express, Final Cut Pro, or iMovie.

- Creates a track and adds the chapter markers and audio to it.
- Names the track the same as the video asset.
- Sets the new track's End Jump setting to this menu.
- Links the button to the first of the new chapter index menus.
- Sets this video to be the button's thumbnail image.
- Creates one or more new chapter index menus, depending on the number of markers and the button layout used.
- Opens the Choose Template or Layout Style dialog so you can choose the template or layout style to use for the chapter index menus.
- Links each chapter marker from the new track to buttons in the chapter index menus.
- Assigns the video from each marker to its button's thumbnail.

### **Create Chapter Index**

Use this option with video that has had chapter markers added with Compressor, Final Cut Express, Final Cut Pro, or iMovie.

- Creates a track and adds the chapter markers and audio to it.
- Names the track the same as the video asset.
- Sets the new track's End Jump setting to this menu.
- Links the button to the first of the new chapter index menus.
- Creates one or more new chapter index menus, depending on the number of markers and the button layout used.
- Opens the Choose Template or Layout Style dialog so you can choose the template or layout style to use for the chapter index menus.
- Links each chapter marker from the new track to buttons in the chapter index menus.
- Assigns the video from each marker to its button's thumbnail.

### **Dragging a Still Picture to an Empty Area**

The following options appear in the Drop Palette:

### Set Background

The default action.

• Uses the picture as this menu's background.

### Set Overlay

• Uses the picture as this menu's overlay.

### **Create Button**

• Creates a button at this menu location and assigns this picture to its thumbnail.

This option does not create a new menu or link the button to anything.

### **Create Drop Zone**

• Creates a drop zone at this menu location and assigns this picture to it.

#### **Create Submenu**

- Creates a button at this menu location.
- Assigns this picture to the buttons's thumbnail.
- Creates a new menu with this picture as the background.
- Adds a link from the new button to the new menu.

### **Dragging a Still Picture to a Button**

The following options appear in the Drop Palette:

### Set Asset

The default action.

• Sets this picture to be the button's thumbnail image.

This option does not create a menu or link the button to anything.

### Set Asset and Create Submenu

- Sets this picture to be the button's thumbnail image.
- Creates a new menu with this picture as the background.
- Adds a link from the button to the new menu.

### **Create Submenu**

- Creates a new menu with this picture as the background.
- Adds a link from the new button to the new menu.

The button's thumbnail does not change.

### **Dragging a Still Picture to a Drop Zone**

The following options appear in the Drop Palette:

### Set Asset

The default action.

• Sets this picture to be the drop zone's asset.

### **Create Button**

• Creates a button on top of the drop zone and assigns this picture to its thumbnail.

This option does not create a new menu or link the button to anything. The drop zone is unaffected.

### **Dragging Multiple Still Pictures (or a Folder) to an Empty Area**

The following options appear in the Drop Palette:

### **Create Button and Slideshow**

The default action. This is the only action available if you drag a folder to an empty area (uses only the still pictures of the folder's first level).

- Creates a button with the first picture assigned as its thumbnail image.
- Creates a new slideshow.
- Adds a link from the new button to the new slideshow.
- Sets the slideshow's End Jump setting to this menu.

### **Create Buttons**

• Creates a button for each picture, and assigns each picture as its thumbnail.

This option does not create any menus or link the buttons to anything.

### **Create Submenus**

- Creates a button for each picture.
- Assigns each picture as its button's asset.
- Creates new menus with each picture as their backgrounds.
- Adds a link from the new buttons to the new menus.

### **Dragging Multiple Still Pictures (or a Folder) to a Button**

The following options appear in the Drop Palette:

### **Set Asset and Create Slideshow**

The default action.

- Sets the button's thumbnail to the first picture.
- Creates a new slideshow.
- Adds a link from the button to the new slideshow.
- Sets the slideshow's End Jump setting to this menu.

### **Create Slideshow**

- Creates a new slideshow.
- Adds a link from the button to the new slideshow.
- Sets the slideshow's End Jump setting to this menu.

The button's thumbnail image does not change.

### **Dragging a Multiple-Layer Still Picture to an Empty Area**

The following options appear in the Drop Palette:

### Set Background-All Layers Visible

The default action.

• Uses the picture as this menu's background, with all layers visible.

Once set, you can disable layers in the Menu Inspector.

### Set Background-No Layers Visible

Uses the picture as this menu's background, with no layers visible.

Once set, you can enable layers in the Menu Inspector.

#### **Set Overlay**

• Uses the picture as this menu's overlay, with no layers assigned to the overlay.

Once set, you can select the layer to use as the overlay in the Menu Inspector.

#### **Create Button**

• Creates a button at this menu location and assigns this picture to its thumbnail, using the layers left visible by the graphics application.

This option does not create a new menu or link the button to anything. You cannot select the layers to show—because they are composited together.

#### **Create Standard Submenu**

- Creates a button at this menu location.
- Assigns this picture to the buttons's thumbnail, using the layers left visible by the graphics application.
- Creates a new standard menu with this picture as the background, with all layers visible.
- Adds a link from the new button to the new menu.

Once set, you can disable layers for the new menu in the Menu Inspector.

### **Create Layered Submenu**

- Creates a button at this menu location.
- Assigns this picture to the buttons's thumbnail, using the layers left visible by the graphics application.
- Creates a new layered menu with this picture as the background, with all layers visible.
- Adds a link from the new button to the new menu.

Once set, you can disable layers for the new menu in the Menu Inspector.

## **Drop Palette for Standard Menus-Dragging Project Elements**

The following section lists the choices in the Drop Palette that appear when you drag project elements from the Outline tab to an empty area or a button on a standard menu.

### **Dragging an Existing Track to an Empty Area**

The following options appear in the Drop Palette:

### **Create Button**

The default action.

- Creates a button at this menu location.
- Assigns the video from the first video clip of stream 1 to the new button's thumbnail.
- Adds a link from the new button to the first marker of the track.
- Sets the track's End Jump setting to this menu (if it has not already been set).

### **Create Button and Chapter Index**

*Note:* If the menu contains no buttons, drop zones, or text objects, then this option changes to Create Chapter Index. Instead of creating a separate menu as the first chapter index menu, this menu is used. Additional chapter index menus are created if necessary.

- Creates a button on this menu to link to the first of the new chapter index menus.
- Creates one or more new chapter index menus, depending on the number of markers and the button layout used.
- Opens the Choose Template or Layout Style dialog so you can choose the template or layout style to use for the chapter index menus.
- Links each chapter marker from the track to buttons on the chapter index menus.
- Assigns the video from each marker to its button's thumbnail.
- Sets the track's End Jump setting to this menu (if it has not already been set).

### Dragging an Existing Track to a Button

The following options appear in the Drop Palette:

### Set Asset

The default action.

- Sets the video from the first video clip of stream 1 to be the button's thumbnail image.
- Adds a link from the button to the first marker of the track.
- Sets the track's End Jump setting to this menu (if it has not already been set).

### **Connect to Track**

- Adds a link from the button to the first marker of the track.
- Sets the track's End Jump setting to this menu (if it has not already been set).

The button's thumbnail does not change.

### Set Asset and Create Chapter Index

- Links the button to the first of the new chapter index menus.
- Sets this track to be the button's thumbnail image.
- Creates one or more new chapter index menus, depending on the number of markers and the button layout used.
- Opens the Choose Template or Layout Style dialog so you can choose the template or layout style to use for the chapter index menus.
- Links each chapter marker from the track to buttons on the chapter index menus.
- Assigns the video from each marker to its button's thumbnail.
- Sets the track's End Jump setting to this menu (if it has not already been set).

### **Create Chapter Index**

- Links the button to the first of the new chapter index menus.
- Creates one or more new chapter index menus, depending on the number of markers and the button layout used.
- Opens the Choose Template or Layout Style dialog so you can choose the template or layout style to use for the chapter index menus.
- Links each chapter marker from the track to buttons on the chapter index menus.
- Assigns the video from each marker to its button's thumbnail.
- Sets the track's End Jump setting to this menu (if it has not already been set).

### **Dragging Multiple Existing Tracks to an Empty Area**

The following options appear in the Drop Palette:

### **Create Buttons**

The default action.

- For each track, creates a button.
- Assigns each track as its button's asset.
- Adds a link from the new buttons to the first marker of the tracks.
- Sets each track's End Jump setting to this menu (if it has not already been set).

### **Dragging an Existing Story to an Empty Area**

The following option appears in the Drop Palette:

### **Create Button**

The default action.

- Creates a button at this menu location.
- Assigns the video from the story's first video clip to the new button's thumbnail.
- Adds a link from the new button to the story's first video clip.
- Sets the story's End Jump setting to this menu (if it has not already been set).

### **Dragging an Existing Story to a Button**

The following options appear in the Drop Palette:

### Set Asset

The default action.

- Sets the video from the story's first video clip to be the button's thumbnail image.
- Adds a link from the button to the story's first video clip.
- Sets the story's End Jump setting to this menu (if it has not already been set).

### **Connect to Story**

- Adds a link from the button to the story's first video clip.
- Sets the story's End Jump setting to this menu (if it has not already been set).

The button's thumbnail does not change.

### **Dragging Multiple Existing Stories to an Empty Area**

The following option appears in the Drop Palette:

### **Create Buttons**

The default action.

- For each story, creates a button.
- Assigns each story as its button's asset.
- Adds a link from the new buttons to each story's first video clip.
- Sets each story's End Jump setting to this menu (if it has not already been set).

### **Dragging a Slideshow to an Empty Area**

The following options appear in the Drop Palette:

#### **Create Button**

The default action.

- Creates a button at this menu location.
- Assigns the first slide to its thumbnail.
- Adds a link from the new button to the slideshow.
- Sets the slideshow's End Jump setting to this menu (if it has not already been set).

#### **Create Button and Chapter Index**

*Note:* If the menu contains no buttons, drop zones, or text objects, then this option changes to Create Chapter Index. Instead of creating a separate menu as the first chapter index menu, this menu is used. Additional chapter index menus are created if necessary.

- Creates a button on this menu to link to the first of the new chapter index menus.
- Creates one or more new chapter index menus, depending on the number of slides and the button layout used.
- Opens the Choose Template or Layout Style dialog so you can choose the template or layout style to use for the chapter index menus.
- Links each slide from the slideshow to buttons in the chapter index menus.
- Assigns the picture from each slide to its button's thumbnail.
- Sets the slideshow's End Jump setting to this menu (if it has not already been set).

### **Dragging a Slideshow to a Button**

The following options appear in the Drop Palette:

### Set Asset

The default action.

- Sets the first slide's image to be the button's thumbnail.
- Adds a link from the button to the slideshow.
- Sets the slideshow's End Jump setting to this menu (if it has not already been set).

### **Connect to Slideshow**

- Adds a link from the button to the slideshow.
- Sets the slideshow's End Jump setting to this menu (if it has not already been set).

The button's thumbnail does not change.

### **Create Chapter Index**

- Links the button to the first of the new chapter index menus.
- Creates one or more new chapter index menus, depending on the number of slides and the button layout used.
- Opens the Choose Template or Layout Style dialog so you can choose the template or layout style to use for the chapter index menus.
- Links each slide from the slideshow to buttons in the chapter index menus.
- Assigns the picture from each slide to its button's thumbnail.
- Sets the slideshow's End Jump setting to this menu (if it has not already been set).

### **Dragging Multiple Slideshows to an Empty Area**

The following option appears in the Drop Palette:

### **Create Buttons**

The default action.

- Creates a button for each slideshow.
- Assigns each slideshow as its button's asset.
- Adds a link from the new buttons to the slideshows.
- Sets each slideshow's End Jump setting to this menu (if they have not already been set).

### **Dragging a Menu to an Empty Area**

The following option appears in the Drop Palette:

### **Create Button**

The default action.

- Creates a button at this menu location.
- Assigns the menu's background as the button's thumbnail.
- Adds a link from the new button to the menu.

### **Dragging a Menu to a Button**

The following options appear in the Drop Palette:

### Set Asset

The default action.

- Sets the menu's background to be the button's thumbnail.
- Adds a link from the button to the menu.

### **Connect to Menu**

• Adds a link from the button to the menu.

The button's thumbnail does not change.

### **Dragging a Script to an Empty Area**

The following option appears in the Drop Palette:

#### **Create Button**

The default action.

- Creates a button at this menu location.
- Adds a link from the new button to the script.

### **Dragging a Script to a Button**

The following option appears in the Drop Palette:

### **Connect to Script**

The default action.

• Adds a link from the button to the script.

### **Drop Palette for Standard Menus–Dragging Templates** and Styles

The following section lists the choices in the Drop Palette that appear when you drag templates and styles from the Palette to an empty area or a button on a standard menu.

### **Dragging a Shape to an Empty Area**

The following options appear in the Drop Palette:

### **Create Button**

The default action.

- Creates a button at this menu location.
- Assigns this shape to the button.

### **Create Drop Zone**

- Creates a drop zone at this menu location.
- Assigns this shape to the drop zone.

### Dragging a Shape to a Button or Drop Zone

The following options appear in the Drop Palette:

#### Set Shape

The default action.

• Assigns this shape to the button or drop zone.

### **Create Button**

Only available when dragging to a drop zone.

- Creates a button on top of the drop zone.
- Assigns this shape to the button.

The drop zone is unaffected.

### **Dragging a Template to an Empty Area**

The following options appear in the Drop Palette:

#### Apply to Menu

The default action.

Template buttons are only applied to existing buttons (no new buttons are created).

*Note:* An exception is if the menu has no buttons, in which case all buttons from the template will be added.

### Apply to Menu-Add All Buttons

Template buttons are all applied, replacing existing buttons and adding new ones (if necessary).

### **Create Submenu**

- Creates a button at this menu location.
- Assigns this template's background to the button's thumbnail.
- Creates a new standard menu with this template.
- Adds a link from the new button to the new menu.

### **Dragging a Template to a Button**

The following option appears in the Drop Palette:

### **Create Submenu and Apply Template**

The default action.

- Creates a new standard menu with this template.
- Adds a link from the button to the new menu.

### **Dragging a Button Style to an Empty Area**

The following options appear in the Drop Palette:

#### **Create Button**

The default action.

- Creates a button at this menu location.
- Assigns this style to the button.
#### **Create Button-Set Default Button Style**

- Creates a button at this menu location.
- Assigns this style to the button.
- Assigns this style as the default button style for this menu.

#### Set Default Button Style

• Assigns this style as the default button style for this menu.

No button is created.

#### **Dragging a Button Style to a Button**

The following option appears in the Drop Palette:

#### Apply to Button

The default action.

• Applies this button style to the button.

#### **Dragging a Text Style to an Empty Area**

The following options appear in the Drop Palette:

#### **Create Text Object**

The default action.

- Creates a text object at this menu location.
- Assigns this style to the text object.

#### Create Text Object-Set Default Text Style

- Creates a text object at this menu location.
- Assigns this style to the text object.
- Assigns this style as the default text style for this menu.

#### Set Default Text Style

• Assigns this style as the default text style for this menu.

No text object is created.

#### **Dragging a Text Style to a Text Object**

The following option appears in the Drop Palette:

#### **Apply to Text Object**

The default action.

• Assigns this style to the text object.

#### **Dragging a Drop Zone Style to an Empty Area**

The following option appears in the Drop Palette:

#### **Create Drop Zone**

The default action.

- Creates a drop zone at this menu location.
- Assigns this style to the drop zone.

#### **Dragging a Drop Zone Style to a Drop Zone**

The following option appears in the Drop Palette:

#### Apply to Drop Zone

The default action.

• Assigns this style to the drop zone.

#### **Dragging a Layout Style to the Menu Editor**

The following options appear in the Drop Palette:

#### **Apply to Menu**

The default action.

Layout style buttons are only applied to existing buttons (no new buttons are created).

*Note:* An exception is if the menu has no buttons, in which case all buttons from the layout style will be added.

#### Apply to Menu-Add All Buttons

Layout style buttons are all applied, replacing existing buttons and adding new ones (if necessary).

### **Drop Palette for Layered Menus-Dragging Assets**

The following section lists the choices in the Drop Palette that appear when you drag assets to an empty area or button in a layered menu.

#### **Dragging a Motion Video Asset to an Empty Area**

The following options appear in the Drop Palette:

#### **Create Button and Track**

The default action.

- Creates a button at this menu location.
- Creates a new track with this video.
- Assigns matching audio as the track's audio.
- Names the track the same as the video asset.
- Adds a link from the new button to the first marker of the new track.
- Sets the new track's End Jump setting to this menu.

#### **Create Button and Chapter Index**

Use this option with video that has had chapter markers added with Compressor, Final Cut Express, Final Cut Pro, or iMovie.

- Creates a track and adds the chapter markers to it.
- Assigns matching audio as the track's audio.
- Names the track the same as the video asset.
- Sets the new track's End Jump setting to this menu.
- Creates a button on this menu to link to the first of the new chapter index menus.
- Creates one or more new chapter index menus (using the standard method), depending on the number of markers and the button layout used.
- Opens the Choose Template or Layout Style dialog so you can choose the template or layout style to use for the chapter index menus.
- Links each chapter marker from the new track to buttons on the chapter index menus.
- Assigns the video from each marker to its button's thumbnail.

#### **Dragging a Motion Video Asset to a Button**

The following options appear in the Drop Palette:

#### **Create Track**

The default action.

- Creates a new track with this video.
- Assigns matching audio as the track's audio.
- Names the track the same as the video asset.
- Adds a link from the button to the first marker of the new track.
- Sets the new track's End Jump setting to this menu.

#### **Create Chapter Index**

Use this option with video that has had chapter markers added with Compressor, Final Cut Express, Final Cut Pro, or iMovie.

- Creates a track and adds the chapter markers to it.
- Assigns matching audio as the track's audio.
- Names the track the same as the video asset.
- Sets the new track's End Jump setting to this menu.
- Links the button to the first of the new chapter index menus.
- Creates one or more new chapter index menus (using the standard method), depending on the number of markers and the button layout used.
- Opens the Choose Template or Layout Style dialog so you can choose the template or layout style to use for the chapter index menus.
- Links each chapter marker from the new track to buttons on the chapter index menus.
- Assigns the video from each marker to its button's thumbnail.

#### **Dragging a Video/Audio Pair to an Empty Area**

The following options appear in the Drop Palette:

#### **Create Button and Track**

The default action.

- Creates a button at this menu location.
- Creates a new track with this video and audio.
- Names the track the same as the video asset.
- Adds a link from the new button to the first marker of the new track.
- Sets the new track's End Jump setting to this menu.

#### **Create Button and Chapter Index**

Use this option with video that has had chapter markers added with Compressor, Final Cut Express, Final Cut Pro, or iMovie.

- Creates a track and adds the chapter markers to it.
- Names the track the same as the video asset.
- Sets the new track's End Jump setting to this menu.
- Creates a button on this menu to link to the first of the new chapter index menus.
- Creates one or more new chapter index menus (using the standard method), depending on the number of markers and the button layout used.
- Opens the Choose Template or Layout Style dialog so you can choose the template or layout style to use for the chapter index menus.
- Links each chapter marker from the new track to buttons on the chapter index menus.
- Assigns the video from each marker to its button's thumbnail.

#### **Dragging a Video/Audio Pair to a Button**

The following options appear in the Drop Palette:

#### **Create Track**

The default action.

- Creates a new track with this video and audio.
- Names the track the same as the video asset.
- Adds a link from the button to the first marker of the new track.
- Sets the new track's End Jump setting to this menu.

#### **Create Chapter Index**

Use this option with video that has had chapter markers added with Compressor, Final Cut Express, Final Cut Pro, or iMovie.

- Creates a track and adds the chapter markers to it.
- Names the track the same as the video asset.
- Sets the new track's End Jump setting to this menu.
- Links the button to the first of the new chapter index menus.
- Creates one or more new chapter index menus (using the standard method), depending on the number of markers and the button layout used.
- Opens the Choose Template or Layout Style dialog so you can choose the template or layout style to use for the chapter index menus.
- Links each chapter marker from the new track to buttons on the chapter index menus.
- Assigns the video from each marker to its button's thumbnail.

#### **Dragging a Single-Layer Still Picture to an Empty Area**

The following options appear in the Drop Palette:

#### Set Overlay

The default action.

Uses the picture as this menu's overlay.

#### **Create Standard Submenu**

- Creates a button at this menu location.
- Creates a new standard menu with this picture as the background.
- Adds a link from the new button to the new menu.

#### **Dragging a Single-Layer Still Picture to a Button**

The following option appears in the Drop Palette:

#### **Create Standard Submenu**

The default action.

- Creates a new standard menu with this picture as the background.
- Adds a link from the button to the new menu.

#### **Dragging a Multiple-Layer Still Picture to an Empty Area**

The following options appear in the Drop Palette:

#### Set Background-All Layers Visible

The default action.

• Uses the picture as this menu's background, with all layers visible.

Once set, you can disable layers in the Menu Inspector.

#### Set Background-No Layers Visible

• Uses the picture as this menu's background, with no layers visible.

Once set, you can enable layers in the Menu Inspector.

#### **Set Overlay**

• Uses the picture as this menu's overlay, with no layers assigned to the overlay.

Once set, you can select the layer to use as the overlay in the Menu Inspector.

#### **Create Standard Submenu**

- Creates a button at this menu location.
- Creates a new standard menu with this picture as the background, with no layers visible.
- Adds a link from the new button to the new menu.

Once set, you can enable layers for the new menu in the Menu Inspector.

#### **Create Layered Submenu**

- Creates a button at this menu location.
- Creates a new layered menu with this picture as the background, with no layers visible.
- Adds a link from the new button to the new menu.

Once set, you can enable layers for the new menu in the Menu Inspector.

#### **Dragging a Multiple-Layer Still Picture to a Button**

The following options appear in the Drop Palette:

#### **Create Standard Submenu**

The default action.

- Creates a new standard menu with this picture as the background, with no layers visible.
- Adds a link from the button to the new menu.

Once set, you can enable layers for the new menu in the Menu Inspector.

#### **Create Layered Submenu**

- Creates a new layered menu with this picture as the background, with no layers visible.
- Adds a link from the button to the new menu.

Once set, you can enable layers for the new menu in the Menu Inspector.

#### **Dragging Multiple Still Pictures (or a Folder) to an Empty Area**

The following options appear in the Drop Palette:

#### **Create Button and Slideshow**

The default action.

- Creates a button at this menu location.
- Creates a new slideshow.
- Adds a link from the new button to the new slideshow.
- Sets the slideshow's End Jump setting to this menu.

#### **Dragging Multiple Still Pictures (or a Folder) to a Button**

The following option appears in the Drop Palette:

#### **Create Slideshow**

The default action.

- Creates a new slideshow.
- Adds a link from the button to the new slideshow.
- Sets the slideshow's End Jump setting to this menu.

### **Drop Palette for Layered Menus-Dragging Project Elements**

The following section lists the choices in the Drop Palette that appear when you drag project elements from the Outline tab to an empty area or a button in a layered menu.

#### **Dragging an Existing Track to an Empty Area**

The following options appear in the Drop Palette:

#### **Create Button**

The default action.

- Creates a button at this menu location.
- Adds a link from the new button to the first marker of the track.
- Sets the track's End Jump setting to this menu (if it has not already been set).

#### **Create Button and Chapter Index**

- Creates a button on this menu to link to the first of the new chapter index menus.
- Creates one or more new chapter index menus (using the standard method), depending on the number of markers and the button layout used.
- Opens the Choose Template or Layout Style dialog so you can choose the template or layout style to use for the chapter index menus.
- Links each chapter marker from the track to buttons in the chapter index menus.
- Assigns the video from each marker to its button's thumbnail.
- Sets the track's End Jump setting to this menu (if it has not already been set).

#### **Dragging an Existing Track to a Button**

The following options appear in the Drop Palette:

#### **Connect to Track**

The default action.

- Adds a link from the button to the first marker of the track.
- Sets the track's End Jump setting to this menu (if it has not already been set).

#### **Create Chapter Index**

- Links the button to the first of the new chapter index menus.
- Creates one or more new chapter index menus (using the standard method), depending on the number of markers and the button layout used.
- Opens the Choose Template or Layout Style dialog so you can choose the template or layout style to use for the chapter index menus.
- Links each chapter marker from the track to buttons in the chapter index menus.
- Assigns the video from each marker to its button's thumbnail.
- Sets the track's End Jump setting to this menu (if it has not already been set).

### **Dragging a Story to an Empty Area**

The following option appears in the Drop Palette:

#### **Create Button**

The default action.

- Creates a button at this menu location.
- Adds a link from the new button to the story.

#### **Dragging a Story to a Button**

The following option appears in the Drop Palette:

#### **Connect to Story**

The default action.

• Adds a link from the button to the story.

#### **Dragging a Slideshow to an Empty Area**

The following options appear in the Drop Palette:

#### **Create Button**

The default action.

- Creates a button at this menu location.
- Adds a link from the new button to the slideshow.
- Sets the slideshow's End Jump setting to this menu (if it has not already been set).

#### **Create Button and Chapter Index**

- Creates a button on this menu to link to the first of the new chapter index menus.
- Creates one or more new chapter index menus (using the standard method), depending on the number of slides and the button layout used.
- Opens the Choose Template or Layout Style dialog so you can choose the template or layout style to use for the chapter index menus.
- Links each slide from the slideshow to buttons in the chapter index menus.
- Assigns the picture from each slide to its button's thumbnail.
- Sets the slideshow's End Jump setting to this menu (if it has not already been set).

#### **Dragging a Slideshow to a Button**

The following options appear in the Drop Palette:

#### **Connect to Slideshow**

- Adds a link from the button to the slideshow.
- Sets the slideshow's End Jump setting to this menu (if it has not already been set).

#### **Create Chapter Index**

- Links the button to the first of the new chapter index menus.
- Creates one or more new chapter index menus (using the standard method), depending on the number of slides and the button layout used.
- Opens the Choose Template or Layout Style dialog so you can choose the template or layout style to use for the chapter index menus.
- Links each slide from the slideshow to buttons in the chapter index menus.
- Assigns the picture from each slide to its button's thumbnail.
- Sets the slideshow's End Jump setting to this menu (if it has not already been set).

#### **Dragging a Menu to an Empty Area**

The following option appears in the Drop Palette:

#### **Create Button**

The default action.

- Creates a button at this menu location.
- Adds a link from the new button to the menu.

#### **Dragging a Menu to a Button**

The following option appears in the Drop Palette:

#### **Connect to Menu**

The default action.

• Adds a link from the button to the menu.

#### **Dragging a Script to an Empty Area**

The following option appears in the Drop Palette:

#### **Create Button**

The default action.

- Creates a button at this menu location.
- Adds a link from the new button to the script.

#### **Dragging a Script to a Button**

The following option appears in the Drop Palette:

#### **Connect to Script**

The default action.

• Adds a link from the button to the script.

C H A P T E R

# Creating and Editing Tracks

The main content of a DVD project is contained in *tracks*, which hold pieces of video, audio, and subtitles that play as a unit. A DVD can have a combination of up to 99 tracks, stories, and slideshows. Each track can contain up to:

- 9 video streams, used as angles or alternate video
- 8 audio streams for different soundtracks
- 32 subtitle streams for alternate text, alternate languages, or buttons over video
- 99 chapter markers used primarily to define points in the track that can be jumped to
- 98 stories (assuming there are no other tracks or slideshows), each defining an alternate track
  playback by treating each chapter marker as a clip that can be moved or skipped as needed

# **Working With a Track's Assets**

You can add multiple video or audio assets to each stream in a track. You can even trim each asset's start and end points to choose the parts of it you want to use. While this allows for a lot of flexibility when creating your tracks, it is not a substitute for using a video editing application, such as Final Cut Pro, to edit the clips into an asset to add to your project.

You need to use a video editing application to add effects such as dissolves, wipes, and keys to the video. With this kind of editor, you can precisely choose each clip's start and end points—DVD Studio Pro's trimming capability is restricted to Group of Pictures (GOP) boundaries only, making it much harder to trim a clip exactly where you would like. Also, DVD Studio Pro can't mix multiple audio assets together as you can with an editor.

# **How Many Tracks Should You Have?**

Depending on your intended result, your project may have one long track, or you may choose to divide your material into multiple tracks that can be played separately or linked together.

For example, if you are working on a long project that you expect the viewer to watch from beginning to end, using one long track is the best option. This eliminates any pauses that the viewer may encounter while the DVD player jumps from one track to another. Even if your project contains several independent segments that the viewer would not watch one after the other, you can still use a single track and set actions on the markers to break the track into the smaller segments. Or, you can create separate tracks for each segment—whichever method is easiest for you to manage.

In some cases, such as a track with a mixture of still images and motion clips, you may need to use multiple tracks to work around the 99 chapter marker—per—track limit.

If you think you may need to replace some segments in your project later on—for example, to customize for various countries or to update outdated sections—you may find it easier to replace these segments if they are separate tracks.

#### **About Subtitle Streams**

Subtitles can be created in the Track Editor, or they can be imported from other applications. They can be used to overlay dialogue text over the video stream, or to overlay simple graphics. Subtitles can also be used to place buttons over the video; the viewer can select these buttons just as they would on a menu.

See "Creating Subtitles" on page 361 for information on working with subtitles.

#### **DVD Studio Pro Tools for Working With Tracks**

DVD Studio Pro provides two primary tools for configuring your tracks: the Track Inspector and the Track Editor.

- The *Track Inspector* contains general track settings, such as its aspect ratio, what happens when the track finishes, the remote control settings, and DVD@CCESS settings.
- The *Track Editor* is where you add and manage your video and audio assets, as well as your subtitles. You can also add markers for use as chapter points and other functions.

There is also a Marker Inspector you use when working with markers and a Clip Inspector you use when working with individual clips within a track.

*Note:* An asset used within a track is considered a clip. This distinguishes what is used in the track (which may be just a part of the asset) from the original asset.

Together, these powerful tools allow you to make the tracks into exactly what you need.

# Getting Started With Tracks

There are several methods you can use to create a track. Once it has been created, you can open it in the Track Editor, using the controls there and in the Track Inspector to configure it.

# **Creating Tracks**

By default, a new project contains one menu and one track. Depending on your project, you will probably want to add additional tracks. There are several ways to add a track to your project.

#### To create a track, do one of the following:

 Drag a video asset or a video/audio asset pair to the Menu Editor and choose an option that creates a new track from the Drop Palette. You can drag the assets from the Assets tab, the Palette, or a Finder window. See "Options in the Drop Palette" on page 270 for details on the options in the Menu Editor's Drop Palette.

In all cases, a track is created with the video placed in the V1 stream and the audio (if used) placed in the A1 stream. The track has the same name as the video asset.

• Drag a video asset or a video/audio asset pair to an empty area of the Outline tab. You can also drag the assets to the disc name or the Tracks heading.

In all cases, a track is created with the video placed in the V1 stream and the audio (if used) placed in the A1 stream. The track has the same name as the video asset.

*Note:* Dragging a video or video/audio asset pair to an existing track in the Outline tab appends the assets to the track's existing assets.

- Convert a slideshow to a track. The still images and audio are added to the track's V1 and A1 streams. See "Converting a Slideshow to a Track" on page 356 for slideshow details.
- Click Add Track in the toolbar. Each track created this way is empty.
- Press Control-Command-T. This also creates an empty track.

# **Opening Tracks**

To configure a track, you need to open it in the Track Editor. You can select the track you want to work with in the Outline tab or the Track Editor.

#### To open a track in the Track Editor:

- Double-click the track you want to configure in the Outline tab.
- Choose the track from the Track Editor's Track pop-up menu. The track appears in the Track Editor and the Track Inspector changes to display its properties.

# **Setting Track Properties**

The Track Inspector contains a top section and three tabs: General, Other, and User Operations.

The User Operations tab is the same as those in other DVD Studio Pro Inspectors, and is discussed in "User Operations" on page 507.

#### Settings at the Top of the Track Inspector

| 000      |         | Track           |                  |
|----------|---------|-----------------|------------------|
| Name     | : Track | 1               | Est. Size: 212.7 |
| End Jump | Men     | 1::Button 1     |                  |
| General  | Other   | User Operations |                  |

There are three settings at the top of the Track Inspector.

- *Name:* Enter the name for the track. If a track is created because a video asset was dragged to the Menu Editor or Outline tab, it is automatically named the same as the video asset. In other cases, the track is named "Track \_" where "\_" is the next available number.
- *Est. Size:* Shows the approximate amount of disc space the track will require. This takes into account all of the assets assigned to the video, audio, and subtitle streams.
- *End Jump:* Choose the element to jump to once the track finishes playing. If you don't make this selection, the DVD player will be unable to continue playing the title when it reaches this point. If the track was created by dragging an asset to the Menu Editor, the End Jump is automatically set to jump back to that menu.

#### **General Tab in the Track Inspector**

| 000        | Track                      |
|------------|----------------------------|
| Name:      | Track 1 Est. Size: 212.7   |
| End Jump:  | Menu 1::Button 1 ‡         |
| General    | Other User Operations      |
| Display    |                            |
| Mode       | : (4:3 :)                  |
| Playback   | Options                    |
| Pre-Script | : (not set 🛟               |
| Wait       | None                       |
|            | O Seconds                  |
|            | O Infinite                 |
| Remote C   | ontrol                     |
| Menu       | Same as Disc ‡             |
| Angle      | Same as Disc ;)            |
| Chapter    | Same as Disc ‡             |
| Audio      | : (Same as Disc ‡)         |
| Subtitle   | Same as Disc :)            |
| Display    | Condition:                 |
| Menu Lar   | nguage :) (= :) (Item 1 :) |
| Alter      | nate Target: ( not set ; ) |
|            | Apply to Stories           |
|            |                            |

- Display Mode: Choose the aspect ratio for the track, depending on whether this track uses 4:3 assets or 16:9 assets. If it uses 16:9, you choose how they display on a 4:3 monitor. See "Choosing an Aspect Ratio" on page 49 for more information.
- *Pre-Script:* The script you choose in this pop-up menu will run as soon as the track is selected. The script determines whether to play the track or configure the DVD player before playing it. See Chapter 10, "Creating Scripts," on page 395 for information on scripts.
- *Wait:* You can set how long the DVD player shows the last frame of the track's video before exercising the End Jump setting.
  - None: Immediately jumps to the End Jump setting.
  - Seconds: Shows the track's last frame for the number of seconds you enter.
  - *Infinite:* Shows the track's last frame indefinitely.
- *Remote Control:* Use these pop-up menus to set what happens when the viewer uses the remote control buttons on the remote control. See "Remote Control Settings" on page 516 for more information.
- Display Condition: Select this checkbox to set display conditions to control whether this track should appear or not, and to define what should appear if not this track. See "Display Condition" on page 511 for more information. Select the "Apply to Stories" checkbox to also have these display conditions apply to stories based on this track.

#### **Other Tab in the Track Inspector**

| 900                                                    |                                       | Tra         | ack      |                  | _ |
|--------------------------------------------------------|---------------------------------------|-------------|----------|------------------|---|
| Name:                                                  | Track                                 | 1           |          | Est. Size: 425.4 |   |
| End Jump:                                              | Menu                                  | 1::Button 1 |          | ;                | 3 |
| General                                                | Other                                 | User Opera  | ations   |                  |   |
|                                                        |                                       |             |          |                  |   |
| File:                                                  | (Bottor                               | n) Recorded |          | Choose           | ) |
| Field 2<br>File:<br>Timestam<br>First Asset<br>Track ( | (Botton<br>nps<br>: Start:<br>Offset: | n) Recorded | ) (Reset | Choose           | ) |

- *Closed Caption:* Use these settings to assign a closed caption file to this track. See "Line 21 Settings for Closed Captions" on page 518 for more information.
- *Timestamps:* Shows the start timecode of the first video asset in the V1 stream. You can also enter a track offset that is used in place of the first video asset's timecode when you choose Asset-Based Timecode in the Track Editor. See "Timecode in the Timeline" on page 309 for more information.

- *Reset:* Click to change the track offset back to 00:00:00:00, allowing the first asset start time to be used for the timeline (if you are using asset-based timecode in the Track Editor).
- *Macrovision:* This setting allows you to override the disc's Macrovision copy-protection settings for this track. If you have not enabled the Macrovision settings for the disc in the Disc Inspector, setting this to one of the three types automatically enables Macrovision for the disc. See "About the Macrovision Settings" on page 484 for more information.

# About the Track Editor

The streams are the heart of the Track Editor. In these parallel areas, you define the video, audio, and subtitle assets to be used in your tracks, and their relationship to one another.

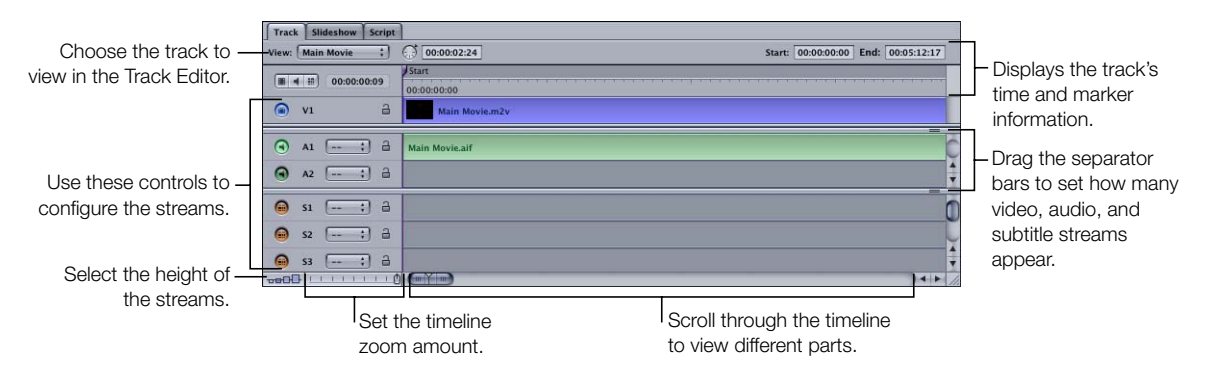

Within the Track Editor, timescales provide different ways to obtain timing information about the tracks. See "Understanding Time Information in the Track Editor" on page 309 for more details.

# **Configuring the Track Editor**

You can configure the Track Editor to suit your needs. You can set the size of the streams, how many of each stream type appear, and the timeline zoom amount.

#### **Viewing the Streams**

A track can contain up to 49 streams total, but viewing this many streams at once requires some effort. It's unlikely that you'll need to view more than ten streams at once; depending on the types of projects you create, you may use only two or three streams. There are three ways to control how many streams appear.

- You can change the size of the Track Editor's quadrant. You can even drag the Track tab into its own window. See "Working With the Quadrants" on page 122 for more information.
- You can use the Track Editor's separator bars to control how many of each stream type appear. For example, if you do not plan to add subtitles, you can hide the subtitle stream area by dragging the separator bar above the subtitle area to the bottom of the window.
- You can select a different stream height. This changes the height of the streams as they appear in the Track Editor. This can be useful if you want to see larger or smaller thumbnails of the video at the markers.

#### **Using the Stream Configuration Buttons**

The Track tab includes a set of controls that you can use to quickly change which streams appear. The size of the Track tab determines how many streams appear.

#### To choose which streams appear:

- Click the video icon to show only video streams.
- Click the audio icon to show only the V1 stream and the audio streams.
- Click the subtitle icon to show only the V1 stream and the subtitle streams.

|                                       | Track Slideshow Script         |
|---------------------------------------|--------------------------------|
|                                       | View: Main Movie :             |
| Click to show the                     | (■ ◀ ⅲ) 00:00:00:07            |
| video streams in the<br>Track Editor. |                                |
| Click to show the V1                  | At [:]      ∃                  |
| and audio streams in                  | A2: a                          |
| the Track Editor.                     | \varTheta si [;] 🔒             |
| Click to show the V1                  | 🥌 S2 🖅 🔒                       |
| the Track Editor.                     | <b>■</b> s3 <b></b> ; <b>∂</b> |
|                                       |                                |

an

If you select more than one of these views at the same time, the separator bars move to show as many of the selected streams as possible. Once you choose one of these views, you can drag the separator bars to customize the stream types that are displayed.

#### **Setting the Timeline Zoom**

The Track tab contains a zoom control you can use to expand or contract the timeline. When working with large projects, you often need to be able to expand the timeline in order to set a marker or insert a subtitle. Using the zoom control in conjunction with the scroller at the bottom of the timeline allows you to configure the timeline so that it provides enough detail to work with.

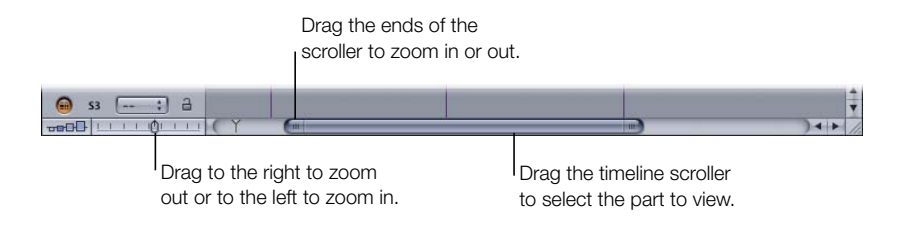

#### To use the zoom control:

- Drag it to the right to zoom out, showing more of the timeline. If the playhead is not visible, the timeline scroller automatically jumps to a position that does show it.
- Drag it to the left to zoom in, showing less of the timeline but more detail in the part that shows. If the playhead is not visible, the timeline scroller automatically jumps to a position that does show it.

Hold down the Shift key while dragging the zoom control to prevent the scroller from automatically changing its position to show the playhead.

You can also set the timeline zoom using two keyboard shortcuts:

#### To zoom using keyboard shortcuts:

- Press Command-- (hyphen) to zoom out on the timeline. If the playhead is not visible, the timeline scroller automatically jumps to a position that does show it.
- Press Shift-Command-- (hyphen) to zoom out without moving the scroller to show the playhead.
- Press Command= to zoom in on the timeline. If the playhead is not visible, the timeline scroller automatically jumps to a position that does show it.
- Press Shift-Command-= to zoom in without moving the scroller to show the playhead.
- Press Shift-Z to fit the entire timeline into the Track tab.
- Press Shift-Command-Z to fit the currently selected clip into the Track tab.

# **Understanding Time Information in the Track Editor**

There are a variety of time-related elements that appear in the Track Editor. Some only display time information while others allow you to change the information. The time values help you identify the position of markers, clips, the playhead, and the pointer within the video, audio, and subtitle streams.

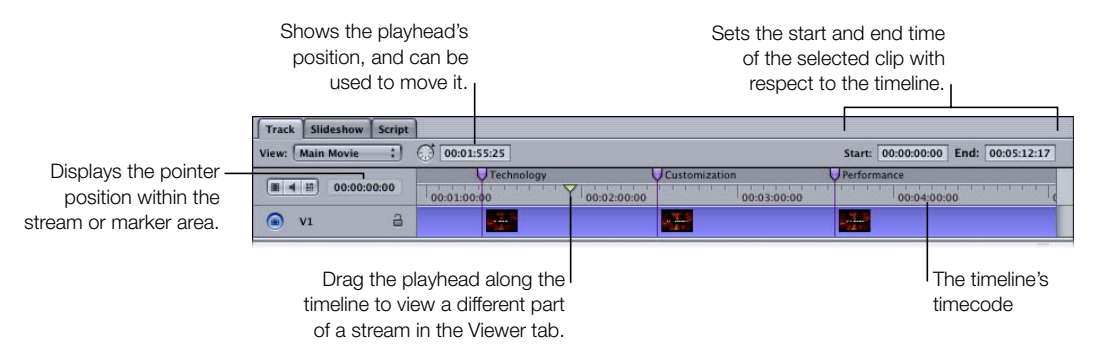

#### **Timecode in the Timeline**

The timeline's timecode is continuous throughout the track. You can choose from two sources for the timecode: zero-based and asset-based.

- *Zero-based timecode* starts the timeline at 00:00:00:00. You cannot change the zero-based timecode, and the assets assigned to the V1 stream do not affect it.
- *Asset-based timecode* can be based either on the timecode of the first clip on the V1 stream, or on a value you enter in the Track Inspector.

#### To choose the timeline's timecode source, do one of the following:

- Choose View>Timescale>Zero-Based Timecode or View>Timescale>Asset-Based Timecode.
- Control-click in the timeline, then choose either Zero-Based Timecode or Asset-Based Timecode from the shortcut menu.

| Track Slideshow Script | (i) 00:00:07:23                        | Control-click in the                        |
|------------------------|----------------------------------------|---------------------------------------------|
| (Ⅲ ◀ 册) 00:00:07:23    | Start UTechnolog UCustomiza UPerforman | timeline to choose<br>— the timecode source |
|                        | Asset-Based Timecode                   |                                             |

The pointer position, playhead, and start and end timecode values change to match the timecode source you choose.

If you choose the asset-based timecode source, you can also choose whether to use the clip's timecode or a value you enter.

#### To configure the asset-based timecode source:

- 1 Choose Asset-Based Timecode as the timecode source for the Track Editor's timeline.
- 2 Click the Other tab in the Track Inspector. If the Inspector is not showing the track properties, select the track's name in the Outline tab.
- **3** Do one of the following:
  - To use the timecode from the first clip in the V1 stream, click the Reset button. This sets the Track Offset value to 00:00:00:00, which forces the timeline to use the clip's timecode.
  - To set the timecode to start at a specific value, enter a new timecode value in the Track Offset entry. The timeline's first frame is set to this number.

| Timestamps         |                   |
|--------------------|-------------------|
| First Asset Start: | 00:00:00          |
| Track Offset:      | 00:00:00:00 Reset |

Being able to force the timeline's timecode to start at a specific value can be useful whenever you are importing a marker list or subtitle file that is based on timecode different from the zero-based or asset-based values.

*Note:* For NTSC projects, the type of timecode in the first asset—drop frame or non-drop frame—determines the type of timecode for the timeline.

#### **Clip Start and End Timecode**

Timecode start and end values appear when you select a clip (video, audio, or subtitle) in one of the streams. These values indicate the position of the clip with respect to the timeline's selected timecode source. Depending on the stream, you can enter new start values to reposition the clip or new end values to trim the clip's size.

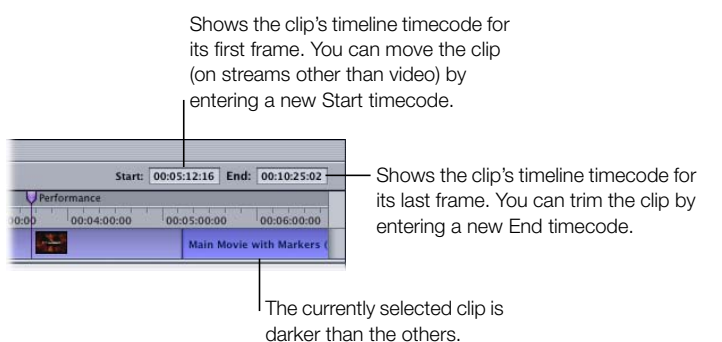

See "Editing Video and Audio Clips" on page 317 for more information.

#### **Playhead**

The playhead provides a visual indication of what part of the track is currently playing in the Viewer tab. When you play the track, the playhead moves along the track's timeline. It also provides a way to scroll across the timeline and see the video in the Viewer tab.

The playhead is in the timeline's timecode area. With new tracks, the playhead is located at the track's start.

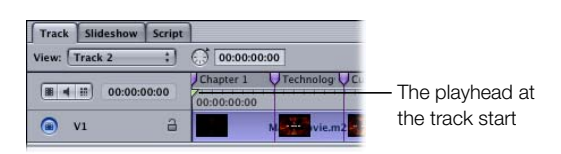

A playhead icon appears in the timeline scroller area to let you know where it is relative to the part of the timeline being shown, which is useful if you cannot see the playhead in the Track Editor. For example, if the playhead icon appears to the left of the scroller, that means the playhead is at a point in time before the clips currently visible in the timeline.

| Track | c Sli       | deshow Script | t                    |                              |                                 |                |
|-------|-------------|---------------|----------------------|------------------------------|---------------------------------|----------------|
| View: | Trac        | k 2 🛟         | 00:00:00             |                              | Start: 00:00:00:00 End:         | 00:00:00:00    |
|       | ( III )     | 00:00:00:00   | 01:00:00 00:02:00:00 | Customization<br>00:03:00:00 | Performance<br>00:04:00:00 00:0 | 5:00:00        |
| ۲     | V1          | а             |                      |                              |                                 | Main Movie.    |
| •     | A1          | : a           |                      |                              |                                 | Main Movie.    |
| •     | A2          | ;) a          |                      |                              |                                 | ÷              |
| Θ     | 51          | ;) a          |                      |                              |                                 | 0              |
| 0     | <b>S</b> 2  | ;) a          |                      |                              |                                 | ¥              |
| ee Cl | 53<br>]   _ |               | 2 ( ) (              |                              |                                 | ₹<br>  4   ► ( |
|       |             |               | The playhead a       | annears in                   |                                 |                |

the timeline's scroller.

#### **Positioning the Playhead by Dragging**

You can drag the playhead along the timeline to see the video (and subtitle, if applicable). This is useful when placing markers since it allows you to see the actual video frame.

As you drag the playhead along the timeline, the timecode of its current position appears in the playhead timecode entry. A line extends across all of the streams, indicating the playhead position.

| Track Slideshow Script |                         |
|------------------------|-------------------------|
| View: Track 2 :        | 00:00:41:00             |
|                        | Chapter 1 VTechnolog VC |
| (■ ◀ ⅲ) 00:00:23:08    | 00:00:00:00             |
| Q v1 →                 | N vie.m2                |

 The playhead's current timecode appears here when you drag the playhead.

You can also click anywhere in the timeline to move the playhead to that position and have the video at that position appear in the Viewer tab. Playback starts at this point if you click the Play button in the Viewer tab.

#### **Positioning the Playhead by Using Keyboard Shortcuts**

There are a number of keyboard shortcuts that you can use to position the playhead.

- Left and Right Arrow keys: Move the playhead one frame at a time.
- *Shift–Left and Shift–Right Arrow keys:* Move the playhead one second at a time.
- Option–Left and Option–Right Arrow keys: Move the playhead one GOP at a time.
- Control-Left and Control-Right Arrow keys: Move the playhead to the next marker.
- *Command–Left and Command–Right Arrow keys:* Move the playhead to the start or end of the selected clip.
- *Up and Down Arrow keys:* Move the playhead to the next clip edge (includes all clips in all streams) or marker.
- Home and End keys: Move the playhead to the start or end of the timeline.

See Appendix A, "Keyboard Shortcuts," on page 523 for a complete list of keyboard shortcuts.

#### Positioning the Playhead by Entering a Timecode Value

You can also set the playhead's position by entering a timecode value in the playhead position entry. The playhead jumps to its new position.

| Track Slideshow Script  | C 00:00:500            | — Enter a timecode to |
|-------------------------|------------------------|-----------------------|
| (III 4 III) 00:00:00:00 | Chapter 1 Technolog Co | move the playhead to  |
|                         | M wie.m2               |                       |

See "About the Viewer Tab" on page 339 for more information on using the Viewer tab.

# Working With the Track Editor's Streams

The Track Editor's streams contain the video, audio, and subtitle assets. You can add one or more assets to each stream. Each stream has several properties you can set, such as its language and whether or not it is enabled.

See Chapter 9, "Creating Subtitles," on page 361 for information on working with the subtitle streams.

# **Supported Asset Types**

In addition to assets that are already DVD-compliant, you can add assets supported by the DVD Studio Pro embedded encoder. These assets are encoded once they are added to your project.

See "Encoding Video Materials for DVD" on page 53 for information on supported video assets, "Preparing Audio Sources" on page 72 for information on supported audio assets, and "Using the QuickTime MPEG Encoder" on page 58 for information on the assets the embedded encoder supports.

#### **Assets for Video Streams**

All video assets on a stream must use the same aspect ratio (4:3 or 16:9), the same video standard (PAL or NTSC), and the same MPEG type (SIF MPEG-1 or full D-1 MPEG-2).

You can also add still images to a video stream that uses MPEG-2 assets. This allows you to either manually create a slideshow or create a stream with mixed motion and still video.

*Note:* All QuickTime video assets you import into DVD Studio Pro are encoded as full D-1 MPEG-2 assets, and can be mixed with still images in a video stream.

#### **Assets for Audio Streams**

All audio assets within a stream must be the same type (AC-3, AIFF, MPEG-1 layer 2, and so on) with the same number of bits (16, 20, or 24), the same sample rate (48 kHz or 96 kHz), and the same channel configuration; for example, stereo or 5.1 surround. Only the bit rates can be different. (The streams within a track do not have to match each other—only the assets within a stream must match. For example, the A1 stream can use AC-3 audio and the A2 stream can use AIFF audio.)

# **Adding Video and Audio Assets**

If you created your track by dragging either a video asset or a video/audio asset pair to the Menu Editor or the Outline tab, it already contains video and audio clips. If you created your track using the Add Track icon in the toolbar, it will be empty.

In either case, you can add additional assets to the streams, and even trim each clip's start and end points.

#### To add an asset to a stream:

• Drag the video or audio asset from the Assets tab, the Palette, or a Finder window to the stream where you want to place it.

With the V1 stream, DVD Studio Pro automatically ensures there is always a clip at its beginning (if one has been assigned), and there are no gaps between the clips. With the other video streams, the clips can only be positioned at markers. Audio and subtitle clips can be positioned anywhere on the stream and there can be gaps between them.

#### **Adding Audio Assets Automatically**

When you enable the "Find matching audio when dragging" setting in the Track pane in DVD Studio Pro Preferences, audio assets are automatically added to a track when video is added.

When you add a video asset to the V1 stream, DVD Studio Pro checks to see if there is an audio asset with the same base name in the same folder. If there is, it is automatically added to the A1 audio stream.

The start of the audio clip will be the same as the video clip. If any audio already exists in the A1 stream where the new audio clip needs to go, it is trimmed or moved as necessary.

*Note:* Hold down the Command key while dragging to temporarily override the "Find matching audio when dragging" preferences setting.

#### Adding AC-3 Audio Assets

AC-3 audio assets are the only DVD Studio Pro–supported audio asset type that actually have embedded timecode. This can help when you want to maintain sync between the video and audio.

#### To add an AC-3 asset using its timecode:

• Hold down the Option key, then drag the AC-3 audio file from the Assets tab to an audio stream in the Track Editor.

*Note:* Since the file must be parsed to determine its embedded timecode, an AC-3 file's timecode is only available when you drag it from the Assets tab, and not from the Palette or a Finder window. Drag the AC-3 file to the Assets tab first and then from there to the Track Editor.

When you add an AC-3 asset to an audio stream while holding down the Option key, DVD Studio Pro checks to see if its timecode is *coincident* with the V1 stream's timecode. In other words, it checks to see if the AC-3 asset has timecode that falls within the timecode range of the video asset.

- *If it is coincident*, it is placed in the stream so that it is in sync with the video.
- If it is not coincident, the AC-3 stream is placed at the beginning of the stream.

*Note:* If the V1 stream has more than one video clip, the AC-3 timecode is ignored. It is also ignored if the audio stream you drag it to already has an audio clip.

# **Using Multiple Copies of a Clip**

You can use a clip multiple times in the same stream or you can drag the clip to other streams.

#### To copy a clip within a stream:

• Option-click the clip and drag it to an empty location in the stream.

You can treat the clip's copy the same as any other clip in the stream.

#### To copy a clip to a different stream, do one of the following:

- Option-drag the clip to the stream that you want to copy it to. You can position it as needed.
- Shift-Option-drag the clip to the stream that you want to copy it to. The clip is constrained to use the same start time as the original.

The original clip is not affected, and remains in its location.

Copies of the original clip take up as much disc space as the original clip. If the size of your project is an issue, you may want to simply reuse the original clip by setting markers and creating scripts to access the clip from another project element.

#### **Viewing a Clip's Properties**

When you select a clip in one of the Track Editor's video or audio streams, the Clip Inspector appears.

*Note:* Selecting a clip in a subtitle stream opens the Subtitle Inspector. See Chapter 9, "Creating Subtitles," on page 361 for information on subtitles.

| 000     | h                | Video Clip  |                  |
|---------|------------------|-------------|------------------|
| Name:   | Main Movie.m2v   | i           |                  |
| Asset:  | Main Movie.m2v   |             | Est. Size: 149.2 |
| Clip In | ifo              |             |                  |
|         | Start:           | 00:00:00:00 |                  |
|         | Clip Start Trim: | 00:00:00    |                  |
|         | Duration:        | 00:05:12:17 |                  |
| Asset S | start Timestamp: | 00:00:00:00 |                  |
| Bit     | s/Second (Avg.): | 3,999,629   |                  |
| Stream  | 1                |             |                  |
|         | Stream Number:   | 1           |                  |
| 3       | Stream Duration: | 00:05:12:17 |                  |
|         |                  |             |                  |
| Brows   | e Clip           |             |                  |
|         | 0                |             |                  |

The Clip Inspector shows information about both the clip and the stream.

- *Name:* Enter a name for the clip. This name applies to the clip in this track's timeline only—it does not affect the asset's name in the Assets tab.
- *Asset:* Shows the clip's actual filename.
- Est. Size: Shows how much disc space this clip requires.

#### **Clip information and settings**

- *Start:* Shows the clip's start time in the stream.
- *Clip Start Trim:* Choose the part of the asset that the clip should use. This setting is only
  valid if the clip's length has been trimmed so that you are not using the entire asset. Enter
  an amount of time by which to offset the clip's beginning. This does not affect the clip's
  overall length or its position in the timeline.
- *Duration:* Shows the clip's length. You can enter a new length to trim the end of the clip.
- Asset Start Timestamp: Displays the timecode of the asset's first frame.
- Bits/Second (Avg.): Shows the clip's bit rate information.

#### **Stream information**

- *Stream Number:* Shows the stream's number.
- Stream Duration: Shows the stream's length.
- *Language:* For audio clips only; shows the stream's language setting. You can choose a different language from the pop-up menu. The new language is applied to the entire stream. See "Assigning Languages" on page 320 for more information.

#### **Browse Clip**

For video clips only. You can drag the slider under the thumbnail image to scrub through the clip's video.

#### **Removing a Clip From a Stream**

There are several ways you can remove clips from a stream.

#### To remove a clip from a stream:

- Click the clip to select it, then press the Delete key.
- Control-click the clip, then choose Delete Media Clip from the shortcut menu.

These methods remove the clip from the stream, but the asset remains in the Assets tab. The actual asset's file is not affected.

# **Editing Video and Audio Clips**

You can trim the start and end of a clip, which is useful when you need to remove a portion of an asset for artistic reasons (such as a bumped camera). It is important to understand that video clips in DVD Studio Pro are trimmed based on GOP boundaries—you cannot choose a specific frame to trim to. The typical GOP (Group of Pictures) size for NTSC video is 15 frames—for PAL video it is 12 frames. This means you may have to choose between trimming a little too much or not quite enough. If you need to trim a clip precisely, you should use a video editor to make the trim, and then bring the asset back into DVD Studio Pro.

You can trim audio clips by frames, making it possible to trim off a popping noise if necessary.

Trimming can also be a way to use a small part of a longer asset. Only the part of the asset that is in the stream is included in the final disc size.

#### About the V1 Stream

The first video stream, V1, has requirements different from the other streams. DVD Studio Pro automatically ensures these conditions are met.

- The first clip must be at the beginning of the timeline. There cannot be a gap between the timeline's first frame and the first frame of the V1 clip. All other streams, including the other video streams, can have their first clip start anywhere in the timeline.
- You cannot have gaps between clips in the V1 stream. All other streams can have gaps between their clips.
- When building the project, the track ends at the last frame of video in the V1 stream. Any streams that have clips extending beyond the V1 clips are automatically truncated by the build process.

### **Trimming and Positioning Clips**

There are several methods you can use to trim and position a stream's clips within the Track Editor.

#### To trim a stream's clip by dragging:

1 Position the pointer over the end of the clip you want to trim. The pointer changes to a bracket with an arrow pointing in the direction you can trim.

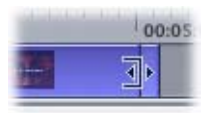

2 Drag the clip's edge to its new position.

Note: You cannot trim a clip beyond the edges of the asset.

To help guide you when trimming your clip, drag the playhead to the point you want to edit to. A vertical line appears across all streams, which you can use as a guide to trim an edge to. Be sure to use the timeline zoom feature to provide a close-up view of the area you're editing.

Use care not to lose your video and audio synchronization when trimming. Instead of dragging, you can enter values in the Start and End boxes at the top of the Track Editor and the Duration and Clip Start Offset entries in the Clip Inspector to trim a clip more precisely so that you can repeat exactly the trim on other clips.

#### To use the start and end values to position and trim a clip:

- 1 Select the clip you want to trim. Its start and end values appear in the Track Editor's Start and End boxes.
- 2 Enter a new Start time. The beginning of the clip moves to that time.

This moves the entire clip, but does not actually trim it.

3 Enter a new End time. The end of the clip is trimmed to that time.

#### To use the Clip Inspector to trim a clip:

1 Select the clip you want to trim.

The clip appears in the Clip Inspector.

- 2 Enter a new Duration value to trim the clip's end.
- **3** Enter a new Clip Start Offset to move the clip's start time.

The clip's duration or its start time on the timeline is not changed— only the part of the asset used by the clip is affected.

# **Clip Conflicts**

There are a number of rules to keep in mind when you trim and position a clip.

#### Video Clips

Dragging clips to the V1 stream is different from dragging audio clips. In part this is due to the requirement that there can be no gaps in the V1 stream, and there must be a clip at its beginning.

The following situations cause video clips already in the V1 stream to move. This can cause problems if the video clips have associated audio or markers, since they do not move with the video.

- *If you drag a video clip to the start of a V1 stream that already has a clip assigned,* the new clip becomes the first clip and the original one (and any that follow it) shuffle down the timeline.
- If you drag a video clip to the point where two existing video clips meet in a V1 stream, the new clip is inserted between them.
- If you drag a video clip to the stream, and the "Find matching audio when dragging" preference setting is enabled, the audio in the A1 stream is trimmed or moved to accommodate the new video clip, even if that clip does not have matching audio. This maintains sync between the track's existing video and audio clips.

#### **Audio Clips**

Since audio clips can be placed anywhere in their audio streams, the results are different from those you get when working with video clips.

• *If you drag an audio clip to any open area within an audio stream,* the clip is placed there. If the open area is not long enough to hold the whole clip, the clip's end is trimmed so that it will fit. Unlike video clips, audio clips do not move unless you move them intentionally.

# **Setting Stream Properties**

Each stream has a few settings you can use while configuring it.

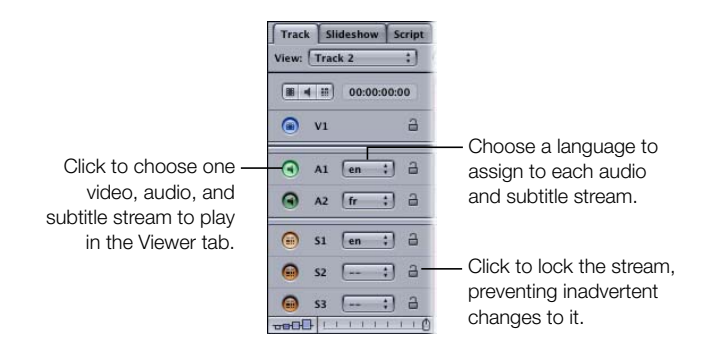

#### **Choosing Streams**

Each stream has a button at the far-left side of the Track tab that you can click to enable that stream when you play the track in the Viewer tab. You can choose one video, and optionally, one audio and one subtitle stream.

#### **Assigning Languages**

Each audio and subtitle stream in a track can have a language assigned to it. When the track plays, it can select a stream based on the DVD player's language setting. If no suitable stream is found, the player plays the first stream.

*Note:* The Languages area of the Outline tab and the Add Language icon in the toolbar are used when creating multiple-language menus, and are not used by the Track Editor. See "Setting Up Menus for the Languages" on page 270 for more information.

#### **Locking a Stream**

You can protect a stream from accidental changes by clicking its lock icon. When it is open (unlocked), you can make changes to the stream; when the lock is closed, you can't. You can still select it for previewing and assign a language to it, but you cannot make any changes to its clips.

#### To lock all streams, do one of the following:

- Choose Project > Timeline > Lock All Streams.
- Press Shift-F4.

# **Exporting an MPEG Clip**

You can export the contents of the V1 stream as an MPEG file. This can be useful in several situations:

- If you have a long video asset and want to make a separate asset of a small part of it, you can add the asset to the stream, trim it to the size you want, and export it as a new asset. You can use this asset as you would any other asset. For example, you could use it as a menu background.
- You can edit multiple assets into the stream, and then export them as a single MPEG file.
   Note: You cannot export the stream as an MPEG file if the stream contains still images or uses MPEG-1 assets.

#### To export an MPEG file from the V1 stream:

- 1 Configure the stream as needed.
- **2** Do one of the following:
  - Choose File>Export>MPEG File.
  - Control-click the stream, then choose Export MPEG File from the shortcut menu.
- 3 Enter a name and select a destination for the file in the Save Stream dialog that appears, then click Save.

When exporting a large asset, be sure you have sufficient disk space to hold the file.

# Working With Markers

You can add up to 255 markers to a track, although a maximum of 99 can be set as chapter markers. Each marker has its own properties that define its purpose. Markers can be used to:

- Identify chapter points that the viewer can skip to when viewing the title
- Define when buttons appear over the video stream
- Identify the dual-layer break point when creating dual-layer projects
- Identify points in the stream that can be accessed by buttons and scripts
- Identify points where mixed-angle tracks can start
- Configure a DVD@CCESS operation to launch once the viewer reaches the marker point while playing the title
- Set a jump to another element in the project once the marker reaches its end. This is most often used by scripts that are set to play a portion of the stream and then return to another place in the project.

There are three ways to place markers on your track:

- You can manually place the markers along the track's timeline.
- If you are editing your video using Final Cut Pro 3.0.2 or later, Final Cut Express, or iMovie 3.0 or later, you can place the markers as part of the editing process. These markers are automatically imported into DVD Studio Pro when you import the video asset.
- You can import a text file that contains a list of markers.

With all three methods, you can always edit the markers' position and attributes as needed.

# **About Marker Placement**

Markers can only be placed on Group of Pictures (GOP) boundaries. Because of this restriction, you cannot precisely position a marker on the exact frame you want to—you often need to set the marker either a little early or a little late. The length of the GOP depends on the MPEG encoder's settings (NTSC systems commonly use a GOP size of 15 frames and PAL systems commonly use a GOP size of 12 frames). This means that, unless you embed markers with a video editor, you may need to set a marker as much as 6 or 7 frames from where you'd like.

If you import markers from a timecode list, the markers are moved to a GOP boundary when they are imported. The Track pane in DVD Studio Pro Preferences lets you choose how the markers are placed. See "Track Preferences" on page 101 for more information.

If you import a video asset edited with a version of Final Cut Pro, Final Cut Express, or iMovie that supports chapter markers, the QuickTime MPEG Encoder automatically adds GOP boundaries at the marker frames, so the markers end up positioned exactly where intended.

See "Working With GOP Settings" on page 56 for more information about GOP structures, and "Adding Markers to Your Video" on page 67 for information on using Final Cut Pro, Final Cut Express, and iMovie to add markers to a clip.

# **Creating and Editing Markers**

Each track always contains a chapter marker at its beginning. You can add up to 98 additional chapter markers to a track.

Markers appear along the top of the timeline display. A vertical line extends across all streams at the position of each marker.

| Track Slideshow Script |                                                                                                    |             |                                     |
|------------------------|----------------------------------------------------------------------------------------------------|-------------|-------------------------------------|
| View: Main Movie :     | 00:00:02:24                                                                                                    |             | Start: 00:00:00:00 End: 00:05:12:17 |
|                        | Chapter 1                                                                                                    | Chapter 2   | Chapter 3                           |
| ( 00:00:00:00          | 00:01:00:00 00:02:00:00                                                                                          | 00:03:00:00 | 00:04:00:00                         |
| Q v1 →                 |                                                                                                    | 1. L.       |                                     |
|                        | and the second second second second second second second second second second second second second second second |             |                                     |

#### To add a marker to a track, do one of the following:

- Click in the area above the timeline display. A marker is added at the point where you clicked.
- Position the playhead at the point where you want to add the marker, then press M.
   By default, the marker is set to be a chapter marker, and is purple. See "About the Marker Types" on page 328 for more information about the marker types.

Depending on the currently selected stream size, a thumbnail image of the frame located at the marker point appears in the video stream. You can modify the thumbnail image in the Marker Inspector. See "Setting Marker Properties" on page 329 for more information.

The default marker's name is Chapter \_, with \_ being the next number available. The number is based on the order in which you create the markers, not on their location on the track. This means Chapter 4 may occur before Chapter 2. To avoid confusion, you should rename your markers in the Marker Inspector. See "Setting Marker Properties" on page 329 for more information. The Track pane in DVD Studio Pro Preferences contains a setting you can use to control the names assigned to markers as they are created. See "Track Preferences" on page 101 for more information.

When you have multiple clips in the V1 stream, you can also have markers placed at a stream's clip end (except for the last clip).

#### To add a marker to a clip's end:

• Control-click the clip in the V1 stream to base the marker on, then choose Add Marker to Clip End to add a cell marker, or Add Chapter to Clip End to add a chapter marker.

You cannot add a marker to the end of the last clip in the V1 stream. See "About the Marker Types" on page 328 for information on the difference between a cell marker and a chapter marker.

#### To set the playhead to a marker's position:

• Control-click the marker, then choose Set Playhead Here from the shortcut menu.

This makes it easier to see the video at the marker's position. You can also hold down the Control key and use the Left and Right Arrow keys to jump from marker to marker.

#### To move a marker, do one of the following:

- Drag the marker to its new position. The timecode of the marker's position appears next to the pointer timecode display as you move it.
- Enter a new time in one of the timecode boxes (zero-based or asset-based) in the Marker Inspector. See "Setting Marker Properties" on page 329 for more information.
- Drag the slider underneath the video thumbnail in the Marker Inspector.

When you move a marker, the thumbnail image in the video stream changes to match the marker's new location.

#### To delete a marker, do one of the following:

- Control-click the marker, then choose Delete Marker from the shortcut menu.
- Select the marker, then press the Delete key.

#### To delete all markers, do one of the following:

- Choose Edit > Delete All Markers.
- Control-click in an empty part of the Track Editor's marker area, then choose Delete All Markers from the shortcut menu.
#### Adding Markers to a Track Without a Video Clip Assigned

You can add markers to a track even if you have not assigned a video clip to the track. You can also add markers beyond the end of the video clip, in anticipation of adding a video clip later. In these cases, since the GOP structure is unknown, you can place the markers at any frame. Once the video is added, however, the markers will need to be adjusted since most will not be at legal GOP boundaries.

DVD Studio Pro automatically readjusts the marker positions based on the Snap To setting in the Track pane in DVD Studio Pro Preferences.

# What Happens to the Markers If You Move the Video?

When you place markers in the Track Editor with a video clip already present, the markers are automatically placed at GOP boundaries. If you move a marker, it will jump from one GOP boundary to the next, and will therefore always be in a legal position.

If you move the video clip—for example, by trimming its start or dragging it to another position when multiple clips are in the V1 stream—the markers do not reposition to follow the video. There is also a good chance that at least some of the markers will no longer be at GOP boundaries. For this reason, you should be sure the video is in its final location before adding markers to it.

When you build your project, DVD Studio Pro verifies that all markers are on GOP boundaries, and that none are placed after the end of the V1 stream's video. A setting in the Track pane in DVD Studio Pro Preferences determines whether the build will abort if invalid markers are found, or if it will reposition markers to a GOP boundary and remove excess markers from the end of the track and continue with the build. See "Track Preferences" on page 101 for more information.

# **Importing Markers From an iMovie or Final Cut Pro Asset**

When you edit your video asset in iMovie, Final Cut Pro, or Final Cut Express, you can add chapter markers that DVD Studio Pro uses to create markers on the track. If you have named the markers, DVD Studio Pro uses those names when it creates the markers.

How you add the video asset to your project determines what happens with the markers:

- If you add the asset by dragging it to the Menu Editor, you can choose any of the Drop
  Palette options that create a track. In addition to creating a track with the markers in
  place, some options create chapter index menus. The chapter index menu buttons are
  automatically linked to the track's markers.
- *If you add the asset by dragging it to a track,* you can import the markers from the Track Editor.

*Note:* The first marker in a track is always at the beginning of the timeline, and is named "Start" when a track is created by dragging the video asset to the Menu Editor. It is not affected by imported markers. You can rename the marker as needed.

#### To use the Menu Editor to import an asset with chapter markers:

- 1 Drag the video asset with markers to the Menu Editor. You can drag it to an existing button or to an empty area.
- 2 When the Drop Palette appears, choose an option that creates a track.
- 3 If you choose an option that creates a chapter index menu, select the template or layout style to use for the chapter index menu in the dialog that appears.

DVD Studio Pro creates the chapter index menu and a new track. The chapter index menu contains a button for each marker. Depending on the number of markers and the template or layout style you select, there may be multiple chapter index menus, and each marker button may have the name and a thumbnail image of the video frame located at its marker. Each of these marker buttons is linked to the new track, which displays the markers along with their names.

#### To import chapter markers directly into a track:

1 Drag the video asset with markers to the V1 stream of the Track Editor.

If there are currently no markers in the track (other than the one at the start of the timeline), the clip's markers are automatically imported. If there are markers in the track other than the one at the timeline's start, you must manually import them.

2 Control-click the clip, then choose Import Embedded Markers from the shortcut menu.

While this does not create chapter index menus, you can create them later by dragging this track from the Outline tab to the Menu Editor. The advantage of this method is that you can add or edit the track's markers before creating the chapter index menus.

# **Importing Markers From a Text List**

You can create a list of timecode points that DVD Studio Pro can import to create markers. The timecode values need to match the timecode of the track's video clip. The list of timecode values must be a plain text file; you can create it with TextEdit (as long as you save the file as plain text). If you create the list with a more advanced word-processing application, be sure to save the file as a plain ASCII text file with no formatting. The file must follow these rules:

- Each marker must be on a new line that starts with a timecode value in the "00:00:00:00" format. These values identify the marker positions.
- After the timecode value, you can include a name for the marker. You can use a comma, space, or tab character to separate the timecode value from the marker name.
- Any lines that do not begin with a timecode value are ignored. This makes it easy for you to add comments to the list.
- The timecode values do not have to be listed in chronological order.

| 000               | Country House.txt |  |
|-------------------|-------------------|--|
| The Country House |                   |  |
| June 3, 2003      |                   |  |
| 00:00:05:13 Exter | ior               |  |
| 00:01:12:04 Bedro | DM                |  |
| 00:03:34:20 Joe E | nters             |  |
| 00:06:03:01 Jill  | Returns           |  |
|                   |                   |  |
|                   |                   |  |
|                   |                   |  |
|                   |                   |  |
|                   |                   |  |

#### To import a marker list from a text file, do one of the following:

- Choose File>Import>Marker List.
- Control-click in the Track Editor's marker area in the track you want to apply the marker list to, then choose Import Marker List from the shortcut menu.

Once the import is complete, a message appears stating how many markers were imported. The markers are placed on the timeline at GOP boundaries. The Track pane in DVD Studio Pro Preferences contains a setting that controls how the GOP is chosen. See "Track Preferences" on page 101 for more information.

# **About the Marker Types**

There are four types of markers you can have in the track. One marker can be one or more of these types. The color of a marker in the Track Editor indicates its type—if you configure a marker to be more than one type, the marker symbol splits to display the relevant colors.

The types of markers and their colors are:

- Chapter—purple
- Button highlight—orange
- Dual-layer break—black dot in the marker's middle
- Cell—green

You define the type of marker in the Marker Inspector. Additionally, you can set a marker to be a button highlight type by Control-clicking it and choosing Button Highlight Marker from the shortcut menu.

Note: Only chapter markers can be connected to from menu buttons and scripts.

Each marker has a duration that is determined by the distance between it and the next marker. This duration is especially important when using button highlight markers, since it determines how long the highlights display over the video, and when creating stories, since it determines the length of each story's segment. See "Creating Buttons Over Video" on page 390 and "Working With Stories" on page 331 for more information.

#### **Chapter Markers**

By default, all markers you create start out as chapter markers. Viewers can jump to these markers by pressing the Previous and Next buttons on their DVD player's remote control. Only chapter markers can be connected to from other project elements such as menu buttons and scripts, and a track's story can only use track sections defined by chapter markers. While a track can have up to 255 markers, it is limited to a maximum of 99 chapter markers.

*Note:* The Previous and Next buttons can act differently on different DVD players. See "Getting Consistent Previous and Next Button Behavior" on page 510 for more information.

*Note:* Subtitles cannot cross chapter markers. When you build your project, any subtitle clips that reach a chapter marker are clipped at that point.

# **Button Highlight Markers**

You use button highlight markers when you want to have buttons display over the video on the track. These buttons are actually configured as part of a subtitle clip. The buttons appear once you reach the marker and disappear when you reach the next marker (unless it has also been configured as a button highlight marker). Often referred to as "buttons over video," this feature allows you to provide choices to viewers while they watch the track part of the title. See "Creating Buttons Over Video" on page 390 for more information on using buttons over video.

#### **Dual-Layer Break Markers**

When you create a dual-layer title, you can set a marker to be used as the *dual-layer break point*, the point where the title splits between the first and second layer. Since the break point is often noticeable when playing the disc on a DVD player (the video temporarily freezes), you want to try to choose a place in the track where the freezing is not as noticeable. See "Choosing a Dual-Layer Break Point" on page 496 for details on choosing a dual-layer break point.

#### **Cell Markers**

All markers define a cell in the track. A cell marker is a marker that has no specific assignment. They are often added to a track to start a DVD@CCESS action or to provide a break point for a button highlight marker.

# **Setting Marker Properties**

When you select a marker, the Marker Inspector appears. It has two tabs: General and User Operations.

See "User Operations" on page 507 for details on the settings in this tab. Also see "Getting Consistent Previous and Next Button Behavior" on page 510 for information specific to user operations and markers.

#### Settings at the Top of the Marker Inspector

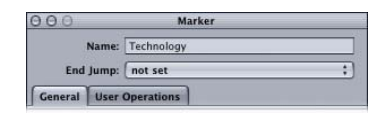

- *Name:* Enter the name for the marker. See "Track Preferences" on page 101 for information on how DVD Studio Pro can automatically assign names to markers. A number is automatically appended to the name you enter if a marker with that name already exists on that track.
- *End Jump:* Choose the project element to jump to when the marker finishes playing (occurs just before the next marker is reached). This is typically left at "not set." In most cases, if you leave it at "not set," each marker is automatically connected to the next marker. This setting can be used by specialized scripts that dynamically control which parts of the track plays.

#### **General Tab in the Marker Inspector**

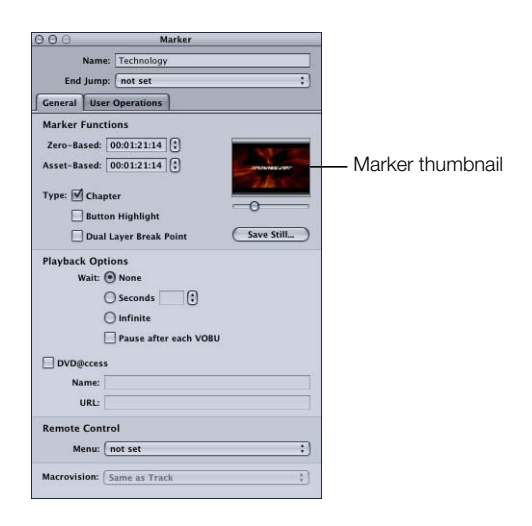

- *Thumbnail:* The thumbnail is the video frame where the marker is located. You can drag the slider beneath the thumbnail image to move the marker to a new position.
- *Save Still:* Click to save the thumbnail image as a video resolution TIFF file. You can import this file for use as a menu background or shape asset. This is useful as a way to create a still image from a frame of a video asset.
- *Zero-Based:* Shows the marker's timecode based on the timeline's zero-based mode (based on the timeline's first frame being 00:00:00). You can reposition the marker by entering a new value or using the arrows. The new position must correspond to a GOP boundary—the arrows jump one GOP at a time.
- *Asset-Based:* Shows the marker's timecode based on the timeline's asset-based mode (based on the timecode of the timeline's first clip or a value entered in the Track Inspector's Other tab).
- *Type:* Select the function to assign to the marker. You can select one or all functions. See "About the Marker Types" on page 328 for information.
- *Wait:* Use this control to set how long the DVD player displays the last frame of the marker's video before exercising the End Jump setting.
  - None: Immediately jumps to the End Jump setting.
  - Seconds: Shows the marker's last frame for the number of seconds you enter.
  - Infinite: Shows the marker's last frame indefinitely.

• *Pause after each VOBU:* Select if you want playback to pause until the viewer presses the Play button, when it plays to the next VOBU (Video Object Unit) and pauses again. This is a way to pause the track's playback and wait for the viewer to start it again.

The length of a VOBU varies depending on whether it is a still image or full-motion video. When you place a still image in the video stream, it lasts for one VOBU regardless of its duration. With video, a VOBU can be from 0.4 to 1 second long. For this reason, "Pause after each VOBU" is generally only used on markers at still boundaries. You should avoid using it on markers with video since it will cause the playback to stop about once a second.

- DVD@CCESS: Select to make the name and URL settings available for this marker, which allows you to add functionality to your title when played on a computer. See "DVD@CCESS" on page 503 for more information.
- *Remote Control:* Choose the place in the project to jump to if the viewer presses the remote control's Menu button. See "Remote Control Settings" on page 516 for more information on remote control settings.
- Macrovision: Choose the Macrovision setting to apply to this marker's video. See "About the Macrovision Settings" on page 484 for more information on Macrovision copy-protection.

# Working With Stories

A story is simply a way to rearrange the playback of the track cells defined by the chapter markers. You may want to create a version of a track that skips some objectionable content, or you may want to use a short piece of the track as a preview. You can create up to 98 stories for each track. A story does not increase the amount of disc space the track requires since it is simply playing the track's markers in a different order.

A story has access to the entire track, but it does not have to include it all. You can choose which chapter markers to include and in what order—you can even play a marker's video more than once.

Additionally, you can exclude and subtitle audio streams from a story. By default, a story has access to the same audio and subtitle streams that the track has access to, which can be a problem if your intention is to present a less objectionable version of the track by providing alternative audio and subtitle streams. By excluding selected audio streams, you can force the DVD player to play the alternate audio and subtitle streams.

# **Creating a Story for a Track**

Since stories are associated with the current track, you need to make sure you select the correct track before creating the story.

#### To create a story for a track:

- 1 In the Outline tab, select the track you want to create a story for.
- 2 To create the story, do one of the following:
  - Choose Project > Add to Project > Story.
  - Control-click in the Outline tab, choose Add, then choose Story from the shortcut menu.
  - Control-click the track, then choose Add from the shortcut menu and Story from the submenu.
  - Click Create Story in the toolbar.
  - Press Shift-Command-T.
- **3** Double-click the new story.

The Story Editor appears.

# **Using the Story Editor**

The Story Editor is where you create your story.

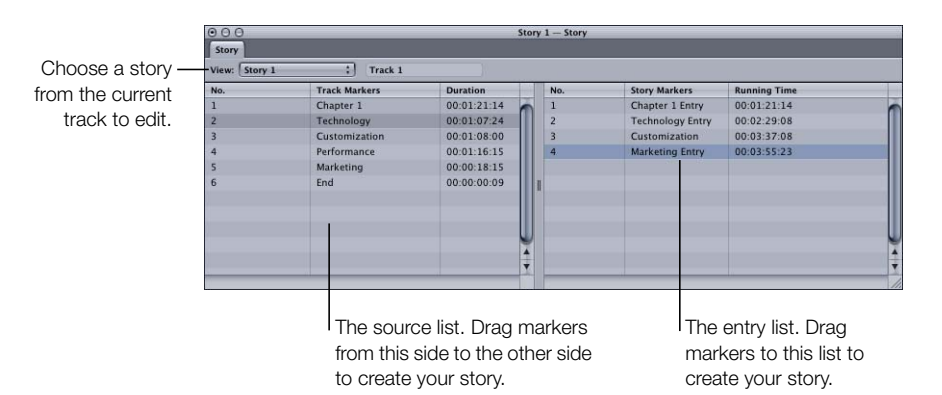

The Story Editor contains two halves:

- The left half is the source list, which contains a list of all markers in the track. You cannot directly make changes to the source list.
- The right half is the entry list, where you create your story by dragging markers from the left half (the source list).

As you drag markers from the source list to the entry list, you add story entries. Each entry shows the source marker's name and the running time of the story, based on the duration of that marker and all markers ahead of it. A number is added to the end of the source marker's name if the marker appears more than once in the entry list.

# To delete a marker from the entry list:

• Select the entry, then press the Delete key.

The entry is removed from the entry list.

# To change an entry in the entry list:

• Control-click the entry, choose Change Chapter, then choose the marker you want to replace the entry with from the submenu.

You can also change a story entry's source marker in the entry's Story Inspector.

# To change the order of the entry list:

Drag an entry to a new position.

The order of the items in the entry list controls how the story plays. This makes it easy to rearrange the order if you inadvertently mix up a couple of markers.

# **Setting Story Properties**

The Story Inspector has two tabs: General and User Operations.

See "User Operations" on page 507 for details on the settings in this tab.

# Settings at the Top of the Story Inspector

| 000       | Story           |    |
|-----------|-----------------|----|
| Name:     | Story 1         |    |
| End Jump: | Same as Track   | ;] |
| General   | User Operations |    |

- *Name:* Enter the name for the story.
- *End Jump:* Choose the project element to jump to when the story finishes playing. This is typically left at Same as Track, but can be set to any other element in the project.

#### **General Tab in the Story Inspector**

The Story Inspector appears when you select a story in the Outline tab. If you select an entry or marker in the Story Editor, the Inspector changes to display details about that item. Select the story in the Outline tab to switch back to the Story Inspector.

| 00 | 3.0               | Story                      |    |
|----|-------------------|----------------------------|----|
| Er | Name:<br>nd Jump: | Story 1 Same as Track      | ;  |
| G  | eneral            | User Operations            |    |
| St | ream O            | ptions                     |    |
| 1  | Enable            | Stream                     |    |
|    |                   | Audio Stream 1             | n  |
|    |                   | Audio Stream 2             | U  |
|    |                   | Audio Stream 3             |    |
|    |                   | Audio Stream 4             |    |
|    |                   | Audio Stream 5             |    |
|    |                   | Audio Stream 6             |    |
|    |                   | Audio Stream 7             | Ĭ  |
|    |                   | Audio Stream 8             | •  |
| PI | ayback            | Options                    |    |
| Pr | e-Script          | : not set                  | ;) |
|    | Wait              | : • None                   |    |
|    |                   | O Seconds 🕄 🕄              |    |
|    |                   | 🔘 Infinite                 |    |
| R  | emote C           | Control                    |    |
|    | Menu              | Same as Track              | ;  |
| E  | Display           | Condition:                 |    |
| 0  | Menu Lai          | nguage :) [ = ; ] [ Item 1 | ;  |
|    | Alte              | rnate Target: not set      | ;) |

- *Stream Options:* Deselect the checkboxes to disable any audio and subtitle streams you do not want to be available when this story plays. This is useful when you don't want the story to have access to streams that might contain objectionable content.
- *Remote Control:* Choose what happens when the viewer uses the Menu button of the remote control. See "Remote Control Settings" on page 516 for more information.
- *Pre-Script:* The script you choose in this pop-up menu will run as soon as the story is selected. The script determines whether to play the story or configure the DVD player before playing it. See Chapter 10, "Creating Scripts," on page 395 for information on scripts.
- *Wait:* Use this control to set how long the DVD player displays the last frame of the story's video before exercising the End Jump setting.
  - None: Immediately jumps to the End Jump setting.
  - Seconds: Shows the story's last frame for the number of seconds you enter.
  - Infinite: Shows the story's last frame indefinitely.
- *Display Condition:* Select this checkbox to set display condition settings to control whether this story should play or not, and to define what should play if not this story. See "Display Condition" on page 511 for more information.

# **Setting Story Entry Properties**

If you select a marker in the Story Editor's source list, the Marker Inspector appears, displaying the settings for that marker. See "Setting Marker Properties" on page 329 for an explanation of this window.

If you select an entry in the entry list, the Story Entry Inspector appears.

| 000                      | Story Marker        |   |
|--------------------------|---------------------|---|
| Name:                    | Customization Entry |   |
| End Jump:                | not set             | : |
| General<br>Zero-Based: 0 | 0:02:29:08          |   |
| Track Marker: (          | Customization       | : |
| Remote Contro            | bl                  |   |

- *Name:* Enter the name for the story entry. This does not affect the marker's name.
- *End Jump:* Choose the project element to jump to when the entry finishes playing (occurs just before the next entry is reached). This is typically left at "not set." In most cases, if you leave it at "not set," each story entry is automatically connected to the next entry. This setting can be used by specialized scripts that dynamically control which parts of the track play.
- *Zero-Based:* Shows the story entry's timecode based on the timeline's zero-based mode (based on the timeline's first frame being 00:00:00:00).
- *Asset-Based:* Shows the marker's timecode based on the timeline's asset-based mode (based on the timecode of the timeline's first asset).
- *Track Marker:* Choose a marker from the source list to assign to this entry.
- *Remote Control:* Choose the place in the project to jump to if the viewer uses the Menu button of the remote control. See "Remote Control Settings" on page 516 for more information.

# Adding Alternate Video Streams

One feature unique to the DVD medium is the viewer's ability to switch between parallel video streams with continuous audio. Only one video stream at a time can serve as the active stream, but there can be as many as eight alternate streams, for a total of nine "camera angles." These can be different camera views, or angles, of the same subject, or they can be any other video sources.

For example, a concert video could use different camera angles for the alternate video streams, with cameras focusing on each musician. Stream V1, the main video stream, could be an edited version of all angles while streams V2 to V9 could be unedited versions of each musician. This would allow the viewer to choose whether to see the whole concert or focus on a specific aspect of it.

In another example, the V1 stream could contain the normal view of a business presentation, including the presenter, and the presentation's slides could be displayed up close on the V2 stream.

# **Multi-Angle and Mixed-Angle Tracks**

DVD Studio Pro allows you to create either *multi-angle* or *mixed-angle tracks*. With a multiangle track, the alternate video streams are the same length as the main stream. A mixedangle track uses partial alternate video streams.

Authoring with multi-angle video is an exciting capability of the DVD medium, though there are some disadvantages, the main one being that multi-angle video streams consume a great deal of disc space. A DVD capable of holding 120 minutes of video has its play time reduced to 60 minutes if there are two video angles (120 divided by 2), and to 13.3 minutes if there are 9 video angles.

A space-efficient method of taking advantage of the alternate video streams is to build DVD projects that have a single video stream for most of their playing time, but that provide alternate streams in certain sections. This is known as using *mixed* angles.

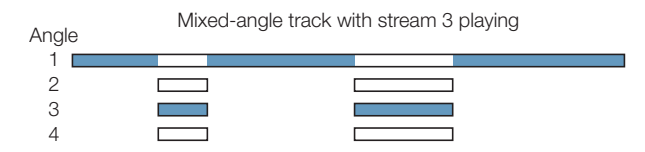

# **About Alternate Stream Video Assets**

If you want to switch between video streams while the DVD is playing, the DVD specification sets some restrictions on the alternate streams. They must be in the same MPEG format and have the exact same GOP structure as the main stream. It is strongly recommended that you use the same encoder for all streams to ensure they match exactly.

For multi-angle tracks, all streams, including the main one, must be the exact same length.

For mixed-angle tracks, only the alternate streams must be the same length. You can have multiple sections of video for the alternate streams, but all alternate streams must be the same length and have the same number of streams. For example, you cannot have one section that uses four alternate streams and another that uses three.

See "Encoding Video for Multi-Angle Tracks" on page 65 for more information on stream requirements.

# **Creating a Multi-Angle Track**

To create a multi-angle track, you need to use two or more suitable video assets that are the exact same length and have the same GOP structure.

#### To create a multi-angle track:

- 1 Configure the Track Editor so that you can see as many video streams as you intend to use. See "Viewing the Streams" on page 307 for details.
- **2** Add the main video asset to the track's video stream 1 (V1).
- **3** Add the second video asset to the track's second video stream (V2).
- 4 Continue adding video assets to the next available streams until they are all in place.

You can name each clip in each stream using the Clip Inspector.

# **Creating a Mixed-Angle Track**

With a mixed-angle track, the main video stream runs the full length of the track with the alternate streams using only a small part of that space. Each of the track's alternate video streams is aligned to a marker, and all corresponding alternate video assets start at the same point.

Each alternate stream must use assets with the same length and their GOP structures must match the main video stream.

#### To create a mixed-angle track:

- 1 Configure the Track Editor so that you can see as many video streams as you intend to use. See "Viewing the Streams" on page 307 for details.
- 2 Configure the V1 stream as needed. If you are adding multiple clips or still images, place them all and make any necessary adjustments before adding anything to streams V2 through V9.
- 3 Create a marker where you want the first mixed-angle portion to begin.
- 4 Add the second video asset to the track's second video stream (V2) at the marker.

The asset snaps to the marker. Use the timeline zoom control to verify the asset is positioned properly.

- **5** Continue placing video assets to the next available streams until they are all in place and lined up with the marker.
- 6 Add a marker at the end of the angle clips by Control-clicking the clip in the V2 stream and choosing Add Marker to Clip End from the shortcut menu.
- 7 If you are adding an additional mixed-angle section to the track, add another marker and repeat steps 3 through 6.

You can name each clip in each stream using the Clip Inspector.

**Important** To avoid errors when building your project, do not edit the V1 stream (add, trim, or remove assets) once you have added assets to the V2 through V9 streams.

# **Using Still Images in a Mixed-Angle Track**

You can use still images in the mixed-angle streams as long as the V1 stream also has still images in the same locations with the same lengths, with markers set at the end of each still. When you add the still image to the V2 through V9 streams, its length is automatically adjusted to match its companion still image in the V1 stream.

# Viewing a Track

The track preview feature allows you to select a video, audio, and subtitle stream to view. You control which streams play using the buttons at the far-left side of the stream.

# To preview a track, do one of the following:

- Control-click in the video stream, then choose Play from the shortcut menu.
- Press the Space bar.
- Move the playhead.

The Viewer tab moves to the front (if not already there) and shows the selected video stream and subtitle. You can also hear the audio through your system's speakers.

You can also see the video if you drag the playhead along the timeline in the Track Editor. If you click in the timeline, the playhead jumps to that position and its video appears in the Viewer tab.

# **About the Viewer Tab**

You use the Viewer tab to preview tracks. It is also used as the Subtitle Editor when you create subtitles in DVD Studio Pro.

When previewing a track, you can use four buttons to control the preview:

- Play/Pause
- Stop
- Skip Forward
- Skip Reverse

*Note:* The Subtitle Editor tools in the Viewer tab are unavailable unless you select a subtitle to edit. See "Creating Subtitles With DVD Studio Pro" on page 375 for more information.

# **Pausing or Stopping Playback?**

The difference between pausing and stopping playback is what happens to the playhead:

- *When you pause playback by clicking the Play/Pause button,* the playhead remains at its current position.
- *When you stop playback by clicking the Stop button,* the playhead jumps to the position it was at when playback started.

You can also use your keyboard's Space bar to pause or stop the track. The "Space bar toggles between play/pause" setting in the Track pane of DVD Studio Pro Preferences controls whether the Space bar pauses or stops the track:

- *With the checkbox selected,* the Space bar pauses playback, leaving the playhead at its current position.
- *With the checkbox not selected,* the Space bar stops playback, returning the playhead to its original position.

# **Modifying the Skip Buttons**

The Skip Forward and Skip Reverse buttons move the playhead one frame at a time. You can use modifier keys to enhance their capabilities.

- *Holding down the Shift key* while clicking the skip buttons moves the playhead one second at a time.
- *Holding down the Option key* while clicking the skip buttons moves the playhead one Group of Pictures (GOP) at a time.
- *Holding down the Control key* while clicking the skip buttons moves the playhead one marker at a time.

You can also click a skip button and continue to hold down the mouse button to repeatedly step the playhead.

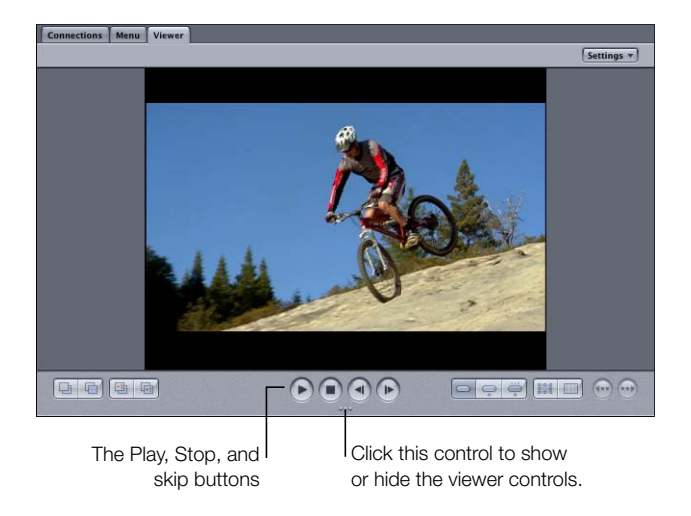

# **Previewing Angles**

If you are previewing a mixed-angle track and select a video stream other than V1, the preview still plays the V1 stream whenever the selected video stream is not present.

To see the multi-angle or mixed-angle stream actually function, you need to use the DVD Studio Pro Simulator.

# **Simulating a Track**

Simulating a track allows you to verify all streams and any special interactivity you may have built into it.

# To simulate a track, do one of the following:

- Control-click the track's name in the Outline tab, then choose Simulate from the shortcut menu.
- Control-click one of the streams in the Track Editor, then choose Simulate from Track from the shortcut menu.

These methods force the Simulator to start at this specific track instead of the First Play connection, as it does when you open it using the icon in the toolbar.

Once the track starts playing, you can use the Simulator's controls to choose the streams to view (angle, audio, and subtitle).

See "Simulating Your Project" on page 472 for information on using the Simulator.

C H A P T E R

# **Creating Slideshows**

In much the same way you assemble video assets in the Track Editor, you can assemble still images in slideshows, with fixed or user-controlled duration, and with or without audio.

Slideshows can be combined with video tracks on a DVD to provide extra information about the subject, such as historical information, newspaper and magazine articles, and cast biographies. With the DVD Studio Pro slideshow feature, you can also create presentations with high-quality audio, and even put photo albums and scrapbooks on DVDs.

Slideshows can be used for training, human resources information, education, corporate communications, health care, weddings, and special events. Features, documentaries, and promotional materials on DVD can include slideshows for supplementary materials.

You can also convert a slideshow to a track, allowing you to add additional audio streams and subtitles to it.

A slideshow can contain up to 99 still images. Each still can have its own display duration, or the viewer can control when to go to the next still. You can add audio to each slide, and let each audio file's duration determine the slide's display duration. Alternatively, you can assign a single audio file to the entire slideshow, with each slide's duration scaled so the whole slideshow fits the audio file's duration.

# **But I Want My Slideshow to Do More**

Even with all that DVD Studio Pro allows you to do with a slideshow, you may find yourself wanting it to do more. For example, if you want transitions between the still images, a panning or zooming action on each one, or more than the 99–still image limit, you will need to use an editing application, such as iMovie, Final Cut Pro, or Final Cut Express to edit the stills together into a QuickTime movie.

You can import the movie into a DVD Studio Pro track. You can even add markers and force manual pauses so that the viewer can still control the pace of the slideshow playback.

Another way to get around the 99–still image limit is to manually create a slideshow in the Track Editor.

# **File Formats for Slideshows**

Slideshows can use a wide variety of still and audio formats. The following sections provide details on these formats.

#### **Still Images**

DVD Studio Pro lets you use most common image formats in slideshows. You can also use a mix of formats within a slideshow. See "File Formats" on page 90 for a list of supported formats.

Once a still is imported into DVD Studio Pro, it is scaled, if necessary, to fit the frame size (NTSC or PAL). If any of the still images do not fit the 4:3 aspect ratio, a background color fills the gaps. You can set the background color in the General pane in DVD Studio Pro Preferences. See "General Preferences" on page 99 for more information.

**Important** All slideshows are set to have a 4:3 aspect ratio. You can use anamorphic stills with a 16:9 aspect ratio, but you will need to convert the slideshow to a track and use the Track Inspector to set it to play properly with a 16:9 aspect ratio. You should also use care not to mix 4:3 and 16:9 stills in a slideshow.

For more information about still image sources, see "Preparing Stills for Slideshows" on page 90.

#### **Audio Files**

Slideshows can have a single audio file for the whole slideshow, or a separate file for each still. While you can import files in a wide variety of audio formats for use with slideshows, all audio files within a slideshow must have the same format, resolution, and bit rate. See "Preparing Audio Sources" on page 72 for more information about audio files.

# Creating Slideshows

You add and manipulate still images in the same manner as you do video assets. You can drag images directly to the Slideshow Editor from the Finder, or you can drag them to the Assets tab, and then to the Slideshow Editor. You can also create slideshows by dragging groups of stills to the Menu Editor.

# **Adding a Slideshow to Your Project**

When you open DVD Studio Pro, no default slideshow is created. You have to add a slideshow to include one in your project.

#### To add a slideshow to your project:

- **1** Do one of the following:
  - Choose Project>Add to Project>Slideshow.
  - Control-click in the Outline tab, then choose Add from the shortcut menu and Slideshow from the submenu.
  - Click Add Slideshow in the toolbar.
  - Press Command-K.
  - Click the Slideshow tab and drag one or more stills to the Slideshow Editor.
- 2 A slideshow element appears in the Outline tab. To open the slideshow in the Slideshow Editor, double-click it.
- 3 Enter a name for the slideshow in the Slideshow Inspector.

Use the Slideshow Inspector to set the jumps and remote control settings for the slideshow.

# **Creating a Slideshow Using the Menu Editor**

An easy way to create a slideshow and a button that links to it is to drag a group of stills to the Menu Editor and choose Create Button and Slideshow from the Drop Palette.

#### To create a slideshow in the Menu Editor:

- 1 In the Outline tab, select the menu to which you want to add the button that links to the new slideshow.
- 2 In either the Assets tab, the Palette, or a Finder window, select two or more still images to be used in the slideshow. You can also select a folder that contains the still images.

3 Drag the still images to the Menu Editor, positioning them at the location where you want the new button to be created. You can also drag them to an existing button if you want to link that button to the slideshow.

| Connections Menu | Viewer    |                                                                                                    |            |
|------------------|-----------|----------------------------------------------------------------------------------------------------|------------|
| View: Menu 1     | ; English | :                                                                                                    | Settings * |
|                  |           | 300     400     500     600     76       Create Button and Slideshow<br>Connect to Slideshow<br>Create Buttons     B01.103     802.303       Create Buttons     2002.303 |            |
|                  | a)        |                                                                                                    |            |

4 When you hold the pointer still, the Drop Palette appears. Choose an option that creates a slideshow.

A slideshow is created and linked to a button on the menu.

You can modify the slideshow just like any other slideshow, adding additional stills and audio as desired. Use the Slideshow Inspector to set the slideshow's name, jumps, and remote control settings.

# **Working With Slides in a Slideshow**

Once you've created a slideshow, you can start adding still images to it. You can add still images one at a time or as a group, and rearrange their order. Before you begin adding slides, you should set their default duration.

# **Setting the Default Slide Duration**

The General pane in DVD Studio Pro Preferences contains a default duration setting that determines each slide's length when first imported. It's a good idea to set the default slide duration before adding slides to the slideshow. While this setting applies to all slides when first imported, you can change the duration of individual slides later.

See "General Preferences" on page 99 for more information on this setting.

You shouldn't spend too much time fine-tuning each slide's duration until you have added and arranged all slides, and have added any audio.

#### **Adding Slides to a Slideshow**

Slides can be added to a slideshow one at a time or as a group.

*Note:* Do not mix slides with 4:3 and 16:9 aspect ratios in a slideshow. Slideshows only directly support the 4:3 aspect ratio.

See the DVD Studio Pro User's Manual for information on supported still formats.

#### To add slides to a slideshow:

- 1 Select one or a group of slides in the Assets tab, the Palette, or a Finder window.
- 2 Drag the file or files to the Slideshow Editor. If there are existing slides in the editor, a line appears where you position the pointer. The Slideshow Editor inserts the new slides underneath the line. By moving the pointer before releasing the mouse button, you can control where the slides are inserted.

| TIE W | Slidesno | w1 .) (  | Convert To Track |             |             |       |                                            |
|-------|----------|----------|------------------|-------------|-------------|-------|--------------------------------------------|
| No.   | Image    | File     | Audio            | Time        | Duration    | Pause |                                            |
| 1     | 2        | Bio1.jpg |                  | 00:00:00:00 | 00:00:05:00 |       | Slideshow Duration:                        |
| 2     | R.       | Bio2.jpg |                  | 00:00:05:00 | 00:00:05:00 |       | Loop Audio                                 |
| 3     | A        | Bio4.jpg |                  | 00:00:10:00 | 00:00:05:00 |       | Overall Audio File:<br>Drop Audio File Her |
|       |          |          |                  |             |             |       | Slide Duration:                            |
|       |          |          |                  |             |             | 4     | Manual advance                             |

If you add a group of slides, the slides are added in alphabetical order. You can easily rearrange the slide order later.

# **Selecting Slides in a Slideshow**

As you add slides to a slideshow, you will need to be able to scroll through the list and select the slide you want to work on.

# To scroll through the slideshow list, do one of the following:

- Drag the scroller along the right edge of the Slideshow Editor.
- Press the Up and Down Arrow keys to move through the list one slide at a time.
- Press the Option key, then the Up or Down Arrow key to jump to the first or last slide in the list.
- Press the Page Up and Page Down keys to move through the list one page at a time.

In the last three cases, a slide is selected and it appears in the Viewer tab.

There are times when you will want to select a group of slides. For example, you might need to delete them, change their duration, or move them to a different point in the list. There are several ways to select groups of slides.

#### To select a group of slides, do one of the following:

- To select a group of nonadjacent slides, hold down the Command key while you select the slides.
- To select a group of adjacent slides, hold down the Shift key while selecting the first and last slide in the group.
- Hold down the Shift key while pressing the Up or Down Arrow key to select each slide you scroll through.
- Press Command-A to select all slides. You can also press Shift-Command-A to deselect all slides.

# **Removing Slides From a Slideshow**

You can remove slides from your slideshow, either one at a time or as a group.

#### To remove slides from a slideshow:

- 1 Select the slide or slides you want to remove in the Slideshow Editor.
- **2** Do one of the following:
  - Press the Delete key.
  - Choose Edit>Delete.

*Note:* Dragging a slide out of the list does not remove it from the slideshow.

# **Rearranging Slides in a Slideshow**

Use the Slideshow Editor to rearrange slides in a slideshow.

#### To rearrange slides in a slideshow:

- 1 Select the slide or slides to be moved. You can move a group of nonadjacent slides together, but they will end up adjacent once they are moved.
- 2 Drag the slide (or slides) to a new position. When you hold a slide over another slide in the list, a line appears where you position the pointer. The repositioned slide will be inserted underneath this line when you release the mouse button.

| /iew | Slideshow | v1 :)((              | Convert To Track |                           |                             |       |                                            |
|------|-----------|----------------------|------------------|---------------------------|-----------------------------|-------|--------------------------------------------|
| No.  | Image     | File                 | Audio            | Time                      | Duration                    | Pause |                                            |
| 1    | 2         | Bio1.jpg             |                  | 00:00:00:00               | 00:00:05:00                 |       | Slideshow Duration:                        |
| 2    |           | Bio3.jpg<br>Bio2.jpg |                  | 00:00:10:0<br>00:00:05:00 | 0 00:00:05:0<br>00:00:05:00 | ° d-  | (•) Fit to slides                          |
| 3    | Ĩ.        | Bio3.jpg             |                  | 00:00:10:00               | 00:00:05:00                 |       | Overall Audio File:<br>Drop Audio File Her |
| 4    | TA.       | Bio4.jpg             |                  | 00:00:15:00               | 00:00:05:00                 |       | Slide Duration:                            |
|      |           |                      |                  |                           |                             | 4     | Manual advance                             |

# **Adding Audio to Your Slideshow**

You can assign one audio file to each slide or to the entire slideshow. The method you choose depends on the type of slideshow you are creating.

- *If each slide requires descriptive audio,* having a separate file for each makes it easy to ensure that the audio always matches the appropriate slide.
- If your slideshow consists of stills with an audio file providing background music, it is much easier to assign one audio file, or an "overall audio file," to the entire slideshow.

# **Assigning an Audio File to Each Slide**

You can assign an audio file to each individual slide in a slideshow. You can use the same audio file multiple times, or only add audio to a few slides and leave the others silent.

#### To assign audio to a slide:

1 Select the audio file in the Assets tab, the Palette, or a Finder window. You can only add one audio file at a time to a slideshow.

| 10000 | Jindesho   | ••••••••••••••••••••••••••••••••••••••• | convert to track) |             |             |       |                                            |
|-------|------------|-----------------------------------------|-------------------|-------------|-------------|-------|--------------------------------------------|
| No.   | Image      | File                                    | Audio             | Time        | Duration    | Pause |                                            |
| 1     | 2          | Bio1.jpg                                |                   | 00:00:00:00 | 00:00:05:00 |       | Slideshow Duration:                        |
| 2     | TA.        | Bio3.jpg                                | د)) English Slide | 00:00:05:00 | 00:00:05:00 |       | Loop Audio                                 |
| 3     | The second | Bio2.jpg                                |                   | 00:00:10:00 | 00:00:05:00 |       | Overall Audio File:<br>Drop Audio File Her |
| 4     | -<br>-<br> | Bio4.jpg                                |                   | 00:00:15:00 | 00:00:05:00 |       | Slide Duration:                            |
|       |            |                                         |                   |             |             | 1     | Manual advance                             |

- 2 Drag the file to a slide in the Slideshow Editor. When you pause the pointer, a black box surrounds the slide the audio will be assigned to.
- 3 Release the mouse button when the correct slide is selected.

The slide's duration changes to match the length of the audio file. You cannot change the slide's duration to a different value.

4 Press the Space bar to play the slide with its audio. Press the Space bar a second time to stop playback.

#### To change the audio file assigned to a slide:

Drag a new file to the slide.

#### To delete an audio file assigned to a slide:

• Select the audio file in the Audio column in the Slideshow Editor, then press the Delete key. Make sure you only select the audio portion of the slide.

*Note:* All audio files used within a slideshow must be the same type and use the same resolution and bit rate.

# Assigning an Overall Audio File to the Slideshow

You can assign an overall audio file to a slideshow. When you assign one audio file to the entire slideshow, you can use the Slideshow Duration pop-up menu to set the slideshow's duration.

#### To assign an overall audio file to a slideshow:

- 1 Select the audio file in the Assets tab, the Palette, or a Finder window.
- 2 Drag the file to the Drop Audio File Here well in the Slideshow Editor. The name of the file appears in the well.

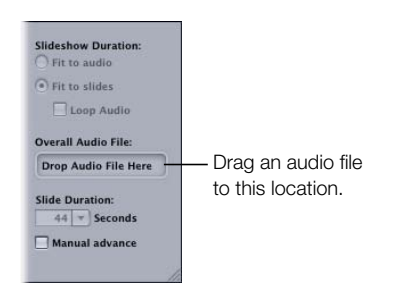

- **3** Choose one of the two Slideshow Duration options:
  - *Fit to audio:* Calculates a slide duration value that is applied to all slides, based on the length of the audio file. The duration ensures the slides and the audio finish at the same time and that all slides appear for the same amount of time.
  - *Fit to slides:* Leaves each slide's duration as is. When the slideshow is played, most likely the audio will finish before or after the slides finish appearing.
    - If the slides finish first, the last slide will remain onscreen until the audio finishes. With Loop Audio selected, the audio is clipped off once the last slides finishes.
    - If the audio finishes first, the slides continue playing in silence. With Loop Audio selected, the audio loops back to its beginning and continues playing if it reaches its end before the slides.

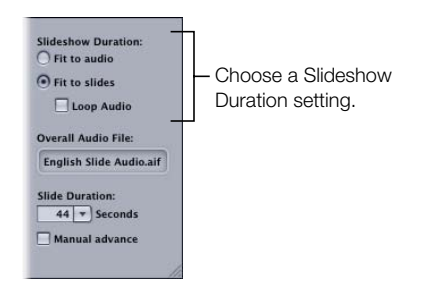

4 Select the first slide and press the Space bar to play the slideshow with its audio.

#### To change the assigned audio file:

• Drag a new file to the drop well.

# To remove the audio file, do one of the following:

- Control-click the audio file's name in the well, then choose Remove from the shortcut menu.
- Drag the audio file out of the well in the Slideshow Editor.

# Working With Slideshows

You use the Slideshow Editor and Slideshow Inspector to change the settings for your slideshow.

# **Setting the Slideshow Editor's Thumbnail Size**

The General pane in DVD Studio Pro Preferences contains a thumbnail image size setting that allows you to control the number of slides displayed in the Slideshow Editor. See "General Preferences" on page 99 for more information on this setting.

# **Slideshow Editor Settings**

The Slideshow Editor has three areas:

- *The controls along its top:* Use the View pop-up menu to choose the slideshow to open in the editor and the Convert To Track button to convert a slideshow to a track. See "Converting a Slideshow to a Track" on page 356 for more information.
- *The slide list:* This lists the slideshow's slides in the order they appear. See "Slide List" on page 352 for more information.

• *The duration and overall audio controls:* Use these controls to set the slide's duration and configure how it uses an overall audio file. See "Manually Changing a Slide's Duration" on page 353, "Assigning an Overall Audio File to the Slideshow" on page 350, and "Setting Up a Slideshow to Let the Viewer Advance the Slides" on page 354 for more information.

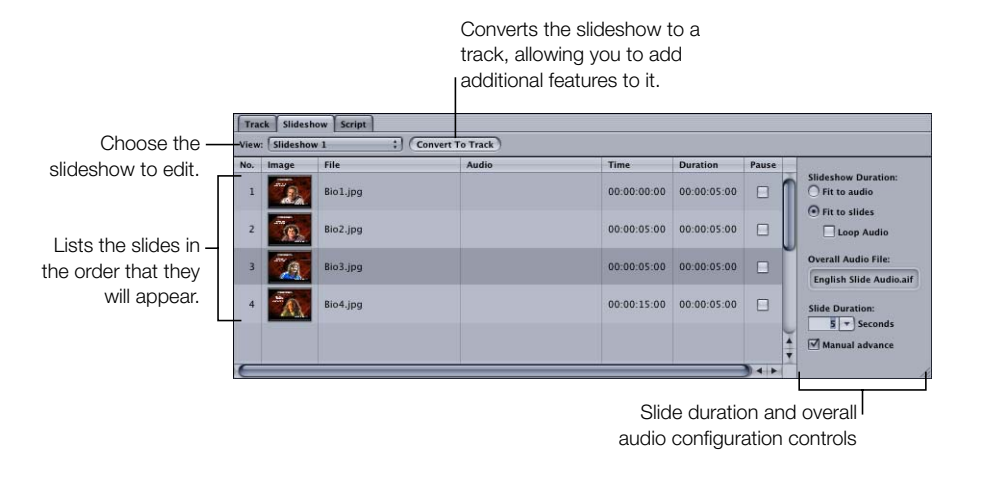

# **Slide List**

The Slideshow Editor displays seven columns of information for each slide. You can edit two of these columns: Duration and Pause.

| No. | Image      | File     | Audio | Time        | Duration    | Pause | - |
|-----|------------|----------|-------|-------------|-------------|-------|---|
| 1   | 2          | Bio1.jpg |       | 00:00:00:00 | 00:00:05:00 |       | 1 |
| 2   | The second | Bio2.jpg |       | 00:00:05:00 | 00:00:05:00 |       |   |
| 3   | To.        | Bio3.jpg |       | 00:00:05:00 | 00:00:05:00 |       | Ĩ |

- *No.:* Displays each slide's number, indicating its order in the slideshow. You cannot edit this number directly, but if you drag one or a group of slides to a new position, the number is changed to reflect the slide's new position in the slideshow.
- Image: Displays a thumbnail image of each slide.
- *File:* Displays the name of each slide's asset file.
- Audio: Displays the name of the audio file assigned to the slide (if applicable).
- *Time:* Displays the slideshow's elapsed time at the beginning of each slide. This time value does not include the duration of the slide it is listed with. All slideshows start at 00:00:00:00. While you cannot directly edit this value, changing the duration of any slides positioned earlier in the list will change this time value.

- *Duration:* Displays the slide duration. This value is either the default duration selected in the Preferences window, the length of the audio file assigned to the slide, or, when using an overall audio file with the "Fit to audio" option selected in the Slideshow Duration pop-up menu, a value calculated so that all slides play for an equal amount of time and match the overall audio file length. You can edit this duration except on slides that have an audio asset assigned to them or in slideshows with an overall audio file that have "Fit to audio" selected. See "Manually Changing a Slide's Duration" on page 353 for details.
- *Pause:* Select the checkbox if you want a pause to occur at the end of the slide. The viewer then manually advances to the next slide using the Next button or Play button on the DVD player's remote control.

You can drag the list headings to rearrange their order.

# **Manually Changing a Slide's Duration**

You can manually change each slide's duration except on slides that have an audio asset assigned to them or in slideshows with an overall audio file that have "Fit to audio" selected.

# To change a selected slide's duration to a fixed value:

- 1 Select one or more slides to change their durations.
- **2** Do one of the following:
  - Choose a set value (1, 3, 5, or 10 seconds) from the Slide Duration pop-up menu.
  - Enter a value in the Slide Duration field and press Return.

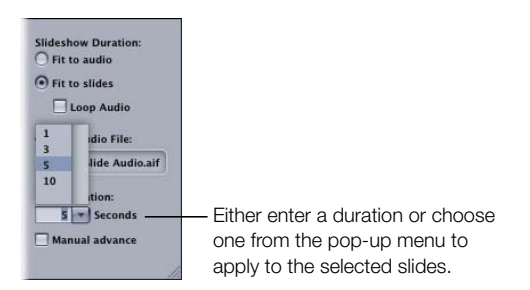

The duration of all selected slides is changed to the new value.

#### To manually enter a slide's duration:

- 1 Select the slide whose duration you want to change.
- **2** Do one of the following:
  - *To change only one number pair (bours, minutes, seconds, or frames),* double-click that pair in the Duration column. It becomes highlighted, and you can type the new value and press Return.
  - *To change all number pairs,* triple-click one of the pairs in the Duration column. The entire value is highlighted. Type the new value and press Return.

Once you press Return, the new duration is set and the Time values for all affected slides adjust to reflect this change. The Duration value of the next slide is automatically selected. If you do not want to change its duration, select a different slide.

When entering a value, you don't need to enter a colon to define the number pairs—the values automatically divide into pairs starting from the frames.

If you enter a value that is greater than the maximum value for that field, the appropriate time is added to the next field. For example, if you enter 79 seconds, the seconds field displays "19" and one minute is added to the minutes field.

# Setting Up a Slideshow to Let the Viewer Advance the Slides

You can set up your slideshow so that each slide appears for a specified length of time or until the viewer decides to advance to the next slide. For example, you might want to coordinate your slideshow for a speaker to step through each slide. This allows the viewer (in this case the speaker) to choose when to advance to the next slide by pressing the Next button on the DVD player's remote control.

#### To set up a viewer-advanced slideshow, do one of the following:

- Select the checkbox in the Pause column next to each slide that you want the viewer to be able to advance manually.
- Select a group of slides and select the "Manual advance" checkbox. This turns on the Pause option on all selected slides.

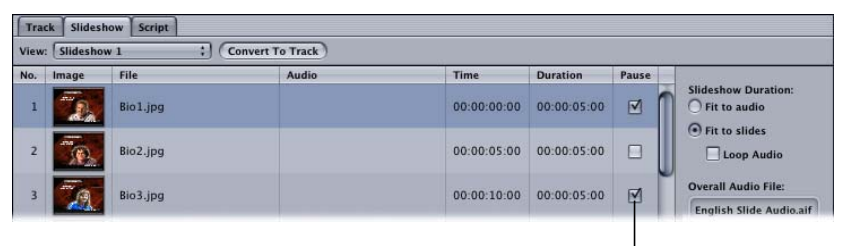

Select the Pause checkbox on slides you want to be advanced manually.

The pause occurs at the end of the slide's duration. If you have added an audio asset to the slide, the audio plays and then the pause occurs. The viewer can press the Next button or the Play button on the DVD player's remote control to continue to the next slide.

# **Setting a Pause on the Last Slide**

The viewer may have problems when playing your slideshow on some DVD players if you set the last slide to have a pause. Some DVD players will not react to presses of the Next button once the viewer reaches the last slide, which leaves the viewer with no way to activate the slideshow's End Jump setting.

There are two methods you can use to avoid this problem and provide consistent playback on all DVD players:

- Set the slideshow's Next Jump connection in the Connections tab.
- Duplicate the last slide in the slideshow and set the new last slide not to pause.

# **Setting the Slideshow's Next Jump Connection**

Each element in your project has a Next Jump connection that is normally left not set. The only place you can set a connection for Next Jump is in the Connections tab.

#### To set the slideshow's Next Jump connection:

- 1 Select the slideshow in the Outline tab.
- 2 Click the Connections tab.
- 3 Choose Advanced from the Connection tab's View pop-up menu. Make sure the pop-up menu next to the View pop-up menu is set to All.
- 4 Locate the End Jump and Next Jump items in the list of sources.
- 5 Set the Next Jump target to be the same as the slideshow's End Jump setting by dragging the End Jump target setting to the Next Jump target.

See "Next Jump and Prev Jump" on page 455 for more information.

# **Duplicating the Last Slide**

Duplicating the last slide in a slideshow allows you to create a "false ending" for the slideshow, and avoid the pause issue.

#### To duplicate and configure the last slide in a slideshow:

- 1 In the Slideshow Editor, determine the asset name of the last slide and drag that slide's asset from the Assets tab to the next slide location.
- 2 Select the new last slide in the Slideshow Editor and set its duration to five frames by doubleclicking its duration value, entering 5, then pressing Return.

*Note:* Shorter durations may cause problems with some DVD players.

3 Make sure the last slide's Pause checkbox is not selected.

When you play this version of the slideshow and press the Next button on the last slide with a pause, it jumps to the new last slide and then to the End Jump setting.

# **Converting a Slideshow to a Track**

You may want to add several features to your slideshow that the Slideshow Editor does not support. These include:

- Subtitles
- Alternate language streams
- 16:9 aspect ratio slides
- The ability to combine moving video with the slides

To get access to these features, you can convert your slideshow to a track. Once converted to a track, what was previously a slideshow is now a track, and must be edited in the Track Editor.

*Note:* Once you convert a slideshow to a track, you cannot convert it back. You can use the Undo feature or create a duplicate of the slideshow before you convert it to a track. If you do create a duplicate of the slideshow, be sure to delete the duplicate before you build your project.

#### To convert a slideshow to a track:

1 In the Outline tab, Control-click the slideshow's name, then choose Duplicate from the shortcut menu.

An identical copy of the slideshow is created in case you need it later. You should delete this copy when you are sure that it is no longer needed.

2 Choose the original slideshow in the Slideshow Editor.

- **3** Do one of the following:
  - Choose Project>Slideshow>Convert to Track.
  - Click Convert To Track in the Slideshow Editor.

The slideshow is deleted and a new track is created using the slideshow's name.

|       | Click Convert To Track<br>to create a track from<br>the selected slideshow. |
|-------|-----------------------------------------------------------------------------|
| ) (Co | nvert To Track                                                              |
| -     | Audio                                                                       |

The new track has a marker at each slide, each named with the slide's filename. Each slide retains its duration and pause setting. If audio files were assigned, they are also present in the track.

# **Creating a 16:9 Slideshow**

All slideshows created with the Slideshow Editor use a 4:3 aspect ratio. However, you can create a slideshow with the 16:9 aspect ratio by using the Convert To Track feature.

#### To create a slideshow with a 16:9 aspect ratio:

- 1 Create a slideshow and add your 16:9 aspect ratio slides. Do not mix 4:3 and 16:9 aspect ratio slides, since the slideshow can only play at one aspect ratio or the other—it cannot jump back and forth between them.
- 2 Once you have created your slideshow (including audio and pauses), click Convert To Track.

The slideshow is deleted and a new track is created with the slideshow's name.

*Note:* It is recommended that you make a duplicate of the slideshow before converting it to a track. You can use this duplicate if you need to go back to the original slideshow, or delete it once you are sure that it is not needed.

- **3** In the Outline tab, select the new track.
- 4 Choose the desired 16:9 mode from the Mode pop-up menu in the General tab in the Track Inspector.

# **Setting Slideshow Properties**

Selecting a slideshow in the Outline tab displays the Slideshow Inspector. The Slideshow Inspector contains several settings that apply to the slideshow.

| 000         | Slideshow      |                   |
|-------------|----------------|-------------------|
| Name:       | Slideshow 1    | Est. Size: 8.7 MB |
| End Jump:   | not set        | ;)                |
| Playback    | Options        |                   |
| Pre-Script: | : ( not set    | ;                 |
| Remote C    | ontrol         |                   |
| Menu        | : Same as Disc | ;                 |
| Track       | Same as Disc   | ;                 |
| Chapter     | : Same as Disc | ;)                |
| Audio       | Same as Disc   | ;)                |
| Subtitle    | Same as Disc   | :)                |

- *Name:* Enter the name of the slideshow. This is the name that appears in the Outline tab (where you can also change it).
- Est. Size: Displays the amount of disc space the slideshow requires.
- *End Jump:* Choose a setting from this pop-up menu to determine what happens once the slideshow finishes playing.
- *Pre-Script:* If applicable, you can choose a script from this pop-up menu. See "Pre-Scripts" on page 395 for information on using pre-scripts. See the DVD Studio Pro User's Manual for information on using pre-scripts.
- *Remote Control:* Use these pop-up menus to customize the viewer's interaction with the title from this slideshow. See "Remote Control Settings" on page 516 for details. See the DVD Studio Pro User's Manual for information on customizing the remote control settings.

# **Setting Slide Properties**

If you select a slide in the Slideshow Editor, the Slide Inspector appears. It allows you to set attributes for each slide.

| Name:     | Bio1.jpg               |  |
|-----------|------------------------|--|
| Asset:    | Bio1.jpg               |  |
| Dissister | ck Ontions             |  |
| DVE       | D@ccess                |  |
| Name:     | Ø@ccess<br>Aaron's Bio |  |

*Note:* Any settings you make in the Slide Inspector become marker properties if you convert the slideshow to a track.

- Name: Enter the name of the slide. This does not affect the name of the slide's asset.
- Asset: Displays the name of the slide's actual asset.
- DVD@CCESS: Select this checkbox for titles played on a computer if you need to open an application such as a web browser to view special content when the slide starts playing. See "DVD@CCESS" on page 503 for information on DVD@CCESS. See the DVD Studio Pro User's Manual for information on using DVD@ccess.

# **Previewing a Slideshow**

Before you build the slideshow, it's a good idea to preview it.

#### To preview a slideshow:

- 1 Select the slideshow in the Outline tab.
- 2 In the Slideshow Editor, select the slide to start playing from.
- **3** Do one of the following:
  - Press the Space bar.
  - In the Slideshow tab, Control-click a slide, then choose Play from the shortcut menu.

The Viewer tab appears and the slideshow starts playing from the selected slide. If the slideshow has audio assigned, it also plays. A drawback is that pauses are ignored. You can use the Simulator to play the slideshow and test any pauses you have set.

# **Simulating a Slideshow**

Simulating a slideshow allows you to fully test a slideshow, including its pauses and DVD@CCESS settings.

# To simulate a slideshow, do one of the following:

- Control-click the slideshow in the Outline tab, then choose Simulate from the shortcut menu.
- In the Slideshow tab, Control-click a slide, then choose Simulate from the shortcut menu.

These options force the Simulator to start at this slideshow instead of the first play connection, as it does when started by clicking Simulator in the toolbar.

Once the slideshow starts playing, you can use the Simulator's controls to test the pauses.

See "Simulating Your Project" on page 472 for information on using the Simulator.
C H A P T E R

# **Creating Subtitles**

The most common use for subtitles is to display a text version of the dialogue. Each track can include up to 32 subtitle streams. Having multiple streams makes it possible to offer text in several languages, allowing the viewer to select the appropriate one.

Increasingly, subtitles are being used for other purposes, such as to create buttons over video (also known as *interactive markers* or *interactive subtitles*), which allow the viewer to make choices while watching the movie. You can also use subtitles to supply simple graphics to augment the video, such as arrows and lines.

You can create text subtitles directly in DVD Studio Pro, one at a time. You set their position, font, size, style, and color, and can have them fade in and out. You control their start and stop time either by entering timecode values or dragging in the timeline.

You can also import subtitle files containing all of the subtitles for a track. DVD Studio Pro supports files that conform to any of these formats:

- STL—The Spruce Technologies subtitle format
- SON—The Sonic Solutions bitmap-based format
- *TXT*—A plain text file
- SCR—The Daiken-Comtec Laboratories Scenarist bitmap-based format

*Note:* See "Importing Older DVD Studio Pro Subtitles" on page 362 for information on importing SPU format subtitles (subtitles created with earlier versions of DVD Studio Pro).

Files in these formats should all contain multiple subtitle text or graphics images tied to timecode values, ensuring they are placed properly within the timeline.

You can also import graphics files and use them as subtitles or overlay them on the video. For example, you could have a graphic that traces a route on a map that appears in the video stream. By importing several graphics, you could effectively animate the graphic (by making the line move in the map, for example).

Subtitles can also be used to superimpose buttons over the track's video. The viewer selects these buttons just as they would buttons on a menu. Creating buttons over video is similar to creating buttons using the standard menu creation method; that is, both involve overlays, drawing rectangles to identify each button's active area, and color mapping.

There are no limits to how many subtitles you can add to a subtitle stream. However, there are limits to how many subtitles you can have that provide buttons over video. See "How Do Buttons Over Video Work?" on page 390 for more information.

There is also no limit to the length of subtitles—you can make subtitles as short as one frame or as long as the track.

Short subtitles can be useful if you want to create an animation effect, with simple graphics that move. See "Using Graphics Files to Create an Animation" on page 382 for more information.

Subtitles can be configured so that the viewer controls whether they appear, or they can be forced to appear.

## **Importing Older DVD Studio Pro Subtitles**

Because of the way they are created, you cannot directly import subtitle files created with the Subtitle Editor in earlier versions of DVD Studio Pro. These subtitle files have an ".SPU" extension.

However, you can import older DVD Studio Pro projects that contain subtitles into DVD Studio Pro 2. Each subtitle entry is converted to a TIFF file and placed on the timeline at the correct location. Since the subtitles are TIFF files, you cannot edit their text within DVD Studio Pro 2.

## **Subtitles and Overlays**

All subtitle types use the same advanced overlay method used in the standard menu creation method. This means that any graphics and subtitle files must be made of up to four predefined colors, on which you map the actual colors that appear when the title plays. See "Creating Overlays" on page 79 for information on overlay graphics.

## **About Subtitles and Closed Captions**

While this chapter describes working with subtitles, it is important to understand how they compare to closed captions, which are also supported by DVD Studio Pro. This is especially important if you are creating DVD titles that must comply with accessibility requirements.

There are two methods available to you to provide visual text to the viewers of your DVD title: adding subtitles and importing closed caption files. In both cases, text can be made to appear on the screen along with the video. However, the capabilities of each method are different.

#### **Subtitle Capabilities**

Subtitles generally provide dialogue text only—there is no text description of sounds that may also be part of a scene (although those could be added if you wish). Subtitles are generally intended to provide the dialogue in a second language, and assume you can hear the disc's audio.

When creating subtitles, you can define their position, size, font, and color. Subtitles do not actually have to be text—they can be a graphic used to display a logo or point out an item in the video.

All DVD players, including those used by computers, include the ability to show subtitles. Subtitles work the same in both NTSC and PAL projects.

#### **Closed Caption Capabilities**

Closed captions provide not only dialogue text, but also descriptions of other sounds that are part of a scene (such as a phone ringing or a dog barking). They are intended to enhance the viewing experience for deaf and hearing-impaired viewers.

To view closed captions, you must have a suitable decoder—either built in to the television or as a standalone device. When creating closed captions, you choose the text's position and, in some cases, its color—the font is controlled by the decoder.

Since a lot of computers do not have closed caption decoders, playing DVD titles on them means you generally cannot count on being able to show any included closed captions.

Due to their reliance on information contained in line 21 of the video signal, closed captions, as supported by the DVD specification, apply to NTSC programs only.

See "Adding Closed Captions to a DVD" on page 519 for details on importing a closed caption file.

## Subtitle Stream Basics

There are several aspects of working with subtitle streams that apply whether you create them in DVD Studio Pro or import them.

## **Working With Subtitles in DVD Studio Pro**

Working with subtitles in DVD Studio Pro involves using the Track Editor, the Subtitle Inspector, and the Viewer tab.

All subtitles, whether created with text entered in DVD Studio Pro, as individual imported graphics files, or as a subtitle file containing multiple subtitles, are based on subtitle clips in one of the 32 subtitle streams. In general, you work with the subtitle clips the same way you work with audio clips in the Track Editor. You can drag the clips to change their position and drag their edges to change their length.

The Subtitle Inspector provides the settings you use to configure each of the subtitle clips. Even the subtitle clips you import as part of a subtitle file can have their settings modified in the Subtitle Inspector.

The Viewer tab serves the Subtitle Editor function. When you double-click a subtitle clip in the Track Editor, its playhead jumps to the subtitle clip's start, with the subtitle appearing over the track's video. You can enter and position subtitle text directly in the Viewer tab. It also contains the tools you use when you create subtitles configured for buttons over video.

## **How Subtitles Switch Streams**

When the viewer switches from one subtitle stream to the other, two things must happen before the second stream's subtitles appear:

- The subtitle clip currently showing must reach its end. No subtitle actions, including switching streams and turning subtitles off, can occur until the DVD player finishes showing the current subtitle clip.
- A clip on the second stream must start. If a subtitle clip on the second stream starts before
  the subtitle clip on the first stream ends, it will not appear, and instead, the next clip on
  the second stream will be the first from that stream to appear.

For most standard subtitles, this happens relatively quickly and the viewer quickly starts seeing subtitles from the selected stream. At most they might miss one subtitle clip.

These rules become important if you create a long subtitle clip that is the same length as the track because you will never be able to select it or switch from it. Having a single long subtitle clip is useful if you want to place a logo in a corner of the image. For this to work, its subtitle stream must be selected before the long clip starts, and once selected, you cannot switch it off or switch to a different subtitle stream.

*Note:* Subtitles cannot cross chapter markers. When you build your project, any subtitle clips that reach a chapter marker are clipped at that point.

## **Subtitle Preferences**

DVD Studio Pro contains a set of preferences that control many aspects of how subtitles appear on a stream, whether manually created or imported (unless specifically overridden). It is recommended that you take some time and configure these preferences before you start working in the subtitle streams.

The preferences cover the following areas:

- *Fade and length:* The General pane in DVD Studio Pro Preferences contains the default settings for the fade in and out settings as well as the subtitle length. The fade settings apply to all subtitles except those configured to provide buttons over video. The length setting applies only to new subtitles you create in DVD Studio Pro.
- *Font and position:* The Text pane in DVD Studio Pro Preferences contains the default settings for the font used with text subtitles and the position settings for both text and graphic-based subtitles. Depending on the type of subtitle file you are importing, these settings may be overridden during the file import.
- *Color mapping:* The Colors pane in DVD Studio Pro Preferences contains default settings for the color mapping used when importing subtitle files and creating subtitles in DVD Studio Pro. Depending on the type of subtitle file you are importing, these settings may be overridden during the file import.

See "Setting DVD Studio Pro Preferences" on page 98 for more information.

## **Applying Subtitle Settings to the Stream**

No matter how carefully you configure your preferences and how much time you spend deciding how the subtitles should look, there will often come a time when you need to make a change to all subtitle clips in a stream (and there could be hundreds of clips in a stream). For example, you may need to use a different color for the text or to change the font.

The Subtitle Inspector includes an Apply to Stream function that you can use to selectively apply changes you make in one subtitle clip to all subtitle clips in that stream.

There are three areas in which you can independently apply changes you make to the entire stream:

- *Fade In and Out:* You can make changes to a clip's fade settings in the General tab in the Subtitle Inspector and apply the changes to all subtitle clips in the stream.
- *Text formatting:* You can make changes to a clip's font and position settings in the General tab in the Subtitle Inspector and apply the changes to all subtitle clips in the stream.
- *Color mapping:* You can make changes to a clip's color and opacity settings in the Color Settings tab in the Subtitle Inspector and apply the changes to all subtitle clips in the stream.

## **Subtitle Inspector**

The Subtitle Inspector contains settings applicable to all subtitle clips. It shows the settings of the currently selected subtitle clip. The Subtitle Inspector contains three tabs: General, Button, and Color Settings. There is also the Text entry area at the top of the Inspector.

## **Text Entry Area in the Subtitle Inspector**

| 900   |                            | Subtitle       |   |
|-------|----------------------------|----------------|---|
| Text: | Watch out! That dog bites! |                |   |
| Gener | al Button                  | Color Settings | _ |

You can use the Text area to enter subtitle text for the current subtitle clip. The Text area also displays any text you enter directly in the Subtitle Editor. If you have imported the subtitle as a graphic, the Text area does not show any text contained in the graphic.

Click within the Text area to enter text. You can even combine text with an imported graphic. Press Return to insert a line break.

#### **General Tab in the Subtitle Inspector**

| 00                     | Subtitle                |                                   |
|------------------------|-------------------------|-----------------------------------|
| Text: Wat              | ch out! That dog bites! |                                   |
| General                | Button Color Settings   |                                   |
| Clip Info              |                         |                                   |
| Start                  | 00:01:32:00 🗘   Fade    | in: 0 🗘 Frame                     |
| Duration               | 00:01:29:06 (\$) O      | ut: 0 🕻 Frame                     |
| Stop Time              | 00:03:01:06 (\$)        |                                   |
|                        | Force display           | (Apply to Stream                  |
| Horizontal<br>Vertical | Offset                  | : 0 ¢<br>: 0 ¢<br>Apply to Stream |
| Graphic                |                         |                                   |
| File:                  |                         |                                   |
| Offset X               | : 0 \$ Y: 0 \$          | Choose                            |
| Stream                 |                         |                                   |
| Number                 | : 1                     |                                   |
| Language               | Not Specified           | :                                 |
|                        | (Import Subtitles)      |                                   |
|                        |                         |                                   |

#### **Clip Info**

- *Start:* The timecode where this clip appears. You can change a clip's start time by entering a new value here or by dragging the clip's leading edge in the Track Editor. Changing the start time also affects the clip's end time, but not its duration.
- *Duration:* The length of the clip. If you enter a new duration here, the clip's end time changes to fit it. You can also change a clip's duration by dragging its edges in the Track Editor.
- *Stop Time:* The timecode where the clip stops appearing. You can change a clip's stop time by entering a new value here or by dragging the clip's trailing edge in the Track Editor. Changing the stop time also affects the clip's duration.
- *Fade In:* You can enter a value (in frames) that controls how long the clip takes to dissolve on. The fade in starts at the clip's start time.

*Note:* The Fade settings are unavailable when working with a subtitle clip configured to provide buttons over video.

• *Out:* You can enter a value (in frames) that controls how long the clip takes to dissolve off. The fade out finishes at the clip's stop time.

*Note:* Since there are only 16 opacity levels, setting fades longer than 20 frames produces noticeable "stepping" as the subtitle dissolves in and out.

- *Force display:* Select this checkbox to force specific subtitle clips to appear, even if the viewer has disabled subtitles. Subtitle clips set to force their display will only appear if their subtitle stream is currently selected.
- Apply to Stream: Click to apply the fade in and out settings to all subtitle clips in this stream.

#### Formatting

- Horizontal: Sets the horizontal justification of the text. Click the appropriate icon for left, center, or right alignment.
- *Horizontal Offset:* Trims the horizontal position of the text, in pixel steps, from the selected justification setting. Positive values move the text to the right and negative values move it to the left. A value of 0 positions the text at its justification setting.
- *Vertical:* Sets the vertical justification of the text. Click the appropriate icon for top, center, or bottom alignment.
- *Vertical Offset:* Trims the vertical position of the text, in pixel steps, from the selected justification setting. Positive values move the text down and negative values move it up. A value of 0 positions the text at its justification setting.
- Apply to Stream: Click to apply the formatting settings to all subtitle clips in this stream.

#### Graphic

- *File:* Shows the name of the graphics file assigned to this subtitle clip. You can enter the path and name for a graphics file or click the Choose button to open a file selection dialog.
- Offset X and Y: Use to trim the graphic's position.
  - *Offset X* trims the horizontal position. Positive values move the graphic to the right and negative values move it to the left. A value of 0 positions the graphic at its default position.
  - *Offset Y* trims the vertical position. Positive values move the graphic down and negative values move it up. A value of 0 positions the graphic at its default position.

#### Stream

- *Language:* Choose the stream's language. This setting applies to all subtitles in the stream. You can also choose the stream's language in the stream configuration area of the Track Editor.
- *Import Subtitles:* Click this button to import a subtitle file. This file affects the entire subtitle stream. See "Importing a Subtitle File" on page 384 for more information.

*Note:* Importing a subtitle file deletes any existing subtitle clips from the stream.

#### **Button Tab in the Subtitle Inspector**

| 000       | Subtitle                        |
|-----------|---------------------------------|
| Text: Wa  | tch out! That dog bites!        |
| General   | Button Color Settings           |
| Nai       | ne: Button 1                    |
| Defa      | ult: ( not set ;                |
| Targ      | jet: ( not set ;                |
| Highlig   | ht: 1 2 3                       |
| Streams   |                                 |
| Ang       | gle: not set ;                  |
| Auc       | lio: ( not set 🕴                |
| Subti     | tle: (not set :) View           |
| Remote    |                                 |
|           | Up: not set 🛟 Left: not set 🛟   |
| Do        | wn: not set 🛟 Right: not set 🛟  |
| Number P  | ad: All 🛟 Button Offset: 0      |
| Coordina  | ites & Size                     |
| Top: 393  | Bottom: 433 (\$) Height: 40 (\$ |
| Left: 141 | Right: 577 🕄 Width: 436         |
| Function  | s                               |
| Auto A    | ction Invisible                 |

The Button tab in the Subtitle Inspector is empty unless the subtitle is configured to provide buttons over video. See "Creating Buttons Over Video" on page 390 for more information.

You use the Button tab to configure the buttons to add to the subtitle.

- *Name:* By default, buttons are named "Button \_," where "\_" is the button number in that menu. To reduce confusion when viewing a list of the menu's buttons, it is helpful to rename the buttons based on their functions.
- Default: Choose the button to be selected when the subtitle appears during playback of the title. This setting can be overridden by any element that jumps to this subtitle's marker, based on its jump setting.
- *Target:* You can use this pop-up menu to define a button's action when activated. (You can also use the Connections tab or Control-click the button.) Often you must set the connection later since what you want to jump to has not been added to the project yet. The pop-up menu contains all possible items you can jump to.
- *Highlight:* Select the color mapping set (1, 2, or 3) to use for this button.
- *Angle/Audio/Subtitle Streams:* Use these three pop-up menus to have a button select specific angle, audio, and subtitle streams to play back. For the subtitle stream, you can also choose whether subtitles should appear.
- *Remote:* This area lets you set the actions that take place when the viewer uses the arrow buttons on the DVD player's remote control to navigate through the title. Since this is the typical way the title will be viewed, it is important to spend some time configuring the navigation in a logical, predictable way. See "Configuring Button Navigation" on page 223 for information.

- *Number Pad:* Defines which buttons are directly accessible by a DVD player's numeric keypad. Choose All, None, or a button number from the pop-up menu. When you choose a button number, that button and all buttons less than that number are accessible via the numeric keypad—buttons greater than this value are blocked from direct access.
- Button Offset: You can use this to offset button numbers so they make sense to a viewer who wants to select a button by entering its number. For example, you may have a set of scene selection menus with numbered scenes. One of the menus may have scenes 23 to 34, with the button for scene 23 being the first button on the menu. If you enter an offset value of 22 for this menu, when the viewer enters 23 on the remote control, 22 is subtracted from it, with the result being 1—the button's actual number.
- *Coordinates & Size:* This area lets you set the location of each edge of the button's active area, plus the area's height and width. The upper-left corner of the menu is at pixel 0, line 0. You can enter values for each edge, allowing you to precisely position and size the button's active area. (You can also drag the area and each of its edges with the pointer.)
- *Auto Action:* If you select Auto Action for a button, the button activates automatically as soon as it is navigated to, without the viewer needing to press Enter. This is useful in menus, such as scene selection menus, in which you use Next and Previous buttons; you can assume that if viewers navigate to the Next or Previous button, they want to activate it.

*Note:* With overlay-based buttons, if you select this option, only the activated color mapping appears when the button is navigated to, skipping the selected color mapping.

*Invisible:* Applies to overlay-based buttons. Allows you to have a button that does not display highlights in the normal, selected, or activated state. This is useful when you want to have a menu with text and no visible buttons. The text could tell the viewer to press the Enter button to go to the next menu or start playback (or whatever the button is set to jump to).

#### **Color Settings Tab in the Subtitle Inspector**

| 0.0                              | _       | Subtitle       |                   |
|----------------------------------|---------|----------------|-------------------|
| Text: Watch out! That dog bites! |         |                |                   |
| General                          | Button  | Color Settings |                   |
| Mapping                          | Type:   | 2              |                   |
| Salaction                        | Grata   | Grayscale      |                   |
| • No                             | ormal ( | Selected       | Activated         |
| Set: 1                           | 2 3     | 1              |                   |
|                                  | ĸ       | ey Color       | Opacity           |
|                                  | Text:   |                | ) [15]            |
| Outli                            | ne 1:   |                | ] [10]            |
| Outli                            | ne 2:   |                | ) — <u> </u>      |
| Backgro                          | und:    |                | 0                 |
|                                  |         |                | (Apply to Stream) |
|                                  |         |                |                   |
|                                  |         |                |                   |
|                                  |         |                | Save As Default   |
|                                  |         |                |                   |

The Color Settings tab in the Subtitle Inspector is very similar to the Color Settings tab in the Menu Inspector.

- *Mapping Type:* Select the colors used to create the overlay graphic. Chroma uses black, red, blue, and white. Grayscale uses black, dark gray, light gray, and white. This setting only applies to imported graphics files.
- Selection State: Unless you have configured this subtitle clip to provide buttons over video, only the Normal setting is available. When configured for buttons over video, you can select the button state you want to configure, and that state's colors and transparencies are displayed.
- *Set:* Active only when you have configured this subtitle clip to provide buttons over video. Select the color mapping set (1, 2, or 3) to configure. All new buttons use set 1. See "Color Mapping Sets" on page 196 for more information.

*Note:* These sets apply only to the selected and activated button states. The normal state color mapping setting applies to the entire overlay graphic unless a button's active area is selected or activated.

- *Key:* Displays the overlay file's colors as selected with the Mapping Type. The names to the left of the key colors (Text, Outline 1, Outline 2, and Background) show which settings apply to subtitle text entered in DVD Studio Pro.
- *Color:* Select the color for each of the four overlay colors from the current Color Palette. If this subtitle is configured to provide buttons over video, you must do this for all three button states.

- *Opacity:* Set the transparency for each of the highlight colors. You can use the slider or enter a value from 0 (completely transparent) to 15 (completely opaque).
- *Apply to Stream:* Click to apply the color and opacity settings to all subtitle clips in this stream.
- *Save As Default:* Click to save this color mapping configuration as the default to be used on all new subtitles you create.

Note: This is not the same palette used by the Menu Editor.

- *Restore Default:* Click to replace the existing settings with those of the default subtitle color mapping configuration.
- *Edit Palette:* Click to display the Color Palette dialog, which you can use to change colors within the palette. See "Color Mapping Palette" on page 195 for more information.

## What Happens With Different Aspect Ratios?

There are special considerations when you add subtitles to a track with its display set to one of the 16:9 options, especially if you have subtitles configured to provide buttons over video.

#### **Normal Text Subtitles and 16:9**

The text on the subtitles you create in DVD Studio Pro on 16:9 tracks will appear horizontally stretched when viewed on a 16:9 monitor. You can counteract this effect by choosing a narrow font. When a 16:9 track's subtitle plays on a 4:3 monitor using either the letterbox or pan-scan method, the text will appear at its natural, nonstretched width. Additionally, the text is complete, even when you use the pan-scan mode.

## Normal Overlay Graphic Subtitles and 16:9

Overlay graphics that you use for subtitles on 16:9 tracks must be anamorphic (horizontally compressed) to display properly when viewed on a 16:9 monitor. If you use nonanamorphic graphics for the subtitles, they will appear horizontally stretched when viewed on a 16:9 monitor.

When a 16:9 track with a graphic subtitle plays on a 4:3 monitor, the entire graphic appears, whether you use the letterbox or pan-scan mode. If you used an anamorphic graphic for the subtitle, it will appear horizontally squeezed when viewed on a 4:3 monitor.

#### **Buttons Over Video Using Text Buttons and 16:9**

If you create subtitle buttons by typing text and using the text as the buttons on a 16:9 track, the highlights will work as expected when played on a 16:9 monitor.

How the track plays on a 4:3 monitor depends on whether you are using the letterbox or pan-scan mode.

- *If you play the 16:9 track on a 4:3 letterbox monitor*, the highlights will not match the text, since the highlight areas have been scaled along with the video.
- If you play the 16:9 track on a 4:3 pan-scan monitor, the highlights will match the text.

Based on this behavior, it is recommended that text buttons not be used when creating buttons over video on a 16:9 track that is set to play in the letterbox mode on a 4:3 monitor.

## **Buttons Over Video Using Overlay Graphic Buttons and 16:9**

If you create subtitle buttons by importing an overlay graphic and configuring it for a 16:9 track, the highlights will work as expected when played on a 16:9 monitor.

The highlights will not match the overlay graphic when played on a 4:3 monitor, either letterbox or pan-scan.

- *If you play the 16:9 track on a 4:3 letterbox monitor*, the highlights will be expecting the overlay graphic to be compressed vertically about its center by 25 percent (matching what happens to the track's video).
- If you play the 16:9 track on a 4:3 pan-scan monitor, the highlights will be expecting the overlay graphic to have had 12.5 percent of its width removed from both the left and right edges (resulting in a total of 25 percent of the width being removed, matching what happens to the track's video).

In both cases, you can create overlay graphics that compensate for these issues, but not one that will work for both 16:9 and 4:3 playback.

One solution is to create two sets of graphics—one for 16:9 monitors and the other for 4:3 monitors, either letterbox or pan-scan. If you place the graphics on separate subtitle streams at the same timecode, you can use a script to determine how the DVD player is configured and enable the appropriate stream.

See "Creating Buttons Over Video" on page 390 for more information about using buttons over video.

## **Viewing Subtitles**

To see how your subtitles look over moving video, including the fade in and fade out settings, you must preview or simulate the track.

- *Previewing* subtitles plays the selected subtitle stream over the video track in the Viewer tab. You are able to switch subtitle streams during playback. However, they switch immediately—not as they would switch with a DVD player. You cannot try out any buttons over video you may have added.
- *Simulating* subtitles plays the track in the Simulator. You are able to properly switch subtitle streams during playback and can verify any buttons over video you have configured.

## **Previewing Subtitles**

Before you can preview a subtitle, you need to enable its stream; you can then start playing the track.

#### To preview a subtitle:

1 Select the video, audio, and subtitle streams you want to preview, using the button at the far left of each stream.

|            | Track Slideshow Script  |
|------------|-------------------------|
|            | View: Track 1           |
|            | (III 4 III) 00:00:00:00 |
|            |                         |
|            | A1 [en :] a             |
|            | A2 fr : a               |
| elect one  | 🗑 S1 (en ;) 🔒           |
| stream to  | G S2 ; ∃ ≟              |
| preview. – | 😡 s3 🗔 🔒                |
|            |                         |

See "Working With the Track Editor's Streams" on page 313 for more information on stream settings.

2 Play the track by clicking the Play button in the Viewer tab.

The track plays from the playhead's current position. Since the playhead automatically jumps to each subtitle clip as you edit them, you will need to move it back to the track's beginning if you want to begin playing from there. Alternatively, you can move the playhead to any position on the timeline to start playback at that point.

See "Playhead" on page 311 for information on using the playhead. See "Viewing a Track" on page 339 for more information on playing tracks.

Click to select one video, audio, and subtitle stream to

#### **Simulating Subtitles**

DVD Studio Pro provides two ways to start the Simulator: at the first play connection using Simulator in the toolbar, and at the current track using a shortcut menu in the Outline tab.

Since you may have not yet configured your project so that you can easily navigate to this track from the first play setting, it is often more convenient to start the Simulator playing at the current track.

#### To start the Simulator at a specific track, do one of the following:

- Control-click the track in the Outline tab, then choose Simulate from the shortcut menu.
- Control-click a stream in the Track Editor, then choose Simulate from Track from the shortcut menu.

## Creating Subtitles With DVD Studio Pro

Before you create a subtitle, you must have first created and selected the track where the subtitle will go. Since the contents of the track's video and audio streams typically determine the subtitle placement, you should not start adding subtitles until these streams are set.

## **Creating and Positioning a New Subtitle in a Stream**

To create a subtitle clip, you must decide which stream to add it to and where to place it on that stream.

#### **Creating a Subtitle Clip**

There are several methods you can use to create a new subtitle clip.

*Note:* Remember that you have to create the subtitle in a subtitle stream (one of the streams labeled S1 to S32), and not in the V1 stream.

#### To create a new subtitle clip, do one of the following:

- Double-click in the subtitle stream at the approximate time position where the subtitle clip should appear.
- Position the track's playhead where the subtitle clip should appear, then choose Project > Timeline > Add Subtitle at Playhead.
- Position the track's playhead where the subtitle clip should appear, then Control-click in the subtitle stream and choose Add Subtitle at Playhead from the shortcut menu.

- Position the track's playhead where the subtitle clip should appear, then press Shift-~.
- Control-click in the subtitle stream at the approximate time position where the subtitle clip should appear, then choose Add Subtitle from the shortcut menu.

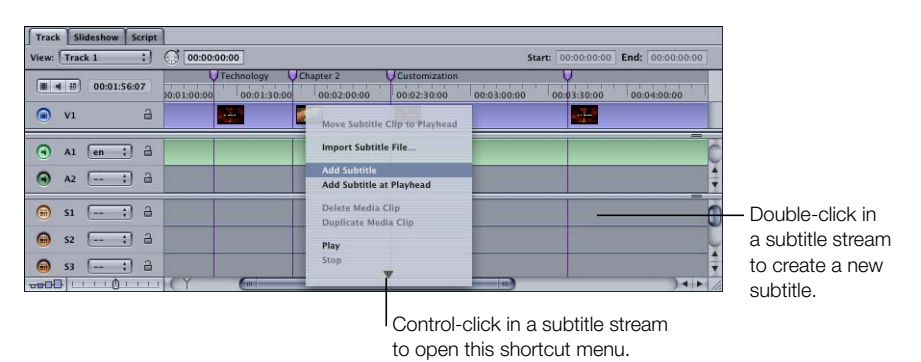

All methods create an empty subtitle, with the duration and colors set in the General and Colors panes in DVD Studio Pro Preferences. Click the Viewer tab to see the video frame that corresponds to the start of the subtitle.

## Positioning and Trimming a Subtitle Within a Stream

You can use your mouse or the settings in the General tab in the Subtitle Inspector to adjust the position and duration of the subtitle.

#### To position and trim a subtitle:

- 1 Change the subtitle's position on the timeline by doing one of the following:
  - Drag it to a new position.
  - Enter a new start time in the General tab in the Subtitle Inspector.
- 2 Change the subtitle's duration by doing one of the following:
  - Drag one of its edges to a new position. You may need to change the timeline's zoom level to make it easier to see any changes you make, especially if the subtitle clip appears very small. The cursor changes to indicate when you are over an edge and can start dragging it.
  - Enter a new duration in the General tab in the Subtitle Inspector.
  - Enter a new stop time in the General tab in the Subtitle Inspector.

*Note:* Subtitles cannot cross chapter markers. When you build your project, any subtitle clips that reach a chapter marker are clipped at that point.

#### **Selecting Subtitle Clips**

Once you have multiple subtitle clips in a stream, you can use a variety of methods to select one.

#### To select a subtitle clip in a subtitle stream, do one of the following:

- Choose Project>Subtitle>Next or Project>Subtitle>Previous.
- Click a subtitle clip in the subtitle stream.
- Click the left and right arrows in the Viewer tab.
- Press the Up and Down Arrow keys to move the playhead through the timeline, stopping at each clip edge and marker.

## **Entering, Formatting, and Positioning Text**

The Viewer tab contains the Subtitle Editor, which provides several ways to enter, format, and position the subtitle text.

## **Entering Subtitle Text**

If you have experience using graphics applications, most aspects of entering subtitle text will be familiar to you. You can type directly in the Viewer tab or in the Text area in the Subtitle Inspector.

#### To enter subtitle text:

- **1** Do one of the following:
  - If the blinking insertion point is showing in the Subtitle Editor, you can start typing the text. The insertion point automatically appears at the default position in the Subtitle Editor.
  - Click in the Text area in the Subtitle Inspector.
- 2 Type the text. Press Return to start a new line.

*Note:* When typing text in the Subtitle Editor, press Enter to exit the text entry mode.

You cannot create more than one text entry per subtitle. For example, you cannot enter a sentence, position it in the upper-left corner, and enter a second sentence and position it in the lower-right corner. If you need this functionality, create a graphics file that contains the text as required, and import it into a subtitle. See "Importing Graphics Files for Subtitles" on page 381 for more information.

See "Setting the Subtitle Font" on page 379 if the font is not the right size or style. See "Setting the Subtitle Color" on page 379 if you see the insertion point move, but no text appears in the Viewer tab, or you want the text to be a different color.

You can edit the text by clicking to place the insertion point or selecting existing text and typing new text. You can also drag the text in the Subtitle Editor to a new position.

#### **Entering Subtitles in Multiple Languages**

One of the great things about subtitles is that you can have a completely different stream for each language. In the Viewer tab, you can type the subtitles on that stream in any language that your system is configured to handle.

When you build the project, the text subtitles are converted to bitmap images. The system on which you build the project (if it is different from the one used to enter the subtitles) must have the proper fonts installed to create the bitmaps. However, once the project is built, the fonts are not required to view the title using DVD players.

You can copy each subtitle clip to a new stream, preserving any attributes, such as fading, fonts, and duration, you have already set.

## To copy a subtitle clip from one stream to another stream, do one of the following:

- Option-drag the existing subtitle clip to the new stream. You can place the clip freely within the stream.
- Shift-Option-drag the existing subtitle clip to the new stream. The subtitle clip is forced to the same timeline position as the original.

## **Formatting Subtitle Text**

You can format your subtitle text in a variety of ways. You get to choose:

- The font family and specific typeface attributes (bold, oblique, and so on)
- The font size
- The colors, including transparency and outlines

You can also mix multiple fonts and sizes within the subtitle, although they must all use the same colors.

*Note:* You cannot set the color of subtitle text as you do a text object in the Menu Editor. You must choose colors from the Color Palette. See "Setting the Subtitle Color" on page 379 for more information.

#### **Setting the Subtitle Font**

You can set the font attributes either before or after you type subtitle text.

#### To set the font attributes:

- 1 To open the Fonts window, do one of the following:
  - Choose View>Show Fonts.
  - Choose Format > Font > Show Fonts.
  - Click Show Fonts in the toolbar.
  - Press Command-T.

The Mac OS X Fonts window opens.

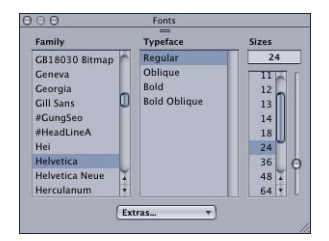

- 2 If you're making changes to existing text, select the text in the Subtitle Editor by dragging across it.
- 3 In the Fonts window, select the font family and the typeface style to use. The list of available fonts and styles is based on fonts currently installed on your system.
- 4 Either select a size in the sizes column (use the slider to scroll through the list) or select the existing size and enter the new value, then press the Return key.

To help make the font list manageable, you can assign fonts to collections, creating groupings of similar fonts. This makes it easy to get to a specific font type, such as script or serif. For more information, see Mac OS X Help.

#### **Setting the Subtitle Color**

You can set the colors that subtitles are displayed in. As you type text into a subtitle, you are actually creating an overlay graphic, exactly the same as an overlay graphic you might create with a graphics application. As with an advanced overlay, a subtitle contains four colors that you map to the actual colors that are displayed in the finished title. Each color also has a transparency setting. For subtitles, however, the function of each of the four colors is fixed: color 1 is the text, color 2 is first text outline, color 3 is the second text outline, and color 4 is the text background.

You usually set the opacity of color 4 (the text background) to 0—other opacity settings apply color 4 over the entire picture (except where the text is). Color 2 (text outline 1) and color 3 (text outline 2) let you apply a text border to help improve the contrast with the video underneath the subtitle. For example, you could set the text to be white and the outlines to be black, making it easy to read the text over light or dark video content.

You choose the colors that appear for each of the four overlays/text functions from a 16-color palette, exactly as you do with the standard menu creation method. You can define the colors in the palette either in the Colors pane in DVD Studio Pro Preferences or by clicking Edit Palette in the Color Settings tab in the Subtitle Inspector.

*Note:* The subtitle Color Palette is independent of the menu Color Palette. Changes you make in one do not affect the other.

#### To set the text colors:

- 1 For each of the four overlays/text functions, choose a new color from the Color pop-up menu. See "Color Mapping Palette" on page 195 for details on setting the color palette.
- Adjust the opacity (0 is completely transparent; 15 is completely opaque) for each color you set.
   *Note:* The Mapping Type setting only applies to imported graphics, and does not affect subtitle text.

## **Positioning Subtitle Text Over the Video**

Once you have typed your text and set its font attributes, you can set its final position. There are several tools you can use to set the text's position:

- You can set the default position for subtitles in the Text pane in DVD Studio Pro Preferences. Any new subtitles you type will be placed according to your settings.
- You can drag the text to a new position.
- You can use the buttons in the General tab in the Subtitle Inspector to automatically position the text horizontally and vertically. You can also fine-tune the placement by entering an offset for each direction, which moves the text the distance you specify from the position selected with the Horizontal and Vertical buttons.

The Text pane in DVD Studio Pro Preferences and the General tab in the Subtitle Inspector use similar settings for positioning the text. In both cases, you use horizontal and vertical alignment settings to get it close, and then use the offset settings to position it exactly.

#### To position subtitle text without dragging:

- 1 Select the horizontal alignment (left, center, or right).
- 2 Enter an offset value, in pixels, to adjust the position selected with the alignment setting. Positive numbers move the text to the right. Negative numbers move the text to the left. A value of 0 positions the text at its default position for the selected alignment.
- **3** Select the vertical alignment (top, center, or bottom).
- 4 Enter an offset value, in pixels, to adjust the position selected with the alignment setting. Positive numbers move the text down. Negative numbers move the text up. A value of 0 positions the text at its default position for the selected alignment.

*Note:* It's easy to enter an offset value that makes the text disappear completely. If you cannot see the text, enter 0 for the horizontal and vertical offsets.

## Importing Graphics Files for Subtitles

You can use graphics files, configured as overlays, to create individual subtitles. These graphics can be drawings or text created using a graphics application. See "Creating Overlays" on page 79 for information on creating overlay graphics. You must also use the correct frame size when creating your graphics. See "Understanding Pixel Differences in Graphics and Video" on page 78 for information on square pixels and a list of frame sizes to use when creating the graphics.

You can also use graphics in conjunction with typed text. Since the same color mapping settings are used for both the text and graphics, you need to create the graphics with the mapping setting for the four overlay colors in mind.

## **Importing a Graphics File**

There are two approaches you can take to import a graphics file into a subtitle stream:

- Add a subtitle to a stream and import the graphic through the Subtitle Inspector.
- Drag a suitable graphics file directly to a subtitle stream.

In both cases, the graphic uses the normal color settings in the Color Settings tab in the Subtitle Inspector.

#### To import a subtitle graphic using the Subtitle Inspector:

- 1 Create a subtitle or select a previously created text subtitle. See "Creating a Subtitle Clip" on page 375.
- 2 Click Choose in the General tab in the Subtitle Inspector.
- 3 In the dialog that appears, select the graphics file to use, then click Open.

The graphic appears in the Viewer tab, using the current settings in the Color Settings tab.

#### To import a subtitle graphic by dragging:

- 1 Locate the graphics file in the Assets tab, the Palette, or a Finder window.
- 2 Drag the graphics file to the subtitle stream at the approximate position where it should start.

A new subtitle is created with the duration and color mapping set in the Colors pane in DVD Studio Pro Preferences.

## **Using Graphics Files to Create an Animation**

While subtitles are most often used to present text, the ability to import graphics files into subtitle streams makes it possible to use them for other purposes. For example, the video stream might show a mountain while the subtitle shows the route taken to climb it with a line that gradually grows from the start of the trail to the mountain top.

While you cannot import any kind of a motion asset into a subtitle stream, you can manually create an animation by adding a number of very short (one- or two-frame) subtitles, each with a different graphic that shows the line at a different stage.

Typical text subtitles have little impact on the playback bit rate—on average they run at around 10 kbps. When you use subtitles to create an animation, the impact on the playback bit rate becomes substantial, and may force you to lower the bit rate of the video stream. The DVD specification limits a subtitle stream's bit rate to 3.36 Mbps (about the same as some MPEG-2 video).

The easiest way to create a subtitle animation is to create an STL subtitle file and import it. You can specify the exact duration and position of each graphic, as well as configure the color mapping settings. See "Creating an STL Format Subtitle File" on page 386 for more information.

## Creating and Importing Subtitle Files

Often you may want to create your subtitles outside of DVD Studio Pro. There can be several reasons for this:

- To use a facility that specializes in creating subtitles and closed captions. This can be especially important if you are including subtitles in multiple languages.
- To free up your DVD Studio Pro system. Typing in a lot of subtitles takes a significant amount of time, especially if you are using multiple languages. This is often a task that can be started well before you start authoring the project.
- To be able to spell-check the text. Creating the subtitle text with a text-editing program gives you the ability to take advantage of its spell-checking capabilities.

There are two approaches used to create subtitle files for import into DVD Studio Pro: Use a single file with the text embedded in it or use a group of graphics files, one for each subtitle, with a master file that controls which files appear at which time.

In both cases, the subtitle files can be opened with a text-editing program such as TextEdit. This makes it easy to verify the file's settings and make any necessary modifications. Be sure to save the file in a plain text format if you do make any changes.

## **Using a Single Subtitle File**

When you use the single file subtitle method, you specify a timecode for each subtitle's start and end, as well as the actual subtitle text. You can also embed commands that affect how the text appears on the screen, such as the font, position, color mapping settings, and fade in and fade out settings.

There are two disadvantages of the single file subtitle method:

- It requires your authoring system to have the correct fonts installed. This can be an important issue when working with foreign languages that require special characters.
- The subtitle can only include text characters. However, you can manually import graphics files to use in addition to the imported subtitle file.

## **Using a Group of Graphics Files**

When you use a group of graphics files for the subtitles, each file provides the graphic for one subtitle. A master file provides a list of timecode values for the start and end of each subtitle, along with the name of the graphics file to use for each subtitle.

An advantage of this subtitle method is that the graphics files do not need to actually contain text. This method is useful if you want to include graphics elements along with the text, such as a logo. This also means that the DVD Studio Pro system is not required to have the same fonts you used to create the subtitle graphics.

A disadvantage of this method is that you have to manage a folder with a lot of large graphics files, as compared to the single file method with its single small file.

The graphics files follow the same guidelines as overlay files. See "Creating Overlays" on page 79 for more information.

## **Importing a Subtitle File**

Before you import a subtitle file, you must already have the video asset it relates to in place in the V1 stream. It is also a good idea to have the subtitle preferences configured before importing a subtitle file. Unless the subtitle file specifically overrides them, these preference settings will apply to all subtitles that are imported.

#### To import a subtitle file, do one of the following:

- Control-click in the subtitle stream to import the subtitles into, then choose Import Subtitle File from the shortcut menu.
- Select an existing subtitle clip in the stream, then click Import Subtitles in the Subtitle Inspector.

In both cases, a file selection dialog appears for you to choose the file to import. After you choose the file, a dialog appears stating how many subtitles were imported, and the subtitle stream shows clips for each subtitle.

#### If the Subtitle Import Does Not Work

There are several common reasons why you might have problems when importing a subtitle file.

#### Wrong Timecode

The most common problem is that the timecode in the subtitle file does not correspond to the asset timecode of the video stream. In some cases, this is due to the original tape's timecode not being entered prior to the video being MPEG-encoded.

To see the timeline's asset timecode, Control-click in the timeline and choose Asset-Based Timecode from the shortcut menu. If necessary, you can enter a new start timecode for the timeline that matches the timecode of the subtitle file. See "Timecode in the Timeline" on page 309 for information.

#### Font Not Available

If you are using the single subtitle file method and specify a font to use, no subtitle clips will appear if the font is not found on the system.

Note: The font must be installed as a Mac OS X font-Mac OS 9 fonts are not used.

#### **Unable to Find the Graphics Files**

In most cases, the master subtitle file and the graphics files it uses must be in the same folder. In some cases, however, the master file may be configured to use a separate folder for the graphics files. In this case, the path supplied by the master file must match the actual location where the graphics files are.

#### **How Subtitles Are Positioned**

When you import subtitles, they are positioned in the subtitle stream based on the start and end timecode values in the subtitle file and the video stream's asset timecode. This means that the timecode values in the subtitle file must be relative to the asset timecode of the video stream's clip, not to the timeline's zero-based timecode. An exception is when you use an STL format subtitle file, which can choose to use the timeline's zero-based timecode. See "Timeline Command" on page 388 for information on positioning subtitles when using an STL format file. See "Understanding Time Information in the Track Editor" on page 309 for more information on asset-based versus zero-based timecode.

## **Editing Imported Subtitles**

Once you have imported a subtitle file, you can work with the individual subtitle clips as if you had manually created them. You can reposition them and change their color mapping and any other subtitle attribute. If you imported the subtitles as text from a single subtitle file, you can edit the text. If you imported a group of graphics files as your subtitles, you cannot edit the actual text.

You can also modify all of the subtitles in a stream by using the Apply to Stream controls. See "Applying Subtitle Settings to the Stream" on page 366 for more information.

## **Creating an STL Format Subtitle File**

An easy and flexible way to create subtitle files is to use the STL format developed by Spruce Technologies. The STL format allows you to configure most subtitle settings, and change the settings on a subtitle by subtitle basis. It supports both the single file method and the graphics file method, and even allows you to use both methods in the same file.

#### **Basic STL Format**

There are three parts to an STL format subtitle file: commands, comments, and entries.

- Commands are preceded by the dollar sign (\$). It is these commands that allow you to configure the various aspects of the subtitles, such as their font and position. See "STL Commands" on page 387 for more information.
- *Comments* are preceded by a double slash (//). These allow you to add text comments throughout the subtitle file without affecting its import.
- *Entries* include the start and end timecode values and the text or graphics file for that subtitle clip.

Following is an example of a simple STL subtitle file.

```
$FontName = Arial
$FontSize = 65
//The following subtitles are for scene one.
00:00:12:04 , 00:00:14:12 , Lemurs are the bullies of the wild.
00:00:16:14 , 00:00:19:08 , Here we see them bring down a moose.
```

Commands, which are always preceded by a dollar sign, use the equal sign (=) to separate the command name from its value. The entries use commas to separate their fields. In both cases, you can add tab characters to align the fields and make the file easier to read.

*Note:* If you add spaces between the comma and the text entry, they are considered part of the text and appear in the subtitle. You can use the tab character to provide space between the comma and the text entry without affecting the text.

You can add a command multiple times within a file to change a setting for specific subtitles.

```
$FontName = Arial
$FontSize = 65
00:00:12:04 , 00:00:14:12 , Lemurs are the bullies of the wild.
$FontSize = 50
00:00:16:14 , 00:00:19:08 , Here we see them bring down a moose.
```

In this case, both subtitles will use the same font, with the first one at a size of 65 and the second one at 50.

#### **STL Commands**

Following is a list of the commands supported by the STL format.

*Note:* These commands override the settings in DVD Studio Pro Preferences, which provide the default settings for all settings that have not been overridden.

#### **Font Commands**

- *\$FontName:* Sets the name of the font the subtitles use. Use the family name as it appears in the Fonts window, which can be opened by clicking Show Fonts in the toolbar or choosing View>Show Fonts.
- *\$FontSize:* Sets the size of the font.
- *\$Bold:* Selects the bold version of the font (if available). Enter True to select the bold version and False to disable it.
- *\$Italic:* Selects the italic version of the font (if available). Enter True to select the italic version and False to disable it.
- *\$Underlined:* Adds an underline to the subtitle text. Enter True to turn on the underline and False to turn it off.

#### **Color Commands**

The color commands choose the colors from the default subtitle Color Palette to apply to the subtitle. The values range from 0 to 15. You can assign the colors to the default Color Palette in DVD Studio Pro Preferences.

- *\$ColorIndex1:* Chooses the text color.
- *\$ColorIndex2:* Chooses the text's outline 1 color.
- *\$ColorIndex3:* Chooses the text's outline 2 color.
- *\$ColorIndex4:* Chooses the background color.

#### **Contrast Commands**

The contrast commands set the opacity of the colors assigned to the subtitle. The values range from 0 (transparent) to 15 (opaque).

- *\$TextContrast:* Sets the opacity of the text color.
- *\$Outline1Contrast:* Sets the opacity of the text's outline 1 color.
- *\$Outline2Contrast:* Sets the opacity of the text's outline 2 color.
- *\$BackgroundContrast:* Sets the opacity of the background color. This is usually set to 0, unless you are using a graphic that does not use white as the background color.

#### **Position Commands**

These commands control the subtitle's position.

- *\$HorzAlign:* Sets the subtitle's horizontal alignment. You can enter left, center, or right.
- *\$VertAlign:* Sets the subtitle's vertical alignment. You can enter top, center, or bottom.
- \$XOffset: Allows you to modify the subtitle's horizontal position from where the horizontal alignment placed it. The values you enter are in pixels, with positive values moving the subtitle to the right and negative values moving it to the left.
- *\$YOffset:* Allows you to modify the subtitle's vertical position from where the vertical alignment placed it. The values you enter are in pixels, with positive values moving the subtitle up and negative values moving it down.

#### **Display Commands**

These commands control how a subtitle displays.

- *\$ForceDisplay:* Forces the subtitle to display regardless of whether subtitles are turned on by the DVD player. You can enter True (subtitles are forced to display) or False (subtitle display is controlled by the DVD player).
- *\$FadeIn:* Sets the fade time used to gradually dissolve the subtitles on. Enter a value in frames.
- *\$FadeOut:* Sets the fade time used to gradually dissolve the subtitles off. Enter a value in frames.

#### **Graphics File Command**

Use this command if this subtitle file uses graphics files in addition to, or in place of, text entries.

\$SetFilePathToken: Sets a token that you use on any subtitle entries that contain a graphics filename instead of subtitle text. The entry must be such that it never appears in normal text or filenames. The normal convention is to surround the text with dual angle brackets, making it easier to locate within an STL file. For example, you could use <<Graphic>>. See "Referencing Graphics Files in STL Subtitle Files" on page 389 for details.

#### **Timeline Command**

By default, the timecode values in an STL file are in reference to the video stream's assetbased timecode. You can use this command to reference the file's timecode values to the video stream's zero-based time, which starts at 00:00:00:00.

• *\$TapeOffset:* Controls how the timecode values in the STL file are referenced to the video stream. You can enter False to reference them to the asset-based timecode (the default setting), or True to reference them to the stream's zero-based timecode (which begins at 00:00:00:00).

#### **Controls Embedded in the Subtitle Text**

You can embed several controls in the text part of the entries. These controls can force a line break and turn on and off the bold and italic font versions.

#### Line Breaks

Subtitle text does not automatically wrap at the edges of the screen. To make it fit you must either reduce the font size or break it into multiple lines by inserting line breaks. To insert a line break, add the vertical pipe character (|) to the text.

```
\texttt{00:00:12:04} , \texttt{00:00:14:12} , Lemurs are the bullies \mid of the wild.
```

In the above example, the text will appear as two lines.

#### **Bold, Italic, and Underlined Characters**

You can embed controls that change the state of the bold and italic attributes within the text part of an entry.

To change the state of the bold setting, insert an up arrow followed by the letter "B" (^B).

00:00:12:04 , 00:00:14:12 , Lemurs are ^Bbullies^B.

In the above example, the bold status changes for the word "bullies" only. If the bold attribute had not already been activated, "bullies" would change to bold. If the bold attribute had already been activated, "bullies" would not be bold.

To change the state of the italic setting, insert an up arrow followed by the letter "I" ( $^{I}$ ). You can also use bold and italic together.

00:00:12:04 , 00:00:14:12 , Lemurs are ^B^Ibullies^B^I.

In the above example, the word "bullies" has both the bold and italic attributes change.

To add an underline to portions of the text, insert an up arrow followed by the letter "U" (^U). You can use the underline along with the bold and italic settings.

#### **Referencing Graphics Files in STL Subtitle Files**

An STL subtitle file can contain a mix of text subtitle entries and references to graphics files. You must use the \$SetFilePathToken command in the file before any lines that reference a graphics file.

```
$SetFilePathToken = <<Graphic>>
00:00:12:04 , 00:00:14:12 , <<Graphic>>RabidLemur.tif
00:00:16:14 , 00:00:19:08 , <<Graphic>>MooseLemur.tif
```

The STL subtitle file and the graphics it references must be in the same folder. And, just like the other assets that you import into your project, the graphics files must not be moved, renamed, or deleted until after you build your project.

## Creating Buttons Over Video

Having buttons appear while a track plays can be a very useful navigational tool, providing the viewer with options that can significantly add to the DVD title's value. For example, you can use buttons over video to allow the viewer to jump from the current track to a track containing related information, such as an interview of an actor, a news clip, or an explanation of how an effect was done.

## **How Do Buttons Over Video Work?**

DVD Studio Pro uses subtitles at specially configured markers to provide the buttons over video feature. You configure the buttons exactly as if you were configuring a standard menu using advanced overlays: You create each button's active area, assign its connection, set the button navigation (if you use more than one button), and set up the color mapping for the highlights.

Each subtitle containing buttons over video is tied to a marker. You must create a marker at the point where the subtitle should appear, and another where it should disappear. You can mix standard subtitles in the same stream as button over video subtitles.

You can only view one subtitle stream at a time. Since the buttons over video feature uses a subtitle stream, you effectively disable the normal usage of subtitles on the title while the buttons over video stream is selected. (Although a subtitle clip can have both buttons and subtitle text, often the buttons need to appear longer than normal dialogue text.) In most cases, you would configure the title so that the viewer decides whether to enable buttons over video by selecting a button on a menu. When selected, the subtitle stream that contains the buttons is usually configured to be forced to display so that the viewer does not inadvertently turn it off.

## **Adding Button Highlight Markers**

To create a button over video subtitle, you add a marker at the point where the subtitle should appear, select its button highlight setting, and add a second marker where the subtitle should end. Once you do this, if you create a subtitle between these markers, its start snaps to the marker with the button highlight setting selected and its end snaps to the second marker, regardless of its type.

Any marker can be configured as a button highlight marker. See "Working With Markers" on page 322 for information on adding markers to a track.

#### To configure a marker as a button highlight marker:

Do one of the following:

- Control-click the marker, then choose Button Highlight Marker from the shortcut menu.
- Select the marker in the Track Editor. In the Marker Inspector, select the Button Highlight type in the General tab.

You can also select any of the other types available. Depending on the other types you select, at least a part of the marker will change to red. See "Working With Markers" on page 322 for more information.

The second marker, which ends the button over video subtitle, can be of any type.

## How a Button Highlight Marker Affects the Subtitle Stream

If a subtitle already exists between the two markers that specify the start and end of a button over video subtitle, its duration changes to match the time between the two markers. This is true of all subtitle streams. If you have traditional subtitles on one or more of the other subtitle streams, adding button highlight markers will also affect them. For this reason, you must use care when deciding when and how long to have the buttons over video subtitle appear, so as not to affect existing subtitles.

You can have several subtitle streams in the same track configured for buttons over video. For example, you may be using text for the buttons, and want to have different streams for each language. It's important to keep in mind that all button active areas, connections, navigation settings, and color mapping settings are applied to all subtitle streams. The only element that can be different between the streams is the text or overlay you use.

## Adding a Button Over Video Subtitle Clip

Once you have configured the button highlight marker and the ending marker, you can add the button over video subtitle.

#### To add a button over video subtitle clip:

• Double-click in the subtitle stream between the button highlight marker and the ending marker.

A new subtitle clip appears, with its duration matching the time between the two markers. See the next section for information on configuring the subtitle clip to provide buttons over video.

## **Configuring a Button Over Video Subtitle Clip**

To configure a button over video subtitle clip, you first add the text or import the graphic to use for the button or buttons, and then configure the buttons much as you would when creating a menu.

#### **Using an Overlay Graphic**

The first step to creating a button over video subtitle using an overlay graphic is to import the overlay graphic into the subtitle.

#### To import an overlay graphic for a button over video:

- 1 Select the subtitle clip that you previously created to configure for buttons over video.
- 2 Click Choose in the General tab in the Subtitle Inspector.
- 3 In the dialog that appears, select the graphics file to use, then click Choose.

The graphic appears in the Viewer tab, using the current settings in the Color Settings tab.

#### **Using Text Buttons**

The first step to creating a button over video subtitle using subtitle text is to enter the text in the subtitle. You need to set its font and position before proceeding with creating buttons from it. See "Entering, Formatting, and Positioning Text" on page 377 for more information.

#### **Creating the Buttons**

Once you have imported the overlay graphic or entered the button text, you can create the buttons. To create the buttons, you create active area rectangles by dragging over each button's area. See "Creating Menus Using the Standard Method" on page 189 for details on this process.

The number of buttons you can have depends on the track's aspect ratio setting, set with the Mode pop-up menu in the General tab in the Track Inspector.

- *4:3:* You can have up to 36 buttons.
- 16:9 Pan Scan: You can have up to 18 buttons.
- *16:9 Letterbox:* You can have up to 18 buttons.
- 16:9 Pan Scan & Letterbox: You can have up to 12 buttons.

See "Choosing an Aspect Ratio" on page 49 for more information on these modes. Also see "What Happens With Different Aspect Ratios?" on page 372 for issues that occur when creating buttons over video on a 16:9 track.

#### **Configuring the Buttons**

Once you have created the buttons, you need to configure them. There are three areas to configure:

- *Button navigation:* Sets how a viewer jumps from one button to the next using the remote control's arrow buttons.
- *Button targets:* Sets the connection for each button (what is jumped to when the button is activated).
- *Color mapping:* Sets the colors that appear for the normal, selected, and activated button states.

#### **Button Navigation**

Configuring button navigation with buttons over video is exactly the same as configuring the navigation in menus. By default, the navigation is assigned continuously, with DVD Studio Pro automatically setting the arrow button actions for each button. You can disable this function and set the navigation manually if you prefer.

See "Configuring Button Navigation" on page 223 for details on the methods you can use.

#### **Button Targets**

Configuring the targets for each button with buttons over video is exactly the same as configuring the button targets in menus. You have the option of setting them in the Connections tab (the buttons appear as marker items), in the Subtitle Inspector, or by using a shortcut menu in the Subtitle Editor.

See "Setting a Button's Connection" on page 214 for details on each method.

#### **Color Mapping**

Configuring the color mapping for the buttons with buttons over video is similar to configuring the color mapping for an advanced overlay with a menu.

The biggest difference is that you don't have the option of using a simple overlay. You can accomplish a similar effect by setting the color and opacity settings for the three nonwhite overlay colors to the same values, and setting the white overlay opacity to 0, making it completely transparent.

Another difference is that the overlay colors have pre-assigned functions if you are typing subtitle text. See "Setting the Subtitle Color" on page 379 for more information.

See "Using Advanced Overlay Color Mapping" on page 199 and "Color Settings Tab in the Menu Inspector With Advanced Selected" on page 208 for more information.

с нар те r 10

# **Creating Scripts**

The DVD-Video specification includes a simple yet powerful scripting language. This scripting language provides for extensive interactivity between the viewer and the DVD player.

DVD Studio Pro gives you full access to these scripting capabilities. You can add sophisticated interactivity and control to a project with only a few simple scripts.

Scripts in DVD Studio Pro are created as separate elements within a project, so they can be assigned easily to any item that supports a script. Scripts can be assigned to buttons or attached to the start or end of any track, story, menu, or marker.

With scripts you can:

- Have the title automatically customize itself to best match the DVD player's configuration in areas such as language selection, audio formats, and parental management
- Add specialized features, such as a random play after a menu times out
- Add subtle features, such as having a menu highlight the next button when returning to the menu after activating a previous button
- And much more

## **Pre-Scripts**

Tracks, stories, slideshows, and menus have pre-script settings. A pre-script is a normal script that is run before the element plays or displays. It can be used to do things such as decide whether to play the item or to configure the DVD player before it is played. For example, you may have a pre-script assigned to a track that checks the DVD player's parental management setting to decide whether this track or a different one should play.

Pre-scripts only run if you jump to the root of the element (its name shown in square brackets, or, in the Connections tab, the element's name) they are assigned to.

| me: Angle 1<br>get: ✓ Angle 1<br>e , not set<br>(gat Resume                                                                               | Bu                | **************************************                                                                  |                                                                                                    |                                                        |                                    |
|----------------------------------------------------------------------------------------------------|-------------------|----------------------------------------------------------------------------------------------------|----------------------------------------------------------------------------------------------------|--------------------------------------------------------|------------------------------------|
| Menus<br>Tracks and Stories<br>D Sildeshows<br>Scripts<br>aams<br>Angle: not set<br>Audio: not set                                        | Connect to to hav | Chapter 1<br>Technology<br>Chapter 2<br>Customization<br>Performance<br>the element's<br>e the pre-scri | Ch<br>pre<br>trac                                                                                                    | oose [Track] to<br>script assigne<br>ck run when it is | have a<br>d to this<br>s jumped to |
| Connections Menu Viewer                                                                                                    |                   |                                                                                                    |                                                                                                    |                                                        |                                    |
| View: Advanced                                                                                                    | i Meni            | u 1                                                                                                    |                                                                                                    | Disconnect                                             |                                    |
| ource<br>☐ Pre-Script<br>☐ Menu Timeout Target<br>☐ Return<br>☐ Extra Features;Jump<br>☐ Chapter List;Jump when<br>☐ Play Movie;Jump when | Track 1           |                                                                                                    | me<br>Menus<br>→ Extra Fr<br>→ Chapter<br>→ Play Mo<br>Tracks and Str<br>→ Tracks<br>→ Tracks<br>→ Tr | atures<br>Ust<br>vie<br>1<br>ogy<br>ization<br>ance    |                                    |

For example, when you assign a connection to a menu, you can choose to jump to a specific button or to the menu root with no button specified (using the [Menu] selection). A pre-script assigned to a menu will only run if the element that jumped to it had [Menu] selected. If the jump selected a specific button on the menu, the pre-script is skipped.

Similarly, a pre-script on a track or story will not run if you jump directly to a marker. With slideshows, the pre-script will not run if you jump directly to a slide.

In all cases, if you want the pre-script to run, you must jump to the root of the element, indicated by the square brackets.

If an element is also configured with a display condition, the pre-script runs first, and then the display condition.

Note: Unlike pre-scripts, display conditions run when any part of an element is connected to.
## Scripting Overview

Scripts you add to your project contain commands that allow you to access the functionality available in all DVD players. Each script can contain up to 128 command lines.

Every DVD player contains a micro-controller that can execute a set of commands defined by the DVD-Video specification.

The commands defined in the DVD-Video specification are at the level of microprocessor machine code, with very simple commands used to initiate desired functions. You may find that some of the concepts and terms are a challenge. Therefore, when learning scripting, proceed with initial deliberateness and caution—it is very easy to author titles with scripts that just don't work. You should also use the Simulator and test builds of your project using Apple's DVD Player to verify that your title plays back exactly as intended.

## **About DVD Player Registers**

Each DVD player has two types of memory registers: General Purpose Register Memories (GPRMs, also known as *variables*) and System Parameter Register Memories (SPRMs). Scripts interact with these registers to determine DVD player settings (such as language and parental control) and to control various aspects of disc playback.

Scripts use GPRMs as temporary storage, or "scratch pads," while executing their commands. GPRMs provide eight 16-bit registers, designated GPRM 0 through GPRM 7 (although they can be renamed). Each register is independent of the others, and all are cleared whenever a disc is inserted into the DVD player. The registers can be used as storage locations or as countdown timers.

In contrast, SPRMs have rigidly defined functions. There are 24 of them, designated SPRM 0 through SPRM 23. See "SPRMs' Values and Their Meaning" on page 417 for a detailed listing of their functions.

Scripts spend a lot of time copying values from an SPRM to a GPRM, extracting information from the values (for example, determining the language setting), and then acting on that information (selecting the proper audio stream to play). Extracting the information can be challenging, requiring a bit of skill and programming knowledge.

## **About Scripting Commands**

There are ten scripting commands you can choose from when building your script. Each command has its own set of controls that fit the command's function. Each script can contain up to 128 command lines, and you are provided with a variety of tools to rearrange the order of the command lines in the script, which is important since the command lines are executed in order (although it is possible for a command line to jump to any other command line in the script).

# The Scripting User Interface

Scripts appear in the Outline tab. Double-clicking an existing script or clicking the Script tab displays the Script Editor and the Script Inspectors. You use the Script tab to add and remove commands, as well as modify their order. You use the Script Inspectors to configure the commands, choosing the actual command to use and setting its parameters.

## **Script Tab**

You click the Script tab to access the Script Editor. The Script Editor lists the command lines within the script. You use its Add button to add command lines to the script. The other buttons provide methods for managing the order of the command lines. Since scripts generally execute the command lines in order, starting at command line 1, it is important to have them in the correct order.

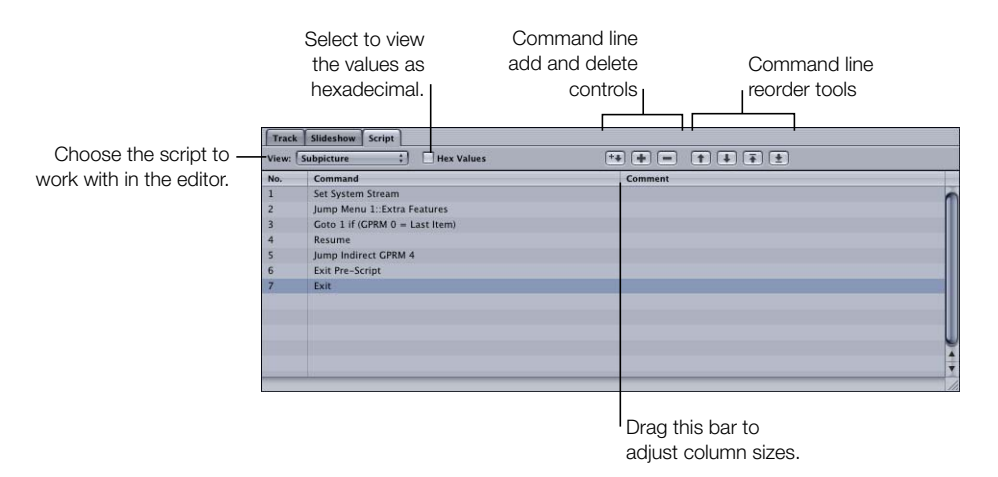

Once you have multiple commands in the list, you can move between them by either selecting the one you want to go to or using the keyboard's Up and Down Arrow keys to step from one to the other. You can also press the Command key along with the Up and Down Arrow keys to jump to the first or last command line, or the Page Up and Page Down keys to move through the list one page at a time.

## **Command Line Add and Delete Buttons**

There are three buttons you can use to add or remove command lines from the Script Editor.

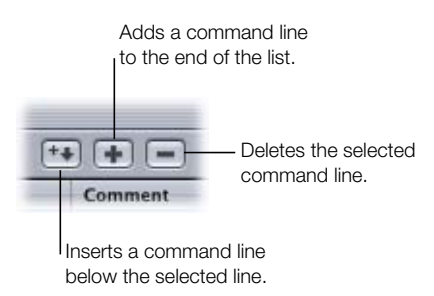

- Add (+): Clicking the Add button, or pressing Command-=, adds a command line to the script. This command line is always placed at the end of the list, regardless of which command is currently selected. By default, each added command line is set to Nop (no operation) which works as a placeholder for the actual command you will select in the Inspector.
- *Delete (–):* Clicking the Delete button removes the currently selected command line from the list. You can also use the keyboard's Delete key.
- *Insert:* Clicking the Insert button, or pressing Shift-Command-=, adds a new command line to the list, positioned after the currently selected command line. All command lines below the current one ripple down one location. As with the Add button, the new command is a Nop.

#### **Command Line Reorder Tools**

You can use the reorder tools to change the order of the command lines in the Script Editor. You can also drag a line to a new position.

*Note:* You are just rearranging the order of the command lines—you are not deleting or replacing any command lines.

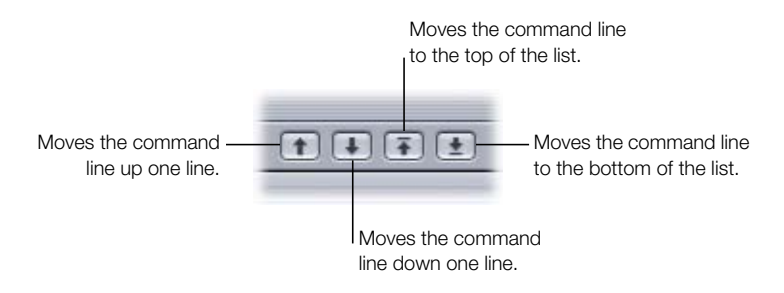

- Move Up: Clicking the Move Up button moves the currently selected command line up one location. The command line already at that location moves down one location to make room (the two command lines basically switch positions).
- *Move Down:* Clicking the Move Down button moves the currently selected command line down one location. The command line already at that location moves up one location (the two command lines basically switch positions).
- *Move To Top:* Clicking the Move To Top button moves the currently selected command line to the top of the list, making it the first command line executed. All command lines that were above it in the list ripple down (the command line that was at the top is moved to the number 2 position, the number 2 command line moves to number 3, and so on).
- *Move To Bottom:* Clicking the Move To Bottom button moves the currently selected command line to the bottom of the list, making it the last command line executed. All command lines that were below it in the list ripple up.

## **Script Inspectors**

*The Script Inspector has two displays:* a general Script Inspector that appears when no command lines in the script are selected, and a Script Command Inspector that appears when you select a command line.

#### **Script Inspector**

To display the script's Script Inspector, you need to either click in an empty area below the command lines in the Script Editor or click the script's name in the Outline tab.

| 000     | Script                                               |                                 |
|---------|------------------------------------------------------|---------------------------------|
| Comman  | Name: Script 1<br>ds Used: 1 Commands Remaining: 127 | Enter a name<br>for the script. |
| GPRM V  | ariable Names                                        | -                               |
| GPRM 0: | GPRM 0                                               |                                 |
| GPRM 1: | GPRM 1                                               |                                 |
| GPRM 2: | GPRM 2                                               |                                 |
| GPRM 3: | GPRM 3                                               | <b>_</b>                        |
| GPRM 4: | GPRM 4                                               | Enter names to                  |
| GPRM 5: | GPRM 5                                               | the GPRMs.                      |
| GPRM 6: | GPRM 6                                               |                                 |
| GPRM 7: | GPRM 7                                               |                                 |
|         |                                                      | <b>H</b> -1                     |

The Script Inspector displays values showing the number of commands used and how many are still available out of the possible total of 128. It is also where you name your script and the eight GPRM registers.

*Note:* You can also name the eight GPRM registers in the Advanced tab in the Disc Inspector.

#### **Script Command Inspector**

To display the Script Command Inspector, you need to select a command line in the Script Editor.

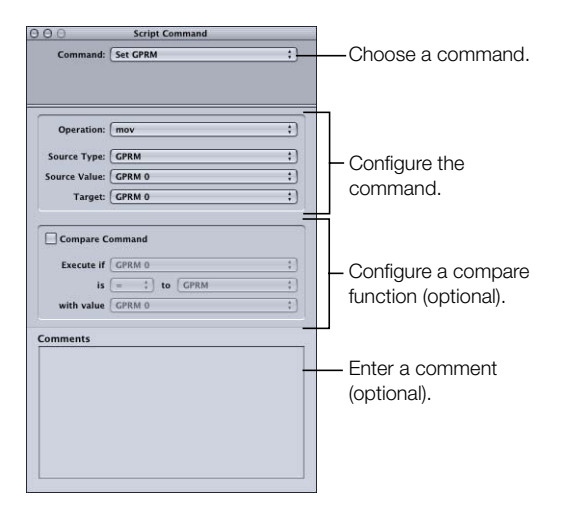

The Script Command Inspector has four sections:

- The command selection section, where you select which of the ten commands to use
- The command setup section, where you configure the command's parameters. The actual contents of this section vary, based on the command selected.
- The compare section, where you can add a compare function to the command
- The comment section, where you can add a comment to the command. Comments are useful for both yourself and others later on when trying to remember why certain commands were added.

See "Script Command Details" on page 406 for details on setting up the commands.

## Creating Scripts

While it is easy to create scripts, it's a good idea to first spend some time planning exactly what you intend the script to do. Sometimes a single script can be designed to fit multiple situations, or it may be easier to create multiple similar scripts, with each configured for a specific case.

## **Creating a Script**

*Scripts can vary greatly:* Simple scripts may contain only one or two commands, while complex scripts can contain many commands and dependencies on other scripts. No matter how complex the script, you create all scripts using the same basic methods.

#### To create a script:

1 Do one of the following:

- Choose Project>Add to Project>Script.
- Click Add Script in the toolbar.
- Control-click in the Outline tab, choose Add, then choose Script.
- Press Command-' (single quote).

A new script is added to the Outline tab.

- 2 Double-click the new script to open the Script Editor and display the Script Inspector.
- **3** To name the script, do one of the following:
  - Enter the name in the Name field in the Script Inspector.
  - Select the script in the Outline tab, click its name, type the new name, then press Return.

4 In the Script Editor, select the default Nop command line.

The Script Command Inspector appears, displaying the command configuration display.

5 Configure the command line as desired, and add new command lines as needed.

See "Script Command Details" on page 406 for details on the commands you can add to a script. See "About Connections" on page 451 for information on connecting scripts to your project's elements.

## **Duplicating and Saving Scripts**

Most scripts contain command lines that are specific to a particular function in a particular project. However, since it is often easier to modify an existing script rather than starting from scratch, DVD Studio Pro includes several tools that allow you to create copies of a script for use in this and other projects.

## **Duplicating Scripts**

When creating several similar scripts, use the Outline tab's duplication function to make a copy of a script.

#### To duplicate a script within a project, do one of the following:

- Select the script in the Outline tab, then choose Edit > Duplicate.
- In the Outline tab, Control-click the script, then choose Duplicate from the shortcut menu.

A copy of the script is created with the same name as the original, with a number added to the end of the name.

### **Saving Scripts**

DVD Studio Pro includes two methods for saving scripts as files that you can import into other projects.

- As a script file: Script files use a ".DSPScript" extension.
- As an item description file: Item description files use an ".IDesc" extension.

#### To save a script as a file, do one of the following:

- Control-click the script, then choose Save Script from the shortcut menu to save the script as a script file.
- Choose File>Export>Item Description to save the script as an item description file.

## **Loading Scripts**

You can load saved scripts into a DVD Studio Pro project.

#### To load a script file, do one of the following:

- Control-click the Scripts heading in the Outline tab, then choose Load Script to load a script file (with a ".DSPScript" extension).
- Choose File>Import>Item Description to import a script item description (with an ".IDesc" extension).

The script appears under the Scripts heading, and can now be edited as needed.

## **Testing Scripts**

Once you have created a script, you will want to test it. Depending on the script's function, you can test it with the Simulator, with Apple's DVD Player as part of an emulator test, or in set-top DVD players after you burn a disc.

#### **Testing a Script in the Simulator**

The DVD Studio Pro Simulator has a Registers display that shows useful information when testing a script. The display appears when you click the Simulator's Info button.

| Registers |                   |       | Soloct to show the        |
|-----------|-------------------|-------|---------------------------|
| Register  | Description       | Value |                           |
| SPRM 0    | Menu Language     | 0 🕥   | SPRM - SPRM values.       |
| SPRM 1    | Audio Stream      | 15    | CEPRM Select to about the |
| SPRM 2    | Subpicture Stream | 62    |                           |
| SPRM 3    | Angle Number      | 1     | GPRM values.              |
| SPRM 4    | Title Number      | 1 4   |                           |
| SPRM 5    | VTS Title         | 1     | Hex —— Select to show the |
| 0         |                   |       | values as hexadecimals    |

You can display either the SPRM or GPRM values, or both at the same time. You can also choose whether the values appear as decimal numbers or hexadecimal numbers. Seeing the SPRM and GPRM values can be useful when you want to ensure the right values are being set in the registers.

Additionally, you are able to enter values into the registers to preset a specific condition you want to test. To enter a value, double-click its existing value and enter the new one.

The Simulator has several preferences settings that allow you to verify script commands that rely on general DVD player settings, such as language preferences, aspect ratio, and region code. See "Simulator Preferences" on page 107 for more information on Simulator preferences.

See "Testing Your Project With the Simulator" on page 471 for more information on using the Simulator.

#### **Testing a Script With DVD Player**

Apple's DVD Player provides an additional way to test your scripts. Testing a project with DVD Player is referred to as *emulating* the project. It requires you to build the project, which creates the VIDEO\_TS folder that the DVD Player uses. See "Emulating Your Project" on page 490 for more information.

#### **Testing a Script on Set-Top DVD Players**

The best test to give your scripts is to play the title in a set-top DVD player. This method provides the most real-world experience, giving the scripts the most true tests.

To test scripts in a set-top player, you need to build and format your project, burning it onto a DVD. See "Formatting Your Project" on page 498 for more information on burning a DVD.

## **General Scripting Information**

There are a number of good practices to keep in mind when creating your scripts:

- *GPRMs are valuable.* When creating your script, try to minimize the number of GPRMs you use. Doing so increases the chances that you will have one available when you need to create the one last script at the last minute.
- Don't forget about display conditions. Menus, tracks, and stories can all have a display condition applied to them. Display conditions work a lot like a simple pre-script—they determine whether the element should play, and if not, provide a jump to an alternative element. One advantage of a display condition is that it is part of the track, and is placed in the same video title set (VTS) file as the track—all scripts are placed in VTS 1. In some cases, there could be a slight delay as the DVD player jumps from one VTS to the other to run a script. An additional advantage is that a display condition executes whether you jump to an element's root or to a part of it (such as a button or marker). See "Pre-Scripts" on page 395 and "Display Condition" on page 511 for more information.
- *There are many ways to do the same thing.* When creating your script, you will often find that there are alternate ways to accomplish the same task. The simplest approach is often the best, but other considerations, such as a lack of available GPRMs, may force you to be creative in your script writing. Sometimes it is better to create several small scripts rather than one large one that covers all situations.
- *Make sure the script has a way to end.* It is important for the script to have an exit point that terminates its running and returns to playing the disc. For example, if you run a script that only uses the set command to configure some registers, the DVD player will just sit and wait for the script to finish, which it never will.

You create the exit point by using one of three commands: jump, resume, and exit prescript. You can use a jump command in any script; however, you can use the resume and exit pre-script commands only in specific script types. See "Script Command Details," next, for more information on these commands.

# Script Command Details

Scripts can affect a disc's playback in one of two ways:

- Playback can jump to a new location (track or menu).
- A different stream (audio, video, subtitle) can be selected.

Most scripts use several commands to perform these functions. Often, one script may use values placed in a GPRM by a different script that ran earlier.

Each of the ten commands has unique settings and uses. Some provide memory read and write functions, some control jumping to elements within the title, and others control how the script executes. These commands can be accessed at the top of the Script Command Inspector.

In addition to the command configurations, each can also use a compare operation that provides a conditional execution function.

## **Compare Function**

You can use the compare function to determine whether or not a command executes (also known as a *conditional instruction execution*). For example, you might set a jump command to go to a track, but use the compare function to make sure the DVD player supports its aspect ratio. If the compare function is not satisfied, the command is skipped and the script moves down to the next command.

A compare function compares a specified element, which you select, with a value in a specified GPRM. You choose how to compare the two elements from a list of operations (equal to, greater than, and so on).

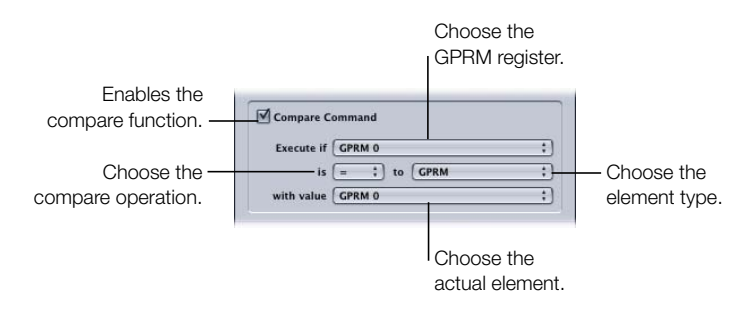

#### To configure a compare:

- 1 In the Script Command Inspector, select the Compare Command checkbox to activate the compare settings.
- 2 Choose the GPRM location to compare to the selected element from the "Execute if" pop-up menu.
- 3 Choose the compare operation type from the "is" pop-up menu.
- 4 Choose the type of elements to compare from the "to" pop-up menu.
- **5** Choose the actual element to compare to the GPRM from the "with value" pop-up menu.

#### **Element Types to Compare**

You can choose from five different elements to be compared to the selected GPRM.

| Execute if GPRN         | 10                           | ; |
|-------------------------|------------------------------|---|
| is =<br>with value GPRN | to GPRM<br>SPRM<br>Immediate | : |
| omments                 | Jump Target                  |   |

- GPRM: Allows you to select any of the eight available GPRMs to compare.
- *SPRM:* Allows you to select any of the 24 SPRMs to compare. See "SPRMs' Values and Their Meaning" on page 417 for a list of SPRMs.
- Immediate: Allows you to enter a decimal value, from 0 to 65535, to compare.
- *Jump Target:* Allows you to select from all available project elements (menus, tracks, stories, slideshows, and scripts) to compare.
- Special: Allows you to choose from Current Item, Last Item, and Last Track to compare.
  - *Current Item* is this script, unless this is a pre-script. If this is a pre-script, the Current Item is the project element (menu, track, slideshow, or story) the script is assigned to.
  - Last Item is the project element that started this script running.
  - *Last Track* is the last track that was played, even if this script was started by a button on a menu.

#### **GPRMs to Be Compared To**

You can select one of the eight GPRMs to be compared to the selected element. For the values in a GPRM to be meaningful, you must first load something into it with a previous command in this script or from a different script run earlier. This is often done using the set command, but there are several other ways to load a value into a GPRM.

#### **Compare Operations**

There are seven compare operations that you can use to compare the selected element to the selected GPRM.

| Execute  | if GP      | RM 0    | ;) |
|----------|------------|---------|----|
|          | <b>√</b> = | to GPRM | ;) |
| with val | !=<br>>=   | 0       | ;) |
| omments  | >          |         |    |
| comments | <=         | -       |    |
|          | &          |         |    |

- = (equal): Executes the command if the two values are the same.
- *!* = (*not equal*): Executes the command if the two values are not the same.
- > = (greater or equal): Executes the command if the selected GPRM is larger or the same as the selected element.
- > (greater): Executes the command if the selected GPRM is larger than the selected element.
- <= (smaller or equal): Executes the command if the selected GPRM is smaller or the same as the selected element.</li>
- < (*smaller*): Executes the command if the selected GPRM is smaller than the selected element.
- *& (and):* Performs a bit-wise "and" operation between the two values and executes the command if the bits set to 1 in the selected GPRM are also set to 1 in the selected element. See "Using Bit-Wise Operations" on page 431 for information on bit-wise operations.

*Note:* You need to have a basic understanding of working with binary numbers to be able to use these operations.

## **Nop Command**

The Nop (no operation) command provides a placeholder function. Anytime you add or insert a new step into a script, it is set to Nop. If a script encounters a Nop command while running, it immediately skips to the next command. If the Nop command is the last command, the script stops running and the title stops playing.

*Note:* When a script is run as a pre-script, it reacts differently to having a Nop as the last command line. With a pre-script, if the last command is a Nop, it is treated as if it were an exit pre-script command, and the element the pre-script is assigned to displays as normal.

## **Jump Command**

Jump commands are usually the last step executed in a script, since they result in another element (menu, track, or script) starting to play.

*Note:* Being the last step executed is not the same as being the last step in the script. A script might have multiple jump commands in it, with other commands determining which jump to execute.

| Jump To: | not set           |  |
|----------|-------------------|--|
|          | GPRM Based Button |  |
|          | GPRM 0            |  |

#### To configure a jump command:

- 1 In the Script Command Inspector, choose Jump from the Command pop-up menu.
- **2** Choose the project element to jump to from the Jump To pop-up menu.

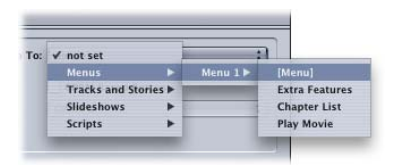

#### **GPRM Based Button Checkbox**

A jump normally goes to a specific part of an element; for example, to button 3 on menu 2. Jumps also have the ability to use a value from a GPRM to determine which button or marker they should go to. This is useful if, instead of jumping to a set location, you want to jump to a place that is flexible, based on a value that a previous script writes to a GPRM.

#### To jump to a GPRM-based location:

- 1 In the Script Command Inspector, select the GPRM Based Button checkbox to enable the GPRM selection pop-up menu.
- 2 Choose the element to jump to from the Jump To pop-up menu. Specific buttons and markers will be unavailable—you can only choose the basic elements (a menu, track, story, and so on).
- **3** Choose the GPRM to use from the GPRM pop-up menu.

When jumping to menu buttons, you can load the GPRM with the actual button number (1 through 36).

When jumping to markers, you must enter the marker number (1 through 99). Any values you enter above 99 result in the first marker being selected.

## **Set GPRM Command**

The set GPRM command is used to determine a value that is then placed in a GPRM location. There are four elements to set:

- *The operation type:* There are 11 operations you can choose from, ranging from a simple move to a "bit-wise exclusive or." See "Operation Types" on page 411 for details on using these operations.
- *The source element type:* You choose from five possible element types that can be used as the source element. See "Source Element Types" on page 412 for details on the element types.
- *The source value:* Once you choose the source element type, you can then choose the actual element. For example, if you choose an SPRM element type, you use this setting to choose the specific SPRM to use as the source.
- *The GPRM target:* You choose a GPRM location, 0 through 7, where the value gets written. Depending on the operation you choose, this GPRM location may also be the second argument. For example, if you choose a subtraction operation, the source value is subtracted from the destination and the result written to the destination location.

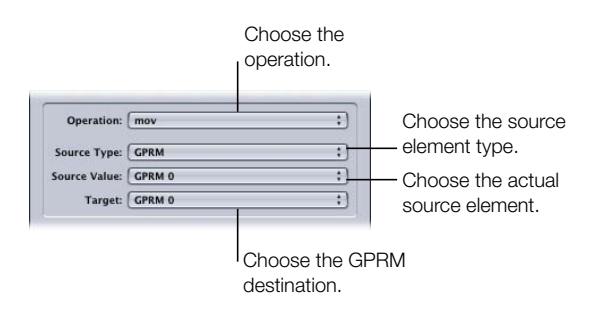

#### To configure a set command:

- 1 In the Script Command Inspector, choose the operation from the Operation pop-up menu.
- **2** Choose the source element type from the Source Type pop-up menu.
- 3 Choose the actual source element from the Source Value pop-up menu. The list of elements is determined by the source element type selection set in step 2.
- 4 Choose the GPRM destination from the Target pop-up menu.

#### **Operation Types**

There are 11 operations you can choose from to control how the source and destination elements are handled. There are limitations you need to keep in mind when using these operations:

- Registers have no overflow or underflow flags.
- If the script tries to store a value smaller than 0 or larger than 65535, no error message is given; instead, the value "wraps around." For example, if you subtract 7 from 3, you would normally get -4. But if you do this in a script, 65532 will be stored. If you add 6 to 65534 in a script, 4 is stored instead of 65540.

| Operation:    | √ mov   |  |
|---------------|---------|--|
|               | swp     |  |
| Source Type:  | add     |  |
| Source Value: | sub     |  |
|               | mul     |  |
| Target:       | div     |  |
|               | mod     |  |
|               | ran     |  |
| Compare C     | and     |  |
| Execute if    | or      |  |
| Execute ii    | xor     |  |
| is            | to GPRM |  |
| with value    | GPRM 0  |  |

The operation types are:

- *mov:* Moves the source value to the destination location, overwriting the existing value in the destination.
- *swp:* Swaps the source value with the destination value. The source value is written to the destination location, and the destination value is written to the source location. This is the only operation that writes to the source location.
- *add:* Adds the source and destination values together and writes the result in the destination location.
- *sub:* Subtracts the source value from the destination value and writes the result in the destination location.
- *mul:* Multiplies the source value by the destination value and writes the result in the destination location.

- *div:* Divides the source value by the destination value and writes the result in the destination location.
- *mod:* Divides the source value by the destination value and writes the remainder (modulo) in the destination location.
- *ran:* Generates a random value between 1 and the source value and writes the result in the destination location.
- *and:* Performs a "bit-wise and" operation between the 16 individual bits of the source and the destination values, and writes the result in the destination location. The bits that are set (value of 1) in both values are left set. Bits that are not set in one or the other value are reset (value 0).
- *or:* Performs a "bit-wise or" operation between the 16 individual bits of the source and the destination values, and writes the result in the destination location. The bits that are set (value of 1) in either value are left set. Bits that are not set in both of the values are reset (value 0).
- *xor:* Performs a "bit-wise exclusive or" operation between the 16 individual bits of the source and the destination values, and writes the result in the destination location. The bits that are set (value of 1) in one or the other value (but not both) are left set. Bits that are or are not set in both of the values are reset (value 0).

## **Source Element Types**

You choose from five different elements to be used as the source value.

| Operation:                    | mov                         |  |
|-------------------------------|-----------------------------|--|
| Source Type:<br>Source Value: | ✓ GPRM<br>SPRM<br>Immediate |  |
| Target:                       | Jump Target                 |  |
| Compare C                     | ommand                      |  |
| Execute if                    | GPRM 0                      |  |
| is                            | = to GPRM                   |  |
|                               |                             |  |

- *GPRM:* Allows you to select any of the eight available GPRMs as the source.
- *SPRM:* Allows you to select any of the 24 SPRMs as the source. See "SPRMs' Values and Their Meaning" on page 417 for a list of SPRMs.
- Immediate: Allows you to enter a decimal value, from 0 to 65535, as the source.

- *Jump Target:* Allows you to select from all available project elements (menus, tracks, stories, slideshows, and scripts) as the source.
- Special: Allows you to choose from Current Item, Last Item, and Last Track as the source.
  - *Current Item* is this script, unless this is a pre-script. If this is a pre-script, the Current Item is the project element (menu, track, slideshow, or story) the script is assigned to.
  - *Last Item* is the project element that started this script running.
  - *Last Track* is the last track that was played, even if this script was started by a button on a menu.

## **Goto Command**

The goto command provides a way to jump to a specific line in a script. This is usually used in conjunction with a compare function, with the result determining whether the goto command executes, or whether the script moves on to the next line.

Goto is useful when you build multiple jump commands into your script, since it allows you to choose which jump command to execute by forcing the script to its line.

| Line Number: | 1 |  |
|--------------|---|--|
|              |   |  |
|              |   |  |
|              |   |  |
|              |   |  |

The only entry (other than the compare settings) is the Line Number value, which is a number from 1 to 128.

## **Set System Stream Command**

The set system stream command provides an easy way to set the audio, subtitle, and video angle streams. You can choose to enable one, two, or all of the three streams. In the case of the subtitle stream, you also choose whether or not it appears.

You choose between two modes to set the stream values:

• *Immediate Value:* Select the streams directly using their pop-up menus. (Pop-up menu values that say "not set" indicate that no assets are currently assigned to that stream.)

|          | 0                 |        |
|----------|-------------------|--------|
| Audio    | Audio Stream 1    |        |
| Subtitle | Subtitle Stream 1 | :) 🗆 v |
| Angle    | 1                 |        |

• GPRM Based: Select a GPRM register in each stream's pop-up menu.

| Parameters: | O Immediate Valu | e 💿 GPRM Based |
|-------------|------------------|----------------|
| Audio       | GPRM 0           |                |
| Subtitle    | GPRM 0           | : 🗌 Vie        |
| Angle       | GPRM 0           |                |

#### To configure the set system stream command:

- 1 In the Script Command Inspector, choose either the Immediate Value or GPRM Based modes for stream selection by clicking the appropriate button.
- 2 Select the streams you want to control by clicking their checkboxes.
- **3** For each stream you select, use the pop-up menu to choose the stream (Immediate mode) or GPRM register (GPRM mode).
- 4 If you select the subtitle stream, select the View checkbox to force the subtitle to appear.

### **Resume Command**

The resume command works like the Resume button on a DVD player's remote control when executed as a step in a script, the disc starts playing from where it last left off.

*Note:* When the resume command is executed from a pre-script, the result may not match your expectations. Instead of playing the last menu or track that the viewer saw, the track or menu that had the pre-script assigned to it plays instead (which, even though the viewer had not seen it, was the last element "viewed").

#### **GPRM Mode Command**

Each GPRM register can be set to function as a memory location or as a decrementing counter. By default, they are set to be memory registers.

| Set To: GPRM 0 | Set To: GPRM 0 |
|----------------|----------------|
|                |                |
|                |                |

- *Counter mode:* The value loaded into the register decrements once per second until the value reaches 0. This mode can be a useful way to implement multiple timing functions within a presentation.
- *Register mode:* A value written to a register remains there until a new value is written or the disc is ejected.

#### To configure the GPRM mode command:

- 1 In the Script Command Inspector, click either the Counter or Register Mode button to set the selected GPRM's mode.
- 2 Choose the GPRM register to configure with the Set To pop-up menu.

## **Exit Command**

The exit command provides a way to stop the title from playing back. If, while a script is running, an exit command is encountered, the script stops running and you are prevented from playing the title. For example, you may want to do this in response to the player's region setting.

## **Exit Pre-Script Command**

A pre-script executes as soon as an element is selected. Depending on the purpose of the pre-script, you will often want to have that element display as normal once the pre-script is finished running. The exit pre-script command provides a way to end a pre-script and display the element as normal.

*Note:* When a script is run as a pre-script, it reacts differently to having a Nop as the last command line. With a regular script, if the last command line is a Nop and the script encounters it while running, the script stops and the title will no longer play. With a prescript, if the last command is a Nop, it is treated as if it were an exit pre-script command, and the element the pre-script is assigned to displays as normal.

## **Jump Indirect Command**

With the normal jump command, you must specify an element (menu, track, story, slideshow, or script) to jump to, even when using the GPRM Based Button setting.

The jump indirect command provides a way to jump to an element that is entirely determined by a value stored in a GPRM. For example, you could have a script that uses the set command write the current menu's value to a GPRM, and then later on have a second script use the jump indirect command to jump to that same menu by reading that GPRM.

| Set To: | GPRM 0 |  |
|---------|--------|--|
|         |        |  |
|         |        |  |
|         |        |  |
|         |        |  |
|         |        |  |

## System Parameter Register Memories

Each DVD player operates internally via a group of system parameter registers (System Parameter Register Memories, or SPRMs). The status of player operation (which DVD track is playing, what language is being used, and so on) can be read by script commands that access the SPRM status registers.

The following list describes the system parameters that can be read by a script:

- SPRM 0: Menu language description code; DVD player setup by user
- SPRM 1: Current audio stream number; set by user or program
- SPRM 2: Current subtitle stream number; set by user or program
- SPRM 3: Current angle number; set by user or program
- *SPRM 4*: Current playing title number (Title); set by DVD player
- SPRM 5: Current Video Title Set (VTS) number; set by DVD player
- SPRM 6: Current title PGC number; set by DVD player
- SPRM 7: Current part of title number (chapter); set by DVD player
- SPRM 8: Current highlighted button number; set by viewer in DVD player
- SPRM 9: Navigation timer; set by program, then times out
- SPRM 10: Timer target; DVD track to play when SPRM 9 times out
- SPRM 11: Player audio mixing mode for Karaoke; set by program or DVD player setup
- SPRM 12: Country code for parental management
- SPRM 13: Parental management level in effect
- SPRM 14: Player video configuration (Aspect Ratio, Letterbox Mode)

- SPRM 15: Player audio configuration (DTS, AC-3, MPEG, PCM, SDDS)
- SPRM 16: Initial language code for audio, DVD player setup by user
- SPRM 17: Initial language code extension for audio
- SPRM 18: Initial language code for subtitle, DVD player setup by user
- SPRM 19: Initial language code extension for subtitle
- SPRM 20: Player region code
- SPRM 21: Reserved
- SPRM 22: Reserved
- SPRM 23: Reserved

These SPRMs provide all of the status information and control capability for the scripts.

## **SPRMs' Values and Their Meaning**

In order to use the SPRMs, you need to know what the range of values is for these registers and what that information means. The following sections list the most common bits used when authoring DVDs. All SPRMs are 16-bit values, although only certain bits are described. See "Using Bit-Wise Operations" on page 431 for information on using the "bit-wise and" operation to isolate specific bits of the 16-bit value, allowing you to use only those bits that are necessary.

#### **SPRM 0: Menu Language Description Code**

Each DVD player has three types of language settings: Menu (SPRM 0), Audio (SPRM 16), and Subtitle (SPRM 18). These values are based on a two-letter code for each language spoken. The code is derived from the lowercase ASCII value of each letter.

For example, the letters "en" represent English. The lowercase "e" is converted to an ASCII value of 101 decimal or 65 in hexadecimal. The lowercase "n" is converted to an ASCII value of 110 decimal or 6E in hexadecimal. When concatenated together in hexadecimal, the value is 656E. The decimal value of 656E is 25966.

See "Language Code Table" on page 444 for a complete listing of all of these language values.

It is useful to know the setting of this SPRM when dealing with multiple-language projects. By reading the value of SPRM 0, you can determine the language the viewer wants to see the menus displayed in. For instance, if you have a project that has menus in more than one language, you can display menus in the language the viewer has selected.

#### **SPRM 1: Current Audio Stream Number**

The DVD specification allows for up to eight different audio streams. This SPRM lists the current stream being played or the last one selected by the viewer.

The value range for this SPRM is 0 through 7, where 0 is the first stream and 7 is the last stream.

| Stream number | SPRM 1 value |
|---------------|--------------|
| 1             | 0            |
| 2             | 1            |
| 3             | 2            |
| 4             | 3            |
| 5             | 4            |
| 6             | 5            |
| 7             | 6            |
| 8             | 7            |

This information is useful when tracking which audio stream was last selected or played. It is very useful when determining which button to highlight when jumping to a menu where audio streams are selected. This is especially important if the viewer is allowed to change the audio stream while viewing the movie.

#### **SPRM 2: Current Subtitle Stream Number**

The DVD specification allows for up to 32 different subtitle streams. This SPRM contains two sets of values.

The first value shows which of the 32 streams is selected. These values range from 0 through 31 with 0 being the first stream and 31 being the last stream. The second value of this SPRM is a display flag that tells you if the subtitle is turned on or off. The flag has a value of 64 for on and 0 for off.

To obtain the value of the stream that is selected and displayed, add 64 to the value of the stream. For example: Stream 1 has a value of 0. If you add that value to the value of the display flag "on" (64), you get a total of 64. Stream 2 has a value of 1; if you add the value of the display flag on (64) to it, you get a total of 65.

| Stream number | SPRM 2 value with the<br>stream selected and<br>display off | SPRM 2 value with the<br>stream selected and<br>display on |
|---------------|-------------------------------------------------------------|------------------------------------------------------------|
| 1             | 0                                                           | 64                                                         |
| 2             | 1                                                           | 65                                                         |
| 3             | 2                                                           | 66                                                         |
| 4             | 3                                                           | 67                                                         |
| 5             | 4                                                           | 68                                                         |
| 6             | 5                                                           | 69                                                         |
| 7             | 6                                                           | 70                                                         |
| 8             | 7                                                           | 71                                                         |
| 9             | 8                                                           | 72                                                         |
| 10            | 9                                                           | 73                                                         |
| 11            | 10                                                          | 74                                                         |
| 12            | 11                                                          | 75                                                         |
| 13            | 12                                                          | 76                                                         |
| 14            | 13                                                          | 77                                                         |
| 15            | 14                                                          | 78                                                         |
| 16            | 15                                                          | 79                                                         |
| 17            | 16                                                          | 80                                                         |
| 18            | 17                                                          | 81                                                         |
| 19            | 18                                                          | 82                                                         |
| 20            | 19                                                          | 83                                                         |
| 21            | 20                                                          | 84                                                         |
| 22            | 21                                                          | 85                                                         |
| 23            | 22                                                          | 86                                                         |

The following table lists the possible settings for SPRM 2:

| Stream number | SPRM 2 value with the<br>stream selected and<br>display off | SPRM 2 value with the<br>stream selected and<br>display on |
|---------------|-------------------------------------------------------------|------------------------------------------------------------|
| 24            | 23                                                          | 87                                                         |
| 25            | 24                                                          | 88                                                         |
| 26            | 25                                                          | 89                                                         |
| 27            | 26                                                          | 90                                                         |
| 28            | 27                                                          | 91                                                         |
| 29            | 28                                                          | 92                                                         |
| 30            | 29                                                          | 93                                                         |
| 31            | 30                                                          | 94                                                         |
| 32            | 31                                                          | 95                                                         |

Similar to SPRM 1, this information is useful to determine the last subtitle stream selected by the viewer. If you have a menu for subtitle selection, you can use this information to highlight the corresponding button for the correct subtitle.

#### **SPRM 3: Current Angle Number**

Similar to SPRM 1, the DVD specification allows for up to nine multi-angle MPEG video streams. This SPRM lists the current stream being played or the last one selected by the viewer.

The value range for this SPRM is 1 through 9, where 1 is the first stream and 9 is the last stream (the value does not start at 0 as with SPRMs 1 and 2). If there is only one angle, the default value is 1.

Knowing which multi-angle stream was last selected or played is very useful when determining which button to highlight when jumping to a menu where multi-angle streams are selected. This is especially important if the viewer is allowed to change the multi-angle stream while viewing the movie.

#### **SPRM 4: Current Playing Title Number**

Each DVD project that you create with DVD Studio Pro is a single title. Thus this number will almost always be 1.

#### **SPRM 5: Current Video Title Set (VTS) Number**

Inside each DVD title there can be up to 99 Video Title Sets (VTS), numbered from 1 to 99. Each track in your project uses one VTS.

*Note:* Although you may want to use this information in tracking movies, it is important to note that all scripts are located in VTS 1. This makes it impossible to use this SPRM to see the last track played since it will be set to a value of 1 every time you jump to a script.

#### **SPRM 6: Current Title PGC Number**

Within each VTS there can be several Program Group Chains (PGCs). For most projects there will always be one. Each track, menu, and script is given a PGC number. You may want to look at the PGC number for each track, menu, and script during simulation.

#### **SPRM 7: Current Part of Title Number**

The Part of Title is the current chapter number of the track being played.

This SPRM is useful if you need to know the last or current chapter played for that track. There may be reasons to jump to the beginning of the last chapter played from any menu, not just resume to the last place in the video. An example of this would be a training film that requires the viewer to resume watching the chapter from the beginning if they do not watch the chapter in its entirety.

#### **SPRM 8: Current Highlighted Button Number**

This SPRM is the last button number of the current or last menu displayed. You can use this SPRM to track the last button position that the viewer selected. The value is calculated by multiplying the button number by 1024 (this SPRM uses bits 10 through 15 to count the buttons).

**Button number SPRM 8 value** 1 1024 2 2048 3 3072 4096 4 5 5120 6 6144 7 7168

The table below lists the button number and its value:

| Button number | SPRM 8 value |
|---------------|--------------|
| 8             | 8192         |
| 9             | 9216         |
| 10            | 10240        |
| 11            | 11264        |
| 12            | 12288        |
| 13            | 13312        |
| 14            | 14336        |
| 15            | 15360        |
| 16            | 16384        |
| 17            | 17408        |
| 18            | 18432        |
| 19            | 19456        |
| 20            | 20480        |
| 21            | 21504        |
| 22            | 22528        |
| 23            | 23552        |
| 24            | 24576        |
| 25            | 25600        |
| 26            | 26624        |
| 27            | 27648        |
| 28            | 28672        |
| 29            | 29696        |
| 30            | 30720        |
| 31            | 31744        |
| 32            | 32768        |

| Button number | SPRM 8 value |
|---------------|--------------|
| 33            | 33792        |
| 34            | 34816        |
| 35            | 35840        |
| 36            | 36864        |

#### **SPRM 9: Navigation Timer**

This is the timer used to count down pauses and still frames. DVD Studio Pro automatically loads this timer for timeouts and pauses. There is no real use for it in scripts.

#### **SPRM 10: Timer Target**

This SPRM is used in conjunction with SPRM 9. It is loaded with the PGC that is activated when the Navigation Timer (SPRM 9) expires.

It is loaded and set by DVD Studio Pro, and there is no real use for it in scripts.

#### **SPRM 11: Player Audio Mixing Mode for Karaoke**

Karaoke-capable DVD players can blend several audio streams together.

*Note:* Refer to SPRM 15 to identify whether or not a DVD player is karaoke-capable.

The primary stream is usually a music-only track in stereo (L and R). It is usually stream number 1 or 2. To those streams you can mix a melody stream (M) or vocal streams (V1 and V2). The melody stream and the vocal streams are usually stream numbers 3, 4, and 5. The values of SPRM 11 are listed in the table below:

| Bit description            | Bit | Bit value |
|----------------------------|-----|-----------|
| Reserved                   | 0   | 1         |
| Reserved                   | 1   | 2         |
| Stream 3 added to stream 1 | 2   | 4         |
| Stream 4 added to stream 1 | 3   | 8         |
| Stream 5 added to stream 1 | 4   | 16        |
| Reserved                   | 5   | 32        |
| Reserved                   | 6   | 64        |
| Reserved                   | 7   | 128       |

| Bit description            | Bit | Bit value |
|----------------------------|-----|-----------|
| Reserved                   | 8   | 256       |
| Reserved                   | 9   | 512       |
| Stream 3 added to stream 2 | 10  | 1024      |
| Stream 4 added to stream 2 | 11  | 2048      |
| Stream 5 added to stream 2 | 12  | 4096      |
| Reserved                   | 13  | 8192      |
| Reserved                   | 14  | 16384     |
| Reserved                   | 15  | 32768     |

The value can be any combination of the above values (excluding reserved) with 0 indicating that no streams are added. A value of 3072 indicates that streams 3 and 4 are added to stream 2 (1024 + 2048).

#### **SPRM 12: Country Code for Parental Management**

This SPRM lists the intended country code for the disc's parental management feature. For the United States this is 840.

#### **SPRM 13: Parental Management Level**

SPRM 13 lists the parental management level that the DVD player is currently set for. This is set by the viewer and is used to prevent children from watching movies with mature content.

SPRM 13 can be useful in several ways. In some cases there may be more than one version of a single movie on a single DVD disc. Larger discs such as DVD-9s can contain both the R- and PG-rated versions of the same movie. By reading the value of SPRM 13, you could determine which version of the movie to play.

Another use for SPRM 13 is to check the DVD player's current parental setting. If the disc is rated higher than the DVD player is currently set for, you could have a script that jumps to a menu explaining that the disc cannot be played unless the player's parental setting is changed.

Below is a list of the numeric values of SPRM 13.

| MPAA rating | SPRM 13 value |
|-------------|---------------|
| G           | 1             |
| -           | 2             |
| PG          | 3             |
| PG-13       | 4             |
| -           | 5             |
| R           | 6             |
| NC-17       | 7             |
| _           | 8             |

#### **SPRM 14: Player Video Configuration**

Every DVD player has several modes of video display. These are divided into the display mode and the aspect ratio. By reading SPRM 14 you can tell what modes the player is currently in. Bits 8 and 9 of SPRM 14 are used to determine the current display mode (whether the video needs processing for display on a 4:3 monitor) and bits 10 and 11 are used to determine the aspect ratio of the monitor (4:3 or 16:9). The first eight bits in SPRM 14 are not used.

The following table shows the combinations for the display mode bits.

| Display mode              | Bit 8 | Bit 9 | Total |
|---------------------------|-------|-------|-------|
| Normal<br>(no processing) | 0     | 0     | 0     |
| Pan-scan                  | 256   | 0     | 256   |
| Letterbox                 | 0     | 512   | 512   |
| Reserved                  | 256   | 512   | 768   |

The following table shows the combinations for the aspect ratio bits.

| Aspect ratio  | Bit 10 | Bit 11 | Total |
|---------------|--------|--------|-------|
| 4:3           | 0      | 0      | 0     |
| Not specified | 1024   | 0      | 1024  |
| Reserved      | 0      | 2048   | 2048  |
| 16:9          | 1024   | 2048   | 3072  |

## **SPRM 15: Player Audio Configuration**

Each DVD player can have several types of audio capabilities. Most players can handle Dolby Digital (AC-3), Linear PCM, and MPEG Audio. There are other audio options such as DTS and SDDS, as well as karaoke capabilities.

By reading the values of SPRM 15, you can see which audio options the player has. This could be useful if you have two types of audio streams and want to play the proper one for that player. For example, if the player is capable of Dolby Digital (AC-3) audio, you might want to play that stream instead of a stereo PCM stream.

Here is a table of the values for SPRM 15:

| Player audio<br>configuration       | Bit | Bit value |
|-------------------------------------|-----|-----------|
| Reserved                            | 0   | 1         |
| Reserved                            | 1   | 2         |
| SDDS karaoke capability<br>(option) | 2   | 4         |
| DTS karaoke capability<br>(option)  | 3   | 8         |
| MPEG karaoke capability first bit   | 4   | 16        |
| MPEG karaoke capability second bit  | 5   | 32        |
| AC-3 karaoke capability             | 6   | 64        |
| PCM karaoke capability              | 7   | 128       |
| Reserved                            | 8   | 256       |

| Player audio<br>configuration | Bit | Bit value |
|-------------------------------|-----|-----------|
| Reserved                      | 9   | 512       |
| SDDS capability (option)      | 10  | 1024      |
| DTS capability (option)       | 11  | 2048      |
| MPEG capability first bit     | 12  | 4096      |
| MPEG capability second bit    | 13  | 8192      |
| AC-3 capability               | 14  | 16384     |
| Reserved                      | 15  | 32768     |

Bit 4 (MPEG karaoke capability first bit) is off when the player is not MPEG karaoke–capable, and on when it is. Bit 5 (MPEG karaoke capability second bit) is always off.

Bit 12 (MPEG capability first bit) is off when the player is not MPEG capable, and on when it is. Bit 13 (MPEG capability second bit) is always off.

There is no bit for regular PCM capability since all players must support it.

## **SPRM 16: Initial Language Code for Audio**

This SPRM is the initial audio language that the viewer has set the DVD player to. It can be assumed to be the primary spoken language that the viewer wants to hear.

As with SPRM 0, these values are derived from a two-letter code for each language spoken. The code is derived from the lowercase ASCII value of each letter. See "Language Code Table" on page 444 for a complete table of all of these language values.

It is useful to know the setting of this SPRM when dealing with multiple-language projects. By reading the value of SPRM 16, you can determine the spoken language that the viewer wants to hear. If you have a project that has audio streams in more than one language, you can play the appropriate spoken language that the viewer has selected. If the viewer must choose a language from an audio menu, this SPRM value can be used to select the appropriate button highlight.

#### **SPRM 17: Initial Language Code Extension for Audio**

SPRM 17 is rarely used but has several values. It can be used to flag an audio stream as audio for the visually impaired or for director's commentary.

| Contents                    | SPRM 17 value |
|-----------------------------|---------------|
| Not specified               | 0             |
| Normal captions             | 1             |
| Audio for visually impaired | 2             |
| Director's comments 1       | 3             |
| Director's comments 2       | 4             |

#### **SPRM 18: Initial Language Code for Subtitle**

SPRM 18 is the value of the initial subtitle language setting of the DVD player. It is a preference set by the viewer.

Many feature films that are put onto DVD are subtitled in several languages. By reading this SPRM, you can preselect the appropriate subtitle stream to the viewer's preferred language. In the case of a subtitle menu, you can preselect the appropriate button highlight.

As with SPRM 0, these values are derived from a two-letter code for each language spoken. The code is derived from the lowercase ASCII value of each letter. See "Language Code Table" on page 444 for a complete table of all of these language values.

## **SPRM 19: Initial Language Code Extension for Subpicture**

Similar to SPRM 17, SPRM 19 is an extension code for more in-depth information about the subtitle stream. It covers such areas as subpicture size or whether the subtitle stream is for children.

| Contents                                          | SPRM 19 value |
|---------------------------------------------------|---------------|
| Not specified                                     | 0             |
| Captions with normal size characters              | 1             |
| Captions with larger size characters              | 2             |
| Captions for children                             | 3             |
| Reserved                                          | 4             |
| Closed captions with normal size characters       | 5             |
| Closed captions with larger size characters       | 6             |
| Closed captions for children                      | 7             |
| Reserved                                          | 8             |
| Forced captions                                   | 9             |
| Reserved                                          | 10            |
| Reserved                                          | 11            |
| Reserved                                          | 12            |
| Director's commentary with normal size characters | 13            |
| Director's commentary with larger size characters | 14            |
| Director's commentary for children                | 15            |

#### **SPRM 20: Player Region Code**

In order to have some control over which parts of the world can play a disc, a regional coding system was developed. With this system, all standalone DVD players are manufactured to support a single region, and DVD players used by computers have a setting that configures the player's region (with a limited number of changes allowed).

This SPRM returns the value of the DVD player's region code.

The globe is divided into eight sections:

- *Region 1:* Canada, United States, Puerto Rico, Bermuda, the Virgin Islands, and some islands
- *Region 2:* Japan, Western Europe (including Poland, Romania, Bulgaria, and the Balkans), South Africa, Turkey, and the Middle East (including Iran and Egypt)
- Region 3: Southeast Asia (including Indonesia, South Korea, Hong Kong, and Macao)
- *Region 4:* Australia, New Zealand, South America, most of Central America, Papua New Guinea, and most of the South Pacific
- *Region 5:* Most of Africa, Russia (and former Russian states), Mongolia, Afghanistan, Pakistan, India, Bangladesh, Nepal, Bhutan, and North Korea
- Region 6: China and Tibet
- *Region 7:* (Reserved)
- Region 8: Airlines, cruise ships, and other types of transportation

Here is a table of regions and values for SPRM 20:

| Region | SPRM 20 value |
|--------|---------------|
| 1      | 1             |
| 2      | 2             |
| 3      | 4             |
| 4      | 8             |
| 5      | 16            |
| 6      | 32            |
| 7      | 64            |
| 8      | 128           |

## **Using Bit-Wise Operations**

More often than not, when working with the SPRM values, you will only be interested in certain bits of each 16-bit value. The "bit-wise" operations (and, or, and exclusive or), make it possible to mask the bits that are not needed, allowing you to determine the states of the specific bits you need.

*Note:* You need to have a basic understanding of working with binary numbers to be able to use these operations.

#### Example: Using a "Bit-Wise And" Operation

Suppose you need to find out whether the DVD player is configured for a 4:3 or 16:9 aspect ratio monitor. To determine this, you only need to look at bits 10 and 11 of SPRM 14. You can use the "bit-wise and" operation to mask all bits except 10 and 11, making it possible to easily determine the aspect ratio status without having to be concerned with the other bits.

| Bits      | 15 | 14 | 13 | 12 | 11  | 10  | 9 | 8 | 7 | 6 | 5 | 4 | 3 | 2 | 1 | 0 |
|-----------|----|----|----|----|-----|-----|---|---|---|---|---|---|---|---|---|---|
| SPRM 14   | х  | х  | х  | х  | 0/1 | 0/1 | х | х | х | х | х | х | х | х | х | х |
| And value | 0  | 0  | 0  | 0  | 1   | 1   | 0 | 0 | 0 | 0 | 0 | 0 | 0 | 0 | 0 | 0 |
| Result    | 0  | 0  | 0  | 0  | 0/1 | 0/1 | 0 | 0 | 0 | 0 | 0 | 0 | 0 | 0 | 0 | 0 |

Referring to the above table, the x's in the SPRM 14 value represent bits that are not needed. Bits 10 and 11 use "0/1" to indicate bits that you want to retain—these may be either set to 0 or 1. When performing an AND operation, placing 0 in the bits you want to mask results in their being cancelled out, regardless of their state. Placing 1 in the bits you want to retain passes them to the result as is—a 0 is still a 0 and a 1 is still a 1. In this case, an AND value of 3072 produces the proper masking.

The value of the result produces four possible answers: 0, 1024, 2048, and 3072. In the case of SPRM 14, 0 indicates the DVD player is set to 4:3, and 3072 indicates it is set to 16:9 (the values of 1024 and 2048 are either not specified or reserved).

## General Purpose Register Memories

The General Purpose Register Memories (GPRMs) provide memory storage that can be used when building scripts. Unlike System Parameter Register Memories (SPRMs), GPRMs are not used directly by the DVD player—they are only used by scripts. Values, such as an SPRM or a value you specify, can be written to a GPRM, have a math operation applied to it, and then be used by a script command to control the DVD player.

## **GPRM Specifics**

DVD Studio Pro provides access to eight 16-bit GPRMs. Each register is completely independent of the others. All of the registers are set to 0 when a disc is inserted into the DVD player.

#### **Naming the GPRMs**

To help manage the process of creating a script, you are able to name each of the GPRMs. This makes it easier to keep track of which GPRMs are being used for what purpose. Since the GPRMs are shared by all scripts, once you name one, that name appears in all places it is used in all scripts. You can name GPRMs in either the Script or Disc Inspector.

#### To name a GPRM:

- **1** Do one of the following:
  - Select a script in the Outline tab. The Script Inspector appears.
  - Select the disc in the Outline tab, then click the Advanced tab in the Disc Inspector.

| GPRM 0: | GPRM 0 |  |
|---------|--------|--|
| GPRM 1: | GPRM 1 |  |
| GPRM 2: | GPRM 2 |  |
| GPRM 3: | GPRM 3 |  |
| GPRM 4: | GPRM 4 |  |
| GPRM 5: | GPRM 5 |  |
| GPRM 6: | GPRM 6 |  |
| GPRM 7: | GPRM 7 |  |

2 Type the new name in the text entry box for the GPRM you want to rename.
#### **Setting a GPRM's Mode**

Each GPRM can be set to function as a memory register or as a decrementing counter. By default, they are set to be memory registers.

- As a memory register, a value written to it remains there until a new value is written or the disc is ejected.
- As a counter, once you load a value into the register, the value counts down once per second until the value reaches "0."

You set a GPRM's mode using the GPRM Mode command as part of a script. Once you have set a GPRM's mode, it stays that way until it is changed or the disc is ejected.

| Mode   | : O Counter | Register |   |
|--------|-------------|----------|---|
| Set To | C GPRM 0    |          | ; |
|        |             |          |   |
|        |             |          |   |

# Scripting Examples

By their nature, scripts tend to be very project-specific. While the function of a particular script might apply to a wide variety of projects, the specific tracks, streams, and menus it works with vary.

The following examples provide you with step-by-step instructions that can help you understand the process of creating a script, from the initial concept to the final product. These scripts show just one way to accomplish their tasks—alternate ways to accomplish the same results often exist.

*Note:* These examples use menu and track names that are fictitious. You can create these elements and add suitable assets to them, or adapt these examples to your existing assets. You can even create these as empty elements, with no assets assigned. It is the name of the elements that get used in these script examples, not the actual assets.

#### **Randomly Playing Tracks**

For this script, the project has four tracks, and you want a script to randomly choose one to play once a menu times out (has been inactive for a set amount of time).

For this script, you'll call the tracks "Ocean," "Beach," "Trail," and "Shopping."

#### To create a Random Play script:

- **1** Do one of the following:
  - Choose Project>Add to Project>Script.
  - Click Add Script in the toolbar.
  - Press Command-' (single quote).
- 2 Double-click the new script in the Outline tab.

The Script Editor opens and the Script Inspector appears.

- 3 In the Inspector, name the script Random Play.
- 4 In the Script Editor, select the first command line (Nop).

The Script Command Inspector appears.

- **5** In the Script Command Inspector, choose Set GPRM as the command.
- **6** To configure the set GPRM command:
  - Choose "ran" as the Operation.
  - Choose Immediate as the Source Type.
  - Enter 4 as the Source Value.
  - Choose GPRM 0 as the Target.

The above settings will generate a random number between 1 and 4 and place the value in GPRM 0. It is this value that will be looked at by the next commands in this script to determine which track to play.

7 In the Script Editor, click the Add button.

The next command line is added to the script.

- 8 In the Script Command Inspector, choose Jump as the command.
- 9 To configure the jump command, choose Tracks and Stories>Ocean>Marker 1 from the Jump To pop-up menu. This plays the first of the four tracks, depending on the result of the compare function added next.

*Note:* Remember that the Ocean track is fictitious. Unless you created a track called *Ocean,* you won't see it in this pop-up menu.

- **10** Add a compare function to the jump command to test to see if this track has been selected with the random generator.
  - Select the Compare Command checkbox.
  - Choose GPRM 0 as the "Execute if" element to be compared to.
  - Choose equal (=) as the "is" compare operation type.
  - Choose Immediate as the "to" element type to compare.
  - Enter 1 as the "with value."

If GPRM 0 has a 1 in it (generated by the random number generator command), this jump command occurs. If not, the script moves to the next command.

11 Add three additional jump command lines—one for each of the other three fictitious tracks. The only differences are the Jump To settings which need to match each track (Tracks and Stories>Beach>Marker 1; Tracks and Stories>Trail>Marker 1; and Tracks and Stories>Shopping>Marker 1) and the immediate values in the compare function's "with value" field (use 2 for the Beach track, 3 for the Trail track, and 4 for the Shopping track).

|     | Aandom Play , Hex Values                | iew: Random Play 🛟 Hex Values |  |  |  |  |
|-----|-----------------------------------------|-------------------------------|--|--|--|--|
| io. | Command                                 | Comment                       |  |  |  |  |
|     | ran GPRM 0 ,4                           |                               |  |  |  |  |
|     | Jump Ocean::Marker 1 if (GPRM 0 = 1)    |                               |  |  |  |  |
|     | Jump Beach::Marker 1 if (GPRM 0 = 2)    |                               |  |  |  |  |
|     | Jump Trail::Marker 1 if (GPRM 0 = 3)    |                               |  |  |  |  |
|     | Jump Shopping::Marker 1 if (GPRM 0 = 4) |                               |  |  |  |  |
|     |                                         |                               |  |  |  |  |
|     |                                         |                               |  |  |  |  |
|     |                                         |                               |  |  |  |  |
|     |                                         |                               |  |  |  |  |
|     |                                         |                               |  |  |  |  |
|     |                                         |                               |  |  |  |  |
|     |                                         |                               |  |  |  |  |

12 You need to configure the menu's timeout setting by selecting the menu in the Outline tab, then clicking the General tab in the Menu Inspector. Choose Timeout from the At End popup menu and enter a value (in seconds) for the timeout. Choose this script (Random Play) from the Action pop-up menu.

Each time the menu sits idle for the specified amount of time, the script starts, generates a random number, and then plays one of the four tracks. Once the track ends, it jumps to the element specified by its End Jump setting.

#### **Playing All Tracks**

For this script, the project has four tracks, each with a button on the main menu to start it playing. You want to add a Play All button that will play all four tracks in order, returning to the main menu once they have finished. In this case, you will create five scripts—one that starts the Play All progress and one for each track that determines whether a Play All function is active.

The Play All script places a value in a GPRM that will indicate to the other scripts that a Play All function is in process. It then jumps to the first track and starts it playing.

The other scripts are linked to each track's End Jump settings. These scripts test to see if the Play All function is active. If it is, the script jumps to the next track. If not, the script jumps back to the main menu.

For this script, you'll call the tracks "Ocean," "Beach," "Trail," and "Shopping."

#### **The Play All Script**

This is the script you will link to the main menu's Play All button.

#### To create the Play All script:

- **1** Do one of the following:
  - Choose Project>Add to Project>Script.
  - Click Add Script in the toolbar.
  - Press Command-' (single quote).
- 2 Double-click the new script in the Outline tab.

The Script Editor opens and the Script Inspector appears.

- 3 In the Script Inspector, name the script Play All.
- 4 In the Script Editor, select the first command line (Nop).

The Script Command Inspector appears.

**5** In the Script Command Inspector, choose Set GPRM as the command.

- **6** To configure the set GPRM command:
  - Choose "mov" as the Operation.
  - Choose Immediate as the Source Type.
  - Enter 1 as the Source Value.
  - Choose GPRM 0 as the Target.

The above settings place the value 1 in GPRM 0. It is this value that will be looked at by the other scripts to determine whether a Play All function is in progress.

7 In the Script Editor, click the Add button.

A second command line is added to the script.

- 8 In the Script Command Inspector, choose Jump as the command.
- 9 To configure the jump command, choose Tracks and Stories > Ocean > Marker 1 from the Jump To pop-up menu. This plays the first of the four tracks.

| View: ( | View: Play All 🛟 🗍 Hex Values 👫 🕂 🗭 🛨 |         |   |  |  |
|---------|---------------------------------------|---------|---|--|--|
| No.     | Command                               | Comment |   |  |  |
| 1       | mov GPRM 0 ,1                         |         |   |  |  |
| 2       | Jump Ocean::Marker 1                  |         |   |  |  |
|         |                                       |         |   |  |  |
|         |                                       |         |   |  |  |
|         |                                       |         |   |  |  |
|         |                                       |         |   |  |  |
|         |                                       |         |   |  |  |
|         |                                       |         |   |  |  |
|         |                                       |         | 1 |  |  |
|         |                                       |         |   |  |  |

*Note:* Remember that the Ocean track is fictitious. Unless you created a track called *Ocean*, you won't see it in this pop-up menu.

Link this script to the main menu's Play All button. See "Setting a Button's Connection" on page 214 for more information.

#### **The Track End Scripts**

The scripts you will link to the End Jump settings of the first three tracks are nearly identical—the only difference is the track name they jump to if a Play All function is in progress. The script used by the last track is a bit different, since it resets the GPRM that indicates a Play All function is in progress and always jumps to the main menu.

#### **Track End Scripts for the First Three Tracks**

Follow these steps to create the script for the first track (Ocean). The notes indicate any changes you would enter for the other tracks (Beach and Trail). Remember these track names are fictitious, and you won't actually see them in the pop-up menu unless you create them.

#### To create the script for the first three tracks:

- 1 Create a script and select it.
- 2 Enter Ocean End as the script's name.

*Note:* Enter Beach End and Trail End as the names when creating the scripts for the other two tracks.

- **3** In the Script Editor, select the first command line (Nop).
- 4 In the Script Command Inspector, choose Jump as the command.
- 5 To configure the jump command, choose Tracks and Stories>Beach>Marker 1 from the Jump To pop-up menu.

*Note:* Choose Tracks and Stories>Trail>Marker 1 and Tracks and Stories>Shopping>Marker 1 when creating the scripts for the other two tracks.

- 6 Add a compare function to the jump command to test to see if a Play All function is in process.
  - Select the Compare Command checkbox.
  - Choose GPRM 0 as the "Execute if" element to be compared to.
  - Choose equal (=) as the "is" compare operation type.
  - Choose Immediate as the "to" element type to compare.
  - Enter 1 as the "with value."

If GPRM 0 has a 1 in it (indicating the Play All function is in progress), this jump command occurs. If not, the script moves to the next command line.

7 In the Script Editor, click the Add button.

The next command line (Nop) is added to the script.

8 In the Script Command Inspector, choose Jump as the command.

9 To configure the jump command, choose Menus>Main Menu>Button 1 from the Jump To pop-up menu.

Like the track names, Button 1 is fictitious, used to illustrate the example.

This jump only occurs if the compare function was not satisfied in the previous command.

|                                                                                         | Track Slideshow Script                                                                                                    |                                                                                                    |                                                                                                    |
|-----------------------------------------------------------------------------------------|----------------------------------------------------------------------------------------------------|----------------------------------------------------------------------------------------------------|----------------------------------------------------------------------------------------------------|
|                                                                                         | View: Ocean End 🕴 🗌 Hex Values                                                                                                    |                                                                                                    |                                                                                                    |
| This soulist is used to                                                                 | No. Command                                                                                                    | Comment                                                                                                    |                                                                                                    |
| nis script jumps to-                                                                    | 1 Jump Beach::Marker 1 if (GPRM 0 = 1)<br>2 Jump Main Menu                                                                                                    |                                                                                                    | m                                                                                                    |
| Beach track once                                                                        | 2 Junp man menu                                                                                                    |                                                                                                    |                                                                                                    |
| the Ocean track                                                                         |                                                                                                    |                                                                                                    |                                                                                                    |
| finishes playing.                                                                       |                                                                                                    |                                                                                                    |                                                                                                    |
| . , ,                                                                                   |                                                                                                    |                                                                                                    |                                                                                                    |
|                                                                                         |                                                                                                    |                                                                                                    |                                                                                                    |
|                                                                                         |                                                                                                    |                                                                                                    |                                                                                                    |
|                                                                                         |                                                                                                    |                                                                                                    | The second second second second second second second second second second second second second second second se |
|                                                                                         |                                                                                                    |                                                                                                    | Ť                                                                                                    |
|                                                                                         |                                                                                                    |                                                                                                    | 11.                                                                                                    |
|                                                                                         |                                                                                                    |                                                                                                    |                                                                                                    |
|                                                                                         |                                                                                                    |                                                                                                    |                                                                                                    |
|                                                                                         | Track Slideshow Script                                                                                                    |                                                                                                    |                                                                                                    |
|                                                                                         | View: Beach End + Hex Values                                                                                                    |                                                                                                    |                                                                                                    |
| his script jumps to -                                                                   | No. Command<br>1 Jump Trail: Marker 1 if (CPRM 0 = 1)                                                                                                    | Comment                                                                                                    |                                                                                                    |
| he Trail track once                                                                     | 2 Jump Main Menu                                                                                                    |                                                                                                    | n n                                                                                                    |
|                                                                                         |                                                                                                    |                                                                                                    |                                                                                                    |
| the Beach track                                                                         |                                                                                                    |                                                                                                    |                                                                                                    |
| finishes playing.                                                                       |                                                                                                    |                                                                                                    |                                                                                                    |
|                                                                                         |                                                                                                    |                                                                                                    |                                                                                                    |
|                                                                                         |                                                                                                    |                                                                                                    |                                                                                                    |
|                                                                                         |                                                                                                    |                                                                                                    | U.                                                                                                    |
|                                                                                         |                                                                                                    |                                                                                                    | Ĭ.                                                                                                    |
|                                                                                         |                                                                                                    |                                                                                                    | Ť                                                                                                    |
|                                                                                         | N                                                                                                    |                                                                                                    | 11.                                                                                                    |
|                                                                                         |                                                                                                    |                                                                                                    |                                                                                                    |
|                                                                                         |                                                                                                    |                                                                                                    | 23                                                                                                    |
|                                                                                         |                                                                                                    |                                                                                                    |                                                                                                    |
|                                                                                         | Track Slideshow Script                                                                                                    |                                                                                                    |                                                                                                    |
|                                                                                         | Track     Slideshow     Script       View:     Trail End     Hex Values                                                                                                    |                                                                                                    |                                                                                                    |
| nis script jumps to -                                                                   | Track         Slideshow         Script           View:         Trail End         1         Hex Values           No.         Command         1         Lium Shoopingo: Marker 1 if (CPBM 0 = 1)                                                                                                    | te e e te te te te te te te te te te te                                                                                                    |                                                                                                    |
| his script jumps to –                                                                   | Track         Slideshow         Script           View:         Trail End         :)         Hex Values           No.         Command                                                                                                    | 1++ + = + + + + + +                                                                                                    | n                                                                                                    |
| nis script jumps to –<br>ne Shopping track                                              | Tratk         Stideshow         Script           View:         Trail End         : ]         Hex Values           No.         Command         .         .           1         Jump Shopping:Marker 1 if (CPRM 0 = 1)         .           2         Jump Main Menu         .         .                                                                                                    | ** * * * * * * *                                                                                                    | Ĩ                                                                                                    |
| nis script jumps to –<br>ne Shopping track<br>nce the Trail track                       | Tratk         Stitleshow         Script           View         Trail End         :         Hex Values           No.         Command         I         Jump Shopping::Marker 1 if (CPRM 0 = 1)           2         Jump Main Menu         I         Image: State State | **     **     **     **     **     **       Comment     Comment     Comment     Comment                                                                                                    | Î                                                                                                    |
| his script jumps to –<br>he Shopping track<br>once the Trail track<br>finishes playing. | Track         Stileshow         Script           View         Trail End         ;         Hex Values           No.         Command         Hex Values         Jump Shopping::Marker 1 if (CPRM 0 = 1)           2         Jump Main Menu                                                                                                    | the the the test of the test of the test of the test of the test of the test of the test of test of te | ſ                                                                                                    |
| his script jumps to –<br>he Shopping track<br>once the Trail track<br>finishes playing. | Track         Stideshow         Script           View:         Trail End         : ]         Hex Values           No.         Command         I         Jump Shopping::Marker 1 if (CPRM 0 = 1)           2         Jump Main Menu                                                                                                    | te e te te te te te te te te te te te te                                                                                                    | ſ                                                                                                    |
| his script jumps to –<br>ne Shopping track<br>nce the Trail track<br>finishes playing.  | Track     Stideshow     Script       View:     Trail End     :       No.     Command       1     Jump Shopping::Marker 1 if (GPRM 0 = 1)       2     Jump Main Menu                                                                                                    | the test of the test of the test of the test of test of test o |                                                                                                    |
| nis script jumps to –<br>ne Shopping track<br>nce the Trail track<br>finishes playing.  | Track     Stideshow     Script       Viewr,     Trail End     :       Hex     Scommand       Ho.     Command       Jump Shopping:Marker 1 if (CPRM 0 = 1)       Jump Main Menu                                                                                                    | ** * * * * * *                                                                                                    |                                                                                                    |
| nis script jumps to –<br>le Shopping track<br>nce the Trail track<br>finishes playing.  | Track     Stideshow     Script       View,     Trail End     :       No.     Command       1     Jump Shopping::Marker 1 if (CPRM 0 = 1)       2     Jump Main Menu                                                                                                    | **     *     *     *     *       Comment                                                                                                    |                                                                                                    |

Once you have created all three scripts, link each to the appropriate track's End Jump setting (at the top of the Track Inspector for each track).

#### **Track End Script for the Last Track**

Follow these steps to create the script for the last track (Shopping). The main menu always appears when this track finishes playing—the difference is that the GPRM value needs to be set back to 0 so that a Play All process does not inadvertently get started later.

#### To create the Track End script for the last track:

- 1 Create a script and select it.
- 2 Enter Shopping End as the script's name.
- **3** In the Script Editor, select the first command line (Nop).
- 4 In the Script Command Inspector, choose Set GPRM as the command.
- **5** To configure the set GPRM command:
  - Choose "mov" as the Operation.
  - Choose Immediate as the Source Type.
  - Enter 0 as the Source Value.
  - Choose GPRM 0 as the Target.

The above settings place the value 0 in GPRM 0, ending the Play All process and ensuring that if you play any of the tracks individually, they will jump back to the main menu when finished playing.

6 In the Script Editor, click the Add button.

The next command line (Nop) is added to the script.

- 7 In the Script Command Inspector, choose Jump as the command.
- 8 To configure the jump command, choose Menus>Main Menu>Button 1 from the Jump To pop-up menu.

This script always sets GPRM 0 to 0 and jumps back to the main menu. Link this script to the Shopping track's End Jump setting, located at the top of its Track Inspector.

| No. Comman | 4       | Comment |  |
|------------|---------|---------|--|
| 1 mov GPR  | 0,0 M   |         |  |
| 2 Jump Ma  | in Menu |         |  |
|            |         |         |  |
|            |         |         |  |
|            |         |         |  |
|            |         |         |  |
|            |         |         |  |
|            |         |         |  |
|            |         |         |  |
|            |         |         |  |
|            |         |         |  |
|            |         |         |  |
|            |         |         |  |

#### **Checking a DVD Player's Parental Management Setting**

For this script, the project has a track with two audio streams. One stream contains language suitable for mature viewers while the other has been edited, replacing the offensive words with those better suited to younger viewers. Before playing the track, the script needs to check the DVD player's parental management setting, and then play the appropriate audio stream.

The track is named Main Program; stream A1 contains the original audio, and stream A2 contains the edited audio.

#### **Creating the Script**

This script will be used as a pre-script for the Main Program track, and will verify the DVD player's parental management setting each time the track plays.

#### To create the script:

- **1** Do one of the following:
  - Choose Project>Add to Project>Script.
  - Click Add Script in the toolbar.
  - Press Command-' (single quote).
- **2** Double-click the new script in the Outline tab.

The Script Editor opens and the Script Inspector appears.

- 3 In the Script Inspector, name the script Parental Check.
- 4 In the Script Editor, select the first command line (Nop).
- **5** In the Script Command Inspector, choose Set GPRM as the command.
- **6** To configure the set GPRM command:
  - Choose "mov" as the Operation.
  - Choose SPRM as the Source Type.
  - Choose SPRM 13 as the Source Value.
  - Choose GPRM 0 as the Target.

The above settings copy the SPRM 13 value to GPRM 0.

7 In the Script Editor, click the Add button.

The second command line is added to the script.

8 In the Script Command Inspector, choose Set GPRM as the command.

- **9** To configure the set GPRM command:
  - Choose "and" as the Operation.
  - Choose Immediate as the Source Type.
  - Enter a value of 15 as the Source Value.
  - Choose GPRM 0 as the Target.

The above settings configure an operation that ensures that only the first four bits of the SPRM 13 value are in GPRM 0 (the value 15 sets the first four bits to 1 and the remaining 12 bits to 0). See "Using Bit-Wise Operations" on page 431 for more information on the "and" operation.

**10** In the Script Editor, click the Add button again.

The next command line is added to the script.

- 11 In the Script Command Inspector, choose Set System Stream as the command.
- **12** To configure the set system stream command:
  - Click the Immediate Value button.
  - Select the Audio checkbox.
  - Choose 2 from the audio stream pop-up menu.

Make sure the other stream checkboxes are not selected. This command sets stream 2 (the edited audio) as the stream to play for this track.

**13** In the Script Editor, click the Add button again.

The next command line is added to the script.

- 14 In the Script Command Inspector, choose Set System Stream as the command.
- **15** To configure the set system stream command:
  - Click the Immediate Value button.
  - Select the Audio checkbox.
  - Choose 1 from the audio stream pop-up menu.

Make sure the other stream checkboxes are not selected. This command will play the original stream.

- **16** To make sure this command only sets stream 1 (the original stream) as the playback stream if the player is set to play R or higher-rated tracks, set up a compare function:
  - Select the Compare Command checkbox.
  - Choose GPRM 0 as the "Execute if" element to be compared to.
  - Choose "greater or equal" (>=) as the "is" compare operation type.
  - Choose Immediate as the "to" element type to compare.
  - Enter 6 as the "with value" element to compare.

The above settings check to see if the value in GPRM 0 (originally from SPRM 13) is equal to or greater than the value 6 (the equivalent of an R rating). If the compare is satisfied, audio stream 1 is set to be played. If not, the script leaves the audio stream setting at 2 (as set with the third command) and goes to the next command.

**17** In the Script Editor, click the Add button again.

The next command line is added to the script.

**18** In the Script Command Inspector, choose Exit Pre-Script as the command.

This command stops the script and starts playing the track.

| View: | iew: Parental Check ; Hex Values ++ + = + + -         |         |  |  |  |
|-------|-------------------------------------------------------|---------|--|--|--|
| No.   | Command                                               | Comment |  |  |  |
| 1     | mov GPRM 0 ,SPRM 13                                   |         |  |  |  |
| 2     | and GPRM 0 ,15                                        |         |  |  |  |
| 3     | Set System Stream Au(2 (Empty))                       |         |  |  |  |
| 4     | Set System Stream Au(Audio Stream 1) if (GPRM 0 >= 6) |         |  |  |  |
| 5     | Exit Pre-Script                                       |         |  |  |  |
|       |                                                       |         |  |  |  |
|       |                                                       |         |  |  |  |
|       |                                                       |         |  |  |  |
|       |                                                       |         |  |  |  |
|       |                                                       |         |  |  |  |
|       |                                                       |         |  |  |  |
|       |                                                       |         |  |  |  |

All you need to do now is to assign this script to that track as its pre-script by selecting it in the Pre-Script pop-up menu of the Track Inspector for that track. Whenever that track is played, it will first verify the parental management setting and then choose the appropriate audio stream.

# Language Code Table

This table lists all possible languages and their numeric equivalents. It is sorted alphabetically by the two-character language code, not the language name.

| Language        | Code | HEX  | Decimal |
|-----------------|------|------|---------|
| Afar            | aa   | 6161 | 24929   |
| Abkhazian       | ab   | 6162 | 24930   |
| Afrikaans       | af   | 6166 | 24934   |
| Amharic         | am   | 616D | 24941   |
| Arabic          | ar   | 6172 | 24946   |
| Assamese        | as   | 6173 | 24947   |
| Aymara          | ay   | 6179 | 24953   |
| Azerbaijani     | az   | 617A | 24954   |
| Bashkir         | ba   | 6261 | 25185   |
| Byelorussian    | be   | 6265 | 25189   |
| Bulgarian       | bg   | 6267 | 25191   |
| Bihari          | bh   | 6268 | 25192   |
| Bislama         | bi   | 6269 | 25193   |
| Bengali; Bangla | bn   | 626E | 25198   |
| Tibetan         | bo   | 626F | 25199   |
| Breton          | br   | 6272 | 25202   |
| Catalan         | са   | 6361 | 25441   |
| Corsican        | со   | 636F | 25455   |
| Czech           | CS   | 6373 | 25459   |
| Welsh           | су   | 6379 | 25465   |
| Danish          | da   | 6461 | 25697   |
| German          | de   | 6465 | 25701   |

| Language     | Code | HEX  | Decimal |
|--------------|------|------|---------|
| Bhutani      | dz   | 647A | 25722   |
| Greek        | el   | 656C | 25964   |
| English      | en   | 656E | 25966   |
| Esperanto    | ео   | 656F | 25967   |
| Spanish      | es   | 6573 | 25971   |
| Estonian     | et   | 6574 | 25972   |
| Basque       | eu   | 6575 | 25973   |
| Persian      | fa   | 6661 | 26209   |
| Finnish      | fi   | 6669 | 26217   |
| Fiji         | fj   | 666A | 26218   |
| Faeroese     | fo   | 666F | 26223   |
| French       | fr   | 6672 | 26226   |
| Frisian      | fy   | 6679 | 26233   |
| Irish        | ga   | 6761 | 26465   |
| Scots Gaelic | gd   | 6764 | 26468   |
| Galician     | gl   | 676C | 26476   |
| Guarani      | gn   | 676E | 26478   |
| Gujarati     | gu   | 6775 | 26485   |
| Hausa        | ha   | 6861 | 26721   |
| Hindi        | hi   | 6869 | 26729   |
| Croatian     | hr   | 6872 | 26738   |
| Hungarian    | hu   | 6875 | 26741   |
| Armenian     | hy   | 6879 | 26745   |
| Interlingua  | ia   | 6961 | 26977   |
| Interlingue  | ie   | 6965 | 26981   |

| Language         | Code | HEX  | Decimal |
|------------------|------|------|---------|
| Inupiak          | ik   | 696B | 26987   |
| Indonesian       | in   | 696E | 26990   |
| Icelandic        | is   | 6973 | 26995   |
| Italian          | it   | 6974 | 26996   |
| Hebrew           | iw   | 6977 | 26999   |
| Japanese         | ja   | 6A61 | 27233   |
| Yiddish          | ji   | 6A69 | 27241   |
| Javanese         | jw   | 6A77 | 27255   |
| Georgian         | ka   | 6B61 | 27489   |
| Kazakh           | kk   | 6B6B | 27499   |
| Greenlandic      | kl   | 6B6C | 27500   |
| Cambodian        | km   | 6B6D | 27501   |
| Kannada          | kn   | 6B6E | 27502   |
| Korean           | ko   | 6B6F | 27503   |
| Kashmiri         | ks   | 6B73 | 27507   |
| Kurdish          | ku   | 6B75 | 27509   |
| Kirghiz          | ky   | 6B79 | 27513   |
| Latin            | la   | 6C61 | 27745   |
| Lingala          | ln   | 6C6E | 27758   |
| Laothian         | lo   | 6C6F | 27759   |
| Lithuanian       | lt   | 6C74 | 27764   |
| Latvian, Lettish | lv   | 6C76 | 27766   |
| Malagasy         | mg   | 6D67 | 28007   |
| Maori            | mi   | 6D69 | 28009   |
| Macedonian       | mk   | 6D6B | 28011   |

| Language       | Code | HEX  | Decimal |
|----------------|------|------|---------|
| Malayalam      | ml   | 6D6C | 28012   |
| Mongolian      | mn   | 6D6E | 28014   |
| Moldavian      | mo   | 6D6F | 28015   |
| Marathi        | mr   | 6D72 | 28018   |
| Malay          | ms   | 6D73 | 28019   |
| Maltese        | mt   | 6D74 | 28020   |
| Burmese        | my   | 6D79 | 28025   |
| Nauru          | na   | 6E61 | 28257   |
| Nepali         | ne   | 6E65 | 28261   |
| Dutch          | nl   | 6E6C | 28268   |
| Norwegian      | no   | 6E6F | 28271   |
| Occitan        | ОС   | 6F63 | 28515   |
| (Afan) Oromo   | om   | 6F6D | 28525   |
| Oriya          | or   | 6F72 | 28530   |
| Punjabi        | ра   | 7061 | 28769   |
| Polish         | pl   | 706C | 28780   |
| Pashto, Pushto | ps   | 7073 | 28787   |
| Portuguese     | pt   | 7074 | 28788   |
| Quechua        | qu   | 7175 | 29045   |
| Rhaeto-Romance | rm   | 726D | 29293   |
| Kirundi        | rn   | 726E | 29294   |
| Romanian       | ro   | 726F | 29295   |
| Russian        | ru   | 7275 | 29301   |
| Kinyarwanda    | ŕw   | 7277 | 29303   |
| Sanskrit       | sa   | 7361 | 29537   |

| Language       | Code | HEX  | Decimal |
|----------------|------|------|---------|
| Sindhi         | sd   | 7364 | 29540   |
| Sangro         | sg   | 7367 | 29543   |
| Serbo-Croatian | sh   | 7368 | 29544   |
| Singhalese     | si   | 7369 | 29545   |
| Slovak         | sk   | 736B | 29547   |
| Slovenian      | sl   | 736C | 29548   |
| Samoan         | sm   | 736D | 29549   |
| Shona          | sn   | 736E | 29550   |
| Somali         | SO   | 736F | 29551   |
| Albanian       | sq   | 7371 | 29553   |
| Serbian        | sr   | 7372 | 29554   |
| Siswati        | 55   | 7373 | 29555   |
| Sesotho        | st   | 7374 | 29556   |
| Sundanese      | su   | 7375 | 29557   |
| Swedish        | SV   | 7376 | 29558   |
| Swahili        | SW   | 7377 | 29559   |
| Tamil          | ta   | 7461 | 29793   |
| Tegulu         | te   | 7465 | 29797   |
| Tajik          | tg   | 7467 | 29799   |
| Thai           | th   | 7468 | 29800   |
| Tigrinya       | ti   | 7469 | 29801   |
| Turkmen        | tk   | 746B | 29803   |
| Tagalog        | tl   | 746C | 29804   |
| Setswana       | tn   | 746E | 29806   |
| Tonga          | to   | 746F | 29807   |

| Language   | Code | HEX  | Decimal |
|------------|------|------|---------|
| Turkish    | tr   | 7472 | 29810   |
| Tsonga     | ts   | 7473 | 29811   |
| Tatar      | tt   | 7474 | 29812   |
| Twi        | tw   | 7477 | 29815   |
| Ukrainian  | uk   | 756B | 30059   |
| Urdu       | ur   | 7572 | 30066   |
| Uzbek      | uz   | 757A | 30074   |
| Vietnamese | vi   | 7669 | 30313   |
| Volapuk    | VO   | 766F | 30319   |
| Wolof      | WO   | 776F | 30575   |
| Xhosa      | xh   | 7868 | 30824   |
| Yoruba     | уо   | 796F | 31087   |
| Chinese    | zh   | 7A68 | 31336   |
| Zulu       | zu   | 7A75 | 31349   |

# C H A P T E R

# **Establishing Connections**

Your DVD title is a collection of elements you want your audience to view. You can use the Connections tab to determine how the viewer moves from one element to another. You make links so the viewer jumps from a starting point, or *source*, to a destination, or *target*. The way you set these connections determines the way the viewer experiences your DVD title.

# About Connections

There are a number of places within DVD Studio Pro where you can establish connections between a project's elements. Some are in Inspectors and some are in shortcut menus. Some connections are automatically set when you import an asset directly to a menu or track. The Connections tab provides a way to view and set all connections for a selected element, such as a menu or track, at the same time. You can also use the Connections tab to verify that you have not inadvertently left an item without a connection.

#### **Connections Tab**

Connections are listed in two sections in the Connections tab. The sources (the elements' starting points) and their current connections are on the left and the targets (the destinations) are on the right.

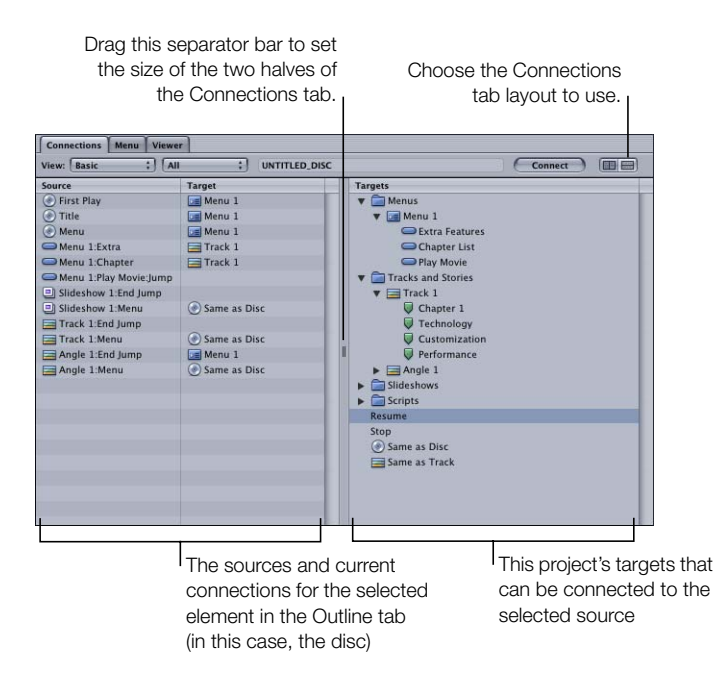

You can also display the two halves of the Connections tab with the sources on the top and the targets on the bottom by either clicking the buttons in the upper-right corner or pressing the Control key and clicking the separator bar.

| Connections Menu Viewer                    |              |         |     |  |
|--------------------------------------------|--------------|---------|-----|--|
| View: Basic : All : UNTITLED               | DISC         | Connect |     |  |
| Source                                     | Target       |         |     |  |
| First Play                                 | Menu 1       |         | 0   |  |
| () Title                                   | Menu 1       |         |     |  |
| 🛞 Menu                                     | Menu 1       |         |     |  |
| GMenu 1:Extra Features:Jump when activated | Track 1      |         |     |  |
| GMenu 1:Chapter List:Jump when activated   | Track 1      |         |     |  |
| GMenu 1:Play Movie:Jump when activated     |              |         |     |  |
| Slideshow 1:End Jump                       |              |         |     |  |
| Slideshow 1:Menu                           | Same as Disc |         | L   |  |
| Track 1:End Jump                           |              |         | - 4 |  |
| Track 1:Menu                               | Same as Disc |         | 4   |  |
| Targets                                    |              |         |     |  |
| T Menus                                    |              |         |     |  |
| V Del Menu 1                               |              |         |     |  |
| Setures                                    |              |         |     |  |
| G Chanter List                             |              |         |     |  |
| Play Movie                                 |              |         | Ψ   |  |
| Tracks and Stories                         |              |         |     |  |
| Track 1                                    |              |         |     |  |
| Chapter 1                                  |              |         |     |  |
| Technology                                 |              |         | X   |  |
| Customization                              |              |         | Ť   |  |

The pop-up menus along the top of the Connections tab allow you to choose the detail level of the sources and whether to view only sources that do or do not have a connection assigned.

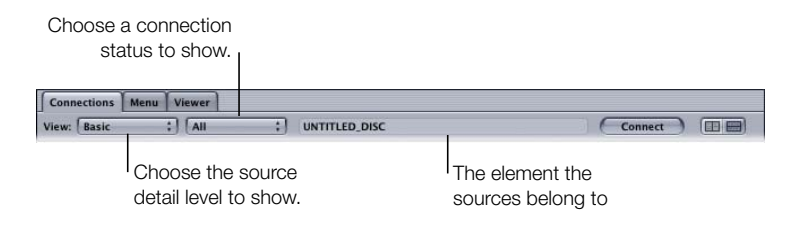

#### **Connection Items**

There are three items involved in making a connection:

- The project *element* that is the subject of the connection. This can be a menu, track, slideshow, or the disc in general. The contents of the Connections tab change to match those that apply to the currently selected element.
- The *source* to be connected from. Every menu, track, slideshow, and disc has sources that you can link from. The more complicated the element, the more sources it will have (a menu with 12 buttons will have more source connections than a menu with 4 buttons).
- The *target* to be connected to. Targets include all possible connections for all elements within your project. Most targets are available to each source. While a source can only connect to one target, a target can be used by multiple sources.

#### **Project Elements**

The project element you select in the Outline tab determines the list of sources displayed in the Connections tab. Selecting the disc displays all sources from all elements, plus a few sources that do not appear in any of the other elements.

#### Sources

Sources fall into five categories: the disc, menus, tracks, stories, and slideshows. The number of choices you see in the list of sources depends on the selected element and whether you have chosen Basic, Standard, or Advanced from the View pop-up menu above the source list.

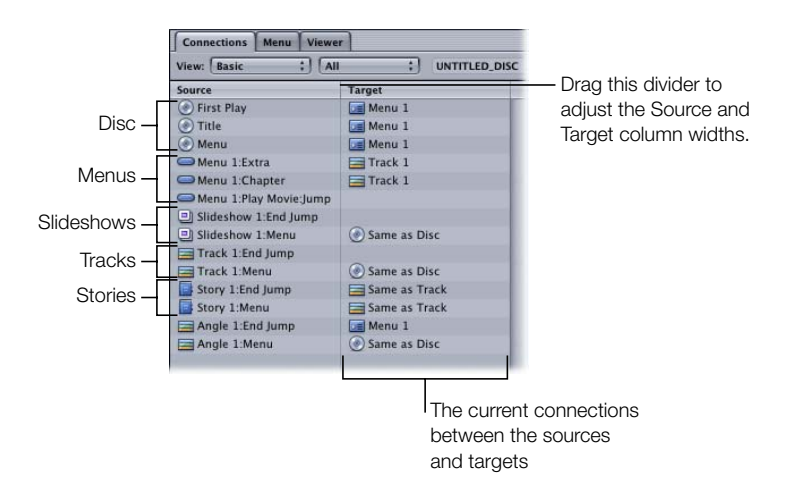

- *Basic:* The most fundamental jumps you can make are in the basic list of sources. These
  include the startup action for the disc and the jumps made when the viewer presses the
  Title and Menu buttons on the remote control when the disc is inserted in the player. The
  basic link for menus is where to jump when buttons are activated. The basic links for
  tracks and slideshows are where to jump when playback is finished and where to jump
  when the Menu button is selected while the track or slideshow is playing.
- *Standard:* The most commonly used jumps are found in the standard list of sources. In addition to those in the basic list, pre-scripts (scripts designed to run when the element is chosen) are listed for menus, tracks, and slideshows. If a DVD menu has been on the screen for a period of time specified in the General tab in the Menu Inspector, the subsequent action is determined by the Menu Timeout Target link. Each marker in a track and each slide in a slideshow displays its own end jump and menu button links.
- *Advanced:* The advanced list of sources contains all of the possible sources available for the selected element. In addition to the basic and standard sources, the Return button on the DVD player's remote control is also listed.

Additionally, for tracks and slideshows you can set connections for the following buttons found on some remote control devices: Audio, Subtitle, Angle, and Chapter menu buttons. These links can make it convenient for viewers to access DVD menus that allow them to select audio and subtitle options, an angle, or a chapter. However, be sure to design your title with other ways to reach these DVD menus, since very few remote controls offer these buttons.

**Important** It is important not to confuse these buttons with the Audio, Subtitle, and Angle selection buttons commonly found on remote controls—these buttons do not access a menu, and instead directly change the selected stream.

See "Source Details" on page 459 for a complete list of sources as well as methods (other than the Connections tab) that you can use to link them.

#### **Next Jump and Prev Jump**

Tracks and slideshows have two settings, Next and Previous Jump, that can only be set in the Connections tab with the advanced sources displayed. These settings define what happens when the viewer presses the Next and Previous buttons on the DVD player's remote control.

While a track or slideshow is playing, the Next and Previous buttons allow the viewer to skip forward or backward between markers or stills. A setting in the Connections tab defines what happens if the viewer presses the Next or Previous button when there is no next or previous marker or slide. By default, with nothing assigned to these settings, nothing happens. This is the normal action used for most projects.

If you establish a connection to either of these buttons, there are two issues that you must be aware of:

- You will no longer be able to set the Menu button action for each marker—you will only be able to set it for the first marker.
- The DVD player will no longer display a play time for the track or slideshow.

See "Setting a Pause on the Last Slide" on page 355 for information on using the Next Jump setting in a slideshow.

#### **Targets**

The list of targets includes all menus and their buttons, all tracks and their stories and markers, all slideshow stills, and all scripts. There are four additional commands that can appear at the top of the list, depending on the selected source: Resume, Stop, Same as Disc, and Same as Track.

See "Target Details" on page 467 for a complete list of targets.

#### **Default Connections**

There are two types of connections that DVD Studio Pro makes automatically: linking each marker in a track to the next marker, and assigning the same menu button action to all of a track's markers. These connections are not shown in the Connections tab, and can be overridden by assigning different targets while in the Standard or Advanced source view.

#### **Chapter-to-Chapter Connections**

DVD Studio Pro automatically links the end jump from one marker to the beginning of the next marker. This allows a track to play seamlessly through the markers. The end jump for the last marker is not linked to any targets—you must set this yourself using the End Jump setting.

#### **Menu Button Connections**

Once you establish a connection to the Menu button of the DVD player's remote control, it is automatically applied to all markers in the track.

## Making Connections

Making connections involves displaying the correct sources and then linking them to the targets. While the Connections tab provides a complete list of all possible connections between your project's elements, many of these connections can also be configured using other methods.

Connections can be made in a number of Inspectors, including those for menus, buttons, tracks, slideshows, and the disc. For example, in the Button Inspector, you can set the target for a button. Additionally, you can set connections to buttons in the Menu and Subtitle Editors.

See "Source Details" on page 459 for a complete list of all sources and their alternative linking methods. See "Target Details" on page 467 for a complete list of all targets.

#### **Changing the Displayed Sources**

There are three groups of sources you can see in the source list: basic, standard, and advanced. The most fundamental jumps for the selected element are shown in Basic source view. The most commonly used jumps are shown in the Standard source list. The Advanced list shows all possible jumps for the selected element.

#### To change the sources displayed:

- 1 Select the element you want to work with in the Outline tab. For a global view of all the sources, select the disc.
- Choose Basic, Standard, or Advanced from the View pop-up menu located just above the 2 source list.

Connections Menu Vi Choose which sources ·View: ✓ Basic Standard are shown. Sourc Advanced Fi Ad

> You can also display all sources, only sources with connections, or only sources without connections, using the second View pop-up menu.

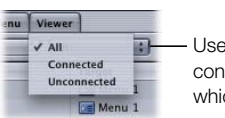

:

- Use each source's connection status to choose which sources to display.

#### **Establishing Connections in the Connections Tab**

There are several methods you can use to establish connections in the Connections tab: dragging targets to the sources, using shortcut menus, and using keyboard shortcuts.

#### To establish a connection in the Connections tab:

- 1 Determine the source to which you want to assign a target.
- **2** Do one of the following:
  - Locate the item you want to link to in the Targets column on the right, and drag it to the source on the left. A black box surrounds the selected source, making it clear that you are linking to the correct one.

| Source                 | Target        | Targets                  |
|------------------------|---------------|--------------------------|
| First Play             | Menu 1        | 🔻 🧰 Menus                |
| Title                  | Menu 1        | V Menu 1                 |
| Menu                   | Menu 1        | Extra Features           |
| Menu 1:Extra           | Track 1       | Chapter List             |
| Menu 1:Chapter         | Track 1       | Play Movie               |
| 👄 Menu 1:Play Movie:Ju | mp Track      | 1 🔻 🚞 Tracks and Stories |
| Slideshow 1:End Jum    | p             | Track 1                  |
| Slideshow 1:Menu       | Same as Disc  | Ghapter 1                |
| Track 1:End Jump       |               | Technology               |
| Track 1:Menu           | Same as Disc  | Customization            |
| Story 1:End Jump       | Same as Track | Performance              |
| Story 1:Menu           | Same as Track | Track 1:Story 1          |
| Angle 1:End Jump       | Menu 1        | Angle 1                  |
| Angle 1:Menu           | Same as Disc  | Slideshows               |
|                        |               | Scripts                  |
|                        |               | Resume                   |
|                        |               | Stop                     |
|                        |               | Same as Disc             |
|                        |               | Same as Track            |

If you drag a target that is not supported by the source, the black box does not appear.

• Hold down the Control key and click in the Target column next to the source for which you want to create a link. Choose a target from the shortcut menu.

|           | Resume<br>Menus | •      | Slideshows     Scripts |   | nows<br>i     |
|-----------|-----------------|--------|------------------------|---|---------------|
|           | Tracks and Sto  | ries 🕨 | Track 1                |   | Chapter 1     |
|           | Slideshows      | •      | Track 1:Story 1        | • | Technology    |
| ٢         | Scripts         | •      | Angle 1                |   | Customization |
| و<br>د رو | ame as Disc     |        |                        | ٦ | Performance   |

 Click to select a source and a target, then click the Connect button at the top of the Connections tab.

You can change an existing connection using these same methods.

#### To establish connections using keyboard shortcuts:

- 1 Press the Up and Down Arrow keys to scroll through the currently active list (sources or targets) until you select the element you want to connect.
- **2** Press the Control key while using the up and down arrows to scroll through the other list until you highlight the entry you want to connect.
- **3** Press Return to make the connection.

If you select a source that already has a connection, pressing Return disconnects it. You can also press the Option key while using the Up and Down Arrow keys to jump to the top or bottom of the list.

If you want to connect to an element in the Targets list, you need to already have its disclosure triangle set to show the element's contents.

#### To delete a connection:

- 1 Press the Up and Down Arrow keys to scroll through the currently active list (sources or targets) until you select the element you want to connect.
- 2 Press the Delete key.

### Connection Details

Many of the sources and targets are intuitive in their usage. However, some are not often used or can cause unexpected issues with your title.

*Note:* The actual sources and targets you see depend on the elements in your project. The names used in the following descriptions are assigned by default when the elements are created.

#### **Source Details**

The sources displayed depend on which group of sources you choose—basic, standard, or advanced. The last two groups contain the sources from the previous level or levels, plus additional ones.

The primary method of setting connections for all sources is to use the Connections tab. Alternative methods are given in the far-right column below.

#### **Basic**

The following sources are available when viewing the basic source group. All these sources should be linked before you build the title.

#### **Disc Sources**

| Source     | Usage                                                                                                    | Alternative methods                                                  |
|------------|----------------------------------------------------------------------------------------------------|----------------------------------------------------------------------|
| First Play | Use to specify what is displayed when<br>the disc first starts playing after being<br>inserted into the DVD player.                                                                                                  | First Play in the Disc<br>Inspector (automatically set<br>to Menu 1) |
| Title      | Use to specify the action when the viewer presses the Title button on the DVD player's remote control.                                                                                                    | Disc Inspector General tab                                           |
| Menu       | Use to specify the action when the<br>viewer presses the Menu button on<br>the DVD player's remote control.<br>This setting can be overridden by<br>similar settings in tracks, markers,<br>stories, and slideshows. | Disc Inspector General tab                                           |

#### **Menu Sources**

| Source                      | Usage                                                   | Alternative methods                                                                                    |
|-----------------------------|---------------------------------------------------------|----------------------------------------------------------------------------------------------------|
| Button1:Jump when activated | Use to specify the action when the button is activated. | Button Inspector<br>Control-click button in the<br>Menu Editor.<br>Drag element directly to<br>button. |

#### **Track Sources**

| Source                                   | Usage                                                                                                    | Alternative methods                                                              |
|------------------------------------------|----------------------------------------------------------------------------------------------------|----------------------------------------------------------------------------------|
| End Jump                                 | Use to specify the action when the track reaches its end during playback.                                                                                                    | End Jump in the Track<br>Inspector (automatically set<br>in some cases)          |
| Menu                                     | Use to specify the action when the<br>viewer presses the Menu button on<br>the DVD player's remote control.<br>This setting overrides the disc setting.<br>By default, this is set to Same as Disc. | Track Inspector General tab                                                      |
| Marker 1:Button 1:Jump<br>when activated | Use to specify the action when the button (part of a subtitle stream) is activated.                                                                                                    | Subtitle Inspector Button tab<br>Control-click button in the<br>Subtitle Editor. |

#### **Story Sources**

| Source   | Usage                                                                                                    | Alternative methods                                                        |
|----------|----------------------------------------------------------------------------------------------------|----------------------------------------------------------------------------|
| End Jump | Use to specify the action when the<br>story reaches its end during playback.<br>By default, this is set to Same as<br>Track.                                                                                       | End Jump in the Story<br>Inspector (automatically set<br>to Same as Track) |
| Menu     | Use to specify the action when the<br>viewer presses the Menu button on<br>the DVD player's remote control.<br>This setting overrides the disc and<br>track settings. By default, this is set to<br>Same as Track. | Story Inspector General tab<br>(automatically set to Same as<br>Track)     |

#### **Slideshow Sources**

| Source   | Usage                                                                                                    | Alternative methods                                                         |
|----------|----------------------------------------------------------------------------------------------------|-----------------------------------------------------------------------------|
| End Jump | Use to specify the action when the slideshow reaches its end during playback.                                                                                                    | End Jump in the Slideshow<br>Inspector (automatically set<br>in some cases) |
| Menu     | Use to specify the action when the<br>viewer presses the Menu button on<br>the DVD player's remote control.<br>This setting overrides the disc setting.<br>By default, this is set to Same as Disc. | Slideshow Inspector General<br>tab                                          |

#### **Standard**

The following sources are available when viewing the standard source group. These sources are in addition to those available at the basic level.

#### **Menu Sources**

| Source              | Usage                                                                         | Alternative methods        |
|---------------------|-------------------------------------------------------------------------------|----------------------------|
| Pre-Script          | Use to assign a script to be run prior to displaying this menu.               | Menu Inspector Menu tab    |
| Menu Timeout Target | Use to specify the action when the menu's inactivity timeout setting expires. | Menu Inspector General tab |

#### **Track Sources**

| Source            | Usage                                                                                                    | Alternative methods                 |
|-------------------|----------------------------------------------------------------------------------------------------|-------------------------------------|
| Pre-Script        | Use to assign a script to be run prior to playing this track.                                                                                                    | Track Inspector General tab         |
| Marker 1:Menu     | Use to specify the action when the<br>viewer presses the Menu button on<br>the DVD player's remote control.<br>This setting overrides the disc and<br>track settings. | Marker Inspector General tab        |
| Marker 1:End Jump | Use to specify the action when the<br>marker's part of the track finishes<br>playing (the frame before reaching<br>the next marker).                                  | End Jump in the Marker<br>Inspector |

#### **Story Sources**

| Source                  | Usage                                                                                                    | Alternative methods         |
|-------------------------|----------------------------------------------------------------------------------------------------|-----------------------------|
| Pre-Script Target       | Use to assign a script to be run prior to playing this story.                                                                                                    | Story Inspector General tab |
| Marker 1 Entry:End Jump | Use to specify the action when this<br>entry marker's part of the track<br>finishes playing (the frame before<br>reaching the next marker).                           | Story Marker Inspector      |
| Marker 1 Entry:Menu     | Use to specify the action when the<br>viewer presses the Menu button on<br>the DVD player's remote control.<br>This setting overrides the disc and<br>track settings. | Story Marker Inspector      |

#### Advanced

The following sources are available when viewing the advanced source group. These sources are in addition to those available with the basic and standard levels.

#### **Disc Sources**

| Source  | Usage                                                                                                    | Alternative methods         |
|---------|----------------------------------------------------------------------------------------------------|-----------------------------|
| Angle   | Use to specify the action when the<br>viewer presses the Angle menu<br>button on the DVD player's remote<br>control. This setting can be<br>overridden by similar settings in<br>tracks and slideshows. | Disc Inspector Advanced tab |
| Chapter | Use to specify the action when the<br>viewer presses the button on the<br>DVD player's remote control. This<br>setting can be overridden by similar<br>settings in tracks and slideshows.               | Disc Inspector Advanced tab |
| Audio   | Use to specify the action when the<br>viewer presses the Audio menu<br>button on the DVD player's remote<br>control. This setting can be<br>overridden by similar settings in<br>tracks and slideshows. | Disc Inspector Advanced tab |

| Source   | Usage                                                                                                    | Alternative methods         |
|----------|----------------------------------------------------------------------------------------------------|-----------------------------|
| Subtitle | Use to specify the action when the<br>viewer presses the Subtitle menu<br>button on the DVD player's remote<br>control. This setting can be<br>overridden by similar settings in<br>tracks and slideshows. | Disc Inspector Advanced tab |
| Return   | Use to specify the action when the<br>viewer presses the Return button on<br>the DVD player's remote control.<br>This setting can be overridden by a<br>similar setting in menus.                          | Disc Inspector General tab  |

#### **Menu Sources**

| Source | Usage                                                                                                    | Alternative methods     |
|--------|----------------------------------------------------------------------------------------------------|-------------------------|
| Return | Use to specify the action when the<br>viewer presses the Return button on<br>the DVD player's remote control.<br>This setting overrides the disc setting. | Menu Inspector Menu tab |

#### **Track Sources**

| Source  | Usage                                                                                                    | Alternative methods                                                   |
|---------|----------------------------------------------------------------------------------------------------|-----------------------------------------------------------------------|
| Angle   | Use to specify the action when the<br>viewer presses the Angle menu<br>button on the DVD player's remote<br>control. This setting overrides the<br>disc setting. By default, this is set to<br>Same as Disc.   | Track Inspector General tab<br>(automatically set to Same as<br>Disc) |
| Chapter | Use to specify the action when the<br>viewer presses the Chapter menu<br>button on the DVD player's remote<br>control. This setting overrides the<br>disc setting. By default, this is set to<br>Same as Disc. | Track Inspector General tab<br>(automatically set to Same as<br>Disc) |

| Source    | Usage                                                                                                    | Alternative methods                                                   |
|-----------|----------------------------------------------------------------------------------------------------|-----------------------------------------------------------------------|
| Audio     | Use to specify the action when the<br>viewer presses the Audio menu<br>button on the DVD player's remote<br>control. This setting overrides the<br>disc setting. By default, this is set to<br>Same as Disc.     | Track Inspector General tab<br>(automatically set to Same as<br>Disc) |
| Subtitle  | Use to specify the action when the<br>viewer presses the Subtitle menu<br>button on the DVD player's remote<br>control. This setting overrides the<br>disc setting. By default, this is set to<br>Same as Disc.  | Track Inspector General tab<br>(automatically set to Same as<br>Disc) |
| Chapter   | Use to specify the action when the<br>viewer presses the Chapter menu<br>button on the DVD player's remote<br>control. This setting overrides the<br>disc setting. By default, this is set to<br>Same as Disc.   | Track Inspector General tab<br>(automatically set to Same as<br>Disc) |
| Next Jump | Use to specify the action when the<br>viewer presses the Next button on<br>the DVD player's remote control after<br>the last marker. See "Next Jump and<br>Prev Jump" on page 455 for more<br>information.       | None                                                                  |
| Prev Jump | Use to specify the action when the<br>viewer presses the Previous button<br>on the DVD player's remote control<br>before the first marker. See "Next<br>Jump and Prev Jump" on page 455 for<br>more information. | None                                                                  |

#### **Slideshow Sources**

| Source    | Usage                                                                                                    | Alternative methods                                           |
|-----------|----------------------------------------------------------------------------------------------------|---------------------------------------------------------------|
| Angle     | Use to specify the action when the<br>viewer presses the Angle menu<br>button on the DVD player's remote<br>control. This setting overrides the<br>disc setting. By default, this is set to<br>Same as Disc.    | Slideshow Inspector<br>(automatically set to Same as<br>Disc) |
| Audio     | Use to specify the action when the<br>viewer presses the Audio menu<br>button on the DVD player's remote<br>control. This setting overrides the<br>disc setting. By default, this is set to<br>Same as Disc.    | Slideshow Inspector<br>(automatically set to Same as<br>Disc) |
| Subtitle  | Use to specify the action when the<br>viewer presses the Subtitle menu<br>button on the DVD player's remote<br>control. This setting overrides the<br>disc setting. By default, this is set to<br>Same as Disc. | Slideshow Inspector<br>(automatically set to Same as<br>Disc) |
| Chapter   | Use to specify the action when the<br>viewer presses the Chapter menu<br>button on the DVD player's remote<br>control. This setting overrides the<br>disc setting. By default, this is set to<br>Same as Disc.  | Slideshow Inspector<br>(automatically set to Same as<br>Disc) |
| Next Jump | Use to specify the action when the<br>viewer presses the Next button on<br>the DVD player's remote control<br>during the last slide. See "Next Jump<br>and Prev Jump" on page 455 for more<br>information.      | None                                                          |
| Prev Jump | Use to specify the action when the<br>viewer presses the Previous button<br>on the DVD player's remote control<br>during the first slide. See "Next Jump<br>and Prev Jump" on page 455 for more<br>information. | None                                                          |

#### **Target Details**

The list of targets is the same for all sources. Some targets only work with specific source types; DVD Studio Pro only allows you to assign appropriate targets to the sources.

- *Menus:* Use to select the menu to link to a source. Select the menu to have the menu appear with the default buttons highlighted and to have the pre-script (if assigned) execute, or select a specific button to have the menu appear with that button highlighted.
- *Tracks and Stories:* Use to select the track or story to link to a source. Select the track or story to have it play from the beginning and to have the pre-script (if assigned) execute, or select a specific marker or story entry to link to a specific place in the track or story.
- *Slideshows:* Use to select a slideshow to link to a source. Select the slideshow to have it play from the beginning and to have the pre-script (if assigned) execute, or select a slide to link to.
- *Scripts:* Use to select a script to link to a source.

*Note:* The following only appear when a suitable source is selected.

- *Resume:* Can only be assigned to menu buttons. Use it to take viewers from a menu back to a specific point in a track. For example, you can set up a track's marker to jump to a menu that provides information or a graphic that pertains to the track just jumped from. The menu can have a single button set to Resume that, when activated, takes viewers back to the track at the point they left off.
- *Stop:* Can only be assigned to the End Jump settings of markers and slides. Use it to force the DVD player to stop playing once the marker or slide is reached.
- *Same as Disc:* Can only be assigned to sources that define actions for remote control buttons (such as Menu or Audio). Use it to set a remote control button to act the same as the disc's setting.
- *Same as Track:* Can only be assigned to story sources that define actions for remote control buttons. Use it to set a remote control button to act the same as the track's setting.
с нар те r 12

# Finishing a Project

Once you have created your project's tracks, stories, slideshows, and menus, and set the connections between them, you are ready to take the final steps to create the DVD. These include:

- *Testing your project with the Simulator.* Using the Simulator allows you to verify most of your connections and button navigation before building the title.
- *Setting prebuild disc properties.* This is the time to set any last-minute disc properties, especially those that must be set before you build the title.
- Building your project. This process creates a VIDEO\_TS (video title set) folder and compiles your project's elements into a DVD-compliant file structure.
- *Emulating your project.* You can use Apple's DVD Player to play the VIDEO\_TS folder's contents.
- *Setting preformat properties.* You can set various details, such as copy protection, region coding, and various disc media attributes.
- *Formatting your project.* In this step, the VIDEO\_TS folder and any other added DVD-ROM content are formatted and written to the selected output type.

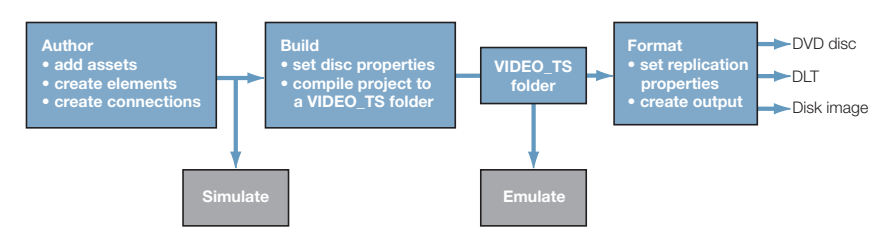

### Should You Burn, Build, Format, or Build and Format?

When your project is finished, you have the option of directly burning a DVD or stepping through the process of building and formatting the project. The option you use depends on your situation.

#### **Burning a Project**

*Burning* is a simple one-click step that creates a DVD from your project. You simply click Burn in the toolbar or press Command-P to start the process. Your system's DVD burning drive is checked to see if a suitable blank disc is present—if not, a dialog appears, prompting you to insert a blank disc. And that's it. The process starts and there are no more decisions to make. This is a good choice if you do not require special settings, such as selecting the drive to write to.

Burning a project creates a VIDEO\_TS folder just as with the build process. It is written to the location specified in the Destinations pane in DVD Studio Pro Preferences. This makes it possible to burn additional discs without needing to recreate the VIDEO\_TS folder.

If your system has multiple drives that can burn DVDs, the burn process uses the first general type drive it finds. If none are found, it then looks for an authoring drive. You cannot use the burn process to write to a DLT or disk image.

#### **Building a Project**

The build process only creates the VIDEO\_TS folder; it does not burn a disc. You click Build in the toolbar or press Option-Command-C to start the process.

With the build process, you are able to choose the location where the VIDEO\_TS folder is created. Using build by itself is useful when you want to create the VIDEO\_TS folder so that you can emulate the project using DVD Player, or if you want to manually copy the VIDEO\_TS folder to a disc.

See "Building Your Project" on page 483 for more information.

#### **Formatting a Project**

The format process requires you to have a VIDEO\_TS folder already created. You click Format in the toolbar or press Command-F to start the process.

You would usually use the format process after you had emulated the VIDEO\_TS folder and were ready to burn a disc or DLT. You can also combine the format process and the build process (described next); however, an advantage to using the format process separate from the build process is that you can choose the VIDEO\_TS folder to format. This can be useful if you are working on a new project and get a request for a DVD of an earlier project whose VIDEO\_TS folder is still available.

See "Setting Disc Format Properties" on page 492 for more information.

#### **Building and Formatting a Project**

When combined, the build and format processes act similarly to the burn process. The difference is that you are presented with the same configuration options you get when you use the build and format processes separately, which allows you to customize the process. You click Build/Format in the toolbar or press Option-Command-F to start the process.

After you configure the build and format options, you are then not required to do anything more until the DVD or DLT has been created. An exception is dual-layer discs, since the break point cannot be verified until the VIDEO\_TS folder has been created.

See "About the Build/Format Command" on page 487 for more information.

# Testing Your Project With the Simulator

There are three methods you can use to test your project: using the DVD Studio Pro preview and simulation features, and playing the title on a DVD player (emulating your project).

- Previewing your project's elements: The DVD Studio Pro preview feature provides a way
  to view single elements, such as a track. Preview does not allow you to check how one
  element works with others in the project. For example, you cannot use it to verify a
  connection from a menu to a track. See "Viewing a Track" on page 339 and "Previewing a
  Slideshow" on page 359 for more information.
- *Simulating your project:* The DVD Studio Pro simulation feature is a relatively comprehensive way to test most aspects of a project, with the primary focus on verifying connections. The Simulator works a lot like a DVD player that plays the project before it's built into a video title set. It allows you to test most connections, including First Play, and provides the functions of a DVD player remote control. It also provides a complete display of the contents of the System Parameter Register Memories (SPRMs) and General Purpose Register Memories (GPRMs), making it possible to verify many scripts.
- *Emulating your project:* Emulating your project by playing it on a real DVD player is the most sure test of it. To emulate your project with Apple's DVD Player, you must build the VIDEO\_TS folder. To emulate your project using a standalone DVD player, you must also format it and burn a disc that you can then play on any DVD player. It's important to test your project under varying conditions, especially if your project relies heavily on scripts. See "Emulating Your Project" on page 490 for more information.

# **Simulating Your Project**

The DVD Studio Pro Simulator is a useful tool for verifying your project while you are still creating it. There are a few things to be aware of before simulating your project:

• The Simulator behaves much as a standalone DVD player. This means you should have the links set to allow you to navigate around the project. In particular, be sure to set your First Play action to a suitable menu or track. If you do not yet have the assets that will be the actual first play items, you can temporarily link to an interim menu instead. This ensures that an element is displayed when the Simulator starts.

You can also force the Simulator to start at a specific element by Control-clicking the element in the Outline tab and choosing Simulate from the shortcut menu. This allows you to test parts of the project without having all of the elements in place.

- DVD Studio Pro Preferences contains a number of settings in the Simulator pane that allow you to configure the Simulator much like you would a DVD player. For example, you can set the Simulator's region code, aspect ratios, and language preferences to test for different situations. See "Simulator Preferences" on page 107 for more information.
- Since the project has not been built yet, the Simulator must use assets as and where they
  are. This may lead to issues with playback, such as stuttering or pauses. The severity of
  these issues depends on the assets and the computer you are authoring on.
- The Log tab contains a simulation log that provides information on a simulation while it is in progress. This information can be useful when you are trying to work out issues with your project.
- The Simulator processes Pause After VOBU settings on markers set at slides in a track. The Simulator does not process Pause After VOBU settings on markers set on full-motion video clips (which it is not recommended to do in any case). The track plays as if the setting were not active. See "General Tab in the Marker Inspector" on page 330 for more information on VOBUs.

#### **Starting and Stopping the Simulator**

You can start the Simulator at any time while creating your project. You should have sufficient connections set so that navigation is possible between the elements you want to test. The most important item to have set is the First Play action. If you select the disc in the Outline tab, you can set the First Play action in the Connections tab or in the Disc Inspector.

# To start and stop the Simulator from the First Play item, do one of the following:

- Choose File>Simulate.
- Click Simulator in the toolbar.
- Press Option-Command-0 (zero).

The Simulator opens and displays the First Play action item. A blank screen appears if none has been assigned.

Stop the simulation by clicking the close button in the upper-left corner of the window or pressing Command-W.

You can also start the Simulator from a specific element, including tracks, stories, slideshows, or menus. This is useful when you only want to verify a specific element without going through the normal project navigation to get to it.

#### To start the Simulator from a specific element, do one of the following:

- Control-click the element in the Outline tab, then choose Simulate from the shortcut menu.
- Control-click in the element's editor, then choose Simulate from the shortcut menu.

The Simulator opens and displays the element.

*Note:* If the element you start the Simulator at has a pre-script assigned to it, the pre-script is not executed.

### **Simulator Window**

The Simulator window appears in front of all other DVD Studio Pro windows.

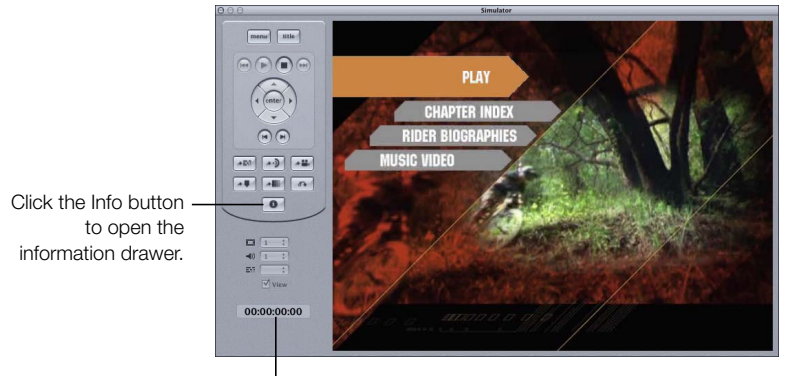

The timecode of the current element

The area to the left of the video display contains the playback controls you can use to navigate within your project. Most are similar to controls you would find on a DVD player's remote control. You can click the Info button to open a drawer that shows information about the currently displayed element and the settings within the SPRMs and GPRMs.

#### **Playback Controls**

The playback controls are similar to those found on DVD player remote controls.

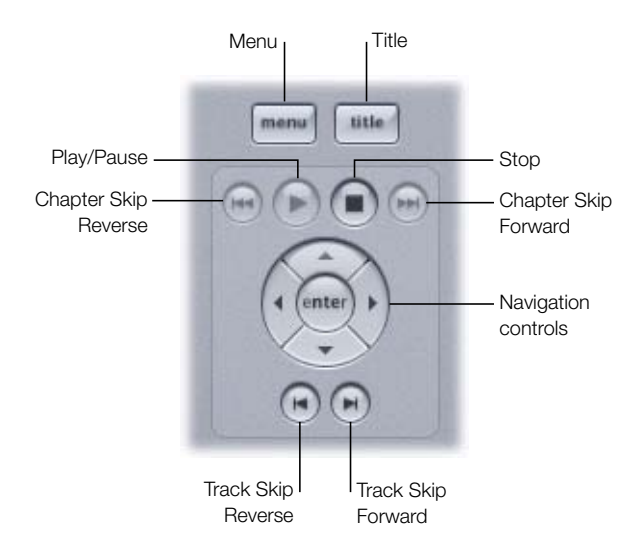

- Menu: Jumps to the item assigned to the Menu button. The assignment can be different for each track, story, marker, and slideshow.
- *Title:* Jumps to the item assigned to the Title button.
- *Play/Pause:* Alternately pauses, then plays the track or motion menu.
- *Stop:* Stops playback of the project. Click First Play to restart playback.
- *Track Skip Reverse and Track Skip Forward:* To the left and right of the Play/Pause button and Stop button, these buttons skip to the beginning or end of a track, allowing you to test pre-scripts, display conditions, and End Jump settings.
- *Navigation controls:* Allow you to navigate through the menus as you would with the arrow buttons on a remote control. (You can also use the pointer and click the menu buttons directly.) Press the center button to activate the currently selected button.
- Chapter Skip Reverse and Chapter Skip Forward: Skips to the previous or next chapter marker or still while playing a track or slideshow.

#### **Menu Controls**

The menu controls let you test the project's remote assignments.

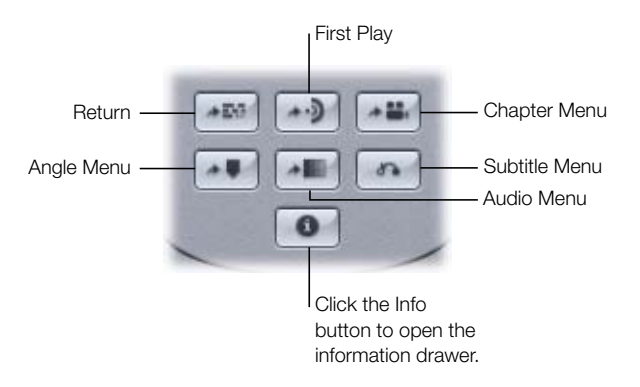

- *Chapter Menu, Angle Menu, Audio Menu, and Subtitle Menu:* Jump to the item assigned to the Chapter, Angle, Audio, and Subtitle menu buttons (not to be confused with the Angle, Audio, and Subtitle stream select buttons). The assignment can be different for each track and slideshow.
- *First Play:* Restarts playback of the project by executing the First Play action.
- *Return:* Jumps to the item assigned to the Return button. The assignment can be different for each menu.

#### **Stream Selections**

The stream selection pop-up menus operate like the Angle, Audio, and Subtitle buttons found on most remote controls.

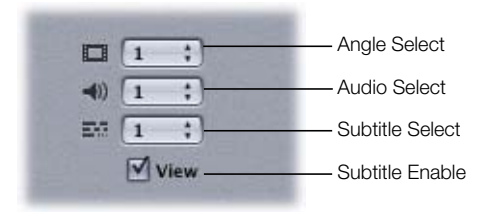

- *Angle Select, Audio Select, and Subtitle Select:* When playing a track with multiple streams, you can select the streams to play. Each pop-up menu shows the stream number currently playing. To change streams, open the pop-up menus and choose a new stream.
- *View checkbox:* Controls whether the selected subtitle stream displays. Select the checkbox to show subtitles and deselect it to hide them.

#### **Information Drawer**

You can click the Info button to open the information drawer. The drawer can open on any side of the Simulator, depending on the Simulator's position. The information drawer changes to match the current element type (menu, track, story, and so on). The Item Properties section shows information specific to that element; you cannot enter information into it. The Registers section shows the status of either the SPRMs or GPRMs. You can choose which to see by selecting the relevant checkbox. You can also choose to see the values in hexadecimal. You can double-click a value to enter a new value into it if you want to verify how your project operates under specific DVD player conditions.

| con rioperates |       | Registers |                   |       | -    |
|----------------|-------|-----------|-------------------|-------|------|
| Name           | Value | Register  | Description       | Value | 1000 |
|                |       | SPRM 0    | Menu Language     | 0     | SPRI |
|                |       | SPRM 1    | Audio Stream      | 15    | GPR  |
|                |       | SPRM 2    | Subpicture Stream | 62    |      |
|                |       | SPRM 3    | Angle Number      | 1     |      |
|                |       | SPRM 4    | Title Number      | 1 4   |      |
|                |       | SPRM 5    | VTS Title         | 1     | Her  |

#### **Simulation Log**

The Log tab contains a Simulate view that provides details of a simulation while it is running. These details include any changes in the SPRMs and GPRMs, any navigation actions, and any jumps that are made.

#### To show the simulation log:

- 1 Click the Log tab.
- 2 Choose Simulate from the View pop-up menu.
- 3 Simulate the project.

Note: The Log tab automatically appears once you start the Simulator.

# Setting Disc Properties

The Disc Inspector contains settings that affect your DVD title. Some settings, such as the disc's name, its First Play action, and the video standard, can be set early in the project creation process. Other settings you do not have to make until you are ready to burn a DVD, write to a Digital Linear Tape (DLT) drive, or create a disk image.

The top of the Disc Inspector and its General and Advanced tabs contain settings that affect the title's playback. All of these settings (except the disc name and DVD-ROM settings) must be set before you build your project. You must also set the Macrovision setting in the Region/ Copyright tab.

The remaining settings affect the format process. You can set them at any time, even after you start the format process.

#### To open the Disc Inspector:

• Select the disc's name in the Outline tab.

# Settings at the Top of the Disc Inspector

| 900         |                             | Disc           |                  |
|-------------|-----------------------------|----------------|------------------|
| Name:       | UNTITLED_DISC Est. Size: 48 |                | Est. Size: 484.5 |
| First Play: | not set                     |                |                  |
| General     | Disc/Volume                 | Region/Copyrig | ht Advanced      |

There are three settings at the top of the Disc Inspector.

Name: This is the name that appears when the DVD is played on a computer. It's also the name that appears in the Outline tab. The default name is Untitled Disc. You can enter a name with a maximum of 32 characters. While you can enter any characters you wish, the only permissible characters for the formatted disk image are the 26 uppercase English characters, numerals 0 through 9, and the underscore ("\_"). DVD Studio Pro automatically converts lowercase letters to uppercase and removes unsupported characters when you use the format feature.

The disc name does not need to be set before building the project. You can set it during the formatting process.

- *Est. Size:* This displays the amount of disc space that DVD Studio Pro estimates will be required for the build. This does not include any DVD-ROM files you may be adding. See "Make Sure Your Content Will Fit" on page 37 for information on how much data a 4.7 GB disc can actually hold.
- *First Play:* This specifies what appears when the disc is first inserted into a DVD player. First Play can also be set in the Connections tab. It is important to set First Play prior to building the project to ensure that all DVD players will play the disc correctly. You can choose from all menus, tracks, stories, slideshows, and scripts within your project.

## **General Tab in the Disc Inspector**

All of the settings in the General tab except the DVD-ROM settings must be set before building a project.

| 000                          |           | Disc           |        |               |
|------------------------------|-----------|----------------|--------|---------------|
| Name: UNT                    | ITLED_DIS | SC             | Est    | . Size: 484.5 |
| First Play: not              | set       |                |        | ;             |
| General Disc/                | Volume    | Region/Cop     | yright | Advanced      |
| Streams                      |           |                |        |               |
| Audio:                       | not set   |                |        | ;)            |
| Angle:                       | not set   | t              |        | ;             |
| Subtitle:                    | not set   | t.             |        | : View        |
| TV System<br>Video Standard: |           |                | L      |               |
| Menu Display                 |           |                |        |               |
| 16:9 (if used):              | Force t   | to Letterbox   |        | ;]            |
| Remote Contro                | ol        |                |        |               |
| Title:                       | Menu 1    | 1              |        | ;)            |
| Menu:                        | Menu      | 1              |        | ;)            |
| Return:                      | not set   | t              |        | ;             |
| DVD-ROM                      | Choo      | ise)           |        |               |
| Location:                    | Jolie     | t Extension Su | pport  |               |
|                              |           |                |        |               |

#### Streams

• *Audio:* You can choose an audio stream that will serve as the initial active stream, overriding the DVD player's setting. The default setting is "not set," which lets the DVD player control the stream setting.

*Note:* The word *Empty* in parentheses after a stream number indicates that that stream is currently empty.

- Angle: You can choose a video stream that will serve as the initial active stream, overriding the DVD player's setting. The default setting is "not set," which lets the DVD player control the stream setting.
- *Subtitle:* You can choose a subtitle stream that will serve as the initial active stream, overriding the DVD player's setting. You can also force the subtitle stream to appear by selecting its View checkbox. The default setting is "not set," which lets the DVD player control the stream setting.

#### **TV System**

• *Video Standard:* Select the type of video used in this project, NTSC or PAL. This must be set before you assign any assets to a menu or track. See "Setting the Video Standard" on page 111 for more information.

#### Menu Display

• *16:9 (if used):* This setting controls how 16:9 menus are handled when played on 4:3 monitors. The choices are Force to Letterbox and Force to Pan&Scan. If your project has a mixture of 4:3 and 16:9 menus, this setting applies only to 16:9 menus.

#### **Remote Control**

 You can set the Title, Menu, and Return remote control settings, which correspond to a DVD player's remote control buttons. See "Remote Control Settings" on page 516 for details on setting these buttons.

#### **DVD-ROM**

See "About DVD-ROM Discs" on page 493 for details on using these settings and creating DVD-ROM discs.

- *Content:* Specifies whether this is a DVD-Video or DVD-ROM title. Selecting Content enables the DVD-ROM content settings (Location and Joliet Extension Support).
- *Location:* This setting is active only when you select Content. The Location setting lets you choose the folder to include as the DVD-ROM contents for the disc.
- *Joliet Extension Support:* This setting is active only when you select Content. Selecting Joliet Extension Support affects the filenames allowed in the DVD-ROM content.

## **Disc/Volume Tab in the Disc Inspector**

These settings do not need to be set until you format your project.

| 000         |                 | Disc             |                 |  |
|-------------|-----------------|------------------|-----------------|--|
| Name:       | UNTITLED_DISC   | E E              | st. Size: 484.5 |  |
| First Play: | not set         | ot set           |                 |  |
| General     | Disc/Volume     | Region/Copyright | Advanced        |  |
| Disc Info   | rmation         |                  |                 |  |
| Disc        | Media: 4.7 Gig  | gabytes          | ;)              |  |
| Layer C     | options: 💿 Sing | le 🔵 Dual        |                 |  |
| Track Di    | rection:  OTP   | O PTP            |                 |  |
| Brea        | k Point: Auto   |                  | ;)              |  |
| Number o    | f sides: 💿 One  | () Two           |                 |  |
| Di          | sc Side: 💿 Side | A O Side B       |                 |  |
|             |                 | @ 12 cm          |                 |  |

#### **Disc Information**

- Disc Media: Set this to match the size of the media you intend to use for your project. During the build process, DVD Studio Pro uses this setting to determine whether the project will fit the intended media. The options available to choose from depend on the disc size you select.
  - *1.46 Gigabytes:* Fits single-layer 8 cm discs.
  - 2.66 Gigabytes: Fits dual-layer 8 cm discs.
  - 4.7 *Gigabytes:* Fits single-layer 12 cm discs. You should also use this option if you are using 3.95 gigabyte media, but be aware that the toolbar's disc meter progress bar will be slightly inaccurate.
  - 8.54 Gigabytes: Fits dual-layer 12 cm discs.

- Layer Options: Choose either single- or dual-layer for the media.
- *Track Direction:* Use this control to select either PTP (Parallel Track Path, in which the second disc layer plays from the inner track to the outer track as the first layer does) or OTP (Opposite Track Path, in which the second layer plays from the outer track to the inner track, the opposite of the first layer). The advantage of the OTP method is that it minimizes the amount of time the DVD player spends seeking the next track when switching layers. See "About Dual-Layer Discs" on page 495 for more information and tips on creating dual-layer discs.
- Break Point: Use this pop-up menu to choose the dual-layer break point. The Break
  Point setting controls where the division is between the first and second layer of the disc.
  You can select any marker on any track, although depending on how full the disc is, there
  may only be a limited number of usable options. When left as Auto, DVD Studio Pro
  automatically chooses the break point. See "About Dual-Layer Discs" on page 495 for
  more information on creating dual-layer discs.
- *Number of sides:* Choose whether this is a one- or two-sided disc.

Note: A two-sided disc requires two separate projects-one for each side.

- Disc Side: Choose Side A or Side B for this project. This is for the replication facility.
- *Disc Size:* Choose either the standard 12 cm or the smaller 8 cm disc size. This setting affects the choices you have available in the Disc Media setting.

# **Region/Copyright Tab in the Disc Inspector**

The only setting in the Region/Copyright tab that you must set before building a project is the Macrovision setting.

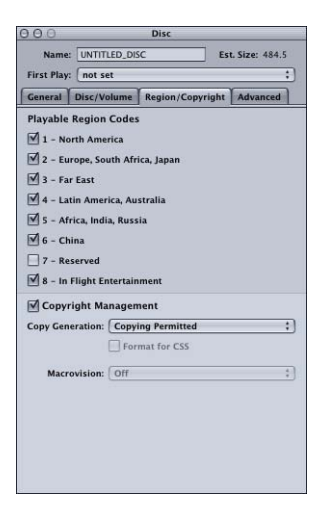

- Playable Region Codes: Select the checkbox next to the regions in which you want to be able to play the disc (all are enabled by default). All DVD players (standalone and computer) must be assigned a region code. This code divides the world into six regions, with an additional region for discs played on airplanes. These region codes allow you to have some control over where a disc can be played.
- *Copyright Management:* Select the checkbox to enable either digital-based or analogbased (Macrovision) copyright protection of the disc. Selecting this checkbox enables the Copy Generation setting.

*Note:* This setting affects the number of bytes in each sector of the disc. With copyright management disabled, each sector has 2048 bytes. With copyright management enabled, each sector has 2054 bytes.

- Copyright Generation: This pop-up menu specifies whether copies are allowed.
  - *Copying Permitted:* The disc is not protected against copying. The Format for CSS checkbox and Macrovision pop-up menu are disabled. The only difference between this setting and leaving the Copyright Management checkbox unselected is the number of bytes in the sectors.
  - One Copy Permitted: Allows users to make a copy of the disc, but no additional copies from that copied disc (the Copy Generation status of the copied disc switches to No Copy Permitted). You can make as many copies as you want from the original disc; you just can't make more copies from the copies of the original. The Format for CSS checkbox and Macrovision pop-up menu are disabled.
  - *No Copy Permitted:* Enables the Format for CSS checkbox and Macrovision pop-up menu so that you can choose the type of copy protection to use.
- *Format for CSS:* Only available when Copy Generation is set to No Copy Permitted. The Content Scrambling System (CSS) provides digital-based copyright protection. Selecting Format for CSS alerts the replication facility to apply CSS encryption to the disc (if it is licensed and authorized to do so).
- Macrovision: This must be set before you create the VIDEO\_TS folder in the build process. Macrovision provides analog-based copyright protection. See "About the Macrovision Settings" on page 484 for more information.

## **Advanced Tab in the Disc Inspector**

All of the settings in the Disc Inspector's Advanced tab must be set before you build a project. These settings apply to specialized features used on advanced projects.

| 000         |               | Disc         |         |            |
|-------------|---------------|--------------|---------|------------|
| Name:       | UNTITLED_DIS  | ic           | Est. Si | ize: 484.5 |
| First Play: | not set       |              |         | :          |
| General     | Disc/Volume   | Region/Copyr | ight A  | dvanced    |
| Embed       | Text Data     |              |         |            |
| Language:   | Not Specified | d            |         | ;          |
| Additiona   | I Remote Cor  | ntrols       |         |            |
| Angle:      | not set       |              |         | ;          |
| Chapter:    | not set       |              |         | :          |
| Audio:      | not set       |              |         | ;          |
| Subtitle:   | not set       |              |         | ;          |
| GPRM Var    | riable Names  |              |         |            |
| GPRM 0:     | GPRM 0        |              |         |            |
| GPRM 1:     | GPRM 1        |              |         |            |
| GPRM 2:     | GPRM 2        |              |         |            |
| GPRM 3:     | GPRM 3        |              |         |            |
| GPRM 4:     | GPRM 4        |              |         |            |
| GPRM 5:     | GPRM 5        |              |         |            |
| GPRM 6:     | GPRM 6        |              |         |            |
| GPRM 7:     | GPRM 7        |              |         |            |
|             |               |              |         |            |
|             |               |              |         |            |

- Embed Text Data: This checkbox is automatically selected if you use the DVD@CCESS
  feature within your project. You can also select it if you want to add the names you
  assigned to the tracks, slideshows, and menus to the DVD disc. This text can be displayed
  on DVD players designed to support the Text Display extensions of the DVD-Video
  specification (version 1.1).
- *Language:* If the Embed Text Data checkbox is selected, you can identify the language in which the text names will appear. Choose Not Specified to have the text appear regardless of the DVD player's language setting.
- Additional Remote Controls: You can set the Angle, Chapter, Audio, and Subtitle menu remote control settings, which correspond to a DVD player's remote control buttons. These links can make it convenient for viewers to access DVD menus that allow them to select audio and subtitle options, an angle, or a chapter. However, be sure to design your title with other ways to reach these DVD menus, since very few remote controls offer these buttons.

**Important** Do not confuse these buttons with the Audio, Subtitle, and Angle selection buttons commonly found on remote controls—these buttons do not access a menu, and instead directly change the settings.

See "Remote Control Settings" on page 516 for details on setting these buttons.

 GPRM Variable Names: You can enter names for the eight General Purpose Register Memories (GPRMs) used when creating scripts. Once you create a script, you can also enter these names in the Script Inspector. See "General Purpose Register Memories" on page 432 for information on using GPRMs in your scripts.

# Building Your Project

Building a project compiles all of the elements into files that conform to the DVD-Video specification. Before you build your project, you must make sure you have set your prebuild disc properties.

# **Prebuild Disc Properties**

The prebuild disc properties include the following items from the Disc Inspector. See "Setting Disc Properties" on page 477 for details on these properties. You must set these properties before you can build your project.

- *First Play:* Located at the top of the Disc Inspector.
- Streams: Located in the General tab.
- TV System: Located in the General tab.
- *Menu Display:* Located in the General tab.
- *Remote Control:* Located in the General tab.
- *Macrovision:* Located in the Region/Copyright tab.
- Embed Text Data: Located in the Advanced tab.
- Additional Remote Controls: Located in the Advanced tab.
- GPRM Variable Names: Located in the Advanced tab.

# **About the Macrovision Settings**

If your project is to be coded for Macrovision Analog Protection System (APS) copy protection, you must choose the Macrovision type before you build the project.

The Macrovision APS is an analog copy protection system that alters the video signal in such a way as to discourage viewers from making copies of your DVD-Video disc onto a videocassette recorder.

#### **Macrovision Licensing**

Use of analog copy protection for DVD applications is subject to the proprietary intellectual property rights of Macrovision Corporation, of Sunnyvale, California, USA, and users must complete a usage agreement with Macrovision Corporation before the analog protection system activation bits are set to "on." For further information, see the Macrovision website: www.macrovision.com.

#### **To enable Macrovision APS:**

- 1 Open the Disc Inspector by selecting the disc in the Outline tab.
- 2 Click the Region/Copyright tab.
- 3 Select the Copyright Management checkbox.
- 4 Choose No Copy Permitted from the Copy Generation pop-up menu.
- 5 Choose the type of Macrovision protection to use (Type 1, Type 2, or Type 3) from the Macrovision pop-up menu.

*Note:* The Format for CSS checkbox has no bearing on the Macrovision setting.

The Macrovision coding is applied to the entire disc. Once you have chosen No Copy Permitted from the Copy Generation pop-up menu, you can also apply or change Macrovision coding on specific tracks and markers using the Other tab of each track's Inspector and the General tab of each marker's Inspector.

*Note:* If you configure Macrovision on a track or marker before you configure it for the disc in the Disc Inspector, the settings in the Disc Inspector automatically update to match the track or marker settings.

#### **Macrovision Types**

There are three Macrovision types supported by the DVD-Video specification:

- *Type 1:* Uses the Automatic Gain Control (AGC) process. The AGC process places pulses in the vertical interval of the video stream that televisions do not detect. When a copy is attempted, these pulses confuse a VCR's AGC circuitry, causing copies to exhibit characteristics such as dim and noisy pictures, loss of color, loss of video, and picture tearing.
- *Type 2:* Uses both the AGC process and a two-line colorstripe. The colorstripe process, which is only effective with NTSC video streams, consists of changes to colorburst information that are transparent on original viewing, but that produce horizontal lines across the picture when playing an unauthorized copy. The 2-line version of colorstripe has bands of altered chrominance 2 horizontal lines long.
- *Type 3:* Uses both the AGC process and a four-line colorstripe. The 4-line version of the colorstripe process has bands of altered chrominance 4 horizontal lines long. This is also only effective with NTSC video streams.

# **Building the Project**

Once you have set the prebuild disc properties, you can build your project. Depending on the size of your project and the speed of your computer and disk drives, this process can take several hours to finish.

#### To build your project:

- **1** Do one of the following:
  - Click Build in the toolbar.

*Note:* To format the project immediately after building it, click Build/Format. See "About the Build/Format Command" on page 487 for more information.

- Press Option-Command-C.
- 2 Select the drive and folder to build to in the dialog that appears, then click Open.

The build process begins and a progress bar appears that shows the element names currently being compiled. If the selected folder already has a VIDEO\_TS folder, see "Incremental Builds" on page 486 for details on the dialog that appears.

| Muxing Track 1 |        |
|----------------|--------|
| 68% complete   |        |
| r              |        |
|                |        |
|                | Cancel |

The Log tab also appears, automatically switching to display the build results. The tab shows details on the build's progress, as well as messages about any errors that occur.

| Assets Log                                                  |    |  |
|-------------------------------------------------------------|----|--|
| View: Build                                                 |    |  |
| 1 Menu(s) will be created                                   | Č  |  |
| Compiling Menu PGCs                                         |    |  |
| Compiling Menu#1 (Menu 1)                                   |    |  |
| AMenu 1 No Submitture defined, use default blank submitture |    |  |
| Writing VIDEO_TS.VOB                                        |    |  |
| 1 VTSs and 1 Titles will be created                         | -  |  |
| Compiling VTS#1 (Track 1)                                   |    |  |
| Muxing VTS_01_1.VOB                                         |    |  |
| Done.                                                       |    |  |
| Linking VMG                                                 |    |  |
| Linking VTS#1                                               |    |  |
| Writing VTS#1                                               |    |  |
| Writing VMG                                                 | U. |  |
| Writing Layout Info                                         | 4  |  |
| Compile Completed Successfully                              | Ŧ  |  |

# **Incremental Builds**

While creating your project, you may find it useful to perform builds several times before you are actually finished with it. These incremental builds can be useful to verify that certain aspects of the project are functioning properly, such as a set of scripts or a menu's button navigation.

To help with this process, DVD Studio Pro includes the ability to reuse unchanged elements from a previous build. This can greatly speed up the build process when you perform incremental builds.

Once you select a folder to build into, DVD Studio Pro checks to see whether a VIDEO\_TS folder is already present. If the folder already contains a VIDEO\_TS folder, a dialog appears for you to specify what should happen.

- Cancel: Closes this dialog and the build process without saving anything.
- *Delete:* Deletes the current contents of the VIDEO\_TS folder and begins saving the new build information.
- *Reuse:* Attempts to reuse as much of the current VIDEO\_TS folder contents as possible.

If you decide to reuse the VIDEO\_TS folder, DVD Studio Pro looks at its contents and, for each track, checks to see if anything has changed from the last build. If the track has not changed, the message "VOB up to date. Muxing skipped" appears in the Log tab and the build moves on to the next track.

## **General Build Information**

Depending on your system and the size of your project, the build process might take several hours. Following is some information on speeding up the process.

#### **Using Multiple Hard Disks**

One way to speed up the build process is to have the project's assets on a disk completely different from the one you are building to (not just a second partition of the same disk). Using different disks for your assets and your build allows each disk to focus on either reading or writing data, rather than jumping from one function to the other.

#### **About the Build/Format Command**

Since the build and format processes take a lot of time, it is common to want to start them and let the processes run unattended. How well this will work depends on the type of project you are creating.

#### **Starting the Build/Format Process**

When you choose the Build/Format command, a dialog appears in which you can set your build location and the format properties.

|              |              | Test Disc            |
|--------------|--------------|----------------------|
| General Dis  | c/Volume     | Region Copyright     |
| Disc         |              |                      |
| Na           | me: Test E   | Disc                 |
| Source       |              |                      |
| Current Proj | ect: Untitle | d Project            |
| Current Sou  | rce: Cho     | iose                 |
| Locati       | ion: /Build  | is                   |
| DVD-ROM      | Data         |                      |
| Conte        | ent: Cho     | iose                 |
| s            | ize: -       |                      |
| Locati       | ion:         |                      |
|              | 🗌 Joli       | et Extension Support |
| Destination  |              |                      |
| Output Dev   | ice: PIONI   | EER DVD-RW DVR-103   |
|              |              | D-R Simulation Mode  |
|              | Los          | sless Linking        |
| Output Form  | nat: Stand   | ard DVD ‡            |
|              |              |                      |

Once you have set the source and destination settings, including the preformat settings in the Disc/Volume and Region/Copyright tabs, click the Build & Format button to start the process. If you have chosen a DVD or DLT drive as the output device, you are prompted to insert a blank disc or tape. See "Configuring the Output Type" on page 499 for information on setting the destination, and "Preformat Disc Properties" on page 492 for more information on these settings.

#### **Using Build/Format With Dual-Layer Projects**

Dual-layer projects are more difficult to run unattended.

- During the format part of the process, you will have to load a second blank disc or tape once the first layer is written.
- There may be problems with the break point. If you chose the Auto mode for setting the break point, it is possible that a suitable marker may not exist. If you chose a specific marker to use as the break point, it may not be suitable. DVD Studio Pro is unable to confirm either of these issues until the build part of the process finishes. If there is a problem, an error dialog appears and the format process is not started. Once you correct the problem by adding or selecting a different marker, you will have to start the build/ format process over again.

See "About Dual-Layer Discs" on page 495 for more information on setting a break point.

#### **The Build Files**

Once the build starts, DVD Studio Pro creates two folders at the location you specified: an AUDIO TS folder and a VIDEO TS folder.

The AUDIO\_TS folder is used by systems authoring DVD-Audio titles. To meet the DVD specification requirements, DVD Studio Pro creates the folder and leaves it empty. The empty folder is included in the format process.

The VIDEO\_TS folder contains all of the DVD-Video files for your project. The naming and structure contents of the VIDEO\_TS folder is tightly regulated. All DVD titles use the same filenames and structure their contents in the same way.

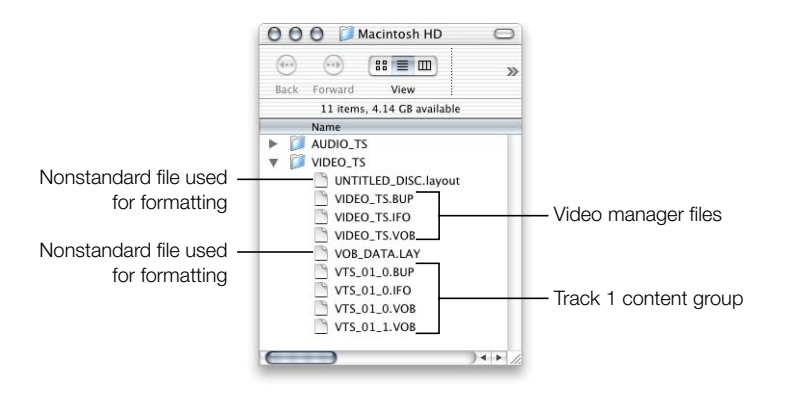

#### Standard VIDEO\_TS Files

The following groups of files are present in all DVD-Video titles.

#### Video Manager Group

The video manager files contain much of the navigation information for the title.

- *VIDEO\_TS.IFO:* Contains the major information for the disc, such as its capacity and structure.
- *VIDEO\_TS.BUP:* This is a backup of the .IFO file that can be used by the DVD player if the .IFO file cannot be read.
- *VIDEO\_TS.VOB:* This is the video objects file for the video manager.

#### **Track Content Group**

A set of at least four files is created for each track, story, and slideshow in the project. "VTS\_01" in the following filename examples refers to track one. Files for the second track would start with "VTS\_02." You can have up to 99 tracks, stories, and slideshows in a project.

Video object files (VOB) contain the actual video, audio, and subtitle content for the menus and tracks. The maximum size of the file is 1 GB. This means that for most DVD titles there will be multiple VOB files. Within each track content group there are at least two VOB files— one that is dedicated to menu content and another (up to eight more) that contain the track's contents.

- *VTS\_01\_0.IFO:* Contains the major information for the first track, such as the number and types of streams and menus.
- *VTS\_01\_0.BUP*: This is the backup for the .IFO file.
- VTS\_01\_0.VOB: Contains the video and audio content for the menus. With one
  exception, all menus in your project (regardless of how many tracks there are) must fit in
  this single file. This usually is not a problem unless you are using many motion menus.

The one exception is when you have a mixture of 4:3 and 16:9 aspect ratio menus in your project. All menus and video within a VOB must use the same aspect ratio. If your project has menus in both aspect ratios, the 4:3 menus are placed in this file and the 16:9 menus are placed in the VTS\_02\_0.VOB file. As a result, projects with both 4:3 and 16:9 menus must have at least two tracks.

• *VTS\_01\_1.VOB:* Contains the video and audio content for the track. If the content is greater than 1 GB, a second file (VTS\_01\_2.VOB) is created for that additional content. Up to 7 additional files can be created if required to hold the track's contents.

#### **Nonstandard VIDEO\_TS Files**

As part of the build process, DVD Studio Pro creates two additional files in the VIDEO\_TS folder.

- *A.layout file:* This file uses the disc name and a ".layout" extension. The file contains project information used by the format process, including the marker information used when creating dual-layer discs. The format process does not include this file in its final output.
- *A VOB\_DATA.LAY file:* This file is used when you choose to reuse files in the VIDEO\_TS folder left from a previous build for a new build.

If you intend to manually copy the VIDEO\_TS folder to a disc (bypassing the DVD Studio Pro format process), you should be sure not to copy the above files to the disc. Most DVD players will ignore them if they are present in the VIDEO\_TS folder on the final disc, but some will be unable to play the disc.

Additionally, if you have not saved your project before you build it, a folder is added to the VIDEO\_TS folder named Render Data. This folder contains rendered versions of any motion menus in your project, and is normally in your project's bundle file. See "Menu Preferences" on page 100 for more information on rendered menu files.

# Emulating Your Project

Once you have successfully built your project and have a VIDEO\_TS folder, you can test it using Apple's DVD Player. This process allows you to verify your project using the actual compiled files.

An advantage of using Apple's DVD Player is that it can play directly from a VIDEO\_TS folder. It also allows you to select which VIDEO\_TS folder to play, if there are multiple folders on your system.

In addition to testing with DVD Player, it is also recommended that you try your project on other DVD players. Some computer DVD players will play from the VIDEO\_TS folder, but may require the folder to be at the root level of your disk. To test on a standalone DVD player, you must go through the format process and create a DVD disc. This is the most comprehensive test you can perform on your project, and is highly recommended.

# **Emulating Using DVD Player**

Apple's DVD Player works well as an emulation tool. It is provided with Mac OS X on computers with a DVD drive. It can play from a disc or from a specified VIDEO\_TS folder. It will also process any DVD@CCESS links you have added to your project.

*Note:* To avoid conflicts, be sure to quit DVD Studio Pro before opening DVD Player. Once you have finished with DVD Player, be sure to quit it before opening DVD Studio Pro.

#### To emulate your project with DVD Player:

- 1 Quit DVD Studio Pro.
- 2 Open DVD Player by double-clicking its icon in the Applications folder.
- **3** To play a VIDEO TS folder, either:
  - Choose File>Open VIDEO\_TS Folder.
  - Press Command-O.

Use the navigation dialog to locate the VIDEO\_TS folder and click Choose. The title will start playing, based on its First Play action.

#### **Emulating DVD@CCESS Links**

DVD Player can process your DVD@CCESS links. You must first enable its DVD@CCESS capability.

#### To emulate DVD@CCESS links with DVD Player:

- 1 Choose DVD Player > Preferences.
- 2 Click the Disc tab.
- 3 Select the Enable DVD@CCESS Web Links checkbox.
- 4 Click OK.

There are two types of DVD@CCESS links: those that use network access (such as connecting to a URL or sending an email) and those that open a file. When emulating a VIDEO\_TS folder, you can't process links that open a file, since the path you entered when setting the link most likely does not match the file's current path (especially if the file is intended to be included on the DVD disc). To verify DVD@CCESS links that open a file, you must actually burn a DVD disc and emulate directly from the disc.

See "DVD@CCESS" on page 503 for details on using the DVD@CCESS feature.

# **Emulating Dual-Layer Projects**

The build process for dual-layer projects is the same as for single-layer projects—it creates a single large VIDEO\_TS folder and compiles the files. You can emulate the project using DVD Player, but you will not be able to emulate the action at the dual-layer break point, since it has not yet been set (that happens in the format process).

An additional difficulty is that you cannot format and burn a dual-layer disc because DVD-R discs are limited to the 4.7 GB size. This means that the only way to test a true dual-layer disc is to have one created at a replication facility.

If you want to create a single-layer version of your project so that you can at least verify the connections and scripts on a standalone DVD player, you can encode a low-resolution version of the video assets. By creating a copy of your project and substituting the low-resolution video assets, you may be able to reduce the project's size so that it will fit on a single-layer disc that can then be used for testing.

# Setting Disc Format Properties

Before formatting and writing your DVD disc, DLT, or disk image, you must configure your disc's format properties. Most of these settings can be made at any time in the authoring process. Additionally, you are given the opportunity to set these after you start the format process.

# **Preformat Disc Properties**

The preformat disc properties include the following items from the Disc Inspector. See "Setting Disc Properties" on page 477 for details on these settings. These same settings are in the format configuration window that appears when you start the format process. In all cases, the items appear in the same tab in both the Disc Inspector and the format configuration window. Any differences are listed below.

- *Disc Name:* Located at the top of the Disc Inspector and in the General tab of the format configuration window.
- *DVD-ROM:* Located in the General tabs. The size of the DVD-ROM content appears in the format configuration window.
- Disc Information: Located in the Disc/Volume tabs.
- *Volume Information:* Located in the Disc/Volume tabs. The volume creation date appears in the format configuration window.

- *Playable Region Codes:* Located in the Region/Copyright tabs.
- Copyright Management: Located in the Region/Copyright tabs. The Macrovision settings do not appear in the format configuration window since these must have been set prior to building the project.
- *Destination:* Located only in the format configuration window's General tab. See "Configuring the Output Type" on page 499 for more information.

### **About DVD-ROM Discs**

You can create either DVD-Video or DVD-ROM discs with DVD Studio Pro.

- DVD-Video discs contain the VIDEO\_TS and AUDIO\_TS folders only.
- DVD-ROM discs contain the VIDEO\_TS and AUDIO\_TS folders, as well as other files you specify.

DVD-ROM discs, also known as *hybrid discs*, play on standalone DVD players the same way DVD-Video discs do. When played on a computer, however, the additional files on the disc can be accessed, either directly or as part of a DVD@CCESS link. See "DVD@CCESS" on page 503 for more information on DVD@CCESS.

#### **Joliet Extension Support Setting**

Once you have selected the DVD-ROM Content checkbox, the Joliet Extension Support checkbox becomes active. This setting controls what characters can be used in the names of any files outside of the VIDEO\_TS folder that are placed on the disc. Selecting Joliet Extension Support allows you to use an extended character set, including spaces, punctuation, and names longer than 26 characters.

*Note:* In rare cases, enabling the Joliet Extension Support checkbox and adding a number of files with extended character set names to the disc may create playback problems on some older DVD players. Select it only if you need to include such files and can test the disc on your intended players.

#### **DVD-Video and DVD-ROM Filenaming Issues**

A DVD-Video disc contains only two folders: VIDEO\_TS and AUDIO\_TS. The filenaming structure within these folders is very strict and tightly defined, and conforms to the "8.3" specification. That is, only eight characters maximum are allowed, followed by a three-character extension. The only allowed characters are uppercase letters, numbers, and the underscore.

The names of files on the disc are kept track of in two volumes—a UDF (Universal Disc Format) volume and an ISO 9660 volume, which together are known as the *UDF Bridge Format.* The advantage of having the two volumes is that it makes the DVD disc usable on a wider variety of playback devices. A potential disadvantage is that each volume has its own filenaming rules. In the case of a DVD-Video disc, since the only files present are those within the VIDEO\_TS and AUDIO\_TS folders, the names in both volumes are identical.

A DVD-ROM disc also contains the VIDEO\_TS and AUDIO\_TS folders, and each must follow the same strict filenaming rules that apply to a DVD-Video disc. The difference is that the disc also contains folders and files outside of these normal DVD-Video folders. In addition, a third volume, the Joliet volume, may be created.

As soon as you choose the DVD-ROM Content checkbox, the Joliet Extension Support checkbox becomes active. Use this to control the filenaming conventions applied to those nontraditional files.

The following sections describe the filenaming conventions that apply to the different types of volumes on a DVD.

#### **UDF** Volume

All DVDs have a UDF volume. The UDF volume always supports long (up to 255 characters) Unicode filenames. Unicode is a double-byte system allowing far more characters than the standard ASCII (single-byte) system. This is very useful when you want to use Japanese characters, for example. It also supports folders with extensions. Note that some operating systems prohibit the use of certain characters (\/?: " < > | ) in filenames. Standalone DVD players use the UDF volume to begin playing a disc, but only to locate the first files. They never go beyond the VIDEO\_TS and AUDIO\_TS directories. Macintosh computers using Mac OS 9 and Mac OS X use the UDF volume.

#### ISO 9660 Volume

All DVDs also have an ISO 9660 volume. This volume only supports filenames with single-byte ASCII characters. The ISO 9660 volume must conform to the "26.3" specification, similar to the "8.3" specification mentioned earlier (26 characters maximum followed by a 3-character extension; the only allowed characters are uppercase letters, numbers, and the underscore). In addition, folders cannot have extensions in their names. Filenames are automatically truncated and invalid characters replaced with an underscore. Filenames using double-byte characters exclusively are renamed as FILE\_1, FILE\_2, and so on.

#### **Joliet Volume**

Selecting the Joliet Extension Support checkbox forces the creation of the Joliet volume. This volume supports long Unicode filenames, just like the UDF volume, but has a limit of 110 characters. Folders with extensions are also supported. Filenames longer than 110 characters are automatically truncated. When not selected, the Joliet volume is not created.

# **About Dual-Layer Discs**

Dual-layer discs present several challenges:

- *You cannot emulate the break point.* Since you cannot burn a dual-layer DVD on your computer, you cannot emulate the break point, where the DVD player switches from one layer to the other. See "Emulating Dual-Layer Projects" on page 492 for more information.
- *The second layer's direction must be selected.* You need to decide whether to use the Parallel Track Path (PTP) or Opposite Track Path (OTP) direction.
- *A break point must be chosen.* The point where the first layer ends and the second begins can be chosen automatically by DVD Studio Pro, or you can select the track marker that serves as the break point.

Dual-layer discs allow you to place nearly twice as much content on a single disc side, but there is a downside to this method: At some point, the DVD player must switch from reading the first layer to reading the second layer. Switching between layers requires the player's laser to refocus and then locate the sector at which to start playing. During this time, the video image freezes, which may confuse viewers or make them think the disc is defective.

There are two things you can do to minimize the effect of this switch time: Use the OTP direction to minimize how long it takes, and choose a break point where a freeze is not as noticeable.

#### **Setting the Dual-Layer Direction**

The disc's first layer always starts on the inside edge, near the disc's spindle hole. The disc plays from this point toward the outer edge.

It is the second layer's direction that you have to choose. With the Parallel Track Path (PTP) setting, the second layer is configured exactly like the first layer—it begins on the inside and plays toward the outside. With the Opposite Track Path (OTP) setting, the second layer begins on the outside edge and plays toward the inside.

With the PTP setting, the DVD player will need more time when switching between layers since the laser must be repositioned from one end of the disc to the other. Using the OTP setting minimizes the time needed to reposition the laser, since the end of the first layer is near the beginning of the second layer.

#### **Choosing a Dual-Layer Break Point**

There are several factors that need to be taken into account when you choose where to place the dual-layer break point:

- Break points must be on track markers. When you choose the break point, you get a list
  of track markers to choose from. In some circumstances, you may need to place a marker
  on a track just for this purpose.
- Break points need to be placed so that the first layer is mostly filled. A dual-layer disc can hold 7.95 binary gigabytes (see "Make Sure Your Content Will Fit" on page 37 for information on disc sizes and DVDs). Each layer can hold approximately 3.9 binary gigabytes. The closer your project comes to 7.95 binary GB, the more critical it is that you get as much content as possible on the first layer, and place the break point accordingly. See "Determining Which Marker to Break At" on page 496 for information on determining at which track the first layer will be filled.
- Break points are best when they are not noticed. A layer switch that occurs during a
  tense action-packed scene can disrupt the viewer's attention. When possible, it is best to
  place the break point in a scene with little action, or even better, at a scene transition,
  such as a fade to black.

#### **Determining Which Marker to Break At**

You can usually determine which track will be playing at the point where the break point is set by looking at the contents of the VIDEO\_TS folder. DVD Studio Pro writes the tracks to disc in their order in the Outline tab. The first track listed becomes VTS\_01\_1.VOB, VTS\_01\_2.VOB, VTS\_01\_3.VOB, and so on (depending on the size of the track's assets, with each VOB file being a maximum of 1 GB). The second track becomes VTS\_02\_1.VOB, and so on.

By adding the file sizes together, starting with VTS\_01, you can determine at which track the first layer's 3.9 GB limit will be reached, and even get a rough idea of where in that track this will happen. You may decide to reorder the tracks in the Outline tab to ensure the break happens in a noncrucial track.

#### **Setting the Dual-Layer Break Point**

There are several methods you can use to set a dual-layer break point:

- *The automatic method:* By default, once you configure the disc as dual-layer, Auto is selected as the Break Point in the Disc/Volume tab in the Disc Inspector. With this setting, DVD Studio Pro chooses the last marker that fits in the first layer.
- Assign a break point marker in the Track Editor: This method allows you to choose the
  marker to use as the break point while working with your tracks. The disadvantage of this
  method is that, unless you have spent some time performing the calculations mentioned
  in the above section, you could easily choose a marker that is not suitable as the break
  point.
- *Choose the break point marker when you start the format process:* The Dual Layer Break Point pop-up menu in the Disc/Volume tab of the format configuration window shows all suitable markers that you can choose from, with those that are inappropriate dimmed. This option is only available if you have built your project, since it is not until then that DVD Studio Pro can know which markers are suitable.

If you are using the Build/Format command, the automatic method has the greatest chance of success, since it will be able to choose the break point marker once the build process is finished without having to pause for you to choose the marker to use.

It is possible that your project does not have a suitable marker for use as the dual-layer break point. In that case, a dialog appears when you start the format process that lists the part of the track that needs to have a marker added to be used for the break point.

# **About Two-Sided Discs**

A two-sided disc is a disc with separate projects on each side. Within DVD Studio Pro, you must create an independent project for each side. Some replication facilities allow you to have a single-layer project on one side and a dual-layer project on the other.

# Formatting Your Project

Once you have built your project and set the preformat properties, you are ready to format it. The format process creates an output formatted for your output type:

- A DVD-R drive
- A DLT drive
- A disk image on a hard disk

Each output type has its own settings that need to be configured before the actual format process begins.

In addition to the VIDEO\_TS folder, there are other items that can be part of the format process:

- A folder specified by the DVD-ROM content setting
- DVD@CCESS Installers

You can change or set the folder to use for DVD-ROM content either when specifying the preformat settings or while configuring the format process. The DVD@CCESS Installers are included if the project used DVD@CCESS links and the Embed Text Data checkbox in the Disc Inspector is selected. See "DVD@CCESS" on page 503 for more information on DVD@CCESS.

You can also choose to read content from a DLT drive and format that content. See "Reading a DLT Drive" on page 502 for more information.

# **Starting a Format Process**

You can set the format process to start automatically after a build or you can manually start the format. In either case, a window appears at the beginning of the format process; you can set the format properties here, if you have not already set them in the Disc Inspector.

#### To format your project:

- 1 Do one of the following:
  - Choose File>Advanced Burn>Format to perform a format only.
  - Press Command-F to perform a format only.
  - Click Format in the toolbar to perform a format only.
  - Choose File>Advanced Burn>Build and Format to perform both a build and a format. See "About the Build/Format Command" on page 487 for more information.
  - Click Build/Format in the toolbar to perform both a build and a format.
  - Press Option-Command-F to perform both a build and a format.

2 The format configuration window appears.

|           |                 | Test Disc               |
|-----------|-----------------|-------------------------|
| General   | Disc/Volume     | e Region Copyright      |
| Disc      |                 |                         |
|           | Name: Test      | t Disc                  |
| Source    |                 |                         |
| Current   | Project: Untit  | tled Project            |
| Current   | Source: C       | hoose                   |
| L         | ocation: /Bui   | ilds                    |
| DVD-R     | OM Data         |                         |
|           | Content: CO     | hoose)                  |
|           | Size: -         |                         |
| L         | ocation:        |                         |
|           | L I             | oliet Extension Support |
| Destina   | tion            |                         |
| Output    | Device: PIO     | NEER DVD-RW DVR-103     |
|           | D               | VD-R Simulation Mode    |
|           | 🗹 La            | ossless Linking         |
| Output    | Format: Star    | ndard DVD :             |
| Tatal Dia | c Size: 0.01 CI | R Cancel Rurn           |

By default, DVD Studio Pro assumes you want to format the project that was built last. The settings in the format configuration window are set to match the last build. It is a good idea to verify that the settings in the General, Disc/Volume, and Region/Copyright tabs are correct.

- 3 Configure the Destination section in the General tab in the format configuration window. This is where you select and configure the output type. See "Configuring the Output Type," next, for more information.
- 4 Click Burn to start formatting the project if you are writing to DVD or DLT, or Format if you are writing to a hard disk.

You can use the Choose button next to Current Source to select a folder that contains the VIDEO\_TS folder you want to format.

# **Configuring the Output Type**

Once you start the format process, you can configure the output type you want to format to. The Destination section in the General tab in the format configuration window contains the output type settings.

| <b>Output Device:</b> | PIONEER DVD-RW DVR-103 | :)  |
|-----------------------|------------------------|-----|
|                       | DVD-R Simulation Mode  |     |
| Output Format:        | Standard DVD           | :)  |
| Frank Directions 0    | 01 CP Cancel           | Rum |

- Output Device: Use this pop-up menu to choose the actual device to format to. It displays a list of your system's suitable output devices, including DVD-R drives, DLT drives, and the system's hard disk drive. The other Destination settings change depending on the device you select. See "Output Devices," below, for details on the devices available.
- *DVD-R Simulation Mode:* This is active only when writing to a DVD-R drive. When selected, the format goes through the motions of writing to the DVD-R drive, but does not actually write to the disc.

This is useful when you want to ensure that your system is able to support writing to a disc without any buffer underrun issues. Buffer issues indicate that data is not flowing smoothly and continuously from the source disk to the DVD-R drive. This can be caused by a slow device (for example, a networked hard disk) or a system that is too busy doing additional tasks. (A buffer underrun error that occurs while data is actually being written to a disc results in an unusable disc.)

Once you finish the simulation with no problems, you can deselect the DVD-R Simulation Mode checkbox and feel comfortable that you can safely burn a DVD.

• *Lossless Linking:* This checkbox is active only when writing to a DVD-R drive that supports this feature. When selected, it adds protection against buffer underrun conditions by allowing the drive to pause during the writing process, and then pick up where it left off once additional data becomes available.

For normal DVD burning, especially on systems that may be prone to having buffer underrun conditions, it is suggested to select Lossless Linking.

While Lossless Linking usually results in a flawless write process, there is a slight potential for an error to be introduced. If you are burning a disc for use by a replication facility, you may want to deselect Lossless Linking so that you can ensure that your disc is written without interruption.

• *Output Format:* Depending on the selected output device, there may be multiple formats available. Use this pop-up menu to select the specific format to use. See "Output Devices" on page 500 for details on the formats available for each device.

### **Output Devices**

There are three output device types that you can format your project for: DVD-R drives, DLT drives, and your system's hard disk.

#### **DVD-R Drives**

With respect to formatting, DVD-R drives can be one of two types:

• *Authoring:* These drives use authoring media and are capable of writing Cutting Master Format (CMF) discs, which provide advanced features when working with a replicator. The most common authoring drive used is the Pioneer S201. See "The Cutting Master Format" on page 502 for more information on CMF discs.

• *General:* These drives use general media and cannot write CMF discs. The Apple SuperDrive is the most common drive used for writing general media discs. Depending on your system, the SuperDrive is listed in the Output Device pop-up menu as a Pioneer DVR-103, a Pioneer DVR-104, a Pioneer DVR-105, or a Matshita UJ-815.

*Note:* The list of drives used as SuperDrives will continue to change as newer drives become available.

Both DVD-R drive types support the standard DVD output format type, which includes DVD-ROM and DVD@CCESS capabilities. With an authoring drive, you also have the CMF output format option.

#### **DLT Drives**

You have two output format options when formatting to a DLT drive:

- *DDP:* Writes to the tape using the Data Description Protocol. DVD Studio Pro uses DDP version 2.0.
- *CMF:* Writes to the tape using the CMF format version 1.0.

If this is a dual-layer project, you will be required to write two tapes—one for each layer.

#### Hard Disk

In most cases, when you use the format process you will be writing directly to a DVD-R or DLT drive. Writing to the hard disk can be useful if you do not have a DVD-R or DLT drive available.

You have three output format options when writing to your hard disk:

- *DDP:* Use this (Data Description Protocol) option to create a file compatible with DLT drives.
- *CMF*: Use this option to create a file compatible with authoring DLT and DVD-R drives.
- *.img:* Use this option to create a disk image for a standard DVD. With a dual-layer project, a single ".img" file contains the entire project, without any break point information.

If you select your hard disk drive as your output device, you will be asked where you want the format to be written to.

**Important** The format files will require the same amount of space as the build's VIDEO\_TS folder plus any DVD-ROM content you have included. Be sure you have enough free hard disk space before clicking Format.

If you are formatting a dual-layer project and use either DDP or CMF as the output format, two folders are created—one for each layer. Each folder contains all the information required by a replicator. If you use .img as the output format, one folder is created.

# **The Cutting Master Format**

There are several features of the DVD specification that you cannot include on DVD-R discs that you burn with your system; these features must be added by a replication facility. These features include:

- Dual-layer support
- Copyright management (including CSS and Macrovision)
- Double-sided disc information

Traditionally, the only way to include these features on your replicated disc was to use a DLT drive. The Cutting Master Format (CMF) has been adapted to the DVD-R format so that now you can burn a DVD-R disc on your system and a replication facility can use that disc and include these features on the discs they make. CMF for DVD-R is only supported by authoring drives and media.

*Note:* Not all replication facilities support CMF discs; be sure to check with them ahead of time. Also, discs formatted as CMF may not play correctly on all DVD players. Only use CMF when supplying a disc to a replication facility.

## **Reading a DLT Drive**

With DVD Studio Pro, you can copy the contents of a DLT drive to your hard disk as a disk image file. You can then use the format feature to write the file to a second tape or to a DVD-R disc (assuming it is a single-layer project). By opening the disk image, you can access the AUDIO\_TS and VIDEO\_TS folders.

This technique can be useful if you want to make a backup of a DLT tape, or burn a DVD of a previous project without having to load the project and all its assets onto your system.

#### To read a DLT drive:

- 1 Make sure the DLT drive is connected and the tape is inserted.
- 2 Click Read DLT in the toolbar.
- 3 Select the location for the tape's contents to be written to in the dialog that appears.
- 4 Click Open to start the process.

If the tapes are from a dual-layer project, you are prompted to insert the second tape once the first has been read.

с нар те р 13

# Using Advanced Features

DVD Studio Pro contains several features that are used mostly in specialized projects. In most cases, these features are available in several elements, such as menus and tracks. Included in this section are:

- *DVD@CCESS:* Used to add interactivity intended for use when playing your DVD title on a computer. See "DVD@CCESS," below, for more information.
- *User operations:* Used to disable viewer operations in menus, tracks, stories, and markers. See "User Operations" on page 507 for more information.
- *Display condition:* Used to control whether specific menus, tracks, and stories should appear or not. See "Display Condition" on page 511 for more information.
- *Remote control settings:* Used to connect project elements to buttons on a DVD player's remote control. See "Remote Control Settings" on page 516 for more information.
- *Line 21 settings:* Used to provide closed caption capability to NTSC DVD titles. See "Line 21 Settings for Closed Captions" on page 518 for more information.
- Adding intro and transition clips to menus: Used to enhance what happens when a viewer navigates to a menu or activates a menu's button. See "Adding Intro and Transition Clips to Menus" on page 520 for more information.

# DVD@CCESS

The DVD@CCESS feature allows you to add additional interactivity to your DVD title when it is played on a computer. For example, you can set a marker so that when it is reached, the computer's web browser opens and is directed to the specified URL, which can be a website on the Internet or an HTML file on the DVD.

DVD@CCESS is compatible with both Macintosh computers and most Windows-based computers. See "Configuring Computers for DVD@CCESS Playback" on page 506 for details on configuring both types of computers.

While the most common use of DVD@CCESS is to link to a website, you can also use it to open a program to view other types of files, such as PDF, PICT, or JPEG files. You can use DVD@CCESS links for:

- Internet access: You can enter a URL that links to a specific page on the Internet.
- *Opening a file:* You can enter a filename. As long as the file type can be recognized by the computer's operating system and a suitable application for that file type is available, the application opens and displays the file. Most often you will want to link to a file that you have included on the DVD.
- *Email:* You can enter an email address. The computer's default email application opens, creates a new email, and enters the address you specify as the recipient.

# **Creating DVD@CCESS Links in Your Project**

There are three elements within DVD Studio Pro that can include DVD@CCESS links:

- *Menus:* Each menu can have a DVD@CCESS link. The link is activated as soon as the menu is displayed. While you cannot assign a DVD@CCESS link directly to a button, you can assign the link to a menu that appears only when you click that button.
- *Markers:* Each marker within a track can have a DVD@CCESS link. The link is activated as soon as you reach the marker while playing the track.
- *Slideshow slides:* Each slideshow slide can have a DVD@CCESS link. The link is activated as soon as the slide starts playing.

The DVD@CCESS settings appear in the Inspector of each element.

#### To enter a DVD@CCESS link:

1 Select the item to add the link to.

Its Inspector appears.

2 Select the DVD@CCESS checkbox to enable the link for the item.

| DVD   | ccess |      |      |
|-------|-------|------|------|
| Name: |       |      |      |
| URL:  |       | <br> | <br> |

3 In the Name field, enter text to help you remember what the DVD@CCESS link is for. This text is not seen by the viewer and is only for your use while authoring the title. It can be helpful since the link text is often difficult to interpret directly.
4 Enter the link text in the URL field. This is the text that gets processed during playback. See "Rules for Entering DVD@CCESS Links," next, for guidelines on entering the links. *Note:* The Embed Text Data checkbox in the Advanced tab in the Disc Inspector is automatically selected when you add DVD@CCESS links to your project.

#### **Rules for Entering DVD@CCESS Links**

Enter your links in the following format:

*Note:* The entry cannot contain any spaces.

- Internet links: Enter the entire link. For example: http://www.apple.com
- *File links:* To view a file you have placed in a folder on the DVD, enter:

file:///DVDName/FolderName/FileName

where DVDName is the name of the disc entered in the Disc Inspector, FolderName is the folder the file is in, and FileName is the file (the name may include an extension such as .pdf or .jpg).

Note: The file path information is case-sensitive. Be sure you enter it exactly right.

• *Email links:* Enter the email link as:

mailto:yourname@yourplace.com

### **Testing DVD@CCESS Links**

It is important to test the DVD@CCESS links you add to your project before committing the title to replication. The Simulator and Apple's DVD Player application can test most DVD@CCESS functionality. However, they are not able to test DVD@CCESS links that rely on opening files located on the DVD.

#### **Using the Simulator**

You can use the Simulator to test DVD@CCESS links that rely on Internet access or email; you can also see the text of each link when it is reached during playback in the Simulator's information drawer.

The Simulator pane in DVD Studio Pro Preferences contains a setting that allows the Simulator to process DVD@CCESS links. See "Simulator Preferences" on page 107 for more information.

#### **Using Apple's DVD Player**

You can use Apple's DVD Player application to test DVD@CCESS links that rely on Internet access or email. You must first build your project, creating the VIDEO\_TS folder that DVD Player can open and play.

*Note:* Be sure to select Enable DVD@CCESS Web Links in the Disc tab of DVD Player Preferences.

#### **Testing DVD@CCESS Links to Files**

Since the files you intend to include on the DVD for access by DVD@CCESS links are not in their actual locations until you create the DVD, you cannot test these links as easily as the others.

To test DVD@CCESS links that rely on opening files located on the DVD, you can either:

- Build and format the title and burn it to a disc. You can then test the disc on a variety of computers to verify that the links work as expected.
- Build and format the title and write it as a disk image to your hard disk. The disk image contains the specified DVD-ROM content in addition to the VIDEO\_TS and AUDIO\_TS folders. Using the Apple DVD Player, you can play the disk image as if it were a burned DVD, and the DVD@CCESS links that rely on the DVD-ROM files can be tested.

#### **Configuring Computers for DVD@CCESS Playback**

Any DVD discs burned by DVD Studio Pro that include DVD@CCESS links also include an Installer for a small program that allows Windows computers to process the links. This program needs to be installed only once on a computer—it is not specific to that DVD title and will work with all DVD titles that use DVD@CCESS.

The Installer is located on the DVD in the DVD@CCESS folder, along with installation instructions.

#### **Macintosh Computers**

In Apple's DVD Player version 2.4 and later, DVD@CCESS playback functionality is built in.

When using version 2.4 or later of Apple's DVD Player, you need to configure it to process the links. Select Enable DVD@CCESS Web Links in the Disc tab in DVD Player Preferences.

#### **Windows Computers**

The DVD@CCESS Installer for Windows installs a program that works with most DVD player applications and Windows computers to process the DVD@CCESS links in the DVD title. See DVD Studio Pro Late-Breaking News, accessible through DVD Studio Pro Help, for specific information on known issues.

#### Including the DVD@CCESS Installer With a DVD

The DVD@CCESS Installer is automatically added to a DVD when you burn it directly from DVD Studio Pro.

When you need to burn your DVD using another method, the Installer is not automatically added. You can manually add the Installer to the disc by copying it from the DVD Studio Pro application package.

**Important** Be very careful when working within the DVD Studio Pro package. You can easily corrupt the data, lose custom settings, and be forced to reinstall DVD Studio Pro. This procedure should only be followed if you understand the concept of opening an application's package and working within it.

#### To copy the DVD@CCESS Installer manually:

- Locate the DVD Studio Pro application icon in your computer's Applications folder. (This is the default location; the application may be located elsewhere depending on how it was installed.)
- 2 Control-click the icon, then choose Show Package Contents from the shortcut menu.

The package opens in a Finder window.

- 3 Open the Contents folder, then the Resources folder. The DVDccess folder is in the Resources folder.
- 4 Copy the DVDccess folder to your desktop by holding down the Option key and dragging. This leaves the original in place and makes a copy you can add to your DVD.
- 5 Close the package's Finder window.

# User Operations

You can disable various viewer operations in menus, tracks, stories, and markers. For example, you may want to prevent the viewer from skipping through the FBI warning.

By providing this ability for individual menus, tracks, stories, and markers, DVD Studio Pro allows you to be very specific about which elements have disabled operations.

#### **Setting User Operations**

To disable specific viewer controls for a menu, track, story, or marker, use the user operations settings.

*Note:* Selecting an item in the User Operations tab *disables* that item. Selecting an item does not enable it.

#### To set user operations:

- 1 Select the element you want to work with to display its properties in the Inspector.
- 2 Click the User Operations tab in the Inspector.
- 3 Select each item you want to disable. See "User Operations Properties," next, for a description of all the items.

You can also click Disable All to disable all items. You can then deselect any items to enable them. The Enable All button enables all items.

When working with markers, you can also select Same as Track. This allows you to customize just those markers that require it.

#### **User Operations Properties**

The user operations are broken into four groups: Playback Control, Stream Selection, Menu Call, and Button. The following sections describe what happens when you enable each item.

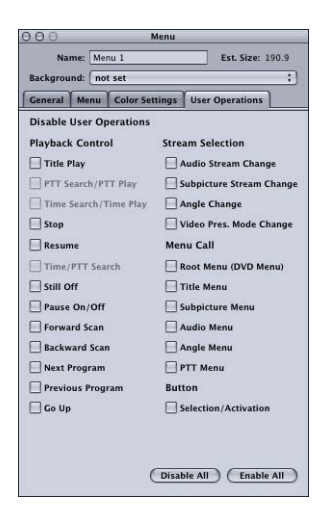

#### **Playback Control**

- *Title Play:* Prevents jumping to a different title by entering a title number using a DVD player remote control.
- *PPT Search/PTT Play:* Prevents jumping to or playing from a new chapter marker by using a remote control's numeric keypad. PTT stands for *part of title* and corresponds to track sections defined by markers.
- *Time Search/Time Play:* Prevents jumping to or playing from a new time by using a remote control's numeric keypad.
- *Stop:* Prevents stopping movie playback before the end of the movie while a selected menu is displayed or until the next track, marker, or story is reached.
- *Resume:* Prevents resuming movie playback while a selected menu is displayed or until the next track, marker, or story is reached.
- *Time/PTT Search:* Prevents locating specific points in a video stream by entering an exact time.
- *Still Off:* Disables the ability to prevent a still image from stopping in a slideshow. In other words, allows a still image to be paused.
- *Pause On/Off:* Disables the pause on/off function during track playback until the next track, marker, or story is reached.
- Forward Scan: Prevents scanning forward through the disc.
- Backward Scan: Prevents scanning backward through the disc.
- Next Program: Prevents skipping forward through chapters.
- Previous Program: Prevents skipping backward through chapters.
- Go Up: Prevents using the Return button on a remote control.

#### **Stream Selection**

- *Audio Stream Change:* Prevents changing to an alternate audio track during movie playback until the next track, marker, or story is reached.
- *Subpicture Stream Change:* Prevents viewing an alternate subpicture stream (another name for the subtitle stream).
- Angle Change: Prevents viewing different camera angles of the same material.
- *Video Presentation Mode Change:* Prevents switching between 4:3 and 16:9 aspect ratios or switching between pan-scan and letterbox presentations.

#### Menu Call

- *Root Menu (DVD Menu):* Prevents using the Menu button on a remote control to access a DVD menu that you have previously set up in the Connections tab.
- *Title Menu:* Prevents using the Title button on a remote control to access a DVD menu that you have previously set up in the Connections tab.
- Subpicture Menu: Prevents accessing the subtitle menu during movie playback.
- Audio Menu: Prevents accessing the audio menu during movie playback.
- *Angle Menu:* Prevents accessing the angle menu during movie playback.
- PTT Menu: Prevents accessing the PTT menu (chapter menu) during movie playback.

#### Button

• Selection/Activation: Prevents selecting and activating button highlight areas.

#### **Getting Consistent Previous and Next Button Behavior**

The action that happens when a viewer uses the Previous or Next button to skip through chapter markers on a track and reaches the first or last marker can vary, depending on the DVD player. For example, if the viewer is at the last marker in a track and presses the Next button one more time, different DVD players will do different things. There are two common approaches that DVD players take:

- *The viewer is constrained to that track,* and the Previous or Next button (depending on whether you have reached the first or last marker, respectively) is disabled.
- The viewer is not constrained to that track, and the DVD player jumps to the previous or next track (which could also be a story or slideshow) and allows the viewer to continue skipping through that track's markers.

You can use user operations to force consistent behavior in these situations, ensuring that the viewer has the same experience regardless of which player they are using.

#### To ensure consistent Previous and Next button behavior:

- 1 Select a track in either the Outline tab or in the Track Editor.
- 2 Select the first marker in the Track Editor.

The Marker Inspector appears, displaying that marker's properties.

- **3** Click the User Operations tab.
- 4 Select the Previous Program checkbox.

This disables the remote control's Previous button for this marker, which prevents the viewer from skipping to a marker on a different track.

5 Select the last marker in the track.

The Marker Inspector now displays that marker's properties.

- 6 Click the User Operations tab.
- 7 Select the Next Program checkbox.

This disables the remote control's Next button for this marker, which prevents the viewer from skipping to a marker on a different track.

*Note:* The same issue can occur with slideshows; however, you cannot correct it unless you convert the slideshow to a track.

# Display Condition

The menus, tracks, and stories within DVD Studio Pro can have a display condition applied to them that determines whether they appear, and if not, what should appear instead. For example, based on the DVD player's parental control setting, the condition can determine whether to play the current story or a story that is better suited to the parental setting. Or, you can choose to show or not show a menu based on the language setting.

By assigning a pre-script to the element or running a script before it is selected, you can include settings in the General Purpose Register Memories (GPRMs) as part of the condition. See "Scripting Overview" on page 397 for information on setting up scripts.

# **Comparing Display Conditions and Pre-Scripts**

All three elements (menus, tracks, and stories) that can have display conditions can also have pre-scripts. Pre-scripts are scripts that are assigned to an element. They can do everything a display condition can do and more. There are some specific differences to be aware of:

- When an element has both a pre-script and a display condition, the pre-script executes first.
- Pre-scripts only execute if you have jumped to the root of the element they are assigned to, either by choosing the element's name in the Connections tab or the name in square brackets in the shortcut menus. If you connect directly to a marker, slide, or menu button, the prescript will not run. Display conditions, however, run any time the element it is assigned to is jumped to, whether you jump to its root or to a specific marker, slide, or button.
- On the DVD, pre-scripts are placed, with all other scripts, in the VTS 1 file group. This can cause slight delays when executing them since the DVD player may have to jump significant distances to get to and from the script. Display conditions reside in the same file groups as the element they are assigned to, which makes them more efficient when playing.

#### **Display Condition Parameters**

There are four parameters you need to configure when setting up a display condition:

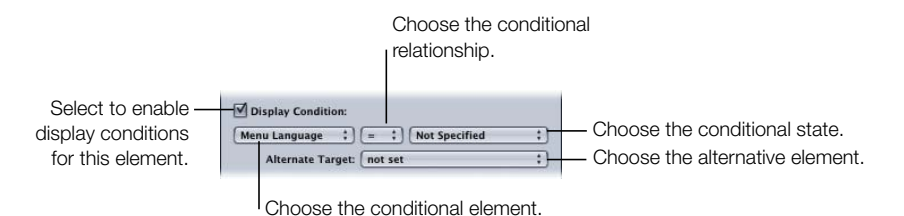

- *The conditional element:* You choose what is to be evaluated to determine whether the menu, track, or story should be displayed. Examples of what you can choose include the DVD player's parental setting, region code, aspect ratio, or the contents of a GPRM.
  - *The conditional relationship:* You choose the operation to use to determine the relationship between the conditional element and the conditional state. Example settings include smaller, greater, and equal.
  - *The conditional state selection:* You choose the state of the conditional element. The choices depend on the conditional element. For example, the states for the parental setting element are the eight possible rating settings (G, PG, and so on).
  - *The alternative target selection:* You choose the project element (menu, track, story, and so on) that should be displayed if the condition is not satisfied.

**Important** You must set all four parameters or else errors will occur during the build process.

#### **Setting Up a Display Condition**

You need to set four parameters to create a display condition.

#### To set up a display condition:

- 1 Choose the element (menu, track, or story) to set up a display condition for.
- **2** Do one of the following:
  - If you are setting up a menu, click the Menu tab in the Menu Inspector.
  - If you are setting up a track or story, click the General tab in the Track or Story Inspector.
- **3** Select the Display Condition checkbox.
- 4 Choose the conditional element (the first parameter—defines what the condition is to be based on). For a list of conditional elements you can use, see "Conditional Elements and States" on page 514.

- 5 Choose the conditional relationship (the second parameter—determines how the conditional element is to be compared with the conditional state, set in the next step). For a list of conditional relationships, see "Conditional Relationships" on page 515.
- 6 Choose the conditional element's state (the third parameter—defines the state that the conditional element is to be compared to). See "Conditional Elements and States" on page 514 for the states you can choose for each element.
- **7** Choose the Alternate Target element (the fourth parameter—defines what happens if the condition is not met).

To turn off the display condition, select the Display Condition checkbox to remove the checkmark.

Stories can have their own display conditions, or you can use the track's settings by selecting Apply to Stories in the Track Inspector's General tab.

#### **Example: Setting a Parental Management Display Condition**

For this example, you have a movie with an R rating, and have created a story from it that removes enough objectionable material to make it suitable for a PG-13 rating.

When the viewer selects the button to play the movie's track, you want to check the DVD player's parental management setting to see if it can play an R-rated movie. If not, you want it to jump to the story and play the PG-13 version of the movie.

#### To configure a parental management display condition for a track:

- 1 Choose the track containing the R-rated movie.
- 2 Click the General tab in the Track Inspector.
- **3** Select the Display Condition checkbox.
- 4 Choose Parental Level from the conditional element pop-up menu.
- 5 Choose > = (greater or equal) from the conditional relationship pop-up menu.
- 6 Choose 6 R from the conditional state pop-up menu.
- 7 Choose the story that you want to use as the alternative to this track from the Alternate Target pop-up menu.

With this display condition, the parental level of the DVD player is checked to see if it is set at the R rating or higher. If it is, the track plays. If not, the player jumps to the story and it is played. The story could have a similar display condition to determine whether its PG-13 version of the movie can play.

#### **Conditional Elements and States**

The conditional elements are based on settings read from the System Parameter Register Memories (SPRMs) or the General Purpose Register Memories (GPRMs).

The conditional states are determined by the element. For example, the menu language element has all supported languages as the possible states. If the state is a numeric entry, you need to enter a decimal-based number (binary and hex numbers are not supported).

- *Menu Language:* Use to set up a condition based on the DVD player's menu language setting (SPRM 0). The states include all supported languages.
- *Audio Language:* Use to set up a condition based on the DVD player's audio language setting (SPRM 16). The states include all supported languages.
- *Subtitle Language:* Use to set up a condition based on the DVD player's subtitle language setting (SPRM 18). The states include all supported languages.
- *Audio Stream Number:* Use to set up a condition based on the currently selected audio stream (SPRM 1). The states include audio stream numbers 1 through 8. "Not set" appears next to any streams that currently have no assets assigned.
- *Subtitle Stream Number:* Use to set up a condition based on the currently selected subtitle stream (SPRM 2). The states include subtitle stream numbers 1 through 32. "Not set" appears next to any streams that currently have no subtitles assigned.
- Player Aspect Ratio: Use to set up a condition based on the DVD player's aspect ratio setting (4:3 or 16:9—bits 8 and 9 of SPRM 14). The states include 4:3, 16:9 Pan-Scan, 16:9 Letterbox, and 16:9 Pan-Scan and Letterbox.
- *Last Track Played:* Use to set up a condition based on the most recently played track (SPRM 4). The states include all track numbers in the project.
- *Last Chapter Played:* Use to set up a condition based on the most recently played chapter (SPRM 7). The states include all chapter marker numbers in the track.
- *Last Button Selected:* Use to set up a condition based on the most recently selected button (SPRM 8). The states include numbers 1 through 36.
- *Player Region Code:* Use to set up a condition based on the DVD player's region setting (SPRM 20). The states include all eight regions.
- *Parental Level:* Use to set up a condition based on the DVD player's parental level setting (SPRM 13). The states include all eight parental levels plus a Not Rated setting.
- *Video Player Config:* Use to set up a condition based on the DVD player's aspect ratio setting (4:3 or 16:9) and display mode (letterbox or pan-scan) (SPRM 14). The state requires a decimal number entry.

- *Audio Player Config:* Use to set up a condition based on the DVD player's audio configuration—PCM, AC-3, and MPEG (SPRM 15). The state requires a decimal number entry.
- *GPRM 0 7:* Use to set up a condition based on the values stored in one of the eight GPRM locations. The values must first be placed into the GPRM by a separate script that you have run. The state requires a decimal number entry.

See "Scripting Overview" on page 397 for details on scripts, GPRMs, and SPRMs.

#### **Conditional Relationships**

There are seven conditional relationships for you to choose from when setting up your display condition.

| Menu Language | ✓ =      | Not Specified :      |
|---------------|----------|----------------------|
| Alternate Ta  | !=<br>>= | set ÷                |
| Menu Shadow   | >        |                      |
| Angle:        | <=       | Diffusion: Distance: |

- = (equal): The element and state are exactly equal. For example, if you choose the Player Region Code element, a state of 1-USA, and the "equal" relationship, you can only play the track if the DVD player is set for region 1-USA.
- *!* = (*not equal*): The element and state are not exactly equal. For example, if you choose the Audio Language element, a state of French, and the "not equal" relationship, you can play the track as long as the DVD player is not set for French.
- >= (greater or equal): The element is either greater than the state, or they are equal. For example, if you choose the Parental Level element, a state of PG-13, and "greater or equal," you can play the track as long as the DVD player is set to PG-13 or higher (R or NC-17).
- > (greater): The element is greater than the state. For example, if you choose the Audio Stream Number element, a state of 2, and "greater," you can play the track as long as one of the two first audio streams is not selected.
- <= (smaller or equal): The element is either less than the state, or they are equal. For example, if you choose the Last Track Played element, set the state to 12, and "smaller or equal," you can play this track as long as the previous track is from 1 to 12.</li>

- < (*smaller*): The element is less than the state. For example, if you choose the Subtitle Stream Number element, set the state to 4, and "smaller," you can play this track as long as subtitle streams 1 through 3 are selected.
- *& (and):* Provides a binary bit-wise "and" function. Several of the elements contain multiple settings. You can use the "and" relationship to extract one setting from the element. For example, if you choose the Audio Player Config element (which contains several settings related to the DVD player's audio capabilities), a state of 2048-DTS, and the "and" relationship, you can only play the track if bit 11 of the 16-bit byte is one, indicating that the DVD player supports DTS audio. See "Using Bit-Wise Operations" on page 431 for details on using a bit-wise "and" function.

# Remote Control Settings

An important part of authoring a DVD title is to assign functions to the DVD player's remote control buttons. For most projects, you will set these functions for the entire disc. However, you can override several of the disc settings for individual tracks, stories, markers, slideshows, and menus.

If an individual element has more than one remote control setting:

- Track, slideshow, story, and menu settings take precedence over disc settings while they play.
- Marker settings override all other settings while that part of the track or story plays.

Note: All of these settings can also all be made in the Connections tab.

## **Remote Control Buttons**

The disc's remote control settings support seven buttons. Remote control settings for tracks, stories, markers, slideshows, and menus support only certain ones:

- *Title:* Supported by the disc settings only. This button is typically linked to the primary menu so that, no matter where the viewers are in the title, when they press the Title button they will always go to the same place.
- Menu: Supported by all elements that can set remote control settings (disc, track, story, marker, and slideshow) except menus. You should generally link this button to the last menu viewed.
- *Angle:* Supported by the disc, track, and slideshow elements. You can link this button to a menu that allows the viewer to select the angle to view.
- *Chapter:* Supported by the disc, track, and slideshow elements. Typically found only on specialized DVD players, you can link this button to a menu that allows the viewer to select the chapter to view.

- *Audio:* Supported by the disc, track, and slideshow elements. You can link the Audio button to a menu that allows the viewer to select the audio stream to listen to.
- *Subtitle:* Supported by the disc, track, and slideshow elements. You can link this button to a menu that allows the viewer to select whether subtitles appear and the subtitle stream to view.
- *Return:* Supported by the disc and menu settings only. The Return button is usually used to provide an easy way for the viewer to navigate back through nested menus.

#### **Beware of Similar-Sounding Buttons**

The remote controls of most DVD players include stream select buttons labeled Angle, Audio, and Subtitle. These are not the same as the remote control buttons you can assign menus to. These three buttons allow the viewer to directly select the angle, audio, and subtitle stream without going to a menu first.

The Angle, Chapter, Audio, and Subtitle remote control buttons that you can assign menus to are in addition to these three stream select buttons, and are found only on a few remote controls, typically grouped in a "Menus" section of the remote control.

It is important to include alternative methods for viewers to get to these menus. You cannot count on all remote controls to have these buttons.

### **Configuring the Remote Control Buttons**

You can configure the remote control buttons either in the Inspector or in the Connections tab.

#### To set the remote control buttons using the Inspector:

- 1 Select the element whose remote control buttons you want to set. You can select the element in the Outline tab, or use the pop-up menu in the appropriate editor.
- 2 In the Inspector, open the pop-up menu for the button to be set, then choose the function to link to. All elements currently set in the project are available to be linked to.

The remote control settings are in different Inspector locations for different elements:

- *Disc Inspector:* The commonly used remote control settings (Title, Menu, and Return) are in the General tab. The Advanced tab contains the settings that are not often used (Angle, Chapter, Audio, and Subtitle).
- Track, Story, and Marker Inspectors: All remote control settings are in their General tabs.
- *Slideshow and Story Marker Inspectors:* All remote control settings are in its main area (there are no tabs).
- Menu Inspector: Its only remote control setting (Return) is in its Menu tab.

#### To set the remote control buttons using the Connections tab:

- 1 Click the Connections tab. You can see all source elements in the project together, or see one element at a time:
  - *To see the remote control buttons for all project elements at once,* select the disc in the Outline tab.
  - *To see the remote control buttons for a single element,* select that element in the Outline tab, or use the pop-up menu in the appropriate editor.
- **2** Use the View pop-up menu in the Connections tab to control which of the remote buttons are visible:
  - Basic: Shows the disc's title button, and the track's, story's, and slideshow's menu buttons.
  - Standard: Shows all basic buttons plus menu buttons for a track's markers.
  - Advanced: Shows all possible remote buttons.
- 3 Set the link for the remote button by either dragging the target to the source element or Control-clicking the button's setting in the Target column, and choosing the element to link to from the shortcut menu.

# Line 21 Settings for Closed Captions

To add text to a video on a DVD, most users use the subtitle feature. To meet accessibility requirements, however, you may also need to consider closed captions.

Note: The Line 21 settings apply only to NTSC projects.

#### **About Subtitles and Closed Captions**

Subtitles have several advantages: You can create them within DVD Studio Pro or using a third-party subtitle authoring application, you can set their font and color, and they can be displayed by any DVD player. Closed captions offer other advantages.

Subtitles generally provide a text version of the dialogue only—they do not describe any other sounds that may be in the title (such as a dog barking or a phone ringing). Closed captions typically include descriptive text along with the dialogue, which makes them better suited for viewers with impaired hearing.

You can add descriptive text to subtitles and make them more similar to the content of closed captions, and there are third-party programs that will convert closed captions to a suitable subtitle format.

Closed captions require a decoder for playback. The decoder can be built in to the television or it can be a standalone box. Computers typically do not have closed caption decoders, so they cannot display captions. The font used by closed captions is determined by the decoder.

#### Adding Closed Captions to a DVD

With DVD Studio Pro, you can import closed caption files as part of a track. This is the most reliable way to include closed captions with your title.

Do not assume that just because the closed-captioning information was present in the video during the MPEG encode that it will be available when the disc is played by the viewer. Be sure to perform a test before relying on this method of adding closed captions to your title.

Some MPEG encoders can create separate closed caption files that DVD Studio Pro can use to add the function to your disc.

DVD Studio Pro supports closed caption files in the ".cc" and ".scc" formats.

#### **About the Field 1 and Field 2 Settings**

The closed caption standard provides for encoding up to four caption streams in Line 21. The two most commonly used streams (C1 and C2) use field 1, and the other two streams (C3 and C4) use field 2.

A closed caption file assigned to a track in DVD Studio Pro can have captions only in field 1 (C1 and C2) or in both fields (support for all four streams). It is important for you to configure the track's Line 21 settings to match the file's configuration.

*Note:* Since the C3 and C4 streams are rarely used, you may assume the closed caption file contains only the C1 and C2 streams, and only supports field 1. Be sure to verify this with a test disc and a DVD player connected to a television monitor before sending your disc to a replicator.

#### To assign a closed caption file to a track:

- 1 Select the track so that it appears in the Track Editor and its properties appear in the Inspector.
- 2 Click the Other tab in the Track Inspector.
- 3 In the Closed Caption (Line 21) area, click Choose. In the navigation dialog, locate and select the closed caption file to assign to this track. Click Choose.

| Closed Caption (Line 21)  |         |
|---------------------------|---------|
| Field 1 (Top) Recorded    |         |
| Field 2 (Bottom) Recorded |         |
| File:                     |         |
|                           | Choose) |

4 Select the Field 1 and Field 2 boxes to match the configuration of the caption file.

*Note:* Most often you should select Field 1 and leave Field 2 unselected.

You can only assign one file to a track.

# Adding Intro and Transition Clips to Menus

You can make the DVD viewing experience more polished by adding short video clips that play at the beginning of a menu (*intro* clips) and when buttons are pressed (*transition* clips).

#### **Using Menu Intro Clips**

Menu intro clips are most effective when they build up to the menu's background video. For example, if the menu's background is a shot of a building with buttons in its windows, you could have an intro clip that fades up from black to the shot of the building, and then has the button elements fly in from off the screen and take their place in the windows.

There are three approaches you can take to create a menu intro effect:

• *Combine the intro clip with the menu's background video.* This method guarantees a seamless transition between the intro clip and the original menu's background. The Menu Editor includes a Loop Point setting that you can use to control where the menu jumps to when its playback is looped. This allows you to configure the intro clip to play only the first time a menu's background plays. The loop point also controls when the button highlights appear. Since button highlights cannot move, you would not want them visible during the intro while the button elements are moving.

The disadvantage of this mode is that the Loop Point setting is disabled if the menu has any drop zones, text objects, shapes, or assets assigned to a button. See "About the Motion Settings" on page 236 for more information.

• *Configure the intro clip as its own menu.* To do this, you need to create a menu and assign the intro clip as its background. You also need to set the menu's At End setting to Timeout, enter 0 as the Secs, and set the Action to be the menu this intro clip is for.

Whenever you want to jump to the original menu, you can jump to this intro menu instead the intro menu will automatically jump to the original menu once its intro clip plays.

The advantage of this method is that, since you are jumping from one menu to another menu, the disruption during that jump time should be minimal. (All menus are stored in the same general area on a DVD disc, making it easier for the DVD player to jump between them.)

• *Configure the intro clip as its own track.* To do this, you need to create a track and add the intro clip to its V1 video stream. The only configuration you need to do is to set the track's End Jump setting to the original menu.

Whenever you want to jump to the original menu, you can jump to this intro track instead the intro track will automatically jump to the original menu once its intro clip plays.

#### **Using Button Transition Clips**

Button transition clips provide the opposite effect of the menu intro clip—they provide a smooth transition from the menu background's buttons to the element (a track or another menu) that the menu's button is connected to. Using the same example used for the intro clips (a shot of a building with buttons placed in its windows), the transition clip could have the button elements fly off the screen and then fade the shot of the building to black.

Transition clips are inserted between the button and the button's connection. While a menu's intro clip plays when you jump to the menu, button transitions play when you activate a specific button. If you have eight buttons on a menu and want the transition clip to play when each button is activated, you have to create a separate transition effect for each button, since the end of the transition effect needs to jump to the button's actual connection.

There are two approaches you can take to create the button transition effect:

• *Configure the transition clip as its own menu.* To do this, you need to create a menu and assign the transition clip as its background. You also need to set the menu's At End setting to Timeout, enter 0 as the Secs, and set the Action to be the element that the button originally connected to. Then you need to change the original menu's button connection to this transition menu.

The advantage of this method is that, since you are jumping from one menu to another menu, the disruption during that jump time should be minimal. (All menus are stored in the same general area on a DVD disc, making it easier for the DVD player to jump between them.)

• *Configure the transition clip as its own track.* To do this, you need to create a track and add the transition clip to its V1 video stream. The only configuration you need to do is to set the track's End Jump setting to the element that the button originally connected to, and to change the original menu's button connection to this transition track

# **Keyboard Shortcuts**

Using keyboard shortcuts can make working with DVD Studio Pro even easier. The following tables group the keyboard shortcuts by function.

*Note:* Some keyboard shortcuts are always active, whether or not you are working in the group that they are listed in. Other keyboard shortcuts are only active under special circumstances.

## **General Interface and Application Controls**

| Key command      | Function                                     |
|------------------|----------------------------------------------|
| $F_1$ - $F_{12}$ | Opens the first 12 interface configurations. |
|                  | Accesses the Viewer tab. <sup>1</sup>        |
|                  | Accesses the Assets tab. <sup>1</sup>        |
| (± #)+2          | Accesses the Connections tab. <sup>1</sup>   |
| (; *) + (j       | Accesses the Log tab. <sup>1</sup>           |
| († #)+(4)        | Accesses the Menu tab. <sup>1</sup>          |
| (; #)+5          | Accesses the Outline tab. <sup>1</sup>       |
| (± #)+6          | Accesses the Script tab. <sup>1</sup>        |

| Key command         | Function                                 |
|---------------------|------------------------------------------|
| (J #) + [7]         | Accesses the Slideshow tab. <sup>1</sup> |
|                     | Accesses the Story tab. <sup>1</sup>     |
| (; #)+(g)           | Accesses the Track tab. <sup>1</sup>     |
|                     | Shows or hides the Palette.              |
| option + (3 %) + (1 | Shows or hides the Inspector.            |
| (J. #) + (T)        | Opens the Fonts window.                  |
| shift + (5 %) + C   | Opens the Colors window.                 |
| (; #)+(,            | Opens Preferences.                       |
| shift + (± #) + //  | Opens DVD Studio Pro Help.               |
|                     | Quits DVD Studio Pro.                    |
|                     | Minimizes DVD Studio Pro.                |
| (J #) + (H)         | Hides DVD Studio Pro.                    |

<sup>1</sup> These tabs are brought to the front of their quadrant or, if in their own window, they are brought to the front of the application. If the tab is closed, it is opened as a window at its last position.

# **General Project Controls**

| Key command                                                                  | Function                                                                              |
|------------------------------------------------------------------------------|---------------------------------------------------------------------------------------|
|                                                                              | Undoes the last change.                                                               |
| shift + (3 #) + Z                                                            | Redoes a change you just undid.                                                       |
| (J. #) + [N]                                                                 | Creates a new project.                                                                |
|                                                                              | Opens an existing project.                                                            |
|                                                                              | Closes the project.                                                                   |
|                                                                              | Saves the project.                                                                    |
| $\begin{array}{c} \text{shift} \\ + (3 \ \#) + (5 \ \end{array} \end{array}$ | Saves a project as a new project.                                                     |
|                                                                              | Copies the selected text to the Clipboard. <sup>1</sup>                               |
| C # + X                                                                      | Copies the selected text to the Clipboard and deletes it from selection. <sup>1</sup> |
|                                                                              | Pastes the Clipboard contents. <sup>1</sup>                                           |
|                                                                              | Duplicates the selected item or text.                                                 |
| option + $(3 %)$ + $0$                                                       | Simulates a project (from its First Play setting).                                    |

| Key command                                                                                                    | Function                        |
|----------------------------------------------------------------------------------------------------|---------------------------------|
| (; *) + P                                                                                                    | Burns the project.              |
| $\left[ \begin{array}{c} option \end{array} \right] + \left[ \begin{array}{c} t \\ t \\ \end{array} \right] + \left[ \begin{array}{c} t \\ \end{array} \right] + \left[ \begin{array}{c} t \\ \end{array} \right]$ | Builds the project.             |
| (3 <i>#</i> )+ <i>F</i>                                                                                                    | Formats the project.            |
|                                                                                                    | Builds and formats the project. |

 $^{1\,}$  These shortcuts work with both text in your menus and subtitles and element names.

# **Adding Project Elements**

| Key command                                                                                                    | Function              |
|----------------------------------------------------------------------------------------------------|-----------------------|
|                                                                                                    | Adds a track.         |
| $ \begin{array}{c} \text{shift} \\ \end{array} + \begin{array}{c} \textcircled{3} \\ \end{array} \\ \\ \end{array} \\ \\ \\ \\ \\ \\ \\ \\ \\ \\ \\ \\ \\ \\ $          | Adds a story.         |
|                                                                                                    | Adds a standard menu. |
| $ \begin{array}{c} \text{shift} \\ \end{array} + \begin{array}{c}  & \mathscr{H} \\ \end{array} + \begin{array}{c} \end{array} \right) + \begin{array}{c} \end{array} $ | Adds a layered menu.  |
| (J #) + (K)                                                                                                    | Adds a slideshow.     |
|                                                                                                    | Adds a script.        |
|                                                                                                    | Adds a menu language. |

## **Scrolling Through Lists**

| Key command                 | Function                                                                  |
|-----------------------------|---------------------------------------------------------------------------|
| Drag scroller               | Scrolls through the list.                                                 |
| option +                    | Scrolls slowly through the list (useful for large lists).                 |
| drag scroller               |                                                                           |
| Ţ.                          | Selects the previous line in the list.                                    |
|                             | Selects the next line in the list.                                        |
| + + [↑                      | Selects the previous line in the list, leaving the current line selected. |
| + ↓                         | Selects the next line in the list, leaving the current line selected.     |
| <i>option</i> + ↑           | Goes to the top of the list.                                              |
| <i>option</i> + ↓           | Goes to the bottom of the list.                                           |
| page<br>up                  | Scrolls up one page in the list.                                          |
| or                          |                                                                           |
| option +                    |                                                                           |
| click scroller's up arrow   |                                                                           |
| page<br>down                | Scrolls down one page in the list.                                        |
| or                          |                                                                           |
| option +                    |                                                                           |
| click scroller's down arrow |                                                                           |

*Note:* Lists in DVD Studio Pro are found in the Assets, Log, Outline, Connections, Slideshow, Script, and Story tabs.

## **Assets Tab**

| Key command                                     | Function                                                                                                    |
|-------------------------------------------------|----------------------------------------------------------------------------------------------------|
| Double-click empty area, or $shift$ + $(3 + 1)$ | Imports an asset.                                                                                                    |
| Double-click asset name, or <i>space</i>        | Previews the selected asset.                                                                                                    |
| delete                                          | Removes the selected asset.                                                                                                    |
| option + (3 # + B                               | Creates a new folder.                                                                                                    |
|                                                 | Shows the encoder settings for the selected QuickTime movie.                                                                    |
| رض # +<br>drag                                  | Does the opposite of the "Find matching audio when dragging" preference, used when you drag a video asset to a project element. |

# **Connections Tab**

| Key command                    | Function                                                                                                    |
|--------------------------------|----------------------------------------------------------------------------------------------------|
| [control] + [↑]                | Scrolls through items in the list not currently selected.                                                                      |
| or                             |                                                                                                    |
| <i>control</i> + ↓             |                                                                                                    |
| Double-click, or <i>return</i> | Connects or disconnects the currently selected items.                                                                          |
| delete                         | Disconnects the selected source's connection.                                                                                  |
| enter                          | Connects the selected source to the selected target and moves down to the next source or target (whichever was last selected). |

| Key command     | Function                                            |
|-----------------|-----------------------------------------------------|
| Drag            | Copies a source's target setting to another source. |
| [control] +     | Switches between horizontal and vertical views.     |
| click separator |                                                     |

# Log Tab

| Key command | Function                  |
|-------------|---------------------------|
|             | Copies the selected text. |
| (; #)+(A)   | Selects all text.         |

# Menu Tab (Menu Editor)

| Key command    | Function                                                       |
|----------------|----------------------------------------------------------------|
| option +       | Creates a duplicate of the selected item.                      |
| drag           |                                                                |
| or             |                                                                |
|                |                                                                |
| Click and drag | Creates a button.                                              |
| option +       | Creates a drop zone.                                           |
| click and drag |                                                                |
| (j %) +        | Selects multiple items. Deselects any currently selected items |
| click and drag |                                                                |
| shift + ( +    | Selects multiple items. Retains any currently selected items.  |
| click and drag |                                                                |

| Key command                                                                                                    | Function                                                                     |
|----------------------------------------------------------------------------------------------------|------------------------------------------------------------------------------|
| Double-click, or<br><u>option</u> + (3 #) +<br>click and drag                                                                                     | Creates a text object.                                                       |
|                                                                                                    | Applies a bold attribute to the selected text.                               |
|                                                                                                    | Applies an italic attribute to the selected text.                            |
|                                                                                                    | Adds an underline to the selected text.                                      |
| shift + $(3 #) + []$                                                                                                    | Left aligns the selected text.                                               |
| shift + $(3 #)$ + $(1)$                                                                                                    | Center aligns the selected text.                                             |
| shift + $(3 #)$ + $[]$                                                                                                    | Right aligns the selected text.                                              |
| delete                                                                                                    | Deletes the selected item.                                                   |
| shift + option +                                                                                                    | Repositions an asset in a drop zone or button (if possible).                 |
| drag                                                                                                    |                                                                              |
| shift + click and drag                                                                                                    | Resizes a button or drop zone while maintaining its aspect ratio.            |
| $option$ + $(3 \%)$ + $(\gamma)$                                                                                                    | Creates a submenu.                                                           |
| $\begin{array}{c} \hline option \end{array} + \begin{array}{c}  & \mathscr{B} \end{array} + \begin{array}{c} \swarrow \\ \mathcal{K} \end{array}$ | Creates a slideshow.                                                         |
| option + C # + T                                                                                                    | Creates a track.                                                             |
| (option) + (3 #) +<br>click and drag button's edge                                                                                                | Sets button navigation when you drag from a button's edge to another button. |

| Key command                                  | Function                                                                                                    |
|----------------------------------------------|----------------------------------------------------------------------------------------------------|
| shift + (3 %) + D                            | Performs a one-time Auto Assign button navigation pass.                                                            |
| shift $+$ $(5 %)$ $+$ $B$                    | Sends the selected item to the back.                                                                               |
| <u>ر</u> بر ب                                | Sends the selected item backward one step in priority.                                                             |
| (; *) + J                                    | Brings the selected item forward one step in priority.                                                             |
| shift + (5 %) + F                            | Brings the selected item to the front.                                                                             |
| shift +<br>drag                              | Constrains the movement of an item to the vertical or horizontal direction only.                                   |
| shift + option + drag                        | Duplicates the selected item and constrains its movement to the vertical or horizontal direction only.             |
| رخ على +<br>drag item                        | Moves the selected item without snapping or showing the dynamic guides.                                            |
| <i>option</i> + drag button's edge to resize | Changes the item size based on its center. (You must wait to press the Option key until after you start dragging.) |
|                                              | Shows or hides rulers.                                                                                             |
| (± #)+(;                                     | Shows or hides alignment guides.                                                                                   |
| W                                            | Toggles the button state through normal, selected, and activated.                                                  |
| Q                                            | Toggles the background view through background only, overlay only, and composite.                                  |
| Ρ                                            | Toggles the pixel display from square to rectangular.                                                              |
| shift $+$ $(3 %)$ $+$ $E$                    | Shows the title safe area.                                                                                         |

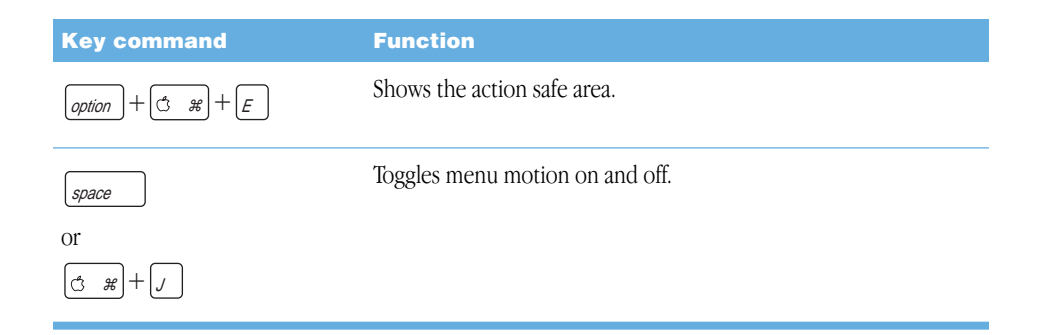

# **Outline Tab**

| Key command                                 | Function                                          |
|---------------------------------------------|---------------------------------------------------|
| option +<br>click track disclosure triangle | Opens all disclosure triangles in the track area. |
| ( H                                         | Selects all items.                                |
| shift + $(3 #)$ + $(A)$                     | Deselects all items.                              |
|                                             | Duplicates the selected item.                     |

# **Palette**

| Key command                                            | Function                                                                                                    |
|--------------------------------------------------------|----------------------------------------------------------------------------------------------------|
| <i>delete</i> in a media tab                           | Removes the selected folder from the list.                                                                                      |
| <i>delete</i><br>in a Template, Style,<br>or Shape tab | Deletes the selected item from your system's hard disk.                                                                         |
|                                                        | Selects all items in the current view.                                                                                          |
| return<br>or double-click                              | Applies the selected item to the menu (templates, styles, and shapes, if applicable).                                           |
| X                                                      | Creates a new item.                                                                                                    |
| رض کے +<br>click                                       | Selects multiple groups (Apple, Custom, Project, and so on) to view.                                                            |
| رض ہے)+<br>drag                                        | Does the opposite of the "Find matching audio when dragging" preference, used when you drag a video asset to a project element. |

# Script Tab (Script Editor)

| Key command                                                                                                    | Function                                          |
|----------------------------------------------------------------------------------------------------|---------------------------------------------------|
| $ \begin{array}{c} \text{shift} \\ \end{array} + \begin{array}{c}  & \mathcal{H} \\ \end{array} + \begin{array}{c} \end{array} \\ = \end{array} $ | Inserts a new command line.                       |
| (* *)+=                                                                                                    | Adds a new command line to the end of the script. |
| delete                                                                                                    | Deletes the current command line.                 |
|                                                                                                    | Selects all command lines.                        |

# **Simulator**

| Key command                                                                                                    | Function                                                                 |
|----------------------------------------------------------------------------------------------------|--------------------------------------------------------------------------|
| $\fbox{,} \fbox{,} \fbox{,} \textcircled{,} \textcircled{,} \textcircled{,} \texttt{or} \textcircled{,} \texttt{or}$ | Provides the up, down, left, and right button navigation arrow function. |
| return                                                                                                    | Activates the selected button.                                           |
| shift + [                                                                                                    | Shows or hides the information drawer.                                   |
| (; *) + (W)                                                                                                    | Closes the Simulator.                                                    |

## **Slideshow Tab (Slideshow Editor)**

| Key command       | Function                       |
|-------------------|--------------------------------|
| (; <u>*</u> )+(=) | Shows large thumbnails.        |
| (j #) + []        | Shows small thumbnails.        |
|                   | Selects all slides.            |
| space + L         | Plays slideshow in Viewer tab. |

# Story Tab (Story Editor)

| Key command | Function                         |
|-------------|----------------------------------|
|             | Selects all markers in the list. |
| space + L   | Plays story in Viewer tab.       |

## **Subtitle Editor**

| Key command                                              | Function                                                                                                    |
|----------------------------------------------------------|----------------------------------------------------------------------------------------------------|
| <i>roturn</i> while typing text                          | Creates a new line.                                                                                                  |
| <i>enter</i> while typing text                           | Exits subtitle text entry mode.                                                                                      |
| Click and drag                                           | Creates a button.                                                                                                    |
| (option) +<br>click and drag or<br>$(\bigcirc \#) + (D)$ | Duplicates the selected button.                                                                                      |
| رع پر +<br>click and drag                                | Selects multiple buttons.                                                                                            |
| (± ₩)+→                                                  | Selects the next subtitle.                                                                                           |
| (j. #)+(+)                                               | Selects the previous subtitle.                                                                                       |
| (option) + (3 #) +<br>click and drag button's edge       | Sets button navigation when you drag from a button's edge to another button.                                         |
| (option) +<br>drag button's edge to resize               | Changes the button size based on its center. (You must wait to press the Option key until after you start dragging.) |
| $ ( \vec{x} + \vec{A} ) $ while editing text             | Selects all of the text.                                                                                             |
|                                                          | Applies a bold attribute to the selected text.                                                                       |
|                                                          | Applies an italic attribute to the selected text.                                                                    |
|                                                          | Adds an underline to the selected text.                                                                              |

| Key command         | Function                         |
|---------------------|----------------------------------|
| shift + (3 #) + [/  | Left aligns the selected text.   |
| shift + (3 #) + (1) | Center aligns the selected text. |
| shift + (3 %) + []  | Right aligns the selected text.  |

# **Track Tab (Track Editor)**

| Key command                                                                                                    | Function                                                                                                    |
|----------------------------------------------------------------------------------------------------|----------------------------------------------------------------------------------------------------|
| space + L                                                                                                    | Plays track in Viewer tab, or if playing, stops or pauses playback<br>(depending on the "Space bar toggles between play/pause"<br>setting in DVD Studio Pro Preferences). |
| option + space                                                                                                    | Stops playback and moves the playhead to where it started.                                                                                                    |
| home                                                                                                    | Moves the playhead to the beginning of the timeline.                                                                                                    |
| $ \underbrace{ }_{\texttt{option}} _{\texttt{f}} + \underbrace{ _{\texttt{f}}}_{\texttt{f}} $                                                                  | Moves the playhead to the beginning of the selected clip.                                                                                                    |
| end                                                                                                    | Moves the playhead to the end of the timeline.                                                                                                    |
| $\begin{array}{c} (\underline{c}, \underline{\mathscr{H}}) + (\underline{c}, \underline{c}) \\ \text{Or} \\ (\underline{shift}) + (\underline{E}) \end{array}$ | Moves the playhead to the end of the selected clip.                                                                                                    |
| shift + E.                                                                                                    | Moves the playhead one second earlier.                                                                                                    |
| shift +→                                                                                                    | Moves the playhead one second later.                                                                                                    |
| control + (+)                                                                                                    | Moves the playhead to the previous marker.                                                                                                    |

| Key command                        | Function                                                                                            |
|------------------------------------|----------------------------------------------------------------------------------------------------|
| [control] + [→]                    | Moves the playhead to the next marker.                                                              |
| option +                           | Moves the playhead to the previous GOP.                                                             |
| [option] +→                        | Moves the playhead to the next GOP.                                                                 |
| ( H                                | Selects all clips in a stream.                                                                      |
| Click and drag                     | Moves the clip in the stream or to another stream.                                                  |
| option +<br>click and drag         | Creates a duplicate of the clip that can be placed in this or another stream.                       |
| shift + $option$ + click and drag  | Creates a duplicate of the clip that can only be placed in another stream at exactly the same time. |
|                                    | Jumps playhead (forward or backward) to next timeline event (marker, clip edge, and so on).         |
| shift + Z                          | Fits the entire timeline to the Track Editor.                                                       |
|                                    | Fits current clip to the Track Editor.                                                              |
| shift + T                          | Toggles through stream height settings.                                                             |
| (* * + =                           | Zooms the timeline out on the Track Editor, scrolling to show the playhead if necessary.            |
| (j #)+                             | Zooms the timeline in on the Track Editor, scrolling to show the playhead if necessary.             |
| <i>shift</i> + (3 <i>𝔅</i> ) + (=) | Zooms the timeline out on the Track Editor, ignoring the playhead position.                         |
|                                    | Zooms the timeline in on the Track Editor, ignoring the playhead position.                          |
| shift + F4                         | Locks all streams.                                                                                  |

| Key command                     | Function                                     |
|---------------------------------|----------------------------------------------|
| M                               | Creates a marker.                            |
| or single-click above timeline  |                                              |
| M                               | Creates a marker on the fly.                 |
| while playing                   |                                              |
| shift + M                       | Moves the playhead to the next marker.       |
| option + M                      | Moves the playhead to the previous marker.   |
| delete                          | Removes the selected clip from the timeline. |
| Double-click in subtitle stream | Adds a subtitle clip.                        |
| Shift + ~                       | Adds a subtitle at the playhead.             |

## **Viewer Tab**

The Viewer tab keyboard shortcuts apply to those tabs in which an asset can play. These include the Assets, Track, Story, and Slideshow tabs.

| Key command | Function            |
|-------------|---------------------|
| space + L   | Play/Pause          |
| K           | Stop                |
|             | Frame step forward  |
| <b>~</b>    | Frame step backward |

# APPENDIX B

# Using A.Pack to Encode AC-3 Sound

Apple A.Pack is software for encoding audio in the Dolby Digital format (also known as *AC-3*). Dolby Digital is a very common compressed audio format for DVD-Video discs. A.Pack accepts multichannel sound files in a variety of formats and gives you complete control over the encoding process.

Using A.Pack, you can monitor your AC-3 files as a stereo downmix using your computer's sound system. A.Pack is Dolby-certified, so you can be sure it will produce high-quality, compatible output.

Not all AC-3 audio is 5.1 surround sound. It is common to use A.Pack to encode the stereo AIFF files generated by the QuickTime MPEG Encoder to greatly reduce their file size.

*Note:* It's important to understand that A.Pack cannot take stereo audio files and create 5.1 surround sound from them. If you want to create a 5.1 surround sound AC-3 audio file, you must first create the six channels of audio it requires. This must be done using other applications outside of A.Pack.

# Creating AC-3 Files: An Overview

A.Pack is not a sound editing or mixing tool. To give your listeners a "surrounding" audio experience, your sound must be created with that goal in mind. For example, if you want the sound of an explosion coming from behind the listener, you need to put the sound in the rear channels during recording and mixing.

The following steps outline the general workflow used to go from recording the sound to encoding it as an AC-3 file.

#### Step 1: Record the sound

As with any audio track, the first step is finding and recording the sound that you want. Keep your end result in mind. If you want to position particular sounds in the surround sound environment, you should record them separately.

#### Step 2: Mix the sound

The second step is mixing the audio. You need a separate audio file for each channel. If you want to create Dolby Digital 5.1 sound, you need a file for each of the six source channels left front, right front, center front, left rear, right rear, and Low Frequency Effects (LFE). To create files for channels, assign your sounds to channels using a recording/mixing system that supports six-track playback.

When mixing, you can enhance the video action by dynamically moving the sounds within the surround field. The following are some common approaches to multichannel sound:

- Use the surround channels for effects only. Create a stereo mix, then add "sweetening" sound effects in the surround channels.
- Create special sounds for the rear and low-frequency channels (the rumble of an earthquake, the pounding of drums, an airplane buzzing overhead, and so on) and add them to a standard stereo mix. (To create sound for the LFE channel, you can extract low frequencies from the rest of your sound using band-pass filters.)
- Position instruments, effects, and voices anywhere in the sound field.
- Use the center channel for voiceover, leaving it out of the left and right channels. (This is called *stereo plus center*.)

See "Options for Spatial Mixing" on page 554 for more information.

### **Step 3: Digitize the sound**

Once your sound is mixed, save the resulting channels as sound files in one of these formats:

- AIFF
- SoundDesigner II
- QuickTime
- WAVE

Depending on the format, a file can contain a single channel (mono), dual channels (stereo), or multiple channels. A.Pack supports all these formats.
Your sound files must also conform to the following rules:

- All source files should be the same length. (If they are not, A.Pack sets the length of the AC-3 stream to match the length of the longest file.)
- All files must have a 48 kHz sample rate (as required for DVD).
- AC-3 streams must have a multiple of 1536 samples. If the selected input files do not, A.Pack adds digital silence to the end of the files.

If you label your files with the suffixes listed below, A.Pack automatically assigns each file to the correct surround position when you drag multiple files to the Instant Encoder (part of the A.Pack application).

| Position     | File extension |
|--------------|----------------|
| Left front   | .L             |
| Right front  | .R             |
| Center front | .С             |
| Left rear    | .Ls            |
| Right rear   | .Rs            |
| Subwoofer    | .LFE or .SUB   |

# Step 4: Encode the sound files

In the final step, encoding to AC-3 format, you select the sound files and assign them to positions in the sound field. A.Pack does the rest, giving you an AC-3 audio stream ready to include on a DVD.

# Using A.Pack for Encoding

With A.Pack, you can do the following:

- Convert sound files to Dolby AC-3 format using settings that you specify.
- Play AC-3 files using your computer's built-in sound system or an ASIO sound system connected to your computer.
- Convert AC-3 files to individual channel files or to a downmixed stereo file.

The process of converting files is called an *encoding job*. Two or more jobs can be combined into batches, which can run unattended. The result of encoding is a single AC-3 stream.

On a Power Mac G4 450 MHz, encoding takes approximately half as long as the length of your sound files. (For example, a ten-minute track takes about five minutes to encode.)

# **Opening A.Pack**

Before you can use A.Pack, you need to install, register, and enter the registration number for DVD Studio Pro.

## To open A.Pack:

Double-click its icon in the Applications folder.

When you first open A.Pack, the Instant Encoder appears. You use the Instant Encoder to encode one AC-3 stream at a time. You can also display the Instant Encoder by choosing it from the Window menu, or pressing Command-1.

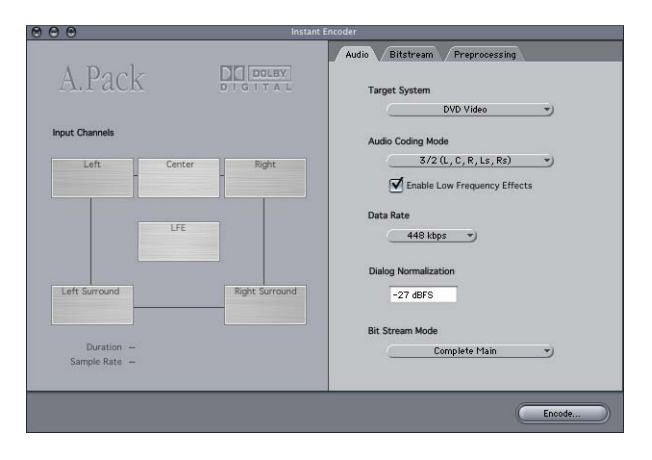

*Note:* You can specify whether the Instant Encoder or a Batch window appears when A.Pack opens by choosing A.Pack Preferences and making a choice from the At Startup pop-up menu.

| Preferences                                      |                                            |
|--------------------------------------------------|--------------------------------------------|
| AC-3 Monitor Output System: Built-in audio contr | — Choose the window to display at startup. |
| Cancel OK                                        |                                            |

# **Converting Audio Files to AC-3 Format Using the Instant Encoder**

Follow these steps if you want to encode a single AC-3 stream.

To encode multiple streams, see "Converting Audio Files to AC-3 Format in Batches" on page 545.

## To encode a single AC-3 stream:

1 Configure the Audio Coding Mode in the Audio tab of the encoder settings. This sets the number of input channels available. See "Audio Tab Settings" on page 547 for more information.

| lected                        |                        |
|-------------------------------|------------------------|
| Audio Bitstream Preprocessing |                        |
| Target System                 |                        |
| DVD Video 👻                   |                        |
| Audio Coding Mode             |                        |
| (3/2(L,C,R,Ls,Rs) -           | 1/0 (C)                |
| Enable Low Frequency Effects  | 2/0 (L, R)             |
| _                             | 3/0 (L, C, R)          |
| Data Rate                     | 2/1 (L, R, S)          |
| 448 kbps 💌                    | 3/1 (L, C, R, S)       |
| Dialog Normalization          | 2/2 (L, R, Ls, Rs)     |
| Dialog Normalization          | • 3/2 (L, C, R, Ls, Rs |
| -27 dBFS                      |                        |

**2** Drag a sound file to an input channel button on the left side of the Instant Encoder, or click a button and choose a sound file in the dialog that appears.

**3** If you assign a sound file that has more than one channel, choose the channel you want to assign from the Channel pop-up menu and click OK.

| 000          | Select Input Channel                                                                  |
|--------------|---------------------------------------------------------------------------------------|
| ( <b>!</b> ) | Which of the channels of "Slide 1 – AIFF" would<br>you like to select for Front Left? |
|              | Channel: Left                                                                         |
|              | Cancel OK                                                                             |

The name of the file appears on the input channel button.

| A.Pack                 |                 | DIGITAL        |
|------------------------|-----------------|----------------|
| nput Channels          |                 |                |
| Left<br>Slide 1 - AIFF | Center          | Right          |
|                        | LFE             |                |
| Left Surround          |                 | Right Surround |
| Duration 00:0          | 00:17:11 (about | : 961 on disk) |

- 4 Repeat steps 1 and 2 until all input channels are assigned.
- **5** If necessary, specify encoding settings.

For information about the settings, see "Specifying Encoding Settings" on page 547.

- 6 Click Encode.
- 7 Specify a name and location for the encoded audio file.

### To change the assigned channel of a multichannel sound file:

• Hold down the Control key and click the input channel button, then choose a new channel from the shortcut menu.

# **Converting Audio Files to AC-3 Format in Batches**

If you have more than one job to process, you can set them up as a batch and encode them all at once.

#### To create an encoding batch:

- 1 Choose File>New Batch List.
- 2 Select the source file for each channel by doing one of the following:
  - Click Select and choose a file in the dialog that appears.
  - Drag an individual file to a channel.

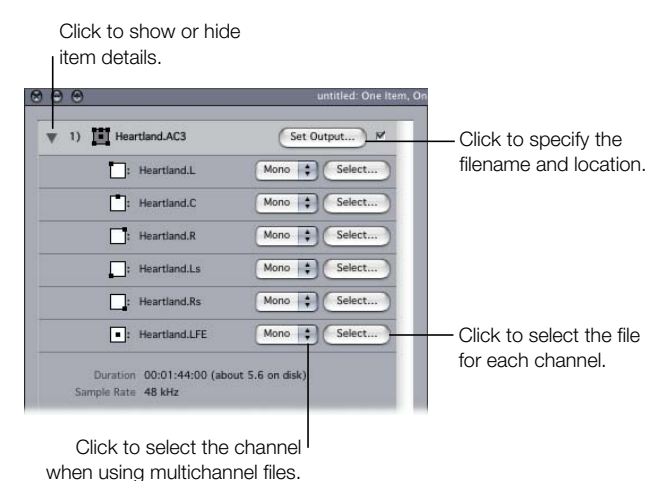

- when using multichanner lifes.
- 3 If you assign any source files with multiple channels, use the pop-up menu to choose the channels you want.
- 4 Click Set Output and specify a name for the AC-3 stream (for this job only).
- **5** If you want, specify encoding settings for this job.

For information about settings, see "Specifying Encoding Settings" on page 547.See the DVD Studio Pro User's Manual for information on specifying encoding settings.

- **6** To add the next job, click New and repeat steps 2–5.
- 7 When you're finished, click Encode.
- 8 Specify a location for the encoded streams.

A status window appears while the batch is being processed.

| Encoding |                              | 01:4 |
|----------|------------------------------|------|
|          | Output File: Heartland.L.AC3 |      |
|          | Settings: 3/2+LFE, 448 kbps  |      |
|          | Performance: 0.87x Real Time |      |

## **Options for Working With Jobs**

There are a number of ways to make working with jobs easier.

- *To change the order of jobs in a batch*, drag a job to a new position in the window.
- *To set parameters for several jobs at once,* select the jobs and set encoding parameters. Your settings will apply to all selected jobs.
- *To duplicate a job in a batch,* select the job and click Duplicate or press Command-D. The new job is placed directly underneath the original.
- To remove a job, select it and click Remove.
- To import settings for jobs in a batch, select the jobs and choose File>Import Settings.
- *To export the settings of a job in a batch*, select a job and choose File>Export Settings.
- *To encode several batches at once,* choose Batch>Encode Multiple to encode all currently open batch lists.

## **Flagging Jobs**

When you create a new job for encoding or change the settings for a job, a checkmark appears to the right of the Set Output button. When encoding is finished, the checkmark disappears.

### To manually flag or unflag a job, do one of the following:

• Select the box to the right of the Set Output button. (To change all jobs in the list, hold down the Option key and click.)

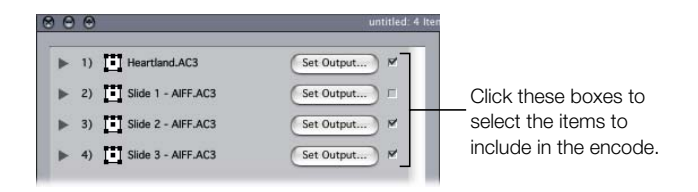

• Select the job and choose Batch>Flag for Encoding or Batch>Unflag for Encoding.

# **Specifying Encoding Settings**

A.Pack uses default settings to encode files. Most of the time these settings should be adequate for your needs, but you can change them in the settings tabs. To specify settings for a batch of jobs, select a job or jobs and change settings in the panel to the right. There are three tabs: Audio, Bitstream, and Preprocessing.

# **Audio Tab Settings**

- *Target System:* A.Pack limits available settings to those appropriate for the target system. If you're encoding for use with DVD Studio Pro, choose DVD Video.
- Audio Coding Mode: Specifies the audio channels of the encoded stream. For example, "3/2 (L, C, R, Ls, Rs)" means three front channels (left, center, right), and two rear channels (surround). The audio coding mode affects settings such as the available bandwidth and surround channel preprocessing.

| Audio Ritstream Preprocessing |                                |
|-------------------------------|--------------------------------|
| Target System DVD Video       | <b>)</b>                       |
| Audio Coding Mode             |                                |
| Enable Low Frequency Effects  | 2/0 (L, R)                     |
| Data Rate                     | 3/0 (L, C, R)<br>2/1 (L, R, S) |
|                               | 3/1 (L, C, R, S)               |
| -27 dBFS                      | • 13/2 (L, C, R, Ls, Rs)       |

- *Enable Low Frequency Effects:* Select this checkbox to include the LFE channel in the encoded stream. (Not available for mono or stereo.)
- *Data Rate:* The choices depend on the coding mode and target system. The higher the rate, the better the quality. AC-3 streams have a constant data rate. At 448 kbps, which is the default for 5.1 encoding, one minute of AC-3 audio takes about 3.3 MB of storage space. For stereo encoding, rates of 192 kbps and 224 kbps are typical and will produce good results.
- *Dialog Normalization:* Specifies the average volume of the dialogue in your sound files relative to full modulation. The playback device uses this information to maintain similar volume among different AC-3 streams. A setting of −31 dBFS ensures the sound levels will not be altered at all.
- *Bit Stream Mode:* Defines the purpose of the encoded audio material. The information is included in the finished stream and can be read by some decoding systems.

| -27 dBFS        |                   |
|-----------------|-------------------|
| Bit Stream Mode | -                 |
| Complete Main   | Complete Main     |
|                 | Music and Effect  |
|                 | Visually Impaired |
| <b>C</b> 5      | Hearing Impaire   |
| Elli            | Dialog            |
|                 | Commentary        |
|                 | Emergency         |
|                 | Valas Ouas / Kas  |

### **Bitstream Tab Settings**

These settings are stored in the finished stream for use by the playback device. Leave them at their default values unless you have a specific technical reason for changing them.

| Center Downmix                                                                                    | -3.0 dB   | • |
|---------------------------------------------------------------------------------------------------|-----------|---|
| Surround Downmix                                                                                  | -3.0 dB   | - |
| Dolby Surround Mode                                                                               |           |   |
| Not                                                                                               | Indicated | • |
| Copyright Exists                                                                                  |           |   |
| Copyright Exists<br>Content is Original<br>dudio Production Inf<br>Peak Mixing Level              | ormation  |   |
| Copyright Exists<br>Content is Original<br>Audio Production Inf<br>Peak Mixing Level<br>Room Type | ormation  |   |

- *Center Downmix, Surround Downmix:* If your encoded audio has these channels, but the player does not, the channels are mixed into the stereo output at the specified level.
- *Dolby Surround Mode:* When encoding in 2/0 (stereo) mode, specifies whether the signal uses Dolby Surround (Pro Logic).
- *Copyright Exists:* Select this checkbox to specify that a copyright exists for this audio.
- *Content is Original:* Select this checkbox to specify that this audio is from the original source and not a copy.
- Audio Production Information: Select this checkbox and fill in the fields below to specify how the encoded audio content was mixed. Playback devices may use this information to adjust output settings.
  - *Peak Mixing Level:* Specifies peak sound pressure level (SPL) (between 80 dB and 111 dB) in the production environment when this mix was mastered.
  - Room Type: Specifies information about the mixing studio.

### **Preprocessing Tab Settings**

Preprocessing options are applied to the audio data before encoding. With the exception of the Compression Preset setting, leave them at their default values unless you have a specific technical reason for changing them.

|                              | _    |
|------------------------------|------|
| Compression Preset           |      |
| Film Standard Compression    | · •) |
| General                      |      |
| RF Overmodulation Protection |      |
| Apply Digital Deemphasis     |      |
| Full Bandwidth Channels      |      |
| Apply Low-Pass Filter        |      |
| Apply DC Filter              |      |
| LFE Channel                  |      |
| Apply Low-Pass Filter        |      |
| Surround Channels            |      |
| Apply 90' Phase-Shift        |      |
| Apply 3dB Attenuation        |      |
|                              |      |

 Compression Preset: Specifies one of the dynamic range processing modes built in to the AC-3 format. The default of Film Standard Compression should only be used when you are encoding an original mix intended for cinema. In almost all cases, you should choose None.

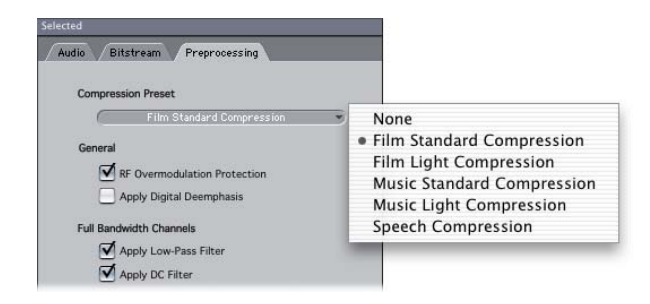

### General

- *RF Overmodulation Protection:* Determines whether to use an RF preemphasis filter in the clip protection algorithm to prevent RF overmodulation in set-top-box decoders.
- *Apply Digital Deemphasis:* Specifies whether input audio data is preemphasized and needs to be deemphasized before encoding.

## **Full Bandwidth Channels**

- *Apply Low-Pass Filter:* Select this checkbox to turn on a low-pass filter with a cutoff near the available audio bandwidth that is applied to the main input channels. If the digital signal fed to the main input channels does not contain information above the available audio bandwidth, you can turn off this filter. A.Pack will automatically determine the available bandwidth.
- *Apply DC Filter:* Select this checkbox to turn on a DC high-pass filter for all input channels as a simple way to remove DC offsets. Most mixed audio material is already free of DC offsets.

# LFE Channel

• *Apply Low-Pass Filter:* Select this checkbox to activate a 120 Hz low-pass filter to the Low Frequency Effects (LFE) channel. Turn off this filter if the digital signal fed to the LFE's input does not contain information above 120 Hz.

# Surround Channels

- *Apply 90° Phase-Shift:* Select this checkbox to generate multichannel AC-3 streams that can be downmixed in an external 2-channel decoder to create true Dolby Surround—compatible output.
- *Apply 3 dB Attenuation:* Select this checkbox to apply a 3 dB cut to the surround channels of a multichannel film soundtrack being transferred to a consumer home theater format. Cinema surround channels are mixed 3 dB "hot" (higher) relative to the front channels to account for cinema amplifier gains.

# Setting Up A.Pack for Playback and Decoding

Once your job has been encoded, you can use the AC-3 Monitor to listen to the completed AC-3 stream.

# **Setting Up Stereo Playback**

You can use your built-in audio controller to listen to an AC-3 stream in stereo. A.Pack automatically downmixes the file to stereo.

### To set up stereo playback:

1 Choose A.Pack > Preferences.

| Preferences  |                                    |
|--------------|------------------------------------|
| Ac-3 Monitor |                                    |
| Cancel OK    | device to use as the AC-3 monitor. |

2 Choose "Built-in audio controller" from the Output System pop-up menu.

*Note:* If you have an audio card installed, you may have more routing options for stereo output. Make sure a driver for the card is installed and selected in the Sound pane of System Preferences, then choose the audio card from the Output System pop-up menu.

# **Setting Up Multichannel Playback**

A.Pack does not directly support multichannel playback. Instead, it downmixes a multichannel AC-3 asset into stereo for playback on your system. To verify a multichannel asset plays correctly, you can either:

- *Play it with Apple's DVD Player.* This requires you to have suitable hardware devices on your system that support multichannel decoding.
- Burn a DVD and play it on a set-top DVD player. This provides the best test of a multichannel AC-3 asset.

# Using A.Pack to Play an AC-3 Stream

You can use A.Pack to play an AC-3 stream through your currently selected sound output system.

# To play an AC-3 stream within A.Pack through your currently selected output system:

1 Open the AC-3 Monitor window by choosing Window > AC-3 Monitor.

| AC-3 Monitor                  |                      |               |
|-------------------------------|----------------------|---------------|
| Select AC3 File Heartland.AC3 | Info                 |               |
| Current Time 00:00:00:00      | Duration 00:01:44:00 |               |
| 0                             | Decode As            | — Play button |

- 2 Select a file to play by doing one of the following:
  - Click the Select AC3 File button and choose a file in the dialog that appears.
  - Double-click an AC-3 stream.
  - Drag an AC-3 stream to the AC-3 Monitor.
- 3 Click the Play button.

# Using A.Pack to Decode an AC-3 Stream

You can use A.Pack to separate an AC-3 stream into PCM audio files for each individual channel or to create a stereo downmix.

#### To decode an AC-3 stream:

- 1 Select a stream by doing one of the following:
  - Click the Select AC3 File button and choose a file in the dialog that appears.
  - Double-click an AC-3 stream.
  - Drag an AC-3 stream to the AC-3 Monitor.
- 2 Click the Decode As button.
- **3** Specify a name and location for the file, then click Save.
- 4 The Progress dialog appears. Select whether to create a stereo downmix before you click Go.

5 The progress bar shows how much of the file remains to be decoded. Click Cancel to stop the decode.

| 000           | Progress         |
|---------------|------------------|
| Decoding "Hea | rtland" (Stereo) |
| ********      |                  |
| Stereo Downmi | Cancel           |

# **Getting Information in A.Pack**

You can access two types of information in A.Pack: information about a specific stream and a log that details operational information about A.Pack.

### To get information about a stream or about A.Pack activities:

- 1 Open the stream in the AC-3 Monitor window.
- 2 Click the Info button.

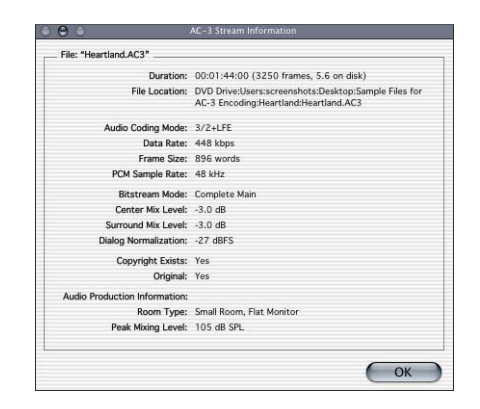

3 To open the Log window, choose Window>Log Window.

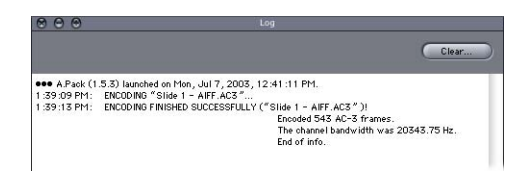

The Log window shows information about operations, results, and errors that occur while using A.Pack.

# Options for Spatial Mixing

This section offers additional insights and suggestions for using the channels in a Dolby Digital program.

# **Using the Center Channel**

In a multichannel system, there are three ways to achieve a centrally placed sound image:

- Create a "phantom center" (mix sound to the left and right equally, as with stereo).
   Commonly used, but assumes the listener is seated exactly between the speakers (which is not possible in automobiles and not always the case in homes). The timbre of sound is not the same as from a direct speaker because of cross-cancellation effects.
- *Use the center channel alone.* This creates a stable center image for listeners in any location. (To prevent the audio from sounding too focused or narrow, its reverb can be spread to the left and right channels.)
- Use all three front channels equally or in various proportions. This method allows for greater control of the range of spatial depth and width. The phantom center can be reinforced by additional signals in the center channel, which can be enhanced by signal spread into the left/right pair. The disadvantage is that sound from all three speakers may not blend well or may not arrive at the listener at the same time, causing side effects such as comb filtering, shifts in tone color, or smearing. To counteract these side effects, you can first process the additional signals to change their spatial character, timbre, or prominence relative to the main center signal.

# **Using Surround Channels**

Subtle surround effects can greatly enhance the listener's sense of depth compared to conventional stereo. Popular music often benefits from creative use of surround. But don't overdo it. The film industry guideline—don't use surround effects to distract the listeners from the story—also works well for music.

### **Limitations of the LFE Channel**

The Low Frequency Effects (LFE) channel is a separate signal with a limited frequency range, and is created by the mixing engineer and delivered alongside the main channels in the mix. A "brick wall" filter at 120 Hz in the Dolby Digital encoder limits use of the LFE channel to the bottom two audible octaves. Dolby recommends limiting the signal to 80 Hz when mixing your sound.

In most music productions (with such exceptions as the famous cannon shots in Tchaikovsky's "1812 Overture"), the LFE channel is not necessary. The LFE signal is also discarded in the Dolby Digital downmix process, so intense bass signals do not stress small stereo systems. Be sure not to include vital information in the LFE channel that would be missed in mono, stereo, or Pro Logic playback.

Because LFE is separate from other channels, its ability to blend with higher frequencies can be affected by filters used to generate the LFE signal. To ensure a cohesive audio signal, keep the entire signal together in the main channel or channels.

Avoid creating an LFE channel for material originally produced without one. Dolby Digital's five main channels are all full-range, and the LFE channel does not increase the frequency response. Dolby Digital decoders offer bass management, directing low frequencies to a subwoofer or other suitable speakers. An LFE track may interfere with bass management.

### Accommodating Stereo Playback

Even with the popularity of 5.1 systems, you should always address stereo reproduction. There are three basic ways to do this:

- Prepare a new stereo mix from the original multitrack elements (using conventional stereo-mixing sessions).
- Prepare a studio-adjusted downmix from the multichannel mix. This method takes
  advantage of the work that has gone into mixing the 5.1 version. It retains flexibility in the
  exact proportions of each channel represented in the final stereo mix.
- Let the decoder derive a stereo downmix, based on preset formulas in the decoder. Downmix options and dynamic range control effects can be previewed and adjusted in the production studio, and a range of adjustments are possible.

Always check the mix on an inexpensive surround system to evaluate how well it sounds on modest playback systems.

*Note:* For more information about Dolby Digital, see "Frequently Asked Questions about Dolby Digital," available at the Dolby Laboratories Inc. website: www.dolby.com.

APPEN DIX

# **Importing Other Projects**

Using DVD Studio Pro 2, you can import projects created with iDVD and earlier versions of DVD Studio Pro.

# **Importing iDVD Projects**

DVD Studio Pro 2 can import projects from iDVD 2 and iDVD 3.

## To import an iDVD project into DVD Studio Pro:

- **1** Do one of the following:
  - Choose File>Open.
  - Press Command-O.
- 2 Locate and select the iDVD project in the Open dialog, then click Open.

DVD Studio Pro imports the iDVD project.

There are some issues to be aware of when you import iDVD projects:

- You do not need to have iDVD installed on the same computer you are using for DVD Studio Pro.
- When you installed DVD Studio Pro 2, you must have installed the iDVD Theme Elements. These are installed by default, although you can choose not to install them if you perform a custom installation. You can verify whether they are installed by checking to see if the iDVD folder (located at /Library/Application Support/DVD Studio Pro/iDVD) contains an Assets and a Patches subfolder.
- You cannot import iDVD projects that use themes other than those provided by Apple.
- If you import an iDVD project with DVD-ROM content, DVD Studio Pro does not update the settings in the Disc Inspector's General tab to reflect the DVD-ROM content. You must manually select the DVD-ROM layout and choose the folder to include.

- When you create a slideshow in iDVD, you can add arrow buttons to each still to provide viewers with an additional method of jumping to the previous and next stills. These arrow buttons are not imported when you import an iDVD project into DVD Studio Pro. The viewer must use the Previous and Next buttons on the DVD player's remote control to jump between stills.
- The button highlights used in iDVD may look different when imported into DVD Studio Pro. In most cases, the text in the buttons is set to be included in the highlight. Additionally, buttons that use an underline in iDVD will not have an underline when imported into DVD Studio Pro.

# Importing Existing DVD Studio Pro Projects Into DVD Studio Pro 2

While DVD Studio Pro 2 contains many new features and user interface changes when compared to earlier versions of DVD Studio Pro, it can still import existing DVD Studio Pro projects. There are some things to be aware of, however:

- All assets must be linked in the project before it can be imported into DVD Studio Pro 2. A complication is that a project may open fine in the earlier version of DVD Studio Pro, with no indications of linking problems, and still have problems opening in DVD Studio Pro 2. This is most often caused when the project and its assets have been moved since the last time the project was saved—the earlier version of DVD Studio Pro is able to resolve the new asset locations but DVD Studio Pro 2 cannot. In this case, you need to open the project in the earlier version of DVD Studio Pro, then save it. This updates the asset location information in the project file so that DVD Studio Pro 2 can open the project.
- Slideshows created with more than one audio asset are imported as tracks.
- Slide durations are handled differently between earlier versions of DVD Studio Pro and DVD Studio Pro 2. In earlier versions of DVD Studio Pro, slide durations were based on the length of the audio file assigned to the slide (if present) and the pause duration. DVD Studio Pro 2 allows you to set a slide duration independent of the audio file length (on those slides without audio). Additionally, all pauses are set to infinity, making them manual pauses (the viewer must press a button to advance to the next slide). When imported into DVD Studio Pro 2, the slideshow durations from projects created in earlier versions of DVD Studio Pro will be equal to the audio duration plus the pause duration. If the pause duration was set to infinity, it is set as a manual pause in DVD Studio Pro 2.
- You cannot directly import an SPU file created with the Subtitle Editor used with earlier versions of DVD Studio Pro. If you import an existing DVD Studio Pro project with subtitles created with the Subtitle Editor, the subtitles are converted to TIFF files and positioned in the subtitle stream.

- In earlier versions of DVD Studio Pro, there was an issue when using the "Get Current Subtitle Stream" function in scripts—it was always off by 1. To work around this problem, many users would add a step into their scripts that would subtract 1 from the value returned with this function. If you import a project created with an earlier version of DVD Studio Pro that has been modified to avoid this problem, it will not work properly in DVD Studio Pro 2. You will need to edit the script to remove the modification you added to work around this issue.
- Earlier versions of DVD Studio Pro used Selection Conditions on each button to determine which button would be selected when you jumped to a menu.
   DVD Studio Pro 2 uses an easier method for controlling which button is selected when a menu is jumped to—you simply select the specific button from a list of targets when you assign the connection. When you import a project created with an earlier version of DVD Studio Pro into DVD Studio Pro 2, the original Selection Conditions are not retained. You will need to modify these connections in DVD Studio Pro 2.

# Glossary

**4:3** The most common video aspect ratio, used for NTSC and PAL video standards. Also known as the *1.33* aspect ratio. See also *aspect ratio*.

**16:9** The widescreen aspect ratio supported by the DVD-Video specification. Also known as the *1.78* aspect ratio. See also *anamorphic; aspect ratio*.

**AC-3 audio** A compressed audio format developed by Dolby Laboratories. Also known as *Dolby Digital* audio. Supports single-channel through 5.1 surround sound configurations. The DVD Studio Pro A.Pack encoder outputs AC-3 format audio.

**active area** The rectangular area that defines the part of the overlay graphic used for a button. Also defines a button's "hot spot" that can be clicked when viewing the title on a computer. See also *button*.

**anamorphic** A type of widescreen video in which the video uses the same frame size as standard 4:3 video, but with a horizontally compressed image, giving it a distorted appearance. Widescreen DVDs require you to use anamorphic 16:9 video.

**aspect ratio** A video frame's width-to-height ratio on your viewing screen. The most common aspect ratio is 4:3 used for standard video. The DVD specification also supports the 16:9 aspect ratio. See also 4:3; 16:9; anamorphic.

**assets** The audio, video, and still image files used by DVD Studio Pro in authoring DVD projects. See also *Palette*.

**AUDIO\_TS folder** One of two folders required on DVD-Video discs (the VIDEO\_TS folder is the other). The AUDIO\_TS folder is reserved for use on DVD-Audio titles, and is always created but left empty when building projects with DVD Studio Pro. See also *VIDEO\_TS folder*:

**authoring** The process of creating a DVD. Authoring a DVD project requires you to use your sources to create elements, such as menus and tracks, connect the elements so that the viewer can get from one to the other, and then format the project into a DVD-compliant set of files, image, or DVD. See also *elements*.

**authoring media** The DVD-R format that supports the Cutting Master Format (CMF) for adding advanced features to master discs supplied to a replication facility. Requires using a special authoring DVD-R drive. See also *Cutting Master Format (CMF); general media.* 

**background image** All menus have a background image, over which the menu's buttons are placed. The background can be a still image or a motion video (creating a *motion menu*). See also *motion menu*.

**B-frame** Bi-directional frame. In an MPEG video stream, a B-frame contains the motion differences between I-frames and P-frames occurring before and after it. With respect to file sizes, these are the most efficient frame types, although they have the greatest difficulty in handling abrupt scene changes. See also *Group of Pictures (GOP); I-frame; P-frame.* 

**bit rate** The number of bits per second that makes up a digital video or audio asset. The higher the bit rate, the better the quality. However, higher bit rates require larger file sizes and can cause playback problems if the DVD player is unable to keep up. The DVD specification places bit rate limits on assets used in DVD titles.

**build** To compile the project into its DVD-compliant format, creating the AUDIO\_TS and VIDEO\_TS folders. The streams that make up a track are *multiplexed* into a single video object file. Compare with *format*.

**burn** To write data to a disc. Within DVD Studio Pro, *burn* refers to a process that builds the project and then formats and writes it to a DVD-R, simplifying the process. Compare with *build; format.* 

**button** Each DVD menu has at least 1 and as many as 36 buttons that the viewer can activate to access areas within the DVD. You can also place buttons over a video track. DVD Studio Pro supports three button types: overlay-based using an overlay graphic, shape-based using supplied or custom shape graphics, and layer-based using layers in an Abode Photoshop (PSD) format file. You can connect buttons to a wide variety of project elements, including buttons on other menus, tracks, stories, slideshows, and scripts. See also *button navigation; button states; motion button*.

**button navigation** The actions that occur when a viewer presses a remote control's arrow buttons. You can manually configure each button's navigation settings or use the DVD Studio Pro Auto Assign feature to automatically set the navigation of all buttons on a menu at once. It is important to set the navigation so that viewers can logically get from the current button to the desired one.

**buttons over video** Interactive buttons that appear over a video stream by way of a subtitle stream. Used to provide the viewer with viewing options while watching a title's main program. Also known as *interactive subtitles* and *interactive markers*.

**button states** Each button on a menu can be in one of three states: normal, selected, and activated. In the normal state, the button displays its inactive condition. All buttons on a menu except one are in the normal state. A button is selected when the viewer navigates to it. Only one button at a time can be in the selected state. The selected button becomes activated when the viewer presses the remote control's Enter button. Depending on the button type, highlights or layers are used to indicate each button's state.

**chapter** Places in a track where you can connect to. Commonly used to identify scenes for a chapter index menu. You can assign up to 99 chapters in each track.

**clip** The term used to describe a video or audio asset, especially after it has been added to a track. See also *assets*.

**color mapping** When working with overlay graphics, the process of assigning a color and opacity setting to colors used in the overlay graphic. You assign separate colors and opacities for all three button states (normal, selected, and advanced). See also *overlay*.

compile See build.

**constant bit rate (CBR) encoding** A video MPEG encoding method that uses the same bit rate for the entire video file. Its primary advantage is that you can reliably predict the resulting file size. Its disadvantage is that all video scenes, whether still or with a lot of motion, are treated the same. See also *variable bit rate (VBR) encoding.* 

**Content Scrambling System (CSS)** Provides digital-based copyright protection for a DVD's contents. See also *Copy Generation Management System (CGMS); Macrovision.* 

**Copy Generation Management System (CGMS)** Used to set whether a disc can have unlimited copies made, a single copy made, or no copies made. Allowing no copies to be made activates the CSS and Macrovision settings. See also *Content Scrambling System (CSS); Macrovision.* 

**Cutting Master Format (CMF)** A format that provides the information needed by replication facilities to add advanced features to a DVD, such as support for copy protection and dual-layer discs. The cutting master format can be applied to DLTs and authoring DVD-Rs, but not general DVD-Rs.

**data description protocol (DDP)** The file type most often used when formatting a project onto a DLT drive. See also *Digital Linear Tape (DLT) drive*.

**Digital Linear Tape (DLT) drive** The tape drive most often used to supply a project to a replication facility. A separate tape is written for each project layer during the format process. See also *data description protocol (DDP); format.* 

Dolby Digital See AC-3 audio.

**double-sided disc** A DVD with content on both sides of the disc. Most DVD players require you to turn the disc over to play the second side. Each side can be single- or dual-layer. See also *dual-layer disc*.

**drop frame timecode** Timecode that represents the actual time duration of NTSC at 29.97 frames per second (fps). To achieve this accuracy in numbering the frames, two frame numbers are dropped every minute on the minute, except for the tenth minute. See also *non-drop frame timecode; timecode.* 

**drop zone** An element you can add to a menu's background. You can assign a still image or moving video asset to the drop zone. You can size, position, and rotate the drop zone. When you build the title, the drop zone is merged with the background. Drop zones cannot be linked to other elements in the project.

**dual-layer disc** A DVD with two layers on a single disc side, almost doubling a single-layer disc's capacity. You cannot burn a dual-layer disc on a DVD-R drive—they must be created by a replication facility. See also *double-sided disc; opposite track path (OTP); parallel track path (PTP).* 

**duplication facility** When you need to create multiple copies of a DVD, and the disc fits on a standard DVD-R and requires no special high-end features such as copy protection, you can use a duplication facility. The duplication process creates DVD-R copies from a DVD-R that you burn on your system; they can automate the process and add professional labels. See also *replication facility*.

**DVD@CCESS** A feature in DVD Studio Pro that allows you to add additional interactivity to your title when it is played on a computer. With DVD@CCESS, you can add links to menus, tracks, and markers that can be used to open an application on the computer to display extra content. For example, you can open the system's web browser and direct it to a specific URL.

**DVD-R** The DVD format supported by the Apple SuperDrive, using write-once discs. See also *authoring media; Cutting Master Format (CMF); general media.* 

**DVD-ROM** A DVD with files in addition to those included on a standard DVD-Video disc. These files can be accessed when the title is played on a computer—they are ignored by standard set-top DVD players. The files can be almost anything you can write to a disc such as additional graphics or software.

**elements** The parts of a DVD project, such as menus, tracks, stories, slideshows, and scripts. Authoring a project involves creating the elements and connecting them together. See also *authoring*.

**encoding** The process of converting video or audio to a different format. For DVD projects, this means converting the video to an MPEG-2 file, and the audio to one of several DVD-compliant formats.

**First Play** The element of a project that appears when the title begins playing. You can assign any of your project's elements as the First Play.

**format** The process of writing the build files to an output device, which can be a DVD-R drive, an DLT drive, or your system's hard disk. Compare with *build*.

**general media** The DVD-R format most commonly used by DVD-R drives, including the Apple SuperDrive. It does not support the Cutting Master Format (CMF). See also *authoring media; Cutting Master Format (CMF)*.

**General Purpose Register Memories (GPRMs)** DVD players contain memory registers that are set aside for use by DVDs while they play. Scripts built in to the DVD use the GPRMs to store values used to provide special playback features, such as language customization or random playback. Compare with *System Parameter Register Memories (SPRMs)*.

**Group of Pictures (GOP)** A small section of an MPEG-2 encoded video clip, built from one I-frame and several B-frames and P-frames. Typical GOP sizes range from a few frames to a maximum of 18 frames (NTSC) or 15 frames (PAL). Marker placement and video trims can only occur at GOP boundaries. See also *B-frame; I-frame; P-frame.* 

**I-frame** Intra frame. In an MPEG video stream, I-frames, also known as *reference* or *key* frames, contain the complete image of the current frame. Unlike B-frames and P-frames, I-frames do not rely on other frames to provide image information. Each GOP contains one I-frame. See also *B-frame; Group of Pictures (GOP); P-frame.* 

interactive markers See buttons over video.

interactive subtitles See buttons over video.

**layered menu creation method** A method of creating menus that takes advantage of a Photoshop PSD file having separate layers for each button in its three states (normal, selected, and activated). This allows you to use complex graphics for the button highlights; however, you cannot include a motion video background or audio. Compare with *standard menu creation method.* See also *button states.* 

**letterbox** A method of displaying 16:9 video on a 4:3 monitor. The entire frame appears, with black bars at the top and bottom. See also *pan-scan*.

**Line 21 support** In NTSC systems, the video line that can contain special data. Most often used to contain closed caption information.

**Macrovision** Provides analog-based copyright protection for a DVD's contents. See also *Content Scrambling System (CSS); Copy Generation Management System (CGMS).* 

**marker** An element you can add to a track to identify specific parts of the track's content. There are several marker types, including chapter markers used to link chapter buttons and button highlight markers used to control buttons over video. You can have up to 99 chapter markers in a track, and up to 255 total markers in a track. Markers can only be placed at GOP boundaries. See also *Group of Pictures (GOP)*.

**menu** An element in a project that provides buttons for the purpose of connecting to other elements in your project, such as tracks and slideshows. A menu can have a still or full motion background, and can include audio. See also *background; drop zone; motion button; motion menu*.

**motion button** Button shapes that can display a thumbnail image of an assigned asset. The asset can be a still image or a video clip.

**motion menu** A menu that contains moving video content, either as the background, a motion button, or a drop zone. See also *background; drop zone; motion button*.

**MPEG** Acronym for *Moving Picture Encoding Group*. A group of encoding standards that define the MPEG-1 and MPEG-2 encoding standards used by DVDs.

**multiplexing** The process of combining multiple streams, such as video streams, audio streams, and subtitle streams, into a single stream. This occurs when you build your title and create DVD-compatible streams. See also *build*.

#### muxing See multiplexing.

**non-drop frame timecode** Normal NTSC timecode, where frames are numbered sequentially and there are 30 frames per second, 60 seconds per minute, and 60 minutes per hour. Because NTSC's frame rate is actually 29.97 fps, non-drop frame timecode is off by 3 seconds and 18 frames per hour in comparison to actual elapsed time. See also *drop frame timecode*; *timecode*.

**NTSC** Abbreviation for *National Television Standards Committee*. The organization that defines North American broadcast standards. The term *NTSC video* refers to the video standard defined by the committee, which has a specifically limited color gamut, is interlaced, and is approximately 720 x 480 pixels, 29.97 fps. Compare with *PAL*.

# one-pass and two-pass VBR (variable bit rate) encoding See variable bit rate (VBR) encoding.

**opposite track path (OTP)** Used when creating dual-layer discs to control where the second layer starts. With OTP, the second layer starts at the outside edge of the disc, which is the opposite of the first layer, which starts at the disc's inside edge. See also *dual-layer disc; parallel track path (PTP)*.

**overlay** A still graphic that provides the highlight information for buttons when creating menus or buttons over video. Overlays can be simple, using a single color on a white background, or advanced, using up to four predefined colors. You use color mapping to assign highlight colors to those used in the overlay, setting different colors for each button state (normal, selected, and activated). See also *color mapping*.

**PAL** Acronym for *Phase Alternating Line*. A 25 fps (720 x 576 pixels) interlaced video format used by many European countries. Compare with *NTSC*.

**pan-scan** A method for displaying 16:9 video on a 4:3 monitor. Content is cropped at each end so that the 4:3 monitor is filled. An MPEG-2 video clip with pan and scan can include vectors that dynamically change the part of the picture that is cropped. See also *letterbox*.

**parallel track path (PTP)** Used when creating dual-layer discs to control where the second layer starts. With PTP, the second layer starts at the inside edge of the disc, the same as the first layer. See also *dual-layer disc; opposite track path (OTP)*.

**patches** Specialized shapes that provide features not normally available with traditional shapes, such as shading and colorization. You cannot create your own patches. See also *shapes*.

**P-frame** Predicted frame. In an MPEG video stream, P-frames are encoded based on the closest preceding I-frame or P-frame. They can be referenced by B-frames occurring before or after them. With respect to file size, they are not as efficient as B-frames, but handle abrupt scene changes better. See also *B-frame; Group of Pictures (GOP); I-frame.* 

**pixel aspect ratio** The distance between a pixel, the one next to it, and the one below it defines its aspect ratio. A square pixel aspect ratio, as used on computer systems, has the same pixel distance in both directions. Video monitors do not have the same distance in both directions, and have rectangular pixels. NTSC and PAL video each have different pixel aspect ratios. This difference must be accounted for when creating graphics on a computer for use in a DVD project.

**project** When you author a DVD title with DVD Studio Pro, you create and work in a *project*.

**region codes** DVDs can be set to play only in certain parts of the world by selecting the supported regions when you author your title. The DVD specification divides the world into six regions plus an additional region for use by airlines and cruise ships.

**replication facility** You can use a replication facility when you need to reproduce a significant number of copies of your DVD (generally more than 100). You must use a replication facility if you require dual-layer discs, or if you intend to include high-end features such as copy protection or region codes. Replication facilities use a glass mastering process to create DVDs that are compatible with all DVD players, as opposed to the DVD-R process used by duplication facilities. See also *duplication facility*.

**scripts** Simple programs you create to access specialized information from the DVD player, such as its region code, and to perform advanced functions, such as randomly playing all tracks. You can connect most elements of a project to scripts. See also *General Purpose Register Memories (GPRMs); System Parameter Register Memories (SPRMs).* 

**shapes** Used with standard menus, shapes can be added to a menu as *buttons* or *drop zones*. In addition to their primary graphic, shapes can include the graphics required for highlights and video thumbnails. You can use those supplied with DVD Studio Pro or create your own. See also *motion buttons; patches; standard menu creation method.* 

**slideshow** An element in a project that can contain up to 99 still images and accompanying audio. DVD Studio Pro allows you to convert a slideshow into a track so that you can add additional features to it, such as a subtitle or additional languages for the audio.

**standard menu creation method** In DVD Studio Pro, refers to the process of creating menus that provides the most flexibility, including the ability to use motion video for the background, motion buttons, shapes, drop zones, and audio. Standard menus can also use templates and styles. Compare with *layered menu creation method*.

**story** An element in a project that is specific to a particular track, allowing you to create a customized version of that track. For example, you can use stories to create alternate versions of a track that skip violent content or play just the track's highlights.

**styles** Used with standard menus, styles define how specific menu items, such as text objects, buttons, and drop zones, work in a menu. You can use those supplied by DVD Studio Pro or create your own. See also *standard menu creation method; templates*.

#### subpicture See overlay.

**subtitle** The DVD specification provides for up to 32 subtitle streams to be included in each track. These streams can contain plain text, similar to a closed caption function. They can also be used to provide buttons over video, allowing you to have buttons appear outside of menus. You can create the subtitles within DVD Studio Pro or import them from outside sources.

**System Parameter Register Memories (SPRMs)** DVD players contain memory registers that contain configuration information, such as languages, video configuration, and region codes, for use by DVDs while they play. Scripts built in to the DVD use the SPRMs to determine which version of a track to play or whether the DVD player has the proper region code. Compare with *General Purpose Register Memories (GPRMs)*.

**templates** Used with standard menus, templates can contain styles that define a menu's background, button layout, text, and drop zones. You can use those supplied with DVD Studio Pro or create your own. See also *standard menu creation method; styles*.

**timecode** A method of associating each frame of video in a clip with a unique, sequential unit of time. The format is hours: minutes: seconds: frames. See also *drop frame timecode; non-drop frame timecode.* 

**track** The element of a DVD Studio Pro project that contains the video, audio, and subtitle streams that provide the primary content of the DVD. Each project can have a combination of up to 99 tracks, stories, and slideshows.

**variable bit rate (VBR) encoding** A video MPEG encoding method that varies the bit rate based on the video content. Scenes with little motion use low bit rates to reduce the disc space needed, while scenes with a lot of motion use higher bit rates for greater quality. One-pass VBR encoding is faster than two-pass VBR encoding, but its quality is not quite as good and the final file size may be slightly different than you predicted. Two-pass VBR encoding makes a first pass through the video to determine its motion content, and then uses a second pass to perform the encode, with the advantage of better quality and providing a predictable file size.

**VIDEO\_TS folder** One of two folders required on DVD-Video discs (the AUDIO\_TS folder is the other). DVD Studio Pro creates the VIDEO\_TS folder when you build your project. It contains all of the video, audio, subtitle, menu, and navigation files that make up your DVD-Video title.

# Index

1.33 aspect ratio 561 1.78 aspect ratio 561 16:9 aspect ratio buttons and 174 described 561 slideshows 344, 347, 357 16:9 assets described 50 letterboxing and 50 mixing with 4:3 assets 52 using in menus 52 using in tracks 51-52, 305 viewing options 49 16:9 menus 4:3 monitors and 52, 174, 478 considerations 52, 174 graphics and 174 mixing with 4:3 menus 174 working with 174 16:9 video described 567 displaying on 4:3 monitor 51 letterboxing and 52 MPEG encoding and 51 pan-scan method 51 vs. high definition video 50 2-line colorstripe process 485 4:3 aspect ratio described 561 slideshows 344, 347, 357 square pixels and 78 4:3 assets mixing with 16:9 assets 52

using in tracks 305 viewing options 50 4:3 menus 52, 174 4:3 monitors 16:9 menus and 52, 174, 478 displaying 16:9 video on 51 playback of 16:9 tracks 51 4:3 video 52 4-line colorstripe process 485 5.1 surround audio 73

# A

A.Pack 539-555 accessing information in 553 decoding AC-3 streams 552-553 described 47, 539 encoding settings for 547-550 encoding with 542-550 file extensions and 541 opening 542-543 playing AC-3 streams 552 preferences 543 AC-3 5.1 surround format 42 AC-3 audio 73, 315 AC-3 encoders 26 AC-3 files 539-541 AC-3 format advantages of 73 bit rate 42 described 561 NTSC and 73 AC-3 Monitor 551-553 AC-3 streams

accessing information about 553 data rates 548 encoding 542, 543-544 length of 541 playback 551-552 sample rates 541 action safe area 179 Add Language toolbar item 141 Add Layered Menu toolbar item 141 Add Menu toolbar item 141 Add Script toolbar item 141 Add Slideshow toolbar item 141 Add Story toolbar item 141 Add Track toolbar item 141 Adobe Photoshop. See Photoshop advanced configuration 97 Advanced tab Button Inspector 218 Disc Inspector 482–483 AGC (Automatic Gain Control) process 485 AIFF (Audio Interchange File Format) 72 .aiff extension 151 Alignment pane 103-104 alignment preferences 103-104 alternate stream video assets 337 Analog Protection System. See Macrovision APS analog sources 53 anamorphic video 50, 561 AND operation 431 Angle button 516 Angle menu button 455 angle streams 475 animations, subtitles 382 Apple Store 34 Apple websites 33–34 applications, third-party 33 Apply 3 dB Attenuation option 550 Apply 90° Phase-Shift option 550 Apply DC Filter option 550 Apply Digital De-emphasis option 550 Apply Low-Pass Filter option 550 APS. See Macrovision APS artifacts 58 aspect ratios 1.33 561

1.78 561 16:9. See 16:9 aspect ratio 4:3. See 4:3 aspect ratio assets and 230-231 choosing 49–53 described 561 DVDs 48 film 53 HDTV formats 49 issues with 53, 489 mixing 4:3 and 16:9 menus 489 Normal aspect ratio 53 NTSC 49, 79 PAL 49, 79 Panavision 53 pixel 567 settings for 51 settings for encoding 59 slideshows 90 SPRM 14 and 425-426 subtitles and 372 supported by DVD Studio Pro 92 tracks 305 asset-based timecode 309 Asset Inspector 169 assets 149-169 See also clips 16:9. See 16:9 assets 4:3. See 4:3 assets active areas and 230-231 adding to menus 183–185 adding to streams 314 alternate stream 337 aspect ratios and 230-231 audio 32, 275 audio streams 313 automatically adding audio 314 in buttons 230-231 capturing 32 deleting 167 described 561 details in Assets tab 154–156 dragging to elements 161-166 dragging to Menu Editor 184 in drop zones 230-231

DVD-compliancy 150-154, 160 DVD Studio Pro and 149-154 editing 32 folders for 149, 158 importing 149, 326 importing markers from 326 managing 149-154 media tabs 136-139 missing assets 149 mixing 16:9 and 4:3 assets 52 motion assets 150-153 names 149, 167, 316 NTSC 56 organizing 158-159 PAL 56 preparing 47-93 previewing 168 properties 169 quality of 25 reconnecting to projects 150 relinking 149 renaming 149, 167 scrolling through 159 settings for 25 Simulator and 472 slides 352, 359 sorting 159 still assets 153 thumbnails 566 tracks 301, 313 using in folders 139 V1 streams and 314 video 32 video streams 313 viewing in Assets tab 154–157 viewing in folders 137, 138 Assets tab 154-159 columns in 155–157 deleting assets 167 described 127 importing assets 160-161 new features 23 audio See also sound AC-3. See AC-3 format

adding AC-3 audio to streams 315 adding to menus 189, 238 adding to slideshows 344, 349-351 assets. See audio assets automatically adding to streams 314 automatically adding to video 103 bit rates supported 93 encoding 26-27 formats. See audio formats for visually impaired 428 initial language code extension 428 mixing formats in a project 74 not supported for DVDs 72 PCM 42, 73, 552 preparing for DVDs 26 quality of 25 resolution 48 sample rates 25, 48, 93 settings 93 in slideshows 91 still backgrounds and 237-238 uncompressed 73 video bit rate and 43 AUDIO TS folder 488, 561 audio allowances 42-43 audio assets adding to menus 238, 275 adding to slides 349 adding to slideshows 350-351 assigning to slides 352 described 32 importing into slideshows 344 Audio button 517 audio cards 551 audio clips 91 conflicts in streams 320 editing 318 trimming 319 Audio Coding Mode setting 543, 547 audio formats AC-3. See AC-3 format AIFF 72 bit rates 42-43 compressed 73 Dolby. See Dolby Digital format

listed 72 MPEG-1 Layer 2 72, 73, 93 PCM 42, 73, 93, 552 WAVE 72 Audio Interchange File Format (AIFF) 72 Audio menu button 455 audio players 32 Audio Production Information setting 549 audio sources 72-73 audio streams See also streams assets 313, 314 assigning languages to 320 current number 418 karaoke and 423–424 selecting 475, 478 Audio tab 547-548 authoring 27-28, 561 authoring media drives 31 Auto Assign feature 179, 225–226 Automatic Gain Control (AGC) process 485

## B

"Background encoding" option 61 backgrounds assigning to menus, layer method 258-259 assigning to menus, standard method 190-192 choosing, layer method 257–259 choosing, standard method 189, 189–192 images for 562 layered menus and 84 overlays and 81-82 settings 261 still images for 189, 237 video as 237 white 81-82 basic configuration 96 batch jobs 545-547 **B**-frames compression markers and 68 described 56, 562 GOPs and 57 bi-directional frames. See B-frames bit rates

audio 42-43, 93 calculating appropriate bit rate for your content 40 constant 563 described 562 disc space and 39 Dolby Digital AC-3 93 DVD-5 discs and 39 DVD players and 54 encoders and 42 for disc sizes 41-42 limits for 562 MPEG-1 Layer 2 audio 93 MPEG video 54, 92 multi-angle tracks and 66 older computers and 36 settings for 60 stereo PCM 93 video assets 41, 43 Bit Stream Mode setting 548 Bitstream tab 548-549 bit-wise operations 431 break points dual-layer discs and 329, 480, 488, 495, 496 emulating 495 tracks 480, 496 buffer issues 500 Build/Format command 487-488 Build/Format toolbar item 142 build files 488-490 building projects 483–490 Build/Format command 487-488 described 562 disc space required for 477 dual-layer 492 incremental builds 486 messages generated during 128 performance 487-488 procedure for 485-486 time required 487 Build toolbar item 142 burning discs 30, 38 Burn toolbar item 142 button active area 84, 192, 230-231, 561 button highlight markers 328, 390-391

Button Inspector assigning shapes 213 button connections 214 layered menus 265-267 standard menus 215-218 button outlines 181 buttons 16:9 aspect ratio and 174 active area 84, 192, 209-210 adding text to 221 adding to menus, layered 263-267 adding to menus, standard 209-227 assets in 230-231 Auto Assign feature 225-226 chapter index usage 247-248 connections 214-215 copying 214 creating text-only 223 current highlighted number (SPRM 8) 421-423 custom 48 defaults 248 deleting 210 described 48, 562 designing 37 DVD@CCESS links and 504 highlights 83, 211 hot spots 561 keeping elements together 83 layer-based 263-264, 562 layout styles and 247-248 motion menus and 85 names 247-248, 251 navigation 223-226, 562 number assignments 219-220 number of 209 over 16:9 video tracks 52 overlapping 227 overlay-based 209-211, 227, 263, 562 over video subtitles 361, 390-393 over video tracks 328 positioning images in 230 properties 215-218 remote control. See remote control buttons reordering 219-220

resizing 210 shape-based 85-89, 562 slideshows 345-346, 354 states. See button states styles 243, 248, 288 templates and 247-248 types 562 user operations settings 510 as video sources 48 buttons over video adding 391 configuring 392 configuring the buttons 393 creating the buttons 392 described 390 button states activated 172, 200, 211 described 563 layered menus 84, 173 normal 76, 172, 199 overlays and 79 overview 172-173 selected 172, 199, 211 standard menus 172 viewing 180 Button tab, Subtitle Inspector 369-370

# С

C1/C2 streams 519 C3/C4 streams 519 CBR (constant bit rate) encoding 55, 563 cell markers 328, 329 center channel 540, 554 Center Downmix, Surround Downmix setting 549 .C extension 541 CGMS (Copy Generation Management System) 563 channels center 540, 554 changing 544 full-bandwidth 550 LFE 540, 550, 554 selecting source file for 545 surround 540, 550, 554

using in Dolby Digital programs 554–555 Chapter button 516 chapter index button usage 247-248 chapter index menus about 187 button numbers and 219 Drop Palette options 272 first marker 188 general-purpose buttons and 247 markers and 326 special-purpose buttons and 248 using button layouts 188 chapter markers described 67, 328 DVD tracks and 68 importing into tracks 326 jumping to 328 placement of 67 Chapter menu button 455 chapters 421, 456, 563 Choose Application Configuration window 95 chroma format 92 chroma mapping type 192 Clip Inspector 302, 316–317 clips See also assets adding intro 520 adding transition 521 audio 91 bit rates 316 conflicts 319 copying to different streams 315 copying within streams 315 described 563 disc space required for 316 editing 318, 319 information about 316 looping 190 MPEG clips 321 properties 316-317 removing from streams 317 settings for 316 start time for 316 timecode start/end values for 310 tracks and 313-320

trimming 316, 317, 319 video. See video clips closed captions adding to DVDs 519 adding to tracks 519 capabilities of 363 decoders for 363 described 518 Line 21 settings for 518–519 viewing 363 vs. subtitles 363, 518 CMF (Cutting Master Format) 23, 31, 502 CMF discs 502 color markers 328 menu settings 208-209 methods for choosing 196 NTSC video 77 overlays 79-83, 192, 194-201 PAL video 77 slideshows 91 STL format 387 subtitles 371-372, 379-380 subtitle STL command 387 color commands, STL format 387 color mapping described 194, 563 Menu Editor 83 menus 194-201 overlays 192, 194-201, 567 settings 106-107 color mapping sets 196–197 Color Palette 195–196 Color Settings tab Menu Inspector 208–209 Subtitle Inspector 371–372 Colors pane 106 colorstripe process 485 Colors window 142, 196 command lines 398-400 See also scripting commands commands. See specific commands compare function 406-408 compare operations 408 compile. See build
compiling a project 483 compression settings 549, 550 video 25 compression markers 66, 67, 68 Compression Preset setting 549, 550 Compressor 67 automatic compression markers and 66 described 47 computers DVD@CCESS playback and 506-507 DVD playback and 36 Macintosh 506 older 36 Windows 507 conditional elements 512, 514 conditional relationships 512, 513, 515–516 conditional states 512, 514–515 configurations advanced 97 basic 96 extended 96 managing 121 saving 120 selecting 120 Configurations toolbar item 142 connections 451-467 See also jumping button connections 214-215 changing sources for 457 chapter-to-chapter 456 default 456 details about 459-467 making 456-459 Menu button 456 overview 452-456 project elements 453 remote control buttons and 455 source list 459-466 sources 453, 454-455 target list 467 targets 451, 453, 456 Connections tab described 21, 128 establishing connections in 458

overview 452-453 setting remote control buttons 518 constant bit rate (CBR) encoding 55, 563 content calculating bit rates for 40 DVD-ROM 44 estimating size of 39 fitting on DVD-5 discs 39 fitting on DVD discs 37-45 what to include 36 Content is Original setting 549 Content Scrambling System (CSS) 30, 481, 563 contrast commands, STL format 387 Copy Generation Management System (CGMS) 563 Copyright Exists setting 549 copyright protection See also Macrovision APS Copy Generation Management System 563 copying discs and 481 CSS 481, 563 settings for 480-481 country codes 424 CSS (Content Scrambling System) 30, 481, 563 Customize Toolbar item 142 Cutting Master Format. See CMF

## D

Data Description Protocol (DDP) 31, 563 data rates 548 Data Rate setting 548 DDP (Data Description Protocol) 31, 563 decoders closed caption 363, 518 Dolby Digital 555 decoding AC-3 streams 552-553 deleting items assets 167 buttons 210 command lines 399 iobs 546 markers 324 markers from story list 333 shapes 256 slides from slideshows 348

Destinations pane 108 Dialog Normalization setting 548 Digital Linear Tape. See DLT digitizing sound 540–541 director commentary 428 Disc/Volume tab 479-480 disc formatting properties 492-497 Disc Inspector 477-483 Disc Meter Label toolbar item 141 discs bit rates for 40-42 burning 30, 38 calculating capacity of 40 choosing sides 480 CMF 502 copying 481 creating 28-29 double-sided 497, 564 dual-layer. See dual-layer discs DVD. See DVDs DVD-R. See DVD-R discs DVD-ROM. See DVD-ROM discs DVD-Video 493-494 fitting content on 37-45 formatting 492-497 information about 479 names 477 number of sides 480 options for 38 play options 477 properties 477-483 size of 480 space required for projects 39-45 disc sources 460, 463-464 disc space bit rates and 39 required for builds 477 required for projects 479 for streams 316 for tracks 304 display commands, STL format 388 display conditions 511–516 compared to pre-scripts 405, 511 example 513 including in GPRMs 511

parameters for 512 setting up 512–513 display mode 425-426 DLT drives data description protocol (DDP) 31, 563 described 31, 563 output format options 501 reading from 23, 502 writing to 142 DLT tapes reading 142 replication facilities and 29, 30, 31 Dolby Digital encoder 554 Dolby Digital format See also AC-3 format advantages of 73 bit rates 93 described 72, 539 Dolby Digital programs 554–555 Dolby Laboratories website 555 Dolby Surround Mode setting 549 downmixes 552, 555 drives authoring media 31 DLT. See DLT drives DVD-R. See DVD-R drives general media 31 media compatibility and 31 SuperDrive 31, 39, 501 supported by DVD Studio Pro 31 drop frame timecode 564 Drop Palette options in 270-299 using 184-185 drop shadows menus 189, 207, 234-235 text 231 Drop Zone Inspector 228-229 drop zones active area 230-231 adding to menus 189, 290 assets in 230-231 creating 227 described 20, 227, 564 overlapping 229

positioning images in 230 priority of 229 properties 228-229 shapes and 89, 230 styles 244 using 229 .DSPScript extension 403 dual-layer break markers 328, 329 dual-layer discs 495-497 break points and 480, 488, 495, 496 setting direction 495 dual-layer projects 488, 492 dual-standard DVD players 48 duplication facility 564 DVD@CCESS feature 503-507 described 503, 564 Embed Text Data option 482 markers 331 settings 359 DVD@CCESS Installers 507 DVD@CCESS links creating 504-505 to email addresses 504, 505 emulating with DVD Player 491 to files 504, 505, 506 to the Internet 504, 505 menu settings 206, 262 rules for 505 testing 505 types of 491 uses for 504 verifying 491 to websites 504, 505 DVD@CCESS playback 506-507 DVD-5 discs 39, 43 DVD-9 discs 30, 43 DVD burners 30 DVD creation assembling source material 24-25 authoring with DVD Studio Pro 27-28 burning/replicating discs 28-29 encoding audio/video 26-27 limitations 45 overview of 24-29 DVD playback 36

DVD Player 405, 491 DVD players See also DVD Player 16:9 video and 52 audio configuration 426-427 bit rates 54 dual-standard 48 DVD playback on 36 karaoke-capable 423-424 NTSC 48 PAL 48 parental management settings 424, 441-443 region codes 430 set-top 30, 405 testing projects with 471, 490 DVD-R discs described 31 features not supported 502 replication facilities and 29 DVD-R drives authoring media 31 buffer issues 500 described 31 formatting and 500-501 general media 31 lossless linking 500 output format options 500-501 simulation mode 500 types of 500-501 writing to 500 DVD-ROM allowances 44 DVD-ROM content 44 **DVD-ROM** discs described 564 disc property settings 479 filenaming issues 493–494 overview 493-494 **DVDs** See also discs; projects adding closed captions to 519 aspect ratio 48 burning 30, 38 common sizes 38 creating 28-29 dual-layer. See dual-layer discs

DVD-5 discs 39, 43 DVD-9 discs 30, 43 encoding video materials for 53-58 frame rate 48 frame size 48 investigating 35 limitations 45 links in. See DVD@CCESS links names 477 play options 477 preparing audio for 26 preparing video for 26 replicating 29 storage space on 37-45 widescreen 561 writing to 30 DVD source settings 91-93 DVD Studio Pro, earlier versions of importing projects into DVD Studio Pro 2 558 importing subtitles from 362 markers and 67 DVD Studio Pro 2 advanced features 503-521 authoring with 27-28 described 17 getting started with 17–34 hardware components 29-32 importing iDVD projects into 557 new features 19-23 opening 95 opening the first time 95 preferences 98-110 quadrants 118, 121-131 resources for 32 status information for 128 supported drives for 31 system requirements 29 toolbar 139-142 tutorials 32 user interface 117–147 uses for 17 vs. iDVD 18 website for 33 workspace configurations 119-121

DVD tracks 68 DVD-Video discs 493–494 DVD-Video setting 547 DVD-Video specification 48, 111, 397 dynamic guides 177

## Ξ

editing items See also specific editors assets 32 clips 318 imported subtitles 385 markers 324 scripts 398 elements connections 453 described 564 dragging assets to 161–166 duplicating 146 examples of 453 item descriptions 147 moving 145 previewing 471 renaming 145 selecting 144 simulating 146 sources and 453 starting Simulator from 146 email addresses, links to 504, 505 emulating break points 495 emulating projects 405, 471, 490-492 Enable Low Frequency Effects setting 548 Encode Mode settings 60 "Encode on build" option 61 encoders See also QuickTime MPEG Encoder AC-3 26 bit rates and 42 Instant Encoder 543-544 MPEG 27 QuickTime MPEG Encoder 26 encoding items with A.Pack 542-550 AC-3 batches 545-546 AC-3 streams 542, 543-544

audio 26-27 batches 546 described 564 DVD compliancy and 150–151, 152–153, 160 mode selection 151 MPEG encoding 26 parse files and 154 preferences for 110, 151 previewing during 64 re-encoding assets 152 removing original QuickTime files 152 settings for 151 settings for (A.Pack) 547-550 sound files 541 time required for 542 video 26-27 video for multi-angle tracks 65-66 video materials for DVD 53-58 encoding jobs 542 Encoding Mode settings 61 Encoding pane 58-61, 110, 151 End Jump setting in slideshows 358 in tracks 304 errors, building 486 exit command in scripts 415 exit pre-script command 415 exporting items Final Cut Pro files to MPEG-2 63-64 Final Cut Pro movies with markers 70 iMovie movies with markers 71 job settings 546 MPEG clips 321 QuickTime files to MPEG-2 63-64 V1 streams as MPEG files 321

## F

fading subtitles with STL command 387 Field 1 settings 519 Field 2 settings 519 field order settings 59 file extensions 541 file formats. *See* formats files AC-3 539–541

audio. See audio files build files 488-490 DVD@CCESS links to 504, 505 graphics. See graphics files missing files 150 MPEG. See MPEG files names 149, 493-494 opening with DVD@CCESS links 504, 506 overlay 80 parse 154 Photoshop 77 PSD. See PSD files QuickTime 63-64 renaming 149 script 403 source 541, 545 style 250 subtitle. See subtitle files template 250 **TIFF 362** track content 489 VIDEO TS 489-490 video manager group 489 VOB 489 film aspect ratios 53 Film Standard Compression setting 550 Final Cut Express 67 See also Final Cut Pro Final Cut Pro asset editing and 32 chapter markers 67 exporting files to MPEG-2 63-64 exporting markers 69-70 importing markers 326 Finder window 161 FireWire website 34 First Play 565 Flag for Encoding option 547 Flexible Space toolbar item 142 .IFO file 489 folder list 137–138 folders adding to folder list 137 assets 149, 158 AUDIO TS 488, 561

creating 158 importing and 160, 161 managing 137 naming 158 removing from folder list 138 reordering 137 saving encoded files to 109 using assets in 139 VIDEO TS. See VIDEO TS folder viewing assets in 137, 138 font commands, STL format 387 fonts See also text STL format 387 subtitles 379, 385 subtitle STL command 387 Fonts window 142 formats AC-3. See AC-3 format AIFF 72 audio 72 chroma 92 CMF 23, 31, 501–502 Dolby. See Dolby Digital format HDTV 49 MPEG. See MPEG video NTSC. See NTSC PAL. See PAL PCM 42, 72, 93, 552 slideshows 90, 344 STL 386-389 UDF 494 WAVE 72 formatting projects 498-502 configuring output type 499–501 Cutting Master Format 502 described 565 output devices 500-501 procedure for 498-499 Format toolbar item 142 frame rates movies 48 MPEG video 56 NTSC 56,92 PAL 56, 92

supported by DVD Studio Pro 92 frames audio trimming 317 B-frames 56, 57, 68, 562 I-frames 56, 57, 68, 565 P-frames 56, 57, 68 size of 48 Full Bandwidth Channels settings 550

# G

general media drives 31 General pane 99 General settings, A.Pack 550 General tab Disc Inspector 478–479 Menu Inspector, layered menus 260 Menu Inspector, standard menus 203-205 Story Inspector 334 Subtitle Inspector 367–368 Track Inspector 305 gigabytes, actual size of 37 glossary 566-569 GOPs (Group of Pictures) boundaries 301, 317, 322 closed 57, 65 described 565 lengths 57,65 open 57,65 patterns 57, 58, 65 settings 56-57 size 92 goto command 413 GPRM locations 410 GPRM mode command 415 GPRMs (General Purpose Register Memories) 401, 415, 432–433 button selection 409 comparing 407 described 397, 432 display conditions in 511 jump commands 409 names 432, 483 setting mode 433 values 404 graphics files

in menus 76-79 graphics file command, STL format 388 graphics files 16:9 menus and 174 assigned to subtitles 368 importing for subtitles 361, 381–382 pixels in 78-79 referencing in STL subtitle files 389 subtitle animations 382 tips for creating for menus 77 using groups for subtitles 384 gravscale mapping type 192 Group of Pictures. See GOPs guides creating 176 dynamic 177 menu 176 Menu Editor 176-177 removing 176 repositioning 176 settings 103-104

#### H

hard disks output format options 501 removing folders and 138 storage space on 30 hardware components 29–32 HDTV (High Definition Television) 49 highlights, button 83, 211 hot spots 561 hybrid discs. *See* DVD-ROM discs

icons, adding to toolbar 140 .IDesc extension 403 iDVD 18 iDVD projects 557–558 I-frames adding 57 compression markers and 68 described 56, 565 GOPs and 57 iMovie 67

assets 326 exporting markers 71 markers 67 Import Asset feature 159, 160 Import Asset toolbar item 142 importing items assets 149, 159-166, 326 chapter markers into tracks 326 graphics files for subtitles 361, 381–382 iDVD projects into DVD Studio Pro 2 557 job settings 546 markers from Final Cut Pro assets 326 markers from iMovie assets 326 markers from text list 327 MPEG files 54 projects from earlier versions of DVD Studio Pro into DVD Studio Pro 2 558 shapes 255 styles 251-252 subtitle files 22, 361, 384-385 subtitles from earlier versions of DVD Studio Pro 362 templates 251-252 information drawer, Simulator 476 Inspector See also specific Inspectors described 118, 132 displaying 142 hiding 132 overview 132 setting remote control buttons 517 showing 132 Inspector toolbar item 142 Instant Encoder 543-544 interactivity DVD@CESS 564 markers 361, 390 subtitles 361 Internet links 504, 505 intra frames. See I-frames intro clips 520 ISO 9660 volume 494 item descriptions 147

#### J

jobs, batch 545–547 Joliet Extension Support setting 479, 493, 494 Joliet volume 494 jump commands 409–410, 413 jump commands in scripts 416 jump indirect command 416 jumps *See also* connections chapters 456 commonly used 454 markers 329 menus 205 next 455 previous 455 sources 454

#### Κ

karaoke capability 427 karaoke-capable DVD players 423-424 keyboard shortcuts 523-538 See also shortcut menus adding project elements 526 application 523 Assets tab 528 Connections tab 528 general 523 Log tab 529 Menu tab 529 Outline tab 532 Palette 533 project controls 525 Script tab 533 scrolling lists 527 Simulator 534 Slideshow tab 534 Story tab 534 Subtitle Editor 535 Track tab 536 Viewer tab 538 key frames. See I-frames kilobytes, actual size of 37

# L

language codes 428, 429, 444-449 languages adding to projects 141 assigning to audio/subtitle streams 320 assigning to menus 270 configuring menu languages 268–269 creating menu languages 268-269 default 269 in menus 268-270 multiple 268 removing 269 subtitles 368, 378, 383 text names and 482 language settings Embed Text Data option 482 initial audio language 427 initial language code extension 428 menus 417 streams 316 layered menus backgrounds 84 considerations 84 creating 84 described 84 graphics for 76 layers 76 PSD files and 84 layers creating menus with. See menu creation, layer method flattening 77 options for 480 Photoshop 77,84 standard overlay menus 76 .layout extension 490 layout styles 244, 290 letterboxing 50, 52, 565 .L extension 541 LFE (Low Frequency Effects) 554 LFE channels 540, 550, 554 .LFE extension 541 LFE tracks 555 limitations, DVD 45 Line 21 settings 518-519, 565

links. *See* DVD@CCESS links loading scripts 404 Log tab 128, 476, 486 Log window, A.Pack 553 looping video clips 190 Low Frequency Effects. *See* LFE .Ls extension 541

#### M

.m2v extension 151 Macintosh computers 506 Macrovision APS See also copyright protection burning discs and 30 described 565 enabling 484 settings for 480-481, 484-485 types supported 485 Macrovision setting 331, 480, 481 Marker Inspector 302, 329–331 markers See also tracks adding in external video editors 68 adding to clip end 324 adding to tracks 67-71, 323 adding without video clip 325 assigning 335 button highlight 328, 390-391 cell markers 328, 329 changing entries in entry list 333 changing order of entry list 333 chapter. See chapter markers color of 328 compression markers 68 deleting 324 deleting from story list 333 described 566 dual-layer break 328, 329 duration of 328 DVD@CCESS links 331, 504 DVD Studio Pro and 67 editing 324 Final Cut Pro 67, 69–70 fixing on build 103 generating names 101

GOP boundaries and 322 iMovie 67, 71, 326 importing from iMovie assets 326 importing from text list 327 interactive 361, 390 jumping to 329 moving 324 names 329 placement of 67, 68, 69, 322 properties 329-331 remote control 331 setting playhead to marker position 324 skipping forward/backward 455 thumbnails 330 timecode 330 types of 328-329 uses for 322 with moved video clip 325 working with 322-331 Max Bit Rate settings 60 media, general vs. authoring 31 media tabs, in Palette 136-139 megabytes, actual size of 37 memory registers. See GPRMs; SPRMs Menu button 456, 516 menu controls, Simulator 475 menu creation basic steps for 75 overview 171-174 using templates/styles 239-256 menu creation, layered method 257-267 adding buttons 263-267 adding new menu to project 182 choosing background 257-259 choosing overlay 259 described 173 properties 259-262 menu creation, standard method 189-238 adding audio 189, 238 adding buttons 209-227 adding drop shadows 189, 207 adding drop zones 189, 227-231 adding new menu to project 182 adding text objects 189, 231-234 choosing background 189, 189-192

choosing overlay 189, 192-194 color mapping 194–201 configuring drop shadows 234-235 configuring motion menu settings 235-238 configuring motion settings 189 described 172 options for 189 properties 203-209 templates/styles feature and 189 using shapes 189 Menu Editor creating slideshows in 345-346 described 129, 175 displaying 142 dragging assets to 162, 184 Drop Palette 143, 184-185 dynamic guides 177 enhancements to 19-20 guide settings 104 importing assets with chapter markers 326 menu guides 176 opening menus 183 overview 175-181 rulers 103, 175 templates/styles and 245 tools in 178–181 Menu Editor toolbar item 142 menu guides 176 Menu Inspector layered menus 259–262 standard menus 203-209 Menu pane 100 menu rulers 175 menus 171-270 16:9. See 16:9 menus 4:3. See 4:3 menus adding assets to 183–185 adding audio to 238 adding buttons to, layered 263-267 adding buttons to, standard 209-227 adding intro clips 520 adding shapes to 212-214 adding text to 189, 231-234 adding transition clips 521 advanced settings 206

applying styles to 239 applying templates to 239 assigning backgrounds to, layered 258–259 assigning backgrounds to, standard 190–192 assigning languages to 270 assigning overlays to 193-194 backgrounds 75, 562 basic settings 203, 260 buttons on 75 chapter. See chapter index menus color settings 208-209 creating. See menu creation default styles 248 designing 37 disabling viewer controls for 510 disc space required for 44 display settings 207, 262, 478 dragging to buttons 286, 299 dragging to empty area 286, 299 Drop Palette 184–185, 270–299 drop shadows 207, 234-235 drop zones 564 DVD@CCESS links 504 DVD@CCESS settings 206, 262 getting started with 182-188 graphics in 76–79 jump actions 205 language settings 417 layered. See layered menus limitations 45 mixing audio formats in 74 motion. See motion menus naming 183 opening 179, 183 overview 75, 171-174 preferences 100 properties, layered 259-262 properties, standard 203-209 rendering 100 sources 74-89, 460, 462, 464 square pixels 179 supported file types 76 timeouts 205, 260 tips for creating graphics for 77 using 16:9 assets in 52

using languages with 268-270 viewing layers 179 Menu tab 129 Menu Inspector, layered menus 261-262 Menu Inspector, standard menus 205-207 mixed-angle tracks alternate streams 337 considerations 65, 336 creating 338 overview 336 previewing 341 support for 21 using stills in 338 mixed-angle video 65 mixing 540, 554–555 monitors 4:3. See 4:3 monitors NTSC 49 PAL 49 motion assets 150-153 motion button 181, 566 Motion Estimation settings 60 motion menus See also menus buttons 85 calculating play time of 40 considerations 85 creating video for 85 described 566 settings 204, 235-238 video clips for 190 motion settings 189 motion video assets adding to layered menus 291-292 adding to menus 271–275 movies 48 Moving Picture Experts Group. See MPEG MP-3 audio 72 MPEG-1 Layer 2 audio 72, 73, 93 MPEG-1 video bit rates 54, 92 quality of 26 resolution 55,92 vs. MPEG-2 video 54 MPEG-2 video

bit rates 92 considerations 26 exporting Final Cut Pro files to 63-64 exporting QuickTime files to 63-64 quality of 26 resolution 55,92 vs. MPEG-1 video 54 MPEG audio settings 93 MPEG clips 321 MPEG encoders 27 MPEG encoding See also QuickTime MPEG Encoder 16:9 video and 51 described 26 methods for 55 MPEG files elementary 54 exporting 321 importing 54 multiplexed 54 settings for 108 MPEG standards 566 MPEG streams 27, 65 MPEG video 53-71 bit rates 54,92 described 53 encoding. See MPEG encoding frame rates 56 GOP settings 56-57 multi-angle tracks 65-66 overview 53-71 quality issues 57-58 resolution 55,92 settings for 91-92 multi-angle streams 420 multi-angle tracks 65-66 alternate streams 337 bit rates 66 considerations 336 creating 337 overview 336 previewing 341 multi-angle video 65 multichannel sound 540, 544

#### Ν

National Television Standards Committee (NTSC) 566 navigation buttons 223-226 navigation controls 36 Navigation Timer 423 New Batch List command 545 Next button 510 noisy video 58 Nop command 409 Normal aspect ratio 53 NTSC (National Television Standards Committee) 566 NTSC assets 56 NTSC DVD players 48 NTSC monitors 49 NTSC sources 48 NTSC video AC-3 format and 73 aspect ratio 49, 79 choosing 111 colors 77 described 566 frame rate 56,92 specifying 478 square pixels and 78

## 0

one-pass VBR encoding 55 opening projects 114 Opposite Track Path (OTP) 23, 480, 495, 566 Other tab, Track Inspector 305 OTP (Opposite Track Path) 23, 480, 495, 566 Outline tab configuring menu languages 269 described 129 dragging assets to 163–166 opening menus 183 project view 144-147 output devices 499-501 overlay-based buttons 209-211, 227, 263 overlays advanced 80, 81-83, 192, 195, 199-201 assigning to menus 193-194

backgrounds 81–82 choosing, layered method 259 choosing, standard method 189, 192–194 color mapping 192, 194–201, 567 colors 80, 81–83 creating 79–83 described 192, 567 edges of 80 pseudo-soft edges 83 settings 261 simple 80, 81, 192, 194, 197–198 subtitles and 362 white values 81

### Ρ

PAL (Phase Alternating Line) 92, 567 PAL assets 56 PAL DVD players 48 Palette 133-139 Audio tab 136 described 20, 119 displaying 142 dragging shapes from 212–213 hiding 133 importing assets 161 Shapes tab 135 showing 133 Stills tab 136 Styles tab 134 Templates tab 134 Video tab 136 working with assets 136-139 working with shapes 135 Palette toolbar item 142 PAL monitors 49 PAL-M video 111 PAL sources 48 PAL video aspect ratio 49, 79 choosing 111 colors 77 described 567 frame rate 56 specifying 478 square pixels and 78

Panavision aspect ratio 53 pan-scan method 51, 567 pan-scan vectors 51 Parallel Track Path (PTP) 23, 480, 495, 567 Parental Management level 424–425 parental management settings country codes 424 display conditions 513 DVD players 441–443 level settings 424-425 .par extension 154 parse files 154 patches 253 PCM audio 42, 72, 73, 93, 552 Peak Mixing Level setting 549 P-frames compression markers and 68 described 56, 567 GOPs and 57 PGCs (Program Group Chains) 421 Phase Alternating Line (PAL) 92, 567 Photoshop 77, 79, 86 Photoshop files 77 Photoshop layers 84 pixel aspect ratio 567 pixels graphics vs. video 78-79 rectangular 78 square 78, 78–79, 179 video 78 video resolution and 55 placeholders, script 409 playback 16:9 tracks 51 AC-3 streams 551-552 disabling viewer controls for 509 DVD@CCESS feature 506–507 Joliet Extension Support setting and 493 problems with Joliet support 493 scripts and 406, 415 stereo 555 playback controls, Simulator 473, 474 players audio 32 dual-standard 48

DVD. See DVD players video 32 playhead 311, 324 playing AC-3 streams 552 playing tracks all tracks 436-440 at random 434-435 scripts for 434–437 play time, calculating 40 position commands, STL format 388 prebuild disc properties 483 predicted frames. See P-frames pre-encoded sources 27 preferences See also properties A.Pack 543 alignment 103-104 Alignment pane 103 Colors pane 106 Destinations pane 108 DVD Studio Pro 98-110 encoding 110, 151 Encoding pane 58-61 General pane 99 Menu pane 100 Simulator 107 Simulator pane 107 subtitles 365 Text pane 105 Track pane 101 Preferences window 98 preformat disc properties 492-493 premastering tools 23 Preprocessing tab 549-550 pre-scripts compared to display conditions 405, 511 described 395 ending 415 Nop command and 409, 415 resume command and 414 slideshows 358 uses for 395 presentations. See slideshows presets, Photoshop 79 previewing items

assets 168 during encoding with QuickTime MPEG Encoder 64 mixed-angle tracks 341 multi-angle tracks 341 project elements 471 slideshows 359 streams 339 subtitles 374 tracks 339 Previous button 510 Program Group Chains (PGCs) 421 programs, third-party 33 projects adding languages to 141 adding slideshows to 345 advanced disc settings 482-483 building. See building projects converting video standards 116 creating 110-114 described 567 disc space required for 39–45, 479 dual-layer. See dual-layer projects DVD@CCESS links in 504–505 elements in. See elements emulating 405, 471, 490–492 finishing 469-502 formatting. See formatting projects hard disk space required for 30 iDVD 557 importing assets into 159-166 limitations 45 loading scripts into 404 opening 114 planning for 35-45 reconnecting assets to 150 remote assignments 475 removing assets from 167 simulating 472-476 single-layer 492 starting 95–97 storyboarding 36 target audience for 36 testing with the Simulator 471-476 properties

See also preferences assets 169, 316–317 buttons 215-218 disc format 492-497 discs 477–483 drop zones 228-229 markers 329-331 menus, layered 259-262 menus, standard 203-209 prebuild disc properties 483 preformat disc properties 492–493 stories 333-335 streams 320-321 styles 242-245 templates 243-245 text objects 233 tracks 304-306 PSD files choosing menu overlays from 194 creating layered menus with 84 layer settings 205 menu backgrounds, lavered 257, 259 menu backgrounds, standard 191 overlays and 80 using for shapes 86 PTP (Parallel Track Path) 23, 480, 495, 567

# Q

quadrants, DVD Studio Pro 118, 121-131 QuickTime files 63–64, 152 QuickTime MPEG Encoder 58-64 compression markers 68 configuring 58-61 converting unsupported audio 72 Create Log File option 64 described 20.47 enhancements 21 Export Audio option 64 GOP settings 57, 58 improving MPEG encodes 68 messages generated by 128 MPEG export feature 58 multi-/mixed-angle video 65 pan-scan vectors and 51 previewing during encoding 64

Quality tab 64 starting within DVD Studio Pro 61 uses for 26 using outside of DVD Studio Pro 62–64 Video tab 64 Write Parsing Info option 64 QuickTime website 34

## R

Read DLT toolbar item 142 recording sound 540 reference frames. See I-frames Region/Copyright tab 480-481 region codes described 430, 567 dual-standard players and 48 listed 430 selecting 481 registers, memory. See GPRMs; SPRMs remote control buttons 516-518 assigning functions to DVD players 516-518 configuring 517-518 connections 455 markers 331 stories 334 rendering menus 100 replication facility 29, 567 resolution audio 48 MPEG video 55, 92 supported by DVD Studio Pro 92 resources, DVD Studio Pro 32 resume command 414 Return button 517 .R extension 541 RF Overmodulation Protection option 550 Room Type setting 549 .Rs extension 541 rulers 103-104, 175

## S

sample rates AC-3 streams 541 audio 25, 48, 93

sound files 541 Script Command Inspector 401 Script Editor adding command lines 399 described 22, 130 displaying 398 removing command lines 399 reordering command lines 400 script files 403 scripting display conditions and 405 examples 433-443 overview 397-398, 405 user interface for 398-402 scripting commands 406-416 See also command lines adding comments to 402 configuring 402, 403 described 398 displaying information about 401 moving between 399 selecting 402 scripting language 395 Script Inspector 400-401 scripts 395-449 adding to buttons 299 adding to menus 286, 299 checking parental controls 441-443 comparing elements 406-408 creating 402-403 described 568 disc playback and 406 duplicating 403 in DVD Studio Pro 395 editing 398 exit points 405 for playing tracks 434-437 jump commands in 409-410, 413 loading 404 naming 401, 402 placeholders in 409 planning 402 resuming 414 saving 403 saving as files 403

source values 412 stopping playback 415 stories 334 stream values 414 terminating 405 testing 404-405 tracks 305 uses for 395 Script tab 130, 398-400 SCSI devices 30 SECAM video 111 Separator toolbar item 142 set commands 410-413 set GPRM command 410–413 Set Output button 547 set system stream command 414 set-top DVD players 30, 405 shapes adding to menus 212-214, 287 applying 254–255 in Button Inspector 213 creating 85 creating for drop zones 89 creating with opacity settings 88 deleting 256 described 19, 135 in drop zones 230 general creation information 88 importing 255 managing 253-256 in Palette 212-213 types of 253, 254 using 189 Shapes tab 135, 253-256 shortcut menus See also keyboard shortcuts adding quadrant tabs 125 button connections 215 customizing toolbar 140 Show Colors toolbar item 142 Show Fonts toolbar item 142 simulating projects 472-476 Simulator assets and 472 described 472

entering SPRM and GPRM values 476 log 476 messages generated by 128 opening 142 playback controls 473 preferences 107 starting/stopping 472 starting from the Outline tab 146 testing projects with 471-476 testing scripts in 404 toolbar item 142 window 473 Simulator pane 107 Slide Inspector 359 slides See also slideshows adding to slideshows 347 assets 352, 359 assigning audio files to 349, 352 duration of 346, 353-354 DVD@CCESS settings 359 name of 359 order number 352 properties 359 rearranging order of 348, 352 removing from slideshows 348 selecting in a slideshow 347 settings for 352 thumbnails 351, 352 Slideshow Editor changing thumbnail sizes 351 described 130 displaying 142 dragging assets to 162 settings 351 settings for slide list 352 toolbar item 142 Slideshow Inspector 345, 358 slideshows 343-360 16:9 aspect ratio 344, 347, 357 4:3 aspect ratio 344, 347, 357 adding audio to 344, 349-351 adding slides to 347 adding to layered menus 298 adding to menus 284-285

adding to projects 345 aspect ratio 90 assigning overall audio file to 350-351 audio files imported to 344 audio in 91 buttons for 345-346, 354 color in 91 converting to tracks 343, 356 creating in Menu Editor 345-346 described 568 disc space required for 44, 358 duration of 350-351 DVD@CCESS links 504 elapsed time 352 End Jump setting 358 file formats for 90, 344 mixing audio formats in 74 name of 358 new features 21 pausing 353 preparing stills for 90-91 pre-scripts 358 previewing 359 properties 358 rearranging slides in 348, 352 remote control settings 358 removing slides from 348 selecting slides 347 simulating 360 slide duration 346, 353-354 sources 461, 466 still images in 344 uses for 343 viewer-advanced 354 working with 351–360 Slideshow tab 130 software, third-party 33 sorting assets 159 sound 540, 540-541 See also audio sound files 541, 544 source elements 410 source elements in scripts 412 source files 541, 545 source material 24-25, 47

sources advanced 463-466 basic 460-461 changing 457 connections 451, 453, 454-455, 457 described 451 disc 460, 463-464 examples of 453 jumps 454 listed 459-466 menus 460, 462, 464 project elements and 453 slideshows 461, 466 standard 462-463 story 461, 463 targets for 467 track 461, 462, 464-465 types of 454-455 source values in scripts 412 Space toolbar item 142 spatial mixing 554-555 SPRMs (System Parameter Register Memories) 416-431 comparing 407 described 397 listed 416-430 values 404, 417-430 .SPU extension 362 square pixels 78, 78-79, 179 standard overlay menus 76 status information 128 stereo downmix 552 stereo PCM 93 stereo playback 555 still assets 153 still images backgrounds 189, 237 preparing for slideshows 90–91 quality of 189 skipping forward/backward 455 in slideshows 344 as video sources 48 still menus 44 See also menus still pictures

adding to layered menus 294–296 adding to menus 278-281 using in mixed-angle tracks 338 STL commands 387-388 STL format subtitle files 382, 386–389 stories adding to layered menus 297 adding to menus 283-284 changing entries in entry list 333 changing order of entry list 333 creating 333 creating for tracks 332 deleting markers from entry list 333 described 331 displaying 334 names 333 play options 333 properties 333-335 remote control settings 334 scripts 334 working with 331–335 storyboarding 36 Story Editor 130, 142, 332–333 story entries 335 Story Entry Inspector 335 Story Inspector 333–334 story sources 461, 463 Story tab 130 streams AC-3. See AC-3 streams adding assets to 314 angle 475 audio. See audio streams C1/C2 519 C3/C4 519 copying clips in 315 disabling viewer selection controls for 509 disc property settings 478 editing clips 318 enabling 320 information about 316 inserting subtitles into 375-376 locking 321 MPEG 27, 65 multi-angle 420

preventing changes to 321 previewing 339 properties 320-321 removing clips from 317 subtitle. See subtitle streams V1 video stream 314. 321 video. See video streams viewing in Track Editor 307 stream selections, Simulator 475 stream values in scripts 414 style files 250 styles applying 245-248 buttons 248 creating 249-251 creating menus with 239-256 default 248 described 134 dragging from Palette 162 drop zones 244 importing 251–252 layout 244 overview 239-245 properties 242–245 self-contained 250 text 244, 248 Style tab, Button Inspector 216–217 .SUB extension 541 subpictures 429 See also overlays Subtitle button 517 Subtitle Clip Inspector 382 Subtitle Editor 142, 364, 377 subtitle files creating for import into DVD Studio Pro 383-384 importing 361, 384–385 STL format 386-389 Subtitle Inspector 366–372 Subtitle menu button 455 subtitles 361-393 animations 382 aspect ratios 372 buttons over video 361, 390-393 capabilities of 363

color of 371-372, 379-380 color of in STL command 387 controls embedded in 362 controls embedded in STL file 389 creating 361, 375-376 creating outside of DVD Studio Pro 383-384 described 518, 568 disc space required for 44 display options in STL file 388 duration of 362, 376 editing imported subtitles 385 entering text for 366, 377-378 fading with STL command 387 fonts 379, 385 fonts in STL command 387 formatting text 378-380 formatting text in STL file 389 graphics files assigned to 368 importing 22 importing from earlier versions of DVD Studio Pro 362 importing graphics files for 361, 381-382 interactive 361 language settings 368, 378, 383, 428 line breaks 389 new features for 22 overlays and 362 positioning 376, 385 positioning in STL file 388 positioning text over video 380-381 preferences 365 previewing 374 selecting streams 374 simulating 375 spell checking 383 Text area in Subtitle Inspector 366 tracks and 302 trimming 376 uses for 302, 361 using groups of graphics 384 vs. closed captions 363, 518 subtitle streams See also streams assigning languages to 320 button highlight markers and 391

current subtitle stream number (SPRM 2) 418–420 described 302 disabling 334 properties 367–368 selecting 475, 478 SuperDrive 31, 501 surround channels 540, 550, 554 S-Video 57 system requirements 29–32

## T

tabs See also specific tabs closing window 127 contained in guadrants 127–131 moving to different quadrants 124-125 rearranging within quadrants 124 reopening 127 restoring 126 tearing off 126 viewing contents of 124 targets connections 451, 453 described 451 examples of 453 listed 467 for sources 467 types of 456 Target System setting 547 template files 250 templates adding to menus 288 applying 245-248 creating 249-251 creating menus with 239-256 described 134 dragging from Palette 162 importing 251–252 overview 239-245 properties 243-245 self-contained 250 testing items DVD@CCESS links 505 remote assignments 475

scripts 404-405 testing projects with DVD Player 490, 491 with the Simulator 471-476 on standalone DVD players 471, 490 text See also closed captions; subtitles adding to buttons 221 adding to menus 189, 231-234 defaults 105, 248 drop shadows 231 Embed Text Data option 482 fonts. See fonts importing markers from text list 327 justification 231 properties 233 styles 244, 248, 289 Text Display extensions 482 Text Object Inspector 233 text objects 189, 231-234 Text pane 105 thumbnails assets 566 markers 330 slides 351, 352 TIFF files 362 timecode creating markers from 327 described 569 drop frame 564 in AC-3 assets 315 setting for timeline 309–310 start/end values for clips 310 story entries 335 subtitles and 384, 388 Timecode settings 59 time information, Track Editor 309-312 timeline moving playhead along 311 setting timecode for 309–310 Track Editor and 19 zoom controls for 308 timeline command, STL format 388 timeouts, menus 205, 260 timers 423

Timer Target 423 Title button 516 titles, current playing number (SPRM 4) 420 title safe area 179 toolbar 139–142 toolbar palette 142 track content files 489 track direction 480 Track Editor 306-321 configuring 307–308 configuring stream view 307 described 19, 131, 302 displaying 142 dragging assets to 162 opening tracks in 303 positioning playhead 312 time information in 309–312 timeline and 19 toolbar item 142 viewing streams in 307 zoom controls in 308 Track Inspector 302, 304–306 Track pane 101 tracks 301-341 adding closed caption files to 519 adding markers to 67-71 adding to layered menus 296-297 adding to menus 281–283 aspect ratio 51, 305 assets 301 break points in 480, 496 clips 313-320 converting slideshows to 343, 356 creating 303 creating stories for 332 described 569 disc space required for 304 displaying 305 ending 437-440 importing chapter markers into 326 LFE 555 limitations 46 locking streams 321 markers in. See markers mixed-angle. See mixed-angle tracks

users, disabling viewer controls for 508-510

mixing audio formats in 74 multi-angle. See multi-angle tracks names 304 number of 302 opening 303 playing all 436–440 playing at random 434-435 play options 305 previewing 339 properties 304-306 scripts 305 selecting 303 setting the End Jump 304 simulating 341 sources 461, 462, 464-465 subtitles and 302 using 16:9 assets in 51-52, 305 using 4:3 assets in 305 viewing 339-341 working with 302 Track tab 19, 131 transcoders 53 transcoding artifacts 58 transition clips 521 trimming items clips 317, 319 frames of audio 317 GOP boundaries and 301, 317 troubleshooting 384, 486 tutorials 32 TV system settings 478 two-pass VBR encoding 55

## U

UDF (Universal Disc Format) 494 UDF Bridge Format 494 UDF volume 494 Unflag for Encoding option 547 Unicode 494 Universal Disc Format. *See* UDF URLs, links to 504 user interface 117–147 configurations and 119 working with quadrants 122 user operations 507–510

#### V

V1 stream 314, 319, 321 variable bit rate (VBR) 569 VBR (variable bit rate) 569 VBR encoding methods 55 video See also MPEG video 16:9. See 16:9 video 4:3 video 52 anamorphic 50, 561 as background 237 bit rates 43 compression 25 encoding 26-27, 65-66 multi-angle tracks and 65-66 noisy video 58 NTSC. See NTSC video PAL. See PAL video preparing for DVDs 26 quality of 25, 58 SECAM 111 settings supported by DVD Studio Pro 91-92 specifying type of 478 widescreen 561 video/audio pair assets adding to layered menus 292-293 adding to menus 275-277 VIDEO TS files 489-490 VIDEO TS folder contents of 28, 488 copying to disc 490 described 569 emulating projects 471 reusing 486 verifying presence of 486 video assets See also motion video assets alternate stream 337 bit rates 41, 43 calculating play time of 40 described 32 video capture cards 53 video clips

assets and exporting 321 conflicts in stream 319 introductions 190 looping 190 markers after moving 325 for motion menus 190 trimming 319 V1 stream and exporting 321 video display 425-426 video editors 68 video manager group files 489 video object (VOB) files 489 Video Object Unit (VOBU) 331 video pixels 78 video player, capturing from 32 video sources encoding for DVD 53-58 PAL vs. NTSC 48 preparing 48-53 types of 48 video standards changing in a project 116 DVD-Video specification 48, 111 listed by country 115 selecting 111-115 Video Standard setting 59 video streams See also streams adding assets to 314 alternate 336-338 selecting 478 supported assets for 313 switching between 337 Video Title Sets (VTS) 421 video tracks 52 viewer operations 507-510 Viewer tab 131, 142, 339-340 Viewer toolbar item 142 VOB (video object) files 489 VOBU (Video Object Unit) 331 voiceovers 540 volumes 494 VTS (Video Title Sets) 421

#### W

WAVE format 72 websites Apple Store 34 Apple Support 33 Apple websites 33–34 Dolby Laboratories 555 DVD@CCESS links to 504, 505 DVD Studio Pro 33 FireWire 34 QuickTime 34 widescreen aspect ratio 561 widescreen video 561 Windows computers 507

# Z

zero-based timecode 309 zoom controls 308